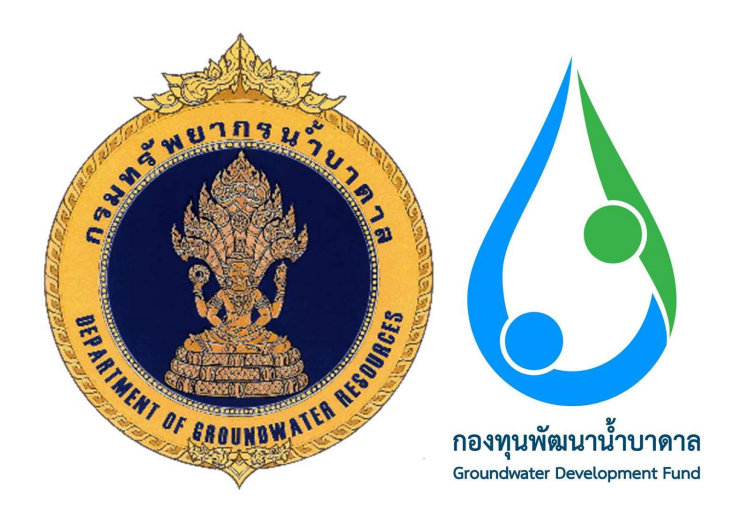

คู่มือการใช้งานระบบ

(User Manual)

โครงการจ้างเหมาพัฒนาระบบบริการอิเล็กทรอนิกส์ (e-Service) สำหรับการประกอบกิจการน้ำบาดาล

> สำนักควบคุมกิจการน้ำบาดาล กรมทรัพยากรน้ำบาดาล

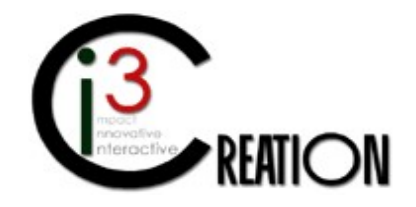

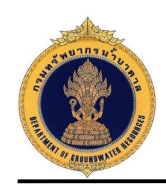

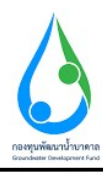

### สารบัญ

| บทนำ1                                                                                             |
|---------------------------------------------------------------------------------------------------|
| ความเป็นมาของโครงการ                                                                              |
| วัตถุประสงค์ของโครงการ2                                                                           |
| วัตถุประสงค์ของเอกสารคู่มือการใช้งานระบบ2                                                         |
| 1. การยื่นคำขอรับใบอนุญาตเจาะน้ำบาดาลหรือใช้น้ำบาดาล (ในกรณีที่ผู้ประกอบกิจการยื่นคำร้องด้วยฟอร์ม |
| กระดาษแบบเดิม)                                                                                    |
| 1.1 เข้าสู่ระบบ                                                                                   |
| 1.2 เข้าเมนู "e-Service สำหรับ กรมทรัพยากรน้ำบาดาล" หรือ "e-Service สำหรับ เจ้าหน้าที่ ทสจ."      |
|                                                                                                   |
| ้<br>1.4 กรอกข้อมูลคำขอรับใบอนุญาต ตามแบบฟอร์มของ นบ.1                                            |
| 1.5 รายการรอดำเนินการ7                                                                            |
| 1.6 ขั้นตอน ชำระค่าธรรมเนียมคำขอ7                                                                 |
| 1.7 ขั้นตอน บันทึกการตรวจสอบการชำระค่าธรรมเนียมคำขอ10                                             |
| 1.8 ขั้นตอน รับคำขอ ตรวจสอบเอกสารหรือหลักฐานประกอบคำขอรับใบอนุญาต และออกใบรับคำขอ                 |
|                                                                                                   |
| 1.9 ขั้นตอน ตรวจสอบคำขอ พิจารณาการตรวจสอบสถานที่ รวบรวมและสรุปข้อมูลสำหรับการพิจารณา              |
|                                                                                                   |
| 1.10 ขั้นตอน ตรวจสอบสถานที่และบันทึก ต.115                                                        |
| 1.11 ขั้นตอน ตรวจสอบข้อมูลสำหรับการพิจารณาออกใบอนุญาต                                             |
| 1.12 ขั้นตอน พิจารณาให้ความเห็นคำขอใบอนุญาตเจาะน้ำบาดาล                                           |
| 1.13 ขั้นตอน พิจารณาให้ความเห็นคำขอใบอนุญาตใช้น้ำบาดาล                                            |
| 1.14 ขั้นตอน พิจารณาคำขอใบอนุญาตเจาะน้ำบาดาลและใช้น้ำบาดาล ลงนามออกใบอนุญาต24                     |
|                                                                                                   |

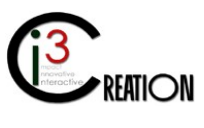

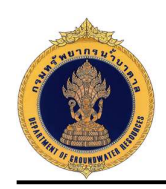

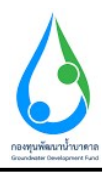

| 1.15 ขั้นตอน ชำระค่าธรรมเนียมใบอนุญาต2                                                                                                   | 25         |
|----------------------------------------------------------------------------------------------------|------------|
| 1.16 ขั้นตอน บันทึกการตรวจสอบการชำระค่าธรรมเนียมใบอนุญาต                                                                                 | 27         |
| 1.17 ขั้นตอน แจ้งวันที่เริ่มเจาะน้ำบาดาล และชื่อช่างเจาะน้ำบาดาล พร้อมทั้งส่งแบบ นบ./11/22                                               | <u>2</u> 9 |
| 1.18 ขั้นตอน ดำเนินการเจาะบ่อบาดาล และรายงาน นบ./๓ นบ./๔ นบ./๕                                                                           | 31         |
| 1.19 ขั้นตอน ออกตรวจการเจาะน้ำบาดาลและใช้น้ำบาดาล บันทึกการตรวจสอบ ต.๑                                                                   | 34         |
| 1.20 ขั้นตอน ส่งผลวิเคราะคุณภาพน้ำบาดาล หรือยื่นคำร้องขอวิเคราะห์ตัวอย่างน้ำ                                                             | 36         |
| 1.21 ในกรณีที่ผู้ออกใบอนุญาต ไม่อนุญาต                                                                                                   | 11         |
| 2. การยื่นคำคำขอขึ้นทะเบียนการใช้น้ำบาดาลเพื่อช่วยเหลือผู้ประสบภัยธรรมชาติ (ในกรณีที่ผู้ประกอบกิจการยื่<br>คำร้องด้วยฟอร์มกระดาษแบบเดิม) | น<br>15    |
| 2.1 เข้าสู่ระบบ                                                                                                    | 15         |
| 2.2 เข้าเมนู "e-Service สำหรับ กรมทรัพยากรน้ำบาดาล" หรือ "e-Service สำหรับ เจ้าหน้าที่ ทสจ.'<br>๔                                        | "<br>15    |
| 2.3 เลือกเมนู "คำขอขึ้นทะเบียนการใช้น้ำบาดาลเพื่อช่วยเหลือผู้ประสบภัยธรรมชาติ (นบ./22)" 4                                                | 15         |
| 2.4 กรอกข้อมูลคำขอรับใบอนุญาต ตามแบบฟอร์มของ นบ./22                                                                                      | 16         |
| 2.5 รายการรอดำเนินการ                                                                                                    | 17         |
| 2.6 ขั้นตอน ชำระค่าธรรมเนียมคำขอ                                                                                                    | 18         |
| 2.7 ขั้นตอน บันทึกการตรวจสอบการชำระค่าธรรมเนียมคำขอ                                                                                      | 19         |
| 2.8 ขั้นตอน รับคำขอ ตรวจสอบเอกสารหรือหลักฐานประกอบคำขอขึ้นทะเบียนการใช้น้ำบาดาลเพื่อ<br>ช่วยเหลือผู้ประสบภัยธรรมชาติ5                    | 50         |
| 2.9 ขั้นตอน ออกหนังสือขึ้นทะเบียนการใช้น้ำบาดาลเพื่อช่วยเหลือผู้ประสบภัยธรรมชาติ แบบ นบ./๒๓<br>                                          | ו<br>52    |
| 2.10 ขั้นตอน ตรวจสอบสถานที่และบันทึก ต.1                                                                                                 | 52         |
| 3. การยื่นคำขอต่ออายุใบอนุญาต (ในกรณีที่ผู้ประกอบกิจการยื่นคำร้องด้วยฟอร์มกระดาษแบบเดิม)5                                                | 56         |
| 3.1 เข้าสู่ระบบ5                                                                                                    | 56         |
|                                                                                                    |            |

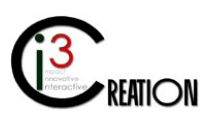

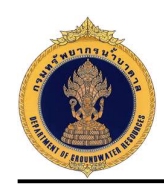

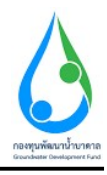

|           | 3.2 เข้าเมนู "e-Service สำหรับ กรมทรัพยากรน้ำบาดาล" หรือ "e-Service สำหรับ เจ้าหน้าที่ ทสจ   | )."  |
|-----------|----------------------------------------------------------------------------------------------|------|
|           |                                                                                              | . 56 |
|           | 3.3 เลือกเมนู "คำขอต่ออายุใบอนุญาต (นบ.2)"                                                   | . 56 |
|           | 3.4 กรอกข้อมูลคำขอต่ออายุใบอนุญาต ตามแบบฟอร์มของ นบ.2                                        | . 57 |
|           | 3.5 รายการรอดำเนินการ                                                                        | . 58 |
|           | 3.6 ขั้นตอน ชำระค่าธรรมเนียมคำขอ                                                             | . 58 |
|           | 3.7 ขั้นตอน บันทึกการตรวจสอบการชำระค่าธรรมเนียมคำขอ                                          | . 60 |
|           | 3.8 ขั้นตอน รับคำขอ ตรวจสอบเอกสารหรือหลักฐานประกอบคำขอต่ออายุใบอนุญาต                        | . 61 |
|           | 3.9 ขั้นตอน ตรวจสอบสถานที่และบันทึก ต.1                                                      | . 62 |
|           | 3.10 ขั้นตอน ชำระค่าธรรมเนียมต่ออายุใบอนุญาต                                                 | . 65 |
|           | 3.11 ขั้นตอน บันทึกการตรวจสอบการชำระค่าธรรมเนียมต่ออายุใบอนุญาต                              | . 67 |
|           | 3.12 ในกรณีที่ผู้ออกใบอนุญาต ไม่อนุญาต                                                       | . 67 |
| 4. การยื่ | ี่นคำขอโอนใบอนุญาต (ในกรณีที่ผู้ประกอบกิจการยื่นคำร้องด้วยฟอร์มกระดาษแบบเดิม)                | .71  |
|           | 4.1 เข้าสู่ระบบ                                                                              | .71  |
|           | 4.2 เข้าเมนู "e-Service สำหรับ กรมทรัพยากรน้ำบาดาล" หรือ "e-Service สำหรับ เจ้าหน้าที่ ทสจ   | )."  |
|           |                                                                                              | . 71 |
|           | 4.3 เลือกเมนู "คำขอโอนใบอนุญาต (นบ./15)"                                                     | .71  |
|           | 4.4 กรอกข้อมูลคำขอโอนใบอนุญาต ตามแบบฟอร์มของ นบ./15                                          | .71  |
|           | 4.5 รายการรอดำเนินการ                                                                        | .73  |
|           | 4.6 ขั้นตอน ยืนยันการเป็นผู้รับโอนใบอนุญาต (กรณีเจ้าหน้าที่ดำเนินการแทนผู้รับใบอนุญาต)       | . 74 |
|           | 4.7 ขั้นตอน ตรวจสอบหนี้ค่าใช้น้ำบาดาลหรือค่าอนุรักษ์น้ำบาดาลที่ค้างชำระ ออกใบแจ้งหนี้        |      |
|           | ค่าธรรมเนียมคำขอและใบแจ้งหนี้ค่าใช้น้ำบาดาลหรือค่าอนุรักษ์น้ำบาดาลที่ค้างชำระ                | . 75 |
|           | 4.8 ขั้นตอน ชำระค่าธรรมเนียมคำขอ และชำระหนี้ค่าใช้น้ำบาดาลหรือค่าอนุรักษ์น้ำบาดาลที่ค้างชำระ | עע   |
|           |                                                                                              | . 76 |

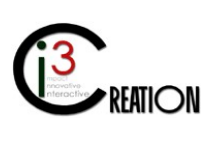

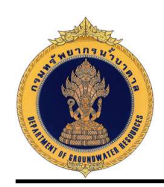

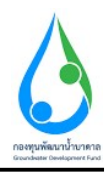

| 4.9 ขั้นตอน บันทึกการตรวจสอบการชำระค่าธรรมเนียมคำขอ                                                                                                    | . 78                                                 |
|----------------------------------------------------------------------------------------------------|------------------------------------------------------|
| 4.10 ขั้นตอน รับคำขอ ตรวจสอบเอกสารหรือหลักฐานประกอบคำขอ                                                                                                    | .79                                                  |
| 4.11 ขั้นตอน พิจารณาคำขอโอนใบอนุญาต                                                                                                    | . 80                                                 |
| 4.12 ขั้นตอน ชำระค่าธรรมเนียมการโอนใบอนุญาต                                                                                                    | . 80                                                 |
| 4.13 ขั้นตอน บันทึกการตรวจสอบการชำระค่าธรรมเนียมใบอนุญาต                                                                                                    | . 82                                                 |
| 4.14 ในกรณีที่ผู้ออกใบอนุญาต ไม่อนุญาต                                                                                                    | . 83                                                 |
| 5. การแจ้งการเลิกกิจการ (ในกรณีที่ผู้ประกอบกิจการยื่นคำร้องด้วยฟอร์มกระดาษแบบเดิม)                                                                                                    | .86                                                  |
| 5.1 เข้าสู่ระบบ                                                                                                    | .86                                                  |
| 5.2 เข้าเมนู "e-Service สำหรับ กรมทรัพยากรน้ำบาดาล" หรือ "e-Service สำหรับ เจ้าหน้าที่ ทสะ                                                                                                    | ə."                                                  |
|                                                                                                    | . 86                                                 |
| 5.3 เลือกเมนู "แจ้งการเลิกกิจการ"                                                                                                    | . 86                                                 |
| 5.4 กรอกข้อมูลขอเลิกกิจการ ตามแบบฟอร์ม                                                                                                    | . 86                                                 |
| 6. การยื่นคำร้องขอระงับการใช้น้ำดาลชั่วคราว และ ขอใช้ใหม่ (ในกรณีที่ผู้ประกอบกิจการยื่นคำร้องด้วยฟอร์ม                                                                                                    | 1                                                    |
| กระดาษแบบเดิม)                                                                                                    | .89                                                  |
|                                                                                                    |                                                      |
| 6.1 เขาสูระบบ                                                                                                    | . 89                                                 |
| 6.1 เขาสูระบบ                                                                                                    | .89<br>)."                                           |
| 6.1 เขาสูระบบ                                                                                                    | . 89<br>)."<br>. 89                                  |
| <ul> <li>6.1 เขาสูระบบ</li> <li>6.2 เข้าเมนู "e-Service สำหรับ กรมทรัพยากรน้ำบาดาล" หรือ "e-Service สำหรับ เจ้าหน้าที่ ทสะ</li> <li>6.3 เลือกเมนู "ยื่นคำร้องขอระงับใช้น้ำบาดาลชั่วคราว"</li> </ul>                                                                                                    | .89<br>0."<br>.89<br>.89                             |
| <ul> <li>6.1 เขาสูระบบ</li> <li>6.2 เข้าเมนู "e-Service สำหรับ กรมทรัพยากรน้ำบาดาล" หรือ "e-Service สำหรับ เจ้าหน้าที่ ทสร</li> <li>6.3 เลือกเมนู "ยื่นคำร้องขอระงับใช้น้ำบาดาลชั่วคราว"</li> <li>6.4 กรอกข้อมูลคำร้องขอระงับการใช้น้ำบาดาลชั่วคราว ตามแบบฟอร์ม</li> </ul>                                                                                                    | .89<br>5."<br>.89<br>.89<br>.90                      |
| <ul> <li>6.1 เขาสูระบบ</li> <li>6.2 เข้าเมนู "e-Service สำหรับ กรมทรัพยากรน้ำบาดาล" หรือ "e-Service สำหรับ เจ้าหน้าที่ ทสะ</li> <li>6.3 เลือกเมนู "ยื่นคำร้องขอระงับใช้น้ำบาดาลชั่วคราว"</li> <li>6.4 กรอกข้อมูลคำร้องขอระงับการใช้น้ำบาดาลชั่วคราว ตามแบบฟอร์ม</li> <li>6.5 ตรวจสอบข้อมูล และเอกสารหลักฐาน</li> </ul>                                                                                                    | .89<br>5."<br>.89<br>.89<br>.90<br>.91               |
| <ul> <li>6.1 เขาสูระบบ</li> <li>6.2 เข้าเมนู "e-Service สำหรับ กรมทรัพยากรน้ำบาดาล" หรือ "e-Service สำหรับ เจ้าหน้าที่ ทสร</li> <li>6.3 เลือกเมนู "ยื่นคำร้องขอระงับใช้น้ำบาดาลชั่วคราว"</li> <li>6.4 กรอกข้อมูลคำร้องขอระงับการใช้น้ำบาดาลชั่วคราว ตามแบบฟอร์ม</li> <li>6.5 ตรวจสอบข้อมูล และเอกสารหลักฐาน</li> <li>6.6 ยื่นคำร้องขอใช้บ่อน้ำบาดาลที่ได้ขอระงับการใช้ไว้ชั่วคราว</li> </ul>                                                                                                    | .89<br>.89<br>.89<br>.89<br>.90<br>.91<br>.92        |
| <ul> <li>6.1 เขาสูระบบ</li> <li>6.2 เข้าเมนู "e-Service สำหรับ กรมทรัพยากรน้ำบาดาล" หรือ "e-Service สำหรับ เจ้าหน้าที่ ทสร</li> <li>6.3 เลือกเมนู "ยื่นคำร้องขอระงับใช้น้ำบาดาลชั่วคราว"</li> <li>6.4 กรอกข้อมูลคำร้องขอระงับการใช้น้ำบาดาลชั่วคราว ตามแบบฟอร์ม</li> <li>6.5 ตรวจสอบข้อมูล และเอกสารหลักฐาน</li> <li>6.6 ยื่นคำร้องขอใช้บ่อน้ำบาดาลที่ได้ขอระงับการใช้ไว้ชั่วคราว</li> <li>6.7 ตรวจสอบข้อมูล และเอกสารหลักฐาน</li> </ul>                                                                                                 | .89<br>J."<br>.89<br>.89<br>.90<br>.91<br>.92<br>.92 |
| <ul> <li>6.1 เขาสูระบบ</li> <li>6.2 เข้าเมนู "e-Service สำหรับ กรมทรัพยากรน้ำบาดาล" หรือ "e-Service สำหรับ เจ้าหน้าที่ ทสร</li> <li>6.3 เลือกเมนู "ยื่นคำร้องขอระงับใช้น้ำบาดาลชั่วคราว"</li> <li>6.4 กรอกข้อมูลคำร้องขอระงับการใช้น้ำบาดาลชั่วคราว ตามแบบฟอร์ม</li> <li>6.5 ตรวจสอบข้อมูล และเอกสารหลักฐาน</li> <li>6.6 ยื่นคำร้องขอใช้บ่อน้ำบาดาลที่ได้ขอระงับการใช้ไว้ชั่วคราว</li> <li>6.7 ตรวจสอบข้อมูล และเอกสารหลักฐาน</li> <li>7. การยื่นคำขอแก้ไขใบอนุญาต (ในกรณีที่ผู้ประกอบกิจการยื่นคำร้องด้วยฟอร์มกระดาษแบบเดิม)</li> </ul> | .89<br>.89<br>.89<br>.90<br>.91<br>.92<br>.92<br>.93 |

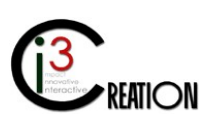

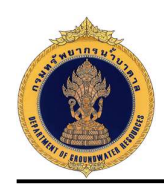

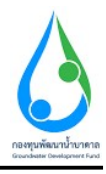

| 7.2 เข้าเมนู "e-Service สำหรับ กรมทรัพยากรน้ำบาดาล" หรือ "e-Service สำหรับ เจ้าหน้าที่ ทสจ."    |
|-------------------------------------------------------------------------------------------------|
|                                                                                                 |
| 7.3 เลือกเมนู "ยื่นคำขอแก้ไขใบอนุญาต (นบ./21)93                                                 |
| 7.4 กรอกข้อมูลคำขอแก้ไขใบอนุญาต ตามแบบฟอร์มของ นบ./21                                           |
| 7.5 รายการรอดำเนินการ                                                                           |
| 7.6 ขั้นตอน ชำระค่าธรรมเนียมคำขอ95                                                              |
| 7.7 ขั้นตอน บันทึกการตรวจสอบการชำระค่าธรรมเนียมคำขอ                                             |
| 7.8 ขั้นตอน รับคำขอ ตรวจสอบเอกสารหรือหลักฐานประกอบคำขอแก้ไขใบอนุญาต                             |
| 7.9 ขั้นตอน ตรวจสอบคำขอ รวบรวมและสรุปข้อมูลสำหรับการพิจารณาคำขอแก้ไขใบอนุญาต97                  |
| 7.10 ขั้นตอน ตรวจสอบข้อมูลสำหรับการพิจารณาคำขอแก้ไขใบอนุญาต                                     |
| 7.11 ขั้นตอน พิจารณาให้ความเห็นคำขอแก้ไขใบอนุญาต                                                |
| 7.12 ขั้นตอน พิจารณาคำขอแก้ไขใบอนุญาตใช้น้ำบาดาล ลงนามแก้ไขใบอนุญาต                             |
| 8. การรายงานการใช้น้ำบาดาล นบ./11 (ในกรณีที่ผู้ประกอบกิจการยื่นรายงานด้วยฟอร์มกระดาษแบบเดิม)100 |
| 8.1 เข้าสู่ระบบ                                                                                 |
| 8.2 เข้าเมนู "e-Service สำหรับ กรมทรัพยากรน้ำบาดาล" หรือ "e-Service สำหรับ เจ้าหน้าที่ ทสจ."    |
|                                                                                                 |
| 8.3 เลือกเมนู "รายงานการใช้น้ำบาดาล (นบ./11)"101                                                |
| 8.4 ขั้นตอน รับทราบ ตรวจสอบรายงานและบันทึกค่าใช้น้ำบาดาลจากระบบ GCL                             |
| 9. การขอรับใบแทนใบอนุญาต (ในกรณีที่ผู้ประกอบกิจการยื่นคำขอด้วยฟอร์มกระดาษแบบเดิม)               |
| 9.1 เข้าสู่ระบบ                                                                                 |
| 9.2 เข้าเมนู "e-Service สำหรับ กรมทรัพยากรน้ำบาดาล" หรือ "e-Service สำหรับ เจ้าหน้าที่ ทสจ."    |
|                                                                                                 |
| 9.3 เลือกเมนู "คำขอรับใบแทนใบอนุญาต"105                                                         |
| 9.4 ขั้นตอน ชำระค่าธรรมเนียมคำขอ106                                                             |

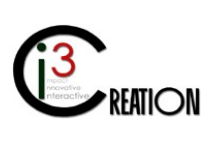

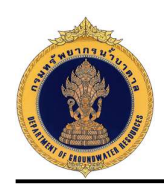

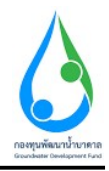

| 9.5 ขั้นตอน "บันทึกการตรวจสอบการชำระค่าธรรมเนียมคำขอ"1          | .07 |
|-----------------------------------------------------------------|-----|
| 9.6 ขั้นตอน รับคำขอ ตรวจสอบเอกสารหรือหลักฐานประกอบคำขอรับใบแทน1 | .07 |
| 9.7 ขั้นตอน พิจารณาใบคำขอรับใบแทน1                              | .08 |
| 9.8 ขั้นตอน ชำระค่าธรรมเนียมออกใบแทนใบอนุญาต1                   | .09 |
| 9.9 ขั้นตอน บันทึกการตรวจสอบการชำระค่าธรรมเนียมคำขอรับใบแทน1    | .10 |

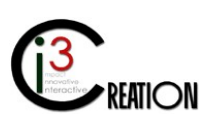

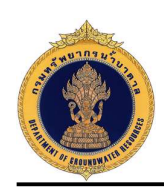

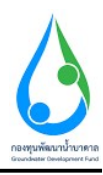

#### บทนำ

#### ความเป็นมาของโครงการ

กรมทรัพยากรน้ำบาดาลมีภารกิจหลักในด้านการควบคุม กำกับ ดูแลการประกอบกิจการน้ำบาดาลให้ เป็นไปตามพระราชบัญญัติน้ำบาดาล พ.ศ. ๒๕๒๐ และที่แก้ไขเพิ่มเติม โดยมีหน้าที่ในการบริหารจัดการทรัพยากร น้ำบาดาลซึ่งเป็นทรัพยากรธรรมชาติที่สำคัญของประเทศ การควบคุมการใช้ทรัพยากรน้ำบาดาลให้เป็นไปตาม แผนการใช้ทรัพยากรน้ำบาดาลแห่งชาติ และแผนการจัดสรรทรัพยากรน้ำบาดาลอย่างยั่งยืน ให้บริการแก่ ผู้ประกอบกิจการน้ำบาดาลและประชาชนทั่วไป ทั้งด้านสาธารณูปโภค การเกษตร ธุรกิจเชิงพาณิชย์และ อุตสาหกรรม เพื่อตอบสนองการขยายตัวของประชากรและรองรับการเจริญเติบโตทางเศรษฐกิจ ทำให้มีการใช้ ปริมาณน้ำบาดาลสูงอย่างต่อเนื่องทั่วประเทศ โดยเฉพาะอย่างยิ่งในเขตวิกฤตการณ์น้ำบาดาล (กรุงเทพมหานคร และปริมณฑล)

การดำเนินการด้านการควบคุม กำกับ ดูแลการประกอบกิจการน้ำบาดาลที่ผ่านมาตั้งแต่อดีตจนถึงปัจจุบัน ้ยังคงประสบปัญหาอันได้แก่ ปัญหาอุปสรรคด้านการออกใบอนุญาตที่ยังเป็นภาระให้กับผู้ประกอบกิจการ ้น้ำบาดาลหรือประชาชน อาทิ เอกสารหรือหลักฐานประกอบการขอรับใบอนุญาตมีจำนวนมากและซับซ้อน การยื่นเอกสารหรือหลักฐานประกอบคำขอรับใบอนุญาต ยังจำเป็นต้องยื่นในพื้นที่จังหวัดหรือในเขต อปท. นั้น ้ขั้นตอนและกระบวนการในการขอรับใบอนุญาตมีหลายขั้นตอนทำให้เกิดความล่าช้า การติดตามทวงถามยังทำได้ เพียงการสอบถามทางโทรศัพท์เท่านั้น ปัญหาอุปสรรคด้านการชำระเงินหรือการจัดเก็บรายได้จากการประกอบ ้กิจการน้ำบาดาล อันได้แก่ ช่องทางการชำระเงินยังมีจำกัด และไม่สะดวก ยังจำกัดอยู่ในช่วงเวลาราชการหรือเวลา ทำการของธนาคาร อีกทั้งมีบัญชีซึ่งกระจายในแต่ละจังหวัด (สนง.ทสจ.) ทำให้เกิดข้อผิดพลาดในบางครั้งและยาก ้ต่อการบริหารจัดการ อีกทั้งปัญหาอุปสรรคด้านการบริหารจัดการฐานข้อมูล ปัจจุบัน ฐานข้อมูลด้านการประกอบ กิจการน้ำบาดาลที่ได้รับใบอนุญาตทั่วประเทศมีมากกว่า 60,000 บ่อ ซึ่งการนำเข้าข้อมูลมาจากเจ้าหน้าที่ที่บันทึก ้ข้อมูลจากเอกสารที่ได้รับจากการยื่นคำขอของผู้ประกอบกิจการน้ำบาดาลด้วยการกรอกข้อมูลด้วยการเขียนและ แนบสำเนาเอกสารหรือหลักฐาน ซึ่งบางครั้งอาจมีความไม่ชัดเจนและบิดเบือนด้วยความไม่ตั้งใจหรือตั้งใจ (ปลอม ้แปลงเอกสาร) และข้อมูลที่ได้ไม่เป็นปัจจุบัน โดยปัญหาดังกล่าว ก่อให้เกิดความซับซ้อนและล่าช้าในขั้นตอนการ ้ยื่นคำขอ เกิดความไม่โปร่งใสทั้งจากความตั้งใจและไม่ตั้งใจของเจ้าหน้าที่ อีกทั้งยังทำให้เกิดการกระทำความผิด กฎหมายว่าด้วยน้ำบาดาล จากทั้งผู้ประกอบกิจการน้ำบาดาล ช่างเจาะน้ำบาดาล หรือจากพนักงานเจ้าหน้าที่ และ ้ยังไม่สอดรับกับภาวะการเปลี่ยนแปลงแบบฉับพลันทางเทคโนโลยี (Disruptive technologies) ปัจจุบันสำนัก ้ควบคุมกิจการน้ำบาดาลควบคุม กำกับ ดูแลบ่อน้ำบาดาลที่ได้รับใบอนุญาตจำนวนมากกว่า 60,000 บ่อ รวมทั้งมี การจัดเก็บรายได้จากค่าใช้น้ำบาดาลและค่าอนุรักษ์น้ำบาดาลที่เป็นรายได้ของแผ่นดินและกองทุนพัฒนา ้น้ำบาดาลผ่านระบบสารสนเทศเพื่อการควบคุมกิจการน้ำบาดาล (Groundwater Control License: GCL) ซึ่ง

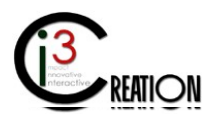

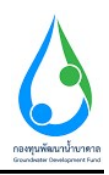

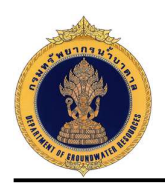

เป็นระบบบริหารจัดการฐานข้อมูลบ่อน้ำบาดาลที่ได้รับใบอนุญาตและการจัดเก็บรายได้ แต่ก็ยังขาดงานบริการที่ เข้าถึงประชาชนที่สะดวกรวดเร็ว ข้อมูลด้านการประกอบกิจการน้ำบาดาลที่ถูกต้องตามหลักวิชาการและสามารถ เข้าถึงได้ง่าย มีความทันสมัยและความโปร่งใสติดตามตรวจสอบได้

้นอกจากนี้ กรมทรัพยากรน้ำบาดาลยังต้องดำเนินการถ่ายโอนภารกิจให้แก่องค์การปกครองส่วนท้องถิ่น ตามแผนปฏิบัติการการกำหนดขั้นตอนการกระจายอำนาจให้แก่องค์การปกครองส่วนท้องถิ่น พ.ศ. 2551 (ฉบับที่ 2) ทั่วประเทศไทย จำนวนมากกว่า 7,000 แห่ง แต่หากกรมทรัพยากรน้ำบาดาลยังไม่ได้ทำการแก้ไขปัญหาดังที่ กล่าวมา ก็จะนำมาซึ่งปัญหาด้านการบริการ อีกทั้งประชาชนยังขาดความรู้ความเข้าใจด้านการประกอบกิจการ ้น้ำบาดาลจนนำไปสู่การขาดจิตสำนึกในการอนุรักษ์น้ำบาดาลของประเทศ และอาจส่งผลต่อภาพลักษณ์ของกรม ทรัพยากรน้ำบาดาลในฐานะผู้รับผิดชอบด้านการควบคุม กำกับ ดูแลการประกอบกิจการน้ำบาดาล รวมถึงการ ้บริหารจัดการเพื่ออนุรักษ์และพัฒนาน้ำบาดาลของประเทศเป็นไปอย่างยากลำบากขาดความร่วมมือจากภาค ้ประชาชน ดังนั้น สำนักควบคุมกิจการน้ำบาดาล เห็นว่าการนำเอาเทคโนโลยีในปัจจุบันมาใช้จะช่วยให้ขั้นตอนการ ้บริการด้านการประกอบกิจการน้ำบาดาลมีมาตรฐาน โปร่งใส ลดขั้นตอนและอำนวยความสะดวกให้กับประชาชน และผู้ประกอบกิจการน้ำบาดาลในการยื่นคำขอรับใบอนุญาตประกอบกิจการน้ำบาดาลเพื่อเข้าสู่ระบบได้โดยง่าย และการดำเนินงานออกใบอนุญาตเป็นไปตามพระราชบัญญัติอำนวยความสะดวกในการพิจารณาอนุญาตของทาง ราชการ พ.ศ. 2558 และอยู่ภายใต้พระราชบัญญัติว่าด้วยธุรกรรมทางอิเล็กทรอนิกส์ พ.ศ. 2544 ประชาชนเข้าถึง ้องค์ความรู้ด้านน้ำบาดาลและด้านการประกอบกิจการน้ำบาดาลจนเห็นถึงความสำคัญในการอนุรักษ์และพัฒนา ้น้ำบาดาลของประเทศ จะสามารถนำมาซึ่งการแก้ปัญหาดังที่กล่าวมา และสอดคล้องกับนโยบายหรือโมเดลการ พัฒนาเศรษฐกิจของประเทศ ด้วยการ "ขับเคลื่อนเศรษฐกิจด้วยนวัตกรรม" การขับเคลื่อนการดำเนินงานภาครัฐ ด้วยเทคโนโลยี ความคิดสร้างสรรค์ และนวัตกรรม และ "Zero copy" การยกเลิกสำเนาเอกสารราชการ จึงมี ี แนวคิดที่จะพัฒนา "ระบบบริการอิเล็กทรอนิกส์ (e-Service) สำหรับการประกอบกิจการน้ำบาดาล" ซึ่งเป็น เครื่องมือที่สามารถนำมาแก้ไขปัญหาทั้งหมดที่กล่าวมาข้างต้นได้

#### วัตถุประสงค์ของโครงการ

เพื่อลดขั้นตอนและอำนวยความสะดวกให้กับประชาชนในการประกอบกิจการน้ำบาดาล ผ่านระบบบริการ อิเล็กทรอนิกส์ (e-Service) สำหรับการประกอบกิจการน้ำบาดาล

#### วัตถุประสงค์ของเอกสารคู่มือการใช้งานระบบ

เพื่อเป็นคู่มือประกอบการปฏิบัติงานจริงให้แก่เจ้าหน้าที่ทุกภาคส่วนที่เกี่ยวข้องการการให้บริการประชาชน, นิติบุคคล หรือช่างเจาะ ให้สามารถใช้งานระบบ e-Service ได้อย่างมีประสิทธิภาพ

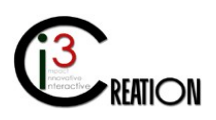

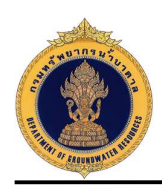

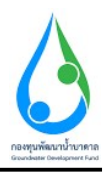

การบันทึกข้อมูลคำขอและคำร้องในระบบ e-Service สำหรับเจ้าหน้าที่

 การยื่นคำขอรับใบอนุญาตเจาะน้ำบาดาลหรือใช้น้ำบาดาล (ในกรณีที่ผู้ประกอบกิจการยื่นคำร้องด้วย ฟอร์มกระดาษแบบเดิม)

#### 1.1 เข้าสู่ระบบ

1.2 เข้าเมนู "e-Service สำหรับ กรมทรัพยากรน้ำบาดาล" หรือ "e-Service สำหรับ เจ้าหน้าที่ ทสจ."

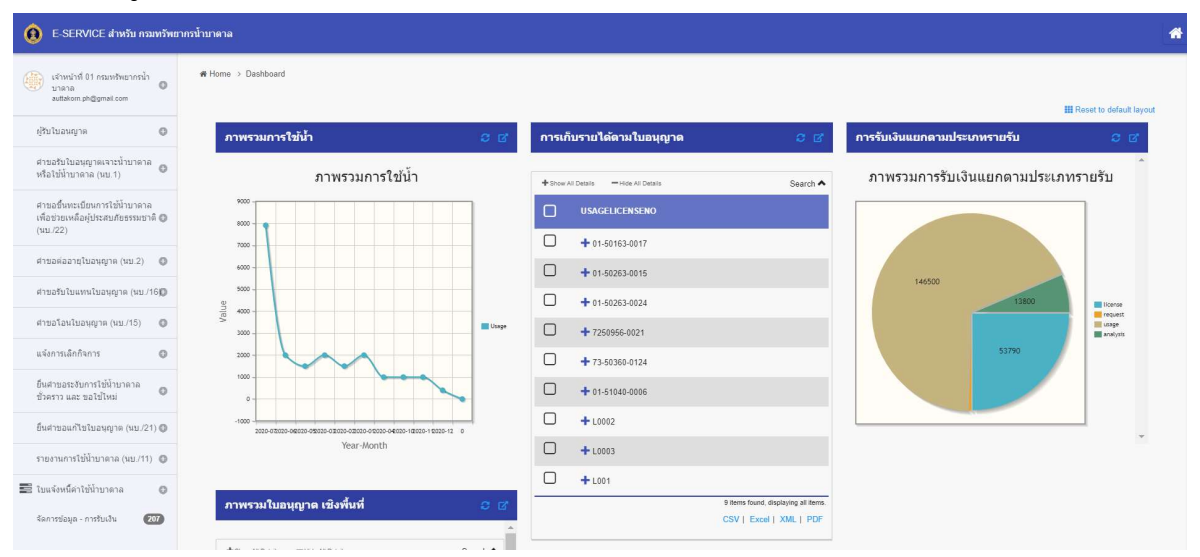

 1.3 เลือกเมนู "คำขอรับใบอนุญาตเจาะน้ำบาดาลหรือใช้น้ำบาดาล (นบ.1)" เลือกเมนูย่อย "ยื่นคำขอแทน ผู้ใช้น้ำ"

| E-SERVICE สำหรับ ครมหรัพย                                                                                                    | าครป้าบาตาล                                                                                                    |                                                                                                    | 4                                                                                                    |
|----------------------------------------------------------------------------------------------------|----------------------------------------------------------------------------------------------------|----------------------------------------------------------------------------------------------------|----------------------------------------------------------------------------------------------------|
| ห้าหน้าที่ 01 กรมหวัดยากรน้ำ<br>มาตาล<br>autiation ph@gmail.com                                                                                           | #Home > ดำหลับในอนุญาตเราะถ้ายาคาดหลับไม้ในกลาด (นม.1) > อันดำหลอง<br>นบ.1 ดำขอรับใบอนุญาตเราะน้ำบาดาลหรื                | <sup>พมูลสัง</sup><br>่อใช้น้ำบาดาล - ยื่นดำชอรับใบอนุญาต                                                                                                    |                                                                                                    |
| รายามมาตร (ส<br>คำหลวรับในอนุญาตะจาะทำบาดลาด<br>หรือไข้ทำบาดลาด (หม.1)<br>รายการทั้งอด้านอินการ<br>ยื่นสารออนหมภูไข้น้ำ                                   | ประเภทคำขอใบอนุญาต<br>เลือกระบบการสอบอนุญาต                                                                              | <ul> <li>• 1. การอโบอนุญาละเราะองไปบ้าวเราะด</li> <li>() 3. การองโบอนุญาละไปป้าบาลาด (การโบอะเราิสุขายะ)</li> <li>() 5. การองโบอนุญาละเขาป้าบาลางเพื่อการเป็นอะสังหลุการณ์</li> </ul> | <ul> <li>2. การอะประหยุกะสารีข้ามาลาล (การีประหยุกะสร้นอายุ)</li> <li>4. การอะประหยุกะสารีข้ามาลาล (การีอื่องชุกละจะหน้ามาลาล)</li> </ul> |
| ดเบาเลขอ<br>นบ./3 รายงานการปฏิบัติงานประจำ<br>วัน<br>นบ./4 รายงานการทดสอบปริมาณ<br>น้ำ<br>นบ./5 รายงานประวัติปลน้ำบาตาล<br>อ่านอรั้นพระบัตนการให้บ้านาตาล | วันที่<br>ผู้รับไขยงกฎาค<br>ที่อยู่ในหรังหนึ่<br>เข้ณฑ์                                                                  | 0608/2020                                                                                                    |                                                                                                    |
| เพื่อข่ายเหลือผู้ประสบภัยรรรมชาติ 👁<br>(นบ.22)<br>คำขอต่ออายุในอนุญาต (นบ.2) 💿<br>คำขอถับในแทนในอนุญาต (นบ./16💽                                           | 1) ข้อมูลผู้ขอรับใบอนุญาต<br>สถานะของผู้ขอรับในอนุญาต                                                                    | * 🔿 บุคลอรรรมดา                                                                                                    | O Bibyana                                                                                                    |
| ศาขอโอมโมอนุญาต (นบ./15) •<br>แจ้งกรนลึกกิจการ<br>ยืนศายอระวัยการใช้นำบาตาล<br>ชั่วควาว และ ขอใช้ใหม่                                                     | ระดับใบอยุญาตเราะบำเภดาสาในสามของ<br>ระดังใบอยุญาตใช้บำมากละใบภามของ<br>2) ข้อมอดกานที่ชอเราะกว่ามากาลเหรือชอใช้น้ำมากาล | -                                                                                                    |                                                                                                    |

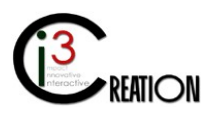

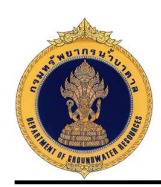

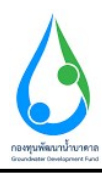

### 1.4 กรอกข้อมูลคำขอรับใบอนุญาต ตามแบบฟอร์มของ นบ.1

1.4.1 เลือกผู้รับใบอนุญาตที่มีลงทะเบียนเป็นผู้ใช้น้ำในระบบ e-Service

| E-SERVICE สำหรับ ควมทรัพยา                                                       | กรน้ำมาตาล                                                                                                |                                                                                                    |                                                                          | ŵ |
|----------------------------------------------------------------------------------|----------------------------------------------------------------------------------------------------|----------------------------------------------------------------------------------------------------|--------------------------------------------------------------------------|---|
| เจ้าหน้าที่ 01 กรมหรัพยากรน้ำ<br>บาลาล<br>auttakom ph@gmail.com                  | ด Home ⇒ ดำขอรับในอนุฎาตะาะเข้าบาตาดทรึงไข้บับาตาด (เบ. 1) ⇒ ยันดำขอ<br>นบ.1 ดำขอรับใบอนุญาดเจาะน้ำบาดาลห | <sub>เหมุใช้ป่</sub><br>รือใช้น้ำบาดาล - ยื่นดำขอรับใบอนุญาต                                                                         |                                                                          |   |
| ผู้รับใบอนญาต 🔹 🔊                                                                | ประเภทคำขอใบอนุญาต<br>เอ้อกประเภทกระออไขอนุญาอ                                                            | • 💽 1. การอโปอนุญาตเจาะและไปป่าบาลาด                                                                                                 | 🔿 2 การขอไปอยุญายไปป่ามาตาธ (การีไปอยุญายชื่ออาช)                        |   |
| รายการปรอดำเนินการ 🚺<br>ยืนตำขอแทนผู้ใช้น้ำ                                      |                                                                                                    | <ul> <li>3. การขอใบอนุญาตใช้น้ำบาดาด (กรณีบ่อเข้าสู่ระบบ)</li> <li>5. การขอใบอนุญาตเจาะน้ำบาดาดเพื่อการเป็นปอสังเกตุการณ์</li> </ul> | <ul> <li>4. การแปนอนุญาตรับน้ำมาตาล (กรณีมีอนุญาตรงหน้ามาตาล)</li> </ul> |   |
| ดนหาดาขอ<br>นบ./3 รายงานการปฏิบัติงานประจำ<br>วัน                                | วันที่<br>ปรับโมอนุญาต                                                                                    | 06/08/2020<br>• Select                                                                                                    |                                                                          |   |
| นบ/4 รายงานประวัติปอน้ำบาคาด<br>นับ/5 รายงานประวัติปอน้ำบาคาด                    | ที่อยู่ใบแจ้งหนึ่                                                                                         | <ul> <li>คะค็ มีความสุข</li> <li>Soluci</li> </ul>                                                                                   |                                                                          |   |
| ศาขอขึ้นทะเบียนการใช่น่าบาดาล<br>เพื่อข่วยเหลือผู้ประสบภัยธรรมชาติ 🕲<br>(นบ./22) | เขียนที่                                                                                                  | 🥶 คนคมความสุข<br>เลขที่ 22/111 หมู่ที่ 1 ตรอก/ชอย รางน้ำ อนน รางน้ำ ด้าบอ/แขวง พญาริท อำเภ                                           | อโบต หญาไท จังหรัด กรุณาทอหานดร รพัสโปรษณีย์ 10400                       |   |
| ศาขอต่ออายุใบอนุญาต (นบ.2) 🛛 🔘                                                   | 1) ข้อมูลผู้ขอรับใบอนุญาต                                                                                 |                                                                                                    |                                                                          |   |
| ศาขอรับใบแทนใบอนุญาต (นบ./16)                                                    | สถานะของผู้ขอรับใบอนุญาด                                                                                  | <li>&gt; บุตคตรรรมดา</li>                                                                                                    | O Siltunna                                                               |   |
| แจ้งการเล็กกิจการ                                                                | ข้อมูลบุคคลธรรมดา                                                                                         | to Amile And                                                                                                    | -                                                                        |   |
| ยื่นศาขอระงับการใช้น้ำบาดาล<br>ชั่วคราว และ ขอใช้ไหม่ 🛛 🔘                        | H 10 140 1220 - 010                                                                                       | <ul> <li>สัญชาติ</li> <li>ไทย</li> </ul>                                                                                             | ard 30 2 A                                                               |   |

| E-SERVICE สำหรับ กรมหรัพย                                                                              | ากรป้าบาดาล                                           |                                                                                 |               |                                                                     |                                            | ñ |
|----------------------------------------------------------------------------------------------------|-------------------------------------------------------|---------------------------------------------------------------------------------|---------------|---------------------------------------------------------------------|--------------------------------------------|---|
| เจ้าหน่าที่ 01 กรมหชิทธากรน้ำ<br>มนาลาล<br>auttation ph@gmail.com ผู้ชิมในอนญาค                        | 1) ข้อมูลผู้ขอรับใบอนุญาค<br>สถานะของผู้ขอรับใบอนุญาค | • 💿 บุคคลธรรรมดา                                                                |               | 🌔 มิติบุคคล                                                         |                                            |   |
| ศำขอรับใบอนุญาตเจาะน้ำบาดาล<br>หรือใช้น้ำบาดาด (นบ.1)<br>รายการท์รอด้านในการ ()<br>ยับคำขอแทบผู้ใช้น้ำ | ป้อมูลบุคคลธรรมดา<br>ส่วนวนบ้าซ้อ <sup>*</sup> บาย    | ช้าทแข้า<br>สัญชาติ                                                             | * คนดี<br>โทย | นามสกุล<br>อายุ                                                     | มีความสุข<br>30 ปี                         | ~ |
| ศันหาศาชอ                                                                                              | บัตรประจำตัวประชาชนเลขที่ / เลขทะเบียบนิติมุคคล       | * 1160394851661                                                                 |               |                                                                     |                                            |   |
| นบ./3 รายงานการปฏิบัติงานประจำ<br>วัน                                                                  | นมายเลขโพรตั้งหนีอดือ                                 | 089111111                                                                       |               |                                                                     |                                            |   |
| นบ./4 รายงานการหดสอบปริมาณ<br>น้ำ                                                                      | หมายเลขโพรสาร                                         |                                                                                 |               |                                                                     |                                            |   |
| นบ./5 รายงานประวัติบ่อน้ำบาดาล                                                                         | อีเมล์                                                | user_dgr@gmail.com                                                              |               |                                                                     |                                            |   |
| ศาขอขึ้นทะเบียนการใช้น้ำบาดาด<br>เสื้อเทศแหล็อเป็ดสมอัตรระเพลดี 🛱                                      | ขอรับใบอนุญาดเจาะน้ำบาดาลในนามของ                     | * คนดี มีความสุข                                                                |               |                                                                     |                                            |   |
| (พบ./22)                                                                                               | ขอรับใบอนุญาตใช้น้ำบาดาลในนามของ                      | * คนดี มีความสุข                                                                |               |                                                                     |                                            |   |
| ศาขอต่ออายุใบอนุญาต (นบ.2) 🛛 🔘                                                                         |                                                       |                                                                                 |               |                                                                     |                                            |   |
| ศาขอรับใบแทนใบอนุญาต (นบ./16©                                                                          | 2) ข้อมูลสถานที่ขอเจาะน้ำบาดาลหรือขอใช้น้ำบาดาล       |                                                                                 |               |                                                                     |                                            |   |
| ศาขอโอนไบอนุญาต (นบ./15) 🛛 🔘                                                                           | เข้าของที่ดิน                                         | 💿 เป็นของข้าหเจ้า                                                               |               | 🔘 เป็นของผู้อื่นซึ่งขันขอ                                           | อมให้ข้าพเจ้าเจาะน้ำมาตาล                  |   |
| แจ้งการเล็กกิจการ 🔘                                                                                    | ประเภทที่ดิน                                          | 💿 โฉนดที่ดิน                                                                    |               | 🔘 หนังสือรับรองการฝา                                                | ประโยชน์                                   |   |
| ยิ้นต่าขอระงับการใช่น้ำบาดาล<br>ชั่วคราว และ ขอใช่ไหม่                                                 |                                                       | <ul> <li>แบบแจ้งการครอบครองที่ด้</li> <li>พนังสืออนุญาตให้ใช้ที่ราชา</li> </ul> | าน<br>พัสดุ   | <ul> <li>หนังสือสำคัญสำหรับ</li> <li>หนังสืออนุญาตให้เข้</li> </ul> | ทัพตวง<br>าห่าประโยชนในที่ดินของนิคมสหกรณ์ |   |

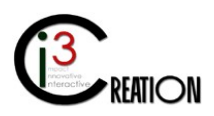

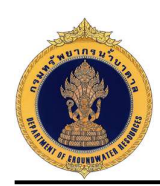

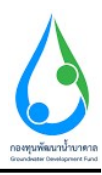

1.4.2 กรอกข้อมูลสถานที่ขอเจาะน้ำบาดาลหรือใช้น้ำบาดาล

| <ul> <li>E-SERVICE สำหรับ กรมทรัพยาก</li> </ul>                      | เรน้าบาดาล                                                            |                            |                                                                                                    |                                               |                                                                                                    | * |
|----------------------------------------------------------------------|-----------------------------------------------------------------------|----------------------------|----------------------------------------------------------------------------------------------------|-----------------------------------------------|----------------------------------------------------------------------------------------------------|---|
| เจ้าหน้าที่ 01 กรมหลังเขากรน้ำ<br>มาลาล<br>auttakorn.ph@gmail.com    | 2) ข้อมูลสถานที่ขอเจาะ<br>เจ้าของที่คิน                               | ะน้ำบาดาลหรือขอใช้น้ำบาดาล | 💿 ເນັ້ນນອວນປ່າທແຈ້າ                                                                                                    |                                               | 🔿 เป็นของสู่อื่นซึ่งยืนออนให้ชำหนจำเจาะน้ำมาดาล                                                                                             |   |
| ปรับในอนญาต<br>คำขอรับในอนุญาตเจาะน้ำบาดาด<br>หรือใช้น้ำบาดาด (มน.1) | ประเภทที่ดื่น                                                         |                            | <ul> <li>โอนะท์ลิน</li> <li>แบบแจ้งการครอบครองที่สืน</li> <li>หนังสืออนุญาหนังใช้ทำราชโลด</li> </ul>                                                 |                                               | <ul> <li>พนังสือสามารถงางท่านประโยชน์</li> <li>พนังสือสามัญสามปฏิที่พระง</li> <li>พนังสือสามุญาลไปหน้าท่านประโยชน์ในประเทศสามารถ</li> </ul> |   |
| รายการที่รอด่าเนินการ 🚯<br>ขึ้นคำขอแหนะผู้ใช่นี้ว่า<br>คันหาค่าขอ    |                                                                       |                            | <ul> <li>หนังสืออนุญาตให้เข้าทำประโยชน์ในที่ดื่นของนิด</li> <li>เอกสารแสดงสิทธิในที่ดินอื่นๆ ที่รายการออกให้ เ<br/>ใช้น้ำบาดาลในที่ดินนี้</li> </ul> | เมสร้างคนเอง<br>เดะไม่มีข่อทำมเกี่ยวกับการเจา | 🔘 หนึ่งต้ออนุญาตให้เข้าทำประโยชน์ในเชคปฏิปที่ดัน<br>หน้ามาตาดและ                                                                            |   |
| นบ./3 รายงานการปฏิบัติงานประจำ<br>วัน                                | ที่อยู่-เลขที                                                         | • 1230                     |                                                                                                    | หมู่ที                                        | 10                                                                                                    | _ |
| นบ./4 รายงานการทดสอบปริมาณ<br>น้ำ                                    | ดรอก / ขอย<br>จังหวัด                                                 | ปาโผ<br>* นครมายก          | ~                                                                                                    | ถนน<br>เชต / อำเภอ                            | * ป้าหมา                                                                                                    | ~ |
| นบ./5 รายงานประวัติปอน้ำบาคาล<br>ศาขอขึ้นทะเบียนการใช้น้ำบาคาล       | ແຫຼວຈ / ທ່ານຄ                                                         | * บ้านหริก                 | ~                                                                                                    | รหัสไปรษณีย์                                  | * 26110                                                                                                    | ~ |
| เพื่อช่วยเหลือผู้ประสบกับธรรมชาติ 🕲<br>(นบ./22)                      | เขตการปกครองส่วนท้องถิ่น<br>องปับเทต                                  |                            | * อบค.บำบพชิก                                                                                                    |                                               |                                                                                                    | ~ |
| ศาขอต่ออายุใบอนุญาต (นบ.2) 🔘                                         | ug tatata                                                             |                            | 🙆 องศ์การบริหารส่วนต่าบล (อบค.)                                                                                                    |                                               | 0 นิคมสุดสาหกรรม                                                                                                    |   |
| สาขอรับโบแหนใบอนุญาต (มบ./16)<br>สาขอโอนใหอนุญาต (มน./15)            | ชื่อเขต                                                               |                            | อบค.บ้านพริก                                                                                                    |                                               |                                                                                                    | _ |
| แจ้งการเล็กกิจการ 🔘                                                  | ค่าพิกัดจุดเจาะป้าบาดาล<br>โลร์เอง                                    | UTM Zone                   | • . <u>.</u>                                                                                                    | N                                             | E                                                                                                    |   |
| ยิ้นตำขอระงับการใช้น้ำบาดาล<br>ชั่วตราว และ ขอใช้ไหม่ 🛛 🔘            | Lautuce<br>ข้าพเจ้าขอรับรองว่าสถาน<br>1.ไม่เป็นที่คุ่มซึ่งมีน้ำเสียผ่ | 14.2900044<br>             | าผัวดินขึมตงไปใบบ่อนรือข้างบ่อได้                                                                                                    | Longitude                                     | 101.0299391                                                                                                    | _ |

 1.4.3 กรอกข้อมูลค่าพิกัดเจาะน้ำบาดาล (ถ้ามี) เหตุผลในการเจาะน้ำบาดาลหรือใช้น้ำบาดาล รายละเอียดบ่อน้ำ บาดาล และวัตถุประสงค์ในการขออนุญาตใช้น้ำบาดาล

| E-SERVICE สำหรับ กรมหรัพยากรน้ำบาดาล                               |                                                                                                  |                                                                                              |                          |                      | 1 |
|--------------------------------------------------------------------|--------------------------------------------------------------------------------------------------|----------------------------------------------------------------------------------------------|--------------------------|----------------------|---|
| เจ้าหน้าที่ 01 กรมหรังขอกรน้ำ<br>บาตาอ<br>authatea                 | ลเจาะน้ำบาดาล                                                                                    | UTM Zone                                                                                     | N                        | E                    |   |
| Latitude                                                           | 14.2955044                                                                                       |                                                                                              | Longitude                | 101.0256351          |   |
| ผู้รับใบอนญาต 🔘 ช่าพ<br>1.ไม่                                      | เข้าขอรับรองว่าสถานที่เจาะน้ำบาดาล<br>เป็นที่ล่มซึ่งมีน้ำเสียหรือน้ำที่เป็นพิษกักซังหรือไหล      | เผ่าน หรือไหลจากพิวดินชีมลงไปในบ่อหรือข้างบ่อได้                                             |                          |                      |   |
| ด้าขอรับใบอนุญาตเจาะน้ำบาดาด 2.ถ้า<br>หรือใช้น้ำบาดาด (หม.1) 3.มรั | แหน่ง หลุมเจาะอยู่ห่างจากชายดาไม่น้อยกว่า 1 เม<br>เวณที่เจาะป้าบาตาลมีที่ว่างเพียงพอสำหรับการช่อ | เตรและอยู่ห่างจากส้วมขึ้มหรือถึงเกรอะหรือร่องระบายน้ำโ<br>มบ่อน้ำบาตาล หรือข่อมเครื่องสูบน้ำ | สโครกไม่น้อยกว่า 30 เมตร |                      |   |
| รายการที่รอสำเนินการ 🚺                                             |                                                                                                  | . 💽 รารรุงมายัน                                                                              |                          |                      |   |
| ยืนต่าขอแทนผู้ใช้น้ำ                                               |                                                                                                  |                                                                                              |                          |                      |   |
| คัมหาดำขอ 3) เหตุด                                                 | งลในการเจาะน้ำบาดาลหรือใช้น้ำบา                                                                  | ดาล                                                                                          |                          |                      |   |
| นบ./3 รายงานการปฏิบัติงานประจำ<br>วัน เหตุผลใน                     | การเจาะน้ำบาดาลนรือใช้น้ำบาดาล                                                                   | 💿 ใม่มีแหล่งน้ำอื่นใด                                                                        |                          | 🔘 มีแหล่งป่าอยู่แล้ว |   |
| ามม./4 รายงานการทดสอบปริมาณ<br>น้ำ                                 |                                                                                                  | 🔿 เหตุผลอื่นๆ                                                                                |                          |                      |   |
| นบ./5 รายงานประวัติปอน้ำบาดาล <b>รายละเ</b> ลื่                    | อียดม่อน้ำบาดาล                                                                                  |                                                                                              |                          |                      |   |
| สาขอขึ้นทะเบียนการใช้น้ำบาดาล <b>ขนาดบ่อ</b>                       |                                                                                                  | * 100 ມັດຄືເມລາ (4 ນິ້າ)                                                                     |                          |                      | ~ |
| เพื่อข่วยเหลือผู้ประสบภัยธรรมข่าติ 🔘 ความอีก (<br>(นม./22)         | (ພຄະ)                                                                                            | * 70                                                                                         |                          |                      |   |
| ศาชอต่ออายใบอนุญาต (หม.2)                                          | ว่ระขออนุญาตใช้น้ำบาดาล                                                                          |                                                                                              |                          |                      |   |
| ให้ประมาย                                                          | ณวันละ ( ลูกมาศก์เมตร )                                                                          | * 110                                                                                        |                          |                      |   |
| ศาขอรับโบแหนใบอนุญาต (นบ./16D) วัลถุประส                           | งค์ในการขอรับใบอนุญาต                                                                            | • 🔘 เพื่ออุปโภคหรือบริโภค                                                                    |                          | 🔘 เพื่อธุรกิจ        |   |
| ศาขอโอนใบอนุญาต (นบ./15) 🛛 🔘                                       |                                                                                                  | 💽 เพื่อเกษตรกรรม                                                                             |                          |                      |   |
| แจ้งการเล็กกิจการ 🔘                                                | 196505521                                                                                        | <ul> <li>         • อาการการการการการการการการการการการการการ</li></ul>                      |                          | 🔿 เลี้ยงสัตว์        |   |
| ก็นสาขอระจับการใช้น้ำบาควอ                                         | ข้าวเจ้า                                                                                         |                                                                                              | ร่านวน (ไร่)             | 85                   |   |
| ขัวคราว และ ขอใช่ไหม่ 🕕 เสี่ยงสัตว์บ                               | มก ชนิด                                                                                          |                                                                                              | จำนวน (ตัว)              |                      |   |

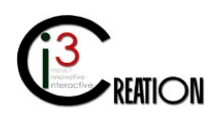

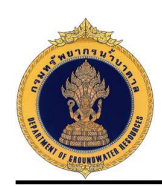

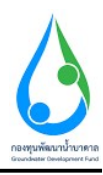

1.4.4 แนบไฟล์เอกสารหรือหลักฐานประกอบคำขอรับใบอนุญาต

| E-SERVICE สำหรับ กรมทรัพ                                                         | ากการ์นาหาล                                                                                                    | * |
|----------------------------------------------------------------------------------|----------------------------------------------------------------------------------------------------|---|
| เจ้าหน้าที่ 01 กรมหริทยากรน้ำ<br>มาตาล<br>auttakom.ph@gmail.com                  | 4) เอกสารหรือหลักฐานประกอบดำขอรับใบอนุญาด (สำเนาหลักฐานทุกฉบับ ต้องลงลายมือชื่อ "รับรองสำเนาถูกต้อง")                                                                                                    |   |
| ຜູ້ກັນໃນວາເຊາະດ 🔘                                                                | สำเนาเอกสารสำหรับบุคคลธรรมดา<br>11 สำเนาเจ้มส์แสดงกรณสิตร์ เรือสำหลวยครณวันช์สิน หรือหนึ่งสินในแนวให้ได้มีสน                                                                                                    |   |
| ดำขอรับใบอนุญาตเจาะน้ำบาดาญ<br>หรือใช้น้ำบาตาด (นบ.1)                            | เมษาที่ อังในออเมาการ 1 Drop fies here or click to upbad,<br>ส่นนางร์เสียแสดงการแล้งที่ port emove                                                                                                    |   |
| รายการที่รอดำเนินการ 🚺<br>ปันคำขอแทนผู่ใช้นั้ว                                   | (2) หนังสีขมขอย่าน หนดะสำเนาเข้าหว่าะ ราสามระชาสุขอยอ่าน หา (ทรนโยรักรบับอนุญาณไปสามารแก้เป็นหายองโม)                                                                                                    |   |
| ด้นหาค่าขอ                                                                       | สัพโมลลเอกสาร 2<br>Drop files here or click to upload.                                                                                                    |   |
| นบ./3 รายงานการปฏิบัติงานประจำ<br>วัน                                            | (1) ถ่ามาในสมภาพรักรราน                                                                                                    |   |
| นบ./4 รายงานการพดสอบปริมาณ<br>น้ำ                                                | aasi di aasi di |   |
| นบ./5 รายงานประวัติบ่อน้ำบาดาล                                                   | (4) สำนานกลางหลื่ม                                                                                                    |   |
| ศาขอขึ้นทะเบียนการใช้น้ำบาดาล<br>เพื่อข่วยเหลือผู้ประสบภัยธรรมชาติ 🕲<br>(นบ./22) | ส์ทางและเอกสาง 4 Drop fies here or click to upload.<br>สำนวาทจังสือส้น pdf remove                                                                                                    |   |
| สาขอต่ออายุใบอนุญาต (มบ.2) 🛛 🔘                                                   | a hun woladabe-2 pd remove                                                                                                    |   |

1.4.5 เลือก "ยินยอมและรับทราบ" เพื่อยืนยันการให้ข้อมูล แนบเอกสารฟอร์ม นบ.1 ที่ผู้ขอรับใบอนุญาตยื่นต่อ
 เจ้าหน้าที่ พร้อมทั้งเลือก "เจ้าหน้าที่กระทำการแทนผู้ขอรับใบอนุญาต" และกดปุ่ม "Complete" เพื่อยื่นคำ
 ขอรับใบอนุญาต

| E-SERVICE สำหรับ กรมทรัพยา                                                                                       | ข้ามาคาล<br>•                                                                                                    |
|----------------------------------------------------------------------------------------------------|----------------------------------------------------------------------------------------------------|
| เจ้าหน้าที่ 01 กรมหรัพยากรน้ำ<br>บาลาล<br>auttakom.ph@gmail.com                                                  | เลขที่ Drop files here or click to upload.<br>สำนวาทยังส่อนตลงกรณอิหรั pdf i remove                                                                                                    |
| ຢູ່ໃນໃນລະເຫຼາດ 🔘                                                                                                 | (2) หนังสีมมอมสามาาและสำนานโดรประจำหันประจำหันของผู้แผนสามาร (กรณีปฏิมตริญาตไม่สามารณาขึ้นค่ายอภัยอมแอวไป)<br>อัหร์แลอเอกสาร 2 Drop files here or click to upload.                                                                                                    |
| หรือใช้น้ำบาดาล (มบ.1)                                                                                           | (3) สำนาโขอมุญาณใชกอบถึงการโรงงาน                                                                                                    |
| รายการที่รอดำเนินการ 🚺<br>ขึ้นต่างหมนหน้ไว่ไปไว                                                                  | wam and and and a set of the set of the set |
| สันหาสำขอ<br>นบ/3 รายงานการปฏิบิติงานประจำ<br>วัน<br>นบ/4 รายงานการทดสอบปริมาณ<br>น้ำ                            | (4) สำนานอกสารสัน อัทริมอลเอกสาร 4 Drop files here or cick to upload.<br>ส่วนมาพิวดีสอ้อยที่ remove<br>สำนาทพิวดีสอ้อน-2 pri remove                                                                                                    |
| นบ./5 รายงานปหรัดีปอน้ำบาดาล<br>ศาขอขึ้นทะเบียนการใช้น้ำบาดาล<br>เพื่อช่วยเหลือผู้ประสบภัยธรรมชาติ ♥<br>(นบ./22) | รักการโอกแสมไปรู้แป้งสามหมัดได้ รัฐแสดมารถางโดนต่างๆ เกิดไปแป้งกลุ่มหมายสามหรือเป็นอยู่นายสองรักกรได้<br>แห่ว่างระวงสามหรือเหลืองและให้สามหรือเหลืองและให้สามหรืองและให้สามหรือหลามสามหรืองและการการเสียง<br>"โนกรู้อี่ผู้เอยไปแหลูกหมัดในสามหรือเหลืองเสียงไป 15 ในส่งสามหรืองและให้เราะ ไปส่องคุณหรืองและการการแห่งได้รังหมายสังผลการการแห่งได้<br>ในของคุณการแก้แก้เห็นการอ่าน<br>" โนละและประการบ                                                                                                    |
| ศาขอต่ออายุใบอนุญาต (นบ.2) 🛛 🔘                                                                                   | The second second second second second second second second second second second second second second second se                                                                                                    |
| ศาขอรับไบแทนไบอนุญาต (นบ./16₿                                                                                    | Drop lies ner e or clicit o upolid.<br>Laners sui 1 pdf remove                                                                                                    |
| ศาขอโอนใบอนุญาต (มบ./15) 🛛 🔘                                                                                     | 🖌 ເຈົ້າຫຍ້າທີ່ການການແມ່ນຜູ້ແລະໃນແມ່ນຊາຍ                                                                                                    |
| แจ้งการเล็กกิจการ 🔘                                                                                              |                                                                                                    |
| อื่นต่าขอระงับการใช่น้ำบาดาล<br>ขัวคราว และ ขอใช้ไหม่ 🛛 🔘                                                        | Complete                                                                                                    |

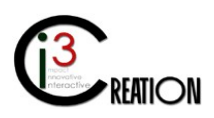

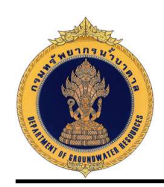

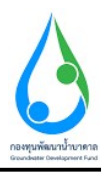

#### 1.5 รายการรอดำเนินการ

เมื่อยื่นคำขอเสร็จ เจ้าหน้าที่จะเห็นที่เมนู "รายการที่รอดำเนินการ" มีตัวเลขปรากฏขึ้น นั่นหมายถึงมีงานมาถึง เจ้าหน้าที่รอให้ดำเนินการ

| E-SERVICE สำหรับ กรมทรัพย                                  | ากรน้ำบา | เดาล            |                                     |                                      |                                       |                        |               |             |           | *                                            |
|------------------------------------------------------------|----------|-----------------|-------------------------------------|--------------------------------------|---------------------------------------|------------------------|---------------|-------------|-----------|----------------------------------------------|
| เจ้าหน้าที่ 01 กรมหลัพยากรน้ำ<br>มาลาล<br>มาสีหัดเกลย์ com | # H      | iome > ค่าบอรั  | บใบอนุญาคเจาะน้ำบาคาลหรือใช้น้ำบา   | ลาล (นบ. 1) 🔸 รายการที่รอดำเนินการ   |                                       |                        |               |             |           |                                              |
| ผู้รับใบอนญาต 🔘                                            |          |                 |                                     |                                      | 10                                    | 🗸 เลยที่ดำขอ           | จังหวัด       |             | อ่าเกอ    | ต่านล Show                                   |
| คำขอรับใบอนุญาตเจาะน้ำบาดวอ<br>หรือใช้น้ำบาดวล (หบ.1)      |          | เลขที่<br>ศ่าชอ | ประเภทศำขอ ≎                        | ขอรับใบอนุญาดใช้น้ำบาดาลใหมาม<br>ของ | ซอร์บใบอนุญาตเจาะน้ำบาดาลใหมาม<br>ซอง | สร้างเมื่อ ÷           | จังหวัด       | อ่าเกอ      | ศาบล      |                                              |
| รายการที่รอดำเนินการ 🛛                                     | ]        |                 | ด่ายอไบอนุญาตเจาะและใช่น้ำ<br>บาดาล | คนดี มีความสุข                       | ดนดี มีความสุข                        | 06-08-2020 02:54<br>PM | นครนายก       | บ้านนา      | บ้านหรืก  | ช่าระดำธรรมเนื่อมด้ายอ                       |
| อินคำขอแทนผู้ใช้นำ<br>ตันหาคำขอ                            |          |                 | ค่าขอไบอนุญาตเจาะและใช้น้ำ<br>บาตาล | string string                        | string string                         | 06-08-2020 01:12<br>PM | กรุงเทพมหานคร | ส้มพันธวงศ์ | จักรวรรดิ | บันทึกการดรวจสอบการข่าระด่ายรรมเนียม<br>ดำขอ |
| นบ./3 รายงานการปฏิบัติงานประจำ<br>วัน                      |          |                 |                                     |                                      |                                       |                        |               |             |           | 2 items found, displaying all items.         |
| นบ./4 รายงานการหลสอบปรีมาณ<br>น้ำ                          |          |                 |                                     |                                      |                                       |                        |               |             |           | CSV   Excel   XML   PDF                      |

# 1.6 ขั้นตอน ชำระค่าธรรมเนียมคำขอ

1.6.1 คลิกที่ลิงค์ "ชำระค่าธรรมเนียมคำขอ"

| E-SERVICE สำหรับ กรมทรัพยา                                     | ากรน้ำบ | กดาล            |                                    |                                      |                                       |    |                        |               |             |           | *                                                               |
|----------------------------------------------------------------|---------|-----------------|------------------------------------|--------------------------------------|---------------------------------------|----|------------------------|---------------|-------------|-----------|-----------------------------------------------------------------|
| เจ้าหน้าที่ 01 กรมหรัพยากรน้ำ<br>บาตาล<br>autakom ph@gmail.com |         | Home > ฝ่ายอไ   | บโบอนุญาดเจาะน้ำบาดาลหรือใช้น้ำบาง | งาล (นบ.1) -> รายการที่รอดำเนินการ   |                                       |    |                        |               |             |           |                                                                 |
| ຜູ້ໃນໃນວນญาต                                                   |         |                 |                                    |                                      |                                       | 10 | 🛩 เลขที่ดำขอ           | จังหวัด       |             | อ่าเภอ    | ด้าบล Show                                                      |
| คำขอรับใบอนุญาตเจาะน้ำบาดาด<br>หรือใช้น้ำบาตาด (หบ.1)          |         | เลขที่<br>ค่าขอ | ประเภทศำขอ ≎                       | ขอรับใบอนุญาคใช้น้ำบาคาลในนาม<br>ของ | ชอรับใบอนุญาดเจาะน้ำบาดาลในนาม<br>ชอง |    | สร้างเมื่อ 🗢           | จังหวัด       | อ่าเภอ      |           |                                                                 |
| รายการที่รอต่าเป็นการ 🛛                                        |         |                 | ดำขอใบอนุญาตเจาะและใช้น้ำ<br>บาดาล | คนดี มีความสุข                       | คบดี มีความสุข                        |    | 06-08-2020 02:54<br>PM | นครนายก       | บ้านนา      | บ้านหรืก  | ข่าระค่าธรรมเนียมค่าขอ                                          |
| ดับหาดำชอ                                                      |         |                 | คำขอใบอนุญาตเจาะและใช้น้ำ<br>บาตาด | string string                        | string string                         |    | 06-08-2020 01:12<br>PM | กรุงเทพมหานคร | ส้มพันธวงศ์ | จักรวรรดิ | บันทึกการตรวจสอบการข่าระต่ายรรมเมียม<br>ตำขอ                    |
| นน./3 รายงานการปฏิบัติงานประจำ<br>วัน                          |         |                 |                                    |                                      |                                       |    |                        |               |             |           | 2 items found, displaying all items.<br>CSV   Excel   XML   PDF |
| นบ./4 รายงานการทดสอบปริมาณ<br>น้ำ                              |         |                 |                                    |                                      |                                       |    |                        |               |             |           |                                                                 |

1.6.2 ระบบจะแสดงข้อมูลทั้งหมดที่บันทึกในนบ.1

| E-SERVICE สำหรับ กรมพรัพยา                                       | กรป้ามาตาล                                                                                         |                                                                                                    |                   |                                        |   |  |  |  |  |  |
|------------------------------------------------------------------|----------------------------------------------------------------------------------------------------|----------------------------------------------------------------------------------------------------|-------------------|----------------------------------------|---|--|--|--|--|--|
| ເຈົ້າຫນ້າທີ່ 01 ຄະນຸທຣັທຍາດໜ້າ<br>ນາລາລ<br>autraksom.ph@gmal.com | ส Home → สาขอริบไม่อนถูกตราชบ้ายกลายหรือได้นับบลาด (บบ.1) → •<br>บบบ 1 ดำชาอรับใบอบถากตรอาะะบ้าบาด | าะการ์ระสำนังการ<br>กาลบรีลใช้น้ำบาดาล - ข้ำระเด่าธรรมเบียบดำขอ                                                            |                   |                                        |   |  |  |  |  |  |
| รับใบอนญาต 🔘                                                     |                                                                                                    |                                                                                                    |                   |                                        |   |  |  |  |  |  |
| เชอรับใบอนุญาดเจาะน้ำบาดาล<br>ไอใช้น้ำบาดาล (บบ.1)               | ประเภทคำขอใบอนุญาต                                                                                 |                                                                                                    |                   |                                        |   |  |  |  |  |  |
|                                                                  | เลือกประเภทการขอในอนุญาต                                                                           | <ol> <li>1. การขอไม่อนุญาคเจาะนะตะไข้น้ำมาลาด</li> </ol>                                                                   | 🔘 2. การขอไขอนญาต | งใช่น้ำบาคาล (กรณีใบอนุญาคลื่นอาบุ)    |   |  |  |  |  |  |
| รายการพิรอดำเนินการ 😢                                            |                                                                                                    | 3. การขอในอนุญาตให้น้ำมาตาต (กรณีม่อเข้าสู่ระบบ)                                                                           | 4. การขอในอนุญาต  | เข็น้ำมาตาล (กรณีมีอนุญาตเจาะน้ำมาตาล) |   |  |  |  |  |  |
| สมคาขอแทนผู้เขนา                                                 |                                                                                                    |                                                                                                    |                   |                                        |   |  |  |  |  |  |
| สมหาศารอ                                                         | เขียนที                                                                                            | เลขที่ 22/111 หมู่ที่ 1 ตรอกเชอย รวงน้ำ ตนน รางน้ำ ตำบอดบขวง หญาไท อำเภอไขต พญาไท จังหวัด กรุงเทพนหานคร รทัสไปรษณีย์ 10400 |                   |                                        |   |  |  |  |  |  |
| นบ./3 รายงานการปฏชดงานประจำ<br>วัน                               | รมส์                                                                                               | 06/08/2020                                                                                                    |                   |                                        |   |  |  |  |  |  |
| นบ./4 รายงานการทดสอบปริมาณ<br>บ้า                                |                                                                                                    | 00002020                                                                                                    |                   |                                        |   |  |  |  |  |  |
| นบ./5 ราชงานประวัติปอน้ำบาคาล                                    | 1) ข้อมูลผู้ขอรับใบอนุญาต                                                                          |                                                                                                    |                   |                                        |   |  |  |  |  |  |
| <u>งออื่นทะเบียนการใช้น้ำบาดาล</u>                               | สถานะของผู้ขอรับใบอนุญาต                                                                           |                                                                                                    |                   |                                        |   |  |  |  |  |  |
| อช่วยเหลือผู้ประสบภัยธรรมชาติ 🔘<br>                              |                                                                                                    | * () URRETITION                                                                                                    | 🔿 นิดิบุคคล       |                                        |   |  |  |  |  |  |
| 022)                                                             | ที่อยู่ไมนจังหนึ                                                                                   | <ul> <li>คนดีมีความสุข</li> </ul>                                                                                          |                   |                                        |   |  |  |  |  |  |
| ขอต่ออายุใบอนุญาต (มบ.2) 🛛 🔘                                     |                                                                                                    |                                                                                                    |                   |                                        |   |  |  |  |  |  |
| ลรับโมแทนโบลนณาต (มน./16≹5                                       | ข้อมูลบุคคลธรรมดา                                                                                  |                                                                                                    |                   |                                        |   |  |  |  |  |  |
|                                                                  | สำปาหน้าชื่อ • นาะ                                                                                 | ✓ ข้าพเจ้า ^ คนส์                                                                                                    | บามสกุล           | มีความสุข                              |   |  |  |  |  |  |
| ขอโอนใบอนุญาต (นบ./15) 🛛 🔘                                       |                                                                                                    | สัญชาติ ใทย                                                                                                    | อายุ              | 30 1                                   | ~ |  |  |  |  |  |
| เการเล็กกิจการ 🔘                                                 |                                                                                                    |                                                                                                    |                   |                                        |   |  |  |  |  |  |
|                                                                  | บตรบระจาดวบระชาชนเลชท / เลชทะเบยนนดบุคคล                                                           | * 1160394851661                                                                                                    |                   |                                        |   |  |  |  |  |  |
| ถ่าขอระงับการใช้น้ำบาดาด<br>เราว และ ขอใช้ไหม่                   | หมายเลชโทรดัพท์มือถือ                                                                              | 0891111111                                                                                                    |                   |                                        |   |  |  |  |  |  |
|                                                                  | หมายเลขโพรสาร                                                                                      |                                                                                                    |                   |                                        |   |  |  |  |  |  |
| ່ານອແຕ່ໃນໃນອນຸຜູາດ (ນນ./21) 🔘                                    |                                                                                                    |                                                                                                    |                   |                                        |   |  |  |  |  |  |

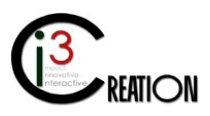

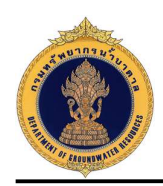

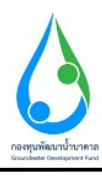

| E-SERVICE สำหรับ กรมทรัพยากรน้ำร                                                                                                    | มาตาล                                                                                                    |                                                                                 |                        |                                                                                                    |                                                                                 |                                                                                                    | * |
|----------------------------------------------------------------------------------------------------|----------------------------------------------------------------------------------------------------|---------------------------------------------------------------------------------|------------------------|----------------------------------------------------------------------------------------------------|---------------------------------------------------------------------------------|----------------------------------------------------------------------------------------------------|---|
| 🛞 เก็บหวับนี้ 01 กรามประกาณน้ำ                                                                                                    | 2) ข้อมูลสถานที่ขอเจาะน้ำบา                                                                                      | ดาลหรือขอใช้น้ำบาดาล                                                            |                        |                                                                                                    |                                                                                 |                                                                                                    |   |
| auttakom oh Borrail.com                                                                                                    | เจ้าของที่ดิน                                                                                                    |                                                                                 | 0                      | ເປັນของข่าหเจ้า                                                                                       |                                                                                 | 🔿 เป็นของผู้อื่นซึ่งยินยอมให้ข้าพเจ้าเจาะน้ำบาดาล                                                   |   |
|                                                                                                    | ประเภทที่ดิน                                                                                                    |                                                                                 | 0                      | โอนอร์เดิน                                                                                            |                                                                                 | 🔿 หนังสือรับรองการทำประโยชน์                                                                        |   |
| ຊ່ວັນໃນອາເຊາະ 🔘                                                                                                    |                                                                                                    |                                                                                 | õ                      | แบบแจ้งการครอบครองที่ดิน                                                                              |                                                                                 | 💛 หนึ่งสือสำคัญสำหรับที่หลวง                                                                        |   |
| คำขอรับใบอนุญาตเจาะน้ำบาตาล                                                                                                    |                                                                                                    |                                                                                 | 0                      | หนังสี่ออนุญาตให้ใช่ที่ราชหัสดุ                                                                       |                                                                                 | 🔘 หนังสี่ออนุญาตไฟเข้าทำประโยชนไนที่ดินของนิคมสหกรณ์                                                |   |
| weatoù ib wia (ub.i)                                                                                                    |                                                                                                    |                                                                                 | 0                      | หนึ่งสออนุญาคโหเขาทำประโยชน์ในที่ดินของนิคมสร้า<br>เอกสารแสดงสิทธิในที่ดินอื่นๆ ที่ราชการออกให้ และใน | งตนเอง<br>เมีย่อทำมเคียวกับการเจาะน้ำบาดาลและใช่น้ำา                            | กลางของสามสามการการการการการการการการการการการการการก                                               |   |
| รายการที่รอสำเนินการ 😰                                                                                                    |                                                                                                    |                                                                                 | บาตา                   | ลในทัตนนี้                                                                                            |                                                                                 |                                                                                                    |   |
| อินค่าขอแทนยุไข่นำ                                                                                                    | ที่อยู่-เลขที่                                                                                                   | * 1230                                                                          |                        |                                                                                                    | หมู่ที                                                                          | 10                                                                                                  |   |
| หน่งกำหานอ                                                                                                    | พรอก / ช่อย                                                                                                    | บ่าใต่                                                                          |                        |                                                                                                    | ถนน                                                                             |                                                                                                    |   |
| ອນ                                                                                                    | จังหวัด                                                                                                    | * พรรมายก                                                                       |                        | v                                                                                                    | เชด / อำเภอ                                                                     | * ปานนา                                                                                             |   |
| นบ./4 รายงานการทดสอบปริมาณ<br>ป่า                                                                                                    | แขวง/ส่าบล                                                                                                    | * บ้านหริก                                                                      |                        | ~                                                                                                    | รหัสไปรษณีย์                                                                    | * 26110 🗸                                                                                           |   |
| นบ./5 รายงานประวัติปอน้ำบาดาด                                                                                                    | เขตการปกครองส่วนห้องกัน                                                                                          | -                                                                               | * 2118                 | ข้านหรืด                                                                                              |                                                                                 | ~                                                                                                   |   |
| ดำขอขึ้นทะเบียนการใช่น้ำบาดาล                                                                                                    |                                                                                                    |                                                                                 | 0                      | Point.                                                                                                |                                                                                 | 0                                                                                                   |   |
| เพื่อช่วยเหลือผู้ประสบภัยธรรมชาติ 🔘<br>(นบ./22)                                                                                                    | อยู่ในเวล                                                                                                    |                                                                                 | 0                      | เมระบุ<br>องศ์การบริหารส่วนต่ามล (อมค.)                                                               |                                                                                 | (มีคมสุดสาหกรรม                                                                                     |   |
| ຂ່ວາແລະຊ່ວວກເປັນລາຍຄາວ (ແມ 7) 🖉                                                                                                    | ป้อเขต                                                                                                    |                                                                                 | อมต                    | บ่านพริก                                                                                              |                                                                                 |                                                                                                    |   |
|                                                                                                    | ด่าพิกัดจุดเจาะน้ำบาดาล                                                                                          | UTM Zone                                                                        |                        |                                                                                                    | N                                                                               | E                                                                                                   |   |
| คำขอรับใบแทนใบอนุญาด (นบ./1610                                                                                                    | Latitude                                                                                                    | 44 2015/044                                                                     |                        |                                                                                                    |                                                                                 | -                                                                                                   |   |
| ด่าขอโอนใบอนุญาต (นบ./15) 🛛 🔘                                                                                                    | Latitude                                                                                                    | 14.2955044                                                                      |                        |                                                                                                    | Longitude                                                                       | 101.0256351                                                                                         |   |
| แจ้งการเด็กกิจการ                                                                                                    | ข้าพเจ้าขอรับรองว่าสถานที่เจาะน้ำ<br>1.ใม่เป็นที่ตุ่มซึ่งมีน้ำเสียหรือน้ำที่เรื                                  | เบาดาล<br>ในพิษกักซังหรือใหลผ่าน หรือใหลจากผิวดิ                                | ้นขึ้มคง               | ไปในบ่อนรือข้างบ่อได้                                                                                 |                                                                                 |                                                                                                    |   |
| ส้นต่านอาสาร์นอาสาร์อ้างเวอาก                                                                                                    | <ol> <li>2.ตำแหน่ง หลุมเจาะอยู่ห่างจากชา</li> <li>3.บริเวณที่เจาะน้ำบาดาลม์ที่ว่างเพื</li> </ol>                 | ยดาไม่น้อยกว่า 1 เมตรและอยู่ห่างจากส้วม<br>ยงพอสำหรับการช่อมบ่อน้ำบาดาล หรือช่อ | เชิ่มหรือ<br>เมเครื่อง | ถึงเกรอะหรือร่องระบายน้ำใสโครกไม่น้อยกว่า 30 น.<br>สุมน้ำ                                             | 185                                                                             |                                                                                                    |   |
| ขั้วคราว และ ขอใช้ไหม่                                                                                                    |                                                                                                    |                                                                                 | • 🗹                    | รับรองข้อมูล                                                                                          |                                                                                 |                                                                                                    |   |
| อื่นดำขอแก้ไขใบอนุญาต (นบ./21) 🔘                                                                                                    |                                                                                                    | a a 12                                                                          |                        |                                                                                                    |                                                                                 |                                                                                                    |   |
|                                                                                                    | 3) เหตุผลในการเจาะนำบาดา                                                                                         | ลหรือไข่นำบาดาล                                                                 |                        |                                                                                                    |                                                                                 |                                                                                                    |   |
| 510210115100111061810117111 63                                                                                                    |                                                                                                    |                                                                                 | -                      |                                                                                                    |                                                                                 |                                                                                                    |   |
| A                                                                                                    |                                                                                                    |                                                                                 |                        |                                                                                                    |                                                                                 |                                                                                                    |   |
| U E-SERVICE สาหรบ กรมทรพยากรหาร                                                                                                    | ภพาล                                                                                                    |                                                                                 |                        |                                                                                                    |                                                                                 |                                                                                                    |   |
| 💮 เจ้าหน่าที่ 01 คระเทชีพยาครน้า                                                                                                    | 3) เหตุผลในการเจาะน้ำบาดา                                                                                        | ลหรือใช้น้ำบาดาล                                                                |                        |                                                                                                    |                                                                                 |                                                                                                    |   |
| urana O<br>autakom.ph@pmail.com                                                                                                    | เหตุผลในการเจาะน้ำบาดาลหรือใช้น้ำบ                                                                               | าดาล                                                                            | ۲                      | ไม่มีแหล่งน้ำอื่นใด                                                                                   |                                                                                 | 🔘 มีแหล่งข้าออุ่แล้ว                                                                                |   |
| - The Assessment of the Assessment of the Assess |                                                                                                    |                                                                                 | 0                      | เหตุผลอื่นๆ                                                                                           |                                                                                 |                                                                                                    |   |
| din normalia                                                                                                    | รายละเอียดบ่อน้ำบาดาล                                                                                            |                                                                                 |                        | A. A                                                                                                  |                                                                                 |                                                                                                    |   |
| ตำขอรับใบอนุญาตเจาะน้ำบาดาล<br>หรือใช้น้ำบาดาล (นบ.1)                                                                                                    | 30 10 00                                                                                                    |                                                                                 | 100                    | Densities (4 U1)                                                                                      |                                                                                 | ~                                                                                                   |   |
| รายการที่รอส่านนั้นการ                                                                                                    | ດວານລັກ (ເນຕs)                                                                                                   |                                                                                 | * 70                   |                                                                                                    |                                                                                 |                                                                                                    |   |
| ขึ้นสาขอแทนผู้ใช้น้ำ                                                                                                    | ประสงค์จะขออนุญาตใช้น้ำบาด                                                                                       | าล                                                                              |                        |                                                                                                    |                                                                                 |                                                                                                    |   |
| คับหาศาขอ                                                                                                    | เขาแรมายาวกระ ( อันกาษมาตร )                                                                                     |                                                                                 | - 110                  |                                                                                                    |                                                                                 |                                                                                                    |   |
| นบ./3 รายงานการปฏิบัติงานประจำ<br>กัน                                                                                                    | วัตถุประสงค์ในการขอรับใบอนุญาต                                                                                   |                                                                                 | .0                     | เพื่ออุปโภคหรือบริโภค<br>เพื่อเกษตรกรรม                                                               |                                                                                 | C) rijedituja                                                                                       |   |
| รม                                                                                                    | ประเภทเกษตรกรรม                                                                                                  |                                                                                 | 0                      | เพาะปลูก                                                                                              |                                                                                 | 🔿 เสียงสัตว์                                                                                        |   |
| บ้า                                                                                                    | เพาะปลุก                                                                                                    | ข้าวเจ้า                                                                        |                        |                                                                                                    | ร่านวน (ไร่)                                                                    | 85                                                                                                  |   |
| นบ./5 รายงานประวัติปอน่าบาดาด                                                                                                    | เอ็นเหลือวันก ชนิด                                                                                               |                                                                                 |                        |                                                                                                    | ສ່ວນວານ (ຕົ້ວ)                                                                  | 8                                                                                                   |   |
| ด่าขอขึ้นทะเบียนการใช้น้ำบาดาด<br>เพื่อช่วยเหลือผู้ประสบภัยธรรมชาติ 🔘                                                                                                    |                                                                                                    |                                                                                 |                        |                                                                                                    |                                                                                 |                                                                                                    |   |
| (uu/22)                                                                                                    | เฉียงสตว่นำ ชนิด                                                                                                 | -                                                                               |                        |                                                                                                    | จำนวน (ผ่ว)                                                                     |                                                                                                    |   |
| ค่าขอต่ออายุใบอนุญาต (บบ.2) 🛛 🔘                                                                                                    |                                                                                                    |                                                                                 |                        |                                                                                                    | ปอเลี้ยงขนาด (กว้าง x ยาว x ลีก : ลบ.)                                          | 2                                                                                                   |   |
|                                                                                                    |                                                                                                    |                                                                                 |                        |                                                                                                    |                                                                                 |                                                                                                    |   |
| <b>^</b>                                                                                                    | and the second second second second second second second second second second second second second second second |                                                                                 |                        |                                                                                                    |                                                                                 |                                                                                                    |   |
| E-SERVICE สำหรับ กรมหลังขากรน่าง                                                                                                    | เกตาล                                                                                                    |                                                                                 |                        |                                                                                                    |                                                                                 |                                                                                                    |   |
| 🙉 เล่าหน้าที่ 01 คระหรังหาครน้ำ                                                                                                    |                                                                                                    |                                                                                 |                        |                                                                                                    |                                                                                 |                                                                                                    |   |
| ບາກກະສ O<br>autakom.ch@gmai.com                                                                                                    | 4) เอกสารหรือหลักฐานประกเ                                                                                        | อบคำขอรับใบอนุญาต (สำเนาห                                                       | เล้กฐา                 | นทุกฉบับ ต้องลงลายมือชื่อ "รับรองเ                                                                    | ถ่าเนาถูกต้อง")                                                                 |                                                                                                    |   |
|                                                                                                    | danna a mardan fan a a sera                                                                                      | 100                                                                             |                        |                                                                                                    |                                                                                 |                                                                                                    |   |
| ผู้รับใบอนญาค 🔘                                                                                                    | สาเนาเอกสารสาทรบบุคคลธรรม<br>(1) สำเนาหนังสือแสดงกรรมสิทธิ์ หรือสิท                                              | เตา<br>เชิดรอบครองในที่ดิน หรือหนังสือยันยอมใน                                  | ส่ใช้ที่ดิน            |                                                                                                    |                                                                                 |                                                                                                    |   |
| คำขอรับใบอนุญาตเจาะป้าบาตาอ<br>หรือใช้ป้าบาตาอ (บบ 1)                                                                                                    | เลซท์                                                                                                    |                                                                                 |                        |                                                                                                    | อัพโหลดเอกสาร 1                                                                 | สำเนาหนังสือแสดงกรรมสิทธิ์ ptf                                                                      |   |
|                                                                                                    | (2) หนังสือมอบอำนาจและสำเนาบัตรประ                                                                               | ะจำดัวประชาชนของผู้มอบอำนาจ (กรณีผู้ข                                           | อรับใบส                | อนุญาดไม่สามารถมายื่นคำขอด้วยคนเองได้)                                                                | รับวันของของชาวร 2                                                              |                                                                                                    |   |
| รายการที่รอสำเนินการ 😰                                                                                                    | 100 da                                                                                                    |                                                                                 |                        |                                                                                                    | Distantial in 2                                                                 |                                                                                                    |   |
| อ้างหาส่วนอ                                                                                                    | (3) แกะมายอนุญาตอระกอบการการเรง                                                                                  |                                                                                 |                        |                                                                                                    | อัทโหลดเอกสาร 3                                                                 |                                                                                                    |   |
| นบ./3 รายงานการปฏิบัติงานประจำ                                                                                                    | (4) สำเนาเอกสารอื่น                                                                                              |                                                                                 |                        |                                                                                                    |                                                                                 |                                                                                                    |   |
| วัน                                                                                                    |                                                                                                    |                                                                                 |                        |                                                                                                    | อัพโนลดเอกสาร 4                                                                 | สำนาทชังสืออื่น.pdf<br>สำนาทชังสืออื่น-2.pdf                                                        |   |
| นบ./4 รายงานการหลสอบปริมาณ<br>บ้า                                                                                                    |                                                                                                    |                                                                                 |                        |                                                                                                    |                                                                                 |                                                                                                    |   |
| นบ./5 ราชงานประวัติปอน้ำบาดาล                                                                                                    |                                                                                                    |                                                                                 | ข้า                    | พเจาขนขอมไห้ผู้รับคำขอเข้าถึงข้อมูลเอกสารหรือข<br>ขอรับรองว่าเอกสารหรือหลักฐานและข้อความดัง           | ผลกฐานที่ยืนประกอบคำขอรับใบอนุญาตข<br>เกล่าวข้างต้นนี้ถูกต้องและเป็นความจริงทุก | องชาพเจา เด<br>ประการ                                                                               |   |
| ด้าขอขึ้นทะเบียนการใช้น้ำบาดาด                                                                                                    | * ในกรณีที่ผู้ขอรับใบอนุญาตใม่สำเนิน<br>สำเนินการต่อไป                                                           | การแก้ไขเพิ่มเดิม หรือยื่นเอกสารหรือหลักฐาน                                     | เพิ่มเดิมร             | เายใน 15 วัน นับตั้งแต่วันที่ออกใบรับค่าขอ ให้ถือว่าคู่ขอ                                             | รับใบอนุญาคทั้งค่าขอและพนักงานน้ำบาคาลป                                         | ระจำห่องที่สั่งจำหน่ายเรื่องออกจากสารบบ ทั้งนี้ ได้แจ้งและมอบใบรับคำขอ ให้ผู้ขอรับใบอนุญาคทราบเพื่อ |   |
| เพื่อช่วยเหลือผู้ประสบภัยธรรมชาติ 🔘<br>(นบ./22)                                                                                                    |                                                                                                    |                                                                                 | •                      | อินออมและรับทราบ                                                                                      |                                                                                 |                                                                                                    |   |
| คำขอต่ออายในอนุญาค (มน 2)                                                                                                    | ไฟล์ นบ.1                                                                                                    |                                                                                 | iana                   | ns uu. 1.pdf                                                                                          |                                                                                 |                                                                                                    |   |
| and a second second sec |                                                                                                    |                                                                                 |                        | เจ้าหน้าที่กระทำการแทนผู้ขอรับใบอนุญาต                                                                |                                                                                 |                                                                                                    |   |
| and a state of the state of the |                                                                                                    |                                                                                 |                        |                                                                                                    |                                                                                 |                                                                                                    |   |

CI REATION

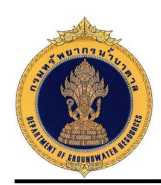

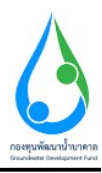

# 1.6.3 ระบบจะแสดงข้อมูลใบแจ้งหนี้ค่าธรรมเนียมคำขอ

| E-SERVICE สำหรับ กรมทรัพยากรน้ำบาด                                                                                                    | ทาล |                                                 |                                                                                                    |                                                                    |                                                                                              |   | ţ |
|----------------------------------------------------------------------------------------------------|-----|-------------------------------------------------|----------------------------------------------------------------------------------------------------|--------------------------------------------------------------------|----------------------------------------------------------------------------------------------|---|---|
| uterative of a transmission of a statement of a statement of a s |     | tu<br>trà<br>trà<br>tra<br>ta<br>ta<br>ta<br>ta | <ul> <li>แจ้งหนึ่/ใบแต่วิจรับเงิน ก่าอรรมสูมือนก่ายอ<br/>อังการกำรงการการสาขัดแต่จิตสองจัดที่สามารถสา<br/>อังการการการการการการการการการการการการการก</li></ul> | เมคล์ ตว<br>REF1 R1<br>REF2 R2<br>วัณที่ 66<br>จำนวณในที่ต่องข้าวล | สัวสระชุกตั้า<br>1007640/0074675<br>200205406025425<br>200205400025425<br>1008/2563<br>10.00 |   |   |
| s nun isaisaa nuuun S                                                                                                    |     |                                                 |                                                                                                    |                                                                    |                                                                                              |   |   |
| อนตายอุณานยุเขนา                                                                                                    |     | สำหัญที                                         | 118115                                                                                                    |                                                                    | າວມະຕິມເດີຍ                                                                                  |   |   |
| คบหาศาชอ                                                                                                    |     | 1                                               | ****สินนาทย์อน****                                                                                                    |                                                                    | 10.00                                                                                        |   |   |
| นบ./5 รายงานประวิดีปอน้ำบาตาด<br>คำขอขึ้นทะเนื้อนการใช้น้ำบาตาด<br>เพื่อปวณหลือผู้ประสบภัยธรรมชาติ ©<br>(นบ./22)                                                                                                    |     |                                                 |                                                                                                    |                                                                    |                                                                                              |   |   |
| ดำขอต่ออายุใบอนุญาด (มบ.2) 🔘                                                                                                    |     |                                                 | 1 sal                                                                                                    | 1. mar                                                             |                                                                                              |   |   |
| ค่าขอรับใบแทนใบอนุญาค (บบ./16)                                                                                                    |     |                                                 | (finance17 MNRE)                                                                                                    | <br>ผู้รับเสิน                                                     | ne ont removativasticenta                                                                    |   |   |
| ค่าขอโอนใบอนุญาด (แบ./15) 🔘                                                                                                    |     |                                                 | สำนักงานครัพยากรรรณภาพิและสิ่งแก่คลังมจังหวัดนคร                                                                                                    | มายก วันที่<br>(องอาณ์                                             | ไปขึ้อและประพับคราง                                                                          |   |   |
| แจ้งการเล็กก็จการ 🔘                                                                                                    |     | In In                                           | เจ้งขอดการข้าระเงินเพื่อนำเข้าบัญชี                                                                                                    | 825/80405/                                                         | າທາງພະເຫັວພະຫຼຸດໃບໜ້າງມະລິນ                                                                  |   |   |
| อื่นค่าของหงับการไปน้ำบาดาด<br>ขั้วคราว และ ขอไปไหม่ 💿                                                                                                    |     | <b>ن الله الله الله الله الله الله الله الل</b> | มักงานหรัพยากรธรรมชาติและสิ่งแวดล่อมจังหรัดนครนายก<br>เระเงิน<br>ดี มีความสุข                                                                                   | REF1 R1<br>REF2 R2                                                 | 20205406025425                                                                               | - |   |
| อื่นคำขอแก้ไขไบอนุญาค (มบ./21) 🔘                                                                                                    |     | ธนา                                             | าตารกรุงไทย Comp. Code : 1191 ค่าใช้น้ำบาดาล (นครนายก)                                                                                                    | তথ্য ০৫                                                            | 1/08/2563                                                                                    |   | - |

1.6.4 เจ้าหน้าที่สามารถบันทึกข้อมูลช่องทางการชำระเงิน พร้อมแนบหลักฐานการชำระเงินเข้าระบบได้ เมื่อ บันทึกเสร็จ กดปุ่ม "Complete" เพื่อส่งคำขอไปขั้นตอนถัดไป

| E-SERVICE สำหรับ กรมหรัพยากรา                                                                                                    | โาบาดาล<br>——                      |                                                                                                    |                                            |     |
|----------------------------------------------------------------------------------------------------|------------------------------------|----------------------------------------------------------------------------------------------------|--------------------------------------------|-----|
| triveling of a manufacture of the second devices of the second devices of the secon |                                    | Lowinson with a function of which it is a function of the second second se | รับของงาทและที่แกงได้รางมี<br>1981<br>1982 |     |
| ค่าขอขึ้นพรเมือนการใช้น้ำนาดาด<br>เพื่อช่วยเหลือผู้ประสมภัยธรรมชาติ ©<br>(นน/22)                                                                                                    | ข่องหางการข่าระค่าธรรมเนียม        |                                                                                                    |                                            |     |
| ดำขอต่ออายุโบอนุญาต (บบ.2) 🛛 🔘                                                                                                    | กรรมแบบศาขอ                        | 10<br>• ① 10esteriñe                                                                                                    | 🔿 ปัตรเลยัด                                |     |
| ค่าขอรับใบแทนในอนุญาด (นบ./16)                                                                                                    |                                    | <ul> <li>อันเตอร์เน็ตแบงต์กัง</li> <li>ปาระด่วยคนเองก็สำนักงาน</li> </ul>                                                                                                    | 🔘 อ่าระด้วยคนเองที่สนา                     | ans |
| ค่าขอโอนใบอนุญาต (นบ/15) 🔘                                                                                                    | หลักฐานการชำระค่าธรรมเนียม (ถ้ามี) |                                                                                                    |                                            |     |
| แจ้งการเล็กกิจการ 🔘                                                                                                    |                                    | สลีป การปาระเงินค่าธรรมเนียมศายอ.pdf remove                                                                                                    | Drop files here or click to upload.        |     |
| อื่นค่าขอระงับการใช่น้ำบาดาด<br>ขั่วคราว และ ขอใช่ไหม่ 🛛 🔘                                                                                                    |                                    | L                                                                                                    |                                            |     |
|                                                                                                    |                                    |                                                                                                    |                                            |     |

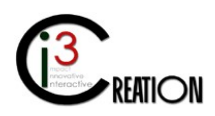

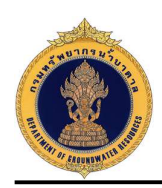

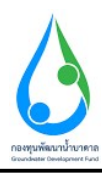

#### 1.7 ขั้นตอน บันทึกการตรวจสอบการชำระค่าธรรมเนียมคำขอ

1.7.1 คลิกที่ลิงค์ "บันทึกการตรวจสอบการชำระค่าธรรมเนียมคำขอ"

| E-SERVICE สำหรับ กรมทรัพยา                                    | กรโรงระล                                                                                   |                                                                                                    |
|---------------------------------------------------------------|--------------------------------------------------------------------------------------------|----------------------------------------------------------------------------------------------------|
| เจ้าหน้าที่ 01 กรมหริทยากรน้ำ<br>บาตาล<br>autakom.ph@gmai.com | # Home > คำและในในสนุญาคงารที่สนอาจกลงที่สไปอี่วนกลาง (vu. f) > รายการที่ระสำเน็นการ       |                                                                                                    |
| ญี่รับในอนถูกค                                                |                                                                                            | 10 🗸 เลยที่สายล สิงหรีต สำแกล ตำบล <mark>รักษต</mark>                                              |
| ดำขอรับใบอนุญาตเจาะน้ำบาดาลู<br>หรือใช้น้ำบาดาล (นบ.1)        | เลขที่สำขอ ประเภทสำขอ : ขอกับใบอนุญาตใช้ป้ามาตาลใบบามของ ขอกับใบอนุญาตเจาะป้ามาตาลใบบามของ | สร้างเมื่อ : จึงหวัด สำเภอ สำเภอ                                                                   |
| รายการที่รถสำเนินการ 👩                                        | สาขอในอนุญาตเจาะและใช้น้ำบาลาด คนดีมีความสุข คนดีมีความสุข                                 | 05-08-2020 02:54 PM นครมายก ป่านนา ป่านหรีก <mark>เป็นที่กการตรวจสอบการสำระต่ายรรมเนียมตำขอ</mark> |
| ยันสาขอแทนยุไข่น้ำ                                            | สาขอโมอนญาตเจาะและได้น้ำมาตาล string string string string                                  | 06-08-2020 01:12 PM กรุงเทพมหานคร อัมพิมธวงศ์ จักรวรรดิ นั้นเพ็กการตรวจสอบการประตาธรรมเนียมศารอ    |
| ค้นหาศาชอ                                                     |                                                                                            | 2 liters found, displaying all items.                                                              |
| นบ./3 รายงานการปฏิบัติงานประสา<br>วัน                         |                                                                                            | CSV   Excel   XML   PDF                                                                            |

 1.7.2 หน้าจอสำหรับบันทึกข้อมูลการรับชำระค่าธรรมเนียมคำขอในระบบ และส่วนด้านล่างแสดงประวัติการ ดำเนินงานของผู้ที่เกี่ยวข้องทั้งหมด เมื่อบันทึกข้อมูลเรียบร้อย กดปุ่ม "Complete" เพื่อส่งคำขอไปยังขั้นตอน ถัดไป

| E-SERVICE สำหรับ กรมหรัพยากรน้ำ:                                                | บาตาล                                       |                                                                                |                                      |                                    |                    |                   | * |  |  |  |
|---------------------------------------------------------------------------------|---------------------------------------------|--------------------------------------------------------------------------------|--------------------------------------|------------------------------------|--------------------|-------------------|---|--|--|--|
| เจ้าหน้าที่ 01 กรมหรัพยากรน้า<br>มาลาล                                          | นบ.1 ดำขอรับใบอนุญาตเจาะน้ำบาดาลหรือใช้     | ้น้ำบาดาล - บันทึกการตรวจสอ                                                    | บการชำระค่าธรรมเนียมคำข              | อ                                  |                    |                   |   |  |  |  |
| auttakom ph@pmail.com                                                           | ข้อมูลการขำระค่าธรรมเนียมคำขอ               |                                                                                |                                      |                                    |                    |                   |   |  |  |  |
| ญี่รับในอนญาต 🔘                                                                 | ประเภทศาชอใบอนุญาด                          | 1. การขอโขอนุญาคเจาะและใช้น้ำบาคาล                                             |                                      |                                    |                    |                   |   |  |  |  |
| คำขอรับใบอนุญาดเจาะน้ำบาดาล<br>หรือใช้น้ำบาดาล (นบ.1)                           | สถานะของผู้ขอรับใบอนุญาต                    | บุตุดสิธรรมดา                                                                  |                                      |                                    |                    |                   |   |  |  |  |
| รายการที่รอสำเนินการ 🙆                                                          | ขอใบอนุญาตเจาะน้ำบาคาลในนาม                 | คมดี มีความสุข                                                                 |                                      |                                    |                    |                   |   |  |  |  |
| อันศาขอแทนผู้ใช้น้ำ                                                             | ขอใบอนุญาตใช้ป้าบาตาลใบบาม                  | คบดี บีความสุข                                                                 |                                      |                                    |                    |                   |   |  |  |  |
| ด้นหาศาขอ                                                                       | ข่องทางการข่าระและจำนวนเงิน                 | ทางการปารยุแสร์ว่านวนเงิน                                                      |                                      |                                    |                    |                   |   |  |  |  |
| นน./3 รายงานการปฏิบัติงานประจำ<br>วัน                                           | ยอดเรียกเก็บในในแจ้งหนึ่                    | 10                                                                             |                                      |                                    |                    |                   |   |  |  |  |
| นม./4 รายงานการทดสอบปริมาณ<br>น้ำ                                               | หลักฐานการปาระเงิน                          | สลีป การข่าระเงินค่าธรรมเนื้อมศำขอ.pdf                                         |                                      |                                    |                    |                   |   |  |  |  |
| นบ./5 รายงานประวัติบ่อน้ำบาดาด                                                  | าไม่นี้การาวสอบการข่าระก่ารธรมเนี้ยบกำขอ    |                                                                                |                                      |                                    |                    |                   |   |  |  |  |
| สำขอขึ้นทะเบียนการใช้น้ำบาดาล<br>เพื่อข่วยเหลือผู้ประสบภัยธรรมชาติ 🔘<br>(แบ/22) | สถานะการครวงสอบ                             | <ul> <li>ปาระค่าธรรมเนื้อมเรือบร้อย</li> <li>รอการข่าระเงินครบจำนวน</li> </ul> | () a                                 | สอบถามข้อสงสัย และขอข้อมูลเห็นเส้น |                    |                   |   |  |  |  |
| คำขอต่ออายุใบอนุญาต (บบ.2) 🛛 🔘                                                  | ອັນເລື້ອນປະສາ ອ້ານການເລີ່ມເປັ້ງໃຫ້ກາງການນີ້ | เวลาส ( สายอ                                                                   | เมื่อขางชินนี้ รายวามวินนี้ร่วยหนึ่ง | mutudam (sass)                     | PueberSon          | an una constitute |   |  |  |  |
| ด้านอรับใบแทนใบอนุญาด (นบ./16)                                                  | 1 2020-08-05 10 10                          | tablicar oid no.                                                               | 4 TA JACO A PA TO COM                | 10                                 | เจ้าหน้าที่การเงิน | สำนักงาน          |   |  |  |  |
| ดำขอโอนใบอนุญาต (นบ./15)                                                        |                                             |                                                                                |                                      |                                    |                    |                   |   |  |  |  |
| ແຈ້งการเด็กกิจการ 🔘                                                             | สำนวนเงิมที่รับปาระแล้ว (บาท)               | 10.00                                                                          |                                      |                                    |                    |                   |   |  |  |  |
| อื่นด่าขอระงับการใช้น้ำบาดาล<br>ขั้วคราว และ ขอใช้ไหม่ 🗢                        | หมายเหตุ                                    | ข่าระค่าธรรมเนียมเรือบร้อยที่สำนักงาน                                          |                                      |                                    |                    |                   |   |  |  |  |
| ขึ้นค่าขอแก้ไขใบอนุญาค (แบ./21) 🔘                                               |                                             |                                                                                |                                      |                                    |                    |                   |   |  |  |  |

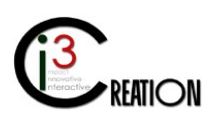

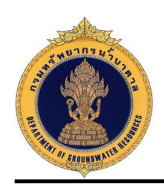

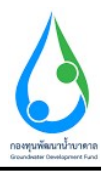

## 1.8 ขั้นตอน รับคำขอ ตรวจสอบเอกสารหรือหลักฐานประกอบคำขอรับใบอนุญาต และออกใบรับคำขอ สำหรับเจ้าหน้าที่ผู้รับคำขอ

 1.8.1 เมื่อชำระค่าธรรมเนียมคำขอเรียบร้อย ระบบจะออกเลขที่คำขอให้อัตโนมัติ คลิกที่ลิงค์ "รับคำขอ ตรวจสอบเอกสารหรือหลักฐานประกอบคำขอรับใบอนุญาต และออกใบรับคำขอ"

| E-SERVICE สำหรับ กรมทรัพยา                                   | กรน้ำบาตาล      |                                          |                                      |                                       |                        |                 |             |           |                                                                         | *              |
|--------------------------------------------------------------|-----------------|------------------------------------------|--------------------------------------|---------------------------------------|------------------------|-----------------|-------------|-----------|-------------------------------------------------------------------------|----------------|
| (สำหน่าที่ 01 กรมหรัพยากณ้า<br>มาตาล<br>auttakom ph@pmal.com | w¥iHome ⇒       | ศายอรับใบอนุญาตเจาะน้ำบาดาลหรือใช่น้ำบาด | ลาด (มม.1) -> ราชการที่รอดำเนินการ   |                                       |                        |                 |             |           |                                                                         |                |
| ผู้รับในอนญาต 🔘                                              |                 |                                          |                                      |                                       |                        | 10 🗸 เลยที่สารส | 0           | จังหรืด   | สำเภอ สำบล                                                              | Show           |
| คำขอรับใบอนุญาตเจาะน้ำบาดาล<br>หรือใช้น้ำบาดาล (นบ.1)        | เลขที่ส         | าขอ ประเภทศาชล ะ                         | ชอร์บไบอนุญาคไช้น้ำบาคาลใน<br>นามของ | ขอจัมโบอนุญาคเจาะน้ำบาคาลใน<br>นามของ | สร้างเมื่อ :           | จังหวัด         | สำเภอ       | สาบล      |                                                                         |                |
| รายการที่รอดำเนินการ 🛛                                       | 95.00<br>0012/2 | ด้าขอใบอนุญาตเจาะและใช้ป้า<br>563 บาตาล  | ดบดี ปีความสุข                       | ดนดี มีความสุข                        | 06-08-2020 02 54<br>PM | นครมายก         | บ้านนา      | บ้านหริก  | รับคำขอ ดรวจสอบเอกสารหรือหลักฐานประกอบคำขอรับไบอนุญาต แ<br>ออกใบรับคำขอ | 182            |
| ศันหาศาชอ                                                    |                 | ด้าขอใบอนุญาตเจาะและใช้ป้า<br>บาตาล      | string string                        | string string                         | 06-08-2020 01:12<br>PM | กรุงเทพมหานคร   | ส้มพันธวงศ์ | จักรวรรดี | นั่นทึกการตรวจสอบการปาระดำธรรมเนียมดำขอ                                 |                |
| นบ./3 รายงานการปฏิบัติงานประจำ<br>วัน                        | _               |                                          |                                      |                                       |                        |                 |             |           | 2 items found, display!                                                 | ing all items. |
| นบ./4 รายงานการทดสอบปริมาณ<br>น้ำ                            |                 |                                          |                                      |                                       |                        |                 |             |           | CSV   EXCEL   AN                                                        | IL I PUF       |

1.8.2 หน้าจอแสดงข้อมูลคำขอรับใบอนุญาตทั้งหมดที่บันทึกในนบ.1 อ้างอิง 1.6.2

| E-SERVICE สำหรับ กรมหรัพยาก:                                          | ານ້ຳນາທາລ                                                                                               |                                                             |                                           |                                            |                                                                          | 4    |
|-----------------------------------------------------------------------|----------------------------------------------------------------------------------------------------|-------------------------------------------------------------|-------------------------------------------|--------------------------------------------|--------------------------------------------------------------------------|------|
| เจ้าหน้าที่ 01 กระเทชพยากหน้า<br>บาลกล<br>สมสลงกา ph@gmal.com         | ೫ Home → คำขอวันในอนุญาะเจนะนำมาควลเครือให้นำมาควล (นน.1) → รายการ<br>นบ.1 คำขอวันในอนุญาดเจาะน้ำบาดาล: | <sup>ทัรอสหมันการ</sup><br>หรือใช้น้ำบาดาล - รับคำขอ        | บ ตรวจสอบเอกสารหรือห                      | งลักฐานประกอบคำขอรับ                       | ใบอนุญาต และออกใบรับ                                                     | คำขอ |
| ผู้รับใบอนญาค 🔘                                                       |                                                                                                    |                                                             |                                           |                                            |                                                                          |      |
| ตำขอรับใบอนุญาตเจาะน้ำมาดาล<br>หรือใช้น้ำมาดาล (มบ.1)                 | ประเภทคำขอใบอนุญาต                                                                                      |                                                             | 5 Yanna an                                |                                            |                                                                          |      |
| รายการที่รอสำเนินการ 🛛                                                | เลือกประเภทการขอในอนุญาต                                                                                | <ul> <li>3. การขอใบอนุญาตใช้น้ำบาตา</li> </ul>              | ພານາສາສ<br>ລ (กรณีป่อเข้าสู่ระบบ)         | 2. การขอไปอนุญาต                           | เขนาขาดาล (กรณ์มีอนุญาตสนอายุ)<br>ໃช้น้ำขาดาล (กรณีมีอนุญาตเจาะน้ำขาดาล) |      |
| ยืนสาขอแทนดูไข้น้ำ                                                    |                                                                                                    | 5. การขอไปอนุญาตเจาะป่าบาย                                  | เาลเพื่อการเป็นปอสังเกตุการณ์             | 0                                          |                                                                          |      |
| ดับหาศายอ<br>นบ./3 รายงานการปฏิบัติงานประสา                           | เขียนที                                                                                                 | เลขที่ 22/111 หมู่ที่ 1 ตรอก/ชอย ราง                        | น้ำ ถนน รางน้ำ ต่านอ/แขวง พญาให สำเภอ/เขต | า พญาโท จังหรัด กรุงเทพมหานคร รหัสไปรษณีย์ | 10400                                                                    |      |
| วัน                                                                   | วันที                                                                                                   | 06/08/2020                                                  |                                           |                                            |                                                                          |      |
| นบ./4 รายงานการทดสอบปริมาณ<br>น้ำ                                     |                                                                                                    |                                                             |                                           |                                            |                                                                          |      |
| นบ./5 รายงานประวัติปอน้ำบาคาด                                         | 1) ข้อมูลผู้ขอรับใบอนุญาต                                                                               |                                                             |                                           |                                            |                                                                          |      |
| ข้อมูล - ใบรับสำขอ                                                    | สถานะของผู้ขอรับใบอนุญาต                                                                                |                                                             |                                           |                                            |                                                                          |      |
| ด้าขอขึ้นทะเบียนการใช้น้ำบาดาล<br>เพื่อข่วยเหลือผู้ประสบภัยธรรมชาติ 🔘 | de vou du d                                                                                             | <ul> <li>๑ บุคลสรรรมดา</li> <li>๑ องด์ มีความสรร</li> </ul> |                                           | 🔵 นิธันุคคล                                |                                                                          |      |
| (uu./22)                                                              | พอยู่เป็นส่งหน                                                                                          |                                                             |                                           |                                            |                                                                          |      |
| ค่าขอต่ออายุโบอนุญาต (นบ.2) 🛛 🔘                                       | ข้อมูลบุคคลธรรมดา                                                                                       |                                                             |                                           |                                            |                                                                          |      |
| คำขอรับใบแทนใบอนุญาต (มบ./16)©                                        | สาน่าหน้าชื่อ * นาย                                                                                     | ช้าทเจ้า                                                    | * คนดี                                    | นามสกุล                                    | บีความสุข                                                                |      |
| ค่าขอโอนใบอนุญาต (แบ./15) 🔘                                           |                                                                                                    | สัญชาติ                                                     | โทย                                       | อายุ                                       | 30 ปี                                                                    | ×    |
| แจ้งการเด็กกิจการ 🔘                                                   | บัตรประจำดังประชาชมเลขที่ / เลขทะเมียนบัติบุคคล                                                         | 1160394851661                                               |                                           |                                            |                                                                          |      |
| อื่นด่าขอระงับการใช่น้ำบาดาด<br>ชั่วคราว และ ขอใช้ไหม่ 🗢 O            | หมายเลขโทรสาร                                                                                           | 00011111                                                    |                                           |                                            |                                                                          |      |
| ขึ้นค่าขอแก้ใชโขอนณาด (นบ /21) 🗅                                      | อีเมล์                                                                                                  | user_dgr@gmail.com                                          |                                           |                                            |                                                                          |      |

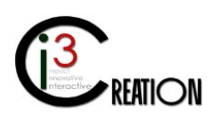

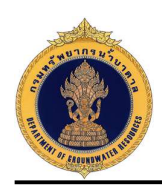

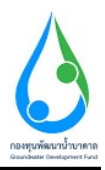

1.8.3 หน้าจอสำหรับบันทึกความเห็นของเจ้าหน้าที่ผู้รับคำขอ และบันทึกข้อมูลใบรับคำขอ เมื่อกดปุ่ม
 "Complete" ระบบจะออกใบรับคำขอให้อัตโนมัติ และส่งข้อมูลคำขอไปยังขั้นตอนถัดไป

| E-SERVICE สำหรับ กรมท                                          | เร้พยากรน์ | าบาตาล                                                            |                                                                                                    | * |  |  |  |  |  |  |  |
|----------------------------------------------------------------|------------|-------------------------------------------------------------------|----------------------------------------------------------------------------------------------------|---|--|--|--|--|--|--|--|
| เจ้าหน้าที่ 01 กรมหรัพยากรน้า<br>บาตาล<br>autiskom.ph@pmal.com | 0          |                                                                   | เฉพาะเจ้าหน้าที่<br>บันศึกสามจันเจ้าหน้าที่ภูรินศาขอ                                                                                                    |   |  |  |  |  |  |  |  |
| ผู้รับใบอนญาต                                                  | 0          | 1. ได้ตรวจสอบตำขอและเอกสารหรือหลักฐานประกอบตำขอ และได้ออกไบรับตำข | อแก่ผู้มีมศาขอ พร้อมรับข่างระค่ายรวมเนื้อมแต้ว                                                                                                    |   |  |  |  |  |  |  |  |
| ดำขอรับใบอนุญาตเจาะน้ำบาดา<br>หรือใช้น้ำบาดาล (นบ.1)           | ь          | 2. ความเห็นของเจ้าหน้าที่                                         | * เลกสารถูกต้อง ครบอ่าน                                                                                                    |   |  |  |  |  |  |  |  |
| รายการพีรอดำเนินการ                                            |            | (ตายมือชื่อ)                                                      | international and international and internationa |   |  |  |  |  |  |  |  |
| อันสาขอะเทนผู้ไข่นำ<br>สันหาสาขอ                               |            |                                                                   | (เจ้าหน้าที่ และเหนือเจอนี้และเกม )                                                                                                    |   |  |  |  |  |  |  |  |

| E-SERVICE สำหรับ กรมทรัพยากรน้ำบา                                                         | ята                                                                                                    |                                                                                              |                                                                                                    |  |  |  |  |
|-------------------------------------------------------------------------------------------|----------------------------------------------------------------------------------------------------|----------------------------------------------------------------------------------------------|----------------------------------------------------------------------------------------------------|--|--|--|--|
| เจ้าหน้าที่ 01 กรมหรืดอากรน้ำ<br>มาสาม<br>autakom.ph@pmail.com                            | ข้อมูล - รับคำขอรับใบอนุญาดเจาะน้ำบาดาลหรือใช้น้ำบาด                                                                                 | วาล                                                                                          |                                                                                                    |  |  |  |  |
| ครับในอนญาต 🙃                                                                             | ศาขอเอนท์                                                                                                    | * as us 0012/2583                                                                            |                                                                                                    |  |  |  |  |
|                                                                                           | วันที่รับ                                                                                                    | 06/08/2020                                                                                   |                                                                                                    |  |  |  |  |
| ตาขอรบ เบอนุญาตเจาะนาบาตาล<br>หรือใช้น้ำบาตาล (นบ.1)                                      | ขอรับใบอนุญาตเจาะป่าบาตาลในนามของ                                                                                                    | คนดี มีความสุข                                                                               |                                                                                                    |  |  |  |  |
| รายการที่รอดำเน็นการ 🔞                                                                    | ชอรับใบอนุญาดใช้ป้าบาดาลในนามของ                                                                                                    | คนดี มีความสุข                                                                               |                                                                                                    |  |  |  |  |
| อันค่าขอแทนยู่ไข่น้ำ                                                                      | ชื่อส่วนราชการที่รับค่าชอ                                                                                                    | • Natu valu                                                                                  |                                                                                                    |  |  |  |  |
| ศันหาศาขอ<br>พบ./3 รายงานการปฏิบัติงานประจำ<br>วัน                                        | ดรวจสอบเอกสารหรือหลักฐาน ปรากฏว่า                                                                                                    | • 💿 เอกสารหรือพลักฐานอุกต่องครบช่วน                                                          | 🚫 เอกสารที่สิ่งพักฐานไม้ถูกต้องครบด้วย ให้สู่ขอสับใบอนุญาผมก็ไขเพิ่มเต้ม หรืออื่นเอกสารหรือ พลัก<br>ฐานเพิ่มเต้มไปถูกต้องสายด้วย |  |  |  |  |
| มม./4 รายงานการทดสอบปรีมาณ<br>3.                                                          | ช่องทางในการยื่นเอกสารหรือหลักฐานเพิ่มเติม                                                                                           |                                                                                              |                                                                                                    |  |  |  |  |
| นา<br>นบ./5 รายงานประวัติปุลน้ำบาคาด                                                      | โทรสาร หมายเลช                                                                                                    | 037-311291                                                                                   |                                                                                                    |  |  |  |  |
| ข้อมูด - ใบรับคำขอ                                                                        | ไปรษณีย์ตอบรับ ที่อยู่                                                                                                    | ทสจ.นครนายก ช1 306/2 ถนนสุวรรณศร อำเภอเมืองนครนายก จังหวัดนครนายก 26000                      |                                                                                                    |  |  |  |  |
| ด้าขอขึ้นทระเบียนการใช่น้ำบาดาด<br>เพื่อข่วยเหลือผู้ประสบภัยธรรมขาติ <b>⊘</b><br>(นบ./22) | (กรณีสงหางไปรรณีย์ปีให้ส่งเอกสารหรือหลักฐานเพิ่มเต็มก่อนกันกำหนดเวลาตามสมควร<br>ไปรพณีย์อิเด็กหรอนิกต์ (e-mail)                      | s ກໍໄອຊີ້ ຈະຫ້ວຍຄືເຫຼີໃນທານໃນທ່ານຈະເອາະນາທີ່ໃຫ້ໃນແຈ້ວ)<br>ny prin258@gmail.com               |                                                                                                    |  |  |  |  |
| ສຳຫລະລວງກ່ຽນວນຄາງສູ(ນາ) 2) 🔿                                                              | ดีดต่อสอบถาม                                                                                                    | 027 244776                                                                                   |                                                                                                    |  |  |  |  |
| ค่าขอรับโบแทนโบอนุญาต (แบ./16)                                                            | รัสสมมัยนั้นไป และ และ และเราการการ<br>ในกรณีที่สู่ขอรับในอนุญาตให้สำเนินการแก้ไขเพิ่มเต้ม หรืออันเอกสารหรือหลักฐานเพิ่ม<br>การต่อไป | <br>เดิมภายใน 15 วันรับแต่วันที่ออกใบรับศาชอ ให้ถือว่าผู้ขอรับใบอนุญาตทั้งคำขอและพนักงานน้ำบ | ภาคาดษัระจำห้องที่สั่งจำหน่ายเรื่องออกจากสารบบ ทั้งนี้ ได้แจ้งและขอปไปรับสำหาอ ให้ผู้ขอริบไปอนุญาตหรายเพื่อสำเน็น                |  |  |  |  |
| ด่าขอโอนใบอนุญาต (นบ./15) 🛛 🔘                                                             | ซือ                                                                                                    | เจ้าหน้าที่ 01 กรมหริพยากรน้ำยาตาล                                                           | ผู้ขอรับใบอนุญาต/ผู้รับมอบอำนาจ                                                                                                  |  |  |  |  |
| แจ้งการเล็กก็จการ 🔘                                                                       |                                                                                                    |                                                                                              |                                                                                                    |  |  |  |  |
| อื่นด่ายอระงับการใช่บ้าบาคาด<br>ขั่วคราว และ ขอใช้ไหม่ 🗢                                  | (ສາໝົລທີ່ລ)                                                                                                    | And Drange                                                                                   | เจ้าหน้าที่ผู้ในสำขอ                                                                                                    |  |  |  |  |
| อื่นดำขอแก้ไขใบอนุญาต (นบ./21) 🔘                                                          |                                                                                                    | (เจ้าหน้าที่ 01 กรมหรีพยากรป้าบาดาล )                                                        |                                                                                                    |  |  |  |  |

1.8.4 เจ้าหน้าที่สามารถเข้าดูข้อมูลใบรับคำขอ ได้จากเมนู "ข้อมูล - ใบรับคำขอ"

| E-SERVICE สำหรับ กรมทรัพ                                                         | ยากรน้ำบาดาล |                   |                                 |                                   |                                                   |                                      |                 |                     |
|----------------------------------------------------------------------------------|--------------|-------------------|---------------------------------|-----------------------------------|---------------------------------------------------|--------------------------------------|-----------------|---------------------|
| เจ้าหน้าที่01 กรมหรืพยากรน้ำ<br>มาตาล<br>อบระหอา.ph@gmail.com                    | ₩ Home >     | ศำขอรับใบอนุญาคเจ | าะน้ำบาดาดหรือใช่น้ำบาดาด (นบ.1 | ) > ข่อมุด - ใบรับศาขอ            |                                                   |                                      |                 |                     |
| ຢູ່ຮັນໃນລະເຫຼາຍ                                                                  |              |                   |                                 |                                   |                                                   | 10                                   | 🗙 สาขอเลขที่    | Show                |
| ดำขอรับใบอนุญาตเจาะน้ำบาดาล<br>หรือใช้น้ำบาดาล (บบ.1)                            |              | วันที่จับ         | ศาขอเลขที                       | ขอรับใบอนุญาดเจาะน้ำบาดาลในนามของ | <b>ຮອ</b> ຈົນໃນອນຸญາສໃສ້ນ້ຳນາຄາສໃນນານສອ <b></b> ນ | REVIEWERNAME                         |                 |                     |
| รายการที่รอผ่าเนินการ 🛛                                                          |              | 2020-08-06        | จช.wb 0012/2563                 | คนดี มีความสุข                    | ดนดี มีความสุข                                    | เจ้าหน้าที่ 01 กรมทรัพชากรน้ำบาดาล   | ใบรับค่าขอ      | Edit                |
| อินศาขอแทนผู้ไข้น้ำ                                                              |              | 2020-08-06        | ati.nti 0061/2563               | companyativ                       | companyatw                                        | Namaoy Pluangsri                     | ใบรับศาขอ       | Edit                |
| ศับหาศายล                                                                        |              | 2020-07-30        | ຈະເ.ນະ 0011/2563                | หาโร่ เทาสลิด                     | วาาโร่ เหาสลิต                                    | Namaoy Pluangsri                     | ใบรับศาขอ       | Edit                |
| นบ./3 รายงานการปฏิบัติงานประจำ<br>วัน                                            |              | 2020-08-05        | จษ.สท 0001/2563                 | ຣຈິທຣ ຄົມແກ້ວ                     | รพิพร ร่มแก้ว                                     | เจ้าหน้าที่ 01 กรมทรัพยากรน้ำบาดาล   | ใบรับศาขอ       | Edit                |
| นบ./4 รายงานการทดสอบปริมาณ<br>ป่า                                                |              | 2020-08-05        | จป.สท 0002/2563                 | วนดี ดี                           | วามส์ ดี                                          | เจ้าหน้าที่ 01 กรมพรัพยากรน้ำบาดาล   | ใบรับศาขอ       | Edit                |
| นบ./5 รายงานประวัติปอน้ำบาดาล                                                    |              | 2020-08-04        | จช.กท 0060/2563                 | string string                     | string string                                     | พนักงานป้าบาดาลประจำห์องที่ กรุงเทพา | ใบรับตำขอ       | Edit                |
| ข้อมูล - ใบรับคำขอ                                                               |              | 2020-08-04        | จช.ชม 0010/2563                 | string string                     | string string                                     | พนักงานป่าบาดาลประจำห์องที่ กรุงเทพฯ | ใบรับศาขอ       | Edit                |
| คำขอขึ้นทะเบียนการใช้น่าบาคาล<br>เพื่อช่วยเหลือผู้ประสบภัยธรรมชาติ 🔘<br>(มน./22) |              | 2020-08-04        | จช.ปท 0001/2563                 | ราษร แสงไหนุลย์                   | ภาษร แสงไหบูลย์                                   | พนักงานน้ำบาดาลประจำห้องที่ กรุงเทพา | ใบรับศาขอ       | Edit                |
| (40.22)                                                                          |              | 2020-08-04        | จช.รบ 0005/2563                 | พัชญลา สรีโบนยาง                  | พืชญตา ศรีโนนธาง                                  | เจ้าหน้าที่ 02 กรมพรัพยากรน้ำมาตาล   | ใบรับศาหล       | Edit                |
| คาขอดออายุเบอนุญาต (มม.2) 🛛 🔘                                                    |              | 2020-08-04        | ats.ntt 0059/2563               | พืชญดา คริโนนยาง                  | พืชญลา ศรีโนนยาง                                  | เจ้าหน้าที่ 02 กรมทรัพยากรป้าบาลาล   | ใบรับศาขอ       | Edit                |
| ดำขอรับใบแทนใบอนุญาด (มบ./16)                                                    |              |                   |                                 |                                   |                                                   |                                      | 36 items found. | displaying 1 to 10. |
| ด่าขอโอนใบอนุญาต (นบ./15) 🛛 🔘                                                    |              | 1 2               | 3 4 > >                         |                                   |                                                   |                                      |                 |                     |
| แจ้งการเล็กกิจการ 🔘                                                              |              |                   |                                 |                                   |                                                   |                                      | CSV   Excel     | XML   PDF           |

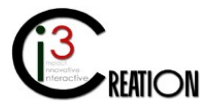

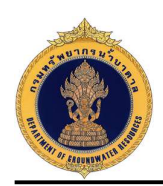

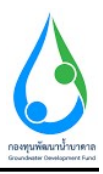

# 1.9 ขั้นตอน ตรวจสอบคำขอ พิจารณาการตรวจสอบสถานที่ รวบรวมและสรุปข้อมูลสำหรับการพิจารณา สำหรับเจ้าหน้าที่ตรวจสอบและรวบรวมข้อมูลสำหรับการพิจารณา

1.9.1 คลิกที่ลิงค์ "ตรวจสอบคำขอ พิจารณาการตรวจสอบสถานที่ รวบรวมและสรุปข้อมูลสำหรับการพิจารณา"

| E-SERVICE สำหรับ กรมทรัพยาย                                     | ESERVICE สำเน็น กละกลังแรกหนึ่งแกลาล |                                    |                                      |                                       |                        |                |              |                        |                                                                    |                                |
|-----------------------------------------------------------------|--------------------------------------|------------------------------------|--------------------------------------|---------------------------------------|------------------------|----------------|--------------|------------------------|--------------------------------------------------------------------|--------------------------------|
| เจ้าหน้าที่ 01 กรมหรัพยากรน้ำ<br>มาลาล<br>auttakom ph@pmail.com | # Home → คำบอบับ                     | ใบอนุญาดเจาะน้ำบาดาดหรือใช่น้ำบาด  | าล (นบ.1) > รายการที่รอสำเน็นการ     |                                       |                        |                |              |                        |                                                                    |                                |
| ຍູ່ຮັບໃນລາເຫຼາດ 🔘                                               |                                      |                                    |                                      |                                       |                        | 10 🗸 เลขที่ส่ว | 10<br>10     | จังหวัด                | สำเภล สำเภล                                                        | Show                           |
| คำขอรับใบอนุญาตเจาะน้ำบาคาล<br>หรือใช้น้ำบาคาล (นบ.1)           | เลขที่ศำขอ                           | ประเภทศาขอ ะ                       | ชอรับใบอนุญาดใช้น้ำบาดาลใน<br>นามของ | ขอรับในอนุญาคเจาะน้ำบาคาดใน<br>นามของ | สร้างเมือ              |                |              |                        |                                                                    |                                |
| รายการที่รอสำเนินการ 😰                                          | 95/100<br>0012/2563                  | สำขอโบอนุญาตเจาะและใช่ป้า<br>บาคาล | ดนดี มีความสุข                       | คนดี มีความสุข                        | 06-08-2020 02:54<br>PM | นครามายก       | บ้านนา       | บ้านหรัก               | ดรวจสอบดำขอ พี่จารณาการตรวจสอบสถานที่ รวมรวมแข<br>สำหรับการพิจารณา | ละสรุปห้อมูล                   |
| สับหาสาขอ                                                       |                                      | สำขอใบอนุญาตเจาะและใช้ป้า<br>บาตาด | string string                        | string string                         | 06-08-2020 01:12<br>PM | กรุงเทพมหานคร  | สัมารับธวงศ์ | <mark>จักรวรรติ</mark> | นับทึกการตรวรสอบการชำระดำธรรมเนียมศาขอ                             |                                |
| นม./3 รายงานการปฏิบัติงานประจำ<br>วัน                           |                                      |                                    |                                      |                                       |                        |                |              |                        | 2 item                                                             | s found, displaying all items. |
| บบ./4 รายงานการราดสอบปรีมาณ<br>น้ำ                              |                                      |                                    |                                      |                                       |                        |                |              |                        | CSV                                                                | EXCEL XML PUP                  |

1.9.2 หน้าจอแสดงข้อมูลคำขอรับใบอนุญาตทั้งหมดที่บันทึกในนบ.1 อ้างอิง 1.6.2

| E-SERVICE สำหรับ กรมทรัพยา                                    | กรป้าบาดาล                                                                                                    |                                                                                    |                                                               |                                                                      |                                                                         | 1 |
|---------------------------------------------------------------|----------------------------------------------------------------------------------------------------|------------------------------------------------------------------------------------|---------------------------------------------------------------|----------------------------------------------------------------------|-------------------------------------------------------------------------|---|
| เจ้าหน้าที่ 01 กรมหรีหมากรน้ำ<br>มาลาล<br>autakom ph@pmai.com | # Home > สาขอริบโบอนุญาตเจนข้ามาจาลหรือไข้ง้านาจาล (นม.1) > รายการที่รอ<br>นบ.1 คำขอรับใบอนุญาตเจาะน้ำบาดาลหรื<br> | <sup>เสมบันการ</sup><br>อใช้น้ำบาดาล - ตรวจสอบ                                     | ปดำขอ พิจารณาการตรวจสอบสะ                                     | ถานที่ รวบรวมแล                                                      | จะสรุปข้อมูลสำหรับการพิจารณา                                            |   |
| ຢູ່ຂັນໃນອະເຫຼາສ                                               |                                                                                                    |                                                                                    |                                                               |                                                                      |                                                                         |   |
| ดำขอรับใบอนุญาตเจาะน้ำบาดาล<br>หรือใช้น้ำบาตาล (นบ.1)         | ประเภทคำขอใบอนุญาต                                                                                                 |                                                                                    |                                                               |                                                                      |                                                                         |   |
| รายการที่รอสำเนินการ 🙆                                        | เลือกประเภทการขอในอนุญาต                                                                                           | <ul> <li>1. การขอใบอนุญาตเจาะและใช้</li> <li>3. การขอใบอนุญาตเจาะและใช้</li> </ul> | น้ำบาดาล<br>๓ (ครศักรองกำลังงาก)                              | <ul> <li>2. การขอใบอนุญาตใช่</li> <li>4. การขอใบอนุญาตใช่</li> </ul> | น้ำบาคาด (กรณีใบอนุญาคตั้นอายุ)<br>ป่าบาคาด (กรณีป้อมดูเวตเอาซาไวบาคาด) |   |
| ยันสาขอแหนยุไข่น้ำ                                            |                                                                                                    | 5. การขอใบอนุญาตเจาะป่าบาต                                                         | าลเพื่อการเป็นปอสังเกตุการณ์                                  | 0                                                                    |                                                                         |   |
| ค้นหาศาขอ                                                     | and .                                                                                                    | and source with a second second                                                    | h                                                             |                                                                      | 0400                                                                    |   |
| นม./3 รายงานการปฏิบัติงานประจำ<br>วัน                         | Cablan                                                                                                    | เพษท 22/111 หมู่ห 1 ตรอก/เธอย รางา                                                 | ער מעש ארפער ארשאינעריט אפערנא ערטאנטא אפערנא אפערנא אפערנא א | 1001010010101010101010101010101010101010                             | 0400                                                                    | _ |
| นม./4 รายงานการทดสอบปริมาณ<br>น้ำ                             | วันที                                                                                                    | 06/08/2020                                                                         |                                                               |                                                                      |                                                                         | _ |
| นบ./5 รายงานประวัดีปอน้ำบาดาล                                 | 1) ข้อมูลผู้ขอรับใบอนุญาต                                                                                          |                                                                                    |                                                               |                                                                      |                                                                         |   |
| ข้อมูล - ใบรับศาขอ                                            | สถานะของผู้ขอรับใบอนุญาต                                                                                           |                                                                                    |                                                               |                                                                      |                                                                         |   |
| ด่าขอขึ้นทะเบียนการใช้น้ำบาดาล                                |                                                                                                    |                                                                                    |                                                               | 🔘 นิติบุคคล                                                          |                                                                         |   |
| (มม./22)<br>(มม./22)                                          | ที่อยู่ในแจ้งหนึ่                                                                                                  | 🔸 คนดี มีความสุข                                                                   |                                                               |                                                                      |                                                                         |   |
| ด่าขอต่ออายุใบอนุญาค (มบ.2) 🛛 🔘                               | ข้อมูลบุคคลธรรมดา                                                                                                  |                                                                                    |                                                               |                                                                      |                                                                         |   |
| ดำขอขับใบแทนใบอนุญาด (นบ./16)                                 | <b>คำปาหบ้าช้อ</b> <u>ำมาย</u>                                                                                     | ∨ ช้าทเจ้า                                                                         | ้ คนคื                                                        | นามสกุล                                                              | มีความสุข                                                               | _ |
| ค่าขอโอนใบอนุญาต (บบ./15) 🔘                                   |                                                                                                    | สัญชาติ                                                                            | โทย                                                           | อายุ                                                                 | 30 Đ                                                                    | ~ |
| แจ้งการเล็กก็จการ 🙃                                           | ปัตรประจำตัวประชาชนเลชที่ / เลขทะเบียนนิดิบุคคล                                                                    | * 1160394851661                                                                    |                                                               |                                                                      |                                                                         |   |
|                                                               | หมายเลชโทรศัพทมีอถือ                                                                                               | 089111111                                                                          |                                                               |                                                                      |                                                                         |   |
| มันตาขอระงบการไข่นำบาดาด<br>ขั้วคราว และ ขอใช้ไหม่ 🛛 🔘        | หมายเอชโหรสาร                                                                                                    |                                                                                    |                                                               |                                                                      |                                                                         |   |
| ธินดำขอแก้ไขใบอนุญาต (มบ./21) 🔘                               | อีเมล์                                                                                                    | user_dgr@gmail.com                                                                 |                                                               |                                                                      |                                                                         |   |

 1.9.3 หน้าจอสำหรับบันทึกความเห็นในการลงตรวจสอบสถานที่เจาะบ่อน้ำบาดาล และบันทึกข้อมูลสำหรับการ พิจารณาออกใบอนุญาต ประกอบด้วย 6 หัวข้อ เมื่อบันทึกข้อมูลเรียบร้อย กดปุ่ม "Complete" เพื่อส่งข้อมูลคำ ขอรับใบอนุญาต ไปยังขั้นตอนถัดไป

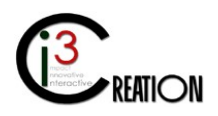

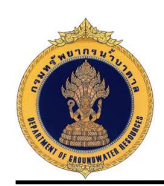

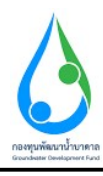

| 😟 E-SERVICE สำหรับ กรมารัพยากรมี่                                                 | ำบาตาล                                                                                             |                                                                                                    | * |  |  |  |
|-----------------------------------------------------------------------------------|----------------------------------------------------------------------------------------------------|----------------------------------------------------------------------------------------------------|---|--|--|--|
| เจ้าหน้าที่ 01 กระเทริงเขากรน้ำ<br>ขาลาล<br>auttakom ph@pmall.com                 | พิจารณาการตรวจสอบสถาบที่ รวบรวมและสรุปข้อมูลสำ<br>ลงควาสอบสถาบที เมืองากช่อมูลโหกรพิรรณาไม่เทียงทอ | หรับการทิจารณา<br>✔ เด็มตด                                                                                     |   |  |  |  |
| ผู้รับใบอนญาต 🔘                                                                   | manual GMIS                                                                                        |                                                                                                    |   |  |  |  |
| ดำขอรับใบอนุญาตเจาะน้ำบาดาล<br>หรือใช้น้ำบาดาล (นบ.1)                             | ห้วข้อการพิจารณา<br>1) สภาพแหล่งป้าผิวดินหลึงป้าดิบที่มีอยู่                                       |                                                                                                    |   |  |  |  |
| รายการที่รอสำเน้นการ 🔞                                                            |                                                                                                    |                                                                                                    |   |  |  |  |
| ธินศาขอแทนรูไข่น้ำ                                                                |                                                                                                    | רערווצירישאונט פעורטפרועיט או איינערעיאאנט איינארעיאנערעיעיע איינערעיעיע איינערעיעיע איינערעיאנערעיאנערעיגערעי |   |  |  |  |
| ดับหาศาขอ                                                                         |                                                                                                    |                                                                                                    |   |  |  |  |
| นบ./3 รายงานการปฏิบัติงานประจำ<br>วัน                                             |                                                                                                    |                                                                                                    |   |  |  |  |
| นน./4 รายงานการทดสอบปริมาณ<br>น้ำ                                                 |                                                                                                    |                                                                                                    |   |  |  |  |
| นบ./5 รายงานประวัติปอน้ำบาดาล                                                     |                                                                                                    |                                                                                                    |   |  |  |  |
| ข้อมูล - ใบรับคำขอ                                                                |                                                                                                    |                                                                                                    |   |  |  |  |
| ด่าขอขึ้นทะเนียนการใช่น้ำนาดาด<br>เพื่อน่วยเหลือผู้ประสบภัยธรรมขาติ 🔘<br>(นม./22) |                                                                                                    |                                                                                                    |   |  |  |  |
| ต่าขอต่ออายุใบอนุญาต (นบ.2) 🛛 🔘                                                   | 2) สภาพสถานที่หรือที่ตั้ง                                                                          | Normal : BIU                                                                                                   |   |  |  |  |
| ด้าขอรับใบแทนใบอนุญาด (นบ./16)                                                    |                                                                                                    | สภาพที่ตั้งหมาะสมไท้เจาะปลุม้าบาคาด                                                                            |   |  |  |  |
| ค่าขอโอนใบอนุญาค (นบ/15) 🛛 🔘                                                      |                                                                                                    |                                                                                                    |   |  |  |  |
| แจ้งการเล็กกิจการ 🔘                                                               |                                                                                                    |                                                                                                    |   |  |  |  |
| ยิ้นค่าขอระงับการใช้น้ำบาคาด<br>ขั้วคราว และ ขอใช้ไหม่ 💿                          |                                                                                                    |                                                                                                    |   |  |  |  |

| E-SERVICE สำหรับ กรมทรัพยากรน้ำ:                                                  | เวตาล                |                                     | * |
|-----------------------------------------------------------------------------------|----------------------|-------------------------------------|---|
| เจ้าหน้าที่ 01 กรมหรีหอากรน้ำ<br>บาลาล<br>autakom.ph@gmai.com                     |                      |                                     |   |
| ເອີ້ນໃນລາຊາດ                                                                      |                      |                                     |   |
| คำขอรับใบอนุญาตเจาะป้าบาดาล<br>หรือใช้ป้าบาดาล (บบ.1)                             | 3) สภาพบ่อน้ำบาดาล   | Normal : BIUU : A EE COB            |   |
| รายการที่รอดำเนินการ 🙆                                                            |                      | *                                   |   |
| ยันสาขอแทนผู้ไข่น้ำ                                                               |                      |                                     |   |
| ดันหาศายอ<br>นบ./3 รายงานการปฏิบัติงานประสา<br>วัน                                |                      |                                     |   |
| นบ./4 ราธงานการทดสอบปริมาณ<br>ป้า                                                 |                      |                                     |   |
| นบ./5 ราธงานประวัดีบ่อน้ำบาตาล                                                    |                      |                                     |   |
| ข้อมูล - ใบรับตำขอ                                                                |                      |                                     |   |
| ด้าขอขึ้นหะเบียนการใช้น้ำบาดาล<br>เพื่อช่วยเหลือผู้ประสบภัยธรรมชาติ 🔘<br>(นบ./22) | 4) ฟรีงาองนั้งงากวล  |                                     |   |
| คำขอต่ออายในอนณาต (มน.2)                                                          | 4) DVD 1010 10 10 10 | Normal • BIU 99 40 E · A G Z        |   |
| ค่าขอรับใบแหนใบอนุญาด (นบ./16)                                                    |                      | มริมากอย่ายหารสมอริกษณีอง ด้อยชาวด์ |   |
| ค่าขอโอนใบอนุญาต (นบ./15) 🛛 🔘                                                     |                      |                                     |   |
| แจ้งการเล็กกิจการ                                                                 |                      |                                     |   |
| อื่นด่านอระงับการใช้น้ำบาดาด<br>ขั่วคราว และ ชอใช่ไหม่ 🗢                          |                      |                                     |   |
| A.J                                                                               |                      |                                     |   |

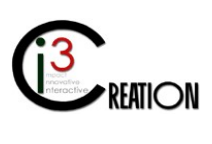

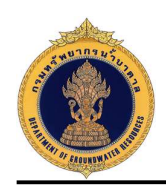

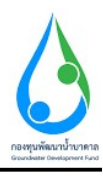

| E-SERVICE สำหรับ กรมหรัพย                                                         | รากรน้ำร | ภตาล                           |                        |                      |                                       |      |                                   |   | 4 |
|-----------------------------------------------------------------------------------|----------|--------------------------------|------------------------|----------------------|---------------------------------------|------|-----------------------------------|---|---|
| (ร้าหน่าที่ 01 กระเทริพยากรน้ำ                                                    |          | 5) คุณภาพน้ำบาคาล              |                        | Normal \$            | B I <u>U</u> ୭୨ Φ ⊟ ≡ �               | I Ix |                                   |   |   |
| auttakom.ph@gmal.com                                                              |          |                                |                        | · ป่าไส              |                                       |      |                                   |   |   |
| ຜູ້ໃນໃນລາເຜຼາສ                                                                    |          |                                |                        | - 100000             |                                       |      |                                   |   |   |
| ศำขอรับใบอนุญาตเจาะน้ำมาตาล<br>หรือใช้น้ำบาตาล (นบ.1)                             |          |                                |                        |                      |                                       |      |                                   |   |   |
| รายการที่รอดำเนินการ 🔞                                                            |          |                                |                        |                      |                                       |      |                                   |   |   |
| ยืนสาขอแทนผู้ใช่น้ำ                                                               |          |                                |                        |                      |                                       |      |                                   |   |   |
| หมหาดารอ<br>นบ./3 รายงานการปฏิบัติงานประจำ                                        |          |                                |                        |                      |                                       |      |                                   |   |   |
| รับ<br>บบ./4 รายงานการทดสอบปรีบาณ                                                 |          |                                |                        |                      |                                       |      |                                   |   |   |
| ป้า                                                                               |          | 6) ผลกระทบต่อสิ่งแวดล้อมและสบภ | 194                    |                      |                                       |      |                                   |   |   |
| นบ./5 รายงานประวัติปอน่าบาคาล<br>ข่อมุล - ใบรับค่าขอ                              |          |                                |                        | Normai               |                                       |      |                                   |   |   |
| ด่าขอขึ้นทะเนียนการใช้ป้าบาดาด<br>เพื่อข่วยเหลือผู้ประสบภัยธรรมชาติ 🔘<br>(นบ /22) |          |                                |                        |                      |                                       |      |                                   |   |   |
| ด้าขอต่ออายุใบอนุญาต (มบ.2) 🛛 🔘                                                   |          |                                |                        |                      |                                       |      |                                   |   |   |
| ค่าขอรับใบแทนใบอนุญาค (แบ./16)                                                    |          |                                |                        |                      |                                       |      |                                   |   |   |
| ค่าขอโอนใบอนุญาต (นบ./15) 🔘                                                       |          |                                |                        |                      |                                       |      |                                   |   |   |
| แจ้งการเล็กกิจการ 🔘                                                               |          |                                |                        |                      |                                       |      |                                   |   |   |
| อื่นค่าขอระงับการใช่น้ำบาคาด<br>ขั่วคราว และ ขอใช่ไหม่ 🔍 🔘                        |          |                                |                        |                      |                                       |      |                                   |   |   |
| E-SERVICE สำหรับ กรมพรัพย                                                         | มากรน้ำร | ляла                           |                        |                      |                                       |      |                                   |   | 1 |
| เจ้าหน่าที่ 01 กระเทริพธากรป่า<br>บาคาล<br>autrakom.ph@gmail.com                  |          | ไฟล์สำหรับประกอบการทิจารณา     |                        |                      | Drop files here or click to uplead.   |      |                                   |   |   |
| ผู่รับใบอนญาค 🔘                                                                   |          |                                |                        | • 🕢 ส่งข้อมูลสำหรับก | ารพิจารณา                             | () a | ບຕາມພ້ອສາສັບ ແລະພອນ້ອນຸລເທີ່ມເອີນ |   |   |
| ดำขอรับใบอนุญาตเจาะน้ำบาดาล<br>หรือใช้น้ำบาดาล (บบ.1)                             |          | หมายเหตุ                       |                        |                      |                                       |      |                                   |   |   |
| รายการที่รอสำเนินการ 🛛<br>กับสาของรายปีขป้า                                       |          |                                |                        |                      |                                       |      |                                   |   |   |
| ตันหาตำขอ<br>นบ./3 รายงานการปฏิบัติงานประจำ                                       |          | ประวัติการสอบถามข้อมูลเห       | จิ่มเติม               |                      |                                       |      |                                   |   |   |
| วัน<br>นบ./4 รายงานการหลสอมปริมาณ<br>น้ำ                                          |          | ศำถาม                          | สำคอบ                  |                      | เปลี่ยนแปลงล่าสุด                     |      |                                   |   |   |
| นบ./5 รายงานประวัติปอน้ำบาคาล                                                     |          | ประวัติการดำเนินงาน            |                        |                      |                                       |      |                                   |   |   |
| ขอมูล - โปริมศาชอ                                                                 |          | ม้สาเท็นงาน                    | ສດາເຮ                  |                      | 1000000                               |      | ວັນໜີ                             |   |   |
| ตามอยนหระบอนการเขนาบาดาล<br>เพื่อช่วยเหลือผู้ประสบภัยธรรมชาติ 🔘<br>(นบ./22)       |          | DGRUAT01                       | Submit license request |                      | ยันสาขอรับใขอนุญาต                    |      | 6/8/2020 14:54:23                 |   |   |
| คำขอตออายุใบอนุญาต (นบ.2) 🔘                                                       |          | DGRUAT01                       | Payment request fee    |                      | ข่าระค่าธรรมเนื้อนค่าขอ               |      | 6/8/2020 15:34-28                 | 2 |   |
| ดำขอรับใบแทนใบอนุญาต (แม./16)                                                     |          | DGRUAT01                       | Payment completed      |                      | ข่าระค่าธรรมเนียมเรียบร้อยที่สำนักงาน |      | 6/8/2020 15:46:16                 |   |   |
| ค่าขอโอนในอนุญาต (นบ./15) 🔘                                                       |          | DGRUAT01                       | Accept request         |                      | เอกสารหรือหลักฐานถูกต่องครบถ้วน       |      | 6/8/2020 16:20:18                 |   |   |
| แจ้งการเด็กก็จการ 🔘                                                               |          | DGRUAT01                       | Acknowledge            |                      | ลงพะเบียนคำขอ                         |      | 6/8/2020 16:20:23                 |   |   |
| อื่นด่านอระงับการใช้น้ำบาดาด<br>ขั้วคราว และ นอใช้ใหม่                            |          |                                |                        |                      |                                       |      |                                   |   |   |
| ตื่นด่วยละเป็นปนละกาล (พ. 21) ต่อ                                                 |          | Complete Cancel                |                        |                      |                                       |      |                                   |   |   |

### 1.10 ขั้นตอน ตรวจสอบสถานที่และบันทึก ต.1 สำหรับเจ้าหน้าตรวจสอบสถานที่

1.10.1 คลิกที่ลิงค์ "ตรวจสอบสถานที่และบันทึก ต.1"

| E-SERVICE สำหรับ กรมหรัพยาย                                      | กรน้ำบาดาล          |                                      |                                      |                                       |                        |             |          |              |                                                               | 4                               |
|------------------------------------------------------------------|---------------------|--------------------------------------|--------------------------------------|---------------------------------------|------------------------|-------------|----------|--------------|---------------------------------------------------------------|---------------------------------|
| เจ้าหน่าที่ 02 กรมหรังเอากรป้า<br>บาตาล<br>autakion ph@gmail.com | 🕷 Home 🔸 ค่าบอรับไ  | ່ນວນຸດູາດເຈາະນໍ່ານາດາດหรือໃช້ນໍານາດາ | a (นบ.1) > รายการที่รอสำเน็นการ      |                                       |                        |             |          |              |                                                               |                                 |
| ผู้รับในอนญาค 🔘                                                  |                     |                                      |                                      |                                       | 1                      | 0 🗸 เลขทั่ง | กขอ      | \$39         | วีต อำเภอ คำบด                                                | Show                            |
| ศ่าขอรับใบอนุญาตเจาะน้ำบาดาล<br>หรือใช้น้ำบาดาล (นบ.1)           | เลซที่ศำขอ          | ประเภทศาชล ะ                         | ขอรับในอนุญาตใช้น้ำบาตาลใน<br>นามของ | ขอรับใบอนุญาดเจาะป้าบาดาลใน<br>นามของ | สร้างเมื่อ :           | จังหวัด     | สำเภอ    | สาบล         |                                                               |                                 |
| รายการที่รอต่าเน้นการ 🔕                                          | 76.100<br>0012/2563 | สำขอไขอนุญาตเจาะและไข่บ้า<br>บาตาล   | คนดี บีความสุข                       | ดบดี ปีความสุข                        | 06-08-2020 02:54<br>FM | มครามายก    | บ้านนา   | บ้าน<br>พริก | ดรวรสอบสถาบที่และบับทึก ด.1                                   |                                 |
| สับหาสำนอ                                                        | 95.50<br>0010/2563  | ศาชอโบอนุญาดเจาะและใช้น้ำ<br>บาดาล   | string string                        | string string                         | 17-07-2020 11:14<br>PM | บครบายก     | บ้านนา   | บ้านบา       | รับทราบการส่งผลวิเคราะห์คุณภาพป้า                             |                                 |
| นบ./3 รายงานการปฏิบัติงานประจำ<br>วัน                            | จช.ชม<br>0010/2563  | ศาชอโขอนุญาคเจาะและใช้น้ำ<br>บาตาล   | string string                        | string string                         | 15-07-2020 03:40<br>PM | ชลบุริ      | พนัสนิคม | עפוגא<br>גרע | ออกครวจการเจาะน้ำบาดาลและใช้น้ำบาดาล บันทึกการครวจ<br>สอบ ค.ด | ใบแจ้งผลการ<br>อนุญาต           |
| นับ 4 9 100 กมา 19 กระบบรม 161<br>น้ำ                            |                     |                                      |                                      |                                       |                        |             |          |              | 3 iter                                                        | rs found, displaying all items. |
| บบ./5 ราธงานประวัติป่อน้ำบาดาด<br>ข้อมูล - ใบรับคำขอ             |                     |                                      |                                      |                                       |                        |             |          |              |                                                               |                                 |

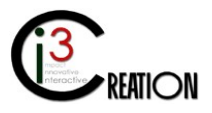

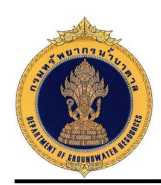

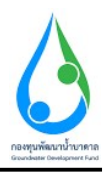

# 1.10.2 หน้าจอแสดงข้อมูลคำขอรับใบอนุญาตทั้งหมดที่บันทึกในนบ.1 อ้างอิง 1.6.2

| E-SERVICE สำหรับ กรมหรัพย                                                         | กรป้าบาดาล                                                                                                    |                                                                                                    |                                                                                                    | * |  |  |  |  |
|-----------------------------------------------------------------------------------|----------------------------------------------------------------------------------------------------|----------------------------------------------------------------------------------------------------|----------------------------------------------------------------------------------------------------|---|--|--|--|--|
| เจ้าหน้าที่ 02 ครมกรัพยากหน้า<br>บาลาล<br>auttakom ph@gmail.com                   | ส Hame > สาระอบในอนุญาตะางบำนาลาดที่อให้ปีามาลาด (บบ.1) > รายการทัศธส<br>นบ.1 คำขอรับใบอนุญาตเจาะน้ำบาดาลหรือ | <sup>หม่มหร</sup><br>อใช่น้ำบาดาล - ตรวจสอบสถานที่และบันทึก ต.                                                                                                    | 1                                                                                                    |   |  |  |  |  |
| ຊ່ຈັນໃນລາເຫຼາດ 🔘                                                                  | รายละเอียดใบคำขอ บับทึกการตรวจสอบ (ค.1)                                                                       |                                                                                                    |                                                                                                    |   |  |  |  |  |
| คำขอรับใบอนุญาตเจาะน้ำบาคาล<br>หรือใช้น้ำบาคาล (นบ.1)                             | ประเภทคำขอใบอนุญาต                                                                                            |                                                                                                    |                                                                                                    |   |  |  |  |  |
| <b>รายการที่รอสำเนินการ 3</b><br>ยิ่งคำขอแทนผู้ไข่น้ำ<br>ดันทาคำขอ                | เลือกประเภทการขอใบอนญาต                                                                                       | <ul> <li>1. การขอไขอนุญาตราชและใช้บ้านาดาล</li> <li>3. การขอไขอนุญาตร์ชี่นั่านาดาล (กร์สมัยเข้าสู่ระบบ)</li> <li>5. การขอไขอนุญาตราชนี้นายาลเหลือการเป็นขอสังกรุการณ์</li> </ul> | <ul> <li>2. การะอไปอนุญาตไข้บ้ายคาล (กรณีโปอนุญาตรีขอายุ)</li> <li>4. การะอไปอนุญาตไข้บ้ายกลาล (กรณีอือนุญาตราชน้ายกลาล)</li> </ul> |   |  |  |  |  |
| นบ./3 รายงานการปฏิบัติงานประจำ<br>วัน                                             | เรียนที                                                                                                    |                                                                                                    |                                                                                                    |   |  |  |  |  |
| นบ./4 รายงานการทดสอบปรีมาณ<br>ป่า                                                 | รัณที                                                                                                    | 06/08/2020                                                                                                    |                                                                                                    |   |  |  |  |  |
| นบ./5 รายงานประวัติปอน้ำบาคาล<br>ข้อมูด - ใบวันศาขอ                               | 1) ข้อมูลผู้ขอรับใบอนุญาต                                                                                     |                                                                                                    |                                                                                                    |   |  |  |  |  |
| ค่าขอขึ้นทะเมียนการใช่น้ำบาดาล<br>เพื่อช่วยเหลือผู้ประสบภัยธรรมชาติ ©<br>(นบ./22) | สถานะของผู้ขอรับใบอนุญาต                                                                                      | • 💿 บุคคลสรรมดา                                                                                                    | O ikusaa                                                                                                    |   |  |  |  |  |
| คำขอต่ออายุใบอนุญาต (นบ.2) 🔘                                                      | ที่อยู่ในแจ้งหนึ่                                                                                             | <ul> <li>คนดี ปัความสุข</li> </ul>                                                                                                    |                                                                                                    |   |  |  |  |  |
| ค่าขอรับใบแทนใบอนุญาค (มม./16🌔                                                    | ข้อมูลบุคคลธรรมดา<br>สมบบบัชื่อ * เบเน                                                                        | ⊻ ช้าพมั่ว ≛ออร์                                                                                                    | 101880a - Farriette                                                                                                    |   |  |  |  |  |
| ค่าขอโอนในอนุญาต (นบ./15) 🛛 🔘                                                     |                                                                                                    | สัญชาติ ไทย                                                                                                    | anaurin 2013 Data                                                                                                    | ~ |  |  |  |  |
| แจ้งการเล็กกิจการ 🔘                                                               | บัตรประจำด้วประชาชนเลชที่ / เลขทะเบียนนิดิบุตคล                                                               | * 1160394851661                                                                                                    |                                                                                                    |   |  |  |  |  |
| ยื่นค่าของขอับการใช่น้ำบาคาด<br>ขั่วคราว และ ขอใช่ไหม่ 🗢 🔘                        | นมายเลขโทรศัพทนีอถือ                                                                                          | 0891111111                                                                                                    |                                                                                                    |   |  |  |  |  |
| ยิ่นคำขอแก้ไขใบอนุญาด (นบ./21) 🔿                                                  | หมายเลขโทรสาร                                                                                                 |                                                                                                    |                                                                                                    |   |  |  |  |  |

# 1.10.3 หน้าจอบันทึกข้อมูล การตรวจสอบสถานที่ ต.1 โดยคลิกเลือกที่เมนู "บันทึกการตรวจสอบ (ต.1)"

| E-SERVICE สำหรับ กรมทรัพยา                                           | กรน้ำบาดาล                                                  |                                                                        |                                                          |                                           |                      | ñ |  |  |
|----------------------------------------------------------------------|-------------------------------------------------------------|------------------------------------------------------------------------|----------------------------------------------------------|-------------------------------------------|----------------------|---|--|--|
| เจ้าหน้าที่ 02 กรมหรัพยากรน้ำ<br>บาลาล<br>autosion sh@gmai.com       | ֎ Home → ศารอรับโมอนุญาตเจาะน้ำบาตาล<br>นบ.1 คำขอรับใบอนุถู | เหรือไข้บำบาคาล (นบ.1) > รายการทัรอสาเบ็นกา<br>บาตเจาะน้ำบาดาลหรือใช้ไ | "<br>น้ำบาดาล - ตรวจสอบสถานที่แ                          | ละบันทึก ต.1                              |                      |   |  |  |
| ຢູ່ຈັນໃນລາເຫຼາຄ                                                      | รายละเอียดใบศาขอ ปันทึกการครา                               | วาจสอบ (ค.1)                                                           |                                                          |                                           |                      |   |  |  |
| คำขอรับใบอนุญาคเจาะน้ำบาคาล<br>หรือใช้น้ำบาคาล (นบ.1)                | ข้อมูลสถานที่ครางสอบ                                        |                                                                        |                                                          |                                           |                      |   |  |  |
| รายการที่รอดำเนินการ 🚯<br>อันดำขอแทนผู้ใช้ป่า                        | สถานที่บันทึก                                               |                                                                        | * (สขที่ 1230 หมู่ที่ 10 ตรอก/ช่อย ป่าให่ ถนน ส่านต/เขวง | บ้านพริก อำเภอ/เขต บ้านนา จังหวัด นครนายเ | ก รหัสใปรษณีย์ 28110 |   |  |  |
| ค้นหาศาขอ                                                            | บันทึกนี้เป็นหลักฐานเพื่อแสดงว่า                            |                                                                        |                                                          |                                           |                      |   |  |  |
| นม./3 รายงานการปฏิบัติงานประสา<br>วัน                                | วันที                                                       |                                                                        | 06/08/2020 18:28                                         |                                           | 8 III.               |   |  |  |
| นบ./4 รายงานการทดสอบปริมาณ<br>ป้า                                    | พนักงานน้ำบาดาลประจำห้องที่ หรื                             | อเจ้าหน้าที่ที่ได้รับมอบหมายจากพนักงานน้ำบ                             | มาตาลประจำห้องที่ประกอบด้วย<br>                          |                                           |                      |   |  |  |
| นบ./5 ราชงานประวัติปอน้ำบาดาล                                        | 1.                                                          | <ul> <li>เจ้าหน้าที่ 02 กรมหริพยากรน้ำบาคาด</li> </ul>                 |                                                          | 3.                                        |                      |   |  |  |
| ข้อมูล - ใบรับศาขอ                                                   | 2.                                                          |                                                                        |                                                          | 4.                                        |                      |   |  |  |
| ค่าขอขึ้นทะเบียนการใช่น้ำบาดาด<br>เพื่อช่วยเหลือผ่ประสบภัยธรรมชาติ 🖨 | ได้ร่วมกันตรวจสอบการประกอบกิจ                               | งการน้ำนาดาดของผู้ประกอบการ                                            |                                                          | -                                         |                      |   |  |  |
| (uu./22)                                                             | ชื่อผู้ประกอบกิจการ                                         |                                                                        | * คนดี มีความสุข                                         |                                           |                      |   |  |  |
| ค่าขอต่ออายุโบอนุญาต (บบ.2) 🔘                                        | ส์งอยุที                                                    |                                                                        |                                                          |                                           |                      |   |  |  |
| คำขอรับใบแหนใบอนุญาค (นบ./16)©                                       | ที่อยู่-เฉขที                                               | * 1230                                                                 |                                                          | หมุที                                     | 10                   |   |  |  |
| ค่าขอโอนใบอนุญาต (แบ./15) 🔘                                          | ครอก / ช่อย                                                 | เม้าใช่                                                                |                                                          | ถนน                                       |                      |   |  |  |
| แจ้งการเล็กกิจการ 🔿                                                  | จังหวัด                                                     | * พรรมายก                                                              | *                                                        | เชต / อำเภอ                               | * 1/1201 V           |   |  |  |
|                                                                      | แชวง / ฝ่าบล                                                | ^ บ้านพริก                                                             | ¥                                                        | โพรสาร                                    |                      |   |  |  |
| ยื่นคำขอระงับการใช่น้ำบาคาด<br>ขั่วคราว และ ชอใช้ไหม่ 🛛 Ο            | รหัสไปรษณีย์                                                | 26110                                                                  | ~                                                        | โทรศัพท์มือถือ                            |                      |   |  |  |
| ยิ่นค่าขอแก้ไขใบอนุญาต (บบ./21) 🔘                                    | เขตการปกครองส่วนห้องถิ่น                                    |                                                                        | * อบต.บ้านพริก                                           |                                           | ~                    |   |  |  |

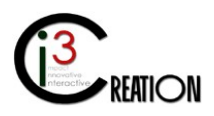

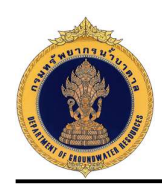

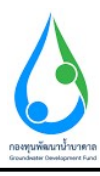

| E-SERVICE สาหรบ กรมทรพยากร                                                                                                    | ณ้ำบาดาล                                                                                                    |                           |                                                                                                    |                                                                                                    |                     |  |
|----------------------------------------------------------------------------------------------------|----------------------------------------------------------------------------------------------------|---------------------------|----------------------------------------------------------------------------------------------------|----------------------------------------------------------------------------------------------------|---------------------|--|
|                                                                                                    | รพลงบรษณย                                                                                                    | 20110                     |                                                                                                    | • спънитаете                                                                                                    |                     |  |
| จ้าหน้าที่ 02 กรมทรัพยากรน้ำ                                                                                                    | เขตการปกครองส่วนท้องถิ่น                                                                                                    |                           | * อบค.บ้านพริก                                                                                                    |                                                                                                    |                     |  |
| nena 🤎<br>uttakom.ph@gmail.com                                                                                                    |                                                                                                    |                           |                                                                                                    |                                                                                                    |                     |  |
|                                                                                                    | ก่อนการตรวจสอบ คณะผู้ตรวจ                                                                                                    | งสอบได้แสดงตนและแสดงความา | บริสุทธิ์จนเป็นที่พอใจแก่ผู้เกี่ยวข้องตามที่ได้ร้องขอแล้ว                                                                                                    | ผลการตรวจสอบปรากฏรายละเอียด ดังนี้                                                                                                    |                     |  |
| ะอนญาต 🔘                                                                                                    |                                                                                                    |                           |                                                                                                    |                                                                                                    |                     |  |
| 1                                                                                                    | สภาพแหล่งน้ำผิวดินหรือน้                                                                                                    | ำดีบ                      |                                                                                                    |                                                                                                    |                     |  |
| รับใบอนุญาตเจาะนำบาตาอ<br>ขั้น้ำบาตาอ (นบ.1)                                                                                                    |                                                                                                    |                           | 🔿 เป็นแมนโกโ                                                                                                    |                                                                                                    | 0 11212071          |  |
|                                                                                                    |                                                                                                    |                           |                                                                                                    |                                                                                                    |                     |  |
| ายการที่รอต่าเน้นการ 📵                                                                                                    |                                                                                                    |                           | 🔾 ລ່າຍເຕັ້ນນ້ຳ                                                                                                    |                                                                                                    | ( Internet          |  |
| อศาขอแทนผู้ใช้น้ำ                                                                                                    |                                                                                                    |                           | ○ 5m                                                                                                    |                                                                                                    | 0                   |  |
| สายกลายสายสายสายสายสายสายสายสายสายสายสายสายสา                                                                                                    |                                                                                                    |                           | 0                                                                                                    |                                                                                                    |                     |  |
| ย./3 รายงานการปฏิบัติงานประจำ                                                                                                    | เขตการบริการของการประปา                                                                                                    |                           | O การประปานครพลวง                                                                                                    |                                                                                                    | ดารประปาส่วนภูมิภาค |  |
| 1                                                                                                    |                                                                                                    |                           | 0                                                                                                    |                                                                                                    | <b>a</b>            |  |
| 1./4 รายงานการทดสอบปริมาณ                                                                                                    | การให้บริการของการประปา                                                                                                    |                           |                                                                                                    |                                                                                                    |                     |  |
|                                                                                                    | ห่างจากท่อประปาชนาดเส้นผ่า                                                                                                    | 35                        |                                                                                                    | รະຍະກາงประมาณ (ເມທຣ)                                                                                                    | 2000                |  |
| ม/5 รายงานประวัติปลบ้านาดาด                                                                                                    | ศุมย์กลาง (มม.)                                                                                                    |                           | 2                                                                                                    |                                                                                                    |                     |  |
| หมูล - ใบรับศาขอ                                                                                                    | เขตการบริการของการประปา                                                                                                    | O WRUTR                   | O SDR.                                                                                                    | ปริมาณ (ลบ.ม./เดือน)                                                                                                    |                     |  |
| ถึงพระมีขนการใช้ป่ามาคาด                                                                                                    |                                                                                                    | () หนุ่มใน                | O reutra                                                                                                    |                                                                                                    |                     |  |
| ยเหลือผู้ประสบภัยธรรมชาติ 🔘                                                                                                    |                                                                                                    | () āun                    |                                                                                                    |                                                                                                    |                     |  |
| 2)                                                                                                    | สดวพดวะให้บันไระปวงไวผ้วดัน                                                                                                    |                           |                                                                                                    |                                                                                                    |                     |  |
| (construction (sur 7)                                                                                                    |                                                                                                    |                           |                                                                                                    |                                                                                                    |                     |  |
| nn rifenniel (n (nn m)                                                                                                    | ເນກາຣຽນເກຄ-ນຣເກຄ (ລນ.ນ.ເຄອນ)                                                                                                    |                           |                                                                                                    |                                                                                                    |                     |  |
| บใบแทนใบอนุญาต (นบ./16)😋                                                                                                    | ໃນກรະນວນກາຣผลิต (ລນ.ມ./ເดือน)                                                                                                    |                           |                                                                                                    | กำลังการผลิต (ต่อ/เดือน)                                                                                                    |                     |  |
|                                                                                                    |                                                                                                    |                           |                                                                                                    |                                                                                                    |                     |  |
| อนใบอนุญาค (นบ./15) 🛛 🔘                                                                                                    | ໄປເປັນວອດອັນ ໃນກາຣຍລອ (ລນ.ນ./ເອ                                                                                                    | 20)                       |                                                                                                    | ศาลงการผลต (ดอะเดอน)                                                                                                    |                     |  |
|                                                                                                    | 20 Ducastiones (an a hear)                                                                                                    | 2000                      |                                                                                                    |                                                                                                    |                     |  |
| ແລ້ວດ້ວດາເ 🔊                                                                                                    | (Dunistines (no.o.woo)                                                                                                    | 3000                      |                                                                                                    |                                                                                                    |                     |  |
| เรเล็กกิจการ 🔘                                                                                                    | (Dran Isonius (ID.D. Keb)                                                                                                    | 3000                      |                                                                                                    |                                                                                                    |                     |  |
| เรเล็กกิจการ 💿<br>และหมับการใช้น้ำบาตาล<br>เว และ ขอใปไหม่                                                                                                    | อื่นๆ (อบม./เดือบ)                                                                                                    |                           |                                                                                                    |                                                                                                    |                     |  |
| ssuānāsans 💿<br>ເອນເຮັບກາຮໃຫ້ນຳມາລາລ<br>ເວ ແລະ ນອໃຫ້ໃຫມ່                                                                                                    | ามาการงาดจ (แมมาเลยม)<br>อันๆ (อมมาเดือน)                                                                                                    | 3000                      |                                                                                                    | _                                                                                                    |                     |  |
| ณณิกโรงกร •                                                                                                    | เขณาหรอมห<br>ธีนๆ (อนม.หลือม)<br>น้ำมาตาล<br>สภาพสถานที่/สถานที่ตั้ง                                                                                                    | 3000                      |                                                                                                    |                                                                                                    |                     |  |
| รมอิกโรการ • • • • • • • • • • • • • • • • • • •                                                                                                    | รับทางของรุงแมวงออม)<br>อังๆ (อมมงออม)<br>พับบาคาด<br>สภาพสถานที่/สถานที่สัง                                                                                                    | 3000                      |                                                                                                    |                                                                                                    |                     |  |
|                                                                                                    | รับทางของรุงแนวงออม)<br>อียา (สมมาสอม)<br>ม้านกลาง<br>สภาพสถาบที่/สถาบที่สัง<br>ม้านก่อนห้อ (แล้ว)                                                                                                    | 1                         |                                                                                                    | тазани                                                                                                    | 6                   |  |
| adanfanıs o<br>estaturustabiturus o<br>sestaturustabiturus o<br>sestaturus<br>sestaturus<br>estaturus<br>estaturus | รับทางของรุงแมะภอออ)<br>อีงๆ (สมม.หลือย)<br>ท้าบกคาม<br>สภาพสถานที่/สถานที่ได้ง<br>นำมาก้องช่อ (หลัง)<br>หมู่ม่านร้องรุง (หลัง)                                                                                                    | 1                         |                                                                                                    |                                                                                                    | 6                   |  |
| มมิตกัสการ o<br>antiunstătiunana o<br>SERVICE สำหรับ กอมหร้ายากก<br>ระสาร<br>สารา<br>สารา<br>สารา<br>สารา<br>สารา<br>สารา<br>สาร                                                                                                    | รับทางกลาง<br>อังา (สมม.หลิสม)<br>น้ำมาตาล<br>ส.ภาพส.ถาบที่/ส.ถาบที่คือ<br>บ้านกัดงาล์อ.(หลัง)<br>มมุบ้านจัดงรง(หลัง)                                                                                                    | 1                         |                                                                                                    | รับรายคน<br>ทักประจำ (กน)                                                                                                    | 6                   |  |
| มมิกกับการ o<br>eardJunstibituman<br>usas ustribitu<br>SERVICE สำหนับ กวมหวัดเยากา<br>หม้าที่ 62 กรมกับแรกทร่า<br>อมลุกสะ<br>อมลุกสะ<br>โปนมลุญคลเพราะกับกาลกลู                                                                                                    | รับทางกลาง (แม่มาตม)<br>ที่การเง<br>สภาพสถาบที่/สถาบที่ตั้ง<br>นำแท้คองล์ (แล้)<br>แม่บ้านจ้องร (แล้)<br>อาจารกาสัมร์(สุมา)                                                                                                    | 1                         |                                                                                                    | ร้านวามหม<br>หักประชา (คน)<br>ไป - กลัน (คน)                                                                                                    | 6                   |  |
| stantanı<br>estilunyibiliyinana<br>alas satisfiku<br>SERVICE duklu naunikunnu<br>mühl 02 rusukunnuh<br>ana<br>anaşındışma lasın<br>Suthaugyna o                                                                                                    | ามมหางกลง (แแม่งแม)<br>ซึ่งๆ (สมม.หลือน)<br>ท้ายงคาม<br>สภาพสถามที่(สถามที่ดื่อ<br>ม่านห่องหลือ (แล้ว)<br>แม่บ้านร้องร.(แล้ว)<br>อาจกรรรณอย่าย(สุดร)<br>โรงานออย่ายกรณหลือ                                                                                                    | <u>1</u>                  |                                                                                                    | รำบวนคน<br>รำบวนคน<br>ทัณระระร (คน)<br>ไป - คลัน (คน)<br>ลังๆ                                                                                                    | 8                   |  |
| มมิตกังการ<br>หมาย และ และไรไปหมาย<br>SERVICE สำหรับ เกมหารับเมากร<br>ระบาร์<br>สามาระบาร์<br>สามาร์<br>สามาระบาร์<br>สามาระบาร์<br>สามาร                                                                                                    | รับทางกลาง<br>อังา (สมม.พลิสม)<br>เริ่งาางสถาบร์/สถาบร์ได้จ<br>มับบร์ตราส์ (แล้ง)<br>มมู่บ้านจิตรง (แล้ง)<br>มมู่บ้านจิตรง (แล้ง)<br>มามารรรษณ์สมใ(ลูกร)<br>รังรามสุดสามกรรมเลือ                                                                                                    | 1                         |                                                                                                    | รามวามคน<br>ทัณษระรา (คน)<br>ไป - กลัม (คน)<br>อื่นๆ                                                                                                    | 6                   |  |
| มลิทธิศาราร<br>เพราะสินการให้รับามหลาง<br>เพราะสินการให้รับามหลาง<br>เพราะที่ได้ 22 กระมาร์กระบาทหา<br>หาราง<br>กระบาทหารกระบาทหารกระบาทหารกระบาท<br>เมราะกระบาทหารกระบาทหารกระบาทหารกระบาทหารกระบาทหารกระบาทหารกระบาทหารกระบาทหารกระบาทหารกระบาทหารกระบาทหารกระบาท<br>เมราะกระบาทหารกระบาทหารกระบาทหารกระบาทหารกระบาทหารกระบาทหารกระบาทหารกระบาทหารกระบาทหารกระบาทหารกระบาทหารกระบาทหา<br>เมราะกระบาทหารกระบาทหารกระบาทหารกระบาทหารกระบาทหารกระบาทหารกระบาทหารกระบาทหารกระบาทหารกระบาทหารกระบาทหารกระบาทหา                                                                                                    | รับทางกลาง (แนะภายแล)<br>ซึ่งๆ (แนะภายใสอน)<br>เข้าภาคาม<br>สภาวพรสถาบาร์/สถาบาร์เรีย<br>มับเทียงห่อ (แล้ว)<br>มนุปานร์ตอรร (แล้ว)<br>อาการการในย์ (ฐมา)<br>รังงานตุลสำนกรรมแล้ด                                                                                                    | 1                         |                                                                                                    | ร้านวนคน<br>ทักประชา (คน)<br>ไป - กลัน (คน)<br>อันๆ                                                                                                    | 6                   |  |
| stantary o<br>sensitumitationama<br>sets to the sensitive sets to the<br>sets to the sensitive sets to the<br>sets and the sensitive sets to the<br>sets and the sensitive sets to the<br>sets and the sensitive sets to the<br>sets and the sensitive sets to the<br>sets and the sets to the sets to the<br>sets and the sets to the sets to the<br>sets and the sets to the sets to the<br>sets to the sets to the sets to the<br>sets to the sets to the<br>sets to the sets to the<br>sets to the sets to the sets to the<br>sets to the sets to the<br>sets to the sets to the<br>sets to the sets to the sets to the<br>sets to the sets to the sets to the<br>sets to the sets to the sets to the<br>sets to the sets to the sets to the<br>sets to the sets to the<br>sets to the sets to the                                                                                                    | ามมหางกลง (แมมภแมม)<br>ซึ่งๆ (สมม.หลิด)<br>พัทภษาม<br>สภาวพลดานที่(สถานที่ส่อ<br>นำแหลดหล (แล้ง)<br>มมู่บ้านจัดสะ (แล้ง)<br>มมู่บ้านจัดสะ (แล้ง)<br>มมู่บ้านจัดสะ (แล้ง)<br>มมู่บ้านจัดสะ (แล้ง)                                                                                                    | 1                         |                                                                                                    | รับเวนคน<br>ทักประจำ (คม)<br>ไป - คลั่น (คม)<br>ที่มา                                                                                                    | 6                   |  |
| Adarbary Constraints and a set of the set of the set of                                                                                                    | รับทางกลาง<br>ขับๆ (สมม.พลิสม)<br>ขับๆ สมม.พลิสม)<br>นำแก่คงหลือ (แล้ง)<br>หมู่บ่านจิลงระ (แล้ง)<br>หมู่บ่านจิลงระ (แล้ง)<br>อาจารราณิสสายกรรมแล้ด                                                                                                    | 1                         |                                                                                                    |                                                                                                    | 6                   |  |
| Additions of the set all unstable from the set all unstable from the set all unstables more set all unstables more                                                                                                    | ามมหางกระจ (แแม่งแม่ง)<br>ซึ่งๆ (สมม.หลือน)<br>ท้ายระกอ<br>ส.การหลุกามที่สุดกามที่ดัง<br>เห็นหรือหรือ (แล้ว)<br>แม่ม้านจ์อะระ (แล้ว)<br>แม่ม้านจ์อะระ (แล้ว)<br>กระจะหมดสามกรรมหรือ<br>เห็นอากกรม                                                                                                    | 1                         |                                                                                                    | รับเวษณ<br>ทักประจำ (คน)<br>ไป - คลัย (คน)<br>ไป - คลัย (คน)                                                                                                    | 6                   |  |
| Administry of a sensitive sensitive                                                                                                    | รับทางกลาง<br>ขึ้นๆ (สมม.นิสิลม)<br>ขั้นๆ สมม.นิสิลม)<br>ม้านทักราส์ (แล้ง)<br>ม่านทักราส์ (แล้ง)<br>มมู่ม้านจัดสง (แล้ง)<br>มาลางรากสิลย์ (แล้ง)<br>มาลางรากสิลย์ (แล้ง)<br>มาลางรากสิลย์ (แล้ง)                                                                                                    | 1<br>                     |                                                                                                    | ร่านวามคน<br>ทักประรา (คน)<br>ไป - กลัน (คม)<br>                                                                                                    | в<br>               |  |
| Alenforms  Alenforms                                                                                                    | รับทางกลาง<br>อังาามาล<br>มั่งมาสาย<br>มั่งมาสาย<br>มีก่างมาสาย<br>มั่งมาสาย<br>มั่งมาสาย<br>มั่งมาสาย<br>มั่งมาสาย<br>มั่งมาสาย<br>มั่งมาสาย<br>มั่งมาสาย<br>มั่งมาสาย<br>มั่งมาสาย<br>มีการ<br>มีการ<br>มาสาย<br>มีการ<br>มาสาย<br>มาสาย<br>มีการ<br>มาสาย<br>มีการ<br>มาสาย<br>มีการ<br>มีการ<br>มากการ<br>มีการ<br>มีการ<br>มากการ<br>มีการ<br>มีการ<br>มีการ<br>มีการ<br>มีการ<br>มีการ<br>มีการ<br>มีการ<br>มีการ<br>มีก | 1                         | C Tub/uraennu<br>C Tub/uraennu<br>G disolori                                                                                                    | Ψταχαισια           Ψταχαισια           Ψταχαισια           Ψταχαισια           Ψταχαισια           Ψταχαισια           Φτα           Φτα                                                                                                    | © margiu            |  |
| Alanfanır ()<br>estələmirtələrənin<br>sələs əstələrə<br>vələs əstələrə<br>vələs əstələr<br>vələs əstələr<br>vələs ə                                                                                                    | รับทางกังรุง (และภัคลแก)<br>ซึ่งๆ (สมม.พลิตก)<br>หร้างคราม<br>สภาวหลัดวามที่ได้ดานที่ได้<br>มาการคลัด (แล้ง)<br>แม่อ้านจัดระจ (แล้ง)<br>อาการกาสัมน์ (สุมา)<br>โองรามสสามกรรมเลืด<br>เกมละกรรม<br>เกมละกรรม                                                                                                    | 1                         | Straumaurum<br>properties<br>properties<br>pr                                                                                                    | รับรามคน<br>ทักประจำ (คม)<br>ไป - คลัน (คม)<br>ถึงๆ                                                                                                    | © rivation          |  |
| Additions of the set of the set o                                                                                                    | รับทางกลาง (แม่                                                                                                    | 1<br>                     | О Тайтиланила<br>О Цалани<br>дероповления<br>горология                                                                                                    | 41023000           πίπιξετή (πα)           11 - πάι (πα)           δυτ                                                                                                    | 6<br><br>milen      |  |
| Indenferrar i o o o o o o o o o o o o o o o o o o                                                                                                    | รับมารงกลรง (แนบงสอม)<br>ซึ่งๆ (แบบงสอม)<br>จ้างการเล<br>มัวหลัดงานที่(สถานที่คือ<br>มัวหลัดงาล (แล้ว)<br>แล้วานจัดสรร (แล้ว)<br>อาการงาสสมโกรรมเลือ<br>เกมสรรรรม<br>เรมสร้านกลาม<br>เกมสรรรรม<br>เรมสร้านกลาม                                                                                                    | 1                         | ananenvitut<br>ananenvitut<br>ananenvitut<br>ananenvitut<br>ananenvitut<br>balan<br>balan | ຈຳນວນຄນ<br>ກັດປະຕາ (ແນ)<br>ໃນ - ກຕົນ (ແນ)<br>ຄົບໆ                                                                                                    | © Invasión          |  |
| And information     And information     And     And     A                                                                                                    | รับทางกลาง (แม่มาตม)<br>ซึ่งๆ (สมม.หลิด)<br>ทั้งวางาม<br>มาการสถานที่เดาาเร็ต่อ<br>มาการสถานที่(ดาา<br>มอู่รับหลิดระ(แล้ว)<br>อาจารสถิน(ดูรา)<br>โรงรามออกแกรรแล้อ<br>เกลดรารระ<br>เรอเมออกเกรรณ                                                                                                    | <u>ร</u><br>              | O tubusessas<br>o destri<br>aquananhandruma<br>aquananhandruma<br>aqua                                                                                                    | รำบวนคน<br>ทักษระร่า (คน)<br>ไป - กลับ (คน)<br>ซึ่งๆ                                                                                                    | 6<br>               |  |
| Mathéory     •       Jesef Many Shaling Shaling Shalin                                                                                                    | รับทางกลาง (แม่                                                                                                    | <u>1</u><br>              |                                                                                                    | Υταταιθια           Υταταιθια           Υταταιθια <t< td=""><td>© waster<br/>e</td><td></td></t<> | © waster<br>e       |  |
| stantary ()<br>sestimut tidhunana<br>sestimut da nawihawana<br>sestimut da nawihawana<br>man da naka<br>sestimut da nawihawana<br>sestimut da naka<br>sestimut da naka<br>se                                                                                                    | รับทางกลงรุ (แสม.)และ)<br>ซึ่งๆ (สมม.)เลือน)<br>หั้าทระราม<br>สภาวรรสถานที่ได้ถานที่ได้เรา<br>มักมรักแหล่อ (แล้ะ)<br>มมู่กับเรือลระ (แล้ะ)<br>มาการกาสในร์ (สุเก)<br>โรงสามอสร้างกรรมเลือ<br>เกมอรรรรม<br>เกมอรรรรม<br>เกมอร์กรรม<br>เกมอร์กรรม<br>เกมอร์กรรม                                                                                                    | <u>1</u>                  |                                                                                                    | รับเวนคน<br>ทักประรับ(กม)<br>ไป - คลัน (คม)<br>ยังๆ                                                                                                    | 6                   |  |
| Balinforms         O           SEERVICE Januar         O           SEERVICE Januar         O           Status stations and states and states and st                                                                                                    | รับทางกลาง<br>สังา (สมม.พิสม)<br>ท้างกลาง<br>สภาวพรสถานที่/สถานที่ตั้ง<br>ม้างกัดรงส์ (แล้ง)<br>มองการหลิดมี(คุณ)<br>ระงรามสุดทับกรรมเลือ<br>เหลงรักรรม<br>สภาวพม่อน้ำมาอาลไปรีมาก<br>มัดก้านกลาดโปลยู่อน้ำงานก (bio)                                                                                                    | <u>ร</u><br><u>1</u><br>  |                                                                                                    | รามวายคน<br>ทักษระรา (คน)<br>ไป - กลัน (คม)<br>สืบๆ                                                                                                    | 6<br>               |  |

#### E-SERVICE สำหรับ กรมหรัพยากรน้ำบา

| เจ้าหน้าที่ 02 กรมหริทยากรม้า<br>บาล์หล<br>autaxom pr@gmai.com                   | สภาพบ่อน้ำบาคาล/ปริมาณน้ำบาคาลที่ใช้หรือต้องการ<br>บ่อห้าบาคาลที่มีอยู่แล้ว รำเวน (bia) | ใช้<br><u>0</u> |                          |                |
|----------------------------------------------------------------------------------|-----------------------------------------------------------------------------------------|-----------------|--------------------------|----------------|
| ຜູ້ສັນໃນລາເຫຼາຄ                                                                  | 5118                                                                                    | ia (uu.)        |                          | ສວາມສຶກ (ເນສະ) |
| ค่าขอรับใบอนุญาคเจาะน้ำบาคาล<br>หรือใช้น้ำบาคาล (นบ.1)                           |                                                                                         |                 |                          |                |
| รายการที่รอสำเนินการ 🚯<br>ยินสายอนทนผู้ใช่น้ำ                                    | ຂັກເຸດ (ນ່ວ)<br>ປຣິນາດແຕະເຈົ້ານີ້ນຳນາດາລ ຮານນາທານ່ວ ຈຳນວນ (ລນ.ມ./ເດືອນ)                 |                 |                          |                |
| สนหาสาขอ<br>นบ./3 รายงานการปฏิบัติงานประจำ<br>วัน                                | บ่อน้ำบาดาลบริเวณใกล้เคียง รำนวน (บ่อ)                                                  |                 |                          |                |
| นบ./4 รายงานการทดต่อบปริมาณ<br>ป้า                                               | 1                                                                                       | ia (nu.)        |                          | ความลึก (เมตร) |
| นบ./5 รายงานประวัติปอน้ำบาคาล                                                    |                                                                                         |                 |                          |                |
| ข้อมุด - ใบรับศาขอ                                                               |                                                                                         |                 |                          |                |
| คำขอขึ้นทะเมียนการใช้น้ำบาดาล<br>เพื่อช่วยเหลือผู้ประสบภัยธรรมชาติ 🔘<br>(นบ./22) | สภาพการใช้น้ำบาดาลปัจจุบัน                                                              |                 |                          |                |
| คำขอต่ออายุใบอนุญาต (มบ.2) 💿                                                     | ณการอุปไภด-บริโภด (สม.ม.กดอน)<br>ในกระบวนการผลิต (สม.ม./เดือน)                          |                 | ศาลังการผลิต (ต่อ/เตือน) |                |
| ค่าขอรับใบแทนใบอนุญาต (นบ./16)💭                                                  | ใช้เป็นวัตถุดับในการผลิต (ลบ.ม./เดือน)                                                  |                 | กำลังการผลิต (ต่อ/เดือน) |                |
| ค่าขอโอนโมอนุญาต (มม./15) 🛛 🔘                                                    | ใช้ในการเกษตร (สม.ม./เดือน)                                                             |                 |                          |                |
| แจ้งการเล็กกิจการ 🔘                                                              | ອື່ນໆ (ລນ.ນ./ເລື່ອນ)                                                                    |                 |                          |                |
| ยิ่นดำขอระงับการใช้น้ำบาตาล<br>ชั่วคราว และ ขอใช้ไหม่                            | ປຈີມາດແນ້ຳຕາມໃນອນຸດູາຕໃນ່ເກັນ<br>(ສນ.ມ./ເອື້ອນ)                                         |                 | ใช้จรึง (ลบ.ม√เดือน)     |                |
| อื่นค่าขอแก้ไขโบอนุญาต (นบ./21) 🔿                                                |                                                                                         | C taisanata     | เนื่องจาก                |                |

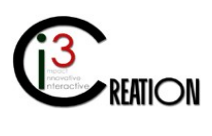

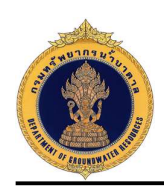

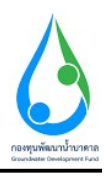

| E-SERVICE สำหรับ กรมทรัพยากรน์                                                                                                    | าบาดาล                                                                                                    |                                                                                                    |                                                                                                    |                                                                                                    |
|----------------------------------------------------------------------------------------------------|----------------------------------------------------------------------------------------------------|----------------------------------------------------------------------------------------------------|----------------------------------------------------------------------------------------------------|----------------------------------------------------------------------------------------------------|
| ເຮັດນີ້ເປັນ ແລະ ເປັນ ແລະ ເປັນ ແລະ<br>ເປັນ ແລະ ເປັນ ແລະ ເປັນ ແລະ ເປັນ ແລະ ເປັນ ແລະ ເປັນ ແລະ ເປັນ ແລະ ເປັນ ແລະ ເປັນ ແລະ ເປັນ ແລະ ເປັນ ແລະ ເປັນ ແລະ ເປັນ ແລະ ເປັນ ແລະ ເປັນ ແລະ ເປັນ ແລະ ເປັນ ແລະ ເປັນ ແລະ ເປັນ ແລະ ເປັນ ແລະ ເປັນ ແລະ ເປັນ ແລະ ເປັນ ແລະ ເປັນ ແລະ ເປັນ ແລະ ເປັນ ແລະ ເປັນ ແລະ ເປັນ ແລະ ເປັນ ແລະ ເປັນ ແລະ ເປັນ ແລະ ເປັນ ແລະ ເປັນ ແລະ ເປ | งในปี ได้แนะนำไม้สีงรายงานการให้บ้านกลาด (แบบ แบ/11) ต<br>ตัดส่วนการให้บ้า (ในเซตรักลุดการณ์บ้านกลาด)<br>นั้นประปก (%)<br>คุณภาวจะนี้วนาดาด | ามกำานองเวลาแล้ว                                                                                                    | บ้านาดาด (%)                                                                                                    |                                                                                                    |
| รายการที่รอสำเนินการ 🔕<br>อันดำขอแทนสุโขน้ำ<br>คันหาดำขอ                                                                                                    | ดุณภาพน้ำนาลาลหางกายภาพ (สี/กลิ่มรส)<br>ผลกระทบต่อสิ่งแวดต้อมและสุขภาพ                                                                      | <ul> <li>ນໍາສິດແສັດສະເຊທີເປັນທີສ</li> <li>การสูบน้ำบาดาลอางสีผลกระง</li> </ul>                                                         | มต่อศึกยภาพน่อน้ำมาดาลช่างเคียง                                                                                                    | <ul> <li>ด้องสมาร์สาร (สำหรับสายสมุลส่วย, สารสื่อารสีออสสารการน, ม่อสารสำนักของ<br/>องสารการน, เมลือกส, ระจา) ประทธิ 1 คัณออรา<br/>อ. อิตา.</li> </ul> |
| นม./3 รายงานการปฏยแคงานประจา<br>วิห<br>นม./4 รายงานการราดสลอบบิริมาณ<br>น้ำ<br>น้ำ<br>พ./5 รายงานประวัติปลน้ำมาตาล                                                                                                    | หนักงานน้ำบาดาอประจำห้องที่เหรือเจ้าหน้าที่ที่ได้รับมอบหมา                                                                                  | ยจากหนักงานป้าบาดาอประจำห้องที่ ได้ดำเนินการตรวจ<br>- 🕜 ดารให้ส่วยสวัตรามหัดผู่เกาหน้<br>โสปินแจ้ะ เนื่องจากพิจารณาเห็นว่าเป็<br>สมภาพ | สอบ สถานที่ประกอบกิจการน้ำบาดจอดังกล่าวแล้วมีความส<br>าขาดจดอังหนักงานน้ำบาดจะประจำกันงที่ กายใน 30 วิน นับแด<br>มรื่นที่มีอาจส่งหลกระบบล่อดักบราหน้าบาดจด ตั้งแวดล่อน และ | stu séd<br>Statu () Tuinntúlásus Iurnaulasunnaianna<br>F                                                                                               |
| ะอมูล - ใบรับศาขอ<br>วขึ้นทระเบียนการใช้น้ำบาดาล<br>ว่ายเหลือผู้ประสบภัษธรรมชาติ <b>⊘</b><br>22)                                                                                                    | บันทึกเพิ่มเดิม                                                                                                    |                                                                                                    |                                                                                                    |                                                                                                    |
| ເຄລລາຊໃນລນຸດຼາກ (ນນ.2) 💿<br>ເຈັ້ນໃນແທນໃນລນຸດູາກ (ນນ./16)<br>ເຈັລນໃນລນຸດູາກ (ນນ./15) 💿                                                                                                    | บันทึกสภาพบ่อน้ำบาดาล                                                                                                    |                                                                                                    |                                                                                                    |                                                                                                    |
| ารเล็กกิจการ O<br>เชอระงับการใช้น้ำบาคาล<br>าว และ ชอใช้ไหม่ O                                                                                                    | หมายเหตุ                                                                                                    |                                                                                                    |                                                                                                    |                                                                                                    |
| E-SERVICE สำหรับ กรมหรัพยากรมั<br>เจ้าหน้าที่ 02 กอมหรัพยากณ้า<br>บาครด                                                                                                    | าบาดาล<br>อถึง ในการตราชสอบครั้งถึงร้านน้ำที่มีได้มังกับ รูปรัญ หรืด<br>อ่านไม่ผู้เกิดว่าใจบุครั้งมหาวินทรังแล้ว และเข้าไรดี จึงได้เองกบมี  | ระปาดวัยประการอื่นใดต่อยู่ปาตรวจสอบ ทั้งไม่ได้เรียกรับ<br>ชื่อไว้เป็นหลักฐาน                                                           | ขอมจะรับ เอาไป หรือทำไห้เสี่ยหาย สุญหาย หรือเสื่อมค่า                                                                                                    | ซึ่งกรักบอียมร้อประโยวบอียว่างแล้งอย่างใจของผู้ป่าจะราสอยหรือสถาบที่ซึ่งควาสอยแต่อย่างไล ได้                                                           |
| มของกายาญการแองกา<br>เมอนถูกต<br>อรับในอนุญาตเจาะน้ำมาตาล<br>ใช้น้ำมาตาล (มม.1)                                                                                                    | (ลงชื่อ) ผู้นำตรวจสอบห์ไว้เรียวมูล                                                                                                    | A                                                                                                    | (สงชื่อ) ผู้ดรวจสอบเป็นทึก                                                                                                    | Gentre                                                                                                    |
| ามตารหรือสร้างมีมาระ<br>อิมสาของมายผู้ไปป้า<br>อิมสาของมายผู้ไปป้า<br>อิม (ชายอายการปฏิชิติสาขประจำ<br>ว่า<br>จม. (ชายอายการปละสมปริษาณ<br>ป้า<br>จม. (ชายอายการปละสมประกะ<br>ป้า<br>สมสุด - ในปัณฑายอ                                                                                                    | Clear<br>ชื่อผู้สำความสอบหูไปข้อมูล คนสี มีอารแสบ<br>สำเหน่ง<br>(ลงชื่อ) พยาน                                                               | B                                                                                                    | ຈົມຜູ້ລະງາຄອມເປັນທຶກ<br>ຜ່ານແກ່ປະ<br>(ລະເຈັ່ຍ) ກແກນ                                                                                                    | มรักมนักที่ 62 กระองกับธรรณ์นามกาย<br>                                                                                                    |
| ม่วยเหลือผู้ประสบภัยธรรมชาติ 🔘<br>/22)<br>อต่ออายุใบอนุญาต (มบ.2)                                                                                                    | Clear<br>นี่อพยาน บารมี<br>สำนาณอ                                                                                                    |                                                                                                    | ชื่อพยาน                                                                                                    | Clear<br>Got                                                                                                    |
| อรับใบแทนใบอนุญาต (นบ./16)<br>อร้อนใบอนุญาต (นบ./15)                                                                                                    | แผนหังแสดงที่ตั้งบ่อน้ำบาตาล                                                                                                    |                                                                                                    | ទៅមេអម៉េទ<br>Drop files                                                                                                    | here or click to upload.                                                                                                    |
| າາະເດັກກິຈກາະ                                                                                                    | ภาพถ่ายการตรวจสอบการประกอบกิจการบ้าบาดาล                                                                                                    |                                                                                                    | Drop files                                                                                                    | here or click to upload                                                                                                    |
|                                                                                                    | แผนที่สังเชปแสดงที่ตั้งบ่อป้าบาดาล                                                                                                    |                                                                                                    |                                                                                                    |                                                                                                    |

1.10.4 กดปุ่ม "Save As Draft" เมื่อต้องการบันทึกข้อมูลบางส่วนไว้ก่อนและมาแก้ไขเพิ่มเติมภายหลัง

กดปุ่ม "Complete" เพื่อส่งข้อมูลคำขอ และบันทึก ต.1 ไปยังขั้นตอนถัดไป

| นบ./4 รายงานการทดสอบปริมาณ<br>น้ำ<br>นบ./5 รายงานประวัติบ่อน้ำบาดาด | ประวัติการดำเนินงา   | u                             |                                        |                   |  |
|---------------------------------------------------------------------|----------------------|-------------------------------|----------------------------------------|-------------------|--|
| ช่อมุด - ใบรับคำขอ                                                  | ผู้สำเนินงาน         | สถานะ                         | หมายเหตุ                               | วันที             |  |
| ค่าขอขึ้นทะเบียนการใช้น้ำบาดาด                                      | DGRUAT01             | Submit license request        | อื่นคำขอรับใบอนุญาต                    | 6/8/2020 14:54:23 |  |
| เพลขวยเพลอลุบระสบกยรรรมชาล 🜍<br>(มม./22)                            | DGRUAT01             | Payment request fee           | ปาระค่าธรรมเนื้อมคำขอ                  | 6/8/2020 15:34:28 |  |
| ด้านอด่ออายุใบอนุญาด (นม.2) 🛛 🔘                                     | DGRUAT01             | Payment completed             | ป่าระค่าธรรมเนียมเรียบร้อยที่ส่านักงาน | 6/8/2020 15:46:16 |  |
| ศำขอรับใบแทนใบอนุญาต (นบ./16🔘                                       | DGRUAT01             | Accept request                | ເລກສາຮາກີລາກລັກຮູກມຽກຫລວດຮະນະຄົວນ      | 6/8/2020 16:20:18 |  |
| คำขอโอนใบอนุญาต (แบ/15) 🛛 🔘                                         | DGRUAT01             | Acknowledge                   | ลงทะเบียนคำขอ                          | 6/8/2020 16:20:23 |  |
| แจ้งการเล็กกิจการ 🔘                                                 | DGRUAT01             | Submit info for consideration |                                        | 6/8/2020 18:17:44 |  |
| ยิ้นด่าขอระงับการใช้น้ำบาดาล<br>ชั่วคราว และ ขอใช้ไหม่ 🗢 🔘          |                      |                               |                                        |                   |  |
| ขึ้นค่าขอแก้ไขโบอนุญาต (บบ /21) 🔘                                   | Save As Draft Comple | te Cancel                     |                                        |                   |  |

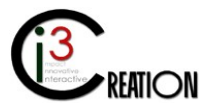

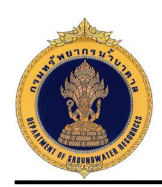

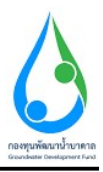

#### 1.11 ขั้นตอน ตรวจสอบข้อมูลสำหรับการพิจารณาออกใบอนุญาต สำหรับพนักงานน้ำบาดาลประจำท้องที่

1.11.1 คลิกที่ลิงค์ "ตรวจสอบข้อมูลสำหรับการพิจารณาออกใบอนุญาต"

| E-SERVICE สำหรับ กรมทรัพย                                       | ากรม้าบาดาล        |                                        |                                      |                                       |                                      |                  |                                                    |
|-----------------------------------------------------------------|--------------------|----------------------------------------|--------------------------------------|---------------------------------------|--------------------------------------|------------------|----------------------------------------------------|
| เจ้าหน้าที่ 01 กรมหรีหยากรน้ำ<br>บาตาล<br>อบรอมจาก ph@gmail.com | 🕷 Home > គាមឧតិរ   | ใบอนุญาตเจาะน้ำบาดาลหรือใช่น้ำบาดาล (เ | เบ.1) → รายการที่รอสำเนินการ         |                                       |                                      |                  |                                                    |
| ผู้รับในอนญาต 🔘                                                 |                    |                                        |                                      |                                       | 10 🗸 เลขที่สาขอ                      | จังหวัด          | สำเภอ ตำบล Show                                    |
| ดำขอรับใบอนุญาดเจาะน้ำบาดาล<br>หรือใช้น้ำบาดาล (นบ.1)           | เลขที่ศาขอ         | ประบทศาชอ :                            | ชอรับใบอนุญาตใช้น้ำบาดาลในนาม<br>ชอง | ชอร์บไบอนุญาคเจาะน้ำบาคาลในนาม<br>ชอง | สร้างเมื่อ จ จังหวัด                 | สำเภอ ศาร        | ua                                                 |
| รายการที่รอสำเนินการ 💋<br>ถึงสามออกเหติก้อ่า                    | 95.50<br>0012/2563 | สำขอใบอนุญาคเจาะและใช้น้ำ<br>บาคาล     | ดนดี มีความสุข                       | คนดี มีความสุข                        | 06-08-2020 02:54 พครมายก<br>PM       | ป่านนา ป่าเ      | สหรัก ตรวจสอบข้อมูลสำหรับการพิจารณาออกใบ<br>อนุญาต |
| ค้นหาศาขอ                                                       |                    | ดำขอโมอนุญาดเจาะและใช้บ้า<br>บาดาด     | string string                        | string string                         | 06-08-2020 01:12 กรุงเทพมหานคร<br>PM | สัมพันธวงศ์ จักร | รรรดิ บันทึกการตรวจสอบการสำระค่าธรรมเนียมศำขอ      |
| นบ.(3 รายงานการปฏิบัติงานประจำ<br>วัน                           | -                  |                                        |                                      |                                       |                                      |                  | 2 items found, displaying all items.               |
| นบ./4 รายงานการหล่สอบปริมาณ<br>น้ำ                              |                    |                                        |                                      |                                       |                                      |                  | CSV   Excel   XML   PDF                            |

1.11.2 หน้าจอแสดงข้อมูลคำขอรับใบอนุญาตทั้งหมดที่บันทึกในนบ.1 อ้างอิง 1.6.2

| E-SERVICE สำหรับ กรมทรัพยา                                                       | กรน้ำบาตาล                                                                                                    |                                                                                                    |                                     |                                       | * |
|----------------------------------------------------------------------------------|----------------------------------------------------------------------------------------------------|----------------------------------------------------------------------------------------------------|-------------------------------------|---------------------------------------|---|
| เจ้าหน้าที่ 01 กรมหรังขากรน้ำ<br>มาลาล<br>autakom ph@gmail.com                   | # Home > คำขอบิโมลนุญาตรายนำมาตาลหรือไข้นำมาตาล (มย.1) > รายการทัพสภ่<br>นบ.1 คำขอรับใบอนุญาตเจาะน้ำบาดาลหรือ     | <sup>เขอกร</sup><br>ใช้น้ำบาดาล - ตรวจสอบข้อมูลส่ำหรับการพิจารณ                                                                   | าออกใบอนุญาต                        |                                       |   |
| ผู้รับใบอนญาต 🔘                                                                  |                                                                                                    |                                                                                                    |                                     |                                       |   |
| ค่าขอรับใบอนุญาตเจาะน้ำบาคาล<br>หรือใช้น้ำบาคาล (นบ.1)                           | ข่อมูลด้าขอ ใบอนุญาตและข่อมูลสำหรับการพิจารณา<br>เบ.1 สาขอรับใบอนุญาตเจาะป่าบาตาลเรือใช้ป่าบาตาล ช่อมูลสำหรับการท | จิจารณา ด.1 ปันทึกการตรวจสอบ                                                                                                    |                                     |                                       |   |
| รายการที่รอสำเนินการ 🛛 🕗<br>ยันสาขอนทหมู่ใช่น้ำ                                  | ประเภทคำขอใบอนุญาต                                                                                                |                                                                                                    |                                     |                                       |   |
| ส้นหาศาชอ                                                                        | เลือกประเภทการขอใบอนุญาต                                                                                          | 1. การขอใบอนุญาหเจาะและใช้น้ำบาคาด                                                                                                | 2. การขอใบอนุญา                     | ดใช้น้ำบาดาล (กรณีใบอนุญาดสิ้นอายุ)   |   |
| นม./3 รายงานการปฏิบัติงานประจำ<br>วัน                                            |                                                                                                    | <ol> <li>3. การขอไขอนญาตไข่น้ำขาคาด (กรณีข่อเข้าสู่ระบบ)</li> <li>5. การขอไขอนญาตเจาะน้ำขาคาดเพื่อการเป็นปอสังเกตการณ์</li> </ol> | 4. การขอไมอนญา                      | ดใช้นำมาดาด (กรณีมีอนุญาตเจาะนำมาดาด) |   |
| นม./4 รายงานการทดสอบปรีมาณ<br>ป่า                                                | เรียนที                                                                                                    | เลขที่ 22/111 หมู่ที่ 1 ตรอก/ชอย รางน้ำ ถนน รางน้ำ ต่านต่นของ หญ่าไท อำเภอไขต พต                                                  | กาโท จังหวัด กรุงเทพมหานคร รหัสไปรษ | ณีย์ 10400                            |   |
| นบ./5 รายงานประวิดีปอน้ำบาดาด<br>ข้อมุด - ใบรับคำขอ                              | วันที                                                                                                    | 06/08/2020                                                                                                    |                                     |                                       |   |
| ดำบอขึ้นทะเบียนการใช้น้ำบาดาล<br>เพื่อช่วยเหลือผู้ประสบภัยธรรมชาติ 🔘<br>(นบ /22) | 1) ข้อมูลผู้ขอรับใบอนุญาต<br>สดาแขลงเ/ตอรับใบอนุญาต                                                               |                                                                                                    |                                     |                                       |   |
| คำขอต่ออายุใบอนุญาต (มบ.2) 🔘                                                     | WE INCOME TO THE REAL IN                                                                                          | * ( URABESSUR)                                                                                                    | О Фёцека                            |                                       |   |
| ด่าขอรับโบแหนโบอนุญาด (นบ./16)                                                   | ที่อยู่ใบแจ้งหนึ                                                                                                  | <ul> <li>คนดีปีความสุข</li> </ul>                                                                                                 |                                     |                                       |   |
| ค่าขอโอนใบอนุญาต (นบ/15) 🛛 🔘                                                     | ข้อมูลบุคคลธรรมดา                                                                                                 |                                                                                                    |                                     |                                       |   |
| แจ้งการเล็กก็จการ 🔘                                                              | ศานาหน้าชื่อ <sup>*</sup> มาย                                                                                     | ช้าพเจ้า ^คนส์                                                                                                    | นามสกุล                             | มีความสุข                             |   |
| อื่นด่าขอระงับการใช่น้ำบาดาด<br>ขั่วคราว และ ขอใช่ไหม่ 🔘                         | ปัตรประจำตัวประชาชนเลขที่ / เลขทะเบี้ยนนัติบุคคล                                                                  | สัญชาติ <u>โทย</u> **1160394851661                                                                                                | อายุ                                | 30.5                                  | ~ |
| อันค่าขอแก่ไขใบอนุญาค (แบ./21) 🔘                                                 | หมายเลชโทรศัพหมือถือ                                                                                              | 089111111                                                                                                    |                                     |                                       |   |

 1.11.3 หน้าจอแสดงข้อมูลสำหรับการพิจารณา จากเจ้าหน้าที่ตรวจสอบและรวบรวมข้อมูลสำหรับการพิจารณา อ้างอิง 1.9.3

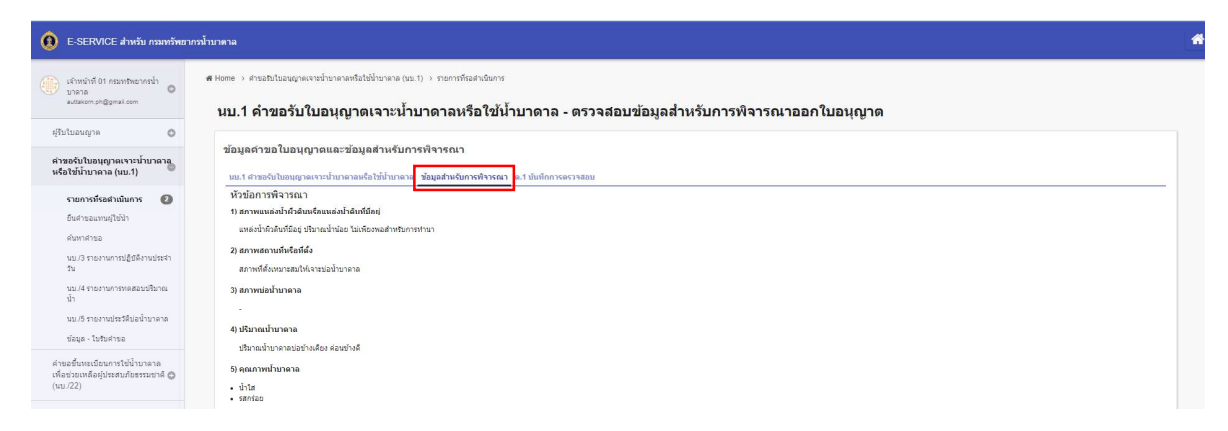

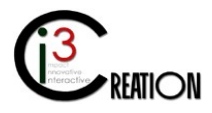

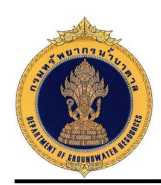

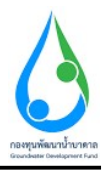

1.11.4 หน้าจอแสดงข้อมูลบันทึกการตรวจสอบสถานที่ ต.1 จากเจ้าหน้าที่ตรวจสอบสถานที่ อ้างอิง 1.10.3

| E-SERVICE สำหรับ กรมทรัพยา<br>อาการ์ เป็นสายเป็น (1997)                                                                                                    | ากรน้ำบาตาล                                    |                                                                              |                                        |                                                  |                                                | li ili    |  |  |  |
|----------------------------------------------------------------------------------------------------|------------------------------------------------|------------------------------------------------------------------------------|----------------------------------------|--------------------------------------------------|------------------------------------------------|-----------|--|--|--|
| แก่งหน้าไป การแขนของหน้า<br>มายของ<br>มายของมายในของ<br>มายของมายในของมายในของมายของมายในของมายของมาย<br>เป็นของมายของมายของมายของมายของมายของมายของมายของมายของมายของมายของมายของมายของมายของมายของมายของมายของมายของมาย<br>เป็นของมายของมายของมายของมายของมายของมายของมายของมายของมายของมายของมายของมายของมายของมายของมายของมายของมายของมาย<br>เป็นของมายของมายของ |                                                |                                                                              |                                        |                                                  |                                                |           |  |  |  |
| ผู้รับใบอนถูกต<br>ดำขอรับใบอนุญาตเจาะน้ำบาดาล<br>หรือใช้น้ำบาดาล (มบ.1)                                                                                                    | ข้อมูลค่าขอใบอนุญาต<br>นม.1 คำขอรับในอนุญาตเจา | นและข้อมูลสำหรับการพิจารณา<br>เป็นาดเลเค็อให้บ้านาดเอ ช่อมูลสำหรับการพิจารณา | .1 บันทึกการตรวจสอบ                    |                                                  |                                                |           |  |  |  |
| รายการที่รอสำเนินการ (2)<br>อันสายออทหมู่ไข่น้ำ<br>คับภาศายอ<br>นน /3 รากภายารปกับอีอานประชา                                                                                                    | วันที่มันทึก<br>06/08/2020 18:28               | ซึ่ดผู้ครวางสอบบับที่ค<br>เจ้าหน้าที่ 02 ครอเหริงขาดกป้ายาลาล                | เชื่อผู้ประกอบกิจการ<br>ดนดี มีความสุข | ขึ้ดผู้ป่าดควางสอบผู้ให้ข้อมูล<br>ดนต์ มีความสุข | ประเภทการตรวจ<br>ดรวจสอบก่อมพิจารยาออกไปอนุญาต |           |  |  |  |
| รับ<br>วัน<br>มม./4 รายงานการราดสอบปริมาณ                                                                                                    |                                                |                                                                              |                                        |                                                  |                                                | Prev Next |  |  |  |

เมื่อคลิกที่รูปกระดาษ จะแสดงข้อมูลบันทึกการตรวจสอบสถานที่ ต.1 ทั้งหมด

| ข้อมูลสถานที่ตรวจสอบ                                                                                                    |                                                                    |                                          |                                                                   |              |  |
|----------------------------------------------------------------------------------------------------|--------------------------------------------------------------------|------------------------------------------|-------------------------------------------------------------------|--------------|--|
| สถานที่บันทึก                                                                                                    |                                                                    | * เลขที่ 1230 หมู่ที่ 10 ตรอก/ชอย ข้าให่ | อนน. ด่านส/แขวง บ้านพริก สำเภล/เขต บ้านนา จังหวัด นครนายก รหัสโปร | รษณีมี 28110 |  |
| บันทึกนี้เป็นหลักฐานเพื่อแสดงว่า                                                                                                    | 1                                                                  |                                          |                                                                   |              |  |
| วันที                                                                                                    |                                                                    | 06/08/2020 18:28                         |                                                                   |              |  |
| พนักงานน้ำบาดาลประจำห้องที่ 1                                                                                                    | หรือเจ้าหน้าที่ที่ได้รับมอบหมายจากพนักงาน                          | นน้ำบาดาลประจำห้องที่ประกอบด้วย          |                                                                   |              |  |
| 1.                                                                                                    | * เจ้าหน้าที่ 02 กรมหรืพยากรน้ำ                                    | าบาคาล                                   | 3.                                                                |              |  |
|                                                                                                    |                                                                    |                                          |                                                                   |              |  |
| a                                                                                                    |                                                                    |                                          |                                                                   |              |  |
| 2.                                                                                                    |                                                                    |                                          | 4.                                                                |              |  |
| 2.<br>ได้ร่วมกันตรวจสอบการประกอบก่                                                                                                    | กิจการบ้านาตาลของผู้ประกอบการ                                      |                                          | 4.                                                                |              |  |
| 2.<br>ใต้ร่วมกับตรวจสอบการประกอบ/<br>ชื่อผู้ประกอบกิจการ                                                                                                    | ก็จการบ้าบาตาลของผู้ประกอบการ                                      | * ดนดี มีความสุข                         | ٤.                                                                |              |  |
| 2.<br>ได้ร่ามกับตรวจสอบการประกอบ/<br>ชื่อผู้ประกอบกิจการ<br>ซึ่งอยู่มี                                                                                                    | กิจการบ้าบาตาสของผู้ประกอบการ                                      | * ดนดี มีความสุข                         | ۷.                                                                |              |  |
| 2.<br>ได้ร่วมกันตรวจสอบการประกอบท่<br>ข้อยู่ประกอบกิจการ<br><u>ตั้งอยู่บี</u> ้<br>เฉซที่                                                                                                    | กิจการบ้านาดาลระดงผู้ให้รากอนการ<br>1230                           | * คนที่ มีความสุข                        | 4.<br>                                                            | 10           |  |
| 2.<br>ได้ร่วมกันตรวจสอบการประกอบย่<br>ซึ่งอยมีนี้<br>เฉซที<br>ตรอกไชอย                                                                                                    | กิจการบ้านาตาอของผู้ประกอบการ<br>1230<br>อาไม่                     | * คนธี รีความสุข                         | ۷<br>۲۰۵۴<br>۱۹۹۹                                                 | 10           |  |
| 2.<br>ได้รับเกินครางสอบการประกอบก<br>สัมญ์ประกอบกังการ<br><u>ต่ออาทั</u><br>เมษณี<br>ครอกฟอย<br>กม.ที                                                                                                    | กิจการนำนาลาสสองผู้ประกอบการ<br>1230<br>อูงโล                      | * สนธิ รีตราษสุข                         | ي<br>بمۇتا<br>مىتى<br>ماتتە                                       | 10<br>       |  |
| 2.<br>ได้รับเกินครางสอบการประกอบ<br>สัตยู่ประกอบกิจการ<br>ณองที<br>ดรอกาชอย<br>กณ.ที่<br>อำเภอไวชด                                                                                                    | ศัจกระนำนาลาลสองผู้ประกอบการ<br>1230<br>อาร์น<br>ม้านนา            | * คนธี รีความสุข                         | 4.<br>                                                            | 10<br>       |  |
| 2.<br>ໄດ້ຮັບແກ້ນອະດາອອັດແກການໂຈກຄະນະ<br>ສົມແມ່ນີ້ຈາກ<br>ແລະກຳ<br>ລະເຄການແລ<br>ລາມການ<br>ລາມການ<br>ລາມ<br>ລາມ<br>ລາມ<br>ລາມ<br>ລາມ<br>ລາມ<br>ລາມ<br>ລາມ<br>ລາມ<br>ລາມ | ศัจการน้ำมาลาสสองผู้ประกอบการ<br>1230<br>ฐานั้น<br>น้ำหนา<br>28110 | * คนรี รีความสุข                         | 4.<br>                                                            | 10<br>       |  |

1.11.5 หน้าจอสำหรับกำหนดอายุใบอนุญาต สำหรับพนักงานน้ำบาดาลประจำท้องที่ เมื่อตรวจสอบข้อมูล เรียบร้อย กดปุ่ม "Complete" เพื่อส่งข้อมูลคำขอไปยังผู้พิจารณาคำขอในขั้นตอนถัดไป

| E-SERVICE สำหรับ กรมทรัพยากรน้ำร                                                 | บาตาล                                         |                        |                        |                                       |                                       |   |
|----------------------------------------------------------------------------------|-----------------------------------------------|------------------------|------------------------|---------------------------------------|---------------------------------------|---|
| เจ้าหน้าที่ 01 กระเทริทยากรน้ำ<br>บาคาด<br>มแสมสงกร.ph@pmail.com                 | ข้อมูลสำหรับการพืช<br>การนครายในอนุกค –       | งารณาออกใบอนุญาต       |                        |                                       |                                       |   |
| ญับใบอนญาต                                                                       | อายุใบอนุญาตเจาะบ้าบ<br>อายุใบอนุญาตใช้บ้าบาง | 1918                   | 12 เดือน<br>60 เดือน   |                                       |                                       | ~ |
| ค่าขอรับใบอนุญาตเจาะน้ำบาดาล<br>หรือใช้น้ำบาดาล (มบ.1)                           |                                               |                        |                        |                                       |                                       |   |
| รายการที่รอสำเนินการ 🙆                                                           | สถานะการตรวจสอบ                               |                        | • 💿 ตรวจสอบเรียบร้อย   |                                       | 🔿 สอบถามข่อสงสัย และขอข่อมูลเพิ่มเติม |   |
| อื่นสาขอแทนผู้ใช่น้ำ                                                             | หมายเหตุ                                      |                        | ตรวจสอบข้อมูลเรียบร้อย |                                       |                                       |   |
| ศันหาศายอ                                                                        |                                               |                        |                        |                                       |                                       |   |
| นบ./3 รายงานการปฏิบัติงานประจำ<br>วัน                                            |                                               |                        |                        |                                       |                                       |   |
| นบ./4 รายงานการทดสอบปรีมาณ<br>น้ำ<br>นน./5 รายงานประวัติป่อน้ำบาตาด              | ประวัติการสอบถาม                              | ข้อมูลเพิ่มเติม        |                        |                                       |                                       |   |
| ข้อมูล - ใบรับคำขอ                                                               | ศาถาม                                         | ศำตอบ                  |                        | เปลี่ยนแปลงล่าสุด                     |                                       |   |
| คำขอขึ้นทะเมือบการใช่น้ำบาคาล<br>เพื่อช่วยเหลือผู้ประสบภัยธรรมชาติ 🔘<br>(นบ./22) | ประวัติการดำเนินงา                            | u                      |                        |                                       |                                       |   |
| ທ່ານລະເລລາຍູໃນລນຸຜູາສ (ນນ.2) 🛛 🔘                                                 | ผู้สำเนินงาน                                  | สถานะ                  |                        | หมายเหตุ                              | วันที                                 |   |
| ดำขอรับใบแทนใบอนุญาด (แบ./16)                                                    | DGRUAT01                                      | Submit license request |                        | อื่นสำขอรับในอนุญาต                   | 6/8/2020 14:54:23                     | Ē |
| ดำขอโอนไบอนุญาด (นบ./15)                                                         | DGRUAT01                                      | Payment request fee    |                        | ข่าระค่าธรรมเนื้อมสำขอ                | 6/8/2020 15:34:28                     |   |
| แจ้งการเด็กกิจการ 🔘                                                              | DGRUAT01                                      | Payment completed      |                        | ข่าระค่าธรรมเนียมเรียบร้อยที่สำนักงาน | 6/8/2020 15:46:16                     |   |
| ยื่นค่าขอระงับการใช่น้ำบาคาด<br>ชั่วคราว และ ขอใช่ไหม่                           | DGRUAT01                                      | Accept request         |                        | เลกสารหรือหลักฐานถูกต่องครบถ่วน       | 6/8/2020 16:20:18                     |   |
| ຍິ້ນຄຳນລແກ້ໄຮໃນລນຸຜູາສ (ແນ./21) ©                                                | DGRUAT01                                      | Acknowledge            |                        | ลงหมมีอนศาขอ                          | 6/8/2020 16:20:23                     |   |

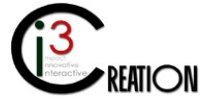

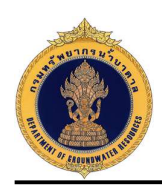

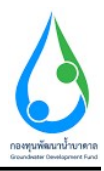

1.12 ขั้นตอน พิจารณาให้ความเห็นคำขอใบอนุญาตเจาะน้ำบาดาล ในกรณีที่ขนาดบ่อในคำขอรับใบอนุญาตอยู่ ในอำนาจพิจารณาของคณะอนุกรรมการเขตหรือคณะอนุกรรมการส่วนกลาง

1.12.1 คลิกที่ลิงค์ "พิจารณาให้ความเห็นคำขอใบอนุญาตเจาะน้ำบาดาล"

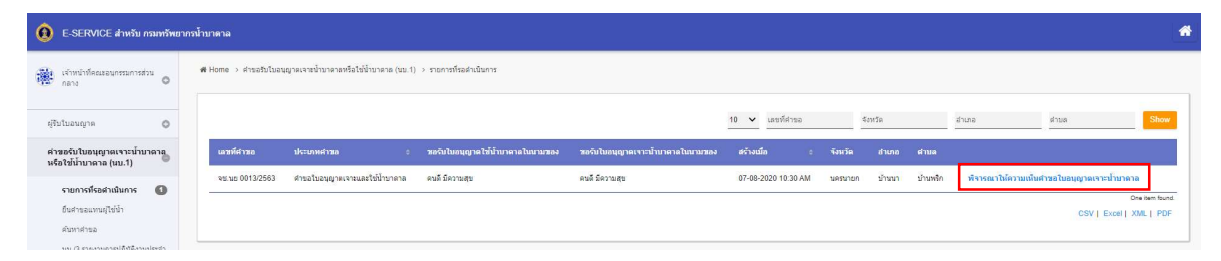

1.12.2 หน้าจอแสดงข้อมูลคำขอรับใบอนุญาตทั้งหมดที่บันทึกในนบ.1 ข้อมูลสำหรับการพิจารณา และข้อมูล บันทึกการตรวจสอบ ต.1 โดยกดที่เมนูด้านบนเพื่อดูข้อมูลดังกล่าวได้

| E-SERVICE สำหรับ กรมทรัพยา                                                            | กรน้ำบาดาล                                                                                                    |                                                                                                    |                                                              |                                                                              | *        |
|---------------------------------------------------------------------------------------|----------------------------------------------------------------------------------------------------|----------------------------------------------------------------------------------------------------|--------------------------------------------------------------|------------------------------------------------------------------------------|----------|
| <ul> <li>เจ้าหน้าที่คณะอนุกรรมการส่วน<br/>กลาง</li> </ul>                             | ส Home ⇒ สามอธิบโบอนอาจเราเข้าบาคาสหรือให้มีบาคาล (บบ.1) ⇒ รายการทังอส<br>นบ.1 คำขอรับใบอนุญาตเจาะน้ำบาดาลหรือ              | <sup>หม่มหน</sup><br>อใช่น้ำบาดาล - พิจารณาให้ความเห็นคำขอใบอนุ                                                                                                    | ญาตเจาะน้ำบาดาล                                              |                                                                              |          |
| ຄູ່ຈັນໃນລະເຫຼາດ 🔘                                                                     |                                                                                                    |                                                                                                    |                                                              |                                                                              |          |
| ค่าขอรับใบอนุญาตเจาะน้ำบาดาล<br>หรือใช้น้ำบาดาล (นบ.1)                                | ข้อมูลด้าขอใบอนุญาตและข้อมูลสำหรับการพิจารณา<br>นบ.1 สาขอรับใบอนญาตเจาะน้ำบาดาอนร็อใช้น้ำบาดาอ <sub>เ</sub> ข้อมูลสำหรับการ | วพิจารณา ด.1 บันทึกการตรวจสอบ                                                                                                    |                                                              |                                                                              |          |
| <b>รายการที่รอดำเนินการ </b> ปี<br>ยื่นดำขอแทนดู่ไข่ป้า                               | ประเภทคำขอใบอนุญาต                                                                                                    |                                                                                                    |                                                              |                                                                              |          |
| ดับหาดำขอ<br>บบ(3 รายงานการปฏิบัติงานประจำ<br>วิน                                     | เลือกประเภทการขอไขอนญาต                                                                                                    | <ul> <li>1. การขอไปอนยุางเจาะและไปป้ามาลาล</li> <li>3. การขอไปอนยุางไว้ป่ามาลาด (กรณีม่อเป้าสู่หรรม)</li> <li>5. การขอไปอนยุกงเจาะป้ามาลาดที่อการเป็นปอสังคลุการณ์</li> </ul> | <ul> <li>2. การขอไขอนญาย</li> <li>4. การขอไขอนญาย</li> </ul> | ใช้น้ำบาคาล (กรณีป้ออนุญาคลี้ขอาย)<br>ใช้น้ำบาคาล (กรณีมีอนุญาตเจาะน้ำบาคาล) |          |
| นบ.+ ราเอรามารหสดบบรมาณ<br>น้ำ<br>นบ./5 รายงานประวัติปอน้ำบาคาล<br>ข้อมุล - ในรับสาขอ | เซียนที่<br>วันที                                                                                                    | เตยที่ 22/111 หมู่ที่ 1 ตรลก/ชอย รางน้ำ ยนน รางน้ำ ต่านตไนขวง พญาไท อำเภอไงขต<br>07/08/2020                                                                                   | พญาไท จังหวัด กรุงเทพมหานคร รทัสไปรษณ์                       | le 10400                                                                     | -        |
| ด่าขอขึ้นทะเมียนการใช่น้ำบาดาล<br>เพื่อข่วยเหลือผู้ประสบภัยธรรมชาติ 🔘<br>(นบ./22)     | 1) ข้อมูลผู้ขอรับใบอนุญาต<br>สถานะของผ้ขอรับใบอนุญาต                                                                        |                                                                                                    |                                                              |                                                                              |          |
| ดำขอต่ออายุใบอนุญาต (นบ.2) 🛛 🔘                                                        |                                                                                                    | • 💿 14888551081                                                                                                    | 🔘 นิธันุคคล                                                  |                                                                              |          |
| คำขอรับใบแทนใบอนุญาค (บบ./16)🕽                                                        | ที่อยู่ใบแจ้งหนึ่                                                                                                    | <ul> <li>คนดี มีความสุข</li> </ul>                                                                                                    |                                                              |                                                                              |          |
| ค่าขอโอนใบอนุญาต (นบ./15) 🛛 🔘                                                         | ข้อมูลบุคคลธรรมดา                                                                                                    |                                                                                                    |                                                              |                                                                              |          |
| แจ้งการเล็กกัจการ 🔘                                                                   | <b>สามาหน้าช้อ</b> • นาย                                                                                                    | <ul> <li>ช้าพเจ้า ^คนดี</li> </ul>                                                                                                    | นามสกุล                                                      | มีความสุข                                                                    |          |
| ยื่นค่าขอระงับการใช้น้ำบาดาด<br>ขั้วคราว และ ขอใช้ไหม่ ©                              | ปัตรประชาตัวประชาชนเลชที่ / เลชทะเบียบบิติบุคคล                                                                             | agyrne <u>1160394851661</u>                                                                                                    | อายุ                                                         | 30 11                                                                        | <u> </u> |
| ยื่นค่าขอแก้ไขใบอนุญาต (นบ./21) 🔘                                                     | นมายเลขโหรศัพท์มือถือ                                                                                                    | 0891111111                                                                                                    |                                                              |                                                                              |          |

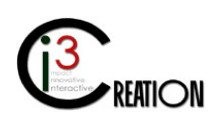

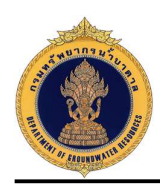

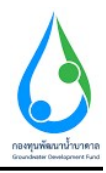

1.12.3 หน้าจอสำหรับการพิจารณาให้ความเห็นคำขอรับใบอนุญาตเจาะของคณะอนุกรรมการๆ

| E-SERVICE สำหรับ กรมทรัพยากะ                                                          | วน้ำบาตาล                                                               |                                                                                            |                                           | * |
|---------------------------------------------------------------------------------------|-------------------------------------------------------------------------|--------------------------------------------------------------------------------------------|-------------------------------------------|---|
| <ul> <li>เจ้าหน้าที่คณะอนุครรมการส่วน</li> <li>กลาง</li> <li>ผู้รับในอนญาต</li> </ul> | พิจารณาให้ความเห็นค่าขอใบอนุญาต<br>ผลการพิจารณาไม้ความเพิ่มคำขอใบอนุญาต | • 💽 สลการที่รารณา<br>🔵 ตรางสอบสถางที่เงินเงิน                                              | 🔘 ส่งงการข้องหมา                          |   |
| ดำขอรับใบอนุญาตเจาะน้ำบาตาด<br>หรือใช้น้ำบาตาด (นบ.1)                                 | ผลพิจารณาให้ความเห็นคำขออนุญาตเจาะน้ำมาคาล                              | • 💽 เป็นควรอบุญาต                                                                          | 🔿 เป็นควรไม่อนุญาต                        |   |
| รายการที่รอสำเนินการ 🚺<br>อันสารออมานย์ใช่น้ำ                                         | สารบุณามีของเพื่อกลายงารบุการ<br>50                                     | การพิจารณาออกใบอนุญาตใช้ป่าบาลาอปรีมาณป่าใมเกิมกว่ารันตร 300 อบ.น. เป็นอ<br>ไม่เกิน (เมตร) | รำบาจของผู้ออกไบอนุญาตเขตน้ำบาตาดนั้น<br> | ] |
| ดับหาศาขอ                                                                             | ขนาดบ่อน้ำบาดาลต้องไม่เกิน                                              | * 200 มิลลัเมตร (8 นึ่ว)                                                                   |                                           | ~ |
| นบ./3 รายงานการปฏิบัติงานประสา<br>วัน                                                 | มติคณะอนุกรรมการ                                                        | Normal + BIU 99 40 18 18 6 6                                                               | <u>L</u>                                  |   |
| นบ./4 ราธงานการพดสอบปริมาณ<br>น้ำ                                                     |                                                                         | เพิ่มควรอนญาต                                                                              |                                           |   |
| นบ./5 รายงานประวัติปอน้ำบาคาด                                                         |                                                                         |                                                                                            |                                           |   |
| ข้อมุด - ใบรับคำขอ                                                                    |                                                                         |                                                                                            |                                           |   |
| ค่าขอขึ้นทะเมือนการใช่น้ำบาดาด<br>เพื่อข่วยเหลือผู้ประสบภัยธรรมชาติ 🔘<br>(นบ./22)     |                                                                         |                                                                                            |                                           |   |
| ดำขอต่ออายุโบอนุญาด (บบ.2) 🔘                                                          |                                                                         |                                                                                            |                                           |   |
| ค่าขอรับใบแทนใบอนุญาค (แบ./16🕲                                                        |                                                                         |                                                                                            |                                           |   |
| ค่าขอโอนไบอนุญาค (แบ./15) 🛛 🔘                                                         |                                                                         |                                                                                            |                                           |   |
| แจ้งการเล็กกิจการ 🔘                                                                   | ไฟณ์มติดณะอนุกรรมการ                                                    |                                                                                            | Drop files here or click to upload.       |   |
| ขึ้นค่าขอระงับการใช้น้ำบาดาล                                                          |                                                                         |                                                                                            |                                           |   |

หน้าจอสำหรับบันทึกข้อมูลหมายเหตุที่ระบุลงบนใบอนุญาตเจาะ ตามความเห็นของคณะอนุกรรมการฯ เมื่อกรอก ข้อมูลครบถ้วน กดปุ่ม "Complete" เพื่อส่งข้อมูลคำขอไปยังผู้พิจารณาคำขอในขั้นตอนถัดไป

| 0 E-SERVICE สำหรับ กรมหรัพยากรน้ำ                                                                                                    | บาดาล                                                        |                                                                                                    | * |
|----------------------------------------------------------------------------------------------------|--------------------------------------------------------------|----------------------------------------------------------------------------------------------------|---|
| ເຈົ້ານຮ່າງຊື່ອນຂອງຄອງແຕ່ແລະ ເຊິ່ງ ແລະ ເຊິ່ງ ແລະ ເຊ | <b>โดยอี</b> ่หมายเหตุไม <i>้ปองหมาง</i> คารอำเภ <b>ด</b> าอ | <ul> <li>(1) ปล่างการและการการการสนให้สำหัวใจเหลือสายีสะสมั</li> <li>(2) ให้และครบบริษัทษาหายใช่จุดได้และสายมาสุขมาย</li> <li>(2) ประมาณสมที่อียู่ไห้ของขณาย ได้มีการการให้สุดต้อง</li> </ul>                                                                                                    |   |
| รามการที่สะสำนับการ  ชื่อทำสอเลาหญ่ให้อำ<br>ทั้งการใหม่<br>พ.ช. 3 รายอาหการปฏิปลิกษยรสา<br>พ. 4 รายอาหการปฏิปลิกษยรสา<br>พ.                                                                                                    | Դյնող                                                        | Implementations and such in 17 Subsection (PP 0: 13.5 mB and in 728-227 minute 4 mB ASTM A 3) Standard Pige Garvent Media Media Value (Standar 1996) Standard Pige Garvent Media Media Value (Standar 1996) Standard Pige Garvent Media Media Value (Standar 1996) Standard Pige Garvent Media Media Value (Standard Pige (Standard Pige 19) Standard Pige (Standard Value 400 sams)         Implementation (Standard Pige Value (Standard Pige Value 400 sams)         Implementation (Standard Pige Value (Standard Pige Value 400 sams)         Implementation (Standard Pige Value A) Spec St. Line Pige Garvento Media Media Standard Pige Value (Standard Pige Value 400 sams) |   |
| บบ.5 รายงานประเอองกายาลาล<br>ข่อมูล - ไม่ขัดร่าง<br>สำขอรั้งทะเรือินการใช้ไงานาลาล<br>(ฟอร่วยเหลือปู่ประสมภัยธรรมชาลิ ♥<br>(นบ./22)<br>คำขอสลอายุในอนุญาล (นบ.2)                                                                                                    | ามายาต                                                       |                                                                                                    |   |
| ด้านอรับใบแทนใบอนุญาต (มบ./16))<br>อ้านอโอบไบอนคราด (มบ./15) 🖉                                                                                                    |                                                              |                                                                                                    |   |

1.13 ขั้นตอน พิจารณาให้ความเห็นคำขอใบอนุญาตใช้น้ำบาดาล ในกรณีที่ปริมาณน้ำในคำขอรับใบอนุญาตอยู่ ในอำนาจพิจารณาของคณะอนุกรรมการเขตหรือคณะอนุกรรมการส่วนกลาง

1.13.1 คลิกที่ลิงค์ "พิจารณาให้ความเห็นคำขอใบอนุญาตใช้น้ำบาดาล"

| E-SERVICE สำหรับ กรมทรัพย                                                                       | ากรเ | โาบาตาล              |                              |           |                                  |                                   |    |                                 |         |          |          |                       |                                     | *                                  |
|-------------------------------------------------------------------------------------------------|------|----------------------|------------------------------|-----------|----------------------------------|-----------------------------------|----|---------------------------------|---------|----------|----------|-----------------------|-------------------------------------|------------------------------------|
| 🐞 เจ้าหน้าที่คณะอนุกรรมการเนต O                                                                 |      | # Home > สาขอรับใบอา | ญาตเจางน้ำบาดาลหรือใช่น้ำบาด | ia (uu.1) | > รายการที่รอส่าเนินการ          |                                   |    |                                 |         |          |          |                       |                                     |                                    |
| ຍູ່ຮັບໃນລະເຊາະອ                                                                                 |      |                      |                              |           |                                  |                                   | 10 | <ul><li>✓ เลยที่ค่าขอ</li></ul> |         | จังหวัด  |          | สำเทอ ต่              | าบล                                 | Show                               |
| ด่าขอรับใบอนุญาตเจาะน้ำมาดาล<br>หรือใช้น้ำมาตาล (มม.1)                                          |      | เลขที่คำขอ           | ประเภทศาขอ                   | ٥         | หอรับไบอนุญาคให้บ้าบาคาลในนามของ | ชอรับในอนุญาดเจาะน้ำมาดาลในนามของ |    | หร้างเมื่อ :                    | จังหวัด | สำเภอ    | ศาษล     |                       |                                     |                                    |
| รายการที่รอสำเนินการ (1)<br>อันต่ายอะเทมยุไข่น้ำ<br>ดับหาตายอ<br>พบ./3 รายงานการปฏิบัติงานประจำ |      | ຈະເມນະ 0013/2563     | ศาขอโบอนุญาตเจาะและใช้บ้า    | บาตาล     | ดนดี มีความสุข                   | ดบดี ปัครามสุข                    | i  | 07-08-2020 10:30 AM             | นครับว  | ด บ้านบา | ม้านหรืก | พิจารณาให้ความเห็มศาร | າຍໃນອນຸດູາອໃນ້ນ້ຳນາອ<br>CSV   Excel | na<br>One item found.<br>XML   PDF |

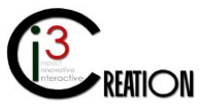

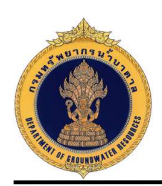

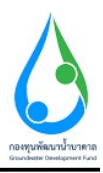

1.13.2 หน้าจอแสดงข้อมูลคำขอรับใบอนุญาตทั้งหมดที่บันทึกในนบ.1 ข้อมูลสำหรับการพิจารณา และข้อมูล
 บันทึกการตรวจสอบ ต.1 โดยกดที่เมนูด้านบนเพื่อดูข้อมูลดังกล่าวได้

| E-SERVICE สำหรับ กรมพรัพยา                                                        | กรน้ำบาตาล                                                                            |                                                                                                    | * |  |  |  |  |  |  |
|-----------------------------------------------------------------------------------|---------------------------------------------------------------------------------------|----------------------------------------------------------------------------------------------------|---|--|--|--|--|--|--|
| 🙀 เจ้าหน้าที่คณะอนุกรรมการเขต 🔾                                                   | # Home > คำขอรับในอนุญาตเจาะน้ำบาดาลหรือไอ่น้ำบาดาล (แบ.1) > รายการทั้งอล่าง          | udarna                                                                                                    |   |  |  |  |  |  |  |
| ຍູ່ຈັນໃນລາເຫຼາຄ                                                                   | นบ.1 ดาขอรบ เบอนุญาตเจาะนาบาดาลหรอ เขนาบาดาล - พจารณา เหความเหนดาขอใบอนุญาตใช้นำบาดาล |                                                                                                    |   |  |  |  |  |  |  |
| ค่าขอรับใบอนุญาตเจาะน้ำบาคาล<br>หรือใช้น้ำบาคาล (นบ.1)                            | ช้อมูลคำขอใบอนุญาตและข้อมูลสำหรับการพิจารณา                                           |                                                                                                    |   |  |  |  |  |  |  |
| รายการที่รอดำเนินการ 🕕                                                            | นบ.1 คำขอรับใบอนุญาตเจาะน้ำมาดาลหรือใช้น้ำมาตาล ข้อมูลสำหรับการพั                     | โจรดมา ด.1 มันที่กการตรวจสอบ                                                                                                    |   |  |  |  |  |  |  |
| อื่นสาขอแทนผู้ใช้น้ำ                                                              | ประเภทคำขอใบอนุญาต                                                                    |                                                                                                    |   |  |  |  |  |  |  |
| สันหาสำขอ<br>นม./3 รายงานการปฏิบัติงานประจำ<br>วัน                                | เลือกประเภทการขอในอนุญาต                                                              | <ul> <li>1.การอโมะอยูกหรือมหลังที่มาลาง</li> <li>2.การอโมะอยูกหรือในกลาง</li> <li>3.การอโมะอยูกหรือในกลาง</li> <li>4.การอโมะอยูกหรือในกลาง</li> <li>4.การอโมะอยูกหรือในกลาง</li> </ul> |   |  |  |  |  |  |  |
| นบ./4 รายงานการหลสอบปริมาณ<br>น้ำ                                                 |                                                                                       | 5. การขอโบอนุญาตเจาะบำมาตาลเพื่อการเป็นปอตั้งเกตุการณ์                                                                                                    |   |  |  |  |  |  |  |
| นบ./5 รายงานประวัดีป่อน้ำบาดาด                                                    | เรียนที                                                                               | เลขที่ 22/111 หมู่ที่ 1 ตรอก/ชอย รางบ้ำ สาบอ/เขาง พญาโห ลำเภอ/เขต พญาโห จึงหรืด กรุงเทพบหานคร รฟิสโปรษณีย์ 10400                                                                       |   |  |  |  |  |  |  |
| ข้อมูล - ใบรับศาขอ                                                                | รับที                                                                                 | 07/08/2020                                                                                                    |   |  |  |  |  |  |  |
| ค่าขอขึ้นทะเป็บนการใช้น้ำบาดาล<br>เพื่อช่วยเหลือผู้ประสบภัยธรรมชาติ 🔘<br>(นบ./22) | 1) ข้อมูลผู้ขอรับใบอนุญาด                                                             |                                                                                                    |   |  |  |  |  |  |  |
| ค่าขอต่ออายุโบอนุญาต (บบ.2) 🔘                                                     | สถานะของผู้ขอรับใบอนุญาด                                                              | <ol> <li>มะคลสราบตา</li> <li>มะบรคลส</li> </ol>                                                                                                    |   |  |  |  |  |  |  |
| ค่าขอรับใบแทนใบอนุญาค (แบ./16)                                                    | ที่อยู่ใบแจ้งหนึ                                                                      | . auf derruge                                                                                                    |   |  |  |  |  |  |  |
| ค่าขอโอนใบอนุญาต (แบ/15) 🛛 🔘                                                      | ข้อมลบคคลธรรมดา                                                                       |                                                                                                    |   |  |  |  |  |  |  |
| แจ้งการเล็กกิจการ 🔘                                                               | ศานาหน้าชื่อ <u></u> นาย                                                              | > ข้าพเจ้า * ดนส์ บาบสฤล มีความสข                                                                                                    |   |  |  |  |  |  |  |
| อื่นคำขอระงับการใช่น้ำบาดาล<br>ขั่วคราว และ ขอใช่ไหม่ 🗢                           |                                                                                       | สัญชามี<br>                                                                                                    | ~ |  |  |  |  |  |  |
| อื่นค่าขอแก้ไขใบอนุญาค (แบ./21) 🔘                                                 | ปดรประจำสวประชาชนเลชที / เลขทะเบียนนิดับุคคล<br>หมายเลขโทรศัพทนีอถือ                  | * 160394851661<br>080111111                                                                                                    |   |  |  |  |  |  |  |

1.13.3 หน้าจอสำหรับการพิจารณาให้ความเห็นคำขอรับใบอนุญาตใช้ของคณะอนุกรรมการๆ

เมื่อกรอกข้อมูลครบถ้วน กดปุ่ม "Complete" เพื่อส่งข้อมูลคำขอไปยังผู้พิจารณาคำขอในขั้นตอนถัดไป

| E-SERVICE สำหรับ กรมหรัพยากรล่า                                                  | ນາອາລ                                                                    |                                                     |                                                | 4 |
|----------------------------------------------------------------------------------|--------------------------------------------------------------------------|-----------------------------------------------------|------------------------------------------------|---|
|                                                                                  | พิจารณาให้ความเห็นค่าขอใบอนุญาต                                          |                                                     |                                                |   |
| ผู้รับในอนญาต 🔘                                                                  | ผลการที่จารณาให้ความเห็นศาชอใบอนุญาต                                     | • 💿 ผลการพิจารณา                                    | 🔘 ต่างการพิจารณา                               |   |
| ศาขอรับใบอนุญาดเจาะน้ำบาดาล<br>หรือใช้น้ำบาดาล (บบ.1)                            |                                                                          |                                                     |                                                |   |
|                                                                                  | ผลพิจารณาให้ความเห็นศาชออนุญาตใช้น้ำบาดาล                                | • 🔘 เห็นควรอนญาต                                    | 🔘 เห็นควรไม่อนญาค                              |   |
| รายการที่รอสำเนินการ 🚺<br>คืนสาขอแทนเป็ญ้ำ                                       | รายอะเลี้ยดหลัดแหลมกรรมการ<br>ปรีมาดเป้า ไม่เก็บกว้า (สบ.ม. / วัน) * 800 | 1                                                   | ຈີມາດແນ້າໃນເທົ່າກາ່າ (ລນ.ນ. / ເຊື້ອນ) * 22,400 |   |
| ศันหาศาขอ                                                                        | มติดณะอนุกรรมการ                                                         | Normal + B I U 19 4> 1= :                           | € % ⊠ <i>T</i> ×                               |   |
| นม./3 รายงานการปฏิบัติงานประสา<br>วัน                                            |                                                                          | เห็นครรอนญาต                                        |                                                |   |
| นบ./4 รายงานการทดสอบปรีมาณ<br>น้ำ                                                |                                                                          |                                                     |                                                |   |
| นบ./5 รายงานประวัติบ่อน้ำบาดาล                                                   |                                                                          |                                                     |                                                |   |
| ข้อมูล - ใบรับศาขอ                                                               |                                                                          |                                                     |                                                |   |
| คำขอขึ้นทะเบียนการใช้น้ำบาดาด<br>เพื่อข่วยเหลือผู้ประสบภัยธรรมชาติ 🔘<br>(นบ./22) |                                                                          |                                                     |                                                |   |
| คำขอต่ออายุใบอนุญาต (นบ.2) 🔘                                                     |                                                                          |                                                     |                                                |   |
| ค่าขอรับใบแทนใบอนุญาค (นบ./16🌘                                                   |                                                                          |                                                     |                                                |   |
| ค่าขอโอนใบอนุญาค (แบ./15) 🔘                                                      | ไฟล์มดีคณะอนุกรรมการ                                                     |                                                     | Drop files here or click to upload.            |   |
| แจ้งการเล็กกิจการ 🔘                                                              |                                                                          |                                                     |                                                |   |
| อื่นด่าขอระงับการใช่น้ำบาดาล<br>ชั่วดราว และ ขอใช่ไหม่ 🗢                         | โดยมีหมายเหตุใบใบอนุญาตไข่บ้ามาดาล                                       | 🔲 1) การใช้น้ำบาคาดต้องเป็นไปตามสัดส่วนของอุดสาทกรร | าร์ได้รับผลกระทบโดยไปนี้บาทตาลและน้ำ           |   |
| ยื่นค่าขอแก้ไขใบอนุญาต (มบ./21) 🔘                                                |                                                                          | ประปา                                               | ]                                              |   |

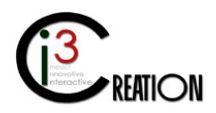

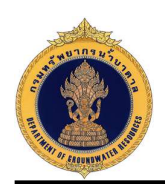

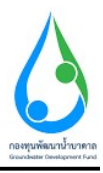

# 1.14 ขั้นตอน พิจารณาคำขอใบอนุญาตเจาะน้ำบาดาลและใช้น้ำบาดาล ลงนามออกใบอนุญาต สำหรับผู้ออก ใบอนุญาต

1.14.1 คลิกที่ลิงค์ "พิจารณาคำขอใบอนุญาตเจาะน้ำบาดาลและใช้น้ำบาดาล ลงนามออกใบอนุญาต"

| E-SERVICE สำหรับ กรมทรัพยาง                                      | ากรน์ | ้าบาดาล            |                                    |                                      |                                       |                    |      |                                 |             |           | <b>*</b>                                                            |
|------------------------------------------------------------------|-------|--------------------|------------------------------------|--------------------------------------|---------------------------------------|--------------------|------|---------------------------------|-------------|-----------|---------------------------------------------------------------------|
| เจ้าหน้าที่ 01 กรมเปรีพยากรน้ำ<br>มาตาล<br>อ.เสอเงก.ph@pmail.com |       | 🕷 Home > สาขอรับไข | มอนุญาดเจาะน้ำบาดาสหรือใช่น้ำบาดาส | (นบ.1) > รายการที่รอตำเนินการ        |                                       |                    |      |                                 |             |           |                                                                     |
| ທູ່ຮັບໃນລະເຫຼາຍ 🔘                                                |       |                    |                                    |                                      |                                       |                    | 10   | <ul> <li>เลยที่ค่าขอ</li> </ul> |             | จังหวัด   | ahua shua Show                                                      |
| ดำขอรับใบอนุญาตเจาะน้ำบาตาล<br>หรือใช้น้ำบาตาล (บบ.1)            |       | เลขที่ศาขอ         | ประเภทศาชล ÷                       | ขอรับไบอนุญาตไข้บ้าบาตาลใน<br>นามของ | ชอรับไบอนุญาตเจาะน้ำบาตาดใน<br>นามของ | สร้างเมื่อ         | ē.   | จังหวัด                         | ฮาเภอ       | ศาบอ      |                                                                     |
| รายการที่รอศำเนินการ 📵                                           |       | ຈະເມຍ<br>0013/2563 | สำขอโมอบุญาตเจาะและใช่ป้า<br>บาดาล | คนดี บัความสุข                       | คนดี มีความสุข                        | 07-08-2020 1<br>AM | 0:30 | นครมายก                         | บ้านนา      | บ้านหรืก  | พิจารณาด้าขอในอนุญาดเจาะน้ำมาตาอและไปนั้วมาดาอ ลงนามอ<br>อกใบอนุญาต |
| ด้นหาสาขอ                                                        |       | จช.นธ<br>0012/2563 | ศำขอในอนุญาตเจาะและใช้ป่า<br>บาดาล | คนดี บีความสุข                       | ดนดี มีความสุข                        | 06-08-2020 0<br>PM | 2:54 | นครบายก                         | บ้านนา      | บ้านพริก  | พ้งารณาศาขอไมอนุญาตเงาะน้ำมาตาลและไข้น้ำมาตาล ลงมามอ<br>อกใบอนุญาต  |
| นม./3 รายงานการปฏิบัติงานประจำ<br>วัน                            |       |                    | คำขอไขอบุญาตเจาะและไข่ป้า<br>บาดาล | string string                        | string string                         | 06-08-2020 0<br>PM | 1:12 | กรุงเทพมหานคร                   | สัมพันธวงศ์ | จักรวรรดิ | บันทึกการตรวรสอบการปาระค่ายรรมเนียมศาชอ                             |
| นบ./4 รายงานการทดสอบปริมาณ<br>น้ำ                                |       |                    |                                    |                                      |                                       |                    |      |                                 |             |           | 3 items found, displaying all items.                                |
| นบ./5 รายงานประวัติบ่อน้ำบาดาล                                   |       |                    |                                    |                                      |                                       |                    |      |                                 |             |           | CSV   Excel   XML   PDF                                             |
| ข้อมูล - ใบรับศาขอ                                               |       |                    |                                    |                                      |                                       |                    |      |                                 |             |           |                                                                     |

 1.14.2 หน้าจอแสดงข้อมูลคำขอรับใบอนุญาตทั้งหมดที่บันทึกในนบ.1 ข้อมูลสำหรับการพิจารณา และข้อมูล บันทึกการตรวจสอบ ต.1 รวมทั้งมติคณะอนุกรรมการฯ กรณีที่ใบคำขอได้ผ่านการพิจารณาให้ความเห็นจาก คณะอนุกรรมการฯ โดยกดที่เมนูด้านบนเพื่อดูข้อมูลดังกล่าวได้

| E-SERVICE สำหรับ กรมหรัพยา                                                        | กรบ้าบาตาล                                                                                               |                                                     |                                      |                               |           |
|-----------------------------------------------------------------------------------|----------------------------------------------------------------------------------------------------|-----------------------------------------------------|--------------------------------------|-------------------------------|-----------|
| แจ้าหน้าที่ 01 กรมหลังแขากอน้ำ<br>มาลาล<br>มะสมสังกา ph@pmail.com                 | ฬ Home ⇒ สารอไปเอยุญาตเจาะที่อไปขับบลาล (บะ.1) ⇒ รายการทัล<br>นบ.1 คำขอรับใบอนุญาตเจาะน้ำบาดาลหรื        | <sup>สหมันกร</sup><br>อใช้น้ำบาดาล - พิจารณาคำขอใบธ | บนุญาตเจาะน้ำบาดาลแ                  | ละใช้น้ำบาดาล ลงนามออกใบอนุญา | ด         |
| ด้าขอรับใบอนุญาตเจาะน้ำบาดาล<br>หรือใช้น้ำบาดาล (นบ.1)                            | ข้อมูลคำขอใบอนุญาตและข้อมูลสำหรับการพิจารณา<br>แบบ ถ้าตรับประเภทเราะนับกรายเรื่อไปปั๊บกราม ซึ่งและไหร์แก | รพิจารณา อ.1 นับมีกการอยาจสอบ มชื่อณะอนกรรมการ      | 1                                    |                               |           |
| รายการที่รอสำเนินการ 📵                                                            | ผลพิจารณาให้ความเห็นศาชออนุญาคเจาะน้ำบาดาล                                                               | * () เห็นควรอนุญาต                                  |                                      | 🔿 เห็นคระใน่อนุญาต            |           |
| อ็นศายองเทนผู้ไปน้ำ                                                               | ดวามดีกไม่น้อยกว่า (เมตร) * 50                                                                           |                                                     | ໃນ່ເຕັນ (ເມຂະ)                       | * 120                         |           |
| ตับหาศาขอ<br>ขม./3 รายงานการปฏิบัติงานประสา<br>ขม.                                | ขนาดบ่อป้าบาดาลต้องไม่เก็น                                                                               | * 200 มิตติเมตร (8 ปั๋ว)                            | -                                    |                               | ~         |
| ni di mumumumuhun                                                                 | ผลพิจารณาให้ความเม็นศาขออนุญาตใช้บ้าบาดาล                                                                | • 💿 เห็นควรอนญาต                                    |                                      | 🔿 เห็นควรไม่อนุญาต            |           |
| น้ำ                                                                               | ປຣັນາຄະນຳໃນ່ເຕັນກວ່າ (ຄນ.ມ. / ວັນ) * 800                                                                 |                                                     | ปรีมาณน้ำไม่เกินกว่า (ลบ.ม. / เดือน) | * 22,400                      |           |
| นบ./5 รายงานประวัติปอน้ำบาดาล                                                     | มติคณะอนุกรรมการ                                                                                         |                                                     |                                      |                               |           |
| ข้อมูล - ใบรับศาขอ                                                                | เพิ่มควรอนุญาต                                                                                           |                                                     |                                      |                               |           |
| 4່ານອອື່ນາະເນີຍນດາຮໃນນ້ຳນາລາລ<br>ເຫລືອນັກຍະເຮລີຍຄູ່ປະເສນຄົນຮະຮາມນາສົ ⊘<br>(uu/22) | ไฟตัมอีดแระมุกรรมการ                                                                                     |                                                     |                                      |                               | Prev Next |

1.14.3 หน้าจอสำหรับบันทึกข้อมูลการพิจารณาออกใบอนุญาต

| E-SERVICE สำหรับ กรมทรัพยากร                                         | น้ำบาตาล                                                        |                                     |                                                | * |
|----------------------------------------------------------------------|-----------------------------------------------------------------|-------------------------------------|------------------------------------------------|---|
| เจ้าหน้าที่ 01 กระเทรษยากรม้า<br>มาจาล<br>auttakon pr@gmail.com      | พิจารณาออกใบอนุญาต                                              |                                     |                                                |   |
| ผูรบรบอนญาต<br>ตำขอรับใบอนุญาตเจาะน้ำบาตาล<br>หรือใช้น้ำบาตาล (นบ.1) | ผลพิจารณาสำขออนญาตเจาะน้ำบาตาล<br>ผลพิจารณาสำขออนญาตไว้ป่าบาตาล | • О ачерия<br>• О алерия            | <ul> <li>tulayuna</li> <li>tulayuna</li> </ul> |   |
| รายการที่รอสำเนินการ 🔕<br>อันสาขอแหนะไข่น้ำ<br>สันหาสาขอ             | หมายเหต                                                         | "ปองญาตะหราะอิสตกรราบหล่อริงแจตร้อม |                                                |   |
| นบ./3 รายงานการปฏิบิติงานประจำ<br>วัน                                |                                                                 |                                     |                                                |   |

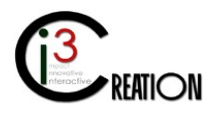

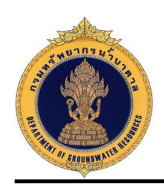

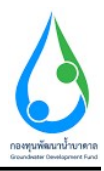

ในกรณีที่ผู้ออกใบอนุญาต อนุญาต จะมีการกำหนดปริมาณน้ำ ความลึก และขนาดบ่อ ซึ่งข้อมูลเหล่านี้จะถูกแสดง บนใบอนุญาต

| E-SERVICE สำหรับ กรมทรัพยากรน้ำบ                                                  | าตาล                                     |                          |                                 |                     |          |
|-----------------------------------------------------------------------------------|------------------------------------------|--------------------------|---------------------------------|---------------------|----------|
| เจ้าหน้าที่ 01 กรมหรัดอากรน้า<br>มาตาล                                            |                                          |                          |                                 |                     |          |
| auttakom ph@pmail.com                                                             | พิจารณาออกใบอนุญาต                       |                          |                                 |                     |          |
| ศาขอรับใบอนุญาดเจาะน้ำบาดาล<br>หรือใช้น้ำบาดาล (นบ.1)                             | ผลพิจารณาศำชออนุญาตเจาะน้ำบาตาล          | · 💽 augra                |                                 | () "เม่อมญาต        |          |
| ราชอารที่ระสามงับอาร                                                              | ผลพิจารณาศาชออนุญาดใช้น้ำบาคาล           | • 💽 avgne                |                                 | (ม่อนุญาต           |          |
| ธิมศาขอแทนธุรีเข่น้ำ                                                              | ปรีมาณน้ำไม่เกินกว่า (ลบ.ม. / วัน) * 800 |                          | ปรีมาณน้ำไม่เกินกว่า (อบ.ม. / เ | ลือน) <u>22,400</u> |          |
| ดับหาศาขอ                                                                         | ความลึกไม่น้อยกว่า (เมตร) * 50           |                          | ໃນ່ເກີນ (ເມອຣ)                  | * 120               |          |
| นบ./3 รายงานการปฏิบัติงานประสา<br>วัน                                             | ขนาดบ่อน้ำบาดาลต้องไม่เกิน               | * 200 มือดิเมตร (8 ชิ้ว) |                                 |                     | ~        |
| นม./4 รายงานการทดสอบปริมาณ<br>ข้า                                                 |                                          |                          |                                 |                     |          |
| นบ./5 รายงานประวัดีปอน้ำบาคาล                                                     | หมายเหตุ                                 |                          |                                 |                     |          |
| ข้อมูด - ใบรับศาขอ                                                                |                                          |                          |                                 |                     |          |
| ค่าขอขึ้นทะเบียนการใช่น้ำบาคาด<br>เพื่อข่วยเหลือผู้ประสบภัยธรรมขาติ 🔘<br>(นบ./22) | ปะ~วัติการสอบกามข้อนอเพิ่มเดิน           |                          |                                 |                     |          |
| ค่าขอต่ออายุใบอนุญาต (มม.2) 🛛 🔘                                                   |                                          |                          |                                 |                     |          |
| ดำขอรับใบแหนใบอนุญาด (แบ./16)                                                     | สำถาม สำค                                | ອນ ເປລີຍນາ               | ปลงล่าสุด                       |                     |          |
| ด่านอโอนใบอนุญาต (บบ/15) 🛛 🔘                                                      | ประวัติการดำเนินงาน                      |                          |                                 |                     |          |
| แจ้งการเด็กกัจการ 🔘                                                               | ผ้ູสำเนินงาน สถานะ                       | หมายเหต                  |                                 | วันที               |          |
| ຍົ້ນດ່ານວາະວັນກາະໃຫ້ນ້ຳນາລາລ<br>ນັ້ວອາງາ ແລະ ນວໃຫ້ໃหມ່                            | DGRUAT01 Submit license request          | ยันคำของันในอนุญ         | R                               | 7/8/2020 10:30:8    | <b>B</b> |
| ยื่นด่าขอแก้ไขใบอนุญาด (มบ./21) 🔿                                                 | DGRUAT01 Payment request fee             | ป่าระค่าธรรมเนียมศ       | auri                            | 7/8/2020 10:30:54   |          |

ในกรณีที่ไม่อนุญาต ต้องระบุเหตุผลลงในหมายเหตุด้วย

| E-SERVICE สำหรับ กรมทรัพยากรม่                                                  | ำบาดาล                                                             |                                      |          | # |
|---------------------------------------------------------------------------------|--------------------------------------------------------------------|--------------------------------------|----------|---|
| ເຈົ້ານນຳກິ 01 ຄອກອ້ານອາກອນ້ຳ<br>ນາລາລ<br>ມແລະດາຫຼາຍຊາຍລະແລະດາ<br>ເຮັບເປັນລາມລາວ | พิจารณาออกใบอนุญาต                                                 |                                      |          |   |
| คำขอรับใบอนุญาตเจาะน้ำบาดาล<br>หรือใช้น้ำบาดาล (นบ.1)                           | ผลพิจารณาสำขออนุญาตเจาะนั่วบาตาอ<br>ผลพิจารณาสำของบุญาตไจนั่วบาตาอ | ארומעה 🔾 -<br>ארומעה 🔾 -             | Aruguran |   |
| <b>รายการที่รอสำเนินการ 🕑</b><br>อันสายอแทนผู้ใช้น้ำ<br>อันหาสายอ               | NUTUIN                                                             | "ปอนญาตเพราะมีผลกระทบต่อสิ่งแวดต่อมุ |          |   |
| นบ./3 รายงานการปฏิบิติงานประจำ<br>รัน                                           |                                                                    |                                      |          |   |

1.15 ขั้นตอน ชำระค่าธรรมเนียมใบอนุญาต ในกรณีที่เจ้าหน้าที่ทำแทนผู้รับใบอนุญาต

1.15.1 คลิกที่ลิงค์ "ชำระค่าธรรมเนียมใบอนุญาต"

| E-SERVICE สำหรับ กรมทรัพยา                                      | ากรน้ำ: | บาดาล               |                                    |                                      |                                       |                  |       |               |             |           | 1                                                                 |
|-----------------------------------------------------------------|---------|---------------------|------------------------------------|--------------------------------------|---------------------------------------|------------------|-------|---------------|-------------|-----------|-------------------------------------------------------------------|
| เจ้าหน่าที่ 01 กรมหรีพยากรน้ำ<br>บาคาด<br>อเสลสงกา.ph@gmail.com | *       | Home > ค่าขอริบใน   | บอนุญาตเจาะน้ำบาตาลหรือใช้น้ำบาตาล | (นบ.1) > รายการที่รอสำเนินการ        |                                       |                  |       |               |             |           |                                                                   |
| ยุรับใบอนญาต 🔘                                                  |         |                     |                                    |                                      |                                       |                  | 10    | ♥ เลยที่ศาขอ  |             | Фонта     | สำเภอ สำบล Show                                                   |
| ค่าขอรับใบอนุญาตเจาะบ้าบาดาด<br>หรือใช้ป้าบาดาด (บบ.1)          |         | เลซที่ศำขอ          | ประเภทศาสล c                       | ชอร์บในอนุญาตไข้น้ำบาตาลใน<br>นามของ | ชอร์มไบอนุญาตเราะน้ำบาคาลใน<br>นามของ | สร้างเมื่อ       | ÷     | จังหวัด       | สำเภอ       | ศาบล      |                                                                   |
| รายการที่รอสำเนินการ 🔕                                          |         | 35.110<br>0013/2563 | สาขอโบอนุญาตเจาะและไข้บ้า<br>บาคาด | ดนดี มีความสุข                       | ดบดี มีความสุข                        | 07-08-2020<br>AM | 10:30 | นครบายก       | บ้านนา      | บ้านพริก  | ปาระดำธรรมเนียมใบอนุญาต                                           |
| ยนหายอนทามลู เช่น 1<br>คันหาศาชล                                |         | ຈະນ.ນະ<br>0012/2563 | สำขอโบอนุญาตเจาะและไข้บ้า<br>บาตาด | ดนดี บีความสุข                       | ดบดี มีความสุข                        | 06-08-2020<br>PM | 02:54 | นครับายก      | บ้านนา      | บ้านพริก  | พิจารณาสำชอในอนุญาณจาะป้ามาตาลและใช้ป้ามาตาล องบามอ<br>อกใบอนุญาต |
| นบ./3 รายงานการปฏิปัติงานประ⊄า<br>วัน                           |         |                     | ศาขอใบอนุญาตเจาะและไข้น้ำ<br>มาตาด | string string                        | string string                         | 06-08-2020<br>PM | 01:12 | กรุงเทพมหานคร | สัมพันธวงศ์ | จักรวรรด์ | นับทึกการตรวจสอบการชำระค่าธรรมเนียมศาขอ                           |
| นบ./4 รายงานการทดสอบบรมาณ<br>น้ำ                                |         |                     |                                    |                                      |                                       |                  |       |               |             |           | 3 items found, displaying all ferms.                              |
| นบ./5 ราชงานประวัติปอน้ำบาดาด<br>ช่อมูด - ใบรับคำขอ             |         |                     |                                    |                                      |                                       |                  |       |               |             |           |                                                                   |

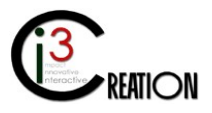

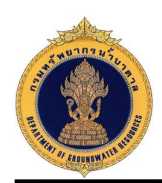

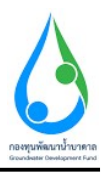

# 1.15.2 หน้าจอแสดงข้อมูลคำขอรับใบอนุญาตทั้งหมดที่บันทึกในนบ.1 อ้างอิง 1.6.2

| E-SERVICE สำหรับ กรมทรัพยา<br>อาการ์อาการ์อ<br>เป็นขึ้น แต่สะเป็นขึ้น แต่สะเป็นขึ้น แต่สะเป็นขึ้น เป็นขึ้น เป็นขึ้น เป็นขึ้น เป็นขึ้น เป็นขึ้น เป็นขึ้น เป็นข<br>เป็นขึ้น เป็นขึ้น เป็นขึ้น<br>เป็นขึ้น เป็นขึ้น เป็นขึ้น<br>เป็นขึ้น เป็นขึ้น เป็นขึ้น เป็นขึ้น เป็นขึ้น เป็นขึ้น เป็นขึ้น เป็นขึ้น เป็นขึ้น เป็นขึ้น เป็นขึ้น เป็นขึ้น เป็นขึ้น เป็นขึ้น เป็นขึ้น เป็นขึ้น เป็นขึ้น เป็นขึ้น เป็นขึ้น เป็นขึ้นขึ้น เป็นขึ้น เป็นขึ้นขึ้น เป็นขึ้นขึ้น เป็นขึ้นขึ้น เป็นขึ้น เป็นขึ้น เป็นขึ้นขึ้น เป็นขึ้น เป็นขึ้น เป็นขึ้นขึ้น เป็นขึ้นขึ้น เป็นขึ้นขึ้น เป็นขึ้นขึ้น เป็นขึ้นขึ้น เป็นขึ้นขึ้นขึ้น เป็นขึ้นขึ้น เป็นขึ้นขึ้น เป็นขึ้นขึ้นขึ้น เป็นขึ้น เป็นขึ้น เป็นขึ้น เป็นขึ้นขึ | ากงน้ำบาตาล                                                                    |                                                                                                    |                                                                         | *                                                                         |
|----------------------------------------------------------------------------------------------------|--------------------------------------------------------------------------------|----------------------------------------------------------------------------------------------------|-------------------------------------------------------------------------|---------------------------------------------------------------------------|
| เรื่องเรื่องเรื่องเรื่องเรื่องเรื่องเรื่องเรื่องเรื่องเรื่องเรื่องเรื่องเรื่องเรื่องเรื่องเรื่องเรื่องเรื่องเรื                                                                                                    | # Home > ศาขอรับในอนุญาตเจาหน้าบาตาลหรือให้น้ำบาตาล (นบ.1) > รายการที่รอศาเนิน | nn                                                                                                    |                                                                         |                                                                           |
| auttakom ph@gmail.com                                                                                                    | นบ.1 คำขอรับใบอนุญาดเจาะน้ำบาดาลหรือใข                                         | ช้น้ำบาดาล - ข้าระค่าธรรมเนียมใบอนุญาด                                                                                                    |                                                                         |                                                                           |
| ผู้รับใบอนถูกต<br>ด้านอรับใบอนุญาตเจาะน้ำมาตาล                                                                                                    | ประเภทคำขอใบอนุญาต                                                             |                                                                                                    |                                                                         |                                                                           |
| หรือใช้น่ามาดาล (มม.1)<br>รายการที่รอดำเนินการ 💿<br>ภัณฑ์ของหมะปังป่า                                                                                                    | เลือกประเภทการขอใบอนุญาต                                                       |                                                                                                    | <ul> <li>2. การขอใบอนุญาตไร</li> <li>4. การขอใบอนุญาตไร</li> </ul>      | บ้ข้าบาคาล (กรณีในขณุกคลั้นอายุ)<br>บ้ข้าบาคาล (กรณีมือนุญาตเขางข้าบาคาด) |
| สันหาศายอ                                                                                                    | เรียนที                                                                        | เลขที่ 22/111 หม่ดี 1 ตรอก/หลุก รวงน้ำ อนน รวงน้ำ ต่านอ/เมรวง พลาวให สำเภอ/เขต พลาวให รังหรือ                                                                                                    | กระเทพมหานคร ระได้ไปรษณีย์ 10                                           | 1400                                                                      |
| นม./3 รายงานการปฏิบัติงานประสา<br>วัน<br>นม./4 รายงานการทดสอบปริมาณ                                                                                                    | วันที                                                                          | 07/08/2020                                                                                                    |                                                                         |                                                                           |
| น้ำ<br>นบ./5 รายงานประวัติปอน้ำบาดาด                                                                                                    | 1) ข้อมูลผู้ขอรับใบอนุญาต                                                      |                                                                                                    |                                                                         |                                                                           |
| ข่อมูล - ในรับคำขอ<br>ด้าขอขึ้นทะเมือนการใช้น้ำบาดาล<br>เรื่อว่ามาเรื่อว่าไปกระเชื้อมาการใช้น้ำบาดาล                                                                                                    | สถานะของผู้ขอรับใบอนุญาต                                                       | · () URRESTURY                                                                                                    | O Séyeea                                                                |                                                                           |
| (มม./22)                                                                                                    | ท้อยู่ใบแข้งหนึ่                                                               | ∗ คนดี มีความสุข                                                                                                    |                                                                         |                                                                           |
| ด้าขอต่ออายุใบอนุญาต (มม.2)                                                                                                    | ข้อมูลบุคคลธรรมดา<br>ศานาหน้าชื่อ "มาย                                         | > สำหเจ้า * ดนธ์                                                                                                    | นามสกุล                                                                 | มีความสุข                                                                 |
| ค่าขอโอนใบอนุญาต (นบ./15)                                                                                                    |                                                                                | สัญชาติ โทย                                                                                                    | อายุ                                                                    | 30 🗊 🗸 🗸                                                                  |
| แจ้งการเล็กก็จการ 🔘                                                                                                    | ปัตรประจำด้วประชาชนเลชที่ / เลขทะเป็ยบบิดิบุตดอ                                | * 1160394851661                                                                                                    |                                                                         |                                                                           |
| ຢັ້ນຜ່ານວະະຈັນກາະໃຫ້ນ້ຳນາທາດ<br>ນັ່ງທະາງ ແລະ ນວໃຫ້ໃหม่                                                                                                    | หมายเลขโทรสาร                                                                  | ues in this                                                                                                    |                                                                         |                                                                           |
| อื่นดำขอแก้ไขไขอนุญาต (บบ./21) 🔘                                                                                                    | ลีเมล์                                                                         | user_dgr@gmail.com                                                                                                    |                                                                         |                                                                           |
| E-SERVICE สำหรับ กรมทรัพย                                                                                                    | ากจ้าบาดาล                                                                     |                                                                                                    |                                                                         | *                                                                         |
| <ul> <li>เจ้าหน่าที่ 01 กรมหวิทยากขน้า<br/>มาลาล<br/>มาลาลกับรอบสารคด</li> <li>ผู้รับโมอนฐาค</li> <li>เจ้ามอรับโบอนุญาตเจาะนำบนาดาล.</li> </ul>                                                                                                    |                                                                                |                                                                                                    | สวมของอุทา<br>820200607120623<br>R1-20200607120623<br>R2-20200607120623 |                                                                           |
| หรือใช้ป้าบาด่าล (บบ.1) 👘<br>รายการที่รอสำเนินการ 🔕                                                                                                    |                                                                                | เรียน คมส์ มีความสุข<br>แต่ที่ 22/11 หลู่ที่ 1 ครองของ รายไป สามเหตุปไท สำนวยมูปไท<br>สามวนมินส์ที่สุขาว<br>กรุมสหมภาษาร 10000                                                                                            | 2,000.00                                                                |                                                                           |
| อันศาของเทมสุโข้นำ<br>สันทาศาขอ<br>นบ./3 ราองานการปฏิบัติงานประจำ<br>วัน                                                                                                    |                                                                                | เลขที่ด้าหอ <u>รามอ 0013/2553</u> รบาทปะเข้ากาศาล <u>200 มีอริเลตา</u><br>สำหัสที่ รรมการ<br>1 ค่างรรมเป็นข ใบอยู่สุดหรือข้างกาด<br>2 ค่างรรมเป็นข ใบอยู่สุดให้ข้ากหาด                                                    | รามเป็นเป็น<br>1,000.00<br>1,000.00                                     |                                                                           |
| นม./4 ราธงานการทดสอบปรีมาณ<br>ป่า<br>นม./5 รายงานประวัติปอน้ำบาดาด                                                                                                    |                                                                                | ****ออสพัฒนาหน่วย****<br>พาสตรไปประการสายเราให้ ร่านวนให้ไม่กำรับกรรมระยังน้ำหนี้ และที่ไป ร่วมไปเล่น กรุณวัตต์เครงร่านไปที่ร่าไปการสำนา<br>ในประโยโปละโอกลรูปต่อนไปการให้ผู้กับใหญ่และการประกิษฐายและการการให้ไปประเทศไห | 2,000.00                                                                |                                                                           |
| ปอมูล - ใบรับคำขอ                                                                                                    |                                                                                |                                                                                                    |                                                                         |                                                                           |
| ต ของขนาดขอบมา รรชนายาต เล<br>เพื่อช่วยเหลือผู้ประสบภัยธรรมชาติ ⊘<br>(นบ./22)                                                                                                    |                                                                                |                                                                                                    |                                                                         |                                                                           |
| คำขอต่ออายุใบอนุญาต (บบ.2) 🔘                                                                                                    |                                                                                | for stal                                                                                                    |                                                                         |                                                                           |
| ด้าขอรับไบแทนใบอนุญาต (แบ./16🔘                                                                                                    |                                                                                | (finance17 MHRE)<br>(finance17 MHRE)<br>(finance17 MHRE)                                                                                                    | กามขามพรางคนมีรอบรออดดว                                                 |                                                                           |
| ตาขอโอนไปอนุญาต (มม./15)                                                                                                    |                                                                                | สำนักทางทำดากรรรณจากสินเมตร์แนร์สะสรรมากก<br>(2.ส)<br>(2.3)                                                                                                    | ແລະເຊັຍອື່ອເມຂາວ່າເຫັນທາງ)                                              |                                                                           |
| อื่นด่าขอระงับการใช้น้ำบาดาล<br>ขั่วคราว และ ขอใช้ไหม่                                                                                                    |                                                                                | ใบแจ้มอดการข่าระเงินเพียบันข้ามัญชี ต่างจ<br>สำนักงานทรัพยากรธรรมชาติและสิ่งแวดล้อมจัดหวัดนครบายก<br>ผู้ข้าระเงิน [25]                                                                                                    | องรบาหารและตัวแทบรับทำระเงิน<br>R1-20200607120623                       |                                                                           |
|                                                                                                    |                                                                                | คนต มความสูช REF2                                                                                                    | R2-20200607120623                                                       | •                                                                         |

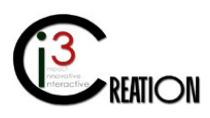

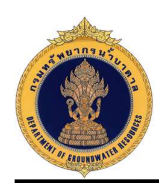

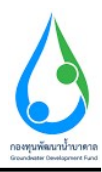

หน้าจอสำหรับบันทึกช่องทางการชำระค่าธรรมเนียมใบอนุญาต

| E-SERVICE สำหรับ กรมทรัพยากร                                                                                                    | ณ้าบาตาล                                                                 |                                                                           |                                                                                                    |  |
|----------------------------------------------------------------------------------------------------|--------------------------------------------------------------------------|---------------------------------------------------------------------------|----------------------------------------------------------------------------------------------------|--|
| diversifi 61 matrihea renih<br>para<br>autoren ofgenetaen<br>efibituaugna<br>efibituaugna<br>efibituaugna<br>formana (uu.1)<br>cannofesatuluma<br>distrauurgibi      |                                                                          | ຈຳນັກການກຳທາກອາການການການການການການການການການການການການການ                    | [01]         0.2000071000           101         0.2000071000           101         0.2000071000           101         0.700000           101         0.700000           101         0.700000           101         0.700000           101         0.700000           101         0.700000           101         0.700000           101         0.700000           101         0.700000           101         0.700000 |  |
| นม /3 รางงานการปฏิบัติงานประจำ<br>วัน<br>นม /4 รางงานการทดสอบปริมาณ<br>น่า<br>นม /5 รางงานประวัติปองไปแกลาล<br>ช่อมูล - ในรับฟาชอ<br>สำขอยั้นหละเป็นบนการใช่ป่ามาลาล | ช่องหางการชำระด่ายรรมเนียม<br>ด่ายรรมนัยปนอนุญาตรายในกลาล                | 1.000                                                                     |                                                                                                    |  |
| ເທື່ອນ່າຍເຫລືອຢູ່ນ່າຂອມເກັບສາຊາມາທີ 🔘<br>(ພນ./22)<br>ທ່ານອກ່ອລາຍູໃນອນຸດູາກ (ພນ.2)                                                                                    | ตำตรรมเป็นมไบตนถูกคโปป้าบาคาล<br>จำนวนเงินที่ต้องชำระ<br>ช่องหางการข่าระ | 1.000<br>2.000<br>• O Danasha                                             | () ประเพช                                                                                                    |  |
| คาขอรบเบลพนเบอนุญาค (นบ./16)<br>คำขอโอนใบอนุญาค (นบ./15)<br>แจ้งการเล็กกิจการ                                                                                        | หลักฐานการประเศรษณนียม (ถ้ามี)                                           | <ul> <li>อามารถึงขณะอร์กิง</li> <li>ร่างระด้วยแหนองที่สำนักงาน</li> </ul> | Drop files here or click to upload.                                                                                                    |  |
| ยั้นค่าขอระงับการใช้น้ำบาดาด<br>ขั้วคราว และ ขอใช้ไหม่                                                                                                    | Cemplete Cancel                                                          |                                                                           |                                                                                                    |  |

1.16 ขั้นตอน บันทึกการตรวจสอบการชำระค่าธรรมเนียมใบอนุญาต สำหรับเจ้าหน้าที่การเงิน

1.16.1 คลิกที่ลิงค์ "บันทึกการตรวจสอบการชำระค่าธรรมเนียมใบอนุญาต"

| E-SERVICE สำหรับ กรมทรัพยาย                                       | າກນ້ານາດາລ            |                                    |                                      |                                       |                    |      |               |                          |           |                                                                      | *  |
|-------------------------------------------------------------------|-----------------------|------------------------------------|--------------------------------------|---------------------------------------|--------------------|------|---------------|--------------------------|-----------|----------------------------------------------------------------------|----|
| เจ้าหน้าที่ 01 กระบบที่พยากรน้ำ<br>มาตาล<br>auttakom ph@gmail.com | לנגפרא → Home אונגפרא | ใบอนุญาตเจาะน้ำบาตาลหรือใช้ป่าบาตา | a (มม.1) -> ราชการที่รอสำเน็นการ     |                                       |                    |      |               |                          |           |                                                                      |    |
| ຄູ່ຈັນໃນລາເຫຼາດ 🔘                                                 |                       |                                    |                                      |                                       |                    | 10   | 🗸 เลขที่สาขอ  |                          | จังหวัด   | สำเภล สำบล Show                                                      |    |
| ค่าขอรับใบอนุญาตเจาะน้ำบาคาล<br>หรือใช้น้ำบาคาล (นบ.1)            | เลขที่ศาขอ            | ประเภพศาชล ÷                       | หอรับไบอนุญาตใช้น้ำบาตาดใน<br>นามของ | ขอรับใบอนุญาตเขาะน้ำบาคาลใน<br>นามของ | สร้างเมื่อ         | ē    | รังหวัด       | สำเภอ                    | ศาบล      |                                                                      |    |
| รายการที่รอสำเนินการ 🚳                                            | 95/10<br>0013/2563    | ศำขอโบอนุญาตเจายและใช้น้ำ<br>บาตาล | ดนดี มีความสุข                       | คนดี มีความสุข                        | 07-08-2020 1<br>AM | 0:30 | นตรามายก      | บ้านนา                   | บ้านหรืก  | บันทึกการครวจสอบการปาระค่าธรรมเนียบใบอนุญาต                          |    |
| ดับหาสาขอ                                                         | 345.100<br>0012/2563  | ฝาขอใบอนุญาตเจาะและใช้บ้า<br>บาตาล | ดนดี มีความสุข                       | ดนดี มีความสุข                        | 06-08-2020 0<br>PM | 2.54 | บตรบาอก       | ນຳນນາ                    | บ่านหรีก  | พี่จารณาศารขอในอนุญาตเจาะน้ำมาตาลและไข้น้ำมาตาล ลงนามอ<br>อกใบอนุญาต |    |
| นบ./3 รายงานการปฏิบัติงานประสา<br>วัน                             |                       | สำขอใบอนุญาตเจาะและไข่ป้า<br>บาตาล | string string                        | string string                         | 06-08-2020 0<br>PM | 1:12 | กรุงเทพมหานคร | <mark>สัมพันธวงศ์</mark> | จักรวรรดี | บับทึกการตรวจสอบการชำระดำธรรมเนียมศาชอ                               |    |
| นบ./4 รายงานการทดสอบปริมาณ<br>ป้า                                 |                       |                                    |                                      |                                       |                    |      |               |                          |           | 3 items found, displaying all items                                  | ĩ. |
| นบ./5 รายงานประวัติปอป้าบาดาด                                     |                       |                                    |                                      |                                       |                    |      |               |                          |           | CSV   Excel   XML   PDF                                              |    |
| ข้อมูล - ใบรับศาขอ                                                |                       |                                    |                                      |                                       |                    |      |               |                          |           |                                                                      | _  |

1.16.2 หน้าจอแสดงการบันทึกตรวจสอบ การชำระค่าธรรมเนียมใบอนุญาต

กดปุ่ม "Complete" เพื่อส่งข้อมูลไปยังขั้นตอนถัดไป

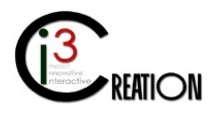

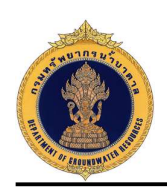

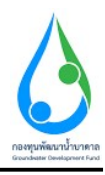

| E-SERVICE สำหรับ กรมทรัพยาก                                                       | งน้ำบาดาล                                |                             |                                  |             |                      |                                |             |                |  |
|-----------------------------------------------------------------------------------|------------------------------------------|-----------------------------|----------------------------------|-------------|----------------------|--------------------------------|-------------|----------------|--|
| <ul> <li>เจ้าหน้าที่ 01 คระหรังขากรน้ำ</li> <li>ดาสาย</li> </ul>                  | นบ.1 คำขอรับใบอนุญาตเจาะน้ำบาดาล         | หรือใช้น้ำบาดาล             | - บันทึกการตรวจส                 | อบการชำระค่ | ำธรรมเนียมใบอน       | เญาต                           |             |                |  |
| auttakom.ph@pmail.com                                                             | ข้อมูลการขำระดำธรรมเนียมคำขอ             |                             |                                  |             |                      |                                |             |                |  |
| ຊ່ຮັນໃນອະເຊາດ                                                                     | ประเภทศาขอใบอนุญาต                       | 1. การขอไมอนุญ              | าดเจาะและไข่ป้าบาดาล             |             |                      |                                |             |                |  |
| ตำขอรับใบอนุญาตเจาะน้ำบาดาล<br>หรือใช้น้ำบาดาล (นบ.1)                             | สถานะของผู้ขอรับใบอนุญาต                 | บุคคลธรรมดา                 |                                  |             |                      |                                |             |                |  |
| รายการที่รอสำเนินการ 📵                                                            | ขอใบอนุญาตเจาะน้ำบาดาลในนาม              | ดนดี มีความสบ               |                                  |             |                      |                                |             |                |  |
| อื่นคำขอแทนผู่ไข่น้ำ                                                              | ขอใบอนุญาดใช้ป้าบาดาลโนนาม               | ดนดี มีความสุข              |                                  |             |                      |                                |             |                |  |
| ดับหาสำขอ                                                                         | ค่าธรรมเนียมใบอนุญาตเจาะน้ำบาตาอ         | 1,000                       |                                  |             |                      |                                |             |                |  |
| นบ./3 รายงานการปฏิชีติงานประจำ<br>วัน                                             | ด่าธรรมเนียมใบอนุญาตใช้น้ำบาดาล          | 1,000                       |                                  |             |                      |                                |             |                |  |
| นบ./4 รายงานการรงคสอบปรีมาณ<br>น้ำ                                                | จำนวนเงินที่ต้องป่าจะ                    | 2,000                       |                                  |             |                      |                                |             |                |  |
| นบ./5 รายงานประวัติปอน้ำบาดาล<br>ข้อมูด - โบรับคำขอ                               | หลักฐานการชำระเงิน                       |                             |                                  |             |                      |                                |             |                |  |
| ด้าขอขึ้นทระบัยนการใช่น้ำบาดาล<br>เพื่อช่วยเหลือผู้ประสบภัยธรรมชาติ 🔘<br>(m) (72) | บันทึกตรวจสอบการขำระค่าธรรมเนียมใบอนุญาต |                             |                                  |             |                      |                                |             |                |  |
| (นม.22)<br>ด่าขอต่ออายุใบอนุญาต (นบ.2)                                            | สถานะการคราจสอบ                          | * 💿 ຢ່ານຊ່າຍສະ<br>ເຊຍາໃນການ | มเนื่อมเรียบร้อย<br>เงินครบจำนวน |             | () az                | บถามข้อสงสัย และขอข้อมูลเพิ่มเ | ดับ         |                |  |
| ค่าขอรับไบแทนใบอนุญาค (นบ./16)                                                    | วันที่รับข่างระจำนวนเงินที่ได้รับ (บาท)  | ธนาคาร / สำรา               | เสขทีเนี่ค / Chq No.             | เช็คลงวันที | จำนวนเงินที่จ่ายเน็ค | รวมรับข่าระ (บาท)              | รับข่าระโดย | ช่องทางการปาระ |  |
| คำขอโอนโนอนุญาค (นบ./15) 🔘                                                        | 1 2020-08-07 T                           | 10                          |                                  |             |                      | 10                             | Namaoy      | สำนักงาน       |  |
| แจ่งการเล็กกิจการ 🔘                                                               |                                          |                             |                                  |             |                      |                                |             |                |  |
| ขึ้นค่าขอระงับการใช่น้ำบาคาล                                                      | จำนวนเงินที่จับประแล้ว (บาท)             | 10.00                       |                                  |             |                      |                                |             |                |  |
| ชวตราว และ ขอไปไหม่                                                               | าเมายเหตุ                                | ช่าระค่าธรรมเนือ            | มใบอนุญาฟุเรียบร้อย              |             |                      |                                |             |                |  |

เมื่อชำระค่าธรรมเนียมใบอนุญาตเรียบร้อย ระบบจะออกใบแจ้งผลการพิจารณาให้ กำหนดเลขบ่อน้ำบาดาล เลข ใบอนุญาต และสร้างใบอนุญาตให้อัตโนมัติ

ใบแจ้งผลการอนุญาต ดูได้จากเมนู "ค้นหาคำขอ" และคลิกลิงค์ "ใบแจ้งผลการอนุญาต"

| E-SERVICE สำหรับ กรมทรัพยาม                                                        | กรน้ำมาตาล |                        |                                    |        |                                      |                                 |        |                                       |               |                   |                |                   |      |  |
|------------------------------------------------------------------------------------|------------|------------------------|------------------------------------|--------|--------------------------------------|---------------------------------|--------|---------------------------------------|---------------|-------------------|----------------|-------------------|------|--|
| เจ้าหน่าที่ 01 กรมหนังยากรน้ำ<br>บาลาล<br>autakon ph@gmail.com                     | ₩ Home >   | ศาขอรับในอนุญาคเจาะนั่ | ามาดาลหรือไข้บ้ามาดาล (นบ.1) →     | ค้นหาศ | anta                                 |                                 |        |                                       |               |                   |                |                   |      |  |
| ผู้รับในอนญาต 🔘                                                                    |            |                        |                                    |        |                                      |                                 | 10 🗸   | เลขที่คำขอ                            | จังหรืด       | อำเภอ             |                | ต่าบล             | Show |  |
| ตำขอรับใบอนุญาตเจาะน้ำบาดาล<br>หรือใช้น้ำบาดาล (บบ.1)                              |            | เลขที่สำขอ             | ประเภทศาชล                         | ¢      | ขอรับไบอนุญาตใช้น้ำบาดาลในบาบ<br>ของ | ขอรับในอนุญาตเจาะป้าบาตา<br>ของ | ເໃນນານ | สร้างเมื่อ ะ                          | จังหวัด       | สำเภอ             | สามล           |                   |      |  |
| รายการที่รอสำเนินการ 🔕<br>ถึงสายวามหนาชีงไว                                        |            | จช.นธ 0013/2563        | สำขอใบอนุญาตเจาะและใช้ป้ำ<br>บาตาล |        | คนดี มีความสุข                       | ดนดี มีความสุข                  |        | 07- <mark>0</mark> 8-2020 10:30<br>AM | นครับายก      | บ้านบา            | บ้านหรืด       | ใบแจ้งผลการอนุญาต | View |  |
| ด้นหาดำวอ                                                                          |            | 35.031<br>0061/2563    | ศาขอไขอนุญาตเจาะและไข้บ้า<br>บาตาล |        | companyatw                           | companyatw                      |        | 06-08-2020 04:53<br>PM                |               |                   |                |                   | View |  |
| นบ./3 รายงานการปฏิบัติงานประจำ<br>วัน                                              |            | จช.นอ 0012/2563        | คำขอใบอนุญาตเจาะและใช้บ้า<br>บาตาล |        | คนดี มีความสุข                       | ดนดี มีความสุข                  |        | 06-08-2020 02:54<br>PM                | นครับายก      | บ้านนา            | บ่านหรีก       |                   | View |  |
| นับ.14 รายอาณารรดิสมอบบาตาด<br>นั้น<br>นบ.15 รายอานประวัติม่อน้ำบาดาด              |            |                        | ศำขอโบอนุญาตเจาะและใช้น้ำ<br>บาตาล |        | string string                        | string string                   |        | 06-08-2020 01:12<br>PM                | กรุงเทพมหานคร | สัมพันธวงศ์       | จักรวรรดิ      |                   | View |  |
| ข้อมูด - ใบรับคำขอ                                                                 |            | จช.สท<br>0002/2563     | ศำขอใบอนุญาดเจาะและใช้น้ำ<br>บาดาล |        | วนส์ ส์                              | วันดี ดี                        |        | 05-08-2020 11:02 AM                   | สพรรณบุรี     | เมืองสุพรรณบุรี   | คอนตาล         | ใบแข้งผลการอนุญาต | View |  |
| ค่าขอขึ้นทะเบียนการใช่น่านาคาล<br>เพื่อข่ายเหลือผู้ประสบภัยธรรมข่าคิ 🔘<br>(แบ./22) |            | จช.สท<br>0001/2563     | ศาขอโบอนุญาดเจาะและใช้น้ำ<br>บาดาล |        | รพิพร ร่มแก้ว                        | รพิพร รัมแก้ว                   |        | 05-08-2020 11:00 AM                   | สพรรณบุรี     | เมืองสุพรรณบุรี   | โพธิ์พระอา     | ใบแข้งผลการอนุญาต | View |  |
| ด่านอด่ออายุในอนุญาต (นม.2) 🛛 🔘                                                    |            | 315.031<br>0060/2563   | ศำขอใบอนุญาดเจาะและใช้น้ำ<br>บาดาล |        | string string                        | string string                   |        | 04-08-2020 11:20<br>PM                | กรุงเทพมหานคร | ป้อมปราบศัตรูพ่าย | RADJ<br>REVENU |                   | View |  |

ข้อมูลใบอนุญาต เข้าเมนู "ผู้รับใบอนุญาต" เลือกเมนูย่อย "ข้อมูล – ใบอนุญาตเจาะน้ำบาดาล" หรือ "ข้อมูล ใบอนุญาตใช้น้ำบาดาล"

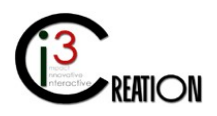

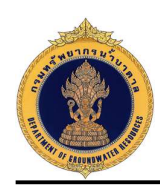

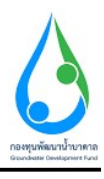

| เจ้าหน้าที่ 01 กรมหรัพยากรน้ำ                                                                                                    | # Home > ຜູ້ຮັບໃນລາມຄຸ                                                                                                    | บาด > ช่อมูล - โร                                                                                                    | ເລນຊຸງາອເຈາະນ້ຳນ                                                                                                    | าดาล                                         |                                                                             |                                                                                                   |                                                |                                                                                                    |                                                                                                    |                                                                                                    |                                                                                                    |                                                                                                    |                                                                                                    |                                                                                                    |                       |
|----------------------------------------------------------------------------------------------------|----------------------------------------------------------------------------------------------------|----------------------------------------------------------------------------------------------------|----------------------------------------------------------------------------------------------------|----------------------------------------------|-----------------------------------------------------------------------------|---------------------------------------------------------------------------------------------------|------------------------------------------------|----------------------------------------------------------------------------------------------------|----------------------------------------------------------------------------------------------------|----------------------------------------------------------------------------------------------------|----------------------------------------------------------------------------------------------------|----------------------------------------------------------------------------------------------------|----------------------------------------------------------------------------------------------------|----------------------------------------------------------------------------------------------------|-----------------------|
| autakom ph@pmail.com                                                                                                    |                                                                                                    |                                                                                                    |                                                                                                    |                                              |                                                                             |                                                                                                   |                                                |                                                                                                    |                                                                                                    |                                                                                                    | 10 🗸 เลขาปีในอา                                                                                                    | เขาดเจาะป้าบาด หมายเลขม่อง                                                                                                    | น้ำมาตาล สถานะในอนชะ                                                                                                    | 18                                                                                                    | Sh                    |
| รม เมอนเม เพ                                                                                                    | -                                                                                                    |                                                                                                    |                                                                                                    |                                              |                                                                             |                                                                                                   |                                                |                                                                                                    |                                                                                                    |                                                                                                    | · · · · · · · · · · · · · · · · · · ·                                                                                                    |                                                                                                    |                                                                                                    | -                                                                                                    |                       |
| ≮ดการข้อมูด - ผู้รับในอนุญาต<br>ข้อมูด - ข่อน้ำบาตาด                                                                                                    | เลขที่ใบอนุญาค<br>เจาะปายาคาอ                                                                                                    | เลขที่<br>ศาขอ                                                                                                    | หมายเลข<br>บ่อน้ำ<br>บาคาล                                                                                                    | ความลีก<br>น้อย<br>สุด(เมตร)                 | ความลึก<br>มาก<br>สุด(เมตร)                                                 | วันออก<br>ใบ<br>อนุญาต                                                                            | วันสิ้นอายุ<br>ใบอนุญาต                        | สถานะ<br>ใบ<br>อนุญาต                                                                                                    | ชื่อ นามสกุล ห<br>ออกใบอนุญาต                                                                                                    | งศ์ DATE<br>CREATED                                                                                                    | ໃນອນຸດູງາດ PDF<br>(ຕົ້ນຈນັ້ນ)                                                                                                    | ໃນສນຸດງາດ PDF (ຊ່ວນັນ)                                                                                                    | ใบอนุญาต PDF (คู่จบับ<br>ทบ.)                                                                                                    |                                                                                                    |                       |
| ข้อมูล - ใบอนุญาตเจาะน้ำ<br>บาตาด                                                                                                    | 15-40463-0008                                                                                                    | 315 110<br>0013/2563                                                                                                    | 150463-<br>0008                                                                                                    | 50                                           | 120                                                                         | 2020-08-<br>07                                                                                    | 2021-08-<br>05                                 | ไข้งาน                                                                                                    | เจ้าหน้าที่ 01 กระ<br>ทรัพยากรน้ำบาด                                                                                                    | 07-08-2020<br>a 12:06 PM                                                                                                    | [DrillLicense]15-<br>40463-0008.pdf                                                                                                    | (DrillLicense)15-<br>40463-0008-Copy1.pdf                                                                                                    | [DrillLicense]15-40463-<br>0008-Copy2.pdf                                                                                                    | ເຮັຍກອຸໃນ<br>ອນຸດູາຄ                                                                                                    | E                     |
| ข้อมูล - ในอนุญาตใช้น้ำบาดาด                                                                                                    | 47-40463-0002                                                                                                    | 95.6W                                                                                                    | 470463-                                                                                                    | 450                                          | 450                                                                         | 2020-08-                                                                                          | 2021-08-                                       | ไข้งาน                                                                                                    | เจ้าหน้าที่ 01 กระ                                                                                                    | 05-08-2020                                                                                                    | (DrillLicense)47-                                                                                                    | [DrillLicense]47-                                                                                                    | [DrillLicense]47-40463-                                                                                                    | ເຮັຍກອຸໂນ                                                                                                    | E                     |
| แอรับใบอนุญาคเจาะนำบาคาต<br>อใช้น้ำบาคาต (มบ.1)                                                                                                    | 47-40663-0001                                                                                                    | 92.87                                                                                                    | 470663-                                                                                                    | 25                                           | 300                                                                         | 2020-08-                                                                                          | 2021-08-                                       | ไข้งาน                                                                                                    | หลางมากสนามาต                                                                                                    | 05-08-2020                                                                                                    | IDrillLicense147-                                                                                                    | IDrillLicense]47-                                                                                                    | IDrillLicense147-40663-                                                                                                    | ເວັຍກຸດໃນ                                                                                                    | E                     |
| ะอขึ้นทะเบียนการใช่น้ำบาดาล<br>หว่อเหลือผู้ประสบภัยธรรมชาติ 🔘                                                                                                    |                                                                                                    | 0001/2563                                                                                                    | 0001                                                                                                    |                                              |                                                                             | 05                                                                                                | 04                                             |                                                                                                    | ทรัพยากรน้ำมาต                                                                                                    | a 12:03 PM                                                                                                    | 40663-0001.pdf                                                                                                    | 40663-0001-Copy1.pdf                                                                                                    | 0001-Copy2.pdf                                                                                                    | อนุญาต                                                                                                    |                       |
| 1/22)                                                                                                    | 07-40263-0006                                                                                                    | ຈາຍ.ພນ<br>0010/2563                                                                                                    | 070263-<br>0006                                                                                                    | 111                                          | 111                                                                         | 2020-08-<br>04                                                                                    | 2021-08-<br>03                                 | ไข้งาน                                                                                                    | พนักงานน่าบาดา<br>ประสารร้องที่ กรุง                                                                                                    | ง 04-08-2020<br>มาพา 10:17 PM                                                                                                    | [DrillLicense]07-<br>40263-0006.pdf                                                                                                    | [DrillLicense]07-<br>40263-0006-Copy1.pdf                                                                                                    | [DrillLicense]07-40263-<br>0006-Copy2.pdf                                                                                                    | ເຣັຍຄອູໃນ<br>ລນຸຄູາອ                                                                                                    | E                     |
| ขอต่ออายุใบอนุญาต (มบ.2) 🔘                                                                                                    | 37-40563-0005                                                                                                    | 95.81<br>0007/2563                                                                                                    | 370563-<br>0005                                                                                                    | 100                                          | 100                                                                         | 2020-08-<br>04                                                                                    | 2021-08-<br>03                                 | ใช้งาน                                                                                                    | พนักงานน้ำบาดา<br>ประสำห์องที่ กรุง                                                                                                    | 04-08-2020<br>1997 08:50 PM                                                                                                    | [DrillLicense]37-<br>40563-0005.pdf                                                                                                    | [DrillLicense]37-<br>40563-0005-Copy1.pdf                                                                                                    | [DrillLicense]37-40563-<br>0005-Copy2.pdf                                                                                                    | ເຣັຍກອຸໃນ<br>ອນຸญາສ                                                                                                    | E                     |
| ขอรับใบแทนใบอนุญาต (บบ./16)                                                                                                    | 36-40163-0005                                                                                                    | จช.รบ<br>0005/2563                                                                                                    | 360163-<br>0005                                                                                                    | 100                                          | 100                                                                         | 2020-08-<br>04                                                                                    | 2021-08-<br>03                                 | ใช่งาน                                                                                                    | ເຈົ້າหน้าที่ 02 ຄສ<br>ກຣັພຍາດຣນ້ຳນາຄ                                                                                                    | 04-08-2020<br>a 04:09 PM                                                                                                    | [DrillLicense]36-<br>40163-0005.pdf                                                                                                    | [DrillLicense]36-<br>40163-0005-Copy1.pdf                                                                                                    | [DrillLicense]36-40163-<br>0005-Copy2.pdf                                                                                                    | ເຣັຍກອຸໃນ<br>ອນຸດຼາອ                                                                                                    | E                     |
| 10/10/10/10/10/10/10/10/10/10/10/10/10/1                                                                                                    | 36-40463-0004                                                                                                    | 21.51                                                                                                    | 360463-                                                                                                    | 150                                          | 250                                                                         | 2020-08-                                                                                          | 2021-08-                                       | ไข้งาน                                                                                                    | เจ้าหน้าที่ 02 กระ                                                                                                    | 04-08-2020                                                                                                    | [DrillLicense]36-                                                                                                    | (DrillLicense)36-                                                                                                    | (DrillLicense)36-40463-                                                                                                    | ເຮັຍກອຸໃນ                                                                                                    | Ð                     |
| (anar heartalanaan                                                                                                    | 28 40482 0002                                                                                                    | 241411                                                                                                    | 360463-                                                                                                    | 180                                          | 250                                                                         | 2020-08-                                                                                          | 2021-08-                                       | ไข่งาน                                                                                                    | เจ้าหน้าที่ 01 กระ                                                                                                    | 04-08-2020                                                                                                    | (DrillLicense)36-                                                                                                    | (DrillLicense)36-                                                                                                    | (DrillLicense)36-40463-                                                                                                    | ເຮັດແຮງໃນ                                                                                                    | E                     |
|                                                                                                    | 30:40403:0003                                                                                                    |                                                                                                    |                                                                                                    |                                              |                                                                             |                                                                                                   |                                                |                                                                                                    |                                                                                                    |                                                                                                    | 10463 0003 odf                                                                                                    |                                                                                                    |                                                                                                    |                                                                                                    |                       |
| ดราว และ ขอใช้ไหม่ 🔘                                                                                                    | 30-40403-0003                                                                                                    | 0004/2563                                                                                                    | 0003                                                                                                    |                                              |                                                                             | 04                                                                                                | 03                                             |                                                                                                    | ทรพยากรามาต                                                                                                    | 02.57 PM                                                                                                    | 40403-0003-001                                                                                                    | 40463-0003-Copy1.pdf                                                                                                    | 0003-copyz.pdf                                                                                                    | artifi in                                                                                                    |                       |
| มหายของเการรรมการรรมกาย หาส<br>สุดภาว และ ขอใช้ไหม่<br>เค้าของแก้ไขใบอนุญาค (บบ./21) ♥                                                                                                    | 36-40863-0002                                                                                                    | 0004/2563<br>%5.50<br>0002/2563                                                                                                    | 0003<br>380663-<br>0002                                                                                                    | 150                                          | 150                                                                         | 04<br>2020-08-<br>03                                                                              | 03<br>2021-08-<br>02                           | ใช้งาน                                                                                                    | ทรพยากรนาบาล<br>พนักงานน้ำบาลา<br>ประจำห้องที่ กรุง                                                                                                    | ง 02:57 PM<br>ง 03-08-2020<br>มหา 08:21 PM                                                                                                    |                                                                                                    | 40463-0003-Copy1.pdf                                                                                                    | oous-copy2.pat                                                                                                    | ເດັຍກອຸໃນ<br>ອນຸດູງອ                                                                                                    | E                     |
| หละเองาางขา เอา เขา<br>หาร และ สอให้หม่<br>สำขอแก้ไขไม่อนุญาต (แม /21) (<br>E-SERVICE สำหรับ กรมหรักขาก<br>เจ้าหนักที่ 01 กรมหรักขากระกา                                                                                                    | 36-40663-0003<br>36-40663-0002<br>กระโรบราตาล<br># Home > เป็นในลนฤ                                                                                                    | 0004/2563<br>จะเรษ<br>0002/2563<br>มาค > ช้อมุค-ไม                                                                                                    | 0003<br>380663-<br>0002<br>เอนุญาคใช้ป้าบาค                                                                                                    | 150                                          | 150                                                                         | 04<br>2020-08-<br>03                                                                              | 03<br>2021-08-<br>02                           | ไข้งาน                                                                                                    | ทรหญากรนาบาล<br>พนักงานน้ำมาลา<br>ประจำห้องที่ กรุง                                                                                                    | а 02.51 РМ<br>в 03-08-2020<br>лимп 08:21 РМ                                                                                                    |                                                                                                    | 40463-0003-C.opy1.pdf                                                                                                    | ouus-coyy.pat                                                                                                    | ອນເຫຼົາສ<br>ເອັຍກອູໃນ<br>ອນເຫຼາສ                                                                                                    | E                     |
| <ul> <li>คาสนอนการในเน้าเข้าสืบเข้า</li> <li>คำสองสารใจในอยุกุค (นบ.21)</li> <li>ESERV/CE สำหรับ กองกังควา</li> <li>เริ่มจะสินที่ไป กองกังควา</li> <li>เริ่มจะสินที่ไป กองกังควา</li> <li>เริ่มจะสินที่ไป สามาร์บารทำ</li> <li>เริ่มจะสินที่ไป สามาร์บารทำ</li> <li>เริ่มจะสินที่ไป สามาร์บารที่ไป สามาร์บารทำ</li> <li>เริ่มจะสินที่ไป สามาร์บารที่ไป สามาร์บารที่ไป สาม</li></ul>                                                                                                    | 36-40663-0002<br>36-40663-0002<br>ครบ้าบบาคาล<br>ศ Home > ((ไปโบลนดุ                                                                                                    | 00042563<br>จะเรษ<br>0002/2563<br>มาค > ช่อมุค-ไม                                                                                                    | 0003<br>360663-<br>0002                                                                                                    | 150                                          | 150                                                                         | 04<br>2020-08-<br>03                                                                              | 03<br>2021-08-<br>02                           | <sub>ไข้อาน</sub>                                                                                                    | ารรงอากรามป้ามาดา                                                                                                    | а 02-09-рм<br>в 03-08-2020<br>аммт 08-21 РМ                                                                                                    | 10 × centiture                                                                                                    | สมสงว.4005-L.6991.par<br>เลกะใช้ป้ามาคาร หมายเลขปล่า                                                                                                    | 0003-Lopy2.pdf                                                                                                    | อนุญาณ<br>เรียกลุไน<br>อนุญาม                                                                                                    | E                     |
| Instruction (La constitution)     Analogical (La constitution)     ESERVICE 4/with nonvitive or     Constitution (La constitution)     Constitution (La constitution)     Constitution (La      | 36-4063-0002<br>กระโรมาคาม<br>ศ. Hone > ยุโรเโมอนรู                                                                                                    | 0004/2563<br>พะ.รม<br>0002/2563<br>µาค⇒ ข้อมูค-ไม                                                                                                    | 0003<br>380683-<br>0002<br>อนุญาตไปป้านาค<br>พมายุเคช                                                                                                    | 150<br>na                                    | 150                                                                         | 04<br>2020-08-<br>03                                                                              | 03<br>2021-08-<br>02                           | 1ชังาม<br>วันออก                                                                                                    | ารระบารหมายหม<br>พณีกรายป่ามาลา<br>ประสำหัดรที่กรุง<br>วินสันอายุ สถ                                                                                                    | NE 04.25 PM                                                                                                    | 10 × Lostitury<br>Doubles DD                                                                                                    | สมสงม 2000 มี อาการเสราไดร์<br>เราะรังชีวินาคาร หมายเสราไดร์                                                                                                    | burana annutusuug                                                                                                    | อนุญาต<br>เรียกลูโบ<br>อนุญาต<br>ค                                                                                                    | E                     |
| Analasian ang ang ang ang ang ang ang ang ang a                                                                                                    | .30-40433-0003<br>.36-40883-0002<br>ศ. Home ⇒ สุโปประเภ<br>ส. Home ⇒ สุโปประเภ<br>มหูอาสารีมัน<br>มหะคะ                                                                                                    | 0004/2563<br>จะระบ<br>0002/2563<br>มาก > ร้อมูล - ไม<br>เลซท์<br>เกิรอ                                                                                                    | 0003<br>380683-<br>0002<br>ผมการใช้ป้าบาค<br>มีสามารถ<br>มีสามารถ<br>มีสามารถ<br>มีสามารถ<br>มีสามารถ<br>มีสามารถ<br>มีสามารถ<br>มีสามารถ<br>มีสามารถ<br>มีสามารถ<br>มีสามารถ<br>มีสามารถ<br>มีสามารถ<br>มีสามารถ<br>มีสามารถ<br>มีสามารถ<br>มีสามารถ<br>มีสามารถ<br>มีสามารถ<br>มีสามารถ<br>มีสามารถ<br>มีสามารถ<br>มีสามารถ<br>มีการการการการการการการการการการการการการก                                                                                                    | 150<br>กล<br>ภระนี้ชั                        | 150<br>เห็ญาณนำที่สุน<br>ได้ให้อุงุล ค่อ<br>วัน                             | 04<br>2020-08-<br>03<br>ปรัณฑณ<br>ไร่ได้สูง<br>เสื่อน                                             | 03<br>2021-08-<br>02<br>งรับที่สุบ<br>อสุด ต่อ | ใช้งาน<br>วันออก<br>ใน<br>อนุญาต                                                                                                    | ารสบการนำบาด<br>หลักงานน้ำบาดา<br>ประสำหัดงที่ ครง<br>ประสำหัดงที่ ครง<br>ประสำหัดงาน<br>มีน<br>มิน<br>มิน<br>มิน<br>มิน<br>มิน<br>มิน<br>มิน<br>มิน                                                                                                    | а 02-37 FM<br>а 03-08-2020<br>а 03-08-2020<br>а 08-21 PM<br>08-21 PM<br>08-21 PM                                                                                                    | 10 → เลราโปอน<br>ใน เคราโปอน<br>ในอนุญาต PDF<br>(สันอภัย)                                                                                                    | สมหรือสมบัตร (sontainstart<br>กรุณปรียังการพุ<br>กระบบคุณ PDF (dailu)                                                                                                    | 0003-09/2011<br>ກັນາທາສ<br>ສຄາຍເປັນແຫຼງ<br>ໃນອະນຸຊາສ PDF (ຈຸ່ລະນັນ<br>ຫນ_                                                                                                    | អាយូរាជ<br>ស្រែលខ្លាំរ<br>ខេត្តល្អាន<br>R                                                                                                    | Ec                    |
| Anaratina and Anaratina and An |                                                                                                    | 0004/2563<br>925 90<br>0002/2563<br>93<br>97<br>93<br>93<br>94<br>90<br>94<br>90<br>94<br>95<br>95<br>95<br>95<br>95<br>95<br>95<br>95<br>95<br>95                                                                                                    | 0003<br>380683-<br>0002<br>คนญาคไปป้าบาค<br>ม่อปา<br>ม่อปา<br>ม่อปา<br>ม่อปา<br>ม่อมา<br>ม่อมา<br>ม่อมา<br>ม่อมา<br>ม่อมา<br>ม่อมา<br>ม่อมา<br>ม่อมา<br>ม่อมา<br>ม่อม<br>ม่อม                                                                                                    | 150<br>na<br>fambrasii<br>bushess            | 150<br>มริมาณบังส์ลูน<br>เข้ามีจงุล ต่อ<br>วัน<br>800                       | 04<br>2020-08-<br>03<br>มิริมาณ<br>ไร่ได้สุง<br>เมื่อน<br>22,400                                  | 03<br>2021-08-<br>02                           | ໂຮ້ວານ<br>ກັນຄອກ<br>ກັນສຸດງາຍ<br>2020-<br>08-07                                                                                                    | ารหมากระบบระ<br>จะมีครามน้ำบาลา<br>ประสำหรัดรักระ<br>วันสั่งกาญ สถ<br>วัน วัน<br>วัน วัน<br>วัน<br>2025-00- ไม่                                                                                                    | ни 04.37 FM<br>3 03-08-2020<br>08-21 PM<br>08-21 PM<br>08-21 PM<br>08-21 PM<br>08-21 PM<br>08-21 PM                                                                                                    | tureyono,pas<br>10 ← Lessiliseu<br>tureyone PDF<br>(Unaget Lones)15.<br>50451-0088.pdf                                                                                                    | ayastalinnan<br>yanuastali<br>banyusa POF (qabb)<br>Dagabana(15-<br>Sobo 2000 Copy par                                                                                                    | hunana senatuang<br>hunana senatuang<br>Dawayana POF (daibu<br>ma)                                                                                                    | ອນດູກສ<br>ເຮັດດອງນ<br>ອນດູງຈ<br>ອ<br>ເຮັດດອ<br>ໄນ<br>ເຮັດດອ<br>ໄນ<br>ເຮັດດອ<br>ໄນ<br>ເຮັດດອ<br>ໄນ<br>ເຮັດດອ                                                                                                    | Ed                    |
|                                                                                                    | <br>38-4683-6002<br>48 Home > (กับโบอนรู<br>(ระทรับ)<br>มาระท<br>15-5083-<br>0002                                                                                                    | 0004/2563<br>98 59<br>0002/2563<br>91 0002/2563<br>92 100<br>10002/2563<br>92 100<br>10002/2563                                                                                                    | 0003<br>380683-<br>0002<br>ผานถูกครับนี้การค<br>มาคาค<br>150463-<br>0008<br>470463-<br>0002                                                                                                    | 150<br>na<br>Sambczasi<br>motifi<br>business | 150<br>เป็นระณะประชุม พ่อ<br>กับ<br>800<br>850                              | 04<br>2020-08-<br>03<br>151164<br>151164<br>161164<br>1611<br>1612<br>1612<br>1612<br>1612<br>161 | 03<br>2021-08-<br>02                           | teionu<br>Тирал<br>2020-<br>08-07<br>22020-<br>08-05                                                                                                    | ารหมางการเป็น<br>พร้างราม<br>มันสร้างโองที่ ครูส<br>มันสร้างโองที่ ครูส<br>มัน<br>มันสร้างโองที่ ครูส<br>มัน<br>มันสร้างโองที่ ครูส<br>มัน<br>มัน<br>มันสร้างโองที่ ครูส<br>มัน<br>มัน<br>มัน<br>มัน<br>มัน<br>มัน<br>มัน<br>มัน<br>มัน<br>มัน                                                                                                    | и 0.23 FM 01-05-2020<br>лист 0.22 FM 02 FFM 02 FFM 02                                                                                                    | teresconsigns<br>10 ✓ anstitueur<br>Celuania<br>Diseguine Kot<br>(disach)<br>Diseguine Kot<br>(disach)<br>Diseguine Kot<br>(disach)                                                                                                    | energian construction construction construct                                                                                                    | 2003-Copy2,per                                                                                                    | รับกุญาค<br>รับกุญาค<br>รับกุญ<br>ไป<br>อนญาค<br>เรียกดู<br>ไป<br>อนญาค                                                                                                    | Ed<br>Ed              |
| Anaraban in an an an an an an an an an an an an an                                                                                                    |                                                                                                    | 0004/2963<br>95 50<br>95 50 | 0003<br>360693-<br>0002<br>augustititure<br>tiatra<br>150663-<br>0008<br>470693-<br>0001                                                                                                    | 150                                          | 159<br>                                                                     | 04<br>2020-08-<br>03<br>ปริมาณ<br>ปาโน้าสูง<br>นี่สื่อม<br>22,400<br>23,800<br>2,240              | 03<br>2021-08-<br>02                           | โข้งาน<br>7ัมอลก<br>10<br>สมุญาค<br>2020-<br>08-07<br>2020-<br>08-05<br>2020-<br>08-05                                                                                                    | รามสับอาสารไม่<br>รับสถึงอาสา<br>สมุทราย<br>สมุทราย<br>สมุทราย<br>2025-00-<br>06<br>2025-00-<br>15<br>04<br>2025-00-<br>15                                                                                                    | не Сс3 Ри<br>мич Сс3 Ри<br>об.2 ГРМ<br>мич об.2 ГРМ<br>мич СКАЛКЕО<br>гру 1208<br>гру 2209<br>гру 2208<br>гру 1208                                                                                                    | 10 v ansflaar<br>hange pol<br>boost of the second<br>Disagl Jones (1)<br>Disagl Jones (1)<br>D                                                                                                    | angustationary annuariat<br>angustationary annuariat<br>bangus PDF (dailu)<br>Utaget.comp15,<br>5963.000.Copy1,pdf<br>Utaget.comp17,<br>5963.000.Copy1,pdf                                                                                                    | turana senatusuga<br>turana senatusuga<br>turana p01 (dalu<br>(MageLicense)15<br>5643.4002.Copy.pdf<br>[MageLicense]7.<br>S643.6002.Copy.pdf                                                                                                    | รับกุญาต<br>เรียกดูโน<br>อนญาต<br>ด<br>รับกดู<br>โน<br>อนญาต<br>รับกดู<br>โน<br>อนญาต                                                                                                    | Ex<br>Shu<br>Ex       |
| Annual set al set al se |                                                                                                    | 0004/2563<br>90 50<br>90 50<br>90<br>90<br>90<br>90<br>90<br>90<br>90<br>90<br>90<br>9                                                                                                    | 0003<br>380683-<br>0002<br>auugustbiliuus<br>saugustbiliuus<br>saugustbi                                                                                                    | 150                                          | 150<br>Honeutingu<br>Honeutingu<br>Boo<br>800<br>800<br>1,111               | 04<br>2020-08-<br>03<br>1841064<br>511644<br>22,400<br>23,800<br>2,240<br>2,240<br>31,108         | 03<br>2021-08-<br>02<br>                       | 155111<br>155111<br>151111<br>1511111<br>1511111<br>151111<br>1511111<br>151111<br>1511111<br>151111111<br>1511111<br>151111<br>1511111<br>1511111<br>1511111<br>1511111<br>15                                                                        | 1998-01994 1998<br>1990-1994 1999<br>1990-1994 1999<br>1990-1994 1999<br>1990-1994<br>1990-1994<br>2025-00- 152<br>2025-00- 152<br>2025-00- 152<br>2025-00- 152                                                                                                    | <ul> <li>U CL31 PP и<br/>U CL31 PP и<br/>U CL32 PP и<br/>U CL32 PP и<br/>U CL</li></ul> | 10 v until until 10 v until 10 v                                                                                                    | enerstender Copyright<br>nynefsfährunen<br>bereugen PDF (dealba)<br>Diages Loome (15<br>Sins 2000 Copyright<br>Diages Loome (17<br>Sins 2000 Copyright<br>Diages Loome (17<br>Sins 2000 Copyright<br>Diages Loome (17<br>Sins 2000 Copyright<br>Diages Loome (17<br>Sins 2000 Copyright                                                                                                    | bursene servatsauge<br>bursene servatsauge<br>bursen                                                                                                    | איינטוס<br>פרעטיס<br>פרעטיס<br>פרטיס<br>פרטיס<br>פרט<br>פרטיס<br>פרטיס<br>פרטיס<br>פרטיס<br>פרטיס<br>פרט<br>פרטיס<br>פרטיס<br>פרטיס<br>פרטיס<br>פרט<br>פרט<br>פרט<br>ס<br>ס<br>ס<br>ס<br>ס<br>ס<br>ס<br>ס<br>ס<br>ס<br>ס<br>ס<br>ס<br>ס<br>ס<br>ס<br>ס<br>ס<br>ס | Ed<br>Sha<br>Ed<br>Ed |
|                                                                                                    | (มายามาราง<br>36-4063-002<br>ศ Home > (ปันโนอนดู<br>ศ Home > (ปันโนอนดู<br>15-5065)-<br>1000<br>47-5063-<br>001<br>87-5023-<br>000                                                                                                    | 0004/2563<br>90 0/2/2563<br>90 0/2/2563<br>90 10/2563<br>90 0/2/2563<br>90 0/2/2563<br>90 0/2/2563                                                                                                    | 0003<br>380683-<br>0002<br>augustidiums<br>biti<br>there<br>150463-<br>0002<br>470463-<br>0002<br>0002<br>000<br>0002<br>0002<br>0000<br>0000<br>0000<br>0002<br>0000<br>0000<br>0 | 150                                          | 150<br><b>USI::::::::::::::::::::::::::::::::::::</b>                       | 04<br>2020-06-<br>03<br>Ukrinom<br>27 hile<br>22,400<br>2,3800<br>2,240<br>3,1,108                | 03<br>2021-08-<br>02                           | Тайти                                                                                                    | าหมองการแบร<br>พร้องานในเรา<br>มันรังหรือราก<br>มันรังหรือราก<br>มันรังหรือราก<br>2025-00- ไป<br>2025-00- ไป<br>2025-00- ไป<br>2025-00- ไป<br>2025-00- ไป<br>2025-00- ไป                                                                                                    | <ul> <li>C 43 P и и и и и и и и и и и и и и и и и и</li></ul>                                                                                                    | 10 v invitient<br>10 v invitient<br>Marginer<br>Marginer<br>Marg | enerstender Copyright<br>Ingestitäturenz<br>Ingestitäturenz<br>Ingestitäturenz<br>Ingestitäturenz<br>Ingestitäturenz<br>Ingestitaturenz<br>Ungestitaturenz<br>Ungestitaturenz | buss-cay/gat<br>busses<br>and busget<br>busses<br>busget<br>busget | nuun n<br>dung n<br>nuun n<br>nuun n<br>nuun n<br>dung n<br>nuun n<br>dung n<br>nuun n<br>dung n<br>nuun n<br>dung n<br>nuun n<br>dung n<br>nuun n<br>dung n<br>nuun n<br>nuun nuun n<br>nuun nuun nuunuu                                                                                                    | Ec<br>Shi<br>Ec<br>Ec |
| transmittentities         in         in         in                                                                                                    | 13-04033003<br>36-4063-002<br>47-5063-<br>15-5063-<br>15-506-<br>15-506-<br>15-5 | 0004/2563<br>9002/2563<br>9002/2563<br>9002/2563<br>9002/2563<br>9001/2563<br>9001/2563<br>9001/2563<br>9001/2563<br>9001/2563<br>9001/2563                                                                                                    | 0003<br>380683-<br>0022                                                                                                    | 150                                          | 150<br>USurreniinigur<br>Taliuigas ein<br>200<br>200<br>200<br>1,111<br>100 | 04<br>2020-06-<br>721-06<br>222.400<br>2.2.400<br>2.2.400<br>2.2.400<br>2.2.400                   | 03<br>2021-08-<br>02                           | Тайла<br>Лиалал<br>2020-<br>00-07<br>2020-<br>2020- | Station region         data           Station region         data           Station region         data | U         CL-31 FM           MMP         GH2 21 FM           MMP         GH2 21 FM           MMP                                                                                                    | 10 veroverska<br>in veroverska<br>in ver                                                                                                    | energine construction of the construction of the construction of t                                                                                                    | buss-cay/2,per<br>buss-cay/2,per<br>buss-cay/2,per                                                                                                    | e<br>fong w<br>fong w<br>fong<br>buyon<br>wuyon<br>wuyon<br>wuyon<br>wuyon<br>wuyon<br>bu<br>buyon<br>wuyon<br>bu<br>bugan<br>bu<br>bugan<br>bu<br>bugan<br>fong<br>bu<br>bugan<br>bu<br>bugan<br>fong<br>bu<br>bu<br>bugan<br>bu<br>bugan<br>bu<br>bu<br>bugan<br>bu<br>bu<br>bugan<br>bu<br>bu<br>bugan<br>bu<br>bu<br>bu<br>bu<br>bu<br>bu<br>bu<br>bu<br>bu<br>bu<br>bu<br>bu<br>bu                                                                                                    | Ec<br>Ec<br>Ec<br>Ec  |

1.17 ขั้นตอน แจ้งวันที่เริ่มเจาะน้ำบาดาล และชื่อช่างเจาะน้ำบาดาล พร้อมทั้งส่งแบบ นบ./11/2 สำหรับ เจ้าหน้าที่ทำแทนผู้ขอรับใบอนุญาต

1.17.1 คลิกที่ลิงค์ "แจ้งวันที่เริ่มเจาะน้ำบาดาล และชื่อช่างเจาะน้ำบาดาล พร้อมทั้งส่งแบบ นบ./๑๑/๒"

| 0 E-SERVICE สำหรับ กรมหรัพยา                                    | ากรน้ำบา | เตาล                |                                    |                                      |                                         |                        |               |             |           |                                                                                            | *            |
|-----------------------------------------------------------------|----------|---------------------|------------------------------------|--------------------------------------|-----------------------------------------|------------------------|---------------|-------------|-----------|--------------------------------------------------------------------------------------------|--------------|
| เจ้าหน้าที่ 01 กระเทริพยากรน้ำ<br>บาลาล<br>autakom.ph@gmail.com | 46 F     | lome > איזעזעזענ    | นอนุญาตเจาะป้าบาตาลหรือใช่ป้าบา    | ตาล (นบ.1) -> รายการที่รอสำเน็นการ   |                                         |                        |               |             |           |                                                                                            |              |
| ผู้รับใบอนญาต 🔘                                                 |          |                     |                                    |                                      |                                         |                        | 10 🗸 Lats     | ทัศาษอ      | ส้อหรื    | สายคล สำบอล                                                                                | Show         |
| ค่าขอรับใบอนุญาตเจาะบ้าบาดาด<br>หรือใช้น้ำบาดาด (นบ.1)          |          | เลขที่ศาชอ          | ประเภทศาชอ ะ                       | ขอรับในอนุญาตใช้น้ำมาตาลใน<br>นามของ | วะอรับใบอนุญาคเขาะน้ำบาคาลใน<br>บามวยอง | สร้างเมื่อ :           | จังหวัด       | สำเภอ       | สาบล      |                                                                                            |              |
| รายการที่รอสำเนินการ 🔕                                          |          | 95.115<br>0013/2563 | ศำขอโบอนุญาดเจาะและไข้ป่ำ<br>บาดาล | ดนดี มีความสุข                       | คนดี มีความสุข                          | 07-08-2020<br>10:30 AM | นครับายก      | บ่านนา      | บ้านพริก  | แจ้งวันที่เริ่มเจาะน้ำมาดาล และชื่อข่างเจาะน้ำมาดาล พร้อมทั้ง<br>ส่งแบบ นบ./aalb<br>อนุญาค | inis         |
| ดับหาสำขอ                                                       |          | จษ.นย<br>0012/2563  | ดำขอไขอนุญาตเจาะและใช้บ้ำ<br>บาตาล | คนดี มีความสุข                       | ดนดี มีความสุข                          | 06-08-2020<br>02:54 PM | นครบายก       | ນຳນນາ       | บ้านพริก  | งจึงารณาศาชอโบอนุญาตเจาะป้าบาดาอและใช้ป้าบาดาอ<br>องนามออกใบอนุญาต                         |              |
| นบ./3 รายงานการปฏิบัติงานประจำ<br>วัน                           |          |                     | สาขอใบอนุญาตเจาะและใช้น้ำ<br>บาตาล | string string                        | string string                           | 06-08-2020<br>01:12 PM | กรุงเทพมหานคร | ส้มพันธวงศ์ | จักรวรรด์ | บันทึกการตรวจสอบการชำระค่าธรรมเนียมศาขอ                                                    |              |
| นบ./4 รายงานการทดสอบปรีมาณ<br>น้ำ                               |          |                     |                                    |                                      |                                         |                        |               |             |           | 3 tems found, displaying                                                                   | g all items. |
| นบ./5 รายงานประวัติปอน้ำบาคาด<br>ข้อมุด - ใบรับคำขอ             |          |                     |                                    |                                      |                                         |                        |               |             |           | CSA   EXGE  XML                                                                            | 1 FOF        |

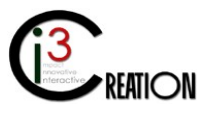
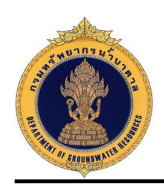

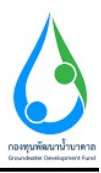

 1.17.2 หน้าจอสำหรับบันทึกวันที่เริ่มเจาะ ชื่อช่างเจาะน้ำบาดาล และแจ้งรายชื่อผู้มีอำนาจส่งรายงานการใช้น้ำ บาดาล โดยคลิกจากลิงค์ด้านบน

| E-SERVICE สำหรับ กรมทรัพยา                                                                                                    | າກຣນ້ານາທາລ                                                                                                    |                                                                                                    |           |
|----------------------------------------------------------------------------------------------------|----------------------------------------------------------------------------------------------------|----------------------------------------------------------------------------------------------------|-----------|
| เจ้าหน้าที่ 01 กระเหร็พยากรน้ำ<br>มาลาล<br>autakorn.ph@pmail.com                                                                                                    | # Home → คำขอบับขอมญาตะจายน่ายาคาสหรือไข่น้ำยาคาส (มบ.1) → รายการที่สอสำเนียก<br>มาย 1 คำอยาอรับในอายุกรายน่ายากอาการใ้การกอาการรืดใด                                                                                                    | ศ<br>หน้ามาควาเว้งวันที่เริ่มเวาะน้ำมาควา และชื่อช่วงเวาะน้ำมาควา พร้องเน้ะร่งแบบ บบ /ee//e                                                                                                    |           |
| ຍູ່ຮັບໃນລາຍຫຼາຍ                                                                                                    | แล้วรับเป็ต้มะอางา่าบาลาอและชื่อช่วงเอางา่าบาลาองานเรื่อเป็ชไปป่อนอาด โ                                                                                                    |                                                                                                    |           |
| ล่าขอรับใบอนุญาตเราะน้ำบาดาล<br>เร็จใช้น้ำมาดาก (พบ 1)                                                                                                    |                                                                                                    |                                                                                                    |           |
| uso (bu ib ini ini (ub. i)                                                                                                    | แจ้งวันที่เริ่มเจาะน้ำบาดาลและขือข่างเจาะน้ำบาดาลตามเงื่                                                                                                    | <b>้อนไขในใบอนุญาต</b>                                                                                                    |           |
| รายการที่รอสำเนินการ 🙆                                                                                                    | วันที                                                                                                    | * 07/18/2020                                                                                                    | 0 🗉       |
| ค้นหาศายอ                                                                                                    | เรียน                                                                                                    | * หนักงานน้ำมาตาลประจำห้องที่                                                                                                    |           |
| นบ./3 รายงานการปฏิบัติงานประจำ<br>ระ                                                                                                    | พนักงานป้าบาดาลประจำห้องที่เขตป้าบาดาลจังหวัด                                                                                                    | พลงมาอก                                                                                                    |           |
| รน<br>นบ./4 รายงานการทดสอบปริมาณ                                                                                                    |                                                                                                    | 💿 นุลลอรรมดา 🔿 นิตันตลล                                                                                                    |           |
| น้ำ<br>แนะ 45 ความหมายครั้งน่าน้ำแรกกา                                                                                                    | ชื่อผู้รับใบอนญาตเจาะน้ำบาคาล                                                                                                    | ดนดี มีความสุข                                                                                                    |           |
| ข้อมูด - ใบรับคำขอ                                                                                                    | ผู้รับใบอนุญาตเขาะน้ำมาตาล เลขที่                                                                                                    | 15-40463-0008                                                                                                    |           |
| ค่าขอขึ้นทะเบ้ยนการใช่น้ำบาคาด                                                                                                    | ขอนจังวันเริ่มเจาะป้าบาดาล วันที                                                                                                    | 07/08/2020                                                                                                    | 0 5       |
| เพื่อข่วยเหลือผู้ประสบภัยธรรมชาติ 🔘<br>(นบ./22)                                                                                                    | ชื่อช่างเจาะน้ำบาคาล                                                                                                    | 4 Select                                                                                                    |           |
| คำขอต่ออายุใบอนุญาค (แบ.2) 🔿                                                                                                    |                                                                                                    | 👩 นายหงษ์สักล์ ดูงอนิมติกานนท์                                                                                                    |           |
| danafidanan fuanana (m. 1698)                                                                                                    | หนังสือรับรองช่างเจาะน้ำบาดาลเลขท์                                                                                                    | 2562/23/444                                                                                                    | ~         |
| a uses to the rest of the rest of the                                                                                                    | รับรองไม้เป็นผู้ควบคุมรับผิดชอบในการเจาะน้ำบาดาล ตามกฎหมายว่าด้วยน้ำบา                                                                                                    | าคาล                                                                                                    |           |
| ค่าขอโอนโบอนุญาด (นบ./15) 🔘                                                                                                    | โปรศัพท์                                                                                                    | 089-1231231                                                                                                    |           |
| แจ้งการเล็กกิจการ 🔘                                                                                                    | โมรสวร                                                                                                    |                                                                                                    |           |
| ນໍ່ຜ່ານອະຮຽນກາງໃຫ້ນ້ຳນາລາດ<br>ກ່າວກາງ ພວກ ສາໃຫ້ໃນນໍ                                                                                                    |                                                                                                    |                                                                                                    | Draw Meet |
| E-SERVICE สำหรับ กรมหรัพยา                                                                                                    | กวร้านาหาล                                                                                                    |                                                                                                    |           |
| <ul> <li>E-SERVICE ສຳນອັນ ຄວາມເວັນຫລາ</li> <li>ເຂົ້າແນ້າທີ 01 ຄວາມເຮັນຄວາມນັ້ນ</li> <li>ເຂົ້າແນ້າທີ 01 ຄວາມເຮັນຄວາມນັ້ນ</li> <li>ເຂົ້າແນ້າທີ 01 ຄວາມເຮັນຄວາມນັ້ນ</li> <li>ເຂົ້າແນ້າທີ 01 ຄວາມເຮັນຄວາມນັ້ນ</li> </ul>                                                                                                    | ทรนี้สมาคาล<br># Home > สำระบบในขณาครามขั้นกลายไปยังโรลาย (น. 1) > กลการที่อย่างในส                                                                                                    | ns                                                                                                    |           |
| <ul> <li>E-SERVICE ສຳເກັນ ຄວາມກັກສາ</li> <li>E-SERVICE ສຳເກັນ ຄວາມກັກສາ</li> <li>ນຳແກ່ນ 01 ຄອນອາໂມດາດນຳ</li> <li>ນຳລາດ<br/>ອາເສະດາ ກາຽອກສ1.com</li> <li>ເກັນເອດງາຊ</li> </ul>                                                                                                    | ทรงโรบแกล<br>ศ. Home > การอบประชาวงารร่านการตรีอให้บาดาล (ช. 1) > กระการที่อสารประ<br>นบ.1 คำขอรับใบอนุญาตเจาะน้ำบาตาลหรือใช้                                                                                                    | ™<br>ข้น้ำบาดาล - แจ้งวันที่เริ่มเจาะน้ำบาดาล และชื่อช่างเจาะน้ำบาดาล พร้อมทั้งส่งแบบ นบ./ดด/๒                                                                                                    |           |
| <ul> <li>E-SERVICE สำหรับ กรมารัพยา</li> <li>E-SERVICE สำหรับ กรมารัพยา</li> <li>เร้าหน้าที่ 01 กรมาร์พยาคะใน<br/>มายกล<br/>มายกล<br/>มายกล<br/>มายกล</li> <li>เร้าหน้าที่ 01 กรมาร์พยาคะใน</li> <li>เราะบรมาระบรมาระบรมาระสุบาระบรมาระสุบาระวฐานระสุบาระวฐานระวฐานระวฐา</li></ul>                                                                                                    | ทรปรับบลาง<br>ศ Home > กระบบในระยางราชรับบาคางกันให้มีบาคาง (bu.1) > กระการที่มอคงรับ<br>นบ.1 คำวยอรับในอนุญาดเจาะน้ำบาคางหรือใช้<br>แต่วันก์ถึงกระรับการกระเรื่อร่างกระหางเรื่องรับรับระบบการ เมือง                                                                                                    | กร<br>ข้น้ำบาดาล - แจ้งวันที่เริ่มเจาะน้ำบาดาล และชื่อช่างเจาะน้ำบาดาล พร้อมทั้งส่งแบบ นบ./ดด/๒<br>แจ้ระยร้อยสอยสอยสอยสอยสอรมเซียาการอายการใช้บาดาล                                                                                                    |           |
| ESERVICE สำหรับ กระทั่งคะ     ESERVICE สำหรับ กระทั่งคะ     Substance อายุโอระสารสะ     Substance อายุโอระสารสะ     Substance อายุโอระสารสะ     Substance อายุโอระสารสะ     Substance อายุโอระสารสะ     Substance อายุโอระสารสะ     Substance อายุโอระสารสะ     Substance อายุโอระสารสะ     Substance อายุโอระสารสะ     Substance อายุโอระสารสะ     Substance อายุโอระสารสะ                                                                                                    | ทรงโรบหาด<br># Home > สำรอบประหญาหาราช่านตายก็ไปฟ้ารหาย (bu 1) > รายการที่มะสะบงิต<br>นบ.1 คำวยอรับ ในอนุญาดเจาะน้ำบาดกลหรือใช้ป<br>แล้วรถถึงการว่านรายแหร้อร่างราช่านรายหายเงื่องไรปประชุณ                                                                                                    | กร<br>ข้น้ำบาดาล - แจ้งวันที่เริ่มเจาะน้ำบาดาล และชื่อช่างเจาะน้ำบาดาล พร้อมทั้งส่งแบบ นบ./ดด/๒<br>แจ้รายขึ้งแต่อยางของข้อรองมีอากรายาแกรไปกับกาล<br>งานการใช้นำบาดาล                                                                                                    |           |
|                                                                                                    | เหม้อมคาม<br>ศ Home > สำรอบประยุกคราชช่ายายกลร์ไปฟ้ายายา (ย. 1) > กอการก็อส่งนิด<br>นบ.1 คำขอวับใบอนุญาดเจาะน้ำบากจาลหรือใช้<br>แล้วปก่ถือหายร้ายายายแต่อย่างการมากเรียกรับประยุกะ<br>แบบแห้งรายชื่อและสัวอย่างลายมือชื่อของผู้มีอำนาจรายง<br>ซ่อนท์                                                                                                    | กร<br>ย้น้ำบาดาล - แจ้งวันที่เริ่มเจาะน้ำบาดาล และเชื่อช่างเจาะน้ำบาดาล พร้อมทั้งส่งแบบ นบ./๑๑/๒<br>แห้งกะส่งแล้มสมสายใดข้อยงผัสขางกายกายการให้นาดาล<br>เหต่ 1289 หมู่ที่ 16 ระยานอายาสส อยะ - ส่นแล้วระ รักษณ์ก สำนวยระ รักษร นครบรก กล้าไปชะยังชี 28110                                                                                                    |           |
| ESERVICE 4/04/01 กระการการการการการการการการการการการการการก                                                                                                    | ทรน้ำมาตาล<br>ศ Home → สำระบบในอนุกครารบำนาดาอกไรให้ทำเหลา (น. 1) → รายการทีมสะนับก<br>นบ1 ดำขอรับใบอนุญาดเจาะน้ำบาดาลหรือใช่<br>แปรประกันสะระบามาตองเรียร่างรายว่ามาตองเร็มไประบบการ<br>แบบแห่งจายเชื่อและตัวอย่างลายมือชื่อของผู้มีสามาจากเง<br>เชื่อหลั<br>วินส์                                                                                                    | กร<br>มั้น้ำบาดาล - แจ้งวันที่เริ่มเจาะน้ำบาดาล และเชื่อช่างเจาะน้ำบาดาล พร้อมทั้งส่งแบบ นบ./๑๑/๒<br>แห่งกษร์และคมสมรรมสมรียนเหตะมายการให้การจล<br>งานการใช้น้ำบาดาล<br>แลร์ 138 หนุ่ก็ 18 ระกร่อย พลศ์ อน - ส่วองบระ รักษต์ค ลักษณะอยู่ บ้านกา รัดหรือ นครกอก ฟลันไฟซอร์ 28118<br>อายอายออ                                                                                                    | 0         |
| ESERVICE 4/04/01/0000000     ESERVICE 4/04/01/000000     Varia     Juniter of grant and     Juniter of grant and         | เหม้ามาคาม<br>ศ Home → สารอย่านอนอุกตรายปันกระดศไม่ให้มีบรตร (น. 1) → รายการที่อย่างนั้น<br>นบบ. 1 คำขอรับใบอนุญาดเจาะน้ำบาดาลหรือไข่<br>แปวแต่จะรายที่อและด้วยป่างตายมือชื่อของผู้มีอำนาจรายง<br>เชื่อหล่<br>หลุ่ม                                                                                                    | กร<br>นั้น้ำบาดาล - แจ้งวันที่เริ่มเจาะน้ำบาดาล และชี่อช่างเจาะน้ำบาดาล พร้อมทั้งส่งแบบ นบ./๑๑/๒<br>แห่งรายชื่อและด้อย่างอานถึงชื่อของผู้มีชามาจายภาพกร้ายกับตาล<br>งานการใช้น้ำบาดาล<br>และที่ 136 รนท์ 16 รรมกรณร รณะ - ต่านลโอรง บ้านต่า รักรโอ แตะบาตา สลัปประยัง 20110<br>                                                                                                    | S (1)     |
| ESERVICE 4/04/0 nonviner     Control of nonviner     Vinitial of nonviner     Vinitial of nonviner                                                                                                    | าการ้านาคาม<br>ศ Home → สารอย่านของมูกแรงเข้ามาคามครือใช้ข้ามจาก (2011) → รายการที่เมตะนับค<br><b>นบบ.1 ค่าขอรับใบอนุญาดเจาะน้ำมาตามหรือใช่</b><br>แบบแห้งรายชื่อและส่วยข่างสายมือชื่อของผู้มีอ่ามาจรายง<br>เสียนที่<br>วันที่<br>เสียน<br>พน้องานป้ามารายประโปยมโดยปากจายประการหวัด                                                                                                    | การ<br>นี้น้ำบาดาล - แจ้งวันที่เริ่มเจาะน้ำบาดาล และชี่อช่างเจาะน้ำบาดาล พร้อมทั้งส่งแบบ นบ./๑๑/๒<br>แห่งรายชื่อสอร้อยงอนดีช่วยองผู้สิ่งแทงของทองให้บาดจล<br>วามการใช้น้ำบาดาล<br>แหร้าวชื่อหน้าไป ธระกรยะของสี ขณ - ต่านสนรระ ข้างสัก สามอเลย ม้างกา รัดประ นครายการที่สไปชาต์ย์ 20110<br>                                                                                                    | 0 3       |
| ESERVICE 4/000 manifest     United for essential and for essential and for esse     | หางขึ้นระคาม<br>≪ Home > สารอย่ายออยูาแรงข่ามตายสายไปใช้บายสาย (ชม.1) > รายการทีมอาปตร<br><b>นบ.1. ด้ายอรับใบอนุญาตเจาะน้ำมาตาอหรือไป</b><br>แบบแห่งรายชื่อและส่วอย่างลายมือชื่อของผู้มีต่ามวางรายง<br>เชื่อยต์<br>ซิณี<br>เชื่อน                                                                                                    | การ<br>นั้น้ำบาดาล - แจ้งวันที่เริ่มเจาะน้ำบาดาล และเชื่อช่างเจาะน้ำบาดาล พร้อมทั้งส่งแบบ นบ./๑๑/๒<br>แห้งกายร้อมสร้อยงอนมีส่วยละผลีสาย - ค่านดแรง อ่างสร้อมทั้งส่งแบบ นบ./๑๑/๒<br>เหร็าวช้อมสร้อยงามได้ ประการสะดายสายสร้อยง - ค่านดแรง อ่างสร้อมทาง กิศาร์อ และรากก กิศาร์อยชีว 28110<br>เหร็าวชองสอบ<br>* พร้างสร้อมสร้อยงามโกรง - ค่านดแรง อ่างสร้อมระจำสงค้า สายสอบสร อ่างสา รัตรร้อ และรากก กิศาร์อยชีว 28110<br>อายสรรรม<br>* พร้างสร้อมสร้อยงามโกรง - ค่านดแรง อ่างสร้อง อ่างสร้อม อ่างสา รัตรร้อ และรากก กิศาร์อยชีว 28110<br>อายสรรม<br>* พร้างสร้อมสร้อยงามไป - ค่านดแรงอ่างสร้อง - ค่านดแรงออาสสรรม<br>* พร้างสร้อมราย - ค่านดแรงอ่างสร้อง - ค่านดแรงออาสสรรม - ค่านดแรงอ่างสร้อง - ค่านดแรงออาสสรรม<br>* พร้างสร้อมราย - ค่านดแรงอ่างสร้อง - ค่านดแรงอ่างสร้อง - ค่านดูเรื่อง - ค่านดแรงอ่างสร้อง - ค่านดูเรื่อง - ค่านดูเรื่อง - ค่านดง - ค่านดูเรลง - ค่านดูเรื่อง - ค่านดูเรลง - ค่านดง - ค่านดูเรลง - ค่านดง - ค่านดง                                                                                                    | 6         |
| ESERVICE d'unit insurieur<br>Deservice d'unit insurieur<br>Deservice d'unit insurieur<br>Deservice d'agress con<br>Deservice d'agress con<br>Deservice d'ag                                                                                                    | หางใหมายาม<br>≪ Home > สารอย่ายออมูกแรงข่ามตายสาสไปข้ามตาย (ขะ 1) > การการที่สองน้อง<br><b>นบ.1.1 ด้าวขอรับไปออนุญาตาาะน้ำมาดาามหรือไป</b><br>แบบแห่งจายชื่อและส่วอย่างตายมือชื่อของผู้มีอ่านางรายง<br>เรียงที<br>ซึ่งที<br>เรียง<br>พักรามสั่นการแล้ะร่างโองที่เขอเป็นกลายประร่างโองร้องร้อ<br>ชื่อผู้ในปอบอนูกหน้าในกลาย                                                                                                    | การ<br>ยั่นไว้านาดาล - แจ้งวันที่เริ่มเจาะน้าบาดาล และเชื่อช่างเจาะน้ำบาดาล พร้อมทั้งส่งแบบ บบ./๑๑/๒<br>แห้รายชังแรงร้อยางคนย์ชรองผู้มีสามารายงามการให้กับกรรล<br>อานการใช้น้ำนาดาล<br>แหร่าวชานกิ 6 สระกร่อย พลศ์ สะย - ต่านแนวด บ้างที่ก ค้านแปรด บ้านกา รัตรโล แตรบอก กษัณีประชัยใ 20110<br>อาสมาร<br>อาสมาร<br>อาสมาร<br>- พร้องสาร<br>- พร้องสระกรม<br>- พร้องสระกรม<br>- พร้องสระกรม<br>- พร้องสระกรม<br>- พร้องสระกรม                                                                                                    | 0         |
| ESERVICE สำหรับ กระทั่งแกะ     ESERVICE สำหรับ กระทั่งแกะ     Trans.     ESERVICE สำหรับ กระทั่งแกะ     Trans.     ESERVICE สำหรับ กระทั่งแกะ     Trans.     ESERVICE สำหรับ กระทั่งแกะ     Eservice สำหรับคระทั่งแกะ     Eservice สำหรับคระทั่งแกะ                                                                                                    | หางนั้นระคง<br>≪ Hone > สารอย่ายออยูาแรงข่ามละแก่ไปใช้บามละอ.(บ. 1) > กระการที่สองนัดร<br><b>นบ.1.1 ด้วยอรับไปออนุญาตราะน้ำบาดาลหรือไป</b><br>แบบแหร่งจายชื่อและส่วอย่างละหมือข้อของผู้มีอ่านาจรายง<br>เรียงที่<br>ชิดที่<br>ชิดที่<br>เชื่อน<br>พาโครามเป็นกลายประจำเนื่องที่ของปากลายประจำจัดหรือ<br>ชิดมีในปอมญาตะไปกับกลาย<br>แรกใบอนุญาตะไปกับกลาย                                                                                                    | กร<br>ยั่นไว้บากจาล - แจ้งวันที่เริ่มเจาะน้ำบาดาล และชื่อช่างเจาะน้ำบาดาล พร้อมหั้งส่งแบบ หบ./๑๑/๒<br>แห้รายอังและส่วยเทตานี่ยังของมียังการของแกรไปด้านกระ<br>อายการไม่น้ำนาดาล<br>แหร้าวยังหมู่ที่ ประกรรมชาติ แนะ - คำแน่นระ ข่างหลัก คำแน่นระ ข่างการ กรัสไประยุธ์ช 28110<br>อายการไม่น้ำนาดเลย<br>เหล่า 200 หมู่ที่ ประกรรมชาติ และ - คำแน่นระ ข่างหลัก คำแน่นระ ข่างการ กรัสไประชุธ์ช 28110<br>อายการไม่น้ำนาดและ<br>จับสามาระสมธรรมสา<br>จับสามาระ<br>จับสามาระ<br>จับสามาระ<br>อายการ<br>อายการ | <b>B</b>  |
| ESERVICE สำหรับ กระเงิดตา<br>ESERVICE สำหรับ กระเงิดตา<br>prata<br>prata                                                                                                    | กระว้านาราง<br># 16ms > การปประมวณรารว่านกรางไปประการ (0.11) > การการโดยสังย์<br><b>10.1 คำวอรับ ใบอนุญาตเจาะน้ำมากการที่อไว้</b><br>แบบแห้งรามชื่อและส่วยน่างลายมือชื่อของผู้มีส่านการรายง<br>เสียงที<br>พิที<br>พิกี<br>พิกี<br>พิกี<br>พิกี<br>พิกี<br>พิที<br>พิกี<br>พิที<br>พิที<br>พิที<br>พิที<br>พิกี<br>พิก | การ<br>นั้นไว้บานาดาล - แจ้งวันที่ที่เริ่มเจาะน้ำบาดาล และชื่อช่างเจาะน้ำบาดาล พร้อมห์งัส่งแบบ บบ./๑๑/๒<br>แต่รถายอังและมันสางแหน่งได้มาการเอ<br>อามการใช้บำนาดาล<br>แต่รักษอังและ คนแล้วอ บ้านสโลวอ บ้านสโลวอ บ้านสโลวอ บ้านสโกษ แต่นอง เส้นประเด็ย 28110<br>อายการใช้บาน<br>อามการใช้ เกมาะ<br>อามการใช้ เกมาะ<br>อามการไป เกมาะ<br>อามการไป เกมาะ<br>อามการใช้ เกมาะ<br>อามการไป เกมาะ<br>อามการ                                                                                                    | 0 3       |
|                                                                                                    | หางน้ำมาตาม<br>■ Home > สำรอบประหญาแรงหนึ่งประเทศเร็มไปขับรายล (พ. 1) > รายการที่เสองได้<br><b>พ.บ.1. ค่าขอรับใบอนุญาตาระน้ำมาตาลเหรือไป</b><br><u>พ.บ.พ.รังรายที่อนและสำรอบ่างลายมือชื่อของผู้มีอ่านารรายง</u><br>เป็นบนเร็งรายที่อนและสำรอบ่างลายมือชื่อของผู้มีอ่านารรายง<br>เสียงที่<br>วันที่<br>ซึ่งหุ้นในอนุญาตไปที่บนกาล<br>เมษาที่มอมญาตไปที่บนกาล<br>เมษาที่มอมญาตไปที่บนกาล                                                                                                    | การ<br>ยั่นไว้านาดาล - แจ้งวันที่เริ่มเจาะน้ำบาดาล และชี่อช่างเจาะน้ำบาดาล พร้อมทั้งส่งแบบ เบบ./๑๑/๒<br>หร้องช้อแสด้านการใช้เป็าเการอ<br>อาณารใช้เป็าเการอ<br>เสรา 128 พร้า โด ระดายและ พระศิ สะย ส่วนต่อง มาแสร สำหร และออก พร้อไปชะย์ปี 28110<br>1990 2020<br>                                                                                                    | 0 3       |
| ESERVICE d'utilit number     ESERVICE d'utilit number     Disserver d'agress server     Server d'agress server     Server d'agress     Server d'agress     Server d     | หางน้ำมาตาม<br>■ Home > สำรอบประหญาแรงหรือไปยับบราง (พ. 1) > รายการที่จะสะบัตร<br><b>หมา.1 ค่าชอะวันในอนุญาตามาะน้ำมาตามสร้อยใช่</b><br><u>แบบแห้งจาบเชื่อและส่วยปางตามมือชื่อของผู้มีอ่านการรายง</u><br>เสียงที่<br>พักธ์<br>ชื่อมู่ในโอยมญาตไปนั้นกราย<br>และที่ไปออมญาตไปนั้นกราย<br>และที่ไปออมญาตไปนั้นกราย<br>และที่ไปออมญาตไปนั้นกราย<br>และที่ไปออมญาตไปนั้นกราย<br>และที่ไปออมญาตไปนั้นกราย                                                                                                    | การ<br>นั้นไว้านาดาล - แจ้งวันที่เริ่มเจาะน้าบาดาล และชี่อช่างเจาะน้าบาดาล พร้อมทั้งส่งแบบ บบ./๑๑/๒<br>แห้รายชังแสร้อยเงือนได้ของผู้มีสามารายงามการให้ในกลาม<br>อาณารใช้น้ำนาดาล<br>แห้รายชังแสร้อยามัก ใช่สะเครียงหลุ่มขาง ร่างหลึก สามอเลย นำนวา รัตรัย แตรกอก กลังไปชายมี 20110<br>อาณอริเซอน<br>อาณารใช้น้ำนาดาล<br>เหรือรายโปราแต่ 1 สามารถ<br>อาณารให้เราะหน่า<br>อาณารถอน<br>อาณารถอน<br>อา                                                                 | • 3       |
| ESERVICE d'unu number ESERVICE d'unu number para Lanama alguna can compara anno alguna can compara anno alguna can compara an | รางวิรัรราง<br>ส. 1608 - การประชาวรางวิรารอาสไปสีร้างคลาย (bit 1) - การการที่สะหรือ<br><b>1.1.1 ด้าวขอวับไปอนุญาตเจาะน้ำมากกาลหรือใจไ</b><br>อริกรณ์ประหยายข้อและสร้อย่างลายมือชื่อของผู้มีสามาจรายง<br>เป็นบน จังรายชื่อและสร้อย่างลายมือชื่อของผู้มีสามาจรายง<br>เสียงที<br>จังที<br>เริ่ม<br>เข้าหายในของการปรับมาจาล<br>เริ่มผู้รับใบของการปรับมาจาล<br>เริ่มผู้รับใบของการปรับมาจาล<br>เริ่ม<br>เริ่ม                                                                                                    | กร<br>นั้นไว้านาดาล - แจ้งวันที่เริ่มเจาะน้าบาดาล และชี่อช่างเจาะน้าบาดาล พร้อมห์งัส่งแบบ หม./๑๑/๒<br>แห้รายสังและส่วยเทลาเสียรองมีมีรากกรายงายการใช้กับการอ<br>รายการได้น้ำนาดาล<br>แห้ 109 หมู่ที่ 16 ระการอย พละมี แหะ - สามสโยระ ม้าหมา โอกร์อ แตะการก ทรัสโประน์ย์ 28110<br>                                                                                                    | 0 3       |
| ESERVICE 4/10/10 00000     ESERVICE 4/10/10 000000     ESERVICE 4/10/10 000000     Interfectuaryon     Constraints of the service of the service of the     | างาร้างการเส<br># 100% > การเป็นขณะการเช่นการเชาะไปข้างการ (0.11) > การการที่สะเรียร<br><b>10.1 ต่ำวอเริวันในอนุญญาตเราะน้ำมากาลเร็กได้ว่</b><br>แบบแห่งจานเสือและส่วอน่างสายเมื่อสื่อของผู้มีส่านการระยง<br>เรียงที่<br>ชิณี<br>ชิณี<br>ชิณี<br>ชิณี<br>ชิณี<br>ชิณีบันยมญาตไปขั้นการกล<br>เขาสโปนอนุญาตไปขั้นการกล<br>เขาสโปนอนุญาตไปขั้นการกล<br>เขาสน้ายายายายายายายายายายายายายายายายายายาย                                                                                                    |                                                                                                    | 0 3       |
| Construction of the second of the second of the secon     | ทางไรมาคาม<br># Home > สำรอมไปเอนญาตรายในการแกกไรได้ที่บารจะ (นะ 1) > าาการที่สะไปสะ<br><b>หมา.1 ด้าวขอวับใบอนุญาตราะน้ำบากจาลหรือไว่</b><br>แปรายที่โหลาะที่มาและเจ้าอย่างสายมือชื่อของผู้มีส่านการรายง<br>เรื่อยที่<br>วัยที่<br>ชัดย<br>หมักรายป้ายสมอุญาตร้ายใหมาตรล<br>แระที่ในอนุญาตร้ายใหมาตรล<br>แระที่ในอนุญาตร้ายใหมาตรล<br>แระที่ไมอบุญาตร้ายใหมาตรล<br>แระที่ไมอบุญาตร้ายใหมาตรล<br>แระที่เออบุญาตร้ายใหมาตรล<br>เรายน (เมโย)<br>ขณะจังชื่อของผู้มีส่านการกอบเราร์โหรร์สะไป<br>เมตะที่มายการสะเมณิตรี่ของผู้มีส่านการกอบเราร์ไปปามาตรละสะอาโต<br>รชื่อ<br>สายสมไข<br>เมตะที่ไม่ไปสายมาตรี่ของผู้มีส่านการกอบเราร์โปนาจาลและสะไข<br>เรายน (เมโย)                                                                                                    | กร<br>ยั่นไว้านาดาล - แจ้งวันที่เริ่มเจาะน้ำบาดาล และชื่อช่างเจาะน้ำบาดาล พร้อมทั้งส่งแบบ เบบ./๑๑/๒<br>หร้องประสะคม<br>อาณารินัย้านาคล<br>แหร้างข้อมหลังสมอบสายและของการสนับสรย์ 2010<br>ภาพกรินัย้านาคม<br>แหร้างข้อมหลังแนบ เบบ./๑๑/๒<br>ภาพกรินัย้านาคม<br>มหร้องหรือมหลังสมอบสายและสาย<br>รัฐสาย<br>รัฐสาย<br>มหร้องมหร้องแกบ<br>รัฐสาย<br>มหร้องแกบ<br>รัฐสาย<br>มหร้องแกบ<br>รัฐสาย<br>มหร้องแกบ<br>รัฐสาย<br>มหร้องแกบ<br>รัฐสาย<br>มหร้องแกบ<br>รัฐสาย<br>มหร้องแกบ<br>รัฐสาย<br>มหร้องแกบ<br>รัฐสาย<br>มหร้องแกบ<br>รัฐสาย<br>มหร้องแกบ<br>รัฐสาย<br>มหร้องแกบ<br>รัฐสาย<br>มหร้องแกบ<br>มหร้องแกบ<br>มหร้องเกมาราย<br>มหร้องแกบ<br>มหร้องแกบ<br>มหร้องเกมาราย<br>มหร้องเกมาราย<br>มหร้าง<br>มหร้าง<br>มหร้าง<br>มหร้องเกมาราย<br>มหร้องเกมารายาราย                                                                                                    |           |

เมื่อบันทึกข้อมูลเรียบร้อย กดปุ่ม "Complete" เพื่อส่งงานไปยังขั้นตอนถัดไป

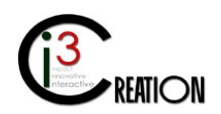

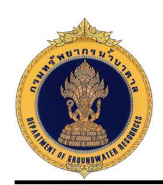

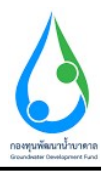

1.17.3 เจ้าหน้าที่คลิกลิงค์ "รับทราบ วันที่เริ่มเจาะน้ำบาดาลและชื่อช่างเจาะน้ำบาดาล" เพื่อเปิดหน้าจอแสดง รายละเอียดข้อมูลวันที่เริ่มเจาะน้ำบาดาลและชื่อช่างเจาะน้ำบาดาล กดปุ่ม "Complete" เพื่อส่งงานไปยัง ขั้นตอนถัดไป

| E-SERVICE สำหรับ กรมทรัพยากร                                                      | รน้ำบาดาล                          |                                                  |                                                      |                                       |                        |              |             |             |                                                        |               | *                               |
|-----------------------------------------------------------------------------------|------------------------------------|--------------------------------------------------|------------------------------------------------------|---------------------------------------|------------------------|--------------|-------------|-------------|--------------------------------------------------------|---------------|---------------------------------|
| ເຈົ້າຫນ້າທີ່ 01 ຄອນທອີຫຍາດນ້ຳ<br>ມາລາລ<br>autakom ph@pmail.com                    | #Home > ศารอรับไ                   | บอนุญาคเจาะน้ำบาดาดหรือใช้น้ำบาด                 | าด (นม.1) > รายการที่รอดำเนินการ                     |                                       |                        |              |             |             |                                                        |               |                                 |
| ຊ່ງັນໃນລາເຊາຣ 🔘                                                                   |                                    |                                                  |                                                      |                                       |                        | 10 🗸 Last    | ส์ศาขอ      | จังหวัด     | สำเภล                                                  | สาบส          | Show                            |
| คำขอรับใบอนุญาตเจาะน้ำบาตาล<br>หรือใช้น้ำบาตาล (นบ.1)                             | เลขที่คำขอ                         | ประเภทศาขล ะ                                     | ขอจับใบอนุญาตใช้น้ำบาตาลใน<br>นามของ                 | ขอจับใบอนุญาดเจาะน้ำบาดาดใน<br>นามของ | สร้างเมื่อ ะ           | จังหวัด      | สำเภอ       | ศาบล        |                                                        |               |                                 |
| รายการที่รอดำเนินการ 🔕                                                            | 95/10<br>0013/2563                 | ศาขอโบอนุญาตเจาะและไข่น้ำ<br>บาดาส               | คนดี มีความสุข                                       | คนดี มีความสุข                        | 07-08-2020<br>10:30 AM | นครนายก      | บ้านนา      | บ่านพริก    | จับทราบ วันที่เริ่มเจาะน้ำนาดาดและชื่อข่าง             | มจาะน้ำมาดาล  | ไบแข้งผลการ<br>อนุญาต           |
| สับหาสาขอ                                                                         | 95.10<br>0012/2563                 | สำขอไขอนุญาตเจาะและไข่น้ำ<br>ขาดาส               | คนดี มีความสุข                                       | คนดี มีความสุข                        | 06-08-2020<br>02:54 PM | นครบายก      | บ้านนา      | บ่านหรือ    | ทั้งารณาสำขอใบอนุญาตเจาะน้ำบาตาลแล<br>ลงนามออกใบอนุญาต | ละใช้น้ำบาดาล |                                 |
| นม./3 รายงานการปฏิบัติงานประจำ<br>วัน<br>มม.(4 รายงานความคร้ามปริเวณ              |                                    | สาขอใบอนุญาตเจาะและใช้น้ำ<br>บาตาล               | string string                                        | string string                         | 06-08-2020<br>01:12 PM | กระเทพมหานคร | ส้มพันธวงศ์ | จักรวรรด์   | บันทึกการครวจสอบการชำระดำธรรมเนียง                     | งศาขอ         |                                 |
| นม.4 รายงานประวัติปอบ้าบาดาล<br>นับ                                               | 915.140<br>0006/2563               | ศาขอโบอนุญาตเจาะและใช่น้ำ<br>บาตาล               | ทาโร่ เทาสลิด                                        | หาโร่ เหาสลิด                         | 02-07-2020<br>02:36 PM | นครนายก      | ข้านนา      | ป่านนา      | รับทราบ วันที่เริ่มเจาะน้ำบาดาลและชื่อข่าง             | แจาะปาบาดาล   |                                 |
| ข้อมูด - ใบรับคำขอ                                                                |                                    |                                                  |                                                      |                                       |                        |              |             |             |                                                        | 4.5           | ems found, displaying all tems. |
| ด้านอยื่นทะเบียนการใช้น้ำบาดาด                                                    |                                    |                                                  |                                                      |                                       |                        |              |             |             |                                                        | US            | V   EXCEL   XML   PDF           |
| เราสารรับในอนุญาต      จากระบบคน เกรา     เราสารระบบคน เกรา     เราสารระบบคน เกรา | <b>นบ.1 คำข</b><br>แจ้งวันที่เริ่ม | <b>อรับใบอนุญาดเจา</b><br>เจาะน้ำบาดาลและชื่อช่า | <b>ะน้ำบาดาลหรือใช้น้</b><br>งเจาะน้ำบาดาลตามเงื่อนไ | ้าบาดาล - รับทราบ วัน<br>ขในใบอนุญาต  | ที่เริ่มเจาะน้ำง       | บาดาลและร    | ชื่อข่างเจ  | าะน้ำบา     | ดาล                                                    |               |                                 |
| นจึอใช้นำบาดาล (บบ.1) 🤍                                                           | วันที                              |                                                  |                                                      | 07/08/2020                            |                        |              |             |             |                                                        |               |                                 |
| รายการที่รอศำเนินการ 🔇                                                            | เรียน                              |                                                  |                                                      | พนักงานน้ำบาดาลประสำห้องที่           |                        |              |             |             |                                                        |               |                                 |
| ค้นหาศาชล                                                                         | พนักงานน้ำบาด                      | าลประจำห้องที่เขตน้ำบาดาลจังหว่                  | โค                                                   | นครบายก                               |                        |              |             |             |                                                        |               |                                 |
| นน./3 รายงานการปฏิบัติงานประจำ<br>วัน                                             |                                    |                                                  | 1                                                    | <ul> <li>มุคลสรรมคา</li> </ul>        |                        |              | C           | ) นิดีบุคคล |                                                        |               |                                 |
| นบ./4 รายงานการทดสอบปริมาณ<br>น้ำ                                                 | ชื่อผู้รับใบอนุญา                  | เดเจาะปาบาดาล                                    |                                                      | ดนดี มีความสุข                        |                        |              |             |             |                                                        |               |                                 |
| นบ./5 รายงานประวัติปอน้ำบาดาล                                                     | ผู้รับใบอนุญาตเร                   | จาะป้าบาดาล เลชที                                |                                                      | 15-40463-0008                         |                        |              |             |             |                                                        |               |                                 |
| ข้อมูล - ใบรับคำขอ                                                                | ขอแจ้งวันเริ่มเจา                  | าะน้ำบาดาล วันที                                 |                                                      | 07/08/2020                            |                        |              |             |             |                                                        |               |                                 |
| ดำขอขึ้นทะเบียนการใช่น้ำบาดาด<br>เพื่อช่วยเหลือผู้ประสบภัยธรรมชาติ 🔘              | <mark>ชื่อช่างเจาะน้ำบ</mark>      | ธาล                                              |                                                      | นายพรษ์ศึกดี ถุงอนันดีกานนท์          |                        |              |             |             |                                                        |               |                                 |
| (uu./22)                                                                          | หนังสือรับรองช่า                   | างเจาะน้ำบาดาลเลชที                              |                                                      | 2562/23/444                           |                        |              |             |             |                                                        |               | ~                               |
| ด่าขอต่ออายุใบอนุญาต (นบ.2) 🔘                                                     | รับรองไม้เป็นผู้ค                  | วบคุมรับผิดชอบในการเจาะน้ำบา                     | ดาล ดามกฎหมายว่าด้วยป้าบาดาล                         |                                       |                        |              |             |             |                                                        |               |                                 |
| ด้าขอรับใบแทนใบอนุญาด (นบ./16)                                                    | โทรศัพท์                           |                                                  |                                                      | 089-1231231                           |                        |              |             |             |                                                        |               |                                 |
| ด่าขอโอนโบอนุญาต (บบ./15) 🔘                                                       | โพรสาร                             |                                                  |                                                      |                                       |                        |              |             |             |                                                        |               |                                 |

1.18 ขั้นตอน ดำเนินการเจาะบ่อบาดาล และรายงาน นบ./๓ นบ./๔ นบ./๕ สำหรับเจ้าหน้าที่บันทึกข้อมูล แทนช่างเจาะน้ำบาดาล

1.18.1 คลิกที่ลิงค์ "ดำเนินการเจาะบ่อบาดาล และรายงาน นบ./๓ นบ./๔ นบ./๕"

| E-SERVICE สำหรับ กรมทรัพยา                                               | ากรน้ำ | บาดาล               |                                    |                                      |                                       |                    |      |            |        |              |                                                |        | 4                               |
|--------------------------------------------------------------------------|--------|---------------------|------------------------------------|--------------------------------------|---------------------------------------|--------------------|------|------------|--------|--------------|------------------------------------------------|--------|---------------------------------|
| <ul> <li>เจ้าหน่าที่บันก็กข้อมูลแทนข่าง</li> <li>เจาะบ้านาคาล</li> </ul> |        | ¥Home > สาขอรับใบ   | อนุญาดเจาะน้ำบาดาลหรือใช้น้ำบาดาล  | (นย.1) > รายการที่รอดำเนินการ        |                                       |                    |      |            |        |              |                                                |        |                                 |
| ยุรับใบอนญาต 🔘                                                           |        |                     |                                    |                                      |                                       | 10                 | ~    | เลขที่คำขอ |        | จังหวัด      | สำเภอ สำ                                       | าบล    | Show                            |
| ดำขอรับใบอนุญาตเจาะป้าบาดาล<br>หรือใช้ป้าบาดาล (นบ.1)                    |        | เลขที่คำขอ          | ประเภทศาขอ 🗧                       | ชอร์มในอนุญาตใช้ป้าบาตาลใบบาม<br>ชอง | ชอร์มไบอนุญาดเจาะน้ำบาดาดในนาม<br>ชอง | สร้างเมือ          | ÷    | จังหวัด    | อ่าเกอ | สาบล         |                                                |        |                                 |
| รายการที่รอดำเนินการ 🛛                                                   |        | จะมาย<br>0013/2563  | คำขอไขอบุญาดเจาะและใช้ป่า<br>บาดาล | ดนดี มีความสุข                       | คนดี มีความสุข                        | 07-08-2020 1<br>AM | 0:30 | บครามาอก   | บ้านบา | บ้าน<br>พริก | สำเน็นการเจาะบ่อบาดาล และรายงาน นบ./ດ<br>หม./α | uu./d  | ใบแข้งผลการ<br>อนุญาต           |
| สนทาสาขอ                                                                 |        | ຈະປະນະ<br>0010/2563 | สำขอใบอนุญาตเจาะและใช้ป้า<br>บาคาล | string string                        | string string                         | 17-07-2020 1<br>PM | 1:14 | นครับาอก   | บำบบา  | บ้านบา       | ให้ข้อมูลเพิ่มเดิมแก่เจ้าหน้าที่ตรวจสอบสถาน    | ជ      |                                 |
| นน./3 รายงานการปฏิบัติงานประจำ<br>วัน                                    |        |                     |                                    |                                      |                                       |                    | _    |            |        |              |                                                | 2 iter | rs found, displaying all items. |
| นบ./4 รายงานการทดสอบปริมาณ<br>น้ำ                                        |        |                     |                                    |                                      |                                       |                    |      |            |        |              |                                                | 0.01   | I COULT ONE   FOR               |

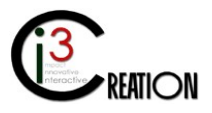

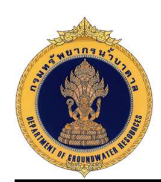

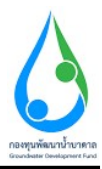

# 1.18.2 หน้าจอสำหรับแสดงรายละเอียดข้อมูลใบอนุญาต ข้อมูลสถานที่ตั้งบ่อน้ำบาดาล ข้อมูลช่างเจาะน้ำบาดาล

| E-SERVICE สำหรับ กรมทรัพย                                                      | ากรน้ำบาตาล                                    |                                            |                                                                                                    |                       |                      | 1 |
|--------------------------------------------------------------------------------|------------------------------------------------|--------------------------------------------|----------------------------------------------------------------------------------------------------|-----------------------|----------------------|---|
| <ul> <li>เจ้าหน้าที่ชันทักษ์อมูลแทนข่าง<br/>เจาะน้ำบาลาล</li> </ul>            | # Home > ศายอริบโบอนุญาตเจาะบ้าบาลาลห          | รือใช้ป้าบาดาล (นบ.1) > รายการที่รอดำเนินก | ห                                                                                                    | 12022 112*52(132) 111 | In 2121 100 2121 100 |   |
| ผู้รับใบอนญาต 🔘                                                                |                                                |                                            |                                                                                                    |                       |                      |   |
| คำขอรับใบอนุญาตเจาะน้ำบาดาล<br>หรือใช้น้ำบาดาล (นบ.1)                          | ข้อมูลใบอนุญาต                                 |                                            |                                                                                                    |                       |                      |   |
| รายการที่รอสำเน้นการ 😰                                                         | ใบอนุญาตเจาะป้าบาดาลเลชที                      | 15-40463-0008                              |                                                                                                    | หมายเลขบ่อน้ำบาดาล    | 150463-0008          |   |
| อื่นศาขอแทนผู้ใช้น้ำ<br>สันทาศาขอ                                              | ข้อมูลผู้รับใบอนุญาต<br>ชื่อผู้รับใบอนุญาต     |                                            | คนดี มีความสะ                                                                                                    |                       |                      |   |
| นบ./3 รายงานการปฏิบัติงานประจำ                                                 | นึกป.เภทที                                     | 22/111                                     | and the second second s | ind                   | 1                    |   |
| วัน<br>นบ (4 รายงานการทดสอบปริมาณ                                              | orapidan                                       | enti-                                      |                                                                                                    |                       | enih                 |   |
| น้ำ                                                                            | wanaaa                                         | 3 NUT                                      |                                                                                                    | titt                  | 5/01                 |   |
| นบ./5 รายงานประวัติบ่อน้ำบาดาล                                                 | G100/0253                                      | พญารท                                      |                                                                                                    | อาเภอสรด              | พญาาท                |   |
| 2010 - 1220H I20                                                               | จังหวัด                                        | กรุงเทพมหานคร                              |                                                                                                    | รหัสไปรษณีย์          | 10400                |   |
| คาขอขนทรเบอนการ เขนาบาคาล<br>เพื่อข่วยเหลือผู้ประสบภัยธรรมข่าติ 🔘<br>(พบ. /22) | โทรศัพท์                                       |                                            |                                                                                                    | โมรสาร                |                      |   |
| (#0/22)                                                                        | อึเมล์                                         |                                            |                                                                                                    |                       |                      |   |
| คำขอต่ออายุใบอนุญาต (นบ.2) 🔘                                                   | ข้อมูลสถานที่ตั้งบ่อน้ำบาดาล                   |                                            |                                                                                                    |                       |                      |   |
| คำขอรับใบแทนใบอนุญาต (แบ./16)D                                                 | ที่อยู่-เอซที                                  | 1290                                       |                                                                                                    | หมู่ที                | 10                   |   |
| ค่าขอโอนโบอนุญาต (นบ./15) 🛛 🔘                                                  | ครอกไข่อข                                      | หนองรี                                     |                                                                                                    | ถมม                   | •                    |   |
| แจ้งการเล็กกิจการ 🔘                                                            | สำบล/แขวง                                      | บ้านหริก                                   |                                                                                                    | อำเภอ/เขต             | ป้านนา               |   |
| ขึ้นด่วยอร่ะอับการใช้น้ำนาดาด                                                  | ข้งหวัด                                        | นครนายก                                    |                                                                                                    | รพัสไปรษณีย์          | 28110                |   |
| <ul> <li>E-SERVICE สำหรับ กรมทรัพย</li> </ul>                                  | มากรน้ำบาดาล                                   |                                            |                                                                                                    |                       |                      |   |
| <ul> <li>เจ้าหน้าที่มีนทึกข้อมูลแทนข่าง</li> <li>เจาะน้ำบาคาล</li> </ul>       | ข้อมูลข่างเจาะนำบาดาล<br>ชื่อข่างเจาะนำบาดาล   |                                            | - นายพงษ์ศักดิ์ ดูงอนับติกานมท์                                                                                                    |                       |                      |   |
| ผู้รับไบอนญาต 🔘                                                                | ข้อมูลข่างเจาะน้ำบาดาล<br>ชื่อช่างเจาะน้ำบาดาล |                                            | นายพงษ์ศักดิ์ ดุงอนินศึกานนท์                                                                                                    |                       |                      |   |
| ดำขอรับใบอนุญาตเจาะน้ำบาตาล<br>มรีกให้น้ำมากกา (พ. 1)                          | หนังสือรับรองช่างเจาะน้ำบาดาลเลชท์             | C                                          | 2562/23/444                                                                                                    |                       |                      |   |
|                                                                                | พื่อป                                          |                                            | 17/1 ด.ในเวียง อ.เมือง จ.แพร่ 54000                                                                                                    |                       |                      |   |
| รับการทรอด แนนการ 🛛                                                            |                                                |                                            |                                                                                                    |                       |                      |   |
| ศันทาศายอ                                                                      | โทรศัพท์                                       |                                            | 089-6336218                                                                                                    |                       |                      |   |
| นบ./3 รายงานการปฏิบัติงานประจำ<br>วัน                                          | ข้อมลบริษัท ห้าง ร้าน ผ้เจาะน้ำ                | บาดาล                                      |                                                                                                    |                       |                      |   |
| นบ./4 รายงานการทดสอบปริมาณ                                                     | ชื่อบริษัท ห้าง ร้าน ผู้เจาะน้ำบาดาล           |                                            |                                                                                                    |                       |                      |   |
| นำ                                                                             | ที่อยู่ เลขที                                  |                                            |                                                                                                    | หมู่ที                |                      |   |
| นม.เจรายงานมระหย่อน เป้าตาล<br>ข้อมูด - ใบรับคำขอ                              | ดรอก/ชอย                                       |                                            |                                                                                                    | ถนน                   |                      |   |
| ดำขอขึ้นทะเบียนการใช่น้ำบาดาล                                                  | จังหวัด                                        | นครบายก                                    | ~                                                                                                    | เขต / อำเภอ           | - กรุณาเลือก 🗸 🗸     |   |
| เพื่อช่วยเหลือผู้ประสบภัยธรรมชาติ 🔘<br>(นบ./22)                                | แขวง / ส่วนอ                                   | กรณาเลือก                                  | U                                                                                                    | รมัสไปรษณีย์          | nseruñan             |   |
| ค่าขอต่ออายุใบอนุญาต (บบ.2) 🔘                                                  | โมรตัพท์                                       |                                            | •                                                                                                    |                       |                      |   |
|                                                                                |                                                |                                            |                                                                                                    |                       |                      |   |

1.18.3 หน้าจอสำหรับบันทึก รายงานการปฏิบัติงานประจำวัน (นบ./๓) รายงานการทดสอบปริมาณน้ำ (นบ./๔) และรายงานประวัติบ่อน้ำบาดาล (นบ./๕)

| E-SERVICE สำหรับ กรมทรัพยา                                                               | กรน้ำบาตาล                                                                                  |                                                                                 |                |           |
|------------------------------------------------------------------------------------------|---------------------------------------------------------------------------------------------|---------------------------------------------------------------------------------|----------------|-----------|
| <ul> <li>เจ้าหน้าที่สันทึกข้อมูลแทนเช่าง<br/>เจาะนำบาคาล</li> </ul>                      | รายงาน<br>รายงานการปฏิบัติงานประจำวัน > รายงานการทดสอบป็นกอน้ำ > รา                         | องานประวัติปอน้ำมาตาล                                                           |                |           |
| ผู้รับใบอนญาต 🔘<br>ตำขอรับในอนุญาตเจาะน้ำบาตาด<br>หรือใช้น้ำบาตาด (นบ.1)                 | รายงานการปฏิบัติงานประสาวัน<br>วันที่เริ่มเขาม้บาตาล                                        | 07708/2020                                                                      |                | 0.5       |
| รายการที่รอสำเนินการ 🕢<br>อันศายอแทนสูไข้น้ำ                                             | <<br>ราเบนเรื่อเสร็องรางน้ำมาดาล                                                            | 5                                                                               |                |           |
| หนด เคาขม<br>นม./3 รายงานการปฏิบิติงานประจำ<br>วัน                                       | ซีพ้อ                                                                                       |                                                                                 |                |           |
| นน./4 รายงานการทดสอบปริมาณ<br>น้ำ<br>นน./5 รายงานประวัติปอน้ำบาดาด<br>ข่อมูด - ใบรับศาขอ | รายงานการปฏิบัติงาน<br>แสดงระอกระป็นสืบเรื่อขึ้นที่บกังจะผ่านทุกระอรร์มีกระบดีอนแปดงขึ้นสับ | หลือขั้งทับ และทุกระอะความลึก 1 แตรและหรือแสดงรายการใช้ก่อกร ห่อกรอง หลือรายการ | สัฒนาปอ วดว    |           |
| ค่าขอขึ้นทระเนียนการใช่น้ำมาคาด<br>เพื่อป่วยเหลือผู้ประสมภัยธรรมปาติ ♥<br>(นบ./22)       | วัน เดือบ ชี<br>1                                                                           | ราธงานการปฏิบิดีงาน                                                             | ຊວານຂັດ (ພະສາ) | אוזפרעא   |
| ด้าขอด้ออายุใบอนุญาต (นบ.2) 💿<br>ด้าขอรับใบแทนใบอนุญาต (นบ./16)                          |                                                                                             |                                                                                 |                | Prev Next |

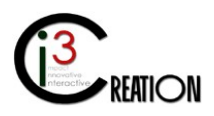

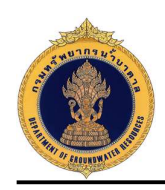

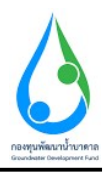

| E-SERVICE สำหรับ กรมทรัพยา                                                                                                    | ดากม้าวกล                                                                                                    |
|----------------------------------------------------------------------------------------------------|----------------------------------------------------------------------------------------------------|
| <ul> <li>เจ้าหน้าที่ชันทึกข้อมูลแหนข่าง</li> <li>เจาะน้ำมาตาล</li> </ul>                                                                                                    | ารามา<br>กระบบระบัญชีงคามประวังวัน (กลุ่มานการและเป็นแต่งการการการการการการการการการการการการการก                                                                                                    |
| ຊ່ຮັນໃນອນຊາດ                                                                                                    | รายงานการทดสอบปริมาณบ้า                                                                                                    |
| คำขอรับใบอนุญาตเจาะน้ำบาดาล<br>หรือใช้น้ำบาดาล (นบ.1)                                                                                                    | าปการหลดสมบริมาณา์ นิยที 07/88/2020 📀 🛛                                                                                                    |
| รายการที่รอสำเนินการ 🛛<br>อันสาขอนทนอุไซป้า                                                                                                    | ການລະເຈັຍສມ່ວນ້ຳນາທາລ<br>ສານພັກ (ແພງ)                                                                                                    |
| ดันหาสาขอ<br>นบ./3 รายงานการปฏิบัติงานประจำ<br>วัน                                                                                                    | รัชมูลก่องๆ<br>ขางกระระ (มหร) ถึง (เมศ)                                                                                                    |
| นบ./4 จายงานการทดสอบปรีมาณ<br>ป้า                                                                                                    | 1                                                                                                    |
| นบ./5 รายงานประวัติปอน้ำบาดาด<br>ข้อมูด - ใบรับศาขอ                                                                                                    | รัยมูลขนาดหลดหลดเหลือเลืองขาวเรือง<br>ขนาดห่อการบาที่อย่างขาวท่อง<br>ถึง (นเพร)                                                                                                    |
| ค่าขอขึ้นทะเบียนการใช่น้ำบาคาล<br>เพื่อข่วยเหลือผู้ประสบภัยธรรมชาติ 🔘<br>(นบ./22)                                                                                                    | 3                                                                                                    |
| ค่าขอต่ออายุใบอนุญาต (บบ.2) 🔘                                                                                                    | รายละเอียดเครื่องสูบน้ำบาดาลที่ใช้ทดสอบ<br>ขอดตร้องแข้งข้ายตรอบปรากเข้า                                                                                                    |
| คำขอรับใบแทนใบอนุญาด (มบ./16))<br>คำขอโอนใบอนุญาด (มบ./16)                                                                                                    | ชีพ้อ ชินเคลื่อนหัวย                                                                                                    |
| แจ้งการเด็กกิจการ 🔘                                                                                                    | มากลายลุด มีปลิมมตร)ละหร่อสุดส์ก (เมตร)ละหร่อสุดส์ก (เมตร)                                                                                                    |
|                                                                                                    | ระดับน้ำปกติก่อนอน (เมตร)                                                                                                    |
| ยื่นด่าขอระวับการใช้น้ำบาดาด<br>ชั่วคราว และ ขอใช้ไหม่ 🔘                                                                                                    | ระการชนุนภาพที่และว่าในส                                                                                                    |
| ยั้นค่าขอระงับการใช่น้ำมาคาล<br>ขั่วคราว และ ขอใช่ไหม่                                                                                                    | ล์ตราการสุข (สุขมาคณิมตรรั้วโมง)                                                                                                    |
| ຍັນດ້ານຂອຍອັນດາຈໃໝ້ການາລາລ<br>ອ້າສາາວ ແລະ ພວໃຫ້ໃຫມ່                                                                                                    | ระการรูป (คุณาสถันธรรัชโนง)<br>อากาส้านกรณ                                                                                                    |
| มันก่านสารสัมหารใช้ปายสาส<br>อัสสาว และ ขอใช้โชป<br>) E-SERVICE สำหรับ กรมหารัพอา<br>1 (ราชช่ายวิทย์กรัฐอุณหารปาง<br>(ราชช่ายวงคว                                                                                                    | ระงาทรถูก (สุภมาพร์เมตรรัวโนง)                                                                                                    |
|                                                                                                    | รัดการรุณ (คุณาหรัณจะรับในง)<br>อาการ้านาดาล<br>รายราม<br>กระการกรุณ (คุณาหรัดสองรับในง)<br>รายราม                                                                                                    |
| ช้นท่านสะสะไทราย<br>ช้างการและ จะไปหม<br>ESSERVICE สำหรับ กามเท็มหา<br>( เร้างท่ายี่กับกำร์สุดแทงช่าง<br>เริ่มช่ายาสาร<br>เรางช่ายาสาร<br>เรางช่ายาสาร<br>เว                                                                                                    | รายงานประวัธิปอบ้านาลาล<br>รายงานประวัธิปอบ้านาลาล<br>รายงานประวัธิปอบ้านาลาล<br>รายงานประวัธิปอบ้านาลาล<br>รายงานประวัธิปอบ้านาลาล                                                                                                    |
| ໂຟນ້ອນເປັນການ<br>ໂປນາວ ແລະ ຈະດີເປັນນີ້<br>ESERVICE ກຳນວິນ ກວນເທື່ອມ<br>CONTROL ການເປັນການ<br>ຈະບານປັນການ<br>ເປັນການເປັນການ<br>ເປັນການເປັນການ<br>ເປັນການ<br>ເປັນ<br>ເປັນການ<br>ເປັນການ<br>ເປັນ<br>ເປັນ |                                                                                                    |
| ໂພຕ່ອນເປັນການເປັນການ<br>ໂພຕ່ອນເປັນເປັນ<br>E-SERVICE ຄຳພວນ ການພວຍແຕ<br>ເປັນການການເປັນ<br>ເປັນການການເປັນການ<br>ເປັນການການເປັນການ<br>ເປັນການການ<br>ເປັນການ<br>ເປັນ<br>ເປັນການ<br>ເປັນການ<br>ເປັນ<br>ເປັນ<br>ເປ              | สระการถูง (สุภาพต์และรรับแง)           สระการถูง (สุภาพต์และรรับแง)           รางสามาระเอ           รางสามาระเอ                                                                                                    |
| <ul> <li>ມີແກ້ອະສາລັກການໃຫ້ພາຍມາ</li> <li>ອັກການ ແລະ ຈະດີນຳນາ</li> <li>ອັກການ ແລະ ຈະດີນຳນາ</li> <li>ອັກການ ແລະ ຈະດີນຳນາ</li> <li>ອັກການ ແລະ ຈະດີນຳນາ</li> <li>ອັກການ ແລະ ຈະດີນຳນາ</li> <li>ອັກການ ແລະ ຈະດີນຳນາ</li> <li>ອັກການ ແລະ ຈະດີນຳນາ</li> <li>ອັກການ ແລະ ຈະດີນຳນາ</li> <li>ອັກການ ແລະ ຈະດີນຳນາ</li> <li>ອັກການ ແລະ ຈະດີນຳນາ</li> <li>ອັກການ ແລະ ຈະດີນຳນາ</li> <li>ອັກການ ແລະ ຈະດີນຳນາ</li> <li>ອັກການ ແລະ ຈະດີນຳນາ</li> <li>ອັກການ ແລະ ຈະດີນຳນາ</li> <li>ອັກການ ເຊິ່ງ</li> </ul>                                                                                                    |                                                                                                    |
| Lufvigenzigen relatives                                                                                                    | สระการถูก (สุณาศณ์สรรร์วันอ)           สระการถูก (สุณาศณ์สรรร์วันอ)           สระการถูก (สุณาศณ์สรรร์วันอ)           รายงานประวัดน้อย่าง:> กระการกรระการกิจะ           รายงานประวัดน้อย่าง:> กระการกรระการกิจะ           รายงานประวัดน้อย่าง:> กระการกรระการกิจะ           รายงานประวัดน้อย่าง:> กระการกรระการกิจะ           รายงานประวัดน้อย่าง:> กระการกรรรรรรรรรรรรรรรรรรรรรรรรรรรรรรรร                                                                                                    |
| Luferzazionen teleformania     Luferzazione teleforma     Lossen teleforma     Lossen     Lossen     Lossen     Losen     Lossen     Lossen     Losse                                                                                                    | รัสราการถูล (สุณาสต์สระรัวในม)           รัสราการถูล (สุณาสต์สระรัวในม)           รัสราการถูล (สุณาสต์สระรัวในม)           รัสราการถูล (สุณาสต์สระรัวในม)           รัสราการถูล (สุณาสต์สระรัวในม)           รัสราการถูล (สุณาสต์สระรัวในม)           รัสราการถูล (สุณาสต์สระรัวในม)           รัสราการถูล (สุณาสต์สระรัวในม)           รัสราการถูล (สุณาสต์สระรัวในม)           รัสราการถูล (สุณาสต์สระรัวในม)           รัสราสต์สระการถูล (สุนาสต์สระรัวในม)           รัสราสต์สระการถูล (สุนาสต์สระรัวในม)           รัสราสต์สระการถูล (สุนาสต์สระรัวในม)           รัสราสต์สระการถูล (สุนาสต์สระรัวในม)           รัสราสต์สระการถูล (สุนาสต์สระรัสราสต์สระรัสราสต์สระรรรรรรรรรรรรรรรรรรรรรรรรรรรรรรรรรร                                                                                                    |
| Substantion tableurs and a set of the set of the set of                                                                                                    |                                                                                                    |
| Lufurezzien relativus     Lufurezzien relativus     CESERVCE 4 rubu naumbur     CESERVCE 4 rubu naumbur     Lufurchédyndezenandur     Lufurchédyndezenandur     Lufurchédyndezenandur     CENTRA (CONTRACT)     CENTRA (CONTRACT)                                                                                                    |                                                                                                    |
| ป็นที่สมสมมัตกระมังการใช้กับขมาง                                                                                                    | Security (gaundiscrifts)           Security (gaundiscrifts)           Security (gaundiscrity)           Security (g |

กดปุ่ม "Save As Draft" เพื่อบันทึกข้อมูลบางส่วนไว้ก่อน และมาบันทึกเพิ่มเติมภายหลัง

กดปุ่ม "Complete" เพื่อส่งงานไปยังเจ้าหน้าที่ตรวจสอบสถานที่ในขั้นตอนถัดไป

| นบ./5 ราองานประวัติม่อน้ำนาดาล<br>ข้อมูล - ใบรับศารอ<br>ดำยอขึ้นทะเมือนการใช่น้ำนาดาล<br>เพื่อช่วยเหลือรูปประสบภ์โอรรรมชาติ ©<br>(นบ./22) | การดำเนินการเจาะปอบ้ำมาดาด<br>สถามะกรสำเนินการเจาะปอบ้ามาดาด | • 💽 iteufae | 🔿 ะละจะสาดสายไปการรกักรรม |
|----------------------------------------------------------------------------------------------------|--------------------------------------------------------------|-------------|---------------------------|
| ค่าขอต่ออายุใบอนุญาต (นบ.2) 🔘                                                                                                    |                                                              |             |                           |
| ค่าขอรับโมแทนใบอนุญาต (บบ./16)                                                                                                    | Save As Draft Complete Cancel                                |             |                           |

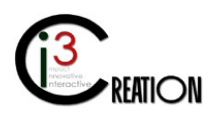

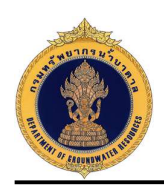

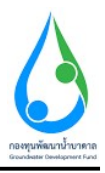

## 1.19 ขั้นตอน ออกตรวจการเจาะน้ำบาดาลและใช้น้ำบาดาล บันทึกการตรวจสอบ ต.๑ สำหรับเจ้าหน้าที่ ตรวจสอบสถานที่

1.19.1 คลิกที่ลิงค์ "ออกตรวจการเจาะน้ำบาดาลและใช้น้ำบาดาล บันทึกการตรวจสอบ ต.๑"

| E-SERVICE สำหรับ กรมหรัพยา<br>อาการ์                            | ากรน้ำน | มาตาล              |                                     |                                      |                                       |                    |      |           |          |              |                                                               | *                              |
|-----------------------------------------------------------------|---------|--------------------|-------------------------------------|--------------------------------------|---------------------------------------|--------------------|------|-----------|----------|--------------|---------------------------------------------------------------|--------------------------------|
| เจ้าหน่าที่ 02 กรมหรัพยากรป่า<br>มาจาล<br>auttakon.ph@pmail.com | *       | Home > สาขอรับใบ   | อนุญาตเจาะน้ำบาดาลหรือใช่น้ำบาดาส   | s (มม.1) > รายการที่รอสำเน็นการ      |                                       |                    |      |           |          |              |                                                               |                                |
| ຢູ່ຮັບໃນວາເຊາດ 🔘                                                |         |                    |                                     |                                      |                                       |                    | 10   | 🗸 เลขที่ศ | ่าขอ     | <i>4</i> 014 | วัด สำเภอ สำเภอ                                               | Show                           |
| ดำขอรับใบอนุญาตเจาะป้าบาดาล<br>หรือใช้ป้าบาดาล (บบ.1)           |         | เลขที่สาขอ         | ประเภทศาสล c                        | ชอร์บไบอนุญาตใช้บ้าบาดาลใบ<br>นามของ | ขอรับใบอนุญาตเจาะน้ำบาดาลใน<br>นามของ | สร้างเมื่อ         | e    | จังหวัด   | สำเภอ    | ต่าบล        |                                                               |                                |
| รายการที่รอสำเนินการ 🔕                                          |         | 95.10<br>0013/2563 | ຝ່ານວໃນວນຸญາສເຈາະແລະໃช້ນ້ຳ<br>ນາສາສ | ดบดี บีความสุข                       | ดบดี มีความสุข                        | 07-08-2020 1<br>AM | 0:30 | บครบายก   | บ้านนา   | ษ้าน<br>หริก | ออกตรวจการเจาะน้ำมาตาลและใช้น้ำมาตาล บันทึกการตรวจ<br>สอบ ค.ด | ใบแจ้งผลการ<br>อนุญาต          |
| ธนตาขอแทนยูเขมา<br>ตันหาศาชอ                                    |         | จช.นธ<br>0010/2563 | ศาขอใบอนุญาตเจาะและใช้น้ำ<br>บาตาล  | string string                        | string string                         | 17-07-2020 1<br>PM | 1:14 | นครมายก   | ป่านนา   | บ้านนา       | รับทราบการส่งผลวิเคราะห์คุณภาพน้ำ                             |                                |
| นม./3 รายงานการปฏิบัติงานประจำ<br>วัน                           |         | จษ.ชม<br>0010/2563 | ศาขอใบอนุญาตเจาะและใช้น้ำ<br>บาตาล  | string string                        | string string                         | 15-07-2020 0<br>PM | 3:40 | ชลบุรี    | พบัสนิคม | หมอน<br>นาง  | ออกตรวจการเจาะน้ำบาดาลและใช้น้ำบาดาล บันทึกการตรวจ<br>สอบ ต.อ | ใบแจ้งผลการ<br>อนุญาต          |
| นบ./4 รายงานการทดสอบปริมาณ<br>น้ำ                               |         |                    |                                     |                                      |                                       |                    |      |           |          |              | 13 is                                                         | ms found, displaying all tems. |
| นบ./5 รายงานประวัติปอน้ำบาคาด                                   |         |                    |                                     |                                      |                                       |                    |      |           |          |              | CS                                                            | /   Excel   XML   PDF          |
| ข้อมูล - ใบรับคำขอ                                              | _       |                    |                                     |                                      |                                       |                    |      |           |          |              |                                                               |                                |

1.19.2 หน้าจอสำหรับบันทึกการตรวจสอบสถานที่ แสดงรายละเอียดตามแบบฟอร์มบันทึก ต.1 อ้างอิง 1.10.3

| E-SERVICE สำหรับ กรมทรัพยา                                           | บกรน้ำบาดาล                                                |                                                                      |                                                           |                                          |                         | * |
|----------------------------------------------------------------------|------------------------------------------------------------|----------------------------------------------------------------------|-----------------------------------------------------------|------------------------------------------|-------------------------|---|
| เจ้าหน้าที่ 02 กรมหรืดยากรน้ำ<br>มาลาล<br>องสมจังกา ph@gmail.com     | ಈ Home → สาขอริบใบอนุญาตเจาะบำบาตาลง<br>นบ.1 คำขอรับใบอนุญ | ศรือใช้น้ำบาดาล (นบ.1) → รายการกัรอศาเนินกา<br>าดเจาะน้ำบาดาลหรือใช้ | ์<br>น้ำบาดาล - ออกตรวจการเจาะน้                          | ้ำบาดาลและใช้น้ำบาด <sup>.</sup>         | าล บันทึกการตรวจสอบ ด.ด |   |
| ผู้รับใบอนญาต 🔘                                                      |                                                            |                                                                      |                                                           |                                          |                         |   |
| ดำขอรับใบอนุญาตเจาะน้ำบาดาล<br>หรือใช้น้ำบาดาล (นบ.1)                | ข้อมูลสถานที่ตรวจสอบ                                       |                                                                      |                                                           |                                          |                         |   |
| รายการที่รอศำเน้นการ 🚯                                               | สถานที่บันทึก                                              |                                                                      | * เลขที่ 1290 หมุ่ที่ 10 ตรอก/ช่อย หนองริ ถนน - ตำบด/แขรง | บ่านพริก อำเภอไขด บ่านนา จังหวัด นครนายก | กรหัสโปรษณีย 26110      | 4 |
| อ็นสาขอแทนผู้ใช่น้ำ                                                  | บันทึกนี้เป็นหลักฐานเพื่อแสดงว่า                           |                                                                      |                                                           |                                          |                         |   |
| ดับหาดำบอ                                                            | วันที                                                      |                                                                      | 07/08/2020 15:49                                          |                                          | 0 2                     | 1 |
| นบ./3 รายงานการปฏิบัติงานประจำ<br>วัน                                | พนักงานน้ำมาตาลประจำห้องที่ หรือเจ้                        | ำหน้าที่ที่ได้รับมอบหมายจากพนักงานน้ำบาด                             | ากประจำห้องที่ประกอบด้วย                                  |                                          |                         |   |
| นบ./4 รายงานการทดสอบปรีมาณ<br>ป้า                                    | ï.                                                         | * เจ้าหน้าที่ 02 กระกรัทยากรน้ำบาคาด                                 |                                                           | 3.                                       |                         |   |
| นบ./5 รายงานประวัติปอน้ำบาดาล                                        | 2.                                                         |                                                                      |                                                           | 4.                                       |                         |   |
| ข้อมูด - ใบรับคำขอ                                                   | ได้ร่วมกันตรวจสอบการประกอบกิจการ                           | รบ้านาดาอของผัประกอบการ                                              |                                                           |                                          |                         |   |
| คำขอขึ้นทะเบียนการใช่น้ำบาคาล<br>เพื่อช่วยเหลือผู้ประสบภัยธรรมชาติ 🔘 | ชื่อผู้ประกอบกิจการ                                        |                                                                      | * ดนดี มีความสุข                                          |                                          |                         |   |
| (มบ./22)                                                             | ด้งอนที                                                    |                                                                      |                                                           |                                          |                         |   |
| ค่าขอต่ออายุใบอนุญาต (นบ.2) 🛛 🔘                                      | ที่อยู่-เลขที่                                             | • 1290                                                               |                                                           | หมู่ที                                   | 10                      |   |
| ค่าขอรับใบแทนใบอนุญาต (นบ./16)💭                                      | ตรอก / ชอย                                                 | หนองรี                                                               |                                                           | ถมน                                      |                         | 1 |
| ค่าขอโอนใบอนุญาค (นบ./15) 🔘                                          | จังหวัด                                                    | * นครับายก                                                           | ~                                                         | เชต / อำเภอ                              | ຳ ນຳນາມາ                |   |
| แจ้งการเล็กกิจการ 🔘                                                  | ແນວຈ / ທ່ານຄ                                               | * น้านหริก                                                           | ~                                                         | โพรสาร                                   |                         |   |
| ยื่นค่าขอระงับการใช้น้ำบาคาล                                         | รหัสไปรษณีย์                                               | 26110                                                                | ~                                                         | โทรศัพท์มือถือ                           |                         |   |
| ชั่วคราว และ ขอใช้ใหม่ 🗢                                             | เขตการปกครองส่วนห้องถิ่น                                   |                                                                      | * อบค.บ้านหรัก                                            |                                          | ~                       | · |

ส่วนบันทึกสภาพบ่อน้ำบาดาลที่ต้องบันทึกเมื่อลงตรวจสถานที่ หลังจากเจาะบ่อน้ำบาดาลแล้วเสร็จ

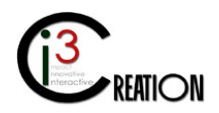

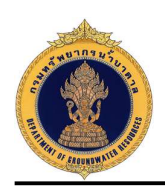

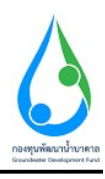

| E-SERVICE สำหรับ กรมพรัพยากรน้ำ                                     | บาทาล                                                    |                        |           |   |
|---------------------------------------------------------------------|----------------------------------------------------------|------------------------|-----------|---|
| (จ้าหน่าที่ 02 กระหรังขากน้ำ<br>มาคาล<br>อนระสงกะ ph@pmai.com       | บันทึกสภาพปอน้ำบาดาล                                     |                        |           |   |
|                                                                     | ข้อมูลใบอนุญาต                                           |                        |           |   |
| ผู้รับโบอนญาต 🔘                                                     | ใบอนุญาตที                                               | 15-50463-0008          |           |   |
| ด้าหอรับในอนุญาณอาาทั่วบาดาอ                                        | หมายเลขา่อ                                               | 150463-0008            |           |   |
| หรือใช้น้ำมาดาล (มม.1)                                              | ส์นอายุวันที                                             | 06/08/2025             |           |   |
| รายการที่รอสำเน้นการ 🚯                                              | anita                                                    | Latitude               | Longitude |   |
| ยันสาขอแทนดูไข้น้ำ                                                  |                                                          |                        |           |   |
| ดันหาดำขอ                                                           | ขอมูลบอนาบาดาล                                           | 22.102                 |           |   |
| นบ./3 รายงานการปฏิบิติงานประจำ                                      | ລາແກສ (ຄນ.ນ./ ເຂລນ)                                      | 22,400                 |           |   |
| Tu                                                                  | รมาคนอ                                                   | 200 ນິສສິເມສາ (8 ນິ້າ) |           | ~ |
| นบ./4 รายงานการทดสอบปริมาณ<br>น้ำ                                   | ความลึก (เมคร)                                           |                        |           |   |
| นบ./5 รายงานประวัติป่อน้ำบาดาด                                      |                                                          | -                      |           |   |
| ข้อมด - ใบรับศาขอ                                                   | ความลึกที่พัฒนาบ่อ หรือความลึกที่ใช้ท่อกรุท่อกรอง (เมตร) | *                      |           |   |
|                                                                     | คุณภาพน้ำบาดาล                                           |                        |           |   |
| ด้าขอชินทะเบียนการใช่นำบาดาล<br>เพื่อช่วยเหลือผู้ประสบภัยธรรมชาติ 🔘 | ส่วนอเครื่องสมบ้า                                        |                        |           |   |
| (uu./22)                                                            | าร์ด เตรื่องสม                                           | Submersible            | O Turbine |   |
| คำขอต่ออายุใบอนุญาต (มม.2) 🔘                                        | ann triasga                                              | О бич                  | ő         |   |
| ดำขอรับใบแทนใบอนุญาต (นบ./16                                        | ∜านวน แรงม้า (HP)                                        |                        |           |   |
| ดำขอโอนในอนุญาต (นน./15)                                            | ขนาดท่อดูด (มม.)                                         |                        |           |   |
| แจ้งการเด็กกิจการ 🔘                                                 | ลึก (เมคร)                                               |                        |           |   |
| ยิ่นค่าขอระงับการใช้น้ำบาดาล                                        | ข้อมูลเครื่องวัดปริมาถเน่าบาดาล                          | - O unortaile          | 0.50      |   |
| ชั่วคราว และ ขอใช่ไหม่                                              | เครองวดปรมาณนาชนด                                        |                        |           |   |
| อื่นค่าขอแก้ไขใบอนุญาต (นบ./21) 🔘                                   | ส์มัด                                                    |                        |           |   |

เมื่อตรวจสอบสถานที่เรียบร้อย ให้เลือกที่ "บันทึกการตรวจสอบสถานที่"

| E-SERVICE สำหรับ กรมหรัพย                                             | ากรน้า: | มาดาล                   |                         |       |                          |                  |                                     |                           |  |
|-----------------------------------------------------------------------|---------|-------------------------|-------------------------|-------|--------------------------|------------------|-------------------------------------|---------------------------|--|
| เจ้าหน้าที่ 02 ครบทรัพยาครน้ำ<br>บาตาล<br>auttakom.ph@gmail.com       |         | ภาพถ่ายการครวจสอบเ      | าารประกอบกิจการน้ำมาตาล |       |                          |                  | Drop files here or click to upload. |                           |  |
| ผູ່ຈີນໃນລາເຫຼາຄ                                                       |         | แผนที่สังเขปแสดงที่ตั้ง | ม่อน้ำบาดาล             |       |                          |                  | Drop files here or click to upload. |                           |  |
| ศาขอรับใบอนุญาดเจาะน้ำบาดาล<br>หรือใช้น้ำบาดาล (นบ.1)                 |         |                         |                         |       | 💿 ขันทึกการครวจสอบสถานที |                  | 🔘 สอบตามช่อสง                       | วสัย และขอข้อมูลเพิ่มเต็ม |  |
| รายการที่รอสำเน้นการ 🚯                                                |         | หมายเหตุ                |                         |       |                          |                  |                                     |                           |  |
| อื่นสาขอแทนผู้ใช้น้ำ                                                  |         |                         |                         |       |                          |                  |                                     |                           |  |
| สันหาศาขอ                                                             |         |                         |                         |       |                          |                  |                                     |                           |  |
| นบ./3 ราธงานการปฏิบัติงานประจำ<br>วัน                                 |         | .I. 28.                 |                         |       |                          |                  |                                     |                           |  |
| นบ./4 ราชงานการพดสอบปริมาณ<br>น้ำ                                     |         | บระวดการสอบถา           | บรอร์ขเพทเลท            |       |                          |                  |                                     |                           |  |
| นบ./5 รายงานประวัติบ่อน้ำมาตาล                                        |         | ศาถาม                   |                         | ศำดอบ |                          | เปลี่ยนแปลงลำสุด |                                     |                           |  |
| ข้อมูล - ใบรับศาขอ                                                    |         |                         |                         |       |                          |                  |                                     |                           |  |
| ด่าขอขึ้นทะเบียนการใช้น้ำบาดาล<br>เพื่อช่วยเหลือผู้ประสบภัยธรรมชาติ 🔘 |         | ประวัติการดำเนิน        | งาน                     |       |                          |                  |                                     |                           |  |
| (uu./22)                                                              |         | ผู้สำเนินงาน            | สถานะ                   |       | หมายเหตุ                 |                  |                                     | วันที                     |  |
| คำขอต่ออายุใบอนุญาต (มบ.2) 🛛 🔘                                        |         | DGRUAT01                | Submit license request  |       | ยื่นส่านอรับใบอนุญาต     |                  |                                     | 7/8/2020 10:30:08         |  |
| ສຳນລະັນໃນແທນໃນລະມຸญາສ (ພນ./16⊉                                        |         | DGRUAT01                | Payment request fee     |       | ช้าระค่าธรรมเนื่อมคำขอ   |                  |                                     | 7/8/2020 10:30:54         |  |
|                                                                       |         |                         |                         |       |                          |                  |                                     |                           |  |
|                                                                       |         |                         |                         |       |                          |                  |                                     |                           |  |

กดปุ่ม "Save As Draft" เพื่อบันทึกข้อมูลบางส่วนไว้ก่อน และมาบันทึกเพิ่มเติมภายหลัง กดปุ่ม "Complete" เพื่อแจ้งข้อมูลการเจาะบ่อน้ำบาดาลแล้วเสร็จไปยังผู้ที่เกี่ยวข้อง

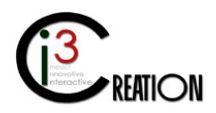

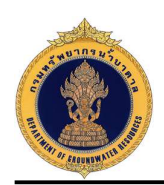

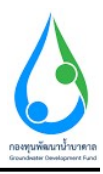

# 1.20 ขั้นตอน ส่งผลวิเคราะคุณภาพน้ำบาดาล หรือยื่นคำร้องขอวิเคราะห์ตัวอย่างน้ำ สำหรับเจ้าหน้าที่ทำแทน ผู้ขอรับใบอนุญาต

1.20.1 คลิกที่ลิงค์ "ส่งผลวิเคราะคุณภาพน้ำบาดาล หรือยื่นคำร้องขอวิเคราะห์ตัวอย่างน้ำ"

| E-SERVICE สำหรับ กรมทรัพยาม                                     | ารน้ำมาตาล          |                                    |                                      |                                       |                        |           |                  |           |                                        |                               |                                                              |
|-----------------------------------------------------------------|---------------------|------------------------------------|--------------------------------------|---------------------------------------|------------------------|-----------|------------------|-----------|----------------------------------------|-------------------------------|--------------------------------------------------------------|
| เจ้าหน้าที่ 01 กรมหรังเอากรป้า<br>บาลาอ<br>autakom ph@pmail.com | # Home > คำบลรับ'   | ในอนุญาคเจาะป่าบาดาดหรือใช้ป่าบา   | ตาด (นม.1) > รายการที่รอต่างนั้นการ  |                                       |                        |           |                  |           |                                        |                               |                                                              |
| ຜູ້ຈັນໃນລະແຫຼງເສ                                                |                     |                                    |                                      |                                       |                        | 10 🗸      | เลขที่สำขอ       | ส่งหร     | ດ ວ່າເກດ                               | สำบล                          | Show                                                         |
| ค่าขอรับใบอนุญาตเจาะน้ำบาดาลู<br>หรือใช้น้ำบาดาล (นบ.1)         | เลขที่ศำขอ          | ประเภทศาชล ะ                       | ชอรับใบอนุญาตใช้น้ำบาคาลใน<br>นามของ | ขอรับใบอนุญาดเจาะน้ำบาดาลใน<br>นามของ | สร้างเมื่อ             | ะ จังหวัด | สำเภอ            | สาบล      |                                        |                               |                                                              |
| รายการที่รอสำเนินการ 🔕                                          | 95.10<br>0013/2563  | สำขอใบอนุญาตเจาะและใช่ป้า<br>บาตาล | คนดี มีความสุข                       | ดนดี มีความสุข                        | 07-08-2020<br>10:30 AM | นครุมายก  | บ้านนา           | ป่านพธิก  | ส่งผลวิเคราะคุณภาพน้ำ<br>ด้วอย่างน้ำ   | บาดาล หรือยื่นศาร้องขอวิเครา: | น์ ใบแจ้งผลการ<br>อนุญาต                                     |
| อันหาของแทนดูเอนา<br>สันหาสำขอ                                  | 95.148<br>0012/2563 | ศำขอใบอนุญาตเจาะและใช่น้ำ<br>บาตาล | คนดี มีความสุข                       | คนดี มีความสุข                        | 06-08-2020<br>02:54 PM | นครบายก   | บ้านนา           | บ้านพริก  | พิจารณาคำขอใบอนุญา<br>ลงนามออกใบอนุญาต | ดเจาะน้ำบาดาลและใช้น้ำบาดา    | •                                                            |
| นบ./3 รายงานการปฏิบิติงานประจำ<br>วัน                           |                     | ศำขอใบอนุญาตเจาะและใช่ป้า<br>บาตาล | string string                        | string string                         | 06-08-2020<br>01:12 PM | กรุงเทพมห | านคร สัมพันธวงค์ | จักรวรรด์ | บันทึกการตรวจสอบการ                    | ชำระค่าธรรมณียมศำขอ           |                                                              |
| นม./4 รายงานประวัติบ่อน้ำบาคาด                                  | จช.นย<br>0006/2563  | สาขอใบอนุญาตเจาะและใช้ป้า<br>บาตาล | หาโร่ เทาสลิด                        | ทาโร่ เทาสลิด                         | 02-07-2020<br>02:36 PM | นครนายก   | ป้านนา           | ป้านนา    | รับทราบ วันที่เริ่มเจาะน้ำ             | บาดาลและชื่อช่างเจาะนำบาดา    | a                                                            |
| ข้อมูด - ใบรับคำขอ<br>คำขอขึ้นทะเนียนการใช่น้ำนาดาด             |                     |                                    |                                      |                                       |                        |           |                  |           |                                        |                               | 4 items found, displaying all iter<br>CSV   Excel   XML   PD |

1.20.2 หน้าจอสำหรับส่งผลวิเคราะห์คุณภาพน้ำบาดาล หรือยื่นคำร้องขอวิเคราะห์ตัวอย่างน้ำ

เลือก "ส่งผลวิเคราะห์คุณภาพน้ำบาดาล" ในกรณีที่มีผลวิเคราะห์คุณภาพน้ำจาก Lab เอกชน สามารถนำไฟล์ เอกสารผลวิเคราะห์คุณภาพน้ำบาดาล มาแนบเข้าระบบได้ เมื่อแนบไฟล์เรียบร้อย และกดปุ่ม "Complete" ระบบจะส่งข้อมูลนี้ไปให้เจ้าหน้าที่เพื่อทำการรับทราบการส่งผลวิเคราะห์คุณภาพน้ำบาดาล และจบกระบวนการ

| E-SERVICE สำหรับ กรมหรัพยาง                                                | ท่อน้ำมาตาล                                                                                   |                                                           |                                                 | * |  |  |
|----------------------------------------------------------------------------|-----------------------------------------------------------------------------------------------|-----------------------------------------------------------|-------------------------------------------------|---|--|--|
| เจ้าหน้าที่ 01 กรมหรินยากรน้ำ<br>บาคาล<br>authalors.ph@gmail.com           | ส Home ⇒ คำขอรับใบอนุญาตเจาะนำบาดาลหรือไปนั้นบาดาล (นบ.1) ><br>นบ.1 ดำขอรับใบอนุญาตเจาะน้ำบาด | ระการทัพสำเนินกร<br>เาลหรือใช้น้ำบาดาล - ส่งผลวิเคราะคุณภ | เพน้ำบาดาล หรือยื่นดำร้องขอวิเดราะห์ด้วอย่างน้ำ |   |  |  |
| เ∮รับใบอนญาต ●<br>คำขอรับใบอนุญาตเจาะน้ำบาตาญ<br>หรือใช้น้ำบาตาญ(หบ.1)     | หลวัดราะห์ดูณภาพบ้ามาลาล<br>ผลวัดรวะห์ออเ การพบ้านาลาล                                        | <ul> <li>สงหลวิเลรามห์ลุณภาทน้ำมาลาล</li> </ul>           | 🔿 ยันต่างโลยางหรือสายทำ                         |   |  |  |
| รายการที่รอสำเนินการ 🔇<br>อันดำขอแทนผู้ไปน้ำ<br>คันหาคำขอ                  | ผสวัเคราะห์ดุณภาพบ้ายาดาล                                                                     | Drop files here or click to upload.                       |                                                 |   |  |  |
| นบ./3 รายงานการปฏิบัติงานประจำ<br>วัน<br>นบ./4 รายงานการทดสอบปริมาณ<br>น้ำ | Complete Cancel                                                                               |                                                           |                                                 |   |  |  |

เลือก "ยื่นคำร้องขอวิเคราะห์ตัวอย่างน้ำ" ในกรณีที่ต้องการยื่นคำร้องขอวิเคราะห์ตัวอย่างน้ำกับกองวิเคราะห์น้ำ บาดาล โดยตรวจสอบข้อมูลให้ครบถ้วนและ กดปุ่ม "Complete" เพื่อดำเนินการชำระค่าวิเคราะห์ตัวอย่างน้ำ บาดาลในขั้นตอนถัดไป

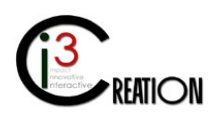

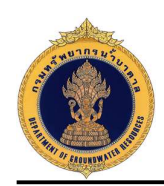

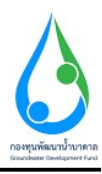

| E-SERVICE ສຳหรับ ຄວນທຣັທຍາ                                              | กรน้ำมาดาล                                                                                                  |                                                                                                    |                                                        |                                            |                                                       |     |
|-------------------------------------------------------------------------|----------------------------------------------------------------------------------------------------|----------------------------------------------------------------------------------------------------|--------------------------------------------------------|--------------------------------------------|-------------------------------------------------------|-----|
| เจ้าหน้าที่ 01 กรมหรัพยากรน้ำ<br>มาลาล<br>auttakom ph@gmail.com         | # Home > คำขอรับในอนุญาตเจาะน้ำบ                                                                            | เดาลหรือใช้ป้าบาดาล (นบ.1) > รายการท<br>เดาลหรือใช้ป้าบาดาล (นบ.1)                                  | ระสาเนินการ<br>เรือใจให้ได้มาวอาจ - ส่งหมาวินอราช      | วอเอาพะไวะเวอา                             | ວ ແຮດທີ່ພາດຳລັດ ແລວກິດລາມແຕ້ການໄດ້ແມ່ນນັ້ງ            |     |
| ผู้รับในอนญาต 🔘                                                         | ND. 1 9 122 30 6001                                                                                         |                                                                                                    |                                                        | Man Di Di Di Di Di Di Di Di Di Di Di Di Di |                                                       |     |
| ลำขอรับใบอนุญาตเจาะน้ำบาดาด<br>เชื่อใช้ตัวบาดาด (คม 1)                  | ผลวิเคราะน์คุณภาพน้ำบาดาล                                                                                   |                                                                                                    | 🔘 สงผลวิเคราะห์คุณภาพน่ามาลาด                          |                                            | <ul> <li>ขึ้นต่าร้องขอวิเคราะท์ด้วอย่างน้า</li> </ul> |     |
| 1                                                                       | ด่ำร้องขอวิเคราะห์ด้วอย่                                                                                    | างน้ำ ประกอบดำขอรับใบอนุ                                                                            | ญาตประกอบกิจการน้ำบาดาล                                |                                            |                                                       |     |
| รายการพรอดาเนนการ 🚺<br>ยันคำขอแทนศ์ได้น้ำ                               | วันที                                                                                                    |                                                                                                    | 07/08/2020                                             |                                            |                                                       | 8 🗷 |
| ดันหาดำชอ                                                               | ด้วยข้าพเจ้า(ผู้ยื่นค่าร้อง)                                                                                |                                                                                                    | คนดี มีความสุข                                         |                                            |                                                       |     |
| นบ./3 รายงานการปฏิบัติงานประจำ<br>รับ                                   |                                                                                                    |                                                                                                    |                                                        |                                            |                                                       |     |
| นบ./4 รายงานการทดสอบปริมาณ                                              | ท้อยู่-เลขที                                                                                                | * 22/111                                                                                            |                                                        | หมู่ที                                     | <u>1</u>                                              |     |
| น้ำ                                                                     | econ / dou                                                                                                  | รางน้ำ                                                                                              |                                                        | ถมน                                        | รางน้ำ                                                |     |
| น้อมด - ใบรับค่าขอ                                                      | จังหวัด                                                                                                    | * กรุงเทพมหานคร                                                                                     | ~                                                      | เซต / อำเภอ                                | ้ หญาไท                                               | ~   |
| หอขึ้นพะเบียนการใช้ป้าบาดาล                                             | แขวง / ตำบล                                                                                                 | * พญาไท                                                                                             | ~                                                      | รหัสไปรษณีย์                               | * 10400                                               | ~   |
| อฮ่วยเหลือผู้ประสบภัยธรรมชาติ 🔘<br>1/22)                                | โทรศัพทมีอถือ                                                                                               | 0891111111                                                                                          |                                                        |                                            |                                                       |     |
| เอต่ออายุใบอนุญาต (นบ.2) 🛛 🔘                                            | มีความประสงค์จะขอวิเคราะห์ดัวอ <i>ย่า</i>                                                                   | งน้ำ (ปรีบาณที่บาด่องไบ่ปอยกว่า 1.5 ลัดร)                                                           |                                                        |                                            |                                                       |     |
| ขอรับใบแทนใบอนุญาต (นบ./16))                                            | ชื่อผู้รับใบอนุญาต                                                                                          |                                                                                                    | คนดี มีความสุข                                         |                                            |                                                       |     |
| เสโลนในอนุคเวล (มน /15) 🧑                                               | บ่อป้าบาดาอหมายเลข                                                                                          |                                                                                                    | 150463-0008                                            |                                            |                                                       |     |
| 10 10 10 10 10 10 10 10 10 10 10 10 10 1                                | ใบอนุญาตเจาะน้ำบาดาลเลขที่                                                                                  |                                                                                                    | 15-40463-0008                                          |                                            |                                                       |     |
| จังการเล็กกิจการ 🔘                                                      | ใบอนุญาตใช้น้ำบาดาลเลขที                                                                                    |                                                                                                    | 15-50463-0008                                          |                                            |                                                       |     |
| E-SERVICE สำหรับ ครมหรัพยา                                              | กรน้ำบาดาล<br>ซึ่งผู้รับใบอนุญาต                                                                            |                                                                                                    | คนดี มีความสุข                                         |                                            |                                                       |     |
| บาคาด                                                                   | บ่อน้ำบาดาลหมายเลข                                                                                          |                                                                                                    | 160463-0008                                            |                                            |                                                       |     |
|                                                                         | ใบอนุญาตเจาะน้ำบาดาลเลขที                                                                                   |                                                                                                    | 15-40463-0008                                          |                                            |                                                       |     |
| ປໃນອາເຊິ່ງອ                                                             | ใบอนุญาตใช้น้ำบาดาลเลขที่                                                                                   |                                                                                                    | 15-50463-0008                                          |                                            |                                                       |     |
| ขอรับใบอนุญาตเจาะน้ำบาตาล<br>อใช้น้ำบาตาด (นบ.1)                        | ชนาคบ่อ                                                                                                    |                                                                                                    | 200 มิลลิเมตร (8 นิ้ว)                                 |                                            |                                                       | ~   |
| รายการที่รอต่าเนินการ 👩                                                 | ความลึก (ເນດร)                                                                                              |                                                                                                    | * 120                                                  |                                            |                                                       |     |
| ยื่นคำขอแทนผู้ไข้น้ำ                                                    | ที่อย่-เอนที                                                                                                | * 1290                                                                                              |                                                        | หม่ที                                      | * 10                                                  |     |
| ด้มหาดำขอ                                                               | 9530 / 1921                                                                                                 | max                                                                                                 |                                                        | 0101                                       |                                                       |     |
| นบ./3 รายงานการปฏิบัติงานประจำ<br>วัน                                   | wan/ aaa                                                                                                    | 11205                                                                                               |                                                        |                                            |                                                       |     |
| นบ./4 รายงานการทดสอบปริมาณ<br>วั                                        | 331270                                                                                                    | ามครามายก                                                                                           | •                                                      | เชต/อาเภอ                                  | רעערע                                                 | Ŷ   |
| นา<br>นบ./5 รายงานประวัติบ่อน้ำบาดาล                                    | แขวง / ด่าบล                                                                                                | * บ่านพริก                                                                                          | ~                                                      | รหัสไปรษณีย์                               | * 26110                                               | ~   |
| ข้อมูล - ใบรับคำขอ                                                      | เขตการปกครองส่วนท้องถิ่น                                                                                    |                                                                                                    | * อบค.ป่านหริก                                         |                                            |                                                       | ~   |
| ขอขึ้นทะเบียนการใช้น้ำบาดาล<br>อช่วยเหลือผู้ประสบภัยธรรมชาติ 🔘<br>1/22) | เมื่อด่าเนินการวิเคราะห์ด้วยย่างน้ำ<br>คุณภาพน้ำด้วยตนเองโดยแข่งหา<br>ทั้งนี้ ข้าพเข้ายืนดีข่าระด่าวิเคราะเ | หรือบร้อยแล้ว ข้าพเข้าจะมารับผลวิเคร<br>ง โทรศัพท์ที่เมายเลข<br>ห์ด้วอย่างน้ำตามที่ทางราชการกำหนด เ | าะน์ 0891111111<br>และไม่ขอรับภาชนะบรรจุด้วอย่างน้ำดืน |                                            |                                                       |     |
| ขอต่ออายุไบอนุญาต (นบ.2) 🛛 🔘                                            | ขอแสดงความนับถือ                                                                                            |                                                                                                    |                                                        |                                            |                                                       |     |
| เขอรับโบแทนโบอนุญาต (นบ./1610                                           | And String                                                                                                  |                                                                                                    |                                                        |                                            |                                                       |     |
| รอโอนใบอนุญาต (มบ./15) 🛛 🔘                                              | ลงชื่อ ดนดี มีความสุข ผู้มาอื่นคำร้อง                                                                       |                                                                                                    |                                                        |                                            |                                                       |     |
|                                                                         |                                                                                                    |                                                                                                    |                                                        |                                            |                                                       |     |

# 1.20.3 ในกรณีที่เลือก "ยื่นคำร้องขอวิเคราะห์ตัวอย่างน้ำ" คลิกที่ลิงค์ "ชำระค่าวิเคราะห์ตัวอย่างน้ำ"

| เจ้าหน้าที่01 กรมหรัพยากรน้ำ<br>บาดาล ๋<br>auttakom.ph⊜gmail.com | 🕷 Home 🔸 คำบอรับ     | มโบอนุญาคเจาะน้ำบาคาดหรือไข่นั่     | ำบาดาด (บบ.1) → รายการที่รอดำเน้า    | มการ                                  |                        |               |                   |           |                                                                 |                     |
|------------------------------------------------------------------|----------------------|-------------------------------------|--------------------------------------|---------------------------------------|------------------------|---------------|-------------------|-----------|-----------------------------------------------------------------|---------------------|
| ใบอนญาต 🔘                                                        |                      |                                     |                                      |                                       | 1                      | 10 🗸 เลขที่ค่ | ขอ                | จังหวัด   | ລຳນາລ  ดำบล                                                     | 8                   |
| ขอรับใบอนุญาตเจาะน้ำบาดาด<br>งใช้น้ำบาดาด (นบ.1)                 | เลขที่คำขอ           | ประเภทศำรรด 🗘                       | ขอรับใบอนุญาตใข้น้ำบาตาล<br>ในนามของ | ขอรับใบอนุญาตเจาะป้าบาตาล<br>ในนามของ | สร้างเมื่อ             | ะ จังหวัด     | สำเภอ             | ต่านอ     |                                                                 |                     |
| รายการที่รอดำเนินการ 🔕                                           | จช.พย<br>0013/2563   | ด่าชอใบอนุญาดเจาะและใช้<br>น้ำบาดาล | คนดี มีความสุข                       | ดนดี มีความสุข                        | 07-08-2020<br>10:30 AM | นครนายก       | ป้ามมา            | บ้านพริก  | ช่าระค่าวิเคราะห์ด้วอย่างน้ำ                                    | ใบแจ้งผง<br>การอนุญ |
| สันหาดำขอ                                                        | 95.00<br>0012/2563   | ดำขอโบอนุญาตเจาะและไข้<br>น้ำบาดาล  | คนดี มีความสุข                       | ดบดี มีความสุข                        | 06-08-2020<br>02:54 PM | นครับายก      | บ้านนา            | บ้านพริก  | ที่จารณาด่าขอใบอนุญาตเจาะน้ำบาดาลและใ<br>บาดาล ลงนาบออกใบอนุญาต | ข้บ้า               |
| บ./3 รายงานการปฏิบัติงานประจำ<br>น<br>ม./4 รายงานการบอสวามศึกบาย |                      | ค่าขอใบอนุญาคเจาะและใช้<br>น้ำบาคาด | string string                        | string string                         | 06-08-2020<br>01:12 PM | กรุงเทพม      | กานคร สัมพันธรงศ์ | จักรวรรดิ | บันทึกการตรวจสอบการช่าระค่ายรรมเนียมต่า                         | 88                  |
| 1                                                                | 945.445<br>0006/2563 | ดำขอใบอนุญาตเจาะและใช้<br>น้ำบาตาล  | ทาโร่ เทาสลิด                        | ทาโร่ เทาสลิด                         | 02-07-2020<br>02.36 PM | นครับายก      | บ้านนา            | บ้านนา    | รับพราบ วันที่เริ่มเจาะน้ำบาดาลและชื่อช่างเจ<br>บาดาล           | าะนำ                |

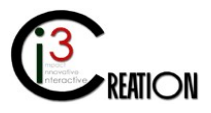

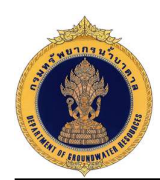

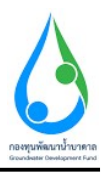

หน้าจอแสดงข้อมูลรายละเอียดคำร้องขอวิเคราะห์ตัวอย่างน้ำทั้งหมด อ้างอิง 1.20.2

| E-SERVICE ສຳນຈັນ ຄວາກຈັນຄ                                                        | มากรน้ำบาดาล                                         |                                                                 |                                                      |                 |         |   |  |  |
|----------------------------------------------------------------------------------|------------------------------------------------------|-----------------------------------------------------------------|------------------------------------------------------|-----------------|---------|---|--|--|
| เจ้าหน้าที่ 01 กรมหลังเอากรน้ำ<br>มาลาล<br>auttakom ph@gmait.com                 | ส Home⇒ ดำยอวับใบอนุญาตเจาะน้ำบ<br>นบ.1 ดำขอรับใบอร์ | าคาลหรือใช้น้ำบาลาล (มบ.1) → รายการทัรย<br>นุญาตเจาะน้ำบาดาลหรื | <sup>สำเนินการ</sup><br>อใช้น้ำบาดาล - ชำระด่าวิเครา | เะห์ดัวอย่างน้ำ |         |   |  |  |
| ผู้รับใบอนญาต 🔘                                                                  |                                                      |                                                                 |                                                      |                 |         |   |  |  |
| ด่าขอรับใบอนุญาตเจาะน้ำบาตาล                                                     | คำร้องขอวิเคราะห์ตัวอย                               | ว่างน้ำ ประกอบคำขอรับใบอนุญ                                     | าตประกอบกิจการน้ำบาดาล                               |                 |         |   |  |  |
| หรอ เขนาบาดาด (นบ.1)                                                             | วันที                                                |                                                                 | 07/08/2020                                           | 07/08/2020      |         |   |  |  |
| <b>รายการที่รอดำเนินการ </b> 🔕<br>ยันค่าขอแทนผู้ใช้น้ำ                           | ด้วยข้าพเจ้า(ผู้ยื่นดำร้อง)                          |                                                                 | ลนส์ มีความสุข                                       |                 |         |   |  |  |
| ศันหาศาขอ                                                                        | พื่อมู่-เลขที                                        | * 22/111                                                        |                                                      | หมู่ที          | 11      |   |  |  |
| นบ./3 รายงานการปฏิบัติงานประจำ<br>วัน                                            | ตรอก / ชอบ                                           | รางน้ำ                                                          |                                                      | ถนน             | รางน้ำ  |   |  |  |
| นบ./4 รายงานการหดสอบปริมาณ<br>น้ำ                                                | จังหวัด                                              | • กรุงเทพมหานคร                                                 | ~                                                    | เชต / อ่าเภอ    | • พญาโท | ~ |  |  |
| นบ./5 รายงานประวัติบ่อน้ำบาดาล                                                   | แขวง / ด่าบล                                         | * พญาไท                                                         | ~                                                    | รหัสไปรษณีย์    | * 10400 | ~ |  |  |
| ข้อมูล - ใบรับคำขอ                                                               | โพรศัพท์มือถือ                                       | 089111111                                                       |                                                      |                 |         |   |  |  |
| ศาขอขึ้นทะเบียนการใช้น้ำบาดาล<br>เพื่อข่วยเหลือผู้ประสบภัยธรรมชาติ 🔘<br>(นบ./22) | มีความประสงค่จะขอวิเคราะห์ด้วอย                      | างน้ำ (ปรีนาณพีมาต่องใบปลอกว่า 1.5 อัตร)                        |                                                      |                 |         |   |  |  |
| ศาขอต่ออายุใบอนุญาต (นบ.2) 🔘                                                     | ชื่อผู้รับใบอนุญาต                                   |                                                                 | ดนดี มีความสุข                                       |                 |         |   |  |  |
| ศาขอรับใบแทนใบอนุญาด (นบ./16₿                                                    | บ่อน้ำบาดาลหมายเดช                                   |                                                                 | 150463-0008                                          |                 |         |   |  |  |
| สาขอโอนใบอนตาด (นบ./15) 🛛 🖨                                                      | ใบอนุญาตเจาะน้ำบาดาลเลขที                            |                                                                 | 15-40463-0008                                        |                 |         |   |  |  |
| (iii.iii) (iii.iii)                                                              | ใบอนุญาตใช้น้ำบาดาลเลขที                             |                                                                 | 15-50463-0008                                        |                 |         |   |  |  |
| แจ้งการเล็กกิจการ 🛛 🔘                                                            | ขบาดบ่อ                                              |                                                                 | 200 ນິລລິເນທຣ (8 ນິ້ວ)                               |                 |         | v |  |  |

หน้าจอแสดงรายละเอียดของใบแจ้งหนี้/ใบเสร็จรับเงิน ค่าวิเคราะห์ตัวอย่างน้ำ

| E-SERVICE สำหรับ กรมทรัพยาครน้ำบาดาล                                                                                                    |                                                                                                    |                                                                                                    |                                                                                                    |  |
|----------------------------------------------------------------------------------------------------|----------------------------------------------------------------------------------------------------|----------------------------------------------------------------------------------------------------|----------------------------------------------------------------------------------------------------|--|
| etwich 61 naunthurmin<br>unter Adjonation<br>of billuouquant on<br>ethic luouquanter and and<br>ethic luouquanter and and<br>ethic luouquanter and and<br>ethic luouquanter and and<br>ethic luouquanter and and<br>ethic luouquanter and and<br>ethic luouquanter and and<br>ethic luouquanter and and<br>ethic luouquanter and and<br>ethic luouquanter and and<br>ethic luouquanter and ethic luoupuanter<br>ethic luoupuanter and ethic luoupuanter<br>ethic luoupuanter and ethic luoupuanter<br>ethic luoupuanter and ethic luoupuanter<br>ethic luoupuanter and ethic luoupuanter<br>ethic luoupuanter<br>ethic luoupuante | distribution of the second second sec | งรับเงิน ค่าวิเคราะห์ตัวอย่างน้ำ<br>ามารพิเมอสิมะสดออเจ็งที่ดีแตนายก<br>ตรรรรสระ<br>1 รระกรหราชน้ำค้าสหยุโต รับสหยุโต<br>1 รระกรหราชน้ำค้าสหยุโต รับสหยุโต | มาสุส<br>เอาส์ 82020560764586<br>RFT 81-202080704586<br>RFZ 82-202080704586<br>Autorofoxes<br>41/20042589<br>41/20042589 |  |
| รายการที่รอด่าเนินการ 🔕                                                                                                    |                                                                                                    |                                                                                                    |                                                                                                    |  |
| ขึ้นค่าขอแทนผู้ใช้น้ำ                                                                                                    | เลขที่คำร้อง <u>ว. 20/63</u>                                                                                                    |                                                                                                    | and date                                                                                                    |  |
| ดันหาดำขอ                                                                                                    | มายางก<br>1 คำวิเคราะวที่                                                                                                    | รายการ<br>ถ้วยข่างน้ำเพื่อการอนโภคบริโภค                                                                                                    | 1,200.00                                                                                                    |  |
| นบ./3 รายงานการปฏิบัติงานประจำ                                                                                                    |                                                                                                    | ****พนึ่งพันสองร้อยบาทอ้วน****                                                                                                    | 1,200.00                                                                                                    |  |
| บบ.4 รายงามการผสอบปริกาณ<br>บ้า<br>บบ.5 รายงามประวัติมันข้านาดาณ<br>ช่อมูล - ใบประคำขอ<br>สารณสัมพระเมือนการให้ที่บราดาณ<br>ดังสัมพระเมือนการให้ที่บราดาณาดิ<br>@<br>(19.22)                                                                                                    | hadet händnans gebendeter rette hefte hän                                                                                                    | ที่แกรงางทีมาและการหารได้ไม่ไหรได้เหม่                                                                                                    |                                                                                                    |  |
| าขอต่ออายุในอนุญาต (หม.2) 🛛 💿                                                                                                    |                                                                                                    | And Strant                                                                                                    | ให้รับเงินตามจำนวนข้างคนเรียบร้อยแล้ว<br>-                                                                               |  |
| าขอรับใบแทนใบอนุญาต (หบ./1610                                                                                                    |                                                                                                    | ( finance17 MNRE )<br>เจ้าหมาที่การสิน<br>สำนักรามที่ทยากรรรมชาติและสิ่งแสดร์เมลียนจังหวัดนครนายก                                                          | ผู้รับเงิน<br>วันที่<br>(ครารมีครั้กมะกว่ามวันควา)                                                                       |  |
| าขอโอนไบอนุญาต (หม./15) 🛛 💿                                                                                                    |                                                                                                    | 1. F.                                                                                                    |                                                                                                    |  |
| ังการเล็กกิจการ 🕒                                                                                                    | โบแจ้งยอดการข้าระเงิง<br>สำนักงานหวัพยากรอร<br>ยู่ข้าวะเงิน                                                                                                    | นเพื่อนำเขาบัญชี<br>รมชาติและสิ่งแวดล้อมจังหวัดนครนายก                                                                                                    | ดวมของธนาคารและด้วมตนวับจำระเงิน                                                                                         |  |
| แสาขอระงับการใช้น้ำบาดวล                                                                                                    | รูขาวองเม<br>คนดี มีความสุข                                                                                                    |                                                                                                    | REF1 R1-20205807045846<br>REF2 R2-20205807045846                                                                         |  |

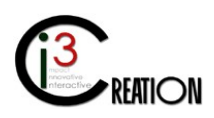

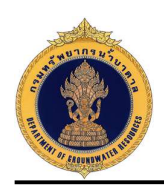

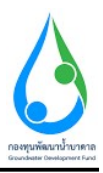

หน้าจอสำหรับบันทึกช่องทางการชำระเงินค่าวิเคราะห์ตัวอย่างน้ำ กดปุ่ม "Complete" เพื่อส่งข้อมูลไปยัง เจ้าหน้าที่การเงินในขั้นตอนถัดไป

| E-SERVICE สำหรับ กรมทรัพย                                                                                                    | ากรน้ำบาดาล                                    |                                                                                                    |                                        | * |
|----------------------------------------------------------------------------------------------------|------------------------------------------------|----------------------------------------------------------------------------------------------------|----------------------------------------|---|
| <ul> <li>ເຈົ້າເປົ້າຈິ 01 ຄວາກ້າຍມາຄານ້ຳ</li> <li>ມາລາລ</li> <li>ລະຫລາຍຄອງສາຍ ເດຍ</li> <li>ເຈົ້າມີນວນເຊງາສ</li> <li>ເຈົ້າລະກັບໃນວນຊາດເຈາະນຳນາຄາລ</li> <li>ເຈົ້າຮ້າວກັນໃນວນຊາດແຈະນຳນາຄາລ</li> </ul> |                                                | สะครับชาวมให้ชาว Total Paymenth           สะสาราช ชาวมให้ชาว Total Paymenth           """นั้นที่หนายจะได้สาราง           """นั้นที่หนายจะได้สาราง           """นั้นที่หนายจะได้สาราง           """นั้นที่หนายจะได้สาราง           """"นั้นที่หนายจะได้สาราง           """"นั้นที่หนายจะได้สาราง           """""""""""""""""""""""""""""""""""" | ftrafik/most<br>1,2000                 |   |
| รายการที่รอสำเนินการ 🔇<br>อันดำขอแทนผู้ใช่น้ำ                                                                                                    |                                                | 1200                                                                                                    |                                        |   |
| คนหาคาขอ<br>นบ./3 รายงานการปฏิบัติงานประจำ<br>วัน<br>นบ./4 รายงานการทดสอบปริมาณ                                                                                                    | ช่องทางการชำระ                                 | <ul> <li>ปัตณตร์สุด</li> <li>สันเตอร์เน็ตแบงส์กึ่ง</li> </ul>                                                                                                    | ) ปตรมปต<br>ปราชสารต่างตามองที่สามาจาร |   |
| น้ำ<br>นบ./5 รายงานประรัติปอน้ำบาคาล<br>ข่อมูล - ใบรับคำขอ                                                                                                    | หลักฐานการข่าระค่าวิเคราะห์ด้วอย่างน้ำ (ถ้ามี) |                                                                                                    | Drop files here or click to upload.    |   |
| สาขอชิ้นทะเบียนการใช้น้ำบาลาล<br>เพื่อช่วยเหลือผู้ประสบภัยธรรมชาติ ()<br>(นบ./22)                                                                                                    | Camplete Cancel                                |                                                                                                    |                                        |   |

1.20.4 หน้าจอบันทึกการตรวจสอบการชำระค่าธรรมเนียมคำร้องขอวิเคราะห์ตัวอย่างน้ำ สำหรับเจ้าหน้าที่ การเงิน คลิกที่ลิงค์ "บันทึกการตรวจสอบการชำระค่าธรรมเนียมคำร้องขอวิเคราะห์ตัวอย่างน้ำ"

| E-SERVICE สำหรับ ครมหรัพยา                                            | ากรน้ำบาดาล          |                                    |                                      |                                       |                        |               |                 |           |                                                                     | 4                        |
|-----------------------------------------------------------------------|----------------------|------------------------------------|--------------------------------------|---------------------------------------|------------------------|---------------|-----------------|-----------|---------------------------------------------------------------------|--------------------------|
| เจ้าหน้าที่ 01 กรมหวัดยากรน้ำ<br>บาลาล<br>autiakom ph@gmail.com       | 🕷 Home 🔸 คำขอรับ     | เป็นอนุญาตเจาะน้ำบาดาดหรือไข่นั่   | าบาคาด (นบ. 1) 🔸 รายการที่รอค่าเนิ   | นการ                                  |                        |               |                 |           |                                                                     |                          |
| ผู้รับใบอนญาต 🔘                                                       |                      |                                    |                                      |                                       | 10                     | 🗸 เลขที่ค่าขอ | <i><b>ũ</b></i> | หวัด      | ລຳເທລ คำນຄ                                                          | Show                     |
| ดำขอรับใบอนุญาตเจาะน้ำบาดาญ<br>หรือใช้น้ำบาดาด (นบ.1)                 | เลขที่ตำขอ           | ประเภทศำขอ 🗧                       | ขอรับใบอนุญาตใข้น้ำบาตาล<br>ใบบามของ | ขอรับใบอนุญาตเจาะป้าบาตาล<br>ใบบามของ | สร้างเมื่อ ‡           | จังหวัด       | สำเภอ           | ต่านล     |                                                                     |                          |
| รายการที่รอด่าเป็นการ 🔕                                               | าช.นย<br>0013/2563   | คำขอใบอนุญาดเจาะและใช้<br>น้ำบาดาล | คนดี มีความสุข                       | คนดี มีความสุข                        | 07-08-2020<br>10:30 AM | นครนายก       | บ้านนา          | บ้านพริก  | ปันทึกการตรวจสอบการชำระด่าธรรมเนียมดำร้องชอ<br>วิเตราะห์ด้วอย่างนำ  | ใบแจ้งผล<br>การอนุญาต    |
| อันหายอนที่แห่งอน (                                                   | 915.148<br>0012/2563 | คำขอใบอนุญาดเจาะและใช้<br>น้ำบาดาล | คนดี มีความสุข                       | คนดี มีความสุข                        | 06-08-2020<br>02:54 PM | นครบายก       | บ้านนา          | บ่านพริก  | เพ็จารณาศาชอใบอนุญาดเจาะม้ำบาดาลและใช้บ้า<br>บาดาล ลงนามออกใบอนุญาด |                          |
| นบ./3 รายงานการปฏิบัติงานประจำ<br>วัน<br>มน./4 รายงานการปอสอบเคลื่อนต |                      | คำขอใบอนุญาดเจาะและไข้<br>น้ำบาดาล | string string                        | string string                         | 06-08-2020<br>01:12 PM | กรุงเพทมหานคร | สัมพันธวงศ์     | จักรวรรด์ | บับทึกการตรวจสอบการข่าระด่าธรรมเมื่อมดำขอ                           |                          |
| นั้น<br>นั้น<br>นบ/5 รายงานประวัติป่อน้ำบาดาล                         | 945.140<br>0006/2563 | คำขอใบอนุญาดเจาะและใช้<br>น้ำบาดาด | ทาโร่ เทาสลิด                        | ทาโร่ เทาสติด                         | 02-07-2020<br>02:36 PM | นครนายก       | บ้านนา          | บ้านนา    | รับทราบ วันที่เริ่มเจาะน้ำบาดาลและชื่อข่างเจาะน้ำ<br>มาดาล          |                          |
| ข้อมูล - ใบรับค่าขอ                                                   |                      |                                    |                                      |                                       |                        |               |                 |           | 4 items found                                                       | i, displaying all items. |
| ศาขอขึ้นทะเบียนการใช่น้ำบาดาด<br>เพื่อช่วยเหลือผู้ประสบภัยธรรมชาติ 🕲  |                      |                                    |                                      |                                       |                        |               |                 |           | CSV   Exc                                                           | set xmr ( PDF            |

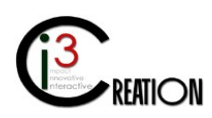

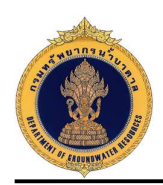

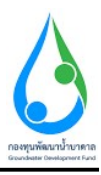

หน้าจอสำหรับบันทึกการชำระค่าวิเคราะห์ตัวอย่างน้ำ เมื่อบันทึกข้อมูลเรียบร้อย กดปุ่ม "Complete" เพื่อส่ง ข้อมูลไปยังเจ้าหน้าที่ให้รับทราบ ในขั้นตอนถัดไป

| ເມ່ນເລີ້ມ<br>ເມື່ອງ<br>ເມື່ອງ<br>ເມ້ອງ<br>ເມັອງ<br>ເມັອງ<br>ເມ້ອງ<br>ເມ້ອງ<br>ເມອງ<br>ເມ້ອງ<br>ເມ້ອງ<br>ເມ້ອງ<br>ເມ້ອງ |  |
|----------------------------------------------------------------------------------------------------|--|
| ห้ร้อมันอนุญาตรณ์<br>หารอบันอนุญาตรณ์นายา<br>หรือไม้มีเภษาตรณ์แบบทางกา<br>ผู้ถึงแต่หล้อง                                                                                                    |  |
| ศารสรับในอนุญาลเจาะที่บาดาก<br>หรือให้กับบาดา (แบ.1) ผู้ผู้หลางข้าระคำธรรมเนียมดำร้องขอวิเคราะห์ด้วอย่างน้ำ<br>ผู้ผู้หลางข้อง                                                                                                    |  |
| หรือไม่นั่นมาตาล (พ.ป.1) ผู้สับสหร้อง ดะบริร์รราบสุข                                                                                                    |  |
|                                                                                                    |  |
| ชื่อผู้รับใบอนุญาต คนดี มีความสุข                                                                                                    |  |
| ชื่อสำหลองหมู่ให้ใก<br>มอกับกองออกาหลด 150451.0008                                                                                                    |  |
| Aburshaa                                                                                                    |  |
| น/3 รมหาแหรมได้มีสามน้อร่า <mark>ทำในตามหัวอย่างนำ (นาพ)</mark> 1.200<br>วิน                                                                                                    |  |
| นบ./ส รายงามการแสมอบปิมาณ<br>น้ำ                                                                                                    |  |
| นบริกษานข้ามีแต่นางกล บับเทิดคราจสอบการข่าระค่าวิเคราะเดี้วอย่างน้ำ                                                                                                    |  |
| น่อนูล - ในกับสำหลัง                                                                                                    |  |
| ศาลอร์มหายเมือนการให้บำมากล<br>เพื่อข้อมหมือไปประสบกับรรรษชาติ 🖉<br>(พ. 72)                                                                                                    |  |
| วันสรีบข่างระ จำนวนเงินส์ในสรีบ (บาท) ระกาลาร (สายา เลขาส์เนื้อ/ Chq No. เนื้อลวในส์ จำนวนเงินส์โจสรีบเลี้ยระเบ็น ร่วมอับข่างระ อับข่างรโลย ข่องารเกาะข่า                                                                                                    |  |
| สารอดอาสุโปลหฎาห (su.2) 0 1 2224-5697 1.200 1200 Namesy สารีโคราน                                                                                                    |  |
| สำระวันในสหมในอยู่บุค (12/16 <b>0</b>                                                                                                    |  |
| ศารณ์ใจหน่องหญาห (หม.//ร) 🕐 จำนวนเส้นที่ประหมด์ (นาพ) 1,200.00                                                                                                    |  |
| แร้งกานยักกังการ 🕐 หมายเหตุ                                                                                                    |  |

1.20.5 หน้าจอสำหรับ รับทราบการยื่นคำร้องขอวิเคราะห์ตัวอย่างน้ำ

คลิกที่ลิงค์ "รับทราบการยื่นคำร้องขอวิเคราะห์ตัวอย่างน้ำ"

| E-SERVICE สำหรับ กรมทรัพยา                                              | กรน้ำบาดาล         |                                    |                                      |                                       |                        |                                |             |           |                                                                     | 4                         |
|-------------------------------------------------------------------------|--------------------|------------------------------------|--------------------------------------|---------------------------------------|------------------------|--------------------------------|-------------|-----------|---------------------------------------------------------------------|---------------------------|
| เจ้าหน่าที่ 01 กรมหรัพยากรน้ำ<br>บาคาล<br>autistom ph@gmail.com         | 🕷 Home > ต่าบอรับ  | มใบอนุญาดเจาะน้ำบาดาดหรือใช้น้     | าบาคาด (นบ.1) 🔸 รายการที่รอคำเน้า    | unis                                  |                        |                                |             |           |                                                                     |                           |
| ผู้รับใบอนญาต 🔘                                                         |                    |                                    |                                      |                                       | 10                     | <ul><li>◄ เลยที่คำขอ</li></ul> | 40          | หวัด      | ลำเภอ ต่ามอ                                                         | Show                      |
| ตำขอรับใบอนุญาดเจาะน้ำบาดาญ<br>หรือใช้น้ำบาดาด (นบ.1)                   | เลขที่ตำขอ         | ประเภทศำขอ 🗧                       | ขอรับใบอนุญาตใช้น้ำบาตาล<br>ในนามของ | ขอรับใบอนุญาตเจาะป้าบาตาล<br>ใบนามของ | สร้างเมื่อ :           | : จังหวัด                      | สำเภล       | ตำบล      |                                                                     |                           |
| รายการที่รอสำเนินการ 🔕                                                  | ຈປ.ນຍ<br>0013/2563 | ดำขอโบอนุญาคเจาะและใช้<br>น้ำบาดาล | คนดี มีความสุข                       | คนดี มีความสุข                        | 07-08-2020<br>10:30 AM | นครนายก                        | บ้านนา      | บ้านพริก  | รับทราบการอื่นคำร้องขอวิเคราะห์ตัวอย่างน้ำ                          | ใบแจ้งผล<br>การอนุญาต     |
| อันตายอินที่เมือง<br>คันทาคำขอ                                          | จป.นย<br>0012/2563 | ดำขอโบอนุญาคเจาะและใช้<br>น้ำบาดาล | คนดี มีความสุข                       | คนดี มีความสุข                        | 06-08-2020<br>02:54 PM | นครนายก                        | ป้านนา      | บ้านพริก  | เพ็จารณาดำชอใบอนุญาดเจาะน้ำบาดาลและใช้น้ำ<br>บาดาล ลงนามออกใบอนุญาต |                           |
| นบ./3 รายงานการปฏิบัติงานประจำ<br>วัน<br>มน./4 รายงานการปฏิบัติงานประจำ |                    | ดำขอใบอนุญาตเจาะและใช้<br>น้ำบาดาล | string string                        | string string                         | 06-08-2020<br>01:12 PM | กรุงเทพมหานคร                  | ส้มพันธวงศ์ | จักรวรรด์ | บันทึกการตรวจสอบการข่าระค่าธรรมเนียมค่าขอ                           |                           |
| น้ำ<br>นับ /5 รายงานประวัติบ่อน้ำบาคาด                                  | จป.นย<br>0006/2563 | ดำขอใบอนุญาดเจาะและใช้<br>น้ำบาดาล | ทาโร่ เทาสลัด                        | ทาโร่ เทาสลัด                         | 02-07-2020<br>02:36 PM | นตรนายก                        | บำนนา       | บ้านนา    | รับทราบ วันที่เริ่มเจาะน้ำบาดาลและชื่อช่างเจาะน้ำ<br>บาดาล          |                           |
| ข่อมูด - ใบรับค่าขอ                                                     |                    |                                    |                                      |                                       |                        |                                |             |           | 4 items four                                                        | ed, displaying all items. |
| ศาขอขึ้นทะเบียนการใช่น้ำบาดาล<br>เพื่อข่วยเหลือผู้ประสบภัยธรรมชาติ 🔘    |                    |                                    |                                      |                                       |                        |                                |             |           | C3V   Ex                                                            | cer [ Ame ] PDP           |

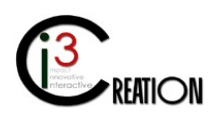

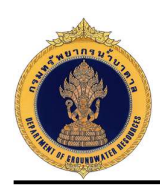

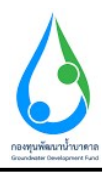

หน้าจอแสดงข้อมูลรายละเอียดคำร้องขอวิเคราะห์ตัวอย่างน้ำทั้งหมด อ้างอิง 1.20.2

กดปุ่ม "Complete" เพื่อรับทราบข้อมูลคำร้องขอวิเคราะห์ตัวอย่างน้ำ และจบกระบวนการ

| E-SERVICE สำหรับ กรมทรัพย                                                        | 0 E-SERVICE สำหรับ กลมพรัพยากน้ำบาตาล                  |                                                                   |                                                      |                     |               |   |  |  |  |  |  |
|----------------------------------------------------------------------------------|--------------------------------------------------------|-------------------------------------------------------------------|------------------------------------------------------|---------------------|---------------|---|--|--|--|--|--|
| เจ้าหน้าที่ 01 กรมหร้างยากรน้ำ<br>มาลาล<br>autiakom ph@gmail.com                 | ิ # Home > คำขอรับใบอนุญาลเจาะบ้าบ<br>นบ.1 ดำขอรับใบอน | าดาลหรือใช้นับบาดาล (นบ.1) > รายการทัรอด<br>นุญาตเจาะน้ำบาดาลหรืเ | <sub>ว่าเน็นการ</sub><br>อใช้น้ำบาดาล - รับทราบการย์ | ป็นดำร้องขอวิเคราะเ | น้ตัวอย่างน้ำ |   |  |  |  |  |  |
| ຢູ່ຈັນໃນວນຊາດ 🔘                                                                  |                                                        |                                                                   |                                                      |                     |               |   |  |  |  |  |  |
| คำขอรับใบอนุญาตเจาะน้ำบาดาด<br>หรือใช้น้ำบาดาด (นบ.1)                            | คำร้องขอวิเคราะห์ดัวอย่                                | ่างน้ำ ประกอบคำขอรับใบอนุญา                                       | าตประกอบกิจการน้ำบาดาล                               |                     |               |   |  |  |  |  |  |
| รวมเอารที่ระหว่าเป็นเอาร                                                         | วันที                                                  |                                                                   | 07/08/2020                                           | 07/08/2020          |               |   |  |  |  |  |  |
| ยืนต่าขอแทนผู้ใช้น้ำ                                                             | ด้วยข้าพเจ้า(ผู้ยื่นดำร้อง)                            |                                                                   | คนดี มีความสุข                                       |                     |               |   |  |  |  |  |  |
| ศันหาสำขอ                                                                        | <b>ที่อยู่-เลขที</b>                                   | * 22/111                                                          |                                                      | หมู่ที              | *1            |   |  |  |  |  |  |
| นบ./3 รายงานการปฏิบัติงานประจำ<br>วัน                                            | ครอก / ชอย                                             | รางน้ำ                                                            |                                                      | ถมม                 | รางน้ำ        |   |  |  |  |  |  |
| นบ./4 รายงานการทดสอบปริมาณ<br>น้ำ                                                | จังหวัด                                                | * กรุงเทพมหานคร                                                   | ×                                                    | เขต / อำเภอ         | * warin       | ~ |  |  |  |  |  |
| นบ./5 รายงานประวัติบ่อน้ำบาดาล                                                   | แชวง / ดำบล                                            | * พญาโท                                                           | ~                                                    | รหัสไปรษณีย์        | • 10400       | ~ |  |  |  |  |  |
| ข้อมูล - ใบขับค่าขอ                                                              | โทรศัพท์มือกือ                                         | 0891111111                                                        |                                                      |                     |               |   |  |  |  |  |  |
| ศาขอขึ้นทะเบียนการใช่น้ำบาดาล<br>เพื่อช่วยเหลือผู้ประสบภัยธรรมชาติ 🔘<br>(นบ./22) | มีความประสงค์จะขอวิเคราะห์ดัว<br>สิตร)                 | อย่างน้ำ (ปรีมาณที่มาต้องไม่เม้อยกว่า 1.5                         | เพื่ออุปโกดบริโกด                                    | -                   |               | _ |  |  |  |  |  |
|                                                                                  | <b>ชื่อผู้รับใบอนุญาต</b>                              |                                                                   | ดนดี มีความสุข                                       |                     |               |   |  |  |  |  |  |
| ศาขอต่ออายุใบอนุญาต (มบ.2) 🔘                                                     | บ่อน้ำบาดาลหมายเลข                                     |                                                                   | 150463-0008                                          |                     |               |   |  |  |  |  |  |
| ศาขอรับไบแทนใบอนุญาต (นบ./16)©                                                   | ใบอนุญาตเจาะน้ำบาดาลเลชที                              |                                                                   | 15-40463-0008                                        |                     |               |   |  |  |  |  |  |
| ศาขอโอนใบอนุญาต (นบ./15) 🛛 🔘                                                     | ใบอนุญาตใช้น้ำบาดาลเลขที่                              |                                                                   | 15-50463-0008                                        |                     |               |   |  |  |  |  |  |
| แจ้งการเล็กกิจการ 🔘                                                              | ขนาดบ่อ                                                |                                                                   | 200 มิคลิเมตร (8 นิ้ว)                               |                     |               | ~ |  |  |  |  |  |
| ยืนสาขอระจับการใช้น้ำบาดาล 🛛                                                     | ຄວາມຄຶກ (ເນ <b>ຄ</b> ร)                                |                                                                   | * 120                                                |                     |               |   |  |  |  |  |  |

1.21 ในกรณีที่ผู้ออกใบอนุญาต ไม่อนุญาต ระบบจะแจ้งสิทธิอุทธรณ์ไปยังผู้รับใบอนุญาต

1.21.1 หน้าจอแสดงการพิจารณาออกใบอนุญาต เมื่อผู้ออกใบอนุญาต เลือก "ไม่อนุญาต"

| E-SERVICE สำหรับ ครมทรัพยา                                                                                                    | ากรน้ำบาดาล                                            |                                      |                                                                |                                                                                                    |  |
|----------------------------------------------------------------------------------------------------|--------------------------------------------------------|--------------------------------------|----------------------------------------------------------------|----------------------------------------------------------------------------------------------------|--|
| เจ้าหน้าที่ 01 กรมหรัพยากรน้ำ<br>บาลาล<br>avttakom.ph@gmait.com                                                                     | พีจารณาออกใบอน<br>พัจรณรค่าขอใบอนุญาต                  | 4ุญาต<br>แจาะบ้าบาดาดและใช้บ้าบาดาด  | • 💽 พิจารณาสำหลโบลนุญาต                                        | 🚫 สอบอาบห่อสงสัย และขอช่อมูลเห็มเต็ม                                                                                                    |  |
| สุขามนับสญ พ<br>จัดการนับมูล - เส็บใบอนุญาต<br>ชัยมูล - ปอบ้านาดาด<br>ชัยมูล - ใบอนุญาตเจาะป่าบาดาด<br>ชัยมูล - ใบอนุญาตใช้ป่าบาดาด | ผลฟิจารณาคำหออนุญาง<br>ผลฟิจารณาคำหออนุญาง<br>หมายเหตุ | ณะจะนั่วบาดาล<br>ดใช้นั่าบาดาล       | - 🖉 อนุญาต<br>- 🖉 อนุญาต<br>เพราะมีผลกระทะเสลที่หรือร่างเลือง] | <ul> <li>International Action of the second second sec</li></ul> |  |
| หรือเขมาบาลาล (มม.1)<br>รายการที่รอสำเนินการ (มี<br>ยืนสำขอแทนผู้ใช้น้ำ<br>คันหาศาชอ<br>มม./3 กะอานการปฏิบัติงานประจำ               | ประวัติการสอบถาม<br>ศาลาม                              | มข้อมูลเพิ่มเดิม<br><sub>สำเภณ</sub> | ณ์สี่ภาพปลงล่างคุด                                             |                                                                                                    |  |
| รัน<br>นบ./4 รายงานการหดสอบปริมาณ<br>น้ำ<br>นบ./5 รายงานประวัดีปอน้ำบาดาล                                                           | ประวัติการดำเนินง                                      | าน                                   | шталия                                                         | วันที                                                                                                    |  |
| ข้อมูล - ใบรับคำขอ                                                                                                    | DGRUAT01                                               | Submit license request               | ยื่นค่าขอรับโบอนุญาต                                           | 6/8/2020 14:54:23                                                                                                    |  |
| ศาขอขึ้นทะเบียนการใช่น้ำบาคาล<br>เพื่อข่วยเหลือผู้ประสบภัยธรรมชาติ 🕲<br>(นบ./22)                                                    | DGRUAT01                                               | Payment request fee                  | ข่าระค่าธรรมเนื่อมคำขอ                                         | 6/8/2020 15:34:28                                                                                                    |  |
| ศาขอต่ออายุใบอนุญาต (แบ.2) 🛛 🔘                                                                                                    | DGRUAT01                                               | Payment completed                    | ข่าระค่าธรรมเนื่อมเรียบร้อยที่สำนักงาน                         | 6/8/2020 15:46:16                                                                                                    |  |
| สาขอรับใบแทนใบอนุญาด (นบ./16∰                                                                                                    | DGRUAT01                                               | Accept request                       | เอกสารหรือหลักฐานถูกต่องครบถ้วน                                | 6/8/2020 16:20:18                                                                                                    |  |

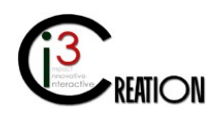

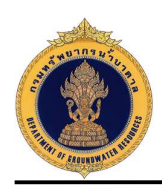

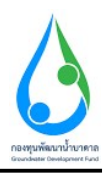

1.21.2 หน้าจอแสดงการรับทราบสิทธิอุทธรณ์ และยืนยันการส่งหลักฐานการอุทธรณ์

คลิกที่ลิงค์ "รับทราบสิทธิอุทธรณ์ และยืนยันการส่งหลักฐานการอุทธรณ์"

| E-SERVICE สำหรับ กรมทรัพย                                               | รากรน้ำบ | าดาล               |                                    |                                      |                                       |                        |               |             |           | <b>*</b>                                                   |
|-------------------------------------------------------------------------|----------|--------------------|------------------------------------|--------------------------------------|---------------------------------------|------------------------|---------------|-------------|-----------|------------------------------------------------------------|
| เจ้าหน่าที่ 01 กรมหรัพยากรน้ำ<br>บาลาล<br>auttakom.ph@gmail.com         | *        | Home > สำขอรับใบ   | มอนุญาคเจาะน้ำบาคาลหรือใช้น้ำบาค   | ด (มบ.1) → รายการที่รอดำเนินการ      |                                       |                        |               |             |           |                                                            |
| ຢູ່ໃນໃນລະຍູງອ                                                           |          |                    |                                    |                                      |                                       | 10 🗸 เลขที่ค่าขอ       | จังหวัด       | 1           | ວ່າເກວ    | ส่านต Show                                                 |
| ดำขอรับใบอนุญาตเจาะน้ำบาตาด<br>หรือใช้น้ำบาดาด (นบ.1)                   |          | เลขที่ค่าขอ        | ประเภทศำขอ ≎                       | ซกรับใบกนุญาตใช้ป้ำบาตาลใน<br>นามของ | ชอรับใบอนุญาตเจาะป้าบาตาลใน<br>นามของ | สร้างเมื่ก 🗘           | จังหวัด       | สำเภล       | dma       |                                                            |
| รายการที่รอด่าเนินการ 📵                                                 |          | จช.นย<br>0012/2563 | ศำชอใบอนุญาตเจาะและใช้น้ำ<br>บาดาด | คนดี มีความสุข                       | คนดี มีความสุข                        | 06-08-2020 02:54<br>PM | นครนายก       | บ้านนา      | บ้านพริก  | รับพราบสิทธิอุทธรณ์ และยืนยันการส่งผลักฐาน<br>การอุทธรณ์   |
| อันหาเออน คนดูเบน 1<br>ค้นหาเค้าขอ                                      |          |                    | ดำขอใบอนุญาตเจาะและใช้น้ำ<br>บาดาล | string string                        | string string                         | 06-08-2020 01:12<br>PM | กรุงเทพมหานคร | ส้มพันธวงศ์ | จักรวรรดิ | มันทึกการตรวจสอบการชำระด่าธรรมเนียม<br>ดำขอ                |
| นบ./3 รายงานการปฏิบัติงานประจำ<br>วัน<br>มม./4 รายงานการปฏิบัติงานประจำ |          | ຈນ.ນະ<br>0006/2563 | ดำขอใบอนุญาตเจาะและไข้น้ำ<br>บาดาล | ทาโร่ เทาสลิด                        | พาโร่ เทาสลีด                         | 02-07-2020 02:36<br>PM | บตรบายก       | บ้านนา      | บ้านนา    | รับทราบ วับที่เริ่มเจาะน้ำบาดาดและชื่อช่างเจาะ<br>น้ำบาดาด |
| นับ 4 รายจากสารทรงสะยบบระกาณ<br>น้ำ                                     | -        |                    |                                    |                                      |                                       |                        |               |             |           | 3 items found, displaying all items.                       |
| นบ./5 รายงานประวัติปอน้ำบาดาล<br>ห่อนอร้างรับอ่าหอ                      |          |                    |                                    |                                      |                                       |                        |               |             |           | CSV   Excel   XML   PDF                                    |

### หน้าจอยืนยันการส่งหลักฐานการอุทธรณ์

| E-SERVICE ສຳທຈັນ ຄວມທຈັທອາ                                       | าการ์บบาศาล                                                                                                    | * |
|------------------------------------------------------------------|----------------------------------------------------------------------------------------------------|---|
| เจ้าหน้าที่ 01 กรมงเร็นยากรน้ำ<br>มาตาล<br>autistom ph@gmail.com | ต Home⇒ ดำหลปปลมุญาตระเข้ามาตามที่สไปขับมาตร (เบ.1) > รายการที่อย่างอินการ<br>นบ.1 ด้าขอรับใบอนุญาตรจาะน้ำบาดาลหรือใช้น้ำบาดาล - รับทราบสิทธิอุทธรณ์ และปืนยันการส่งหลักฐานการอุทธรณ์                                               |   |
| เ∮รับใบอนญาด                                                     | รับหราบสิทธิอุทธรณ์ และยืนยันการส่งผลการอุทธรณ์                                                                                                    |   |
| รายการที่รอดำเนินการ 🚯                                           | 1. เขาหน้าหลุ่มสุขสาหร่างขณาและสมุทศ สามารถสุขสามารถสามารถสามารถสามารถสามารถสามารถสามารถสามารถสามารถสามารถสามาร<br>2. ท่านนี้สุขสารแก้ว่ารับสามารถทุก แป้นหวัดสอสญาหลังการการทรวงทำการการการการสอบมารถ 30 วันนั้นดังผลที่มาที่เสรีม |   |
| ยื่นค่าขอแทนผู้ใช้น้ำ                                            | <ul> <li></li></ul>                                                                                                    |   |
| ดับหาดำบอ                                                        |                                                                                                    |   |
| นบ./3 รายงานการปฏิบัติงานประจำ<br>วัน                            |                                                                                                    |   |
| นบ./4 รายงานการทดสอบปริมาณ<br>น้ำ                                |                                                                                                    |   |

### หน้าจอยื่นหลักฐานการอุทธรณ์

| E-SERVICE ຝາທຈັນ ຄອມທຈັທຍ                                        | ทร์น่ามาคาล                                                                                                    | * |
|------------------------------------------------------------------|----------------------------------------------------------------------------------------------------|---|
| เจ้าหน้าที่ 01 กอมหรัพยากอน้ำ<br>บาลาล<br>auttakcen.ph@gmäit.com | #Home > สำหลับในสมุญาตรหน่านาลาอที่อไปนั่นหลาด (นบ.1) > ระดารที่สอส่งอังการ<br>นบ.1 ดำขอรับใบอนุญาตเจาะน้ำบาดาลหรือใช้น้ำบาดาล - ยื่นหลักฐานการอุทธรณ์ |   |
| ຜູ້ຮັບໃນອາທຸງາສ                                                  |                                                                                                    |   |
| คำขอรับใบอนุญาตเจาะน้ำบาดาด<br>หรือใช้น้ำบาดาด (มบ.1)            | หตักฐานการอุทธรณ์<br>จำแจ้ได้มีนุกษณ์ปัตวร์มันตรีว่าการกรางกับบารหระบาทันแหล้ดแลด้มะ อัณน์อนตว                                                         |   |
| รายการที่รอสำเนินการ 🚯<br>อื่นดำขอแทนดูไข้น้ำ                    | ແມນໃຫ້ເລັດງຽາມກາຈະຊາຍລະເດີ                                                                                                    |   |
| คนหาคาขอ<br>นบ./3 รายงานการปฏิบัติงานประจำ<br>วัน                |                                                                                                    |   |
| นบ./4 รายงานการพดสอบปริมาณ<br>น้ำ                                | Complete Concol                                                                                                    |   |

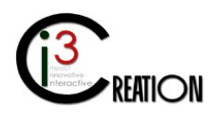

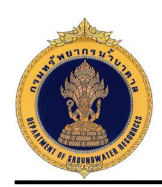

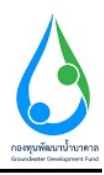

#### 1.21.3 หน้าจอสำหรับบันทึกผลการอุทธรณ์จากรัฐมนตรี

คลิกที่ลิงค์ "บันทึกผลการอุทธรณ์จากรัฐมนตรี" เมื่อเจ้าหน้าที่ได้รับผลจากรัฐมนตรี

| E-SERVICE สำหรับ กรมทรัพย<br>อาการ์ เป็นของ เป็นของ เป็นข<br>เป็นของ เป็นของ เป็นของ เป็นของ เป็นของ เป็นของ เป็นของ เป็นของ เป็นของ เป็นของ เป็นของ เป็นของ เป็นของ เป็นของ เป็นของ เป็นของ เป็นของ เป็นของ เป็นของ เป็นของ เป็นของ เป็นของ<br>เป็นของ เป็นของ เป็นของ<br>เป็นของ เป็นของ เป็นของ เป็นของ เป็นของ เป็นของ เป็นของ เป็นของ เป็นของ เป็นของ เป็นของ เป็นของ เป็นของ เป็นของ เป็นของ เป็นของ เป็นของ เป็นของ เป็นของ เป็นของ เป็นของ เป็นของ<br>เป็นของ เป็นของ เป็นของ เป็นของ เป็นของ เป็นของ เป็นของ เป็นของ เป็นของ เป็นของ เป็นของ เป็นของ เป็นของ เป็นของ เป็นของ เป็น<br>เป็นของ เป็นของ เป็นของ เป็นของ เป็นของ เป็นของ เป็นของ เป็นของ เป็นของ เป็นของ เป็นของ เป็นของ เป็นของ เป็นของ เป็นของ เป็นของ เป็นของ เป็นของ เป็นของ เป็นของ เป็นของ เป็นของ เป็นของ เป็นของ เป็นของ เป็นของ เป็นของ เป็นของ เป็นของ เป็นของ เป็นของ เป็นของ เป็นของ เป็นของ เป็นของ เป็นของ เป็นของ เป็<br>เป็นของ เป็นของ เป็นของ เป็นของ เป็นของ เป็นของ เป็นของ เป็นของ เป็นของ เป็นของ เป็นของ เป็นของ เป็นของ เป็นของ เป็นของ เป็นของ เป็นของ เป็นของ เป็นของ เป็นของ เป็นของ เป็นของ เป็นของ เป็นของ เป็นของ เป็นของ เป็นของ เป็นของ เป็นของ เ | ากรน้ำบ | กดาล               |                                     |                                      |                                       |                        |   |               |             |           |                                                               |                               | 4       |
|----------------------------------------------------------------------------------------------------|---------|--------------------|-------------------------------------|--------------------------------------|---------------------------------------|------------------------|---|---------------|-------------|-----------|---------------------------------------------------------------|-------------------------------|---------|
| เจ้าหน้าที่ 01 ครมหลังเอากรน้ำ<br>บาลาล<br>auttakom ph@gmail.com                                                                                                    | *       | Home > ดำขอรับ     | ใบอนุญาดเจาะน้ำบาดาลหรือใช้         | ร้าบาดาล (มบ.1) → รายการที่รอดำเนินก | 115                                   |                        |   |               |             |           |                                                               |                               |         |
| ผู้รับใบอนญาต 🔘                                                                                                    |         |                    |                                     |                                      |                                       | 10                     | ~ | เลขที่ค่าขอ   | จังหวั      | R         | อำเภอ ตำบล                                                    | SI                            | how     |
| ดำขอรับใบอนุญาดเจาะน้ำบาดาล<br>หรือใช้น้ำบาดาด (มบ.1)                                                                                                    |         | เลขที่ตำขอ         | ประเภทดำขอ ≑                        | ขอรับใบอนุญาตไข้น้ำบาดาล<br>ในนามของ | ขอรับใบอนุญาตเจาะน้ำบาตาล<br>ใหมามของ | สร้างเมื่อ             | ¢ | รังหวัด       | อำเภอ       | ตำบล      |                                                               |                               |         |
| รายการที่รอด่าเนินการ 🔕                                                                                                    |         | จป.ศษ<br>0001/2563 | คำขอใบอนุญาดเจาะและใช้<br>น้ำบาดาล  | กนกนาถ สุทธิสำแคง                    | กนกนาถ สุทธิสำแดง                     | 07-08-2020<br>08:10 PM |   | สงขลา         | หาดใหญ่     | ทำข้าม    | ตรวจสอบค่าขอ พิจารณาการตรวจสอบ<br>สรุปข้อมูลส่านรับการพิจารณา | สถานที่ รวบรวมและ             |         |
| อนหาของเทนทูเอนา<br>สันหาสำขอ                                                                                                    |         | จษ.นย<br>0012/2563 | ดำขอใบอนุญาดเจาะและใช้<br>น้ำบาดาล  | ดนดี มีความสุข                       | ดนดี มีความสุข                        | 06-08-2020<br>02:54 PM |   | นครนายก       | บ้านนา      | บ้านพริก  | บันทึกผลการอุทธรณ์จากรัฐมนตรี                                 |                               |         |
| นบ./3 รายงานการปฏิบัติงานประจำ<br>วัน                                                                                                    |         |                    | ค่าขอใบอนุญาตเจาะและใช้<br>น้ำบาตาล | string string                        | string string                         | 06-08-2020<br>01:12 PM |   | กรุงเทพมหานคร | สัมพันธวงศ์ | จักรวรรคิ | บันทึกการตรวจสอบการข่าระค่าธรรมเป                             | อมคำขอ                        |         |
| นบ./จ.รายงานประวัติน่อน้ำบาคาด<br>นับ                                                                                                    |         | จช.นย<br>0006/2563 | ดำขอใบอนุญาดเจาะและใช้<br>น้ำบาดาล  | หาโร่ เหาสลิด                        | หาโร่ เหาสลิด                         | 02-07-2020<br>02:36 PM |   | นครั้นายก     | บ้านนา      | บ้านนา    | รับทราบ วันที่เริ่มเจาะน้ำบาดาลและชื่อว                       | ทั้งเจาะน้ำบาดาล              |         |
| ข้อมูด - ใบรับค่าขอ                                                                                                    |         |                    |                                     |                                      |                                       |                        |   |               |             |           |                                                               | 4 items found, displaying all | litems. |
| สาขอขึ้นทะเบียนการใช้น้ำบาดาล<br>เพื่อช่วยเหลือผู้ประสบภัยธรรมชาติ 🔘                                                                                                    |         |                    |                                     |                                      |                                       |                        |   |               |             |           |                                                               | CSV   Excel   XML             | PDF     |

หน้าจอสำหรับบันทึกข้อมูล ผลการอุทธรณ์จากรัฐมนตรี

| E-SERVICE สำหรับ ครมหรัพย                                           | ากรน้ำบาดาล                                                                                 |                                                                |                                     | * |
|---------------------------------------------------------------------|---------------------------------------------------------------------------------------------|----------------------------------------------------------------|-------------------------------------|---|
| เจ้าหน้าที่ 01 ครมหร้ายยากรน้ำ<br>บาลาล<br>auttakom.ph@gmail.com    | ⊛ Home → ด่าขอรับใบอนุญาตเจาะน้ำบาดาดเหรือไข่น้ำบาดาด (บบ.1<br>นบ.1 ดำขอรับใบอนุญาตเจาะน้ำบ | ) > รายการที่รองำเห็นการ<br>มาดาลหรือใช้น้ำบาดาล - บันทึกผลการ | งอุทธรณ์จากรัฐมนตร <b>ี</b>         |   |
| ເອີນໃນລະໜູາຄ 🛛 🔘                                                    | ×                                                                                           |                                                                |                                     |   |
| ด่าขอรับใบอนุญาตเจาะน้ำบาตาด<br>หรือใช้น้ำบาตาด (นบ.1)              | มนทกพลการอุทธรณ์จากรัฐมนตร์<br>ผลการอุทธรณ์จากรัฐมนตร์                                      | • 💽 аңдтя                                                      | คาลูหุดเห"                          |   |
| รายการที่รอดำเนินการ 🔇<br>อันคำขอแทนผู้ไข้น้ำ<br>ค้นทาดำขอ          | แบบไฟอัรอการอุทธรณ์                                                                         | ะ<br>ผลการสูงธรรย์ pdf remove                                  | Drop files here or click to upload. |   |
| นบ./3 รายงานการปฏิบัติงานประจำ<br>วัน<br>นบ./4 รายงานการหลสอบปริมาณ | Complete Cancel                                                                             |                                                                |                                     |   |

ในกรณีที่รัฐมนตรีอนุญาต ระบบจะส่งคำขอไปยังผู้ออกใบอนุญาตอีกครั้งเพื่อออกใบอนุญาต

| stand of any barrely                                                 | 🛪 Home 🔾 ค่ามอรับ    | ปใบสนุญาตเจาะน้ำนาคาดหรือใช้น้ำ     | นาคาล (นม.1) > รายการที่รอค่าเนินก   | זרו                                   |                        |               |             |           |                                                                               |
|----------------------------------------------------------------------|----------------------|-------------------------------------|--------------------------------------|---------------------------------------|------------------------|---------------|-------------|-----------|-------------------------------------------------------------------------------|
| unana O<br>auftakom ph@gmail.com                                     |                      |                                     |                                      |                                       |                        |               |             |           |                                                                               |
| บโบอนญาต 🔘                                                           |                      |                                     |                                      |                                       | 10 🗸                   | เลขที่คำขอ    | จึงหวัด     |           | ລຳເກລ ດຳນລ                                                                    |
| ขอรับใบอนุญาตเจาะน้ำบาดาล<br>อใช้น้ำบาตาด (มบ.1)                     | เลขที่ตำขอ           | ประเภทศำหล ≎                        | ขอรับใบอนุญาตใช้น้ำบาดาล<br>ในนามของ | ขอรับใบอนุญาตเจาะน้ำบาดาล<br>ใบบามของ | สร้างเมื่อ :           | จังหวัด       | สำเภอ       | ຕຳນລ      |                                                                               |
| รายการที่รอต่าเนินการ 🔕                                              | ຈານ.ສານ<br>0001/2563 | ค่าขอใบอนุญาตเจาะและใช้<br>น้ำบาคาล | กนกนาถ สุทธิสำแดง                    | กนกนาย สุทธิสำแคง                     | 07-08-2020<br>08:10 PM | สงขลา         | หาดใหญ่     | ท่าข้าม   | ตรวจสอบค่าขอ พิจารณาการตรวจสอบสถานที่ รวบรวมและ<br>สรุปข้อมูลสำหรับการพิจารณา |
| ดับหาดำชอ                                                            | 915.148<br>0012/2563 | คำขอใบอนุญาตเจาะและใช้<br>น้ำบาคาล  | คนดี มีความสุข                       | คนดี มีความสุข                        | 06-08-2020<br>02:54 PM | นครนายก       | บ้านนา      | บ้านพริก  | รับทราบผลจากรัฐมนตรี และออกใบอนุญาตเจาะน้ำบาตาลและ<br>ใช้น้ำบาตาล             |
| นบ./3 รายงานการปฏิบัติงานประจำ<br>วัน<br>มน./4 รายงานการพอสอบเสียมาณ |                      | คำขอใบอนุญาตเจาะและใช้<br>น้ำบาดาล  | string string                        | string string                         | 06-08-2020<br>01:12 PM | กรุงเทพมหานคร | ส้มพันธวงศ์ | จักรวรรด์ | บันทึกการตรวจสอบการชำระด่าธรรมเนียมดำขอ                                       |
| ฝ่า<br>นบ./5 รายงานประวัติปอน้ำบาดาด                                 | ຈາຢ ແນ<br>0006/2563  | ค่าขอในอนุญาตเจาะและใช่<br>น้ำมาตาล | หาโร่ เทาสลิต                        | หาโร่ เหาสลิด                         | 02-07-2020<br>02:36 PM | นครนายก       | บ้านนา      | บ้านนา    | รับทราบ วันที่เริ่มเจาะน้ำมาดาลและชื่อข่างเจาะน้ำมาดาล                        |

คลิกที่ลิงค์ "รับทราบผลจากรัฐมนตรี และออกใบอนุญาตเจาะน้ำบาดาลและใช้น้ำบาดาล"

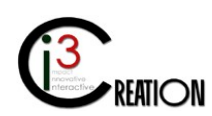

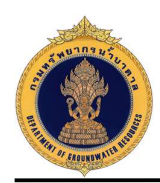

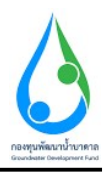

หน้าจอพิจารณาออกใบอนุญาต เมื่อได้รับคำวินิจฉัยจากรัฐมนตรี

| E-SERVICE สำหรับ กรมหรัพยา                                                       | กรบ้านาดาล                                                                                   |                                                                                                    |      |
|----------------------------------------------------------------------------------|----------------------------------------------------------------------------------------------|----------------------------------------------------------------------------------------------------|------|
| แจ้าหน้าที่ 01 กรมหรัพยากรน้ำ<br>บาลาล<br>auttakom.ph@gmail.com                  | ส Home → ค่ายะรับในอนุญาตเราะบ้ามาตาลหรือไข่บับมาลาล (นม.1)<br>นบ.1 ดำขอรับใบอนุญาตเจาะเ√้าบ | ระการที่สะตังของ<br>ดาลหรือใช้น้ำบาดาล - รับทราบผลจากรัฐมนตรี และออกใบอนุญาดเจาะน้ำบาดาลและใช้น้ำบาดาล |      |
| ผู้รับในอนญาต 🔘                                                                  | ข้อมูลคำขอใบอนุญาตและข้อมูลสำหรับการเ                                                        | จารณา                                                                                                  |      |
| คำขอรับใบอนุญาตเจาะน้ำบาดาญ<br>หรือใช้น้ำบาดาล (นบ.1)                            | นบ.1 คำขอรับใบอนุญาดเจาะน้ำบาดาลหรือใช้น้ำบาดาล ข่                                           | มูดสำหรับการทั้งรรณา ณ.1 มันที่กการตรวรสดบ <mark>สำวัญจนิยรรัฐบบตร</mark> ์                            |      |
| รายการที่รอต่าเนินการ 🔕                                                          | หลักฐานการอุทธรณ์                                                                            |                                                                                                    |      |
| อื่นดำขอแทนผู้ไข่น้ำ                                                             | แบบไฟล์หลักฐานการอุทธรณ์                                                                     | * พธิกฐานการจุหธรณ pdf                                                                                 |      |
| คับหาคำขอ                                                                        |                                                                                              |                                                                                                    |      |
| นบ./3 รายงานการปฏิบัติงานประจำ<br>วัน                                            | บันทึกดำวินิจฉับของรัฐมนตรี                                                                  |                                                                                                    |      |
| นบ./4 รายงานการทดสอบปริมาณ<br>น้ำ                                                | แบบไฟล์ค่าวีนิจฉัยของรัฐมนตรี                                                                | * namragnessel pdf                                                                                     |      |
| นบ./5 รายงานประวัติบ่อน้ำบาดาล                                                   |                                                                                              | Prov                                                                                                   | Next |
| ข้อมูด - ใบรับค่าขอ                                                              |                                                                                              |                                                                                                    |      |
| ตำขอขึ้นทะเบียนการใช้น้ำบาตาล<br>เพื่อข่วยเหลือผู้ประสบภัยธรรมชาติ 🔘<br>(นบ./22) | พีจารณาออกใบอนุญาต                                                                           |                                                                                                    |      |
|                                                                                  | ผลพิจารณาคำขออนุญาตเจาะน้ำบาตาอ                                                              | artibite 🕥 -                                                                                           |      |
| ศาขอต่ออายุใบอนุญาต (แบ.2) 🔘                                                     | ผลพิจารณาคำชออนุญาตใช้บ้าบาตาล                                                               | • 💽 аңаля                                                                                              |      |
| ศาขอรับใบแทนใบอนุญาด (นบ./16 🔘                                                   | 15-00-01-01-01-01-01-01-01-01-01-01-01-01-                                                   |                                                                                                    | _    |
| ศาขอโอนใบอนุญาต (นบ./15) 🛛 🖨                                                     | 10                                                                                           | ນາດເບິ່ງ ແຕ່ມູນ, / 5,000<br>ເດືອນ)                                                                     |      |
|                                                                                  | ความลึกไม่น้อยกว่า (เมตร) * 70                                                               | ໃມ່ເກັບ (ເມທະ)                                                                                         |      |
| แจ่งการเล็กกัจการ 🔘                                                              | ชบาดบ่อบ้าบาดาดต้องไม่เกิน                                                                   | * 100 นิดสิเมตร (4 นี้ว)                                                                               | ~    |
| ยื่นศาขอระงับการใช่น้ำบาดาล _                                                    |                                                                                              |                                                                                                    |      |

เมื่อผู้ออกใบอนุญาต กดปุ่ม "Complete" ระบบจะส่งงานไปยังขั้นตอนถัดไป คือชำระค่าธรรมเนียมใบอนุญาต อ้างอิง 1.15

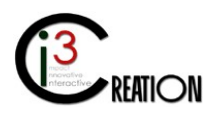

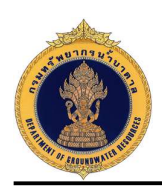

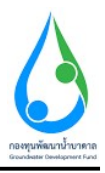

 การยื่นคำคำขอขึ้นทะเบียนการใช้น้ำบาดาลเพื่อช่วยเหลือผู้ประสบภัยธรรมชาติ (ในกรณีที่ผู้ประกอบ กิจการยื่นคำร้องด้วยฟอร์มกระดาษแบบเดิม)

#### 2.1 เข้าสู่ระบบ

2.2 เข้าเมนู "e-Service สำหรับ กรมทรัพยากรน้ำบาดาล" หรือ "e-Service สำหรับ เจ้าหน้าที่ ทสจ."

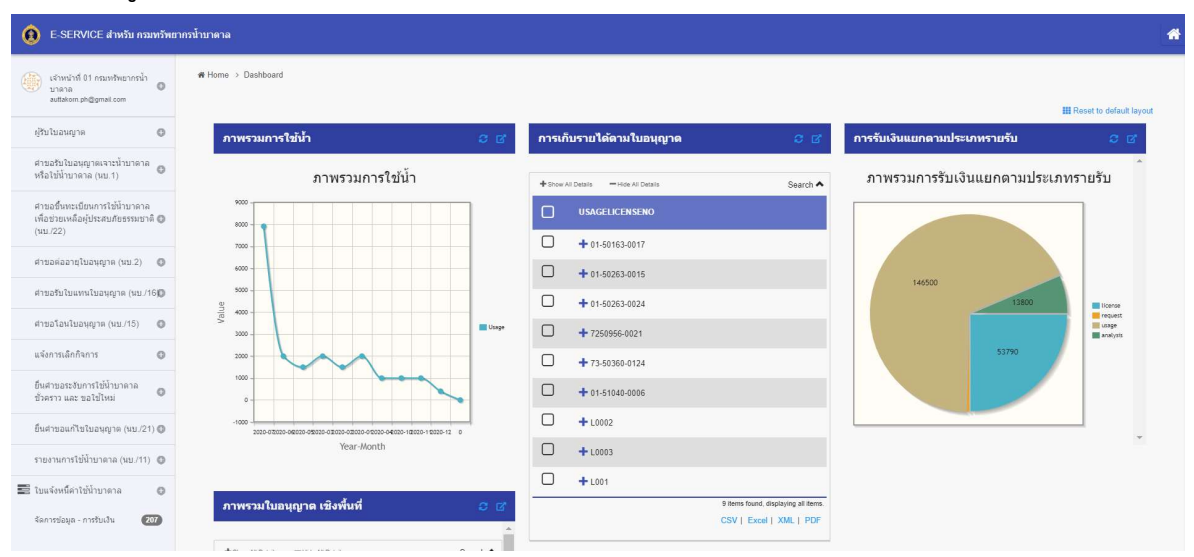

2.3 เลือกเมนู "คำขอขึ้นทะเบียนการใช้น้ำบาดาลเพื่อช่วยเหลือผู้ประสบภัยธรรมชาติ (นบ./22)" เลือกเมนู
 ย่อย "ยื่นคำขอแทนผู้ใช้น้ำ"

| 6 E-SERVICE IEncin roundom:                                                              | กรสำนานคาม                                                                                                    |                                                                                                   | -    |
|------------------------------------------------------------------------------------------|----------------------------------------------------------------------------------------------------|---------------------------------------------------------------------------------------------------|------|
| $\left  \hat{\eta}_{Q_{i}}^{(k)} \right\rangle \stackrel{\text{Autoine Pharmedue}}{=} 0$ | # Home > 6ารอรี่แหน่รัดบการเขาในการเหลือของหลือสุขามชนท์อา<br>สามารถเรื่อง เป็นสามารถเรื่อง เป็นสามารถเรื่อง<br>เป็นสามารถเรื่อง เป็นสามารถเรื่อง<br>เป็นสามารถเรื่อง เป็นสามารถเรื่อง<br>เป็นสามารถเรื่อง เป็นสามารถเรื่อง<br>เป็นสามารถเรื่อง เป็นสามารถเรื่อง<br>เป็นสามารถเรื่อง<br>เป็นสามารถเรียง<br>เป็นสามารถเรียง<br>เป็นสีมารถเรียง<br>เป็นสามารถเรียง<br>เป็นสีมารถเป็น<br>เป็นสามารถเรียง<br>เป็นสีมารถเรียง<br>เป็นสีมารถเรียง<br>เป็นสีมารถเรียง<br>เป็นสีมารถเรียง<br>เป็นสีมารถเรียง<br>เป็นสีมารถารถเรียง<br>เป็นสีมารถเรียง<br>เป็นสีมารถเรียง<br>เป็นสีมารถารถเรียง<br>เป็นสีมารถเรียง<br>เป็นสีมารถเรียง<br>เป็นสีมารถารถเรียง<br>เป็นสีมารถเรียง<br>เป็นสีมารถเรียง<br>เป็นสีมารถารถเรียง<br>เป็นสีมารถเรียง<br>เป็นสีมารถเรียง<br>เป็นสีมารถารถเรียง<br>เป็นสีมารถเรียง<br>เป็นสีมารถเรียง<br>เป็นสีมารถารถเรียง<br>เป็นสีมารถเรียง<br>เป็นสีมารถเรียง<br>เป็นสีมารถารถเรียง<br>เป็นสีมารถเรียง<br>เป็นสีมารถารถารถารถารถเรียง<br>เป็นสีมารถเรียง<br>เป็นสีมารถเรียง<br>เป็นสีมารถเรียง<br>เป็นสีมารถารถเป็น<br>เป็นสีมารถารถารถารถารถเรียง<br>เป็นสีมารถเรียง<br>เป็นสีมารถเรียง<br>เป็นสีมารถเรียง<br>เป็นสีมารถเป็น<br>เป็นสีมารถารถารถเรียง<br>เป็น<br>เป็น<br>เป็น<br>เป็น<br>เป็น<br>เป็น<br>เป็น<br>เป็น | สระหว่า (หมู.22) > รับสำหลองกันผู้ให้ทำ                                                           | Ì    |
| (Refeative) •                                                                            | นบ./22 ด้าขอขันทะเบียนการไขนำ<br>ธรรมขาติ                                                                                                    | บาดาลเพื่อช่วยเหลือผู้ประสบคัยธรรมชาติ - ยินด้าขอขันทะเบียนการไช่นำบาดาลเพื่อช่วยเหลือผู้ประสบคัย |      |
| สายสาขประหยุ่วจะระที่การจาก<br>เชื่อไปมีการกราย(ประ1)                                    | เลือกในอนุญาต์                                                                                                    |                                                                                                   |      |
| ตามอฮี่เลาะเบียบการใช้น้ำมาตาด<br>เพื่อบ่วยมะต้องรู้ประสบคับ 🔘<br>ธรรมหาลี (มน/22)       | เอ็ลครับอนุญาต                                                                                                    |                                                                                                   |      |
| รามการที่ระส่งมันการ 🔘                                                                   |                                                                                                    |                                                                                                   | 5 I. |
| ปีมหาระเททสุรัขม์ที่                                                                     | ข้อมูลใบอนุญาต                                                                                                    |                                                                                                   |      |
| nurbe with                                                                               | ះផលទាំ                                                                                                    |                                                                                                   |      |
| ສານວອລລາຊໂນລນທຸກສ (ນນ.2) 🛛 🔘                                                             | Suni                                                                                                    | 02022020                                                                                          |      |
| e roof of a service and the root of the                                                  | 1) ข้อมูดผู้ขอขึ้นทะเบียนการใช่น้ำบาดาดเพื่อ                                                                                                    | วข่วยเหอือผู้ประสบกับธรรมชาติ                                                                     |      |
| donalianikanikan (im (15) 🛛 🔘                                                            | สมานสายออกรู้เหอรีม ในอาณุญาต                                                                                                    |                                                                                                   |      |
| ແຈ້ວການເລັກກ້ານການ 🔘                                                                     | ส่อยู่ในแข้งแล้                                                                                                    | - Seint                                                                                           |      |
| สินสาของระวันการใช้น้ำมาหาศ<br>สารสาร และ ขอวิทีโหม                                      | นัดรมัระทำด้วมระชาชนเลขที่ ( เสขตะเป็นแขดีมุคคล                                                                                                    |                                                                                                   |      |
| อิ่งค่ามนะก็ไปในสนุญาต (พม./21) 🔘                                                        | เป็นหรีบ ใบขนุญวล ไปน้ำสามาสในนามของ                                                                                                    |                                                                                                   |      |
| รายภาพการใช้มีระบราษ (พ.(./1)) 🔘                                                         | warmarenied or ne or                                                                                                    |                                                                                                   |      |
| 🗟 ในแจ้อเชื้อว่าใช้รับรอกล 🛛 🛛 🛛                                                         | ไม่อากุญาคากรารี                                                                                                    |                                                                                                   |      |
| -Germinge - márshe 🗃                                                                     | ในธรณุญารรอกทาไวล์แม้ควันที่                                                                                                    | สีบอาญรับที                                                                                       | 0    |

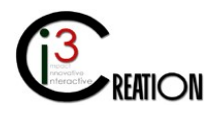

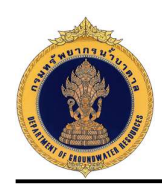

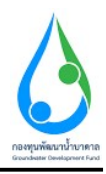

### 2.4 กรอกข้อมูลคำขอรับใบอนุญาต ตามแบบฟอร์มของ นบ./22

เลือกใบอนุญาตที่มีในระบบ e-Service

| 6 F-SERVICE สาหรับ ครองรัพยา<br>เป็น                                              | พรสำนาพรด                                                       |                                   |                                     |                                                      |                         | <u>.</u>         |
|-----------------------------------------------------------------------------------|-----------------------------------------------------------------|-----------------------------------|-------------------------------------|------------------------------------------------------|-------------------------|------------------|
| $\left\{ {{n \atop {k \atop {k \atop {k \atop {k \atop {k \atop {k \atop {k $     | # mmc > ຈຳນວິຕີເຫຍເນີຍມາກາງໃຫ້ນຳລາວເຫລືອກມະຫລັດຜູ້ປາຍການກົວສາງ. | ลาส (แม.722) > มีนยายะมาหยูไข่น้ำ |                                     |                                                      |                         | ĺ                |
| (Tringes O                                                                        | นบ./22 ค่าขอขึ้นทะเบียนการใช้นำบา<br>ธรรมชาติ                   | เดาลเพื่อช่วยเหลือผู้ป            | ระสบภัยธรรมชาติ -                   | - ยืนดำขอขึ้นทะเบียนการใ                             | ช้นำบาดาลเพื่อช่วยเหลือ | มผู้ประสบกับ<br> |
| <ul> <li>Anarchisteringtocitations</li> <li>(1) (c) and anarchistering</li> </ul> | เลือกใบอนุญาติ                                                  |                                   |                                     |                                                      |                         |                  |
| สาขอขึ้นแบบมียนการให้น้ำมาตาด<br>เพื่อส่วอเหลือผู้ประสบพัย<br>อรรมชาติ (แอ./22)   | ะสังการีของหุมุม ค                                              | Seibert                           | 4-50163-0202)                       |                                                      |                         |                  |
| กระการสื่องกำเนินการ 🔘<br>สันสารสนเทย[ให้ปร                                       |                                                                 |                                   |                                     |                                                      |                         |                  |
| สมหาศาณส                                                                          | ข้อมูลใบอนุญาต                                                  |                                   |                                     |                                                      |                         |                  |
| ສາໝອສສສາຢູ່ໃນອາຊາທ (ສມ 2) 🔘                                                       | เขียมที                                                         | ั และที่ 72/111 หมุ่งไ 1 พ.ศ.     | ฟอก จากนี้ของมาจอกนี้ปาลักษณ์สารราช | กฎ เรื่อง สำนดประกองมู่เรื่อง ร้อง โดงกระดามมหาวมควา | 450 alar 19400          |                  |
| date-future/interine (us /150                                                     | รษที                                                            | 05/08/2020                        |                                     |                                                      |                         |                  |
| (10,000) migaalaasiaasiaasiaasiaasiaasiaasiaasiaasia                              | 1) ข้อมูลผู้ขอขึ้นหะเบียนการใช้น้ำบาดาลเพื่อช                   | วยเหลือผู้ประสบกับธรรมชาติ        |                                     |                                                      |                         |                  |
| néirmiénčen o                                                                     | สถากมาลองรู้ขอรับในอนุญาต                                       | 10000000000                       |                                     |                                                      |                         |                  |
| ຄົນລາຍລາງກັນກາກໃຫ້ນຳນາລາລ<br>ຮຳອາກາ ແລະ ນະມີຮົໄຫຍ                                 | สอยู่ในแข้งหนึ่                                                 | - Sedect                          |                                     |                                                      |                         |                  |
| Buenzeuritatzeurgin (kz./21) ©                                                    | ปอบุลบุลดลธรรมดา                                                | - Annah -                         |                                     |                                                      |                         |                  |
| การงานการได้มีกลากลาล (ปล) (11) 🌘                                                 |                                                                 | สัญชาติ                           | 303<br>Two                          | an4                                                  | 2002 a                  |                  |
| 🛛 annunistraðininum 🔾                                                             | ปละประจำส่วประกวยนอนที่ / เลขอะเป็นนมีสัญคลด                    | 1160394651861                     |                                     |                                                      |                         |                  |
| dannalaga - malasha 🛛 🚱                                                           | กับหยู่จับใบสนุญาตให้นี่ 16 กา เสโหนานาคง                       | พบดี มีคราวสุข                    |                                     |                                                      |                         | 0                |

|                                                      | ເປັນຜູ້ຮັບໃນອນຸທຸກຄຣີນ້ຳໂຄກນາສ      | งในมามของ                           | คนส์ มีความสุข                                |                                |            |                                     |
|------------------------------------------------------|-------------------------------------|-------------------------------------|-----------------------------------------------|--------------------------------|------------|-------------------------------------|
| Autoinen Phaamascha 🛛 🕕                              | ายเวลาอย่ายาลาด                     |                                     | 6306604 0163 0002                             |                                |            |                                     |
| tribougie 🛛 🔘                                        | ในอนุญาดเกษที                       |                                     | 6300204 50163 5002                            |                                |            |                                     |
| กลับใบอยู่ถูกแรกขึ้นบาลาล<br>อิไปชี้ว่าเล่าลู (พ. 1) | ในอนุญาคออกไปไม้อาโหที่             | 00/07/2020                          |                                               | ดั่นอายุรับที                  | 14/07/2022 |                                     |
| ขอสื่นหะเบียนการได้น้ำบาดาด                          | พื่อยู่                             |                                     |                                               |                                |            |                                     |
| รมชาติ (หม./22)<br>อารายส์ (หม./22)                  | and                                 | 22/111                              |                                               | ធររូទ                          | ंग         |                                     |
| O enuttreastream                                     | os an hSau                          | รางนั่ว                             |                                               | n-mi                           | radi       |                                     |
| ขึ้นค่าขอนหมผู้ใช้น้ำ                                | ต่ารเลโนายวล                        | narits                              |                                               | สานกลกับหม                     | ing the    |                                     |
| Anorange                                             | ione Tae                            | In south Water Plants               |                                               | งกังประกอบไป                   | 10400      |                                     |
| eneerotoesetra (xe.2) 🛛 🔘                            | Tuvdynillatie                       | 089111111                           |                                               | find n                         |            |                                     |
| atutuwatusaya (au./19D                               | iiani                               | user_dgr@gmeil.com                  |                                               |                                |            |                                     |
| ຂໂຂບໃນແບບຼາທ (41./15) 🛛 🔘                            |                                     |                                     |                                               | S. 2 5 3 1 1 2                 |            |                                     |
| ດ ການເລັດກຳລາຍ                                       | 2) เอกสารหรือหลักฐาะ                | เประกอบด้าขอขึ้นทะเบ็บเ             | າ (ສຳເນາແລັກຊານທຸກລນັນ ລ້ອงຂະລາ               | มมือชื่อ "รับรองสำเนาถูกต้อง") |            |                                     |
| ສານລະເປັນກາງໃນນ້ຳນາຄາລ<br>ອຸ                         | สำเนาเอกสารส่าหรับบุค               | กลธรรมดา                            | ×                                             |                                |            |                                     |
| annachtalscouğus (us. 21) 🕕                          | (າ) ເມຍນູດູກລຳຮາກການຈາຍ (ລິນ        | suu)                                | 1. Carl                                       | มีหนังตองอาการ 1               |            | Drop files here or click to upload. |
| สามการให้สามาควอ (พ. 211) 🌘                          | (2) ระเมือสีสระการสาม 1 เราะสารสาวม | niestisz i ni elsz it ritu noutjuor | នៅលេទេ (កេះដើរត្រីអំពីមករបូបនៅដែរវាយ កលាលហ៍នៅ | ายองรังของและสไต่)             |            |                                     |
| รักษณีค่าไว้ปั้งบาลาล 🛛 🔿                            |                                     |                                     |                                               | กับร้องสองกาสาร 2              |            | Drop lies here or click to upload   |
|                                                      |                                     |                                     |                                               |                                |            |                                     |

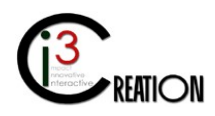

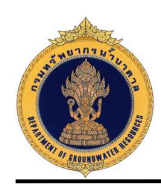

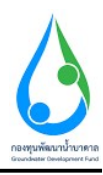

แนบไฟล์เอกสารหรือหลักฐานประกอบคำขอขึ้นทะเบียน ๆ

| E SERVICE สำหรับ กรมหารัทยาก                                                                                                    | ณ้ามาดาล                                       |                                                                          |                                                            |                                    | 6 |
|----------------------------------------------------------------------------------------------------|------------------------------------------------|--------------------------------------------------------------------------|------------------------------------------------------------|------------------------------------|---|
| Autoson Philameeria a                                                                                                    | โพรคัพดเมือถือ                                 | 009111111                                                                | Viesnos                                                    |                                    |   |
| effectuaregrae o<br>encontrationalitation of the second<br>official and the second of the second of the se | รัณร์<br>2) เอกสารหรือหลักรู                   | นเด <sub>้</sub> องศัญราจระอง<br>ฐานประกอบดำขอชื่นทะเนียน (สำเบาหลักฐาบ  | หุกจบัน ต่องลงลายมีอชื่อ "รับรองสำเนากูกต่อง")             |                                    |   |
| ส่านอรับหลามีอกการใส่ป่ามาสาล<br>เพื่อป่ายนเสือผู้ป่ายนเย้อ<br>ธรรมการสี (มน./22)<br>รายการก็จอร่างวันการ 🔘                                                                                                    | สำเนาเอกสารสำหรับว<br>(1) ในอนุญาตให้มี่างวอาล | ມູຕຄຸດສຽວວິມດຳ<br>(ອັນລາກະ)                                              | Jarfanenand N 1                                            | Drop Hes have or clok to upload    |   |
| <b>อั</b> นสำรองเทณ/ไข้น้ำ<br>สนทาร์กอ                                                                                                    | (2) หนึ่งสีงแหกร่าน เจนอะป                     | ส เหน กรีแหนไหว 4 หลังประวช เป็น: ของกลุ่มอกเอ่ กม 14 (กรณังสุรัทย์ใบอนุ | ญาหรือสำเอารอามาที่แต่ รางหมังหมาดกร้าง)<br>สำหรับสองสาห 2 | Drop Nes here or click to upload   |   |
| ຢານລຣະລາມໃນວນຫຼາດ (ແລະ?)<br>ອ້ານລຽມໃນແທນເປັນລາງຫຼາຍ (ແລະ?16 <b>D</b>                                                                                                    | (3) สำหรางสารเรีย                              |                                                                          | อัฟโมตรเอกสำหั 3                                           | Drop tiles here or cick to uplead. |   |
| errazianitzanume (na./15)                                                                                                    |                                                |                                                                          |                                                            |                                    |   |

เลือก "ยินยอมและรับทราบ" เพื่อยืนยันการให้ข้อมูล แนบเอกสารฟอร์ม นบ./22 ที่ผู้ขอรับใบอนุญาตยื่นต่อ เจ้าหน้าที่ พร้อมทั้งเลือก "เจ้าหน้าที่กระทำการแทนผู้ขอรับใบอนุญาต" และกดปุ่ม "Complete" เพื่อยื่นคำขอ ขึ้นทะเบียน า

| แม้งการเล็กก็จการ 🔘                            | ข้าหงร้ายินออมไม้ผู้รับสาของข้าดังข้อมูตเอกการหรือหลักฐานที่ยังประกอบสำห            | สายสองเข้าหลังที่ ได้ แสนันของว่านอกสารปร้อมสักฐานประกอบสายอนและสองกามแก่งกว่าเข้างยับที่อุกม้องและเป็นหรืองถูกประการ<br>• 🞯 ที่ของขณะเป็นหาวิว |    |
|------------------------------------------------|-------------------------------------------------------------------------------------|----------------------------------------------------------------------------------------------------|----|
| ถึงสามมาสมารได้ทำมาตาด<br>สำหราร และ มอไม่ไหม่ | ไฟด์เอกการ บบ! 22 สาขอชั้นทะเบียนการไข้น้ำบากาดเทียข่าอเหอือผู้ประสบ<br>ทักษาจบสำนี | Unop files hiers or click to upload.                                                                                                    |    |
| batranadisilvasigra (we (77) 🕕                 |                                                                                     | 😴 เจ้าหรึ่งที่แนร่งการสูกหลึกในกระสุกษ                                                                                                    |    |
| าามการการใช้สี่สาราคา (สม./11) 🔘               |                                                                                     |                                                                                                    |    |
| 📾 tuniseferteineren 🛛 🛛                        | Camplett                                                                            |                                                                                                    |    |
| รัสการข้อมูก การรับเวิน 🚮                      |                                                                                     | N                                                                                                    | 0. |

#### 2.5 รายการรอดำเนินการ

เมื่อยื่นคำขอเสร็จ เจ้าหน้าที่จะเห็นที่เมนู "รายการที่รอดำเนินการ" มีตัวเลขปรากฏขึ้น นั่นหมายถึงมีงานมาถึง เจ้าหน้าที่รอให้ดำเนินการ

| 🧕 E SERVICE สำหรับ กระเท                                                        | มีพยากา | ฑ์าบาดาล        |                              |                     |                               |                  |    |                  |                 |             |            |                                                                 |
|---------------------------------------------------------------------------------|---------|-----------------|------------------------------|---------------------|-------------------------------|------------------|----|------------------|-----------------|-------------|------------|-----------------------------------------------------------------|
| Autakom Philameecha a                                                           |         | et Home o doord | เลาะเกิดและเร็งได้ และเสลเด่ | intransio gitzenain | vaenti (un 127) -> vannašiani | intern.          |    |                  |                 |             |            |                                                                 |
| เลิ่มบนสนาย (                                                                   | 1       |                 |                              |                     |                               | 10               | ~  | ส่นอาจสัญรักหรือ | demolectrum     | ikuvihudaja | สัมหา รู้  | e, นามสกุส หรือและรุวันจำมังรุวันชาว                            |
| ศาสนร์นในนาคราดจำนาดวด<br>เพิ่มใช้นำนาดวด (จน.1)                                | 6       | -               | d'ana :                      | Tatu Tu             | terriftnergag ne              | <b>Leadin</b> te |    | Anjna            |                 | Tuñdad ma   | du nesi me |                                                                 |
| ด้าหอขึ้นหะเรียบการได้น้ำบาดาด<br>เพื่อหวยเหลือผู้ประสบภัย<br>ธรรมชาติ (คบ./22) | i.      | สามรุงทค        | อำเภอตามรุงพล                | นครรรมส์มา          | 6300804-50163-0002            | 6300004 0163 00  | 50 | итовий Летти     | รษุโนลลกรรรมรา) | 09/08/2020  | ขึ้นต่าขอ  | ม่าระสายระแต้แหล่ายอ<br>Cristian Isare<br>CSUI Scient Van J SCI |
| รามการที่รอสาเป็นการ 🗿<br>ภิณร์วามนระบุรีปน้ำ<br>พันพรศราย                      | 3       |                 |                              |                     |                               |                  |    |                  |                 |             |            | Provid Learner J. Anner J. Learn                                |

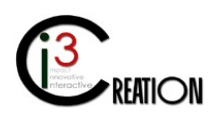

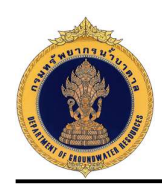

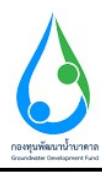

### 2.6 ขั้นตอน ชำระค่าธรรมเนียมคำขอ

### 2.6.1 คลิกที่ลิงค์ "ชำระค่าธรรมเนียมคำขอ"

| E SERVICE สำหรับ กรรดารัทย                                       | ากรม้าบาดาจ   |                             |                      |                            |                |          |              |                |                |            |                                  | *        |
|------------------------------------------------------------------|---------------|-----------------------------|----------------------|----------------------------|----------------|----------|--------------|----------------|----------------|------------|----------------------------------|----------|
| Autokom Philamoschal (                                           | øt Homs ≥ des | ครั้งอาเดียนการใช้มีจะกลามร | leitmusikeijitaaniin | сантії (не 199) — сттаблий | indum.         |          |              |                |                |            |                                  |          |
| ijangaaning 🔘 🔘                                                  |               |                             |                      |                            | 10             | ✓ shores | เกรียหวัด    | dumitedure     | aluvalanina    | जंधना ह    | อ. นามสกุด หรือและประจำมี ประชาช | Stow     |
| ernotutuurer seendruns se<br>siletdiruns (su 1)                  | d me          | d una                       | ieu îu               | เลขที่ไหลกุญาต             | เสราที่รู้ส    |          | laijna       |                | วันที่ส่งค่ากล | du nesi me |                                  |          |
| ລ້ານລອື່ນນະເຫັນທາງໃຫ້ນ້ຳມາລາຄ<br>ເຫັວນັກນິເພລີລຜູ້ປຽະຄົນກໍ່ມ     | ล่านฐนทค      | อำเภอลำบรุษทล               | นครรายที่แว          | 5300804-50163-0002         | 6300004 0163 0 | 50       | incesé dessa | ер(даалеттикт) | 09/08/2022     | ขึ้นต่าขอ  | มาระสายระเบโมมสาขอ               |          |
| srswark (vu./22)                                                 |               |                             |                      |                            |                |          |              |                |                |            | CSV   End   X                    | ML   POF |
| รายการจรองการเมาง <b>()</b><br>ถึงสารสะกรณ์รู้ให้นำ<br>ฟอการ่าวม | _             |                             |                      |                            |                |          |              |                |                |            |                                  |          |

# 2.6.2 ระบบจะแสดงข้อมูลทั้งหมดที่บันทึกใน นบ./22

| E-SERVICE d mõu mannömu:                                       | หระน้ำนาดาด                                                 |                                                          |                                                        |                                                                                                    |                                               | đ |
|----------------------------------------------------------------|-------------------------------------------------------------|----------------------------------------------------------|--------------------------------------------------------|----------------------------------------------------------------------------------------------------|-----------------------------------------------|---|
| Autokom Phuamoochal O                                          | s Home + สามาร์กออร์การจาก<br>นบ./22 <mark>คำขอ</mark> ขึ้น | มีการแต่สารหลังประการ<br><mark>พะเบียนการใช้น้ำบา</mark> | mi(w.27) > กละเพื่อเประก<br>คาลเพื่อข่วยเหลือผู้ประสบ/ | โยธรรมชาติ - ชำระค่าะ                                                                                                    | รรมเป็นมีล่าชอ                                |   |
| ຢູ່ໃນໃນຂະຫຼາວ 0                                                |                                                             |                                                          |                                                        |                                                                                                    |                                               |   |
| สารอรับใบอาณุระจารนำบาลาด<br>ฟริสาที่อำหาลาล (มห.1)            | ระกรั                                                       |                                                          | 09/10/2020                                             | and the state of the state of t | ортон челова прозники нача зна селонал, почно |   |
| พ่านอยังการอับการรับให้กบาพ กะ<br>เพื่อน้ำของต้องผู้ประสบคัย 💿 | 1) ข้อมูลผู้ขอขึ้นทะเร                                      | วัยนการใช่น้ำบาดาลเพื่อข่า                               | ยเหลือผู้ประสบภัยธรรมชาติ                              |                                                                                                    |                                               |   |
| สรรมหาดี (มห./22)                                              | ที่อยู่ในแจ้งหนึ่                                           |                                                          | · <del>คน</del> ส์ นิความสุข                           |                                                                                                    |                                               |   |
| รามการศีรธล่างมีนการ 🚯<br>กันสารและคะไว้ป่า                    | สดาหะของผู้ขอรับใบอนุญา                                     | 5                                                        | uaanses.                                               |                                                                                                    |                                               |   |
| สังหาสำนั                                                      | ปกรประชาชวงไวประชาชาติกลา                                   | 1/ ទេមមកលីលហើកប្រទេស                                     | 1160394851961                                          |                                                                                                    |                                               |   |
| emonioangtonagna (sp. 2) 🛛 🔿                                   | ກ່ານຮູ້ນຳໃນອານຸດ ແລ້ວນີ້ ແລະ ແ                              | กลใบแ เมษลง                                              | Huð ákoraða<br>Frindiða Mitti Dilla                    |                                                                                                    |                                               |   |
| ອາຈະວັນໃນແທກໃນຂະນຸຊາກ (ຈະນ. 1910)                              | โบยรมุญาตรองที่                                             |                                                          | 8301804-50163-0012                                     |                                                                                                    |                                               |   |
| antalaalhaagoo (uu n5) 🛛 🛛                                     | ในสาญาตรอกไม่เป็นว่าที                                      |                                                          |                                                        | ส์แลาะธุรัยพี                                                                                                    |                                               |   |
| wiermänftern D                                                 | พื่อมู                                                      |                                                          |                                                        |                                                                                                    |                                               |   |
| ก็เสราะสารที่เพิ่มกระว                                         | เอนที                                                       | 22/111                                                   |                                                        | หมูพี                                                                                                    | 1                                             |   |
| ข้างราว และ ธอไปไหร่                                           | asonitio0                                                   | สายนี้1                                                  |                                                        | mutu                                                                                                    | ารมีก                                         |   |
| Realization for the second second second                       | สารเลกราง                                                   | wayilm                                                   |                                                        | are here a                                                                                                    | nurðn                                         |   |
|                                                                | ระหาด                                                       | varinnaturnea                                            |                                                        | ระสอไประหรับไ                                                                                                    | 10405                                         | 4 |
| ຈາຍຕາຍກາດໃຫ້ທີ່ພາຍາຍ (502/11) 🔘                                | โรงเดียวกับีคณิก                                            | 089111111                                                |                                                        | Trend on                                                                                                    |                                               |   |
| ไหรรังเชื่อว่าที่ไหกอาก 🌐 🛛                                    | Scool'                                                      | user darigsmail.com                                      |                                                        |                                                                                                    |                                               |   |
| šamninga - milindu 🛛 🔞 🕕                                       | 2) เอกสารหรือหลักรู                                         | านประกอบคำขอขึ้นหะเบีย                                   | ະ (ສຳເບາແລັກຽາແທກລນັບ ຫ່ວະຄະວາຍ                        | เมือขือ "รับรองสำเนาถูกต่อง")                                                                                                    |                                               | 0 |

| 🧕 E SERVICE สำหรับ กระดงรัพยาก                                                     | ที่บบาลาล                                                                                                    |    |
|------------------------------------------------------------------------------------|----------------------------------------------------------------------------------------------------|----|
| Pe Autokom Phuameochai 🛛 🛛                                                         | Buni uver, dy/ggmal com                                                                                                    |    |
| Andrews 0                                                                          | 2) เอกสารหรือหลักฐานประกอบคำขอขึ้นทะเบียน (สำเนาหลักฐานทุกฉบับ ต่องลงลายมีอชื่อ "รับรองสำเนาถูกต่อง")                                                                      |    |
| ศารอสัยไปประการเริ่านาคาล<br>หรือใช้นั้นาคาด (พ. 1)                                | สำเนาเอกสารสำหรับบุคคลธรรบตา<br>(1) ใบอยุญาตให้มีบาทาง (ตัดขอบ)                                                                                                    |    |
| ด่านออ็แหะเอียนการใช้น้ำมาตาด<br>เพื่อช่วยเหลือผู้ประสบกับ 🔘<br>ธรรมชาวษี (เหน/22) |                                                                                                    |    |
| รายการที่สะต่าเมื่นสาท                                                             | (2) สาขององสาขสัน<br>อังกับขององสาของ                                                                                                    |    |
| อบคารอยากษฐยุญญา<br>สัมหาสำหล                                                      | ช่างเข้าสินออมไม่ไว้แล้วของสำคังข้อของการเรื่อมสัตรามที่อื่นประกอบสามของสามได้แล้วราวได้อยสัตรามประกอบสามอและข้องานไม่หลังได้ถูกส่องและเป็นจริงคุณระคร<br>🗹 ถึงแรงและกิจาน |    |
| ສາຍຄອວລາຍໃນຄະຫຼາດ (ພະ 2) 🛛 🔘                                                       | ให้เดิมสาย w. แน่ 22 ต่างแต่ขึ้นแต่เดิมแน่งเห็นให้ เกาลา และโดยไทยเลือกต่อน และ<br>ศัมธรรมชาติ                                                                             |    |
| คำขอรับในแหน่มองการ กิมะ/160                                                       | (1) เราะรังสิตสารการแหน่งอย่างในสมสุกล                                                                                                    | 10 |

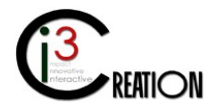

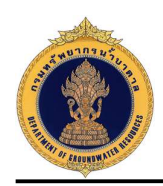

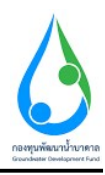

### 2.6.3 ระบบจะแสดงข้อมูลใบแจ้งหนี้ค่าธรรมเนียมคำขอ

|                                                                                        | minnena                         |                                                                                                    | *       |
|----------------------------------------------------------------------------------------|---------------------------------|----------------------------------------------------------------------------------------------------|---------|
| (3) Antidam Planmachai •                                                               | [NequestBd]E20204409114426.pdf. | 10                                                                                                    | o ± ⊕ * |
| stutucuqua 🛛 😡                                                                         |                                 | Luxion Austrinistica interneti facilitatione interneti<br>definingine units et alla success forderer reflace<br>definingine units et alla success forderer reflace<br>definingine et alla success forderer reflace<br>definingine units et alla s                                                                                                    |         |
| whithinnare (m.t)                                                                      |                                 | The set of trends and trends and trends and the set of trends and trends and                                                                                                    |         |
| ศาขอขึ้นหาเนื้อแต่ว่าใช้ห้านาดาด<br>เพื่อที่เขณะจือผู้ประสบคัน 🔘<br>อาจหล่าดี (หม./22) |                                 | View version for the last of the last of t                                                                                                    |         |
| รายการที่รอดางมีพราร 🔘<br>ยังต่ายอย่างสุรัษไก<br>สอกสายอ                               |                                 | negen<br>en de anter en précis a calada el sen analisand a clair a sinte ya fano talé? El a univer autoris fan Sonial Otori el la<br>Sonial de anglasi de anti-Aglandane e a dure en en en de Bander e Jo                                                                                                    |         |
| Historean Strengthe (Hz 2)                                                             |                                 |                                                                                                    |         |
| ansath huang hang han (15 <b>0</b>                                                     |                                 | Gabe- mananciminationin                                                                                                    |         |
| (chue) ergessleafaarte                                                                 |                                 | 1 Nov. Annu (1974) (201)<br>i conta Annu (201)<br>di Urana Annu (201) (201)<br>di Urana Annu (201) (201)<br>Nov. Annu (201) (201)<br>Nov. Annu (201 | 2       |
| uéon tuén harra 💿                                                                      |                                 | 200 Taniman ministration ing                                                                                                    |         |
| ຄືແຫ່ງຈະກາງກາງເປັນການເປັນແກ່ງແລະ 🛛 🔘                                                   |                                 | And an extension and analysis of the second second se                                                                                                    |         |
| ที่แสวจสมทำให้เริ่มสายรูวส (ชิล (21) 🔘                                                 |                                 | erressourceflooten fodfreedie erstaariefel<br>Detressen fotoriefen zoortigtele                                                                                                    |         |
| ານຊາງທາງການຊີ່ນັ້ງຊາງອາດ (ແມ./11) 🔘                                                    |                                 | errikker (Herrier) (errier) (e                                                                                                    | •       |
| 🖬 tusimikitdiruma 🛛 0                                                                  |                                 |                                                                                                    | •       |
| seamiliage antipula 🔞                                                                  |                                 | Is allow some to some some some                                                                                                    | 9 0     |

2.6.4 เจ้าหน้าที่สามารถบันทึกข้อมูลช่องทางการชำระเงิน พร้อมแนบหลักฐานการชำระเงินเข้าระบบได้ เมื่อ บันทึกเสร็จ กดปุ่ม "Complete" เพื่อส่งคำขอไปขั้นตอนถัดไป

|                                                                                                    | ÷                                    | pratodist colt con and with our date. For hearing                                                                                                    |         |
|----------------------------------------------------------------------------------------------------|--------------------------------------|----------------------------------------------------------------------------------------------------|---------|
| Autokom Phuamoochal O                                                                                                    |                                      | i remunara nel kan ingen se ingen se<br>Indep se ingen se ingen se ingen se ingen se ingen se ingen se ingen se ingen se ingen se ingen se ingen se ingen se ingen se ingen se ingen se ingen se ingen se ingen se ingen se ingense ingen se ingen se ingen se ingen se ingen se in |         |
| igunandon 🕕 🛈                                                                                                    |                                      | weakwari<br>1.1557    1.1564    1.1564    1.1564    1.1564    1.1564    1.1564    1.1564    1.1564    1.1564    1.1564    1.1564    1.1564    1.1564    1.1564    1.1564    1.1564    1.1564    1.1564    1.1564    1.1564    1.1564    1.1564    1.1564    1.1564    1.1564    1.1564    1.1564    1.1564    1.1564    1.1564    1.1564    1.1564    1.1564    1.1564    1.1564    1.1564    1.1564    1.1564    1.1564    1.1564    1.1564    1.1564    1.1564    1.1564    1.1564    1.1564    1.1564    1.1564    1.1564    1.1564    1.1564    1.1564    1.1564    1.1564    1.1564    1.1564    1.1564    1.1564    1.1564    1.1564    1.1564    1.1564    1.1564    1.1564    1.1564    1.1564    1.1564    1.1564    1.1564    1.1564    1.1564    1.1564    1.1564    1.1564    1.1564    1.1564    1.1564    1.1564    1.1564    1.1564    1.1564    1.1564    1.1564    1.1564    1.1564    1.1564    1.1564    1.1564    1.1564    1.1564    1.1564    1.1564    1.1564    1.1564    1.1564    1.1564    1.1564    1.1564    1.1564    1.1564    1.1564    1.1564    1.1564    1.1564    1.1564    1.1564    1.1564    1.1564    1.1564    1.1564    1.1564    1.1564    1.1564    1.1564    1.1564    1.1564    1.1564    1.1564    1.1564    1.1564    1.1564    1.1564    1.1564    1.1564    1.1564    1.1564    1.1564    1.1564    1.1564    1.1564    1.1564    1.1564    1.1564    1.1564    1.1564    1.1564    1.1564    1.1564    1.1564    1.1564    1.1564    1.1564    1.1564    1.1564    1.1564    1.1564    1.1564    1.1564    1.1564    1.1564    1.1564    1.1564    1.1564    1.1564    1.1564    1.1564    1.1564    1.1564    1.1564    1.1564    1.1564    1.1564    1.1564    1.1564    1.1564    1.1564    1.1564    1.1564    1.1564    1.1564    1.1564    1.1564    1.1564    1.1564    1.1564    1.1564    1.1564    1.1564    1.1564    1.1564    1.1564    1.1564    1.1564    1.1564    1.1564    1.1564    1.1564    1.1564    1.1564    1.1564    1.1564    1.1564    1.1564    1.1564    1.1564    1.1564    1.1564    1.1564    1.1564    1.1564    1.1564    1.1564    1.1    |         |
| enatutaanganakarinana o<br>natahunna (su.1)                                                                                   |                                      |                                                                                                    |         |
| ด้าหวสังหะเทียงการใช้น้ำบาดาด<br>เพื่อห่วยเพลือผู้ประสบกับ 🕕<br>รรรมกาดิ (มน./22)                                             |                                      |                                                                                                    |         |
|                                                                                                    | ช่องหางการชำระดำธรรมเนียม            |                                                                                                    |         |
| รายการที่รอดำเนินการ 💽<br>มีแต่ารอมงามปีว่น้ำ                                                                                 | ท่าอรรมกโรมตำขอ                      | 10                                                                                                    |         |
|                                                                                                    | dean ten wil wi                      | - 🔿 Uznierāk 🚫 Uznielo                                                                                                    |         |
| สันพรสารก                                                                                                    |                                      |                                                                                                    |         |
| alawaina<br>maakeengtaang isi nate?) 🔘                                                                                        |                                      | รับเพละใน้อนและรัง     ชาวระรับเตนเลย     ชาวระรับเตนเลย                                                                                                    | สียาคท  |
| เข้มหาร่างเ<br>การสุดอาสุโนสกุญาต (คม.2) 🔘                                                                                    | າທັກງານກາວປາຈະທຳອອດແຕ່ໃນນ (ກັບນີ)    |                                                                                                    | deviers |
| າໄພາະທຳາລ<br>າແລະປະຊາຊາທາງາທ (ຈະ.2)<br>ຈາກລາຍໃນແທງການ (ຈະ.760<br>ອາດກັດລາງປະຊາຊາດ (ຈະ.77)                                     | างศักรูรามการนำระศาสกรณหมือม (สำนั)  | Dausseldieunoffs driverus<br>drivediennusseldifereru<br>Drop files here er ellek te uplead                                                                                                    | decon   |
| ilamitna<br>makangluangin (na.2)<br>mallulumilamigin (na.16)<br>malakilangin (na.16)<br>malakilangin (na.16)<br>Kamalalimin 0 | างศักรูามหารสำระห่างรรมเป็นแ (ตัวปี) | Dausseldiensundefin     Origi ties here or siter on uplead.                                                                                                    | droom   |

2.7 ขั้นตอน บันทึกการตรวจสอบการชำระค่าธรรมเนียมคำขอ

2.7.1 คลิกที่ลิงค์ "บันทึกการตรวจสอบการชำระค่าธรรมเนียมคำขอ"

| C-SCRVICE which main wa                               |               |                |                |                    |                   |                               |               |               |                                                  |
|-------------------------------------------------------|---------------|----------------|----------------|--------------------|-------------------|-------------------------------|---------------|---------------|--------------------------------------------------|
| Autopart Provincedus 0                                | wi Hame⇒ e'ro | (hoationstóine | างส์อาณาลังรุร | andread (sp. 22) - | rematuriataria    |                               |               |               |                                                  |
| toloomy o                                             |               |                |                |                    |                   | 10 🗸 ärnärforis               | ศัสดร์ในสำเภร | สีบราสัมส์คมส | ที่เหา ขึ้น นายสาร หรือออกประจำที่ประชาช         |
| nudu binagna krežininkova 😦<br>Ča bižini mina (20.1)  | al min        | al name        | - Anita        | samiltungg m       | tarafala          | ilariya                       | Tuildoirma    | allowed with  |                                                  |
| າພະສົມພະເຫັນເອົາຈຳຈຳຈຳນາລາຍ<br>ໃດກຳແຜນັດຄູ່ປະສານຄົດ 💿 | e natana      | ś toka najdna  | uovada)        | 6300304-50163-0012 | 3301804-0163-0012 | นาทองด์ มีความรุ่น(นตองเวนตา) | 09/08/2020    | fizienzadmene | นับรักษา คลาง ระสงราย 16 ชี 1656 กรรมเป็นสุด การ |
| antrié (no.122)                                       |               |                |                |                    |                   |                               |               |               | COVE Curves 2 MAR 1                              |
| รายการที่ระด้วงมีแก่าร 🕕                              |               |                |                |                    |                   |                               |               |               |                                                  |

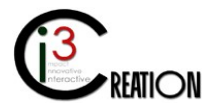

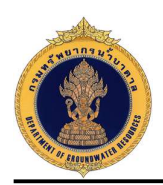

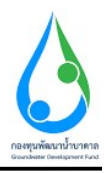

2.7.2 หน้าจอสำหรับบันทึกข้อมูลการรับชำระค่าธรรมเนียมคำขอในระบบ และส่วนด้านล่างแสดงประวัติการ ดำเนินงานของผู้ที่เกี่ยวข้องทั้งหมด เมื่อบันทึกข้อมูลเรียบร้อย กดปุ่ม "Complete" เพื่อส่งคำขอไปยังขั้นตอน ถัดไป

| E-SERVICE สำหรับ เรือกกัพยาย                                                                                                    | งสำนานหน                                                                                                    | *    |
|----------------------------------------------------------------------------------------------------|----------------------------------------------------------------------------------------------------|------|
| <ul> <li>Autoina Promeetos</li> <li>Autoina Promeetos</li> <li>Autoina Promeetos&lt;</li></ul> | ข้องหางการข้าระและจำบวนเงิน<br>ฟอมเหลาสำระ<br>สำรรณเดือดสำรง 10                                                      |      |
| witadalaangeneenskarwene<br>wilatekserwene (na. 1)                                                                                                    |                                                                                                    |      |
| ฟ ารอะรักเทราเนินเพราะไรได้การาหาเห<br>เกโลท่ายเหลือผู้ประสมกับ 🔘<br>สรรมหาลี (เหม.)22)                                                                                                    | ปนที่กิดร่างสอบการข่างอรุ่มเป็นเหล่าขอ<br>                                                                           |      |
| szennsitzedzetben<br>Best soczanej(tek)<br>stornisze                                                                                                    | รับสรีบรักษ รับแทนในสรีเสรียาการ เหล่านี้มีระบบร่างการ เหล่านี้มีระบบร่าง เริ่มหมายสำคัญการเลื่อง รายสนต์การเกล<br>1 |      |
| ernaseeruluaners (vo.2) 🛛 🔘                                                                                                    | ຈາກຄາຍເລີຍທີ່ໃນຢາຈະແຫ້ (ພາຍ) 500                                                                                     |      |
| ernatautuauque (en 15) O                                                                                                    | sanessa<br>D                                                                                                    |      |
| ถึงสายสารในการให้กับแต่กล<br>มีเหวาย พยายสมโทน                                                                                                    |                                                                                                    |      |
| ຄົ້ນສຳສອນເປັນໃນຂ່າຍຊາຍ (ທະ.)21) 🔘                                                                                                    | ประวัติการสอบกามข่อยุลเพิ่มเต็ม                                                                                      |      |
| รายการสารที่ได้มีการกร (คร. (1)) 🌘                                                                                                    | สำนาน พี่สะเห                                                                                                    | e 11 |
| <ul> <li>ansenskeltskussen</li> <li>ansenskeltskussen</li> </ul>                                                                                                    | ประวัติการสำเนินงาน                                                                                                  | 0    |

2.8 ขั้นตอน รับคำขอ ตรวจสอบเอกสารหรือหลักฐานประกอบคำขอขึ้นทะเบียนการใช้น้ำบาดาลเพื่อ
 ช่วยเหลือผู้ประสบภัยธรรมชาติ สำหรับเจ้าหน้าที่ผู้รับคำขอ

2.8.1 เมื่อชำระค่าธรรมเนียมคำขอเรียบร้อย ระบบจะออกเลขที่คำขอให้อัตโนมัติ คลิกที่ลิงค์ "รับคำขอ
 ตรวจสอบเอกสารหรือหลักฐานประกอบคำขอขึ้นทะเบียนการใช้น้ำบาดาลเพื่อช่วยเหลือผู้ประสบภัยธรรมชาติ"

| E SERVICE สำหรับ กระหวัดส                                                          | ากหน้าม | กลาด        |                   |             |                                   |                       |                                    |      |               |                         |                           |                                    |                                                        |
|------------------------------------------------------------------------------------|---------|-------------|-------------------|-------------|-----------------------------------|-----------------------|------------------------------------|------|---------------|-------------------------|---------------------------|------------------------------------|--------------------------------------------------------|
| C Autokom Phuameechal O autokom anganharara con                                    |         | Hann y dyna | สั่งแม่มีคนการใช่ | l manufatau | ເພື່ອຜູ້ກໍ່ເຊິ່າເຊິ່າເຫັນເປັນເຫັນ | £(w.??) → smruš       | รับสำเน็นการ                       |      |               |                         |                           |                                    |                                                        |
| ijanjand ja 🛛 🔘                                                                    |         |             |                   |             |                                   |                       |                                    | 10 🗸 | สมหาสายจั     | ่งหวิด                  | dumilisi ni e             | siawsilmima                        | oiner fe, waatoo nimaanhoiniinhonny Soow               |
| ຄານວ່ານໃນອາຊາຈາດເດີ່ານາຈາລ<br>ທີ່ຜູ້ໃຫ້ການເຮດ (ຈະ.1)                               |         | al ma       | สามาร             | จังนวัน     | តែហើលសូល្អាម                      | เลซซีซ์เล             | taja                               |      | inida<br>tron | durned rea              | ii -                      |                                    |                                                        |
| ดำหอขึ้นทะเนียนการใช้น้ำมาตาด<br>เพื่อหัวหมดอื่อผู้ประสบภัก 🔘<br>ธรรมนาลี (มน./22) |         | ส่านรุงทศ   | анла<br>епицина   | นครารสัตว   | 6305804-50163<br>0002             | 6395804-0163-<br>0052 | ນານລາວດີ ນີ້ຄວາມສູນ(ນຸຂອ<br>ຮຽນລາ) | e l  | 9906/2020     | น่ายสาธคร.บ<br>ดับบร้อย | las durines e<br>Usinufue | หาวรถอมแอกสารหรือหลักฐา<br>รามราติ | ามประกอบดำขอขึ้นระเบียนการใช้น้ำมาตาอเพื่อข่าอเหลือผู้ |
| รายการที่รอย่างมีแการ 🔘<br>ยันสารออกมยู่ได้น้ำ                                     |         |             |                   |             |                                   |                       |                                    |      |               |                         |                           |                                    | One have based<br>CSV   Facad   XML   POF              |

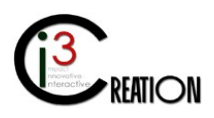

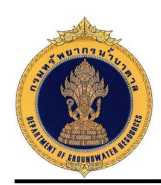

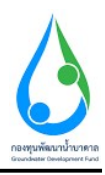

2.8.2 หน้าจอแสดงข้อมูลคำขอขึ้นทะเบียนฯทั้งหมดที่บันทึกใน นบ./22 อ้างอิง 2.6.2

| E SERVICE สำหรับ ความรักเขา                                                                                                    | องน้ำมาตาม                                                                 |                                               |                                 |                                                 |            |
|----------------------------------------------------------------------------------------------------|----------------------------------------------------------------------------|-----------------------------------------------|---------------------------------|-------------------------------------------------|------------|
| ${ \left\{ \begin{matrix} \mathcal{D} \\ \mathcal{O} \end{matrix} \right\}}  \mbox{Autisizen Photometrial} \qquad 0$ within photometrial action | # Hone ) จำหว่าสินหากใหม่หมายให้ประจากเพื่อสามารถไม่ผู้ร่างสามสินหา        | el fan 22) -> cunnsilsasindarns               | 1490 ALC - 1                    |                                                 | . ĺ        |
| igniseratie 0                                                                                                    | นบ./22 ด้าขอขึ้นทะเบียนการใช้นำบาด<br>การใช้น้ำบาดาลเพื่อช่วยเหลือผู้ประสม | าาลเพื่อช่วยเหลือผู้ประสบภัยธ<br>บภัยธรรมชาติ | รรมชาดี - รับคำขอ               | ดรวจสอบเอกสารหรือหลักฐานประกอบดำขอ              | อินทะเบียน |
| ທ່ານຮ່ວມແຫຼງການກາວຊຶ່ງແມ່ນາຍ<br>ທີ່ລັງຮູ້ຮ່າງມາຄາດ (ແມ່ງາ)                                                                                      | iduud                                                                      | י נפותל 22/111 mg/l 1 פונתייטפט דיטו'ר mau י  | าะปา ด่านค่าสาร หญาวิท สามคอไปด | พยุกใน รังหรัด กรุงกรรมกานคร เพิ่มไปกษณีฏ 10/00 |            |
| ฟารองรี่กหางนับเหยาวได้ที่านาหาด<br>เพื่อท่วยเหลือผู้ประสบค์ข 🔘<br>สรรมชาติ (เหม.22)                                                            | ริมที                                                                      | 95408/2020                                    |                                 |                                                 |            |
| stantsfeedulaets                                                                                                    | 1) ข้อมูลผู้ขอขึ้นทะเบียนการใช้น้ำบาดาดเพื่อข่                             | วบเหลือผู้ประสบภัยธรรมชาติ                    |                                 |                                                 |            |
| itus nazmajtalo<br>dan me                                                                                                    | เรื่อยุโยแจ้สอนี้                                                          | * Soine:<br>😋 onaî ûsermațu                   |                                 |                                                 |            |
| RTSUREETQUERPUTK (VE.2)                                                                                                    | สดาแะของผู้สอรับในอนุญาต                                                   | The electron .                                |                                 |                                                 |            |
| สารอริบไมนหายันอนกุรม (คม/160)                                                                                                    | ปลงประจำสาประการและหรื / เลขาระเรียนให้บุทระ                               | 1150386851671                                 |                                 |                                                 | N          |
| disatautuaugus (uu./15) 🛛 🔘                                                                                                    | ເມື່ນຜູ້ໃນ ໄລຮາງຊາດ ໃຫ້ກໍ່ຄວາມາອ ໃນການສອ <i>ະ</i>                          | ครส์ มีความสุข                                |                                 |                                                 | 445        |
| wienwidelaura O                                                                                                    | surmanniad new ra                                                          | 6300804-0163-0002                             |                                 |                                                 |            |
|                                                                                                    | ในอรุญาแสลงที่                                                             | 6300804-50163-0012                            |                                 |                                                 |            |
| อังสามสารสีมากที่ได้มากกลาง<br>มีหลาง เลย สมไสไหม                                                                                               | ใบอนุญาตออกให้เนื่อวันที่                                                  |                                               | ตั้งสามารถที                    |                                                 |            |
| לאליזבנולט'נבעקיה (אני,21) 🔘                                                                                                    | day                                                                        |                                               |                                 |                                                 |            |
| รายเวลาที่ได้ไหกอาล (คร. (1) 🔘                                                                                                    | 1544A 22/11                                                                |                                               | high                            |                                                 |            |
| 🖬 ໂນລະົມເຈົ້າໃຫ້ການອາດ 🛛 🔘                                                                                                    | แรงการสม                                                                   |                                               | 61414                           | stoda                                           |            |
| farming-mitale 🚥                                                                                                    | winatuma weista                                                            |                                               | disabilities                    | พยุกวิท                                         | 0          |

2.8.3 หน้าจอสำหรับบันทึกความเห็นของเจ้าหน้าที่ผู้รับคำขอ และบันทึกข้อมูลการตรวจสอบเอกสารหรือ หลักฐานประกอบการคำขอขึ้นทะเบียนๆ เมื่อกดปุ่ม "Complete" ระบบจะออกใบรับคำขอให้อัตโนมัติ และส่ง ข้อมูลคำขอไปยังขั้นตอนถัดไป

| . E-SERVICE dania manimum                                                          | อน้ำกาดาด                      |                                                         |                     |              |                           |                     | * |   |
|------------------------------------------------------------------------------------|--------------------------------|---------------------------------------------------------|---------------------|--------------|---------------------------|---------------------|---|---|
| Autoin Prosneedal 0                                                                | รับด้าขอ ตรวจสอ<br>สถาะกรครรสด | บบเอกสารหรือหลักฐานประกอบคำบอโอมใ<br>- 🤆                | มอนุญาต<br>) รมศาระ |              | () urisiurise             | าศระโนะคอานพิมพัง   |   | Ĩ |
| (Nitratigia 0                                                                      | ocu interes                    |                                                         |                     |              |                           |                     |   |   |
| สายสนายออสุกระจารที่เขาดาด<br>ฟอร์วิธีเขาดาด (รอ.1)                                |                                |                                                         |                     |              |                           |                     |   |   |
| ด้านอธิ์และเนียนการใช้น้ำบาดาด<br>เพื่อช่วยเหลือผู้ประสบคัย 🔘<br>ธรรมบาษี (แบ.(22) | ประวัติการสอบ                  | -                                                       |                     |              |                           |                     |   |   |
| <b>รายการที่รอย่างที่มอาร ()</b><br>ถึงสามสมาณ(ใช้ป่า                              | ii maa                         | grann.                                                  | ui                  | innationi np |                           |                     |   |   |
| ศัมหาสาชอ<br>ศาสอตรอย่านในอาหุราช (พ. 2)                                           | ประวัติการต่าะเ                | ันงาน                                                   |                     |              |                           |                     |   |   |
| ສາແລສັນໃນແທນໃນລະທູດແ (ທາ /16 <b>0</b> )                                            | งได้กรมีเนล่าน                 | ducan.                                                  |                     | ianenia)     | 8010                      | วันที่              |   |   |
| สาหาโลยในอายุาจ (แน/15) 🛛 🧿                                                        | aut                            | ปะสำนักการกระดอบการบำระการรณเสียมต่านอ                  |                     |              | ข่าระจากรรณเป็นอเดือนร้อย | 2120-00-09-23:57:20 | B |   |
| aiamdefara 0                                                                       | aut                            | ข้างเล่าของเฉลี่ยนต่ายอ                                 |                     |              | สารมารงหมดีเมตร           | 2120-08-09 23 48 42 | Ð | 1 |
| ຕໍ່ແຮງແຜລະກັບກາງໃຫ້ເພາະເພ<br>ຮັບສາວ ແລະ ຫລັງທີ່ການ                                 | auf                            | ที่แล้งระที่เพราะจักนการให้น้ำการกระทัดประเทศวิตยุประสา | เมื่องรมชาติ        |              | กับสำหร                   | 2020-08-09 23 44 25 | 1 |   |
| ຄົມລາຍລະກຳກ່າງແຕ່ຫຼາຍ (ບາ. ວ່າ) 🔘                                                  |                                |                                                         |                     | lş           |                           |                     |   |   |
| <ul> <li>(11) an) arecurilititeners (11)</li> </ul>                                | Complete Carool                | 1                                                       |                     |              |                           |                     |   |   |
| 🖬 ในแจ้งหรือกไปน้ำมาตาด 🛛 🛛                                                        |                                |                                                         |                     |              |                           |                     |   | J |
| kerning-reliah 🚥                                                                   |                                |                                                         |                     |              |                           |                     | ( | 2 |

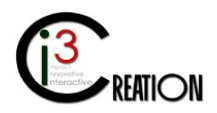

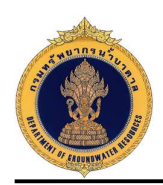

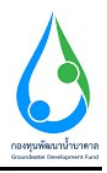

# 2.9 ขั้นตอน ออกหนังสือขึ้นทะเบียนการใช้น้ำบาดาลเพื่อช่วยเหลือผู้ประสบภัยธรรมชาติ แบบ นบ./๒๓ สำหรับผู้ออกใบอนุญาต

2.9.1 คลิกที่ลิงค์ "ออกหนังสือขึ้นทะเบียนการใช้น้ำบาดาลเพื่อช่วยเหลือผู้ประสบภัยธรรมชาติ แบบ นบ./๒๓"

| 0 E SERVICE anxiety name                                                        | รัทยาก | ารน้ำมาดาล  |                     |           |                        |                       |                       |              |           |                 |                     |                                   | <u>.</u>                                          |
|---------------------------------------------------------------------------------|--------|-------------|---------------------|-----------|------------------------|-----------------------|-----------------------|--------------|-----------|-----------------|---------------------|-----------------------------------|---------------------------------------------------|
| C Autakom Phuameedra                                                            | 0      | et Hans > d | ระชั่งกระกัดนการรัช | i         | šeģitzminstarnā (u     | c.77) → smrrafsnihd   | nerra                 |              |           |                 |                     |                                   |                                                   |
| สู่ให้สำคัญวล                                                                   | 0      |             |                     |           |                        |                       |                       | 111 🗸        | สมหาสายจั | ักษาโห          | shownal insidences  | สมพรสิมาร์เหล                     | สัมหา ที่ค. นามสหละ หวัดและกร้องกลังก่องกลัง      |
| คำขอรับในอายุราครจะยังนาคาค<br>หรือไปนักบาทราค (คม.1)                           | 0      | -           | California.         | ilin în   | ເລາະເປັນລະມຸຖາຍ        | Arestile              | daipu                 |              |           | Puddo<br>el ren | anne<br>dana        |                                   |                                                   |
| ด้าขอขึ้นทะเมืองการใช้น้ำมาตา<br>เพื่อข่ายเหลือผู้ประสบรัก<br>ธรรมบาดี (มน./22) | 0      | สายธุรุษทศ  | стицина<br>стицина  | นจรายสีมา | 6300804-50163-<br>0002 | 6300854-0163-<br>0052 | มายคนคี มี<br>ธรรมลา) | ล่าามศุรโบคค | R.        | 09/08/2020      | รับค่าขอ<br>ฉยาไหน่ | . ของามปะดังสำเหตุมันแพรรไร<br>bo | มีกำนาดาดเพื่อข่ายสหลัดผู้ประสมศักรรรมสาติ สมบาณ/ |
| รวมการที่รมดำเมินการ 🔳<br>ยันสำรอนงานสู่ให้น้ำ                                  | •      |             |                     |           |                        |                       |                       |              |           |                 |                     |                                   | On the form.<br>CSV   Face    XML   POF           |

2.9.2 หน้าจอแสดงข้อมูลคำขอขึ้นทะเบียน ๆ ทั้งหมดที่บันทึกใน นบ./22 ข้อมูลสำหรับการพิจารณา โดยกดที่เมนู ด้านบนเพื่อดูข้อมูลดังกล่าวได้

| 6 E-SERVICE สำหรับ กระหรังสาย                                                    | อย้ายตาล                                                                                 |                                  |                                                 |                      |                               |                                                    |     |
|----------------------------------------------------------------------------------|------------------------------------------------------------------------------------------|----------------------------------|-------------------------------------------------|----------------------|-------------------------------|----------------------------------------------------|-----|
| C Autocom Philamoschal O automiciarth                                            | นบ./22 ค่าขอขึ้นท<br>ธรรมชาดิ แบบ นบ                                                     | ะเบียนการใช้น้ำบา<br>I./๒๓       | ดาลเพื่อ <mark>ช่ว</mark> ยเหลือผู้ประเ         | <b>ร</b> ุ่บภัยธรรม  | เขาดี - ออกหนัง               | สือขึ้นทะเบียนการใช้น้ำบาดาลเพื่อช่วยเหลือผู้ประสบ | กับ |
| ifulaenen 0                                                                      | เสียนที่                                                                                 |                                  | - เลยที่ 22/111 หมูที่ 1 ครอง/ชออ ร             | กงนิ่า คนน รางนิ่า ส | คยไลการ เกิญที่ประเทศ         | พรุกาโท จึงหวัด กรุมเทพมหาพลร รวัดไปรษณีป 10400    |     |
| สารอยังไปอยุญาตรรางสำนาจาก<br>หรือไปนี้รับปาสาค (ND 1)                           | tud                                                                                      |                                  | 09/08/2020                                      |                      |                               |                                                    |     |
| คำขอขึ้นพะเมือนการใช้ผ้าบาดาด<br>เพื่อชายเหลือผู้ประชบภัย 🔘<br>ธรรมชาติ (มน./32) | 1) ข้อมูลผู้ขอขึ้นทะเบีย<br>สะรุโบบร่องร้                                                | นการใช้น้ำบาดวลเพื่อช่ว          | มเหลือผู้ประสบภัยธรรมชาติ<br>* ลมร์วัดรามสุข    |                      |                               |                                                    |     |
| จายการเร็จสมายในการ 💿<br>สินสารแนรมสุโปน้ำ<br>หันชาสารแ                          | ສະການສາສະນຸໂສອກັນໃນອານຸຊານ<br>ມີລະນະຈຳນັບປະຈານແຜສທີ / ເ<br>ເປັນຜູ້ໃນໃນສນຸດຼາວໃຫ້ນ້ຳວານາວ | เรขทะเบียนที่ดีบุคคล<br>ในมายของ | บุคลสถานคลา<br>1160354051651<br>ละเสี มีความสุข |                      |                               |                                                    |     |
| מינסטרולארהאגארא 🕕 🕕                                                             | หมายเลขปองไทมาการ<br>ใบอนุญาตเคอที                                                       |                                  | 6363024 0163 6062<br>6363024 64163 0062         |                      |                               |                                                    |     |
| draaftelinenelinausgra (nu./16©                                                  | ใบอนุญาครอกไปไปสรับพี่                                                                   |                                  |                                                 | N                    | <mark>ด้านว</mark> ะสางที     |                                                    |     |
| analasieanina (m./15) 🛛 🔘                                                        | พื่อมู่                                                                                  |                                  |                                                 | 10                   |                               |                                                    |     |
| แจ้งการเมืองการ 🛛 🔘                                                              | urmal.                                                                                   | 22/111                           |                                                 |                      | 5459                          | 1                                                  |     |
| ຄືອອາຫລາຍປະການໃຫ້ກະກອງອ<br>ຮ້ອຍກາງ ແລະ ແລະໃຫ້ການ                                 | enaritan<br>semilarn                                                                     | รายน้ำ<br>หญาวิท                 |                                                 |                      | enus<br>A nasolenu            | าวน้ำ<br>หมุรไง                                    |     |
| มินต่าวของกับในของสาร (160./21) 🔘                                                | จังหวัด<br>โทรงที่หายนี้เหมือ                                                            | 089111111                        |                                                 |                      | suid Internation<br>Torsed as | 10405                                              |     |
| ากอากมากใช้สินภาพ พ.(และ/11) 🔘                                                   | iaui                                                                                     | uuu_dar@gmail.com                |                                                 |                      |                               |                                                    |     |
| E tuximile tili ume o<br>dervelage, metada                                       | 2) เอกสารหรือหลักฐาน                                                                     | ประกอบคำชอชื่นทะเบียเ            | ม (สำเนาหลักฐานหุกลบับ ต้องลง                   | เลายมือชื่อ "4       | บรองสำเนากูกต่อง")            | L.                                                 | 0   |

2.10 ขั้นตอน ตรวจสอบสถานที่และบันทึก ต.1 สำหรับเจ้าหน้าตรวจสอบสถานที่

2.10.1 คลิกที่ลิงค์ "ตรวจสอบสถานที่และบันทึก ต.1"

| 🧕 E SERVICE สำหรับ คระหรัดย                                   | ากรน้ามาดาล      |                        |                          |                             |                   |   |                       |              |            |              |                                           |         |
|---------------------------------------------------------------|------------------|------------------------|--------------------------|-----------------------------|-------------------|---|-----------------------|--------------|------------|--------------|-------------------------------------------|---------|
| Auflakom Phuamoochal 0                                        | er Honse († 1855 | etwaatinariytiilaanwaa | พื่อประการจึงสุดในสารตั้ | insamni (ur. 17) -> voorsks | สตัวเมืองกร.      |   |                       |              |            |              |                                           |         |
| quanana 0                                                     |                  |                        |                          |                             | 10                | * | สนอาสวยจังหวัด        | sharafashase | shavada    | nimu         | สันสาว รี่อานานสกุด หรือและประสาทีรประชาช | 500     |
| ศาสตร์นในสารราชงารนั้งแทง 16<br>หรือได้นำมาสาย (รณ.1)         | et me            | diam                   | €min                     | เลขที่ในสมุญาต              | าสถารีการ         |   | สีงญัตร               |              | nuñdad rea | sta nuol ino | · · · · · · · · · · · · · · · · · · ·     |         |
| ล่าหอขึ้นทะเพียนการได้น้ำบาดาล<br>เพื่อท่วยเหลือผู้ประสบภัย 💿 | ล่านขุนพล        | อำเภอล้านฐนทล          | นครามรับก                | 6300004 55163 0002          | 6363654 0163 0532 | 8 | นายคมดี มีความสุข)บุค | 66555067)    | 0900/2020  | รับค่ายอ     | ครารขอบออนที่และสมเด็ด ด.1                | Dars D  |
| ธรรมชาติ (พบ./22)                                             |                  |                        |                          |                             |                   |   |                       |              |            |              | CSV   Fical   XMI                         | tars fo |

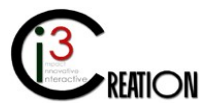

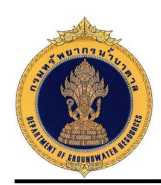

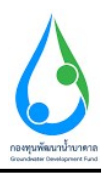

2.10.2 หน้าจอแสดงข้อมูลคำขึ้นทะเบียน ๆ ทั้งหมดที่บันทึกใน นบ./22 อ้างอิง 2.6.2

| E-SERVICE ສໍາຫວັນ ການກາວັທຍ                                                          | เกราโานาดาล                                                  |                                                 |                                                        |                                                           |                                                 |      |
|--------------------------------------------------------------------------------------|--------------------------------------------------------------|-------------------------------------------------|--------------------------------------------------------|-----------------------------------------------------------|-------------------------------------------------|------|
| Autoison Phomeschal     Autoison physiciones can                                     | <ul> <li>Hone : ลักษณีขณายัง<br/>หบ./22 ด้าขอขึ้ง</li> </ul> | เพราะ แต่อระหมือประกับระ<br>เทษเบียนการใช้น้ำบา | ตะ(บ22) ∍ ระแกร้อะตำสวดาร<br>ดาลเพื่อช่วยเหลือผู้ประสบ | ภัยธรรมชาติ - ดรวจสอบ                                     | มสถานที่และบันทึก ต.1                           |      |
| din newl +                                                                           | รายสารอินครับสาวขอ เรื่อ                                     | If al unterview only                            |                                                        |                                                           |                                                 |      |
| vitateletaesprovereitumini<br>vitatelearnena (ng. t)                                 | viewi                                                        |                                                 | " เลษที่ 22/111 หลุ่ที่ 1 ตระกษณะการนี้                | ก ขนน รวมน้ำ ด้าน <mark>ส</mark> กันบร พญาริห สายกลกิษต พ | หุกไท จังหวัด กรุมบทแหรนคร หรือไประเศรีย์ 10400 |      |
| ฟ าระอร์เกราะฉันเหาารได้ทำนาหาด<br>เพื่อว่ายาดต้องรู้ประสมคัน 🔘<br>สรรมหาดี (เพ.122) | รษส<br>1) มัอะมูลผู้ชอนั้นหะ                                 | ะเบียนการใช้น้ำบาตาลเพื่อช่                     | เจงสวนวด<br>วบเหลือผู้ประสบภัยธรรมชาติ                 |                                                           |                                                 |      |
| ราอการสำเสดาเวินการ 🚳                                                                | พื่อสุริมพรังหนึ่                                            |                                                 | " គមន៍ និគរាយរូប                                       |                                                           |                                                 |      |
| สับสารมนตามปูริปป่า                                                                  | สถานะของคุณจึงเริ่มรรม                                       | ប្រារន                                          | tyanamitan t                                           |                                                           |                                                 |      |
| arrientele                                                                           | าโดราไระ ส่วนในประชาวว่าแล                                   | การ์ / เลกษะเรโตนร์เล่นุษณส                     | 1160354851661                                          |                                                           |                                                 |      |
| สารแสละสายในสารยาส (viu.2) 🛛 🔘                                                       | ເປັນຜູ້ໃນເປັນສະຫຼາດໃນກໍ່ກ່າ                                  | ຈາມາຄຽນມາມສອ                                    | ดแล้ มีความสุข                                         |                                                           |                                                 |      |
| สารอธิบันยุคมให้อยกุกย์ (คม./160)                                                    | างมากแลงของโอกโบกามาล                                        |                                                 | 6300801-0163-0002                                      |                                                           |                                                 |      |
|                                                                                      | ໃນອະນຸດງາດເອຍທີ                                              |                                                 | 6300894 50163 0002                                     |                                                           |                                                 |      |
| eutoroniandin (na (ra) 🌘                                                             | ້ໃນລາມຸນຸ ແລລກ ໃຫ້ເນື້ອ ຂຶ້ນຮ້                               | t.                                              |                                                        | สันดายุวันที                                              |                                                 |      |
| www.adminers                                                                         | ห่อมู                                                        |                                                 |                                                        |                                                           |                                                 |      |
| ถึงสายสองในการใช้ป่ามากาล 0                                                          | usanti                                                       | 22/111                                          |                                                        | รณุศ                                                      | 1                                               |      |
| Director Milli de las me                                                             | asan'dan                                                     | สารณ์ร                                          |                                                        | and a                                                     | rode                                            |      |
| ยังสารอนสับรับองุญาต (พบ/21) 🧿                                                       | สามเพิ่มชาง                                                  | HEALT                                           |                                                        | structure                                                 | mania                                           |      |
| ราคารเกษายังได้สาคาราล (คร. (11) 🔘                                                   | -tauria                                                      | Taylor H Marth Charter                          |                                                        | a sid blowing                                             | 10400                                           | N    |
| 🖻 tusándártóinnana 🛛 🔿                                                               | เพรลัพษมีอกัอ                                                | 0093111111                                      |                                                        | Tersons                                                   |                                                 | 142. |
|                                                                                      | สีสมส์                                                       | ass_dp@pnail.com                                |                                                        |                                                           |                                                 |      |
| farminga-miloda 🚥                                                                    | 01                                                           |                                                 |                                                        |                                                           |                                                 | C    |

2.10.3 หน้าจอบันทึกข้อมูล การตรวจสอบสถานที่ ต.1 โดยคลิกเลือกที่เมนู "บันทึกการตรวจสอบ (ต.1)" และจบ กระบวนการ

| E-SERVICE d'unit manifest                                                           | ายางร้านาพรด                        |                                          |                                   |                         |                              |     |
|-------------------------------------------------------------------------------------|-------------------------------------|------------------------------------------|-----------------------------------|-------------------------|------------------------------|-----|
| Autation Phoametchal o                                                              | # none > ลายเชื่อเอเป็นเอาร์ก่นั้นข | ເຈົ້າຫທີ່ຂຽງລະບໍລິຍຸ່ງໃນທານໃດທານນາລີ (ແບ | (22) + stanschaatscharte          |                         |                              |     |
| queronnia 🛛 🗎                                                                       | นบ./22 ดำขอขึ้นทะ                   | เบียนการใช้น้ำบาด <mark>า</mark> ล       | เพื่อช่วยเหลือผู้ประสบภัยธรรม     | เขาดิ - ดรวจสอง         | <u>ปสถานที่และบันทึก ด.1</u> |     |
| erastatuses merchanne o                                                             | รายสะเน็ตแปนส่วนแ เป็นสึกคาร        | acinasu (e.1)                            |                                   |                         |                              | 2   |
| #14100101414 (UD.1)                                                                 | ช่อมูลสถานที่ดรวรสอบ                |                                          |                                   |                         |                              |     |
| ราชอสิเทพรเมืองการใช่นำมาตาด<br>เพื่อปรอเหลือผู้ประสบคือ 🔘<br>ครามสร้านี้ (มห. /22) | สถานที่เป็นมีก                      |                                          | ' dagua                           |                         |                              |     |
| suu sisaduluu O                                                                     | บันทักนี้เป็นหลักฐางสุที่สนสมสา     |                                          |                                   |                         |                              |     |
| ยื่นสายสองกลุไม่มีๆ                                                                 | รินที                               |                                          | 10/08/2020 00 02                  |                         |                              | 0 2 |
| Aarstras                                                                            | หนักงานน้ำมาดาสประจำห้องที          | หรือเจ้าหน้าที่ที่ได้สืบและหมายจากหนัก   | งานน้ำมาดาลประจำห้องที่ประกอบด้วย |                         |                              |     |
| ารรดออาสไปออยุกล (Vo 2) 🛛 🔘                                                         | t.                                  | * Autukon Phuameachai                    |                                   | 3.                      |                              |     |
| ານອານໃນພາບໃນອັນຊາຈ (viu/16 <b>0</b>                                                 | 2                                   |                                          |                                   | 4.                      |                              |     |
| <ul> <li>(b)\u00edus/par/us/set</li> </ul>                                          | ได้ร่ามกันแรวรสอบการประกอบ          | กังการน้ำมาดาลของผู้ประกอบการ            |                                   |                         |                              |     |
| ล์เการเล็กกิจการ 🛛 🔘                                                                | ข้อผู้ประกอบกำการ                   |                                          | * พละพรั                          |                         |                              |     |
| ด สาราชาวิธาราสิน                                                                   | ชีนองไป<br>พื่อยา และพรั            | 111/143                                  |                                   | หม่ที                   |                              |     |
| WYTH MAC EDISTANCE                                                                  | ween ( nise)                        |                                          |                                   | enuts.                  |                              |     |
| neueronauronanite (nersy) 0                                                         | ) Hada                              | - unred                                  |                                   | ເຫລ່າຮ່ານກອ             | * 200000                     | v   |
| <ul> <li>(11.280) ອາການຮັບໂຕກອນ</li> </ul>                                          | แหนง ( สายเห                        | ้ มหาศาสล์                               | , v                               | โลยสาร                  |                              |     |
| แหร่งหยัสารพิชากกาล 0                                                               | ระโตไม่ระหวัดไ                      | 11130                                    |                                   | โพรตั้ง <b>แ</b> ฟ้อถือ | 0815656615                   |     |
| ianninga - mituba 🚳                                                                 | เขอการปกครองสายเพื่องกับ            |                                          | ้ สมราชาตรีตร์                    |                         | 3                            | ~   |

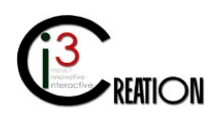

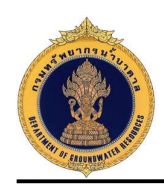

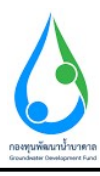

| E SERVICE สำหรับ กรมหรัพอาก:                                                                                                    | น้ำบาดาล                                                                                                    |                                                                                                    |                                                             |                                                                                                    |                      |        |
|----------------------------------------------------------------------------------------------------|----------------------------------------------------------------------------------------------------|----------------------------------------------------------------------------------------------------|-------------------------------------------------------------|----------------------------------------------------------------------------------------------------|----------------------|--------|
|                                                                                                    | กลิมการกรวจสอบ คณะผู้ครวจ                                                                                                    | สอบได้และจองและและจงความม                                                                                                    | ริสุทส์ราชเป็นตีพอไรแก่ม <sub>ต</sub> ์ก็อาจโองตามพีได้ร้อง | ขอแล้ว ผลการกราจสอบปรากฏรายกะเอียด ดัง                                                                                                    | ជ                    |        |
| Antakan pi@alkowar.co.h                                                                                                    | สภาพแหล่งน้ำผัวดินหรือน้ำ                                                                                                    | าดีบ                                                                                                    |                                                             |                                                                                                    |                      |        |
| ອັນໄປແທນຈະ 💿                                                                                                    |                                                                                                    |                                                                                                    | O internet                                                  |                                                                                                    | O NEWSTU             |        |
| ana da barana ana ana ana ana ana ana ana ana an                                                                                                    |                                                                                                    |                                                                                                    | O shase                                                     |                                                                                                    | O share              |        |
| สัสไปสี่บนายาด (มม.1)                                                                                                    |                                                                                                    |                                                                                                    | O ສາອະທິມນັ້ງ                                               |                                                                                                    | O anuli              |        |
| าหวสืบแบลมีแบการให้บ้านาดาล                                                                                                    |                                                                                                    |                                                                                                    | O Sun                                                       |                                                                                                    |                      |        |
| ศึลท่านแฟลิลผู้ประสนดัย 🛛 🍈<br>เรรนจกลี (มห./22)                                                                                                    | เขตการบริการของการประปา                                                                                                    |                                                                                                    | • market mension                                            |                                                                                                    | 🔘 umahanlahangiume   |        |
|                                                                                                    | ควรไปมั่นจัดกระเองการประบำ                                                                                                    |                                                                                                    | • maabaat radur made                                        |                                                                                                    | O erenhasiménentalés |        |
| รรมการการสายเมือง                                                                                                    | destrictives                                                                                                    |                                                                                                    | O luicatantan                                               |                                                                                                    |                      |        |
| ส่งการ่ายล                                                                                                    |                                                                                                    | -                                                                                                    | 0                                                           |                                                                                                    | 9.40000000           |        |
|                                                                                                    | ruun seisio senaan seberti                                                                                                    |                                                                                                    | O sanshi                                                    | าใจมายะ (สามมาให้สอม)                                                                                                    |                      |        |
| isende (staelig in (ke z) 🖓                                                                                                    |                                                                                                    | O duy                                                                                                    | 0                                                           |                                                                                                    |                      |        |
| ทธรับในแทบในอายุกร (แม./1610                                                                                                    |                                                                                                    |                                                                                                    |                                                             |                                                                                                    |                      |        |
| พรไลน์พลพฐาน (พ. (15) 🛛 📵                                                                                                    | an ministranskeithännaa                                                                                                    |                                                                                                    |                                                             |                                                                                                    |                      |        |
| innefetsers a                                                                                                    | an region in technique (an actuant)                                                                                                    | 1 <u>F</u>                                                                                                    |                                                             |                                                                                                    |                      |        |
| 0.07400/401                                                                                                    | ในกระฉานการหลิด (อน.ม.)เลือน)                                                                                                    |                                                                                                    |                                                             | ศาลังการผลิด (ผ่อได้อน)                                                                                                    |                      |        |
| ເສັງມູລະວັນກາະໃຫ້ບ່ານກາດ<br>ທາງາງ ແລະ ການໃຫ້ແມ                                                                                                    | ไข้เป็นที่อยุดิน[่งกรรมอิล (อน.น.)<br>เมือน]                                                                                                    |                                                                                                    |                                                             | ศาลังการะเชิด (ต่อได้ชน)                                                                                                    |                      |        |
|                                                                                                    | รับปีกลางแบบคร (สารสมวัติสา)                                                                                                    |                                                                                                    |                                                             |                                                                                                    |                      |        |
| ektoonifaloogiste (sp./21) O                                                                                                    | ธีนๆ (ลนะม.)เรือน)                                                                                                    |                                                                                                    |                                                             |                                                                                                    |                      |        |
| (กางเขาสายการแก้นการเก                                                                                                    |                                                                                                    | -                                                                                                    |                                                             |                                                                                                    |                      |        |
| แจ้งเสียวไฟฟ้าหาควอ 🛛                                                                                                    | สภาพสถามฟัสถามที่ตั้ง                                                                                                    |                                                                                                    |                                                             |                                                                                                    |                      |        |
|                                                                                                    |                                                                                                    |                                                                                                    |                                                             |                                                                                                    |                      |        |
|                                                                                                    | ป่าเบริกมาคือ (แล้ง)                                                                                                    |                                                                                                    |                                                             | รามวนคน                                                                                                    |                      |        |
| ensitye-estudu 🕕                                                                                                    | เข้าแห่คยาคับ (แต่ง)<br>น้ำมาตาล                                                                                                    |                                                                                                    |                                                             | ששנינורא                                                                                                    |                      | _ <    |
| annsizue- enthaltu (20)<br>E SERVICE d'nitta mainthean<br>Adatama Roamechal<br>Adatama Roamechal                                                                                                    | ข่ามร่างกลับ (แล่ง)<br>น้ำปาคาล<br>ซ่านค (ปอ)                                                                                                    |                                                                                                    |                                                             | รามวยคม<br>                                                                                                    |                      | 4      |
| ennskaps-retkulv (1)<br>E SERVICE druktu nauvitwann<br>Autosom Phannechts<br>Autosom Phannechts<br>Autosom (1)                                                                                                    | ปายคำสารใน (มส.)<br>น้ำมาคาล<br>- ป่ารุด (ปล.)<br>- ปริมาณา หรืะที่ การกาล จะอยุเซลง                                                                                                    | ร์ เข.ก. (สารมาโต้สน)                                                                                                    |                                                             | 112080                                                                                                    |                      |        |
| ennskapi - nstkulu 🗐<br>E SERVICE drutku nauvitwani<br>Autosom Phameechsi<br>Autosom Phameechsi<br>Naturengru                                                                                                    | ปายกำลาลัย (เส.)<br>น้ำปาคาล<br>ปาค (ปล)<br>ปลบับนาลาลปรักช (กษณ 6 จ.เลตุเกล.<br>ปลบับนาลาลปรักช (กษณ 6 จ.เลตุเกล.                                                                                                    | ร์ าน ภะ (สาร.ช./หลักน)<br>ส (ชัส.)                                                                                                    |                                                             | 40088                                                                                                    |                      | - 0    |
| E SERVICE drifts mandause<br>Australian Phameedial<br>Australian Phameedial<br>Australian Phameed | ปามกร้างหรือ (เสร)<br>จำนาคาล<br>- จำหูด (ปล)<br>- ปรัสปายอา หรือไป กระ 6 จากกุณ์เอ<br>- ปล่อในการกระปรายเร็บคือเกิดสืบค จากกุณ                                                                                                    | ค่านาย (อาณาซิอาม)<br>ค (แล้)                                                                                                    |                                                             | 40088                                                                                                    |                      |        |
| Aunstang vertikultu 🗊                                                                                                    | ปายทำงารัย (แล้ว)<br>ขึ้นบาคาอ<br>เข้ารด (ปล)<br>เชื่อกาคาอย่ะวุลเป็นต์เลี้ยง สามารถ<br>เชื่อกาคาอย่ะวุลเป็นต์เลี้ยง สามารถ                                                                                                    | รักษณะให้สาย)<br>ระเวล                                                                                                    |                                                             | 40088                                                                                                    | a)%6r (11.05)        | - 0    |
| E SEIVICE davidu maintenenti<br>E SEIVICE davidu maintenenti<br>Autatum Phameechil<br>extrasmatiguationes cast<br>Palaesegre<br>Datatum processiones<br>autatum processiones<br>autat                                                                                                    | ปายทำงารัย (แล้ง)<br>ข้านาสาล<br>เข้ารูด (ปล)<br>เปลี่ยนและเหร็จให้ เราแห่ง และรูกแก่,<br>เมื่อข้านและเหร็จได้ เราแห่ง จากรุง<br>1                                                                                                    | έτα ει («π.ω.) ιδοτα)<br>ε (εία)<br>\$276                                                                                                    |                                                             | *10088                                                                                                    | ສາພິສາພູລາງ          | - 4    |
| Austan Fluencechi     Austan Fluencechi     Austan Survechi     Austan Survechi                                                                                                    | ปนตร์กรณ์ (เส.)<br>รับนาราอ<br>ประกรณ์เอ)<br>ประกรณราช วิธีมีการและ จะออุกร.<br>ปละวัฒนาตามประกรณ์เดียง จำนาง                                                                                                    | รัณณ (สถอบไหลักม)<br>(แล)<br>ชาวต                                                                                                    | Le (m, )                                                    | 40088                                                                                                    | arade (auto          |        |
| E SEIVICE d'initia nativitarian     Autoinen Photosechil     Autoinen Photosechil     Autoi                                                                                                    | ปายกร้างหนึ่ง (แล้ง)<br>ปายกราง<br>                                                                                                    | <ul> <li>4านาน (เสนม-ในอีสน)<br/>(เสม)</li> <li>1000</li> <li>1000</li> <li>1000</li> </ul>                                                                                                    | 22 (DA.)                                                    | +10088                                                                                                    | a)10067 (00.05)      |        |
| Annabara Anthu                                                                                                    | ปายสารคลิย (แต่)<br>ข้ามาคาม<br>- ปารุด (แต)<br>- เรียงของ หรือขึ้งของ เลง ของของ<br>- เมื่อข้ามาตองเรื่องเข้าเดือดง รายเวง<br>                                                                                                    | จักษณ (คณะกลักษ)<br>เ (เชิง)<br>รูปไป                                                                                                    |                                                             |                                                                                                    | 93%8° (auro)         |        |
| E SEIVICE drivbu nouvelouse     E SEIVICE drivbu nouvelouse     Autoisom Phatmeechill     autoisom Phatmeechill     autoisom on a seivice     Seivice nouvelouse on a seivice     Seivice nouvelouse on a sei                                                                                                    | ม้ามด์รองพัน (แต่ง)<br>จ้านางาง<br>- ช่างค (ปอ)<br>- ปลังการการใช้เกิดของ เรามาย<br>- ม่องการการใช้เกิดของ รามาย<br>                                                                                                    | รัทยาย (อาเองา์เอียน)<br>(ประก<br>ชุมไป                                                                                                    | 20 (ba.)                                                    |                                                                                                    | artsér (auer)        |        |
| Annaliza, e estivulta analysis e estivulta analysis e estivulta analysis e estivulta e estivativa e estivultare e estivultare e                                                                                                    | ปายที่รางทัน (แต่)<br>รับบาคาล<br>- ปารด (ปล)<br>- ปลาคาลา หรือก็เราและ จะสะดุกล่ะ<br>- ปลาคาลายหรือเราและ จะสะดุกล่ะ<br>- ปลาคาลายหรือเราและ จะสะดุกล่ะ<br>- ป                                                                                                    | รักรณ (สารมารักษ)<br>ร (แล)<br>ชุมโน                                                                                                    | 22 DR.)                                                     | 4500000                                                                                                    | 20156 (BLC)          |        |
| Annulząs - ortkulu                                                                                                    | ปายทำงารัย (แต่)<br>รับบาตาอ<br>เป็ารถ (ปิด)<br>เป็นการเวอะรับกรายได้เรื่อง ราบวร<br>เรื<br>เรื<br>เกาะรถรับให้มาบาตาอะปิจต<br>ปการอยู่ไปตอะปายก (เช่นม.Adau)<br>ปกระยายการเช่น (เสมม.Mau)                                                                                                    | ร์านกะ(สารมารัสกร)<br>รูปเล)<br>รูปโน                                                                                                    | Siz (56.)                                                   | ຈຳນວຍຄຍ                                                                                                    |                      |        |
| Autostan Phaneschill     SEIVACE davklu nauvoluon     Autostan Phaneschill     statusaratiguariones cali     de davariate     statusaratiguariones cali     de davariate     statusaratiguariones cali     de davariate     statusaratiguariones     de davariate     statusaratiguariones     de davariate     de davariate     de                                                                                                    | ม้ามตราสหัญ (แล่ง)<br>ขึ้นมาสาม<br>เข้าหูด (แล)<br>เห็นและเทางให้มี เกาะแล่ง และเขาะเล-<br>เม่อข้านและเองโรงแป้กต์ส่อง สามาร<br>เริ                                                                                                    | รัณณ (สามปารีสม)<br>(68)<br>รูปไป                                                                                                    |                                                             | + 400000                                                                                                    | arate (a.e.)         |        |
| Consideration of the second second s                                                                                                    | ม้ายที่การทัน (แต่)<br>รับมาตาล<br>เร็วขาด (แต่)<br>เร็มาและเคร็จรับการแล่ และตุกและ<br>เม่อม้ายและอะมัวกะเป็ดต้อย รามาร<br>เร                                                                                                    | รัณณ (สถอบไหลักม)<br>(มัล)<br>รูปไป                                                                                                    | se (06, )                                                   | 100000                                                                                                    | artifer (11.44)      |        |
| Annakan Phaneechii                                                                                                    | ม้ามต์กรรพัน (มสร)<br>จำนางาวอ<br>- ปารุส (ปอ)<br>- วริสารอา กรรริที่มีการกร เอง เจง ระบาง<br>                                                                                                    | i ти по (епальйени)<br>1 (на)<br>1 ули<br>1 ули<br>1 |                                                             | รับวิเคย                                                                                                    |                      |        |
| Autositopa entituitiv  E SEIVICE dinitii mauriteentii aataanaa divatoonee eta  Autosioma Photmeentii aataanaa divatoonee eta  Autosioma oo aataanaa autoonee eta  Autosioma oo aataanaa autoonee eta  Autosioma o                                                                                                    | ม้ามต์กรรรับ (มร.)<br>จ้านาราว<br>- ประการ (มีมี<br>- ประการ (มีมี-าามา ธาระ)<br>- ประการ (มีมี-าามา ธาระ)<br>                                                                                                    | <ul> <li>ти пя (впаслябни)</li> <li>кожа</li> <li>кожа</li> <li>кож</li></ul>                                                                                                    | 26 (55.)                                                    |                                                                                                    |                      |        |
| annstizue - entituitz  E SERVICE dantitz manoritaren E SERVICE dantitz manoritaren E Austein Phanneechie E Austein Phanneechie E Aus                                                                                                    | ม้ายที่สารทัน (แต่)<br>จำนางาม<br>จำนางาม<br>- ช่าวค (แต่)<br>- ห่อาการกระวิรายไปการกระว<br>- ม่อย่างการกระวิรายไปการกระว<br>                                                                                                    | <ul> <li>in m (mashim)</li> <li>inin</li> <li>ture</li> <li>ture</li> <li>ture</li> <li>ture</li> </ul>                                                                                                    | S2 (06.)                                                    | ຈັນເວຍຄນ                                                                                                    | 93%8° (0.07)         |        |
| Annalizan Fritaineentii     E SELIVICE darktu mauviteenn     Exterioriteentii     Autuatum Fritaineentii     ataaasa algoutoonee esti     ataaasa algoutoonee esti     ataaasaalgoutoonee esti     ataaasa algoutoonee                                                                                                    | ม้ายที่รางที่มาไปสม)<br>- น่าวคาม<br>- น่าวคาม<br>- ม่าวคาม<br>- ม่าวคาม<br>- มีข้ายามายสมจัญหมิดได้สังป รามาย<br>- น่า<br>- น่า | ёталь (эпольбайна)<br>а (на)<br>ар13а<br>————————————————————————————————————                                                                                                    | Sic Dos.)                                                   | <ul> <li>Чисники</li> <li>Чисники</li> <li>Чисники</li> <li>Найтичкийи (калибин)</li> <li>Пайтичкийи (калибин)</li> <li>Пайтичкийи (калибин)</li> <li>Пайтичкийи (калибин)</li> <li>Тайчка (калибин)</li> <li>Тайчка (калибин)</li> <li>Тайчка (калибин)</li> <li>Тайчка (калибин)</li> </ul> | arts&r (a.er)        |        |
| annatique, entituite<br>E SEIVACE dantis manaferial<br>S Autaion Phonescella<br>Autaion Phonescella<br>Autaion Phonescell                                                                                      | ม้างกร้างหัน (แต่)<br>รับมาตาล<br>เป็ารถ (ปิด)<br>เป็ารถาง ให้ม้าามาด แจะ แต่เครื่อง<br>เป็<br>เรื่อง<br>เรื่อง<br>เรื่อง<br>เรื่อง<br>เรื่อง<br>เป็นการแปรงการให้น้ำมาตามได้สุด<br>เป็นการแปรงการให้น้ำมาตามได้<br>เป็นการแปรงการให้น้ำมาตามได้<br>เป็นการแปรงการให้เป็ามาตามได้<br>เป็นการแปรงการให้เป็ามาตามได้<br>เป็นการแปรงการให้เป็ามาตามได้<br>เป็นการแปรงการให้เป็ามาตามได้<br>เป็นการแปรงการให้เป็ามาตามได้<br>เป็นการแปรงการให้เป็ามาตามี<br>เป็นการแปรงการเป็นเป็นไป                                                                                                    | <ul> <li>6 m m (апальйана)</li> <li>4 (ша)</li> <li>92%</li> <li>91/14</li> <li>91/14&lt;</li></ul>                                                                                                    | 20 DB.)                                                     | **************************************                                                                                                    |                      | *      |
| Annotaça - entitulu                                                                                                    | ม้างกร้างกัน (แต่)<br>ขึ้นมาตาอ<br>เร็จมาตาอ (เต่)<br>เร็จมาตาอ เร็จได้ (เกมตา จะ เสตรายด<br>เร็จ<br>เกมตาร (ให้เป็ามาตา การปี (เต่<br>เกมตาร (ให้เป็ามาตา การปี (เต่<br>เกมตร (เกมตา)<br>(เต่<br>เกมตร (เกมตา)<br>(เต่<br>เกมตร (เกมตา)<br>(เต่<br>เกมตร (เกมตา)<br>(เต่<br>เกมตร (เกมตา)<br>(เต่<br>เกมตร (เกมตา)<br>(เต่<br>เกมตร (เกมตา)<br>(เต่<br>เกมตา)<br>(เต่<br>เกมตา)<br>(เตนตา)<br>(เตนต                                                                                                    | <ul> <li>4 กม กม (สารมาให้สาย)</li> <li>4 (บ่อ)</li> <li>4 (บ่อ)</li> <li>4 (บio)</li> <li>4 (บio)</li> <li>4 (บio)</li> <li>4 (บio)</li> <li>4 (บio)</li> <li>4 (บio)</li> <li>4 (บio)</li> <li>4 (บio)</li> <li>4 (บio)</li> <li>4 (บio)</li> <li>4 (บio)</li> <li>4 (บio)</li> <li>4</li></ul>                                                                                                    |                                                             |                                                                                                    | arade (a.e.e.)       | •<br>• |
| Constignt entitulty  ESERVICE d'mbb nonstructure                                                                                                    | ม้างกรักรหัน (แต่)<br>จำนางาว<br>จำนางาว<br>เป็นกระการให้ม้ากระกร แต่แนะ<br>เป็นกระการให้ม้านาราวณี จะ<br>เมาะรายการให้ม้านาราวณี จะ<br>เมาะรายการให้ม้านาราวณี จะ<br>มีการอยู่ไหละสายครู่แนะเปลี่ยม<br>หรือไปรายครู่สายการอย่อง<br>(แนะเปลี่ยม)<br>หรือไปรายครู่สายการอย่อง<br>(แนะเปลี่ยม)<br>หรือไปรายครู่สายการอย่อง<br>เป็นการอย่อง<br>เป็นา                                                                                                    | <ul> <li>κτι και (κπ.ω./τώσκη)</li> <li>κ (κία)</li> <li>κ το το</li> <li>κ το το</li> <li>κ το</li> <li>κ το&lt;</li></ul>                                                                                                    |                                                             | *ຈະບວນສະ                                                                                                    | astade (aute)        |        |

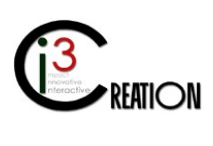

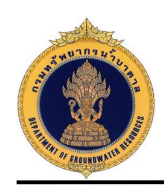

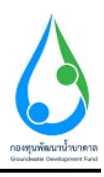

| -SI RVIGE BORN NAROWICH                                                                                                    |                                                                                                    |                                                                                                    |                                                                                                    |                                                                                                    |                                  |
|----------------------------------------------------------------------------------------------------|----------------------------------------------------------------------------------------------------|----------------------------------------------------------------------------------------------------|----------------------------------------------------------------------------------------------------|----------------------------------------------------------------------------------------------------|----------------------------------|
| Autainen Phaansender O                                                                                                    | คณภาพน้ำมาคาล                                                                                                    |                                                                                                    |                                                                                                    |                                                                                                    |                                  |
| and a spectrum cost                                                                                                    |                                                                                                    |                                                                                                    |                                                                                                    |                                                                                                    |                                  |
| (Dand)e O                                                                                                    | ing and the second second second                                                                                                    | - interviewentertudes                                                                                                    |                                                                                                    | สาย สารพัฒนาใจจากเสียงแปรงการจา                                                                                                    | ininha term                      |
| สมในสมฐารเลาะนี้การกาส<br>มีมีกราชการ (แม.1)                                                                                                    | AND TY - TURNED AND AN ADDRESS - 1987 THY                                                                                                    | 🔘 การถูบปากกราชมาสมีหลกระทนหลด้างการแข่งน่ามาการสางเดียง                                                                                                    | ร้องที่มีสุขสายการมี, เหมืองปร. ระหา<br>🔘 อันรุ                                                                                                    | ) ในวัสมี 1 กิโลเมะก                                                                                                    |                                  |
| สสีเครามัยแกรรใช้ทั่วมาตาด<br>ช่วยเหลือผู้ประสบคัย 🔘<br>กรรดี (พม./22)                                                                                                    | หมักงานน้ำมาอาลปจะจำห้องที่เครื่อเจ้าหน้าที่ที่ได้รับอ                                                                                                    | ขมหมายจากหนึกงานน้ำนาลางประจำห้องที่ ได้ดำเนินการตรวาสอน อราบที่ประกอบกิจการน้ำนาง                                                                                                    | การดังกล่าวแก้มีความเป็น ดังนี้                                                                                                    |                                                                                                    |                                  |
| านการที่รอสามมีมการ 🔘                                                                                                    |                                                                                                    | <ul> <li></li></ul>                                                                                                    | eratu 30 iu do 🔿 teensbikeesheeroofearo<br>witurees de                                                                                                    | milis wa                                                                                                    |                                  |
| nie obzumugiegen                                                                                                    | าโนซีการ์สมเสียง                                                                                                    |                                                                                                    |                                                                                                    |                                                                                                    |                                  |
| eastelusuure (vs.2)                                                                                                    |                                                                                                    |                                                                                                    |                                                                                                    |                                                                                                    |                                  |
| នឹងដែលមានដែរមានប្រទេ (អង./16 <b>ញ្</b>                                                                                                    |                                                                                                    |                                                                                                    |                                                                                                    |                                                                                                    |                                  |
| nautuauquu (un (15) 🛛 💿                                                                                                    | บันทักสภาพบ่อน้ำบาดาด                                                                                                    |                                                                                                    |                                                                                                    |                                                                                                    |                                  |
| mándura O                                                                                                    |                                                                                                    | × -                                                                                                    |                                                                                                    |                                                                                                    |                                  |
| ຫວຽວໃນກາງໃຫ້ບໍ່ເພາະລາຍ<br>ກາງແລະກ່າວໃຫ້ໃນຢ                                                                                                    | หมายเหต                                                                                                    | L <del>a</del>                                                                                                    |                                                                                                    |                                                                                                    | - Activity                       |
| อแลกิโอโปและสุวท (พบ /21) 🔘                                                                                                    |                                                                                                    |                                                                                                    |                                                                                                    |                                                                                                    |                                  |
| ามการใช้ข้ามาลาล (หม/กป) 💿                                                                                                    |                                                                                                    |                                                                                                    |                                                                                                    |                                                                                                    |                                  |
|                                                                                                    |                                                                                                    |                                                                                                    |                                                                                                    |                                                                                                    |                                  |
| เหนืดรวิที่มีรามากรส 🛛 🛛                                                                                                    | งที่ง ในก พลง เชงการจัดนี้ จำหน่ ที่มีได้กัดกับ รูปกับ<br>สถานต่อการใจ ได้สายให้มูกกับ ก็องการปการที่สาย                                                                                                    | รเรือกหระเหมือกประก คลังไหม่ออยู่หายจากออก ซึ่งไม่ไม่มีรักกรับ กอยารับ จะไป จรึกทำให้เสียง<br>อะระดี เรื่อนี้ จึงไม่สอง เกมือกให้ได้ปกอรักฐาน                                                                                                    | n สูญหาก หลังเสี้งแต่ หรือเพิ่มที่อินเจ็กประโยชน์อย                                                                                                    | ก่างเหนื่องท่างใดของปฏิปายจากอ่อยบรั                                                                                                    | ลสมาณที่ซึ่งเ <mark>จ</mark> ะเจ |
| indestalauresa o<br>alagu-méridu os                                                                                                    | กรัง ในการสรางสถางทั่งที่ กังนำที่มีไม่ไหลัก พูปส่วน<br>สถามสถางไข ไม่ด้างที่ไม่รู้เกิดกรัดการสามสาย<br>ข้างการกาย                                                                                                    | างอังการขางน้ำทาโรง ครั้งใหม่ออยู่มาตร เออก ซึ่งให้ได้ได้เร็บเริ่ม และ จรับ เอาร์ป เพิ่มปาให้เสียงา<br>เสราะที่ ให้ สิจให้เออ เหมือรื่อกไปปนอังรูาย                                                                                                    | ท สุขุนาท แต่งเสี้งสม่าที่สารจังกลังหนึ่งหนังการใจการใด                                                                                                    | า รมหนึ่งงา่างใจของปฏิบันพรระสงทหรื                                                                                                    | adu กมร์ที่เมต 14                |
| โหน่ในระได้ร่ามระกล 0<br>แต่สุน - เทรรับสัน 350<br>F-SERVICE เรื่องนั้น เกมณ์กับการเร                                                                                                    | กรัง โขา พละ เสยางนี้สำหัว คว่าที่มีไม่ได้เก่า รูปขุด<br>สถามสถาย ฟรี โด้เหมินไม่ถูกการัดหากมีเหลือเล้า<br>นั้นกาศ กล<br>และกปลยดอร์ได้รับอย่านาการ                                                                                                    | างอังกระทางนักทห่ะกางทั้งใหล่ออยู่มายหรางสะกางที่ประไม่ได้เริ่มหรัก กอยจะรัก เอาร์ป เพ็ดภาให้เอิกกา<br>สะระทิ ("หนี จำได้ลอง หนึ่งที่ส่า ให้ปหมดักฐาน                                                                                                    | n gyn yn whand ann oderwinnid yn Ganke Foredan<br>Gwen diw ben ar olei te maland                                                                                                    | ท รมหน่องการให้เของปฏิปันพระสงการจั                                                                                                    | สสมาณที่ที่มหลวง                 |
| festfesteldhursena o<br>uringu - moluitu III<br>ISSERVICE at nella reachtions ne<br>Vatalaam Phoameachai<br>Matalaam Phoameachai                                                                                                    | กรัง โบก พละ เสลาหน้าที่ ก่าวที่มีไม่ได้ก่า พูปหมู<br>สถามม่อย หรืน ให้สายที่มีผู้ทำหลังหมูกไทยได้หล้าง<br>ขึ้นทาง เล<br>และหม่อมของที่หรือของกับกลาย                                                                                                    | หลังการจำ สาขประการสิ่งใหม่อยู่รายจากสอก สำนักไปไปสังการัก และ กรัก แรกไป หลังสำนักไม่ไหน ก<br>และสำนักสำนักในสอง หนึ่งได้สามาใหญ่ หา                                                                                                    | n gegnum volandlaum offensämnäran Ganket forstån<br>Dege filse hern at ellek to uplead                                                                                                    | ร่ามหนึ่งอย่างใจของหมู่ป่ายจางสอบเจ้                                                                                                    | adu กมร์ที่สมพาง                 |
| Andénskéhumona O<br>uningu-malokie CO<br>F-SEFEMACE el műla mendénmene<br>Autonem Programmene III.<br>Autonem Programmene III.<br>Autonem Programmene III.                                                                                                    | งต่อยู กล่างได้มีได้กล้าง ก็เกิดการเราะ เราะ คาการได้เกิดการเราะ<br>1 ร้างสามาร์ การได้มีเกิดการได้ เกิดการได้ เกิดการได้<br>เกิดการได้ เกิดการได้ เกิดการได้ เกิดการได้ เกิดการได้ เกิดการได้ เกิดการได้ เกิดการได้ เกิดการได้ เกิดการได้ เ                                                                                                    | รเร็กกระทะเม็อทโรง หลือใหย่อญังพรร และก นั่งให้ได้ได้รักเรีย กอย แร้ง แต่ไป เมือง ให้เสียง<br>และสำใหญ่ จึงให้และ หมือไปได้เป็นที่เห็นเล้ารูาย                                                                                                    | n guyu un usimalinan rikusi mitansi mitansi mbaturnian<br>Drap Nan harn ar alak ta upland<br>Drap Nan harn ar alak ta upland                                                                                                    | ารแข่งงารใสารอยุปากรางสงทร์                                                                                                    | สมการที่ชื่ <mark>มต</mark> ะ 14 |
| Indérsitéhursona                                                                                                    | งกับ ในการแรง เรลง เรลง เรลง เรลง เรลง เรลง เรลง เร                                                                                                    | หลังการที่ เข้าแปลงการสิ่งใหม่เหลู่มากระรองคา น้ำให้ไปยังโคกรัก กาย จรับ และไป หลึ่งทำให้เสียง ก<br>และกร้ารีสนี่ จึงในโดง หนึ่งได้ใหม่ใหม่การท                                                                                                    | n guyu un uslandiawi rifansi unibus bankat uradan<br>Dege files here ar efek to upload<br>Dege files here ar efek to upload<br>Dege files here ar efek to upload                                                                                                    | า งานน้องกับในรางหรูป แหวงองการไ                                                                                                    | nde mittions :+                  |
| enfortableurena<br>uninge errobute<br>SEFEVICE di nelle neuerbinnen<br>utakan Premeethal<br>utakan og a rousee an<br>for Laangrus weitherena<br>for Laangrus weitherena<br>for Laangrus w | หรือ ในการสรางสภาพรัสดิ์ จำหว่าที่มีไม่มีอย่าง จุลัยมุ<br>สภาพมีอาการไม่ ให้สารให้ผู้เกิดกร้องๆหว่าที่ได้หรือ จำ<br>ขั้วนาคาม<br>และหลังและสร้างให้อยิ่งกันการก<br>ภาพส่วนการอยากรยอนการประกอบสำหากน้ำนาการก<br>และหลังสอบสอบสาร์ก่อย่านการก                                                                                                    | จะมีแกรราย เข้าสาร่างการที่สารใหญ่สารมากสอก ที่สำนักให้สมัยการัก กาย จริรับ แรก้ไป หลังสา กับนังคุณ<br>และกล้างจึง จึงกับสอง เกมือที่ได้ไม่กับหมักฐาน<br>                                                                                                    | n guya un usinalisasi rifansi unitan sisuh sturnalan<br>Drop filos hero er elek to uplend<br>Drop filos hero er elek to uplend<br>Drop filos hero er elek to uplend                                                                                                    | า งหนึ่งงานในระหญัง เหราะงงกเจ้                                                                                                    | งสมาณที่ที่สุดค.ง+               |
| Institutional and a state of the second state of the second state                                                                                                    | หรือ ในการแรง ระสภาพรัสติ ใจหม่าที่มีไม่มีอย่าง รูปหมุ<br>สภาพมีเอา หรือ ไม่สายให้ผู้ที่สารต้องรูปหมายหมาย<br>ขึ้นราคาม<br>และหลังและสร้างใหม่อย่านกลาย<br>ภาพส่วนตารของมารประกอบสำหารน้ำมากกล<br>และหลังและเสล้าน่อย่านกลาย<br>ไประวัติการสอบกามช่อมูลเปริ่มเติม                                                                                                    | จะมีแพรราย เส้าสารโรกา ที่สารโอกัสกุรัย และ กละสาร นี้สารไปส่วยให้เพริกา และ จะรับ และรับไ แล้ะเขา กันเสียง ก<br>และราวิรัตนี้ จำมันและ เหมือที่ได้ ไม่กับหมักฐาย<br>                                                                                                    | n gegen en wûndikaan rên sêrn sêrn sêrn û ben bet errekan<br>Drep files here ar elek to upfoed<br>Drep files here er elek to upfoed<br>Drep files here er elek to upfoed<br>Drep files here er elek to upfoed                                                                                                    | า งามนี้ออร่างให้ราวอายุปี เหราะออกเพื่                                                                                                    | inte reffuen :+                  |
| rad finitiation and one of the second of the second of the                                                                                                    | หรือ ในการสรางสมารณ์หนึ่งใหม่ หมือไม่ไม่มีอย่าง รูปหมู<br>สมารณ์แห่ง หนึ่ง ไม่ส่างให้ผู้มีก็การสองรูปหมือน / ป<br>ขั้นนาคร ม<br>แหละเป็นสารณ์ที่มีของว่ามาการก<br>ภาพด้านการสรามการประกอบสำหารน้ำมาการก<br>และสารีสะครประกอบสารเป็นผู้การนั้นบากเร                                                                                                    |                                                                                                    | n guya un usimulianan riikusi mikusi mikusi un usimu<br>Drop Hos hern er elek to upload<br>Drop Hos hern er elek to upload<br>Drop Hos hern er elek to upload                                                                                                    | รามหนึ่งงาวเรียรงกุมั หมุ ระงงกรั                                                                                                    | nder matriane e                  |
| estificitalishumana ()<br>uninga errobudu ()<br>SSFRVICE di nului maankiimmen<br>utanam Agita immenal ()<br>utanam Agita immenal ()<br>Italiaam Agita immenal ()<br>Italiaam Agita immenal ()<br>Ital             | หรือ ในการสรางสภาพรัสน์ วัทย์ หมีไม่มีเอ่าการท่าง<br>สภาพมีเหา หรือ ให้สารที่มีรู้เกิดกร้องกุษที่ เพลิมส ัง<br>ขั้นนาคาม<br>มากหลัวและสมให้รอยว่านาการ<br>ภาพส่วนการสรามการประกอบสำหารน้ำนาการ<br>และหลี่สะสม่องสร้องได้เมือบ้านการก<br>ไประวัติศารรสอบกามเชื่อมูลเคริ่มเต็ม<br>สายาน                                                                                                    | vidence in information for hardwing in our reason of the halo former in our exists worked widen of halo for our exist of the halo our exists of the halo our exists of the halo out exists of the halo out exists of the halo out exi            | n guya un usimuliana rollansi mitansi mitansi mitansi<br>Drop Hos hern er elek to upload<br>Drop Hos hern er elek to upload<br>Drop Hos hern er elek to upload                                                                                                    | รามหนึ่งงาวเรียรงกุมั หมุ ระงงกรั                                                                                                    | atematikan s                     |
| Institutional and a state of the second state of the second state                                                                                                    | งต้อ ในการเขาะงงร์สการได้ได้ วิจม์ หมีมีไม่มีอย่าง รูเริ่มหู<br>รัสมาระด้าน ไม่ ไม่สายไม่มีกัดหรือหรูกทร์ เพริมัง<br>รั้นนาคาม<br>การเขางรางธระกรรรมการประกอบคำหารน้ำมากการ<br>การเขางรางธระกรรรมการประกอบคำหารน้ำมากการ<br>การเขางรางธระกรรรมการประกอบคำหารน้ำหารน้ำ<br>ประวัติศารารสายบุคามหรือมูลเขริมเติม<br>ประวัติศารารสายในหลาม                                                                                                    | solaneesi isi ankeen afahasingi na radan ɗa'hikhikimin na esis ushi silan hadan a<br>eerif di Solaaa middh'hikhiming n                                                                                                    | n gegen en velandiagei refensioneilen ellen beterenian<br>Desp files here at dick to upload<br>Desp files here at dick to upload<br>Desp files here at dick to upload                                                                                                    | า จากนั้งงารเร็จารงกุมี เหราะงงกมั                                                                                                    | ate mobilem s                    |
| Institutional of anital neurolation of anital neurolation of anita                                                                                                    | งต้อ โรม หละ ระสะทะจัดไร้ จิณใ ที่มีไม่ได้มีกา รูรไม่มู<br>สะยามมักท หรือ ไม่มี เป็นผู้ได้หาะมีอากุประการ<br>รั้นาาคาม<br>และหลังและสำนัดของการการ<br>ความส่วนกระสายใหม่องการการ<br>และหลังและเสนี่มีของการการการการการการการการการการการการการก                                                                                                    | volume vi vi minie na farlazingi na vadara da bizkalomien mar este u schi solari halan n<br>errof tul Solazza midik filoloming n<br>                                                                                                    | n gegeun wündlassi rösustentionsbenbeturstan<br>Disp files here ar dick to upload<br>Disp files here ar dick to upload<br>Disp files here ar dick to upload                                                                                                    | tandooriuSeroorijuSeroorijuSeroorijuSeroorijuSeroorijuSeroorijuSeroorijuSeroorijuSeroorijuSeroorijuSeroorijuSe                                                                                                    | nate mobilem s =                 |
| Institutional of anital neuronal of anital neuronal neuronal neuronal neuronal neuronal neuronal neuronal ne                                                                                                    | งส่อ ในการแรง ระสภาพรัสต์ วัดเข่าที่มีไม่มีอย่าง รุงรัญ<br>สภาพมีเขา หรือ ไม่สายให้ผู้มีการโอการที่มาก<br>รั้งมาคาม<br>และหรือและเรารรรมการประกอบการทำงาง<br>การเขามากราย<br>ประวัติการสอบการเข้าหมือมูลเพิ่มเติม<br>เประวัติการสวาหมีของ<br>ประวัติการเราหมีของาง                                                                                                    | ระดังกระบะ หมายร้างการที่ได้ไม่ได้มีการที่ได้ไม่ได้มีการที่ การแรงรับ แรงไป แล้งเป็นไหม่ การ<br>แรงรับไม่ รับในของ เหมือได้ไม่ไม่ใหม่มาก แรง<br>(การแปกระบะไทรเร็จหมายในการไม่ไหมา แรงไปประเทศสน์อยู่เหยะ/formation)<br>สามาณาระบะไทรเร็จหมายในการไม่ไหมา แรงไปประเทศสน์อยู่เหยะ/formation)                                                                                                    | n gapum uslandiausi rékusimitan baharburatan<br>Dege files here ar dick to upload<br>Dege files here ar dick to upload<br>Dege files here ar dick to upload<br>Dege files here ar dick to upload                                                                                                    | າ ຈາກເຮັດດາ າະ ນີ້ ແຮະດະຖຸຢູ່ ແຫຼ ຈະດະດານດີ<br>                                                                                                    | nate matrixes s                  |
| endersteilehumenen  endersteilehumenen SEFERVIDE di unklut ensemblieren SEFERVIDE di unklut ensemblieren SEFERVIDE di unklut ensembl                                                                                                    | งกับ ในการแรง ระสภาพรัสต์ รัดมั่งที่มีไม่ไม่มีอย่างรูปหมุ่ง<br>สภาพมีเอา หรือ ไม่มีเขาให้สุดไปหารได้สุดไป<br>พื้นราคาม<br>ความช่วงครามการประกอบการน้ำคามสำหรารนี้หาการไป<br>ความช่วงครามการประกอบการน้ำไป<br>เป็นหารีย์การช่วงเป็นอ่านกอาด<br>                                                                                                    | tečanov i vi ontere v čelovninje ne nator držužskémičn me este vestel všant hvádna n<br>esteři ti v čelova měcket telovning ne<br>esteři ti v čelova měcket telovning ne<br>esteři ti v čelova měcket telovning ne<br>esteři ti v čelova natori telovning ne<br>re nator za državat natori telovni telovn | n guyu u usundanı infansionian dan bu burdan<br>Drap files here or olok to upload<br>Drap files here or olok to upload<br>Drap files here or olok to upload<br>Drap files here or olok to upload<br>Drap files here or olok to upload<br>Drap files here or olok to upload                                                                                                    | 4 sandoori u Sersongi i my sedoni o<br>4 sandoori u Sersongi i my sedoni o<br>4 sando<br>2020 10 99 23 66 50<br>2020 26 20 99 23 66 50                                                                                                    | nate molform s =                 |
| estéritähinnen  estéritähinen  estéritähinen  estér                                                                                                    | าร์อะ โรมา พลาะ ระสภาพนังส์ 6 รักม่าร์มีไม่ไปสังกับ รูปสมุ<br>สภาพมายา ไป โม่อาร์ได้มีอย่าง หลายเป็น (<br>จับาา คาย II<br>มายาร์สิมารปอยอาร์ได้มีอย่างการกับการก่า<br>มายาร์สิมารปอยอาร์ได้ปอย่างการกับการก่า<br>มายาร์สิมารปอยอาร์ได้ปอย่างการกับการก่า<br>มายาร์สิมารปอยอาร์ได้ปอย่างการกับ<br>เป็นระวัติการหรือบการปอยอุสาหรับเสียม<br>สาย ปัจหารับการก่ายมีปลาย<br>เป็นระวัติการหร้ายมีปลาย<br>สาย ปัจหารายอายออกราชโลยไ<br>สาย ปัจหารายอายออกราชโลยไ<br>สาย ปัจหารายอายออกราชโลยไ                                                                                                    | salament vi alemben vala balanginen saam dabibladametri marenis usetel usuar balan tukan tukan pa<br>usetel tuka dabiasa miseket tukanang se<br>of musii:<br>usefenan saat sada sada saja<br>of musii:<br>usefenan sada sada saja                                                                                                    | n guyu u uku Jawa Aka Sunita Sunita Canto Unralan<br>Dag Nes here at alak to upload<br>Dag Nes here at alak to upload<br>Dag Nes here at alak to upload<br>Dag Nes here at alak to upload<br>Dag Nes here at alak to upload<br>Dag Nes here at alak to upload<br>Dag Nes here at alak to upload<br>Dag Nes here at alak to upload                                                                                                    | 1 sandsoori u Berson jäi uu yessanno<br>1 sandsoori u Berson jäi uu yessanno<br>1<br>sand<br>2020 40 49 29 25 55 50<br>2020 40 49 29 25 55 50<br>2020 40 49 29 25 55 50                                                                                                    | ate not fam : +                  |
| Institutional and a second and a second and                                                                                                    | หร้ะ โรก พระ ะสภาพร์ส์ ( คว่าที่มีไม่ได้คา พูร์พุ่ม<br>สภาพร์และ หร้ะ ไม่สารที่อยู่กำระต่องกุมสารที่สุด<br>น้ำมาการ มะ<br>มายสร้องสารที่อยู่อย่างกระง<br>ภาพสารแรงสระสมการประกอบสำหารน้ำมาการ<br>มายสร้องสร้องสร้องอ่านการ<br>มายสร้องสร้องสร้องการที่สุด<br>สร้ายแนะ<br>ประวัติการสร้ายสร้องสร้องสร้องสร้องสร้องสร้องสร้อง<br>สร้ายการสร้ายสร้องสร้องสร้องสร้องสร้องสร้องสร้อง<br>สร้ายสารการสร้ายสร้องสร้องสร้องสร้องสร้องสร้องสร้องสร้อง                                                                                                    | sciencer i alesten stafstanigene saan ähelikkimin narotsu orisi olaa haikun a<br>antiites talataa mäelet isinaaing n<br>omaat uuffinaaliseinga<br>omaat uuffinaaliseinga<br>ostaat suufinaaliseinga                                                                                                    | n gepun wündleus rifersimitersührlichschrechenden<br>Dep files bere er elektis upford<br>Dep files nete er elektis upford<br>Dep files net el | 1 sandkon ra Verson på un y sedon och<br>sandkon ra Verson på un y sedon och<br>sandkon ra Verson på un y sedon på un y sedon på u |                                  |
| esdéritählunena  esdéritählunena esdéritählunena esdéritählune                                                                                                    | ารร้อ โมก หละ ระสะการรัสโต วิทย์ ที่มีไม่มีอย่าง รูรไฟ<br>สะการมีสาร ไม่มี หมือมู่ได้ เรื่องๆ หมือไม่มีการโครงๆ มี<br>ขึ้นราคาม<br>มากที่สารประกอบที่มีเป็นประวัติการร้อมการประกอบที่ หารนี้การกร้อม<br>ภาพต่ามการประวัติการร้อมการประกอบที่ หารนี้การกร้อม<br>มากที่ส่วยประวัติการร้อมการประวัติการที่มากการ<br>เป็นการวิทีการร้อมการประวัติการร้อมการประวัติการประวัติการร้อมการประวัติการประวัติประวัติการประวัติมาการประวัติการประวัติการปร | solament alanken sähleningines saan ähihäänein mareks orist olaa hään ei<br>enen ähin ähen<br>on sen alan saatuu suutienen saatuu alan saatuu suutienen saatuu saatuu suutienen saatuu suutienen saatuu suutienen saatuu suutienen saatuu suutienen saatuu suutienen saatuu suutienen saatuu suutienen saatuu suutienen saatuu suutienen saatuu suutienen saatuu suutienen saatuu suutienen saatuu suutienen saatuu suutienen saatuu saatuu suutienen saatuu saatuu saatuu saatuu suutienen saatuu saatuu saatuu saatuu suutienen saatuu saatuu saatuu saatuu saatuu saatuu saatuu saatuu saatuu saatuu saatuu saatuu saatuu saatuu saatuu saatuu saatuu saatuu saatuu saatuu saatuu saatuu saatuu saatuu saatuu saatuu saatuu saatuu saatuu sa<br>saatuu saatuu saatuu saatuu saatuu saatuu saatuu saatuu saatuu saatuu saatuu saatuu saatuu saatuu saatuu saatuu<br>saatuu saatuu saatuu saatuu saatuu saatuu saatuu saatuu saatuu saatuu saatuu saatuu saatuu saatuu saatuu saatuu                                                                                                     | n gege en wiendiesen refansionsionsionsionsion besterenden<br>Drep files here er elekte upford<br>Drep files here er elekte upford<br>Drep fi | s sandkoor i se berson ja i uu y o sadon od<br>sandkoor i se berson ja i uu y o sadon od<br>sandkoor i se berson od<br>sandkoor i se berson ja i uu y o sadon od<br>sandkoor i se berson ja i uu y o sadon od<br>sandkoor i se berson od<br>sandkoor i se berson od sandkoor i se berson od<br>sandkoor i se berson od sandkoor i se berson od<br>sandkoor i se berson od sandkoor i se berson od<br>sandkoor i se berson od sandkoor i se berson od sandkoor i se berson od<br>sandkoor i se berson od sandkoor i se berson od sandkoor i se be                            |                                  |

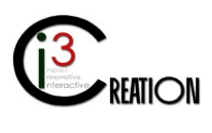

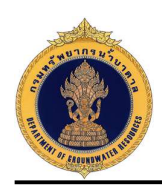

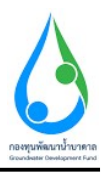

3. การยื่นคำขอต่ออายุใบอนุญาต (ในกรณีที่ผู้ประกอบกิจการยื่นคำร้องด้วยฟอร์มกระดาษแบบเดิม)

#### 3.1 เข้าสู่ระบบ

3.2 เข้าเมนู "e-Service สำหรับ กรมทรัพยากรน้ำบาดาล" หรือ "e-Service สำหรับ เจ้าหน้าที่ ทสจ."

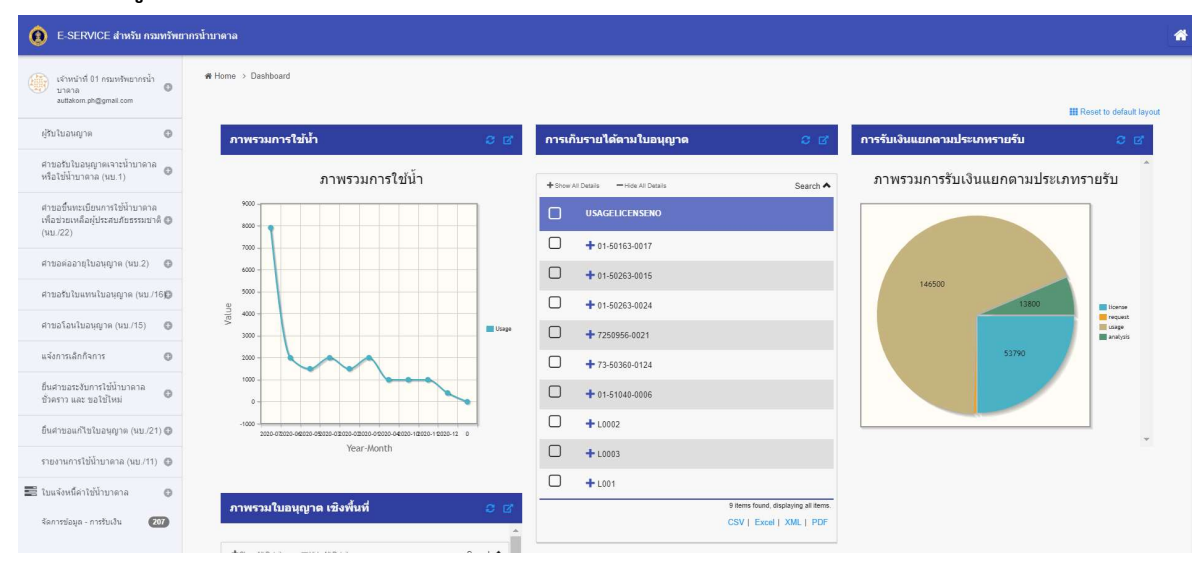

3.3 เลือกเมนู "คำขอต่ออายุใบอนุญาต (นบ.2)" เลือกเมนูย่อย "ยื่นคำขอแทนผู้ใช้น้ำ"

| C-SERVICE at torin reasoning                                                                         | พรสำนานคาม                                               |                                                     |          |                                           |          | • |
|----------------------------------------------------------------------------------------------------|----------------------------------------------------------|-----------------------------------------------------|----------|-------------------------------------------|----------|---|
| $\left\{ \begin{matrix} a_{i} \\ c_{i} \end{matrix} \right\} \  \  \  \  \  \  \  \  \  \  \  \  \ $ | # Home > สำหะสงอานุโนอนุญาต (นม.2) > วันสำหลุมหายุไม่มีท |                                                     |          |                                           |          | Ì |
| iftelluony = 0                                                                                       | นบ.2 ดำขอต่ออายุใบอนุญาต - ยืนคำ                         | ขอต่ออายุใบอ <mark>นุ</mark> ญาต                    |          |                                           |          |   |
| สารเองที่ประกอบสารเราะชายางสาร<br>ฟริสไม่มีรากราง (ม. 1)                                             | เดือกในอนุญาต                                            |                                                     |          |                                           |          |   |
| ต่านอยี่แหน่เมื่อหลากใช้น้ำมาตาด<br>เพื่อรายเหลือผู้ประสบสังรรรมราชิ 🔘<br>(พบ 72)                    | มมีพรริกษณฑู เพ                                          | े <mark>Stewer</mark><br>🔗 काली जीवराज्यलन (\$1-506 | 53-0004) |                                           |          |   |
| สาขอด่ออายุไบอนุญาต (พม.2) 🔘                                                                         | ข้อมูลต่ออายุใบอนุญาต                                    |                                                     |          |                                           |          |   |
| ราบการที่จอส่วนในภาพ 🚺<br>ที่นอง่างคณะคนสุริตันิ่ง                                                   | tud<br>vitual                                            | 100082020                                           |          | n dan shu we the Santa are supramous afai | 10.00 m  |   |
| สัมหาสำหม<br>สารอยังในสหรโบสายฐาต (คม./16©                                                           | 1) ข้อมูลผู้ขอต่ออายุไบอนุญาต                            |                                                     |          |                                           |          |   |
| danaslanghaningan (nu (15) 🛛 🔘                                                                       | ส่อมู่ในแ≼้มเส้                                          | - Toirect                                           |          |                                           |          |   |
| แต่งการเลือกใจการ                                                                                    | สมานรายองผู้ทองก่อน หรือเลยอยู่หล                        | · 💿 uppersoner                                      |          | O Séteen                                  |          |   |
| ถึงสารบสระวัยการใช้นักขาดาด<br>สามการ และ กระวัดใหญ่                                                 | ข้อมูลบุคคลธรรมดา<br>สามาระวังค์ วาม                     | dana da                                             | et       | 101805                                    | formute: |   |
| for warfingers (m. 21) O                                                                             |                                                          | - III                                               | ३४१ स    | day et suis                               | and and  |   |
| รายการเป็นระบบจะสาย (คร.การ) 💿                                                                       | มัดรประจำสำประชาชนเธษที่ + เกษตะเป็นแชิติบุคคล           | 1162394854661                                       |          |                                           |          |   |
| 📰 ในแส่องปีค่าไปป้ามากาล 🛛 🛛 🛛                                                                       | านายเลขโพรดังแฟ้อด็อ                                     | * 089111111                                         |          |                                           |          |   |
| denniqu-mársiu 🚳                                                                                     | เฉกอเคขโพรสาร                                            |                                                     |          |                                           |          | 0 |

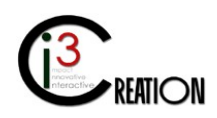

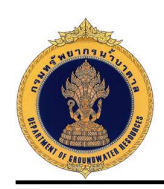

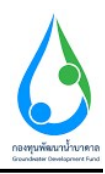

#### 3.4 กรอกข้อมูลคำขอต่ออายุใบอนุญาต ตามแบบฟอร์มของ นบ.2

3.4.1 เลือกใบอนุญาตที่มีในระบบ e-Service

| 0 F-SERVICE สำหรับ ครองกังหาก                                                   | ปากพาด                                                          |                                             |                                                                                                    |                                    | ۵ |
|---------------------------------------------------------------------------------|-----------------------------------------------------------------|---------------------------------------------|----------------------------------------------------------------------------------------------------|------------------------------------|---|
| $\left\{ \frac{2}{2} \right\}$ Adalah Thuman and a O                            | 2) มีความประสงค์จะขอต่ออายุ                                     |                                             |                                                                                                    |                                    | Î |
| (Teluang n O                                                                    | าประมายในสมุญาต<br>เมตร์                                        | ัตรารมุของสุราชอล                           | and the second second second second second second second second second second second second second second second | n-Incl. anne                       |   |
| สายอริปปรอบการเราะน้ำมาลาล<br>หรือไทยี่ระเวาร (มศ. 1)                           | samunit                                                         | លេភី នីความสุข                              |                                                                                                    |                                    |   |
| ສານວອີ້ນອງເອີຍອາດາດໃຫ້ທ່ານາອາສ<br>ເທີ່ມປະເທດສົມເປັນຕອບດ້ວຍຈາຍປາທີ 🔘<br>(ຈັນ/22) | ออกไม่เม็กวันที่<br>สินอายุวันที                                | 02/06/2020                                  |                                                                                                    |                                    |   |
| ອ້ານຈະຜ່າວາຍໃນເອັນດູງາຍ (ນານ.2) 🌘                                               | เหตุศรษ์สอดอธายุในธบุญาต                                        |                                             |                                                                                                    |                                    |   |
| รายภาพที่รอดำหนัดการ 🚺<br>ขึ้นสารขอบเทยผู้ให้ที่ที่<br>สับตารการอ               |                                                                 |                                             |                                                                                                    |                                    |   |
| dansanginangira ini 480                                                         | 3) เอกสารหรือหลักฐานประกอบคำขอต่ออายุใบ                         | อนุญาต(สำเนาเเล็กฐานพุกฉบับ ตั              | องคงลายมือชื่อ "รับรองสำเนาถูกต่อ                                                                                | nd")                               |   |
| สายอร์อรไบอนุญาต (คม.75) 🔘<br>แล้งการเลิกก้อการ 🔘                               | สำเนาเอกสารสำหรับบุคคอธรรมดา<br>ในสมุทหาะเข้าการเราะหังในสายุทะ |                                             | ໜ້າມີພາດແຮວກ່າງ                                                                                                  |                                    |   |
| ถึงอาขอระวังการเรณีบนาลาล<br>ร่วงการ และ ขอไปไหย                                | ໃນລະຸດຸງາຍໃຫ້ນຳນາອາລ າຊົລໃນພາບໃນລະຸດຸງາຍ                        |                                             |                                                                                                    | Drop files here to clok to upland  |   |
| ine menifataever is (sp.(21) 🔘                                                  |                                                                 |                                             | สัทธิ์โหลดแคลส์ เร                                                                                               | Taup first here to click to upland |   |
| ราชงามการใช้สำหาคาล (รม./11) 🌘                                                  | พบังสือของอาการของสำเนานักรประจำเว็บประชาชาชอง ผู้ของสำ         | หมาง (กรณีะ)ัชอรับในอนุญาตไปสามารถมายื่น ค่ | าระดำแดบเธงได้)                                                                                                  |                                    |   |
| o areceritiredentations 🛛                                                       |                                                                 |                                             | อัตร์โหลดเลกสาร                                                                                                  | Drop Res have or citck to upleed   |   |
| dermine - milada 🛛 🚳                                                            | สานการคลารอื่น                                                  |                                             | 1270                                                                                                    |                                    | 0 |

#### 3.4.4 แนบไฟล์เอกสารหรือหลักฐานประกอบคำขอต่ออายุใบอนุญาต

| E SERVICE สำหรับ คระเทริทยาก                                                    | น้ำมาคาล                                  |                                                              |                                                     |                                    | 4 |
|---------------------------------------------------------------------------------|-------------------------------------------|--------------------------------------------------------------|-----------------------------------------------------|------------------------------------|---|
| Autorion Philameedia 0                                                          | ไหรศัพทเมือก็อ                            | 009111111                                                    | ในชุดการ                                            |                                    |   |
| ญัทประสบฐาต 🛛 🔘                                                                 | สีเมล์                                    | user_dgr@gmail.com                                           |                                                     |                                    |   |
| คายอรับไปออนุกครายป่ามาคาด<br>ฟลิปชี้ป่ามาลาด (พ.1)                             | 2) เอกสารนรือหลั                          | กฐานประกอบดำขอชิ้นหะเบียน (สำเนาหลักฐาน                      | หุกฉบัน ต่องลงลายมือชื่อ "รับรองสำเนาถูกต่อง")      |                                    |   |
| สาขอสัมหะเมืองการใช้น้ำมาตาด<br>เพื่อข่ายหล้อผู้ประสบกับ 🔘<br>ธรรมหาธิ (เก./22) | สำเนาเอกสารสำหรั<br>(1) ในอนุญาตให้น้ำนวด | ับปุลคลธรรมดา<br>เล (ตัวแล้น)                                | อัตร์โหลดออกส พ.1                                   |                                    |   |
| รายการที่ระสารมีนการ 🔘                                                          |                                           |                                                              |                                                     | Drop files here or click to upload |   |
| <b>อั</b> นสาของเหนสไปนี้นำ<br>สันหาสาขอ                                        | (?) หนังสีงแรงหล่าน เง <sub>น</sub> .     | รสารมาที่สงประจำมักประชากัน และผู้เลยสาม 6 (กระมีผู้รับในอยุ | ญาตในสาม พระมาขึ้นสารสติมหารองได้)<br>สำนักสารสาร 2 | Drop iles here or click to upload  |   |
| สารแอสสองหมีหวอมสูรอ (5817) 🛛 🔘                                                 | (3) สามมาสถาสารอื่น                       |                                                              |                                                     |                                    |   |
| คำขอรับในอาหรีบอาหรูกห (พย./160                                                 |                                           |                                                              | อัพไมตตเออสาร 3                                     | Drop files here or click to upload |   |
| etraz5an5czaume (ex./15)                                                        |                                           |                                                              |                                                     |                                    |   |

 3.4.5 เลือก "ยินยอมและรับทราบ" เพื่อยืนยันการให้ข้อมูล แนบเอกสาร ที่ผู้ขอรับใบอนุญาตยื่นต่อเจ้าหน้าที่ พร้อมทั้งเลือก "เจ้าหน้าที่กระทำการแทนผู้ขอรับใบอนุญาต" และกดปุ่ม "Complete" เพื่อยื่นคำขอต่ออายุ ใบอนุญาต

| กันสารออสาย[ไปไป<br>สอดวอกาย                           | ข้าพงข้ายินออมไปผู้รับสาขชะมักดังข้อมูลเอกสารหรือเหล็กฐาม | สต้อย่างของต่อยามีของสุขามหรือสามารถึง ขอรับของร่างออการเรือบต่องของสามของสามชัดการส่วงสัมธิตายสามอาณหรือหาสามา<br>- 🖌 ก็สารขณะวัทราท |
|--------------------------------------------------------|-----------------------------------------------------------|----------------------------------------------------------------------------------------------------|
| нгазбарнандагыны (на./160                              | ไฟด์โอกสาร แม.2 ดำขอต่ออายุในอนุญาต                       | Drop files hore or click to uplead.                                                                                                   |
| emalantiangin (m. 15) 🛛 🔘                              |                                                           | 🧭 ເຈັນຈະີກົດແຫ່ນການພຸກພັກເປັນໂພະພຸກຄ                                                                                                  |
| แจ้งการเล็กกิจการ 🛛 🔘                                  |                                                           |                                                                                                    |
| ຕົ້ນສາແຜນເອັນການໃຫ້ທີ່ແພາອາເອ<br>ຫຼັງອາກາ ແລະ ແລໃຫ້ໃນພ | Complete                                                  |                                                                                                    |

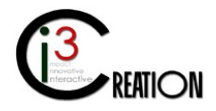

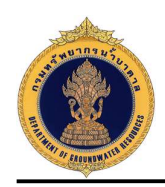

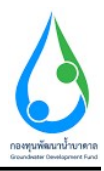

#### 3.5 รายการรอดำเนินการ

เมื่อยื่นคำขอเสร็จ เจ้าหน้าที่จะเห็นที่เมนู "รายการที่รอดำเนินการ" มีตัวเลขปรากฏขึ้น นั่นหมายถึงมีงานมาถึง เจ้าหน้าที่รอให้ดำเนินการ

| 🧕 E SERVICE ahwbu nauwbwa                                      | เกรน้ำบาดาล  |                            |                                         |                |                  |            |                        |               |           |                          |                                      |                             |
|----------------------------------------------------------------|--------------|----------------------------|-----------------------------------------|----------------|------------------|------------|------------------------|---------------|-----------|--------------------------|--------------------------------------|-----------------------------|
| S Autokom Phiameechai O autokom an Quadron second              | # Home > Ahe | ອລລ້ວວາເປັນຂາງທຸກສ (ແນ. 2) | <ol> <li>รายการที่ระดำเนินกา</li> </ol> | e              |                  |            |                        |               |           |                          |                                      |                             |
| ignineeric e                                                   |              |                            |                                         |                | 10 🗸 attaces     | tente 🗸    | สมพรส่วนส่านต          | สมหาศักรสาบกล | ส่นหาส่ว  | อยรือหวัด คันหา          | นื้อ แกมสตร หรือเหมประสาสวประชาช     | Show                        |
| ອານລະໃນໂນລະແຫຼງຈະເຈົ້າໜ້າພາຈາກລົ<br>ເອັດໃຫ້ນີ້ການຈາກລັ (ນານ 1) | สามต         | dwne                       | fouis                                   | เงสร์ไปเกมุญาต | เสซที่ปกน้ำมาลาด | างก็จก     | ขึ้อเรียกต่ออานุ       |               | noncolum: | สมานสาราราสิรารณา        |                                      |                             |
| ารอยิ่งแระยือนการหน้าหาอาอ                                     | พญาริม       | and the                    | กรุงเทคองกามคร                          | 01 50563 0004  | 010563-0005      | 10/00/2020 | ນານລາມລີ ມີຄວາມສຸສ(ຊຸຄ | essenian)     | ถึงสำร้อง | ด้ว่ามทั่งสั่นคอมพิจารณา | สาระสาธรรมเป็นแสาขอ                  |                             |
| ທີ່ວ່ອງຄອນເລື້ອຫຼັງກາສະຫັດສະໜານຊີ 🔘<br>ທີ່ມີ (25)              | การสินธุ     | สาเตลเมืองการเดินสุ        | การให้แย                                | 52-50563-0002  | 520563-0002      | 05/07/2020 | นาราะรัพผู้แกสร ลอกใ   | (recensus)    |           | มีงานถึงขึ้นตอนพิจารณา   | พรวจสอบสถานสีนอะนันสีค               | a,1                         |
| ศ์ ายองลอายุในอาุษุวาร (เลม.2) 💿                               |              |                            |                                         |                |                  |            |                        |               |           |                          | 2 Januaria Angle<br>CSV   Final   30 | ving all Barry<br>ML   PIDE |
| รามการที่ระคำเนินการ 👩                                         |              |                            |                                         |                |                  |            |                        |               |           |                          |                                      |                             |

### 3.6 ขั้นตอน ชำระค่าธรรมเนียมคำขอ

3.6.1 คลิกที่ลิงค์ "ชำระค่าธรรมเนียมคำขอ"

| () E-SERVICE สำหรับ กระหรัพย                          | าครน้ำ | าบาคาล               |                       |                       |                |                  |            |                                    |            |                          |                                                                 |
|-------------------------------------------------------|--------|----------------------|-----------------------|-----------------------|----------------|------------------|------------|------------------------------------|------------|--------------------------|-----------------------------------------------------------------|
| Auttakom Phuameechai o auttakom ph@authonvise co th   |        | <b>#</b> Home ⇒ ഭ്ഷം | າສ່ວລາຊໃນອາຊາສ (ແນ.2) | > รายการที่รอผ่าเนินก | 15             |                  |            |                                    |            |                          |                                                                 |
| ຢູ່ໃນໃນວາຍງາດ 🔘                                       |        |                      |                       |                       |                | 10 🗸 sensens     | ivisan 🗸   | ค้อาห์ออล่านล ค้องาห์ออล่          | una ekonol | ก่อจังหรืด ต่อหา ซึ่ง    | ), นามสกุล หรือเลขประจำดัวประชาช <mark>Stow</mark>              |
| ศาขอรับในอนุญาคเจาะน้ำมาคาล<br>หรือไข่น้ำมาคาล (นบ.1) |        | diwa                 | สำเภล                 | ¢aria                 | เลขที่ใบอนุญาต | เลขที่ปอน้ำบาดาล | วันที่ขอ   | ชื่อผู้ขอต่ออายุ                   | สถานอย่าหล | สถานะการพิจารณา          |                                                                 |
| ศาขอขึ้นทะเบียนการไข้น้ำบาดาล                         |        | manin                | เขตพญาโท              | กรุงเทพมหานคร         | 01-50563-0004  | 010563-0005      | 10/08/2020 | นายคนดี มีความสุข(บุคคอรรรมดา)     | Cruditlas  | ยังไม่ยิ่งชั้นคอนพิจารณา | ช่าระค่าธรรมเนียมศาขอ                                           |
| เพิ่อข่วยเหลือคู่ประสบภัยธรรมข่าหิ 🔘<br>(พบ./22)      |        | Justern              | ล่านกองนี้ออการใต้จะ( | publica               | 52-50563-0002  | 520563-0002      | 09/07/2020 | นาวาคริพญิณกสร ดอกไม่(บุคคลธรรมดา) |            | ยังไม่ยิ่งขึ้นคลบพิจารณา | ดรวจสอบสถานที่และบันทึก ด.1                                     |
| ตำขอต่ออายุใบอนุญาต (มบ.2) 🏐                          |        |                      |                       |                       |                |                  |            |                                    |            |                          | 2 ferrs found, displaying all ferrs.<br>CSV   Excel   XML   PDF |
| รายการที่รอล่าเมินการ 👩                               |        |                      |                       |                       |                |                  |            |                                    |            |                          |                                                                 |

# 3.6.2 ระบบจะแสดงข้อมูลทั้งหมดที่บันทึกในนบ.2

| 🧿 E-SERVICE ป กล่าม คนมาตัวหมาด                                              | งรักษาต                                                                                             |                                                |                                  |                                                    |              |     |
|------------------------------------------------------------------------------|----------------------------------------------------------------------------------------------------|------------------------------------------------|----------------------------------|----------------------------------------------------|--------------|-----|
| Autokom Phuamoochal O                                                        | นบ.2 คำขอต่ออายุใบอนุญาด - ข้าระ                                                                    | ค่าธรรม <mark>เนี</mark> ยมค <mark>ำ</mark> ขอ |                                  |                                                    |              | i i |
| สุรินไซอหรูวล 🛛 🗘<br>สาระรับในสะหรูวละอามักราค 🖉<br>ฟริสามีชั่งกาลาล (เพ. 1) | ข้าระตาธรรมเป็ยมด้าขอ<br>เฮขเส<br>ลงส์                                                              | า เอชต์ 22111 หมุดี 1 ครอง<br>1848/026         | น่อย รางน้ำ อนม รางน้ำ สามชาวยวง | พธุรไต อำเภอไปอ พรูรโก รังหวัด กรุงเทพแพรและ หรือไ | uranid 10400 |     |
| e nacharraise raidh ar e e<br>characeá agus acharran é 💿<br>(as. 22)         | 1) ข้อมูลผู้ขอต่ออายุใบอนุญาต<br>ตัญใหแร้คน                                                         | ่ หมุ่งมีความสุข                               |                                  |                                                    |              |     |
| พ่านแห่นมามุในการบาท (HLL2) 💿<br>จากการกิจอย่านนั้นการ 👩                     | ขอบเขามะสมส์ของธรรมเลา<br>ข้อปูลปุลดลธรรมเลา                                                        | feetare.                                       |                                  |                                                    |              |     |
| ขึ้นสำหลังหมดูไม่นี่ๆ<br>สนกาศาสต                                            | . สามาหม่าข้อ " ชาย                                                                                 | dhuudh<br>pro                                  | eu#<br>30 %                      | นามตกุธ<br>ดัญหามั                                 | มีความสุข    |     |
| ศาระรับในแทบในอากุกร (พ.ศ.15)<br>ศาระรักเรียงชุกร (พ.ศ.15) 🛛 🔘               | เม็ดเปราจำสวนปราชาวงามสารที่ / แสรกรามีการนี้สำนุญคล<br>เฉลายะคลาครสำหรุได้สีก็อ<br>วลมาตะเสาโทรส ค | 1160354851561<br>009111111                     |                                  |                                                    |              |     |
| wienniächern 🛛 🔘                                                             | Sund                                                                                                | usor dargigmail.com                            |                                  |                                                    |              |     |

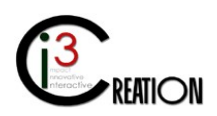

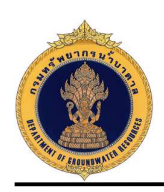

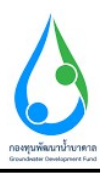

| E SERVICE สำหรับ กระเพริพยากร                                                                                                    | ม้าบาดาล                                                                                   |                                                                                                    |                                                                                                |                                                                                                    | * |
|----------------------------------------------------------------------------------------------------|--------------------------------------------------------------------------------------------|----------------------------------------------------------------------------------------------------|------------------------------------------------------------------------------------------------|----------------------------------------------------------------------------------------------------|---|
| S Auttakom Phuamoschal                                                                                                    | 2) มีความประสงค์จะขอต่ออายุ                                                                |                                                                                                    |                                                                                                |                                                                                                    |   |
| Adda and a substance for the state of the state of the st | ประเภทใบอนุญาต                                                                             | interruption of the second                                                                                                    |                                                                                                |                                                                                                    |   |
| មៀងបាំបងបណ្ឌាត 🛛 🔘                                                                                                    | เตซม์ 01-50                                                                                | 563-0004                                                                                                    | าณาขณะแปลน้ำนาดาด                                                                              | 010563-0005                                                                                                    |   |
| สารสำนักการการที่การการ                                                                                                    | ในการกระง                                                                                  | ดเปลี่ มีความสุข                                                                                                    |                                                                                                |                                                                                                    |   |
| ฟลไม่มีหมาตาล (up.1)                                                                                                    | ลลก <b>ว</b> ันไปสวันที่                                                                   | 02/06/2020                                                                                                    |                                                                                                |                                                                                                    |   |
| สารเอสินพระเป็นพระหวังปังหาอาธ                                                                                                    | สี่นอายุมินที                                                                              | 62/12/2020                                                                                                    |                                                                                                |                                                                                                    |   |
| មើនវានមមន៍ឧត្តវាទេសាវទទាវអាជាតិ O<br>អាជ.(22)                                                                                                    | แหลุเคลพี่ขอต่ออายุในอนุญาต                                                                | - สำเร็จเกิรการอยู่                                                                                                    |                                                                                                |                                                                                                    |   |
| ด้าของไออาสุโบอนุญาต (บบ.2) 🌒                                                                                                    | 3) เอกสารหรือหลักฐานประกอบค                                                                | าขอต่ออายุโบอนุญาด(สำเนาหลักฐานหุกจบับ ด่                                                                                        | ้องคงคายมีอชื่อ "รับรองสำเนาถูกตั                                                              | ۵٥")                                                                                                    |   |
| ราอการที่รอด่างในการ 😰                                                                                                    | สำเนาเอกสารสำหรับบุคคลธรรมดา<br>ในอนุญาแราะมันหลาด หรือในแหนในอนุญ                         | 10                                                                                                    |                                                                                                |                                                                                                    |   |
| สมุทร์สาด                                                                                                    |                                                                                            |                                                                                                    | สัพภิพออเอกอาร                                                                                 |                                                                                                    |   |
|                                                                                                    | ໃນອາຊະງ ຫດັ່ນັ້ນ ແຜ່ ພະ ແຮ້ວໃນແຄນໃນອາຊາງ ແ                                                 |                                                                                                    | 0.5                                                                                            |                                                                                                    |   |
| europrynamicsenture (nr. 190                                                                                                    |                                                                                            |                                                                                                    | 8761499101615                                                                                  |                                                                                                    |   |
| etrasfanitanig w. (va. /15) 🛛 🔘                                                                                                    | หปงต้อมสมสามารถละสำเหาปละประจำสำปร                                                         | ะขาชบของ ผู้ขอบอำเภร (กรณีผู้ขอรับไปอนุญาคไม่สามารถมายื่น ส่                                                                     | กระสาขคม <mark>เ</mark> รงได้)                                                                 |                                                                                                    |   |
|                                                                                                    | 1210/03/06/09/09                                                                           |                                                                                                    |                                                                                                |                                                                                                    |   |
| usensiannan g                                                                                                    | สำเน นอกสำหลัน                                                                             |                                                                                                    | ส่างในออเอกสาร                                                                                 |                                                                                                    |   |
| បំទេខានេះសាយការីណ៍ បាទ ទេ<br>និមាក សារ បនដែរសា                                                                                                    | ສໍາຫານອໍາເນນລຸດສາງທຣິລາທິດຽານປະທຸລນອ່ານລະ<br>ສໍາຫະຈັກກັບແລນໃຫ້ຜູ້ໃນອໍາຫລະກໍາມີຈາມັນມູລະລາະ | ออายุไขอนุญาคของมีดีนุลคด สำนักหนึ่งสืบของการจอทหเรียบริดับคลด<br>การหนึ่งหลักฐานที่ดื่นประกอบสาของอ่ออาปุในอนุญาตของบ้าหหรับใต้ | จาก กระทรวมหาณิชมี ไฟเจ้าหน้าที่ดูรับคำขอเป็นดูจัด<br>้ขอจับรองว่านอกสารหรือหลักฐานประกอบคำหลม | หักสำนวา แอกสารของไดยได้ผู้ชั้นคำชอนใหญ่รับสองสำนาญกล่องของแอกสารคังกล่าว<br>และชัดความต่อกล่าวทำงศ์เป็ญกล่องของเป็นความจริงหุกประการ |   |
| ก็แสวของที่วิชในอยุตกล (พม./21) 🔘                                                                                                    |                                                                                            | ้ รัณรษณณะวัทหวาท                                                                                                    |                                                                                                |                                                                                                    |   |
|                                                                                                    | ไฟด์เอกสาร นบ.2 คำขอต่ออายุใบอนุญาต                                                        |                                                                                                    |                                                                                                |                                                                                                    |   |
| รามราคากรับมีรามาพาศ (คม./11). 🔘                                                                                                    |                                                                                            | - threads diversition over the classificities                                                                                    | 1.74                                                                                           |                                                                                                    |   |

# 3.6.3 ระบบจะแสดงข้อมูลใบแจ้งหนี้ค่าธรรมเนียมคำขอ

|                                                                                                    | nnihuna 🔶                                                                                                    |
|----------------------------------------------------------------------------------------------------|----------------------------------------------------------------------------------------------------|
| Statistics Planesedui         •           Statistics Planesedui         •           Striburger         •           Striburger         •           Striburger         •           Striburger         • | Daskon/Andrefstande instruziadané na         Jourge           President de la de la de                                                           |
| ສຳນວສົ່ງການເຊັ່ມທາຫານທີ່ການກາລ<br>ເພື່ອການແຜ່ລິດທີ່ຮະສັບສົນການການລັ ສົນ                                                                                                    | FRA Upper Upper Up |
| (942.722)                                                                                                    |                                                                                                    |
| fadrosanajbiču<br>dovotno<br>dovotno<br>dovotno                                                                                                    | John - Franzisch -                                                                                                    |
| dissibution (st./15)                                                                                                    | - (f = w (f + M)) = (b + b) = (b + b |
| uémuéntiero 🔍 O                                                                                                    |                                                                                                    |
| ถึงสารสารวิทยาที่มีสำนาจาก<br>มีเหาะเวลตะ มะไปไหน่                                                                                                    |                                                                                                    |
| สืบสารสมสำหรับสาวอยู่วง (นม. 21) 🔘                                                                                                    | z szemenen szelősze kérelő kelen kelen kelen kelen kelen kelen kelen kelen kelen kelen kelen kelen kelen kelen<br>Kanadasa kelen kelen kelen kelen kelen kelen kelen kelen kelen kelen kelen kelen kelen kelen kelen kelen kelen                                                                                                    |
| านราชการใช้สำนาจาร (หม/11) O                                                                                                    | radia (10m) (mm) mm) danki (10m) mili (kulturan) (kulturan)                                                                                                    |
| El touéndéritélispera o                                                                                                    | uniter in the data from the data and the data and the dat |
| tennetaya natudu 🚳                                                                                                    |                                                                                                    |

3.6.4 เจ้าหน้าที่สามารถบันทึกข้อมูลช่องทางการชำระเงิน พร้อมแนบหลักฐานการชำระเงินเข้าระบบได้ เมื่อ บันทึกเสร็จ กดปุ่ม "Complete" เพื่อส่งคำขอไปขั้นตอนถัดไป

| าธรรมเนเมคาขอ                       | 10                         |                                     |  |
|-------------------------------------|----------------------------|-------------------------------------|--|
| ข้องหางการช่าระ                     | - 🔿 บัตรเครติด             | 🔘 ມີພາແສນັສ                         |  |
|                                     | 🔘 อินเดอร์เน็ตแบงด์กั่ง    | 🔘 ข่าระด้วยผนเองวิชนาคาร            |  |
|                                     | 🗿 ຈຳສະສັນແສນເລວທີ່ສຳນັກວານ |                                     |  |
| ะอักฐานการข่าระค่าธรรมเนียม (ถ้ามี) |                            | Drop files here or click to upload. |  |
|                                     |                            |                                     |  |

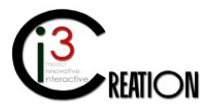

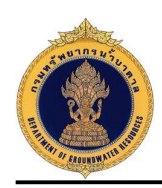

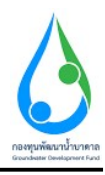

#### 3.7 ขั้นตอน บันทึกการตรวจสอบการชำระค่าธรรมเนียมคำขอ

3.7.1 คลิกที่ลิงค์ "บันทึกการตรวจสอบการชำระค่าธรรมเนียมคำขอ"

| omo > คำขอขึ้นแหน่ | เมือนการไปน้ำมาตา | อเพื่อข่ายเหลือผู้ปร | รสมภัธรรรมชาติ (มม./22) 🗦 ร | ามการที่ขอส่วนมีนการ |                                |                |                     |                                           |
|--------------------|-------------------|----------------------|-----------------------------|----------------------|--------------------------------|----------------|---------------------|-------------------------------------------|
|                    |                   |                      |                             |                      | 10 🗸 เห็นหาะด้วยจังหวัด        | สีงหาด้วยอำเหล | สำสงหรือสะทยส       | สันทา นี้ย, นามสกุล หรือเสขประจำหัวประชาช |
| einue du           | 1010              | fonân                | ເດຂກັໃນລາງເມຼາຫ             | เลขที่บ่อ            | ซื้อปรู้หล                     | วันที่ส่องเทษส | atus suzzel suna    | · · · ·                                   |
| สามชุมพล อำเ       | แกลสำหนุนทด       | นครรรษมีมา           | 6300804-50163-0002          | 6300804-0163-0002    | นายคนดี มีความสุบ(บุคคลธรรมดา) | 09/08/2020     | ข่าณศาธรรมเนียมศาขอ | นันทึกการตรวจสอบการปาระดำธรรมเพียนด้านอ   |

3.7.2 หน้าจอสำหรับบันทึกข้อมูลการรับชำระค่าธรรมเนียมคำขอในระบบ และส่วนด้านล่างแสดงประวัติการ ดำเนินงานของผู้ที่เกี่ยวข้องทั้งหมด เมื่อบันทึกข้อมูลเรียบร้อย กดปุ่ม "Complete" เพื่อส่งคำขอไปยังขั้นตอน ถัดไป

| E-SERVICE สำหรับ เรลงหวังเยาะ                                                                                                    | าสำนาคาด                                                                                                    |    |
|----------------------------------------------------------------------------------------------------|----------------------------------------------------------------------------------------------------|----|
| C Autoison Phoeneochai a Autoison phoeneochai                                                                                                    | ข่องหางการข้ารขณดวัจำนวมเงิน<br>ข่องหางการข่าง<br>ยับเท่าขณณะกล้ายังกา                                                              |    |
| สุราชราชราชราชราชราช 0                                                                                                    | infressindlaufrage 10                                                                                                    |    |
| งรัสโรษายาคาล (พ.ย.ร.)<br>ฟ าสมส์ทธรรมันแรกราได้ที่กายาดราง<br>เกิดห่ายเหลือผู้ประสมภัย<br>สรรมหาดี (บน./22)                                                       | ปันทึกตราวสอบการป่าระดำธรรมเป็นมดำขอ<br>สถามอาหรรรสสก () รำสาราชนร์อินซินเซิน<br>() มอาราร์แปลตอก่ายน                               |    |
| ราชการสำหลังเสียการ 🚳<br>มีแล้วของสายได้ช้า<br>ส่วยวงสายช                                                                                                    | 1 ຄົມສີບລ້າງຂະ ການແລ້ວເຮັດເຊິ່ງແມ່ ແລະກາງ ເຫັນກາ ແລະເຮັດເຊິ່ງ ໃດ, ເລື່ອນປະເທີ ການແລ້ວເຮັດແລ້ວ ແລະການການ ອິນລົກແລະ ແລະແນນການການ<br>1 |    |
| <ul> <li>สารแสดและไม่ไปเสายปาก (viii 2)</li> <li>สารแสดเป็นเสายปาก (viii 760)</li> <li>สารแสดเป็นเสายปาก (viii 76)</li> <li>สารแสดเป็นเสายปาก (viii 76)</li> </ul> | านกลองสองร้องร้องร้อง (ภาพ) 503<br>เมากองค                                                                                          |    |
| ušernašnitera O<br>Šustuarstanstitičiurena<br>žitero sec zalažini                                                                                                  |                                                                                                    |    |
| ຄົນທຳສວນເຕີເຮົາມວນຊາທ (ທະ./21) 🔘                                                                                                    | ประวัติการสอนกามข้อมูลเพิ่มเติม                                                                                                    |    |
| тлилолибийнгэээ (өн тт) 🌘                                                                                                    | at serue at anno ni fizicana tana ang                                                                                               | E. |
| 🖬 lunindiritikirusena 🛛 🛛                                                                                                    | ประวัติการสำเนินงาน                                                                                                    | 0  |

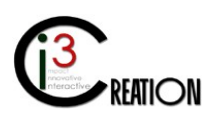

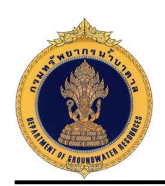

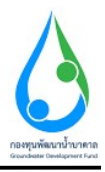

**3.8 ขั้นตอน รับคำขอ ตรวจสอบเอกสารหรือหลักฐานประกอบคำขอต่ออายุใบอนุญาต** สำหรับเจ้าหน้าที่ผู้ รับคำขอ

3.8.1 เมื่อชำระค่าธรรมเนียมคำขอเรียบร้อย ระบบจะออกเลขที่คำขอให้อัตโนมัติ คลิกที่ลิงค์ "รับคำขอ ตรวจสอบเอกสารหรือหลักฐานประกอบคำขอต่ออายุใบอนุญาต"

| E SERVICE driving one                                                        | เพริทยา | กรน้านาดาล     |                   |                |                       |                       |                                     |       |              |                         |       |                          |                                |                                                   |      |
|------------------------------------------------------------------------------|---------|----------------|-------------------|----------------|-----------------------|-----------------------|-------------------------------------|-------|--------------|-------------------------|-------|--------------------------|--------------------------------|---------------------------------------------------|------|
| Autokom Phuameecha<br>anteoriartijaatassacootti                              | 0       | at Home is die | เครื่องแต่ตามการใ | ti oranastataa | หลังผู้ประชาติครามกา  | á (w. 127) -> vonra   | ด้วงต่ำเป็นการ                      |       |              |                         |       |                          |                                |                                                   |      |
| ญั <i>นการเสรา</i> ม                                                         | 0       |                |                   |                |                       |                       |                                     | 10 🗸  | due allud    | โกษรีษ                  | dered | ndane                    | สัมพรศักรร์การ                 | ตันดา ชื่อ, นามสกุล หวัดเลขประจำสับประบาท         | bow  |
| คำขอรับในอาศุภารเจาะยั่งมากาก<br>หรือไข้นับมาสาด (จม.1)                      | 0       | at mail        | Col Maria         | จังหวัด        | ធេកសិចកម្មផ្ទ ច       | าสตรีทัส              | Lujas                               | 1.000 | inda<br>dina | durnest en              | 1     |                          |                                |                                                   |      |
| ด่าหอขึ้นพะเมือนการใช้น้ำบาด<br>เพื่อข่ายแต้อญัประสบกับ<br>ธรรมบาดี (มน./22) | 0       | ล่านบุบหล      | อำเภอ<br>อามชุมหล | นสการที่อา     | 6300804-50163<br>0002 | 6303034-0163-<br>0092 | າດນະຄາເລີ ນັດວານສູນ(ນຸຂອ<br>ຮາກນລາ) | 6     | 09/06/20/20  | น่าหล่าธรร.<br>สีบบร้อย | diase | รับสำขอ กร<br>ประสบในสะช | ารขณาแขกสารหรือหยักฐา<br>มหาผั | นประกอบสำขอขึ้นระเบียนการใช้น้ำบาลากเพื่อข่าอเหง่ | ind. |
| รายการที่รอดำเมินการ (<br>ยินสำรอบรายสูได้ป้า                                | 0       |                |                   |                |                       |                       |                                     |       |              |                         |       |                          |                                | Ora fain<br>CSV   Facal   XML                     | POF  |

3.8.2 หน้าจอสำหรับบันทึกความเห็นของเจ้าหน้าที่ผู้รับคำขอ และบันทึกข้อมูลการตรวจสอบเอกสารหรือ หลักฐานประกอบคำขอต่ออายุใบอนุญาต เมื่อกดปุ่ม "Complete" ระบบจะส่งข้อมูลคำขอไปยังขั้นตอนถัดไป

| านะการครวจสอบ                                                  | • 💽 1.4                                                                                                    | 192            |                       | O unitation                                                           | ะ หรือขึ้นเอกสารเพิ่มเหิม                                                 |        |
|----------------------------------------------------------------|----------------------------------------------------------------------------------------------------|----------------|-----------------------|-----------------------------------------------------------------------|---------------------------------------------------------------------------|--------|
| Interest                                                       |                                                                                                    |                |                       |                                                                       |                                                                           |        |
| ระวัติการสอง                                                   | บกามข่อมูลเพิ่มเติม                                                                                                    |                |                       |                                                                       |                                                                           |        |
|                                                                |                                                                                                    |                |                       |                                                                       |                                                                           |        |
| สาคาม                                                          | สารสน                                                                                                    | เปลี่ยนแป      | តរតាតុធ               |                                                                       |                                                                           |        |
| สายาม<br>ไระวัติการถ้าเป<br>ผู้อำเนินงาน                       | สำหลดม<br>เป็นงาน<br>-ซึ่งสดม                                                                                                    | ដរតីណាល        | ดงสำสุด<br>เมาะแบดุ   | sterne                                                                | -turi                                                                     |        |
| สวดาม<br>ประวัติการดำเ<br>ผู้สาเนินงาน<br>อเร                  | ต่างสม<br>นิยงาน<br>ซึมสอน<br>เป็นที่อากระบงสอบการบ่างต่ายรวมนิยมการป                                                                                                    | ເປລີ່ການເປ     | តវតាដុដ<br>លោវពេរត្   | ต่องานต<br>ป่าระจำจะกันเรื่อยเรื่อยในอ                                | รษม<br>2026 68 69 23:51 28                                                | Ð      |
| สาดาม<br>ประวัติการดำเ<br>ผู้สำเนินงาน<br>มน<br>มน             | ส่างเหม<br>เป็นงาน<br>- ทีมสุดมา<br>- เป็นวัดการการสอบการป่าระล่างการเมือบต่านอ<br>- ร่านะลารรมเนื้อบต่านอ                                                                                       | n)áromi        | តរត់រណ្               | สดานธะ<br>ชำเหล่างรามโอมเรียงวังอ<br>ป่าระค่างรามโอมสำหภ              | 5004<br>2020 66 09 23:51 26<br>2020-46-49 23 46:42                        | 8      |
| สาขาม<br>ประวัติการดำเ<br>เร้ลาเป็นงาน<br>อเร้<br>อเร้<br>อเร้ | สำหระม<br>เป็นงาน<br>- สับสถม<br>- มันทึกทางการร่างสายการร่างสายรามเนื้อมสำขอ<br>- ถ้าของการร่างสายการร่างสายการร่างสายรามเนื้อมสาย<br>- ถ้าของการเรื่องการใช้การตาลกรียะว่ามะกลียญีปองปกร้องกาย | addionad<br>T  | auninga<br>Suurnessa  | สถานธ<br>ชาระการราชอิอมร้อยร้อย<br>ข่าระการราชสอิอมร้ายอ<br>ยังหำรอ   | 5004<br>2020 46 09 23 51 26<br>2020-46-09 23 40 42<br>2020-46-09 23 44 25 | e<br>e |
| สวยรม<br>ประวัติการดำเ<br>ผู้ดำเนินงาน<br>อน<br>อน<br>อน<br>อน | ส่างสาม<br>นิยงงาน<br>- ซึมสสอบ<br>- มันทีศการขรางสอบการบำหล่างรามเนื้อยล่างอ<br>- ข่างอล่างรามเนื้อยล่างอ<br>- ซ่างอล่างรามเนื้อนการบัต้านาจางเกลือประเทลือยู่ประสมกับรางก                      | hanniktu<br>Ar | ดงด้ายุค<br>*หมารณอดู | สงานธะ<br>ชำระสารสารเรียงเรียงร้อย<br>ทำระสารรวมเรียงสำหอ<br>มีนต่าสม | 5004<br>2020 66 09 23:51 26<br>2020-86-89 23:40 42<br>2020-86-09 23:44 25 | e<br>e |

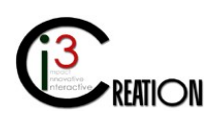

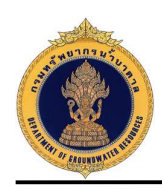

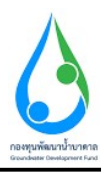

### 3.9 ขั้นตอน ตรวจสอบสถานที่และบันทึก ต.1 สำหรับเจ้าหน้าตรวจสอบสถานที่

3.9.1 คลิกที่ลิงค์ "ตรวจสอบสถานที่และบันทึก ต.1"

| บาดาล        |                            |                         |                                   |                   |   |                      |              |             |              |           |                                          | 1     |
|--------------|----------------------------|-------------------------|-----------------------------------|-------------------|---|----------------------|--------------|-------------|--------------|-----------|------------------------------------------|-------|
| Home > Ansaf | ขึ้นพะเบียนการไข่น้ำบาลาละ | พื่อช่วยเหลือญี่ประสบค้ | 12สรรมชาติ (นบ./22) -> รายการที่ร | อล่าเนินการ       |   |                      |              |             |              |           |                                          |       |
|              |                            |                         |                                   | 10                | ~ | ດັນກຳລັງຫຈັ້ງກາວິລ   | สำหาสวยสำเภล |             | ຄົນກາສົນແຜ່າ | un        | ค้นหา ขึ้อ, บามสกุด หรือเอบประจำอำประชาช | Show  |
| ส่ามล        | ฮ่าเคอ                     | ระบริต                  | ເລສາໂັນອນຸດູາອ                    | เลขที่ปล          |   | ta pa                | 1            | วันที่ส่งศา | 918          | สถานะคำขอ |                                          |       |
| สามบุษหล     | อำเภอต่ามบุนหล             | นครรายสีมา              | 6300804-50163-0002                | 6300804-0163-0002 |   | นายคนดี มีความสุข(บุ | IADSTSKAT)   | 09/08/202   | 0            | รับคำขอ   | ครรรสอบสถานพื่มละบันทัก พ.1              |       |
|              |                            |                         |                                   |                   |   |                      |              |             |              |           | Cone I<br>CSV   Excert   XMI             | L PDF |

3.9.2 หน้าจอบันทึกข้อมูล การตรวจสอบสถานที่ ต.1 โดยคลิกเลือกที่เมนู "บันทึกการตรวจสอบ (ต.1)" และจบ กระบวนการ

| /22 ดำขอขึ้                                                                                                    | ในทะเมียนการใช้น้ำมาด                                                                                                    | าลเพื่อช่วยเหลือผัประสบภัยธร                         | เมชาดิ - ตรวจสอเ | มสถานที่และบันทึก ด.1 |     |
|----------------------------------------------------------------------------------------------------|----------------------------------------------------------------------------------------------------|------------------------------------------------------|------------------|-----------------------|-----|
| และเมืองในสำหรุ นำ                                                                                                    | ในสังการอราจสอน (ค.1)                                                                                                    | *                                                    |                  |                       |     |
| อมูลสถาหที่ตรว                                                                                                    | าสอบ                                                                                                    |                                                      |                  |                       |     |
| านที่ปนมือ                                                                                                    |                                                                                                    | ' daque                                              |                  |                       |     |
| ອັດທີ່ເປັນແຜ່ກຽບແໜ້ກ                                                                                                    | Instants                                                                                                    |                                                      |                  |                       |     |
| đ                                                                                                    |                                                                                                    | 10/08/2020 00:02                                     |                  |                       | 0 3 |
|                                                                                                    |                                                                                                    | Les 14 1025/002281 01                                |                  |                       |     |
| โกงานปามาดาสประจ                                                                                                    | จ่าห้องพี เหรือกจ่าหน่าที่ที่ได้รับแสบหมายจากห                                                                                                    | หมืองานน้ำมาดาสประจำห้องพื้นระกลมด้วย                |                  |                       |     |
| inenushunanasise4                                                                                                    | ข่างข้องที่ เหลือเข่างเข่าที่ที่ได้รับรอบแอกขากห<br>* Autakorn Phuamascha                                                                                                    | หมัดงาหน่ามาจาลประจำหน่องที่ประกอบด้วย               | 3.               |                       |     |
| inaาแปามาดาอประจ                                                                                                    | ร่าฟองที แร้อเร่าหน้าที่ที่ได้รับออบแบกขราก<br>* Autaitom Phaamoscha                                                                                                    | เข้างาทน้ำมาจากเข้างาาห้องที่มีจากมนด้าย             | 3.<br>4.         |                       |     |
| inaาแปกมาตาสประจั<br>รวมเกินตรวรสมเการส                                                                                                    | ร่างโองที่ เหลือเรา้างเป็วที่ได้รับออสมหมายราคา<br>- Austation: Phuamaechai<br>                                                                                                    | เข้งงานน้ำมาคาสประจำฟลงที่มีจะกลุ่มด้วย              | 3.<br>4.         |                       |     |
| มักงามปามาจายประจ<br>"รวมกับครวจสมเการ<br>ปฏิประกอบกำราร                                                                                                    | ร่างในหรื เปรียวร่างน้ำที่ที่ไปรัฒนแบบมาขางก<br>* Autation Phiamescha<br>แล้วกลมกังการน้ำมาตาลางและรู้ประกอบการ                                                                                                    | ข้องานน้ำมาควอม่ง จำเนื่องที่มีอากอองให<br>* คอกพรั  | 3.<br>4.         |                       |     |
| ลักงามน่ามาจายประช<br>โรงมศ์แครวจสมเการ<br>มฏิประกอบศัจการ<br>เอชสี                                                                                                 | tralacti ofactival officialization provident                                                                                                    | ข้องาหน้าหาการประจำหน่องให้สุดสมสำห                  | 3.<br>A.         |                       |     |
| โกรามเริ่มการการประจำ<br>รวมกับกรวจสอบการก<br>ปฏิประกรมศึกการ<br>มยสี<br>ญ เลตที                                                                                    | <ul> <li>Autator Plaamoduron</li> <li>Autator Plaamodur</li> <li>Autator Plaamodur</li> <li>domaariya ya waxaa aa ayaa ya ahaa ya ahaa ya<br/>ahaa ya ahaa ya ahaa ya ahaa ya ahaa ya ahaa ya ahaa ya ahaa ya ahaa ya ahaa ya ahaa ya ahaa ya ahaa ya ahaa ya ahaa ya ahaa ya ahaa ya ahaa ya ahaa ya ahaa ya ahaa ya ahaaahaa</li></ul> | เริ่งการนำหาการประจำใจให้มีสุดสมสำห                  | 3.<br>4.         |                       |     |
| ใหลามเร็บมารถมอสสดร์<br>เป็นเกิมตรวจสมมการต<br>ผู้ประกอบศึกการ<br>อบวิ<br>ญ มะคลั<br>ญ มะคลั                                                                        | <ul> <li>Autator Phamoshar van<br/><ul> <li>Autator Phamosha</li> <li>Autator Phamosha</li> <li>Autator Phamosha</li> <li>Ministro Phamosha</li> </ul> </li> <li>Ministro Phamosha</li> <li>Ministro Phamosha</li> <li>Mininiter Pha</li></ul>                                                                                                    | เข้งกายน้ำมากการประจำให้เสดีประกอบสำห                | 3.<br>4.<br>vqrl |                       |     |
| กรามสำนารกรองโรงรั<br>รวมสำนงรวจสอบการก<br>ญี่ประกอบสำหากร<br>อยาสี<br>อยาส<br>สุ เลสหรี<br>อยา 1 สอยา<br>อย่าง                                                     | <ul> <li>Autation Phaemachia</li> <li>Autation Phaemachia</li> <li>Autation Phaemachia</li> <li>Mithae Phaemachia</li> <li>Mithae Phaem</li></ul>                                                                                                    | ามีหารสมในการสมบารีสมให้สายสมสาย<br>* <u>พละพร</u> ั | 4.<br>           | * 2102188             | v   |
| สักษาแข่านารถามประจ<br>รับมากับกรรวจสมการณ<br>มรู้ประเภทบารีการ<br>เขาะ<br>สมุณ<br>มระ<br>มระ<br>มระ<br>เขาะ<br>เขาะ<br>เขาะ<br>เขาะ<br>เขาะ<br>เขาะ<br>เขาะ<br>เขา | <ul> <li>Autation Phaemacher</li> <li>Autation Phaemacher</li> <li>Autation Phaemacher&lt;</li></ul>                                                                                                    | tional annais trainis diseasan<br>* sanat            | 3.<br>4.<br>     | * 510/108             | ~   |

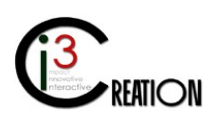

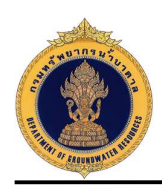

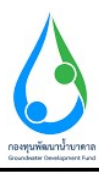

|                                                                          |                                                              |                                           |                                              | <u>6</u> |
|--------------------------------------------------------------------------|--------------------------------------------------------------|-------------------------------------------|----------------------------------------------|----------|
| กรมการสรวจรรม คณะผู้ครวจคมปได้แรดงสมและ                                  | นตลงความบริสุทส์จันเป็นที่หม่ไขแก่ผู้เกี่ยวข้องลามที่ได้ร้อง | ขอแสว่ แลการมรวจตอบปรากฏรายละเอียด ดั     | เส                                           |          |
| กาพแหล่งน้ำผิวดินหรือน้ำดิบ                                              |                                                              |                                           |                                              |          |
|                                                                          | ູ້ ນຳໃນແລະນຳ<br>ວ່າຄອວວ<br>ວ່ານາດໃນນຳ                        |                                           | <ul> <li>○ start</li> <li>○ start</li> </ul> |          |
| นดการบริหารของการประปา                                                   | • unather inservices                                         |                                           | O versterversteringeres                      |          |
| ารไปน์ขริการของการประปา                                                  | 💿 munhat informale                                           |                                           | 🔘 ernahati indernitailla                     |          |
| nstilihiisah                                                             | 🔘 tahindesahaala                                             |                                           | 🔘 tullultelinseen                            |          |
| מומח ווינעלט ווינאסט ווינאליבטע 🚫 נעמענעט<br>אוןערע 🚫 זעקערע<br>גערן גער | O cancini                                                    | ปรือเทย (อาณาให้สบ)                       |                                              | 3        |
| กาทการใช้น้ำประปาย่ำตัวอื่น                                              |                                                              |                                           |                                              |          |
| อาหลุกในดาร์โอด (สามบัติสน)                                              |                                                              |                                           |                                              |          |
| เกระบานการผลิต (อน.ม.)เลือน)                                             |                                                              | ศาสงการหลัด (ฟล <mark>\เด</mark> ียน)     |                                              |          |
| มีเป็ากัดกลับ[่งการผลิต (สบ.ม.)<br>โลน]                                  |                                                              | ก่าดังการะเอ็ด (ย่อ <mark>\เสีย</mark> น) |                                              |          |
|                                                                          |                                                              |                                           |                                              |          |
| สโนการเกษร (สนะมวังส์สน)                                                 |                                                              |                                           |                                              |          |
| ຕີພະກາດການອາດີ (ສະແມກິເລັສານ)<br>ມາ (ຄະແມກິເລັສແມ່                       |                                                              |                                           |                                              |          |
| สามารมาจร (สรมปลัสม)<br>บา (สมมณ์สม)<br>ภาพสถานที่ใสถานที่ล็ง            |                                                              |                                           |                                              |          |

| RTA                                                                                                    |                                                       |                                                            |  |
|----------------------------------------------------------------------------------------------------|-------------------------------------------------------|------------------------------------------------------------|--|
| ช่วรุด (บ่อ)<br>ปริมาณการใช้น้ำบาดาอ รวมบุคปต<br>ปอน้ำบาดาลบริเวณใกล้เคียง จำนว                                                                                                   | ราบาน (ลน.ม.)เด็ดน)<br>                               |                                                            |  |
| 1                                                                                                    | (unc) autorum                                         | พวบมลึก (เมพะ)                                             |  |
| สภาพการใช้น้ำมาตาลปัจ<br>ในกรถุปักค ปรักค (อบ.ม./เดือบ<br>ให้เป็นกระบทการหลัด (อบ.ม./เดือบ)<br>ใช้เป็นกระเกลอร (อบ.ม./เดือบ)<br>ให้ในกระเกลอร (อบ.ม./เดือบ)<br>อันๆ (อบ.ม./เดือบ) | จบัน                                                  | ทำเด็งการหลิด (ต่อไปต้อน)<br>ทำเด็งการหลิด (ต่อไปต้อน)<br> |  |
| ປວິນາດເນົ້າສາມເັບລນຸໝູາສໄມ່ເກີນ<br>(ຈັບແມ່ເທື່ອນ)                                                                                                    | 0 romawn<br>0 promawn                                 | ใบ้จริง (สมม./เพื่อน)<br>เนื้องจาก                         |  |
| ทั้งนี้ ได้แนะนำให้สิ่งรายงานการใช่<br>สัดส่วนการใช้บ่า (ในเขตวิกฤลการ                                                                                                    | น้ำมาดาล (แบบ บบ/ff) ตามกำหนดเวลาแล้ว<br>อณี่นำมาดาล) |                                                            |  |

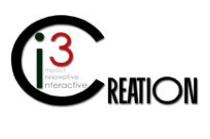

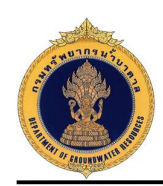

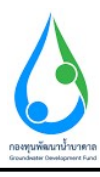

| าเภาพน้ำบาดาล                                              |                                                                                                    |                                                                                                    |
|------------------------------------------------------------|----------------------------------------------------------------------------------------------------|----------------------------------------------------------------------------------------------------|
| ภาพน้ำบาตาลทางกายภาพ (อี/กลัน/รส)                          |                                                                                                    |                                                                                                    |
| ระทบต่อสิ่งแวดล้อมและสุขภาพ                                | 🔿 น้ำมัดุณลักษณะที่เป็นทัษ                                                                                                    | O มีแหล่งแต่ทัช (ฝึงกละขอมนุลต์สอย, สารที่ระหรือของเสื้อสุดสาหกระย, ปอทัตน้ำเสียจาก<br>โดยเหลงออกมอกระย, เหมือแต่ ของป่ ไขสัตนี 1 สวีอนเหล่ |
|                                                            | O การสุบน้ำบาดาลอาจมีผลกระพบต่อสักยภาพปอน้ำบาดาลข่างเดียง                                                                                                    |                                                                                                    |
| งานน้ำบาดาลประจำห้องที่หรือเจ้าหน้าที่ที่ได้รับมอบหม       | ายจากพนักงานน้ำบาดาอประจำห้องที่ ได้ต่าเนินการตรวจสอบ สถานที่ประกอบกิจการน้ำบาดาลดัง                                                                                              | งกล่าวแล้วมีความเห็น ดังนี้                                                                                                    |
|                                                            | • 💽 แตรไฟส่งหลวิเอราหรัดแกรพน้ำมาตรลดสองนักงานน้ำมาตรลประจำหนังที่ ภายใจ<br>แตรีมฟรีสรีมแจ้ง เนื่องจากฟัจรรณาเฟ้นราเป็นต้นที่ที่ตรลส่งและธรรษยดดดิบมาหน้ามา<br>แรลสมัฒน และสุขภาพ | น 30 วิณ มัน 🔘 ไม่พวรไว้ส่งหลวิมครามพัฒนภาพน้ำบาหาด<br>วงคล ดัง                                                                             |
| กเพิ่มเดิม                                                 |                                                                                                    |                                                                                                    |
|                                                            |                                                                                                    |                                                                                                    |
|                                                            |                                                                                                    |                                                                                                    |
| โกสภาพบ่อน้ำบาดาล                                          |                                                                                                    |                                                                                                    |
|                                                            | N-                                                                                                    | + Add Bow                                                                                                    |
| ายเหต                                                      | 1/2,                                                                                                    |                                                                                                    |
|                                                            |                                                                                                    |                                                                                                    |
|                                                            |                                                                                                    |                                                                                                    |
|                                                            |                                                                                                    |                                                                                                    |
| ง ในการตรวรสอนครั้งนี้เจ้าหน้าที่มีได้บังคับ ซู่เข็ญ พรือก | ระทำด้วยประการอื่นใดต่อผู้ปาดรวรสอบ ทั้งไม่ได้เรียกรับ ยอมจะรับ เอาไป หรือทำให้เสียหาย สูญ                                                                                        | นาย หรือเสื้อมต่าซึ่งหรัพบสินหรือประโยชน์อย่างนนึ่งอย่างใดของผู้น่าตรวรฮอนหรือสถานที่ซึ่งตรวร                                               |

| เขไงแสดงที่ตั้งข                                                 | ปอน้ำบาคาล                                                                                                    |                                                                                                    | Drop files hara or click to upload |                                                                                             |                                                                                                  |          |  |
|------------------------------------------------------------------|----------------------------------------------------------------------------------------------------|----------------------------------------------------------------------------------------------------|------------------------------------|---------------------------------------------------------------------------------------------|--------------------------------------------------------------------------------------------------|----------|--|
| ายการตรวจสอบการประกอบกิจการน้ำบาดาด                              |                                                                                                    |                                                                                                    | Drop files have or click to upload |                                                                                             |                                                                                                  |          |  |
| ที่สังเขปแสดง                                                    | มที่สั่งม่อน่ายาดาอ                                                                                                    |                                                                                                    | Drop files here or click to upload |                                                                                             |                                                                                                  |          |  |
|                                                                  |                                                                                                    |                                                                                                    |                                    |                                                                                             |                                                                                                  | Prov New |  |
|                                                                  |                                                                                                    |                                                                                                    |                                    |                                                                                             |                                                                                                  |          |  |
| ะวัดิการสะ                                                       | อบถามข้อมูลเพิ่มเดิม                                                                                                    |                                                                                                    |                                    |                                                                                             |                                                                                                  |          |  |
| ะวัดิการสะ<br><sub>Nom</sub>                                     | อบถามข้อมูลเพิ่มเดิม<br>dimm                                                                                                    | าปลี้ยาแหม่สงต่าง(ด                                                                                              |                                    |                                                                                             |                                                                                                  | _        |  |
| ะวัดิการสะ<br>เงาม<br>ะวัดิการดำ<br>สาชัยงาม                     | อบถามข้อมูลเพิ่มเดิม<br>«Inem<br>าเนินงาน<br>ชั้นแกม                                                                                                    | :<br>                                                                                                    | utranna,                           | donus                                                                                       | จับสี่                                                                                           |          |  |
| ะวัติการสะ<br>หาม<br>ะวัติการดำ<br>สำเชิงงาม<br>เ!               | อบถามข้อมูลเพิ่มเดิม<br>สายเก<br>าเนินงาน<br>ขั้นแคม<br>วันด่าน ครารสอบเอกตารที่ละเด็กฐานประกอบ                                                                                                    | ารได้ชรมหมใดงด่าง(4)<br>ว่าน่ออื่นเทรเนียนการไว้น้ำมาลาอเพื่อน่วยเหลือคู่ปวรสนเกียรรรมชาติ                       | કલો માળમાં                         | -donus<br>Tudnus                                                                            | राग्त<br>2020-08-09 23 55 50                                                                     | e        |  |
| ะวัติการสะ<br>เขาม<br>ะวัติการดำ<br>ส่านันงาน<br>ส่              | อบถามข้อมูลเพิ่มเดิม<br>สายสา<br>าเนินงาน<br>ข้ายสม<br>วันศ์กระระระสอบอลสารที่อาลักฐานประกอบ<br>มันศ์กระระระสอบอลสารที่อาลักฐานประกอบ                                                                 | ะ<br>รายสี่งรมแปลงสำคุณ<br>กระอยิ่นเจะเยียนการไปน้ำมาตาลเพื่อข่ายแพล้อยู่ประสบภัยธรรมชาติ                        | sarumaj                            | สงานะ<br>วันดำนะ<br>ชำหะดำหานเน็ตแก้อะกัดอ                                                  | राज<br>2020-08-09 23 55 50<br>2020-08-09 23 51 26                                                | 6        |  |
| ษาม<br>มายาม<br>สาราริติการดำ<br>ส่ารรัดการดำ<br>ส่              | อบถารมข้อมูลเพิ่มเดิม<br>สายสา<br>าเมินงาน<br>ขับสายส รรรสอบลอกรรทรีลพลักฐานประกอบ<br>มีนทึกการกรรสอบอกรรทรีลพลักฐานประกอบ<br>มีนทึกการกรรสอบการร่างสายรรมเนื่อมส่างอ                                 | :<br>เปลี่ยมแปลงลำสุด<br>คำขอรื่นเขะเป็นนกราโป่งไหนาดาดเพื่อช่วยเหลือคู่ประสบเกียรรรมชาติ                        | รณ์ายาวหมุ                         | สถานร<br>ใบสายอ<br>อำหอง่างงานเป็ญหรือบด้อย<br>บ่านรศารศณชิญหร้ายอ                          | Тигії<br>2026-08-09 23 55 50<br>2026-08-09 23 51 26<br>2020-08-09 23 48-12                       | e<br>e   |  |
| ะวัติการส์เ<br>เงาม<br>ะวัติการดำ<br>สำเนินงาน<br>เป<br>เป<br>เป | อบถามข้อมูลเพิ่มเดิม<br>สายสา<br>าเนินงาน<br>ขึ้งสอม<br>ขึ้นถึงกระรรลอยแอกรารที่อะดักฐานประกอบ<br>มีแถ็กกระรรมสอยกระรรมเรือมต่ายอ<br>ข้าระจำรรณเรียมกำขอ<br>ยับสายอริมเหมือนก ทริปน้ำมาตาดเพื่อประเทศ | ะ<br>การอยั้นเจะเป็ยนการไปฟ้าบาลาองเพื่อประชบก็ออรรมยาติ<br>เกรือยั้นเจะเป็ยนการไปฟ้าบาลาองเพื่อประชบก็ออรรมยาติ | เลาเกมุ                            | สงานธ<br>วิษารอ<br>สำหระการคนเงิณหรือเหลือ<br>นำหระการคนเงิณหร้างอ<br>ยันหระการคนเงิณหร้างอ | 3455<br>2020-08-09 23 55-50<br>2020-08-09 23 51-26<br>2020-08-09 23 48-12<br>2020-08-09 23 44-25 |          |  |

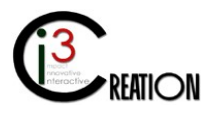

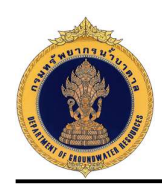

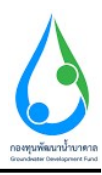

## 3.10 ขั้นตอน ชำระค่าธรรมเนียมต่ออายุใบอนุญาต

3.10.1 คลิกที่ลิงค์ "ชำระค่าธรรมเนียมต่ออายุใบอนุญาต"

| me > สาขอรับใ      | บอนุญาตเจาะป้าบาดาลหรือใช้ป้าบาดาส | a (มม.1) > รายการที่รอสำเนินการ      |                                       |                        |               |             |           |                                                                |         |
|--------------------|------------------------------------|--------------------------------------|---------------------------------------|------------------------|---------------|-------------|-----------|----------------------------------------------------------------|---------|
|                    |                                    |                                      |                                       | 10                     | 🗸 เลยที่ศำขอ  |             | จังหวัด   | สำเภอ ต่า                                                      | nua S   |
| เลขที่คำขอ         | ประเภทศาชอ อ                       | ชอรับไมอนุญาตใช้บ้าบาตาลใน<br>นามของ | ขอรับไบอนุญาตเจาะน้ำบาตาลใน<br>นามของ | สร้างเมื่อ อ           | จังหวัด       | สำเภอ       | สาบล      |                                                                |         |
| 15 NB<br>1013/2563 | ศำขอใบอนุญาดเจาะและใช้น้ำ<br>บาดาล | คนดี มีความสุข                       | ดนดี มีความสุข                        | 07-08-2020 10:30<br>AM | นครั้นายก     | บ้านนา      | บ้านพริก  | ช่าระค่าธรรมเนียมใบอนุญาต                                      |         |
| ช.นย<br>012/2563   | ศาขอโมอนุญาดเจาะและใช้น้ำ<br>มาดาด | ดนดี มีความสุข                       | ดนดี มีความสุข                        | 06-08-2020 02:54<br>PM | นตรมายก       | บ้านบา      | บ่านพริก  | พิจารณาศาชอใบอนุญาดเจาะบ้าบาดาลและใช้บ้าบาดาล ลง<br>อกใบอนุญาต |         |
|                    | สาขอใบอนุญาดเจาะและใช้น้ำ<br>บาคาด | string string                        | string string                         | 06-08-2020 01:12<br>PM | กรุงเทพมหานคร | สัมพันธวงศ์ | จักรวรรด์ | บันทึกการตรวจสอบการชำระค่าธรรมเนื                              | ับมศาขอ |

3.10.2 หน้าจอแสดงข้อมูลคำขอต่ออายุใบอนุญาตทั้งหมดที่บันทึกในนบ.2 อ้างอิง 3.6.2

| ประเภทคำขอใบอนุญาต                              |                                                                                                    |        |                                                                  |                                                                                                    |   |  |  |
|-------------------------------------------------|----------------------------------------------------------------------------------------------------|--------|------------------------------------------------------------------|----------------------------------------------------------------------------------------------------|---|--|--|
| เลือกประเภทการขอในอนุญาต                        | <ul> <li>1. การขอไปอนุญาคเจาะและใช้น้ำบาคาด</li> <li>3. การขอไปอนุญาคเจาะและใช้น้ำบาคาด (coff-late) (วิธีชายา)</li> </ul>   |        | <ul> <li>2. การขอใบอนุญาตใ</li> <li>4. การขอใบอนุญาตใ</li> </ul> | <ul> <li>2. การขอใบอนุญาตรีขึ้นำบาคาล (กรณีไบอนุญาตลั้นอายุ)</li> <li>4. การขอใบอนุญาตรีขึ้นการคล (กรณีใจบุญาตรอง)</li> </ul> |   |  |  |
|                                                 | <ul> <li>5. การของเปองญาตเจาะน้ำมาตาลเพื่อการเป็นปอสังเกตุการณ์</li> </ul>                                                  |        | 0                                                                |                                                                                                    |   |  |  |
| เขียนที                                         | เลขที่ 22/111 หมู่ที่ 1 ตรอกษรอย รวงน้ำ ตนบ รวงน้ำ ตำบองในขวง พญาโท สำเภอในต พญาโท จึงหรืด กรุงเทพมหานตร รงไสไปรษณีย์ 10400 |        |                                                                  |                                                                                                    |   |  |  |
| วันที                                           | 07/08/2020                                                                                                    |        |                                                                  |                                                                                                    |   |  |  |
| l) ข้อมูลผู้ขอรับใบอนุญาต                       |                                                                                                    |        |                                                                  |                                                                                                    |   |  |  |
| สถานะของผ้ขอรับใบอนุญาต                         |                                                                                                    |        |                                                                  |                                                                                                    |   |  |  |
| ······································          | * 💽 บุคคลธรรมดา                                                                                                    |        | 🔘 นิดิบุคคล                                                      |                                                                                                    |   |  |  |
| ที่อยู่ในแจ้งหนึ                                | - คนดี มีความสุข                                                                                                    |        |                                                                  |                                                                                                    |   |  |  |
| ข้อมูลบุคคลธรรมดา                               |                                                                                                    |        |                                                                  |                                                                                                    |   |  |  |
| สำนำหน้าชื่อ นาย                                | 🗸 ข้าพเจ้า                                                                                                    | * คนดี | นามสกุล                                                          | มีความสุข                                                                                                    |   |  |  |
|                                                 | สัญชาติ                                                                                                    | ไทย    | อายุ                                                             | 30 ปี                                                                                                    | ~ |  |  |
| มัดรประจำดัวประชาชนเลชที่ / เลขทะเบียนนิดิบุคคล | * 1160394851661                                                                                                    |        |                                                                  |                                                                                                    |   |  |  |
| เมายเลขโพรศัพท์มือถือ                           | 089111111                                                                                                    |        |                                                                  |                                                                                                    |   |  |  |
| เมายเลขโพรสาร                                   |                                                                                                    |        |                                                                  |                                                                                                    |   |  |  |
| •                                               | user derönmal rom                                                                                                    |        |                                                                  |                                                                                                    |   |  |  |

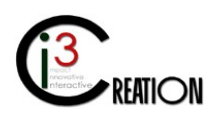
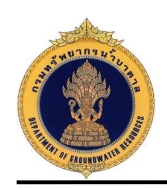

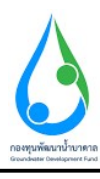

หน้าจอสำหรับบันทึกช่องทางการชำระค่าธรรมเนียมใบอนุญาต

| B-SERVICE สำหรับ กรมทรัพยากร                                                                                                    | โาบาดาล                                                  |                                                                                                    |   |
|----------------------------------------------------------------------------------------------------|----------------------------------------------------------|----------------------------------------------------------------------------------------------------|---|
| Ethical Construction of Chichrich Strands<br>Entrical execution religional science<br>Regional science<br>Regional science<br>Regional science<br>Regional science<br>Supersonal Science<br>Supersonal Science<br>Science<br>Sci |                                                          | Productive         Productive         Product |   |
| นบ./3 รายอานการมู่ผู้มีส่งามประจำ<br>รับ<br>นบ./4 รายอานการเดสอบปริมาณ<br>น่า<br>นบ./5 รายงามประวีลีปอก้ามาตาด<br>ช่อมูด - ไปประกรอ                                                                                                    | ข่องหางการช่าระค่าธรรมเป็นม<br>ต่องเส้นปนอนสุวลารป่างตาล | 1,000                                                                                                    | v |
| สาขอขึ้นทหมมีขนการใช่น้ำบาดาด<br>เพื่อข่วยเหลือผู้ประสมภัยธรรมข้าดิ ♥<br>(นม./22)<br>สำขอต่ออายในอนเขาด (นม.2) ♥                                                                                                    | ดำธรรมเนียมในอนุญาตไข้น้ำมาตาล<br>จำนวนเงินที่ต่องข่างะ  | 1,000                                                                                                    |   |
| คำขอรับใบแทนใบอนุญาต (นบ./16)<br>สำขอรับใบแทนใบอนุญาต (นบ./16)                                                                                                    | รษณาอากจรางระ                                            | <ul> <li>ประหลัง</li> <li>ประหลังสินของสัง</li> <li>ประหลังสินของสัง</li> <li>ประหลังสินของสัง</li> <li>ประหลังสินของสัง</li> <li>ประหลังสินของสัง</li> </ul>                                                                                                    |   |
| แจ้งการเล็กกิจการ                                                                                                    | หลักฐานการประเศรษณนัยม (ด้ามี)                           | Drep flex here or click to uploed.                                                                                                    |   |
| ยนคาขอระงบการเขมาบาลาล<br>ขั้วคราว และ ขอใช้ไหม่<br>ถึงอ่านอมก์ไหว้างอนการ (มน /21) @                                                                                                    | Complete Cancel                                          |                                                                                                    |   |

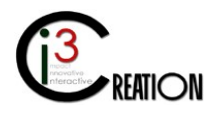

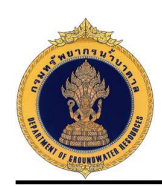

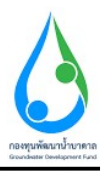

## 3.11 ขั้นตอน บันทึกการตรวจสอบการชำระค่าธรรมเนียมต่ออายุใบอนุญาต สำหรับเจ้าหน้าที่การเงิน

3.11.1 คลิกที่ลิงค์ "บันทึกการตรวจสอบการชำระค่าธรรมเนียมต่ออายุใบอนุญาต"

| me > ศายอริบไ      | บอนญาตเจาะป่าบาดาลหรือใช้ป่าบาดาล  | (นม.1) > ราอการที่รอสำเนินการ        |                                        |                        |                                |             |           |                                       |                                |
|--------------------|------------------------------------|--------------------------------------|----------------------------------------|------------------------|--------------------------------|-------------|-----------|---------------------------------------|--------------------------------|
|                    |                                    |                                      |                                        | 10                     | <ul> <li>เลขที่สายล</li> </ul> | 4           | งหวัด     | สำเภอ                                 | สำบล S                         |
| เลขที่ศาขอ         | ประเภทศาชอ 🗧                       | ชอร์บใบอนุญาตใช้น้ำบาตาลใน<br>นามของ | รเอร์บไบอนุญาตเจาะป้าบาตาลใน<br>นามรอง | สร้างเมื่อ :           | จังหวัด                        | สำเภอ       | ศายล      |                                       |                                |
| จช.นอ<br>0013/2563 | คำขอใบอนุญาตเจาะและไข่น้ำ<br>บาคาล | คนดี มีความสุข                       | คนดี มีความสุข                         | 07-08-2020 10:30<br>AM | นครามายก                       | บ้านนา      | บ่านหรัก  | บันทึกการตรวจสอบการปาร                | ะค่าธรรมเนียมใบอนุญาต          |
| จช.นย<br>0012/2563 | สำขอไขอนุญาตเจาะและไข้ป่า<br>บาคาล | คนดี มีความสุข                       | ดบดี บีความสุข                         | 06-08-2020 02:54<br>PM | นครับาอก                       | บ้านนา      | บ้านหรัก  | พี่จารณาศาขอใบอนุญาตเจา<br>อกใบอนุญาต | ะน้ำมาตาลและไข้น้ำมาตาล ดงนามอ |
|                    | ตำขอไขอนุญาตเจาะและไข้ข้า<br>ขาดาด | string string                        | string string                          | 06-08-2020 01:12<br>PM | กรุงเทพมหานคร                  | สัมพันธวงศ์ | จักรวรรดี | บันทึกการตรวจสอบการปาร                | ะดำธรรมเนียมศาชอ               |
|                    |                                    |                                      |                                        |                        |                                |             |           |                                       | 3 items found, displaying all  |

3.11.2 หน้าจอแสดงการบันทึกตรวจสอบ การชำระค่าธรรมเนียมใบอนุญาต

กดปุ่ม "Complete" เพื่อส่งข้อมูลไปยังขั้นตอนถัดไป

3.12 ในกรณีที่ผู้ออกใบอนุญาต ไม่อนุญาต ระบบจะแจ้งสิทธิอุทธรณ์ไปยังผู้รับใบอนุญาต

3.12.1 หน้าจอแสดงการพิจารณาต่ออายุใบอนุญาต เมื่อผู้ออกใบอนุญาต เลือก "ไม่อนุญาต"

| syncal abalaging is viral have place table up in a long in a long in a lon                                                                                                    | าล                                               |                                  |                                        |                                                |  |
|----------------------------------------------------------------------------------------------------|--------------------------------------------------|----------------------------------|----------------------------------------|------------------------------------------------|--|
| añreau ar reau gangen er sei reau gangen       an gangen       an gangen                                                                                                    | พีจารณาออกใบอนุถ<br>ทํจารณาค่าขอใบอนุญาตเจ       | ปูาต<br>าะบ้าบาดาลและใช้น้ำบาดาล | • 🕢 พิรารณาสำขอใบอนุญาต                | 🔘 สอบตามข้อสงสัย และขอข่อมูลเพิ่มเต้ม          |  |
| nnum furstikanssukähdriskel<br>se Sänsamsukähdriskel<br>kuu <u>irakanssukähdriskel</u><br>kuu <u>irakanssukähdriskel</u><br>se Sänsamsukähdriskel<br>se Sansamsukähdriskel<br>se Sansa | ผลพิจารณาค่าขออนุญาตเจ<br>ผลพิจารณาค่าขออนุญาตใ: | เาะน้ำบาดาล<br>ข้น้ำบาดาล        | ארקטעג () •<br>ארקטעג () •             | <ul> <li>ໂປລາຊາກສ</li> <li>ໂປລາຊາກສ</li> </ul> |  |
| se Săn sea un su da su su su su su su su su su su su su su                                                                                                    | หมายเหตุ                                         |                                  | เพราะมีผลกระทบต่อพื้นที่ข้างเดียง      |                                                |  |
| skrifinn skabunn ur útsannal var útsannal var útsannal<br>Var útsannal var útsannal var útsannal var útsannal var útsannal var útsannal var útsannal var útsannal var útsannal var útsannal var útsannal var útsannal var útsannal var útsannal var útsannal var útsannal var útsannal var útsannal v                                                                                                    |                                                  |                                  |                                        |                                                |  |
| iftman         iftman         telfanussiane           serificinari<br>iftitusuru         sinne         summin         fuid           opput Trip         summin         fuid         fuid           opput Trip         submit Konne request         fuid         fuid           opput Trip         submit Konne request         fuid         fuid           opput Trip         pament request fee         sitesinstraufasikaria         680200 15.34.28         file           opput Trip         pament completed         sitesinstraufasikaria/site         680200 15.64.16         file           opput Trip         Accept request         sitesinstraufasikaria/sitesine/sitesine/sit                                                                                                    | ประวัติการสอบถามข                                | <b>้อมูลเพิ่มเติม</b>            |                                        |                                                |  |
| Spiring for spiring spiring spi                                                                                                    | คำถาม                                            | คำตอบ                            | เปลี่ยานแปลงล่าสุด                     |                                                |  |
| มมายเหตุ         หมายเหตุ         หมร์           DGRUAT01         Submit Scense request         ธิมห่านสนับสนุญาต         6.82020 14.54.23                                                                                                    | ประวัติการดำเนินงาเ                              | ı                                |                                        |                                                |  |
| DGRUAT01     Submit license request     fuidinazifutuargna     682020 14 54 23     imiliazi       DGRUAT01     Peyment request fee     sinsainstruidizairina     682020 15 54 28     imiliazi       DGRUAT01     Peyment completed     sinsainstruidizairinania     682020 15 66 16     imiliazi       DGRUAT01     Accept request     cept request     cept request     cept request     cept request                                                                                                    | ผู้ดำเนินงาน                                     | สถานะ                            | หมายเหตุ                               | วันที่                                         |  |
| DGRUAT01         Peyment request fee         หำระทำระเน่นแห่งราง         6/8/2020 15/34/28         Image: Complete complete complete                                                                                                    | DGRUAT01                                         | Submit license request           | ขึ้นคำขอรับใบอนุญาต                    | 6/8/2020 14:54:23                              |  |
| DGRUAT01         Payment completed         shrssienssssußgaufbaufaufdafuneru         6/8/2020 15.46.16         Im           DGRUAT01         Accept request         Landrivirfaufdafungrungnäesessufzu         6/8/2020 16.20.18         Im                                                                                                    | DGRUAT01                                         | Payment request fee              | ช่าระค่าธรรมเนียมคำขอ                  | 6/8/2020 15:34:28                              |  |
| DGRUAT01 Accept request เอกศารหรือหลักฐานถูกต่องรรมด้วน 6/8/2020 16 20:18 📄                                                                                                    | DGRUAT01                                         | Payment completed                | ช่าระค่าธรรมเนียนเรียบร้อยที่ส่านักงาน | 6/8/2020 15:46:16                              |  |
|                                                                                                    | DGRUAT01                                         | Accept request                   | เอกสารหรือหลักฐานถูกต่องครบถ้วน        | 6/8/2020 16:20:18                              |  |

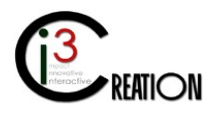

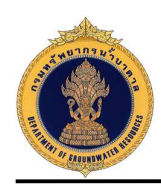

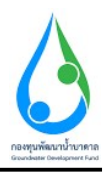

## 3.12.2 หน้าจอแสดงการรับทราบสิทธิอุทธรณ์ และยืนยันการส่งหลักฐานการอุทธรณ์

คลิกที่ลิงค์ "รับทราบสิทธิอุทธรณ์ และยืนยันการส่งหลักฐานการอุทธรณ์"

|                  |                                     |                                      |                                       | 10 🗸 เลขที่ค่าขอ       | จังหวัเ       | 1           | อ่าเภอ    | ต่าบต Site                                                 |
|------------------|-------------------------------------|--------------------------------------|---------------------------------------|------------------------|---------------|-------------|-----------|------------------------------------------------------------|
| ชที่ค่าขอ        | ประเภทศาขล 🗘                        | ชอรับใบอนุญาตใช้น้ำบาตาลใน<br>นามของ | ชอร์บใบอนุญาดเจาะป้าบาดาลใน<br>นามของ | สร้างเมื่อ 🗘           | จังหวัด       | ล่าเกล      | ด้านละ    |                                                            |
| i.wo<br>112/2563 | คำขอใบอนุญาตเจาะและใช้น้ำ<br>บาดาล  | คนดี มีความสุข                       | ดนดี มีความสุข                        | 06-08-2020 02:54<br>PM | นครนายก       | บ้านนา      | บ้านพริก  | รับทราบสิทธิอุทธรณ์ และยืนยันการส่งหลักฐาน<br>การอุทธรณ์   |
|                  | ดำขอใบอนุญาตเจาะและใช้น้ำ<br>บาดาล  | string string                        | string string                         | 06-08-2020 01:12<br>PM | กรุงเทพมหานคร | สัมพันธวงศ์ | จักรวรรดิ | นั่นที่กการตรวจสอบการชำระดำธรรมเนียม<br>ดำขอ               |
| 1.us<br>106/2563 | ด่าชอใบอนุญาตเจาะและใช้น้ำ<br>บาตาล | ทาโร่ เทาสลิด                        | หาโร่ เหาสลิด                         | 02-07-2020 02:36<br>PM | นครนายก       | บ้านนา      | บ้านนา    | จับทราบ วับที่เริ่มเขาะน้ำมาตาดและชื่อข่างเขาะ<br>น้ำมาดาด |
|                  |                                     |                                      |                                       |                        |               |             |           | 3 items found, displaying all                              |

## หน้าจอยืนยันการส่งหลักฐานการอุทธรณ์

| งโบกลาง                                                                                                    | * |
|----------------------------------------------------------------------------------------------------|---|
| # Home > ดำหลับประสุญาสถานที่อนที่อนหลาดที่สน้าข้ายาดาด (uu.1) > รายการที่สลด้างอื่นการ                                                                                                    |   |
| นบ.1 ดำขอรับใบอนุญาดเจาะน้ำบาดาลหรือใช้น้ำบาดาล - รับทราบสิทธิอุทธรณ์ และยืนยันการส่งหลักฐานการอุทธรณ์                                                                                                    |   |
| รับหราบสิทธิอุทธรณ์ และยืนยันการส่งผลการอุทธรณ์                                                                                                    |   |
| 1. เจ้าหน้าที่สนจังสถารที่จารสาไม่สอกในสุญาต หรือเสิทธิสุทธรณ์เป็นหนังสือ ล่านการไปรษณีย์คอเริ่ม<br>2. ท่านสีมหรือเรรณ์การในออกในอนุญาต เป็นหนึ่งสือเสริญาตรี ว่าการกรรกราชการและสอนภายใน 30 วันนั่นต้องสวัดที่ใส่ใหหนังสือสวัดหายข้อ 1 |   |
| • 🕑 bunanraguesed 🔿 ubunanraguesed                                                                                                    |   |
|                                                                                                    |   |
| Complete Concol                                                                                                    |   |

## หน้าจอยื่นหลักฐานการอุทธรณ์

| บาดาล                                                                        |                                     | * |
|------------------------------------------------------------------------------|-------------------------------------|---|
| Home > คำขอรับในอนุญาตเจาะน้ำบาดาลหรือใช้น้ำบาดาล (บบ.1) > รายการที่รอดำเนิ  | uns                                 |   |
| นบ.1 ดำขอรับใบอนุญาตเจาะน้ำบาดาลหรือใ                                        | ข้น้ำบาดาล - ปิ่นหลักฐานการอุทธรณ์  |   |
| หลักฐานการอุทธรณ์                                                            |                                     |   |
| ปาพเจ้าใต้ปันอุทธรณ์เป็นหนังสือต่อรัฐมนตรีว่าการกระทรวงทรัพยากรธรรมชาติและสั | วนาจต้อน เรียบร้อยแต้ว              |   |
| แบบไฟอันลักฐานการอุทธรณ์                                                     | Drop files here or click to upload. |   |
|                                                                              | Năng sun reapresal polf remove      |   |
| L                                                                            |                                     | - |
| Correlate Carcel                                                             |                                     |   |

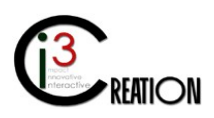

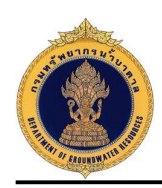

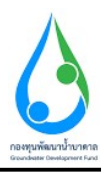

#### 3.12.3 หน้าจอสำหรับบันทึกผลการอุทธรณ์จากรัฐมนตรี

คลิกที่ลิงค์ "บันทึกผลการอุทธรณ์จากรัฐมนตรี" เมื่อเจ้าหน้าที่ได้รับผลจากรัฐมนตรี

| ne > ดำบอรับใ    | ใบอนุญาดเจาะน้ำบาดาลหรือใช่น้ำ      | บาดาล (บบ.1) > รายการที่รอดำเนินศ    | 05                                    |                        |               |             |           |                                                                               |
|------------------|-------------------------------------|--------------------------------------|---------------------------------------|------------------------|---------------|-------------|-----------|-------------------------------------------------------------------------------|
|                  |                                     |                                      |                                       | 10 🗸                   | เลขที่คำขอ    | ຈັນກວັດ     |           | ล้าเภอ ด้าบล ร                                                                |
| เขที่คำขอ        | ประเภทตำขอ ‡                        | ขอรับใบอนุญาตใช้น้ำบาดาล<br>ใหนามของ | ขอรับใบอนุญาตเจาะน้ำบาตาอ<br>ใบนามของ | สร้างเมื่อ 💠           | จังนวัด       | สำเภอ       | สาบล      |                                                                               |
| สม<br>101/2563   | คำขอโบอนุญาตเจาะและไข่<br>น้ำบาตาล  | กนกนาย สุทธิสำแดง                    | กนกนาด สุทธิส่านคง                    | 07-08-2020<br>08:10 PM | สงขอา         | หาดใหญ่     | ทำข้าม    | ตรวจสอบคำขอ พิจารณาการตรวจสอบสถานที่ รวบรวมและ<br>สรุปข้อมูลส่วนรับการพิจารณา |
| ร.พย<br>112/2563 | ดำขอใบอนุญาดเจาะและใช้<br>น้ำบาดาล  | ดนดี มีความสุข                       | ดนดี มีความสุข                        | 06-08-2020<br>02:54 PM | นครนายก       | บ้านบา      | บ้านพริก  | บับทึกผลการอุทธรณ์จากรัฐมนตรี                                                 |
|                  | คำขอใบอนุญาคเจาะและใช้<br>น้ำมาคาล  | string string                        | string string                         | 06-08-2020<br>01:12 PM | กรุงเทพมหานคร | สัมพันธวงศ์ | จักรวรรดิ | บันทึกการตรวจสอบการข่าระด่ายรรมเนียมค่าขอ                                     |
|                  | ดำขอใบอนุญาดเจาะและใช้<br>ปั้งบาววา | หาโร่ เหาสลิด                        | หาโร่ เหาสลิด                         | 02-07-2020<br>02:36 PM | นครมายก       | บ้านนา      | บ้านนา    | รับทราบ วันที่เริ่มเจาะน้ำบาดาลและชื่อข่างเจาะน้ำบาดาล                        |

หน้าจอสำหรับบันทึกข้อมูล ผลการอุทธรณ์จากรัฐมนตรี

| ม้าบาดาล                                                         |                               |                                     | * |
|------------------------------------------------------------------|-------------------------------|-------------------------------------|---|
| 🕷 Home > คำขอรับใบอนุญาตเจาะน้ำบาดาลหรือใช้น้ำบาดาล (นบ.1) > ราเ | งการที่รอด่าเนินการ           |                                     |   |
| นบ.1 ดำขอรับใบอนุญาตเจาะน้ำบาดา                                  | ลหรือใช้น้ำบาดาล - บันทึกผลกา | รอุทธรณ์จากรัฐมนตรี                 |   |
| บันทึกผลการอุทธรณ์จากรัฐมนตรี                                    |                               |                                     |   |
| ผลการอุทธรณ์จากรัฐมนครี                                          | • 💿 аңалы                     | 🔿 "เม่อนุญาต                        |   |
| แบบให้ส์ผลการอุทธรณ์                                             | ะ<br>ผลการสูหรรณ์ pdf remove  | Drop files here or click to upload. |   |
| Complete Cancel                                                  |                               |                                     |   |

ในกรณีที่รัฐมนตรีอนุญาต ระบบจะส่งคำขอไปยังผู้ออกใบอนุญาตอีกครั้งเพื่อออกใบอนุญาต

| i > <mark>ค่าขอรั</mark> ร | งใบอนุญาตเจาะน้ำบาตาลหรือไข้น้ำ     | มาดาล (นม.1) -> รายการที่รอดำเนินก   | าร                                    |                        |               |             |           |                                                                               |
|----------------------------|-------------------------------------|--------------------------------------|---------------------------------------|------------------------|---------------|-------------|-----------|-------------------------------------------------------------------------------|
|                            |                                     |                                      |                                       | 10 🗸                   | เลขที่คำขอ    | จังหวัด     |           | อำเภอ ดำบล St                                                                 |
| ลขที่สำขอ                  | ประเภทคำขอ ≎                        | ขอรับใบอนุญาตไข้น้ำบาดาล<br>ในนามของ | ขอรับใบอนุญาตเจาะน้ำบาดาด<br>ในนามของ | สร้างเมื่อ 🗧           | จังหวัด       | สำเภอ       | สามล      |                                                                               |
| ช.สม<br>001/2563           | ดำขอใบอนุญาดเจาะและไข้<br>น้ำบาดาล  | กนกนาถ สุทธิสำแคง                    | กนกนาด สุทธิสำแดง                     | 07-08-2020<br>08:10 PM | สงขอา         | หาดใหญ่     | ห่าข้าม   | ตรวจสอบคำขอ ทิจารณาการตรวจสอบสถานที่ รวบรวมและ<br>สรุปข้อมูลสำหรับการที่จารณา |
| ช.นย<br>012/2563           | ด้าขอใบอนุญาดเจาะและใช้<br>น้ำบาดาล | ดนดี มีความสุข                       | คนดี มีความสุข                        | 06-08-2020<br>02:54 PM | นครนายก       | บ้านนา      | บ้านพริก  | รับพราบผลจากรัฐมนตรี และออกใบอนุญาตเจาะน้ำบาดาลและ<br>ใช้น้ำบาดาล             |
|                            | ด้าขอใบอนุญาดเจาะและใช้<br>น้ำบาดาล | string string                        | string string                         | 06-08-2020<br>01:12 PM | กรุงเทพมหานคร | สัมพันธวงศ์ | จักรวรรด์ | บันทึกการตรวจสอบการข่าระด่าธรรมเนียมตำขอ                                      |
| ช.นย<br>006/2563           | คำขอใบอนุญาดเจาะและไข้<br>น้ำบาตาอ  | ทาโร่ เทาสลิด                        | ทาโร่ เทาสลิต                         | 02-07-2020<br>02:36 PM | นครนายก       | ป่านนา      | บ้านนา    | รับทราบ วันที่เริ่มเขาะน้ำบาดาดและชื่อข่างเขาะน้ำบาดาด                        |

คลิกที่ลิงค์ "รับทราบผลจากรัฐมนตรี และออกใบอนุญาตเจาะน้ำบาดาลและใช้น้ำบาดาล"

หน้าจอพิจารณาออกใบอนุญาต เมื่อได้รับคำวินิจฉัยจากรัฐมนตรี

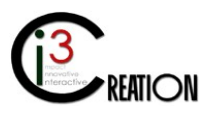

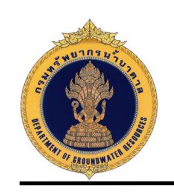

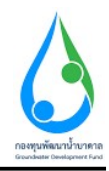

| and the international of the international of the i | adam maniferenti art banni massando wite |                                           |         |          |
|----------------------------------------------------------------------------------------------------|------------------------------------------|-------------------------------------------|---------|----------|
| หลักฐานการอุทธรณ์                                                                                                    |                                          |                                           |         |          |
| แบบไฟล์หลักฐานการอุทธรณ์                                                                                                    | * หลักฐานการอุทธรณ์.pdf                  |                                           |         |          |
| บันทึกดำวินิจฉัยของรัฐมนตรี                                                                                                    |                                          |                                           |         |          |
| แบบไฟล์ค่าวินิจฉัยของรัฐมนตรี                                                                                                    | * ผลการอุทธรณ์.pdf                       |                                           |         |          |
|                                                                                                    |                                          |                                           |         | Prev Nex |
| จารณาออกใบอนุญาต                                                                                                    |                                          |                                           |         |          |
| ลพิจารณาคำขออนุญาตเจาะน้ำบาดาล                                                                                                    | * 💽 аңқуға                               |                                           |         |          |
| เลพ็จารณาค่าขออนุญาตใช้น้ำบาดาล                                                                                                    | <ul> <li>ощина</li> </ul>                |                                           |         |          |
| ปรีมาณน้ำไม่เกินกว่า (ลบ.ม. / วัน) 🍍 110                                                                                                    |                                          | ປຈີມາດເນົ້າໃນ່ເກີນຄວ່າ (ລນ.ນ. /<br>ເດືອນ) | * 3,080 |          |
| ความลึกไม่น้อยกว่า (เมตร) * <mark>7</mark> 0                                                                                                    |                                          | ໃນ່ເຕັນ (ເນດร)                            | *       |          |
| anna chuin ann a' Mhite                                                                                                    | 8 100 Sa Suna (4 Ša)                     |                                           |         |          |

เมื่อผู้ออกใบอนุญาต กดปุ่ม "Complete" ระบบจะส่งงานไปยังขั้นตอนถัดไป คือชำระค่าธรรมเนียมใบอนุญาต

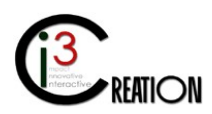

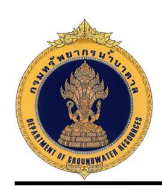

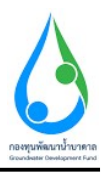

4. การยื่นคำขอโอนใบอนุญาต (ในกรณีที่ผู้ประกอบกิจการยื่นคำร้องด้วยฟอร์มกระดาษแบบเดิม)

#### 4.1 เข้าสู่ระบบ

4.2 เข้าเมนู "e-Service สำหรับ กรมทรัพยากรน้ำบาดาล" หรือ "e-Service สำหรับ เจ้าหน้าที่ ทสจ."

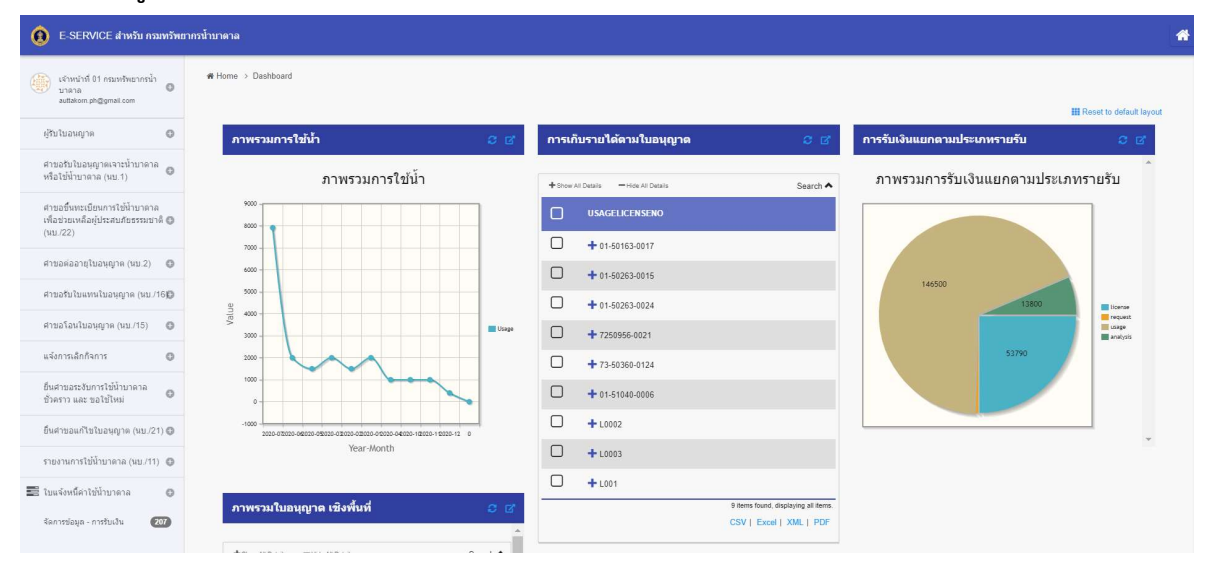

**4.3 เลือกเมนู "คำขอโอนใบอนุญาต (นบ./15)"** เลือกเมนูย่อย "ยื่นคำขอแทนผู้ใช้น้ำ"

| C-SERVICE at secon manerican                                                                                                    | มหาสีากราช 18                                            |                                |                                       |                                             |                      | 4 |
|----------------------------------------------------------------------------------------------------|----------------------------------------------------------|--------------------------------|---------------------------------------|---------------------------------------------|----------------------|---|
| ${\beta}^{(k)}_{(2)} \rangle ~~ {Automorphisms of the state of the state $ | € Home > สารสาสทร์ของสูงล (กม./15) > สิ่งสำรอดเทษ]ได้บ้า |                                |                                       |                                             |                      |   |
| ម៉ានដែរអាហ្គា៖ 🔍 🔘                                                                                                    | นบ./15 ดำขอโอนใบอนุญาตประกอบ                             | เกิจการนำบาดาด - ยีน           | เด้าขอโอนใบอนุญาด                     | และรายงานการใช้นำบาด                        | าล                   |   |
| สารเสริมประหยุรณรรษร์กษากาล<br>ฟรีสไม่ที่กระกราด (ยุม.1)                                                                                                    | เพื่อกในอนุญาติ                                          |                                |                                       |                                             |                      |   |
| สามอรี่และเมื่อสารได้ที่การสาร<br>เพื่อรายเหลือรู้ประสบกับรายมานี้ 🔘<br>(พ. 72)                                                                                                    | เมืองรริกษาสุญาณ                                         | Sater<br>O auf Serrares (81-50 | 553-0004)                             |                                             |                      |   |
| สาของลอกรูในอยุญาต (พ.2)                                                                                                    | ข่อมูลโอนใบอนุญาต                                        |                                |                                       |                                             |                      |   |
| สารอรับใจแห่งรับอยุญาล (พม.160)                                                                                                    | stimat                                                   | เลขที่ 22/111 หมู่ดี 1 หรอก    | าลูก ระชุมัน เป็นราช เร็น เรื่อง พลุก | าได สำนาสเหล พญาโท จังหวัด กระเทพแตาและ หรื | ปประเทศ 10400        |   |
| สาหลโองในอยุญาต (บน.15) 🍵                                                                                                    | Put                                                      | 10/00/2020                     |                                       |                                             |                      |   |
| รามการที่สอร์เหมือการ                                                                                                    | มีระเภาเของการขอในอนุญาล<br>-                            | liseugnetsürinene              |                                       |                                             |                      |   |
| WERE IN THE                                                                                                    | 1) ข้อมูลผู้ขอโอนไบอนุญาต                                |                                |                                       |                                             |                      |   |
| a éan mainten ta                                                                                                    | ส่อยู่ในแ⊀่งเล่                                          | • जिसमटा<br>🔕 अधने वेशराध्यना  |                                       |                                             |                      |   |
| อื่นสารแสรงวิทยารไว้เริ่าประกาศ<br>สระสาว และ กรไปไปหล่                                                                                                    | อธานะของ(∳ชอไอนไปอยุญาค                                  | 1999 and taken                 |                                       |                                             |                      |   |
| ยังสามมากใจในสาสุญาต (พบ./21) 🔘                                                                                                    | ข้อมูสบุคคสธรรมดา                                        |                                |                                       |                                             |                      |   |
| ราษงามการใช้มีระวมกล (พ.ศ. 11) 💿                                                                                                    | สามารมมานี้ด " ษาย                                       | 🗸 สำหงรัก                      | ลมลี                                  | มามตกุด                                     | รื <del>อาพส</del> ร |   |
| 😂 ในแล้งเตืองไม่ป่ามาอาล 🛛 🛛 🔿                                                                                                    |                                                          | ຄັດແນກທີ                       |                                       | ואמ                                         | 2 00                 | ~ |
| -Sentaliza - márcha 🚥                                                                                                    | ណីអេដ្ឋារជារប្បធានសារជាទទ                                | ดบนี้รับรามสร                  |                                       |                                             |                      | 0 |
|                                                                                                    | สองสระว่าสัมสาวสาของคลี ( เสรองสรีสาขอิสัตรอง            | 1160104951661                  |                                       |                                             |                      |   |

- 4.4 กรอกข้อมูลคำขอโอนใบอนุญาต ตามแบบฟอร์มของ นบ./15
- 4.4.1 เลือกใบอนุญาตที่มีในระบบ e-Service

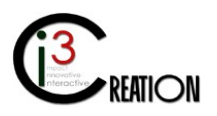

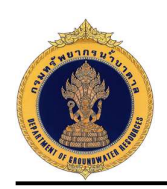

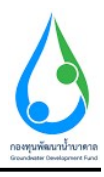

| International State   International State                                                                                                    | E-SERVICE above manetone                                                   | endrumena                                                   |                                       |                                             |                                    |                 |   |
|----------------------------------------------------------------------------------------------------|----------------------------------------------------------------------------|-------------------------------------------------------------|---------------------------------------|---------------------------------------------|------------------------------------|-----------------|---|
| Victorian       Victorian         Victorian       Victorian         Victorian                                                                                                    | Adalam Phanachai ()<br>Adalam Phanachai ()                                 | # Home > ສຳນວະວາເປັນວາກຼາກ (co.(15) > อื่นสำนวนทางผู้ไข้น้ำ |                                       |                                             |                                    |                 |   |
| dischildseignanzistissen dischildseignan   dischildseignanzistissen dischildseignan   dischildseignanzistissen dischildseignanzistissen   dischildseignanzistissen dischildseignanzistissen <td< td=""><td>ificiariagia 0</td><td>นบ./15 คำขอโอนใบอนุญาตประกอบ</td><td>มกิจการน้ำบา<mark>ดาล - ย</mark>ื่น</td><td>คำขอโอนใบอนุญ<mark>าต</mark></td><td>และรายงานการใช้น้ำบาด</td><td>าล</td><td></td></td<>                                                                                                    | ificiariagia 0                                                             | นบ./15 คำขอโอนใบอนุญาตประกอบ                                | มกิจการน้ำบา <mark>ดาล - ย</mark> ื่น | คำขอโอนใบอนุญ <mark>าต</mark>               | และรายงานการใช้น้ำบาด              | าล              |   |
| introduction within units of discussion of discussion o                                                                                                    | สายอริปรีบอยุฎาคราชน้ำบาคาล<br>ครื่อวิที่มีวิทศาล (พ. 1)                   | เลือกในอนุญาติ                                              |                                       |                                             |                                    |                 |   |
| anizaan (baseja (an. 2)) a<br>anizaan (baseja (an. 2)) a<br>an | สามอร์โหหระสมของารไปป้ามาจาย<br>เพิ่มประเทศสีมประสะภัยราชสาฟ Q<br>(sar/22) | งคือก ไม่อนหาวล                                             | Seven<br>O suš žeoranja (01-60)       | 63 0004;                                    |                                    |                 |   |
| statisticanylanym (NU/10)     iadaf     iadaf                                                                                                    | anananananana (m. 5) 🛛 🔒                                                   | ข่อมูลโอบโบอบุญาต                                           |                                       |                                             |                                    |                 |   |
| randowskiewie     Sak     1000202       reininkakterie     basinsen watkoningen     Inngrichterie       fast soweige     1) Singerjacian/Langerja     Inngrichterie       fast soweige     fast soweige     Inngrichterie       fast soweige     fast soweige     Inngrichterie       fast soweige     fast soweige     Inngrichterie       fast soweige     fast soweige     Inngrichterie       fast soweige     fast soweige     Inngrichterie       fast soweige     fast soweige     Inngrichterie       fast soweige     fast soweige     Inngrichterie       fast soweige     fast soweige     Inngrichterie       fast soweige     fast soweige     Inngrichterie       fast soweige     fast soweige     fast soweige       fast soweige     fast soweige     fast soweige       fast soweige     fast soweige     fast soweige       fast soweige     fast soweige     fast soweige       fast soweige     fast soweige     fast soweige       fast soweige     fast soweige     fast soweige       fast soweige     fast soweige     fast soweige       fast soweige     fast soweige     fast soweige       fast soweige     fast soweige     fast soweige       fast soweige     fast soweige <td>Anastalasendaasegree (aa./160)</td> <td>เรียนที</td> <td>เลขที่ 22/111 หยุ่ที่ 1 พระก</td> <td>กับขอ สารณ์ก สามม สารณีก ส่วนสร้นสระร หญะว่</td> <td>in dunaton ngrin daris manmerum vi</td> <td>rfahredal 19400</td> <td></td>                                                                                                    | Anastalasendaasegree (aa./160)                                             | เรียนที                                                     | เลขที่ 22/111 หยุ่ที่ 1 พระก          | กับขอ สารณ์ก สามม สารณีก ส่วนสร้นสระร หญะว่ | in dunaton ngrin daris manmerum vi | rfahredal 19400 |   |
| construction     placeman     placeman     placeman     tempinistic     tempinistic     tempininistic     tempinisti                                                                                                    | ศาสสโลรสโมสรุญาต (เหม./16) 🛛 🔘                                             | วิเอที                                                      | 16/88/2625                            |                                             |                                    |                 |   |
| Approximation         1) ช่อมูกผู้ขอโอมใบอนุญาต           Approximation         6           Approximation         6                                                                                                    | ະເຫດະເຫັນແຮ່ແຜ່ແລະ 🔘<br>ຄົນສຳກວນຫານຢູ່ໃຫ້ນຳ                                | าโรรแกรมเอก พระอะโรงน์ไปอรมุญาต                             | Insugristikimusa                      |                                             |                                    |                 |   |
| Salation and biology and biology and                                                                                                    | สังหาสาชอ                                                                  | 1) ข้อมูลผู้ขอโอมใบอนุญาต                                   |                                       |                                             |                                    |                 |   |
| Statistics of the large of the large of                                                                                                    | ແຈ້ມການເອີກຕໍ່ຈາກ 🔘                                                        | สัตญับแห้งหนึ่                                              | ອ Select<br>👩 ສນສີ ມີຄວາມສຸນ          |                                             |                                    |                 |   |
| Similarity (minicip)     Single (minicip)       Similarity (minicip)     Single (minicip)       Single (minicip)     Single (minicip)       Single (minicip)     Single (minicip)       Single (minicip)     Single (minicip)       Single (minicip)     Single (minicip)       Single (minicip)     Single (minicip)                                                                                                    | ถึงสาของของหรือการใช้นำหาอาอ<br>ช่วงการ และ ขอไขไหย                        | ติกาณะของ <b>เ</b> สียนใหม่ในอนุญาต                         | seeassum                              |                                             |                                    |                 |   |
| namenaritéhinas painti et la set la s                                                                                                    | Öne manifatzeneg in (sp.(21) 🔿                                             | บ้อมูลบุลคลธรรมดา                                           |                                       |                                             |                                    |                 |   |
| lauferfeitibliumen 0<br>0uelertungenehannener wie derreite                                                                                                    | รายงามการได้มีกลางอาจ (รม. กร.) . 🔘                                        | สารการการสืด " (การ                                         | 👻 สำหาร่า                             | ere                                         | นามปญล                             | Decousie        |   |
| Multichusymeniaau                                                                                                    | เบเล่องซีคาไปป่ามาการ 🛛 🔘                                                  |                                                             | ดัญนาล                                |                                             | pra                                | 0 OL            | ¥ |
|                                                                                                    | annias minia வ                                                             | ម្នែកស្រុកសារសារសារ                                         | ดนดี มีความสุข                        |                                             |                                    |                 |   |

# 4.4.2 เลือกผู้รับโอนใบอนุญาตจากฐานข้อมูลผู้ใช้น้ำบาดาล

| E-SERVICE สำหรับ ครมหรัพยา                                                     | ากรน้ำบาดาล                                   |                                     |                              |                                  |                    | *  |
|--------------------------------------------------------------------------------|-----------------------------------------------|-------------------------------------|------------------------------|----------------------------------|--------------------|----|
| Auttakom Phuameechai auttakom ph@authonvise.co.th                              | 2) ข้อมูลผู้รับโอนใ                           | บอนุญาด                             |                              |                                  |                    |    |
| ญ้รับใบอนญาต 🖤<br>สำขอรับใบอนุญาณจาะน้ำบาตาด<br>หรือไข่น้ำบาตาด (มบ.1)         | ดับหาญัรับโอบ                                 |                                     | Select<br>3 วันดี ดี         |                                  |                    |    |
| ตำขอขึ้นทะเบียนการใช้น้ำบาดาล<br>เพื่อข่วยเหลือปู่ประสบภัยธรรมชาติ<br>(นบ./22) | สถานะของผู้รับโอนใบอน<br>บัตรประจำดัวประชาชนเ | เญาด<br>อชที่ / เอชทะเบียนนิติบุคคล | บุคดสธรรมดา<br>3103669772697 |                                  |                    |    |
| ศาขอล่ออายุใบอนุญาต (นบ.2) 🔘<br>ศาขอรับใบแหนใบอนุญาต (นบ./16🕼                  | ข้อมูลบุคคลธรรมดา<br>ศามาหน้าชื่อ             | u.a.                                | ข้าทเจ้า<br>สัณชาติ          | วันดี<br>โทย                     | นามสกุล ผื<br>อายุ |    |
| ค่าขอโอนใบอนุญาต (นบ./15) 🛛 🔘                                                  | เลขที                                         | .67                                 | 1417                         | หมู่ที                           | 6                  |    |
| รายการที่รอดำเนินการ 🚺<br>ยื่นดำขอแหนผู้ใช้น้ำ                                 | ครอก/ชอย                                      |                                     |                              | กาม                              | -                  |    |
| ดันหาดำชอ                                                                      | ต่าบล/แชวง                                    | ADUATA                              |                              | อำเภอ/เขค                        | เมืองสุพรรณบุริ    |    |
| แจ้งการเล็กกิจการ 🔘                                                            | จังหวัด                                       | สุพรรณบุรี                          |                              | รหัสไปรษณีย์                     | 72000              |    |
| อื่นศาขอระจับการใช่น้ำบาดาล<br>ขัวคราว และ ขอใช้ไหม่ 🛛 😡                       | โทรศัพทณีอถือ<br>อีเมล์                       | 0892221333                          |                              | โหรสาร                           |                    |    |
| อื่นศาขอแก้ไขใบอนุญาต (นบ./21) 🔘                                               |                                               |                                     |                              |                                  |                    |    |
| รายงานการไข้น้ำบาดาด (นบ./11) 🔘                                                | 3) เอกสารหรือหลัก                             | าฐานประกอบค่าขอโอนใบอนุ             | เญาต (สำเนาหลักฐานทุกฉบับต   | ้องลงลายมือชื่อ "รับรองสำเนาถูกเ | ต้อง")             |    |
| 📰 ใบแจ้งหนี้ค่าใช่ฟ้าบาดาล 🛛 🔘                                                 |                                               |                                     |                              |                                  |                    |    |
| จัดการข่อมูด - การรับเงิน 🛛 🕅                                                  | ส่าเนาเอกสารสำหรั                             | บบุคคลธรรมดา                        |                              |                                  |                    | 0. |

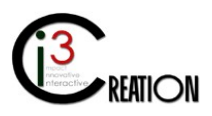

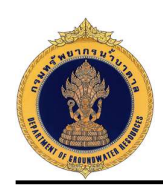

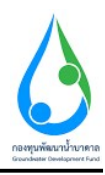

4.4.3 แนบไฟล์เอกสารหรือหลักฐานประกอบคำขอโอนใบอนุญาต

| 0 E SERVICE สาหรับ กระหรัพยาก                                                         | าร้ายาะาล                                                                                                    |                       |                                     |  |
|---------------------------------------------------------------------------------------|----------------------------------------------------------------------------------------------------|-----------------------|-------------------------------------|--|
| $ \begin{pmatrix} G_{1} \\ G_{2} \end{pmatrix} \  \  \  \  \  \  \  \  \  \  \  \  \$ | 3) เอกสารแร็อแล้กฐานประกอบดำขอโอบใบอนุญาต (ด้าเนาแล้กฐาบหุกอบับต้องลงคายมีอชื่อ                                    | "จับรองสำเนาถูกต่อง") |                                     |  |
| ignitrandini 🕜                                                                        |                                                                                                    |                       |                                     |  |
| ອາຫລາມໃນຂອງອາຈາລາຍເປັງພາອາລັ<br>ເຫັນໃຫ້ມີເປັນກອາລ (ແມ,1)                              | สำเนาเอกสารสำหรับบุคคลธรรมดา<br>(1) ในขนุคาแข้งปั้นทราย (เดิมสนิย)                                                 |                       |                                     |  |
| ສານຂອ້ນແນເນັກທາກໃຫ້ກ່າວກາດ<br>ເຈັ້ມປາດເຫລືອກປະສານຄົນກາດຫາກໍ 🔿                         |                                                                                                    | อัทไมลองอกสาร 1       | Drop tiles here or citck to upload. |  |
| (902.(22)                                                                             | (2) ใบอนุญรลงกาะม้าบากาอ (สัมรมไม)                                                                                 |                       |                                     |  |
| enzemeer of being to that 2)                                                          |                                                                                                    | äntsamans is 2        | Drop likes here on click to uplace! |  |
| emetataevalueaupa (no 150                                                             | (3) สำนวนหนังสือแสดงการหมสิบท์ หรือสินต์ตารบุตรองใน ห์ส่งหรือหนังสือเป็นขณะไว้สินให้ห้น                            |                       |                                     |  |
| คำขอโอนในอรุญาต (บน.115) 🌘                                                            | เลวที                                                                                                    | อีหริงออเอกสาร 3      | Drop Rea here or click to upload    |  |
| รางการที่ระเจ้าเห็นการ 🔘                                                              | (4) หนึ่งสือแอกสาย เพละสายนาณีตะประจำเป็นโระชาชน ของผู้และสายาาง (กรณีมรู้ขอโอปในอนุญาตะไม่สามารถ มาที่หล่านอดโมตต | สลงใต้)               |                                     |  |
| ที่แต่ เหล่มหายรู้ไปนี้ เ<br>เดิมหาดโรงต                                              |                                                                                                    | อัหโษกตะอกสาร 4       | Drop files here or click to upload. |  |
| แจ้งการเลือกังการ 🛛 🔘                                                                 | (5) ส่วนเวนติกฐานการไรเกตะประกอบกิจการบ้านาอาต                                                                     |                       |                                     |  |
| ຄົ້ນສຳນວະເວັນກາງໃຫ້ນຳນາຄາລ<br>ພັກຄາງ ແລະ ນວໄປໃຈແ                                      |                                                                                                    | สัทโทสตรอกสาร 5       | Drop files have or click to upload  |  |

4.4.5 เลือก "ยินยอมและรับทราบ" เพื่อยืนยันการให้ข้อมูล แนบเอกสาร ที่ผู้ขอรับใบอนุญาตยื่นต่อเจ้าหน้าที่
พร้อมทั้งเลือก "เจ้าหน้าที่กระทำการแทนผู้ขอรับใบอนุญาต" และกดปุ่ม "Complete" เพื่อยื่นคำขอรับ
ใบอนุญาต

| กันสารงนงานรู้ไว้ไม่ 1<br>สมหาสารม                 | ข้างหร้ายินออมไปผู้รับสาขอเข้าดังข้อมูลเอกสารหรือมล์กรา | สส์สับประกอบการอองสามุโของสามาร์ได้ เสรียวร่างอกสามข้อเพิ่มรายประกอบการอ่องสามองสามข้อสามไของและเป็นกามหรือเหลือ<br>• 🕑 ก็แหร่งแต่วันทาก |
|----------------------------------------------------|---------------------------------------------------------|----------------------------------------------------------------------------------------------------|
| ร่านอร์นในหลาสในของมาท (หม./160                    | ไฟด์เอกสาร แม.2 ดำชอต่ออายุใบอนุญาต                     | Drep files here or click to uplead.                                                                                                    |
| ermalandsangre (m. (15) 🛛 🔘                        |                                                         | 💇 ເດັກຈັ່າທີ່ແຮກັກຮ່ວມພູກິດດັ່ນໃນຄະນະກຸດ                                                                                                 |
| แร่งการเล็กกิจการ 🔘                                |                                                         |                                                                                                    |
| อันคามมาเงินการใช้มีามาจาก<br>เป็นความ และ มนในโดย | Campicte                                                |                                                                                                    |

#### 4.5 รายการรอดำเนินการ

เมื่อยื่นคำขอเสร็จ เจ้าหน้าที่จะเห็นที่เมนู "รายการที่รอดำเนินการ" มีตัวเลขปรากฏขึ้น นั่นหมายถึงมีงานมาถึง เจ้าหน้าที่รอให้ดำเนินการ

| E SERVICE almitis mainting                                                      | ากรน้ำบาดาง | 9       |             |                      |                         |                    |                |                                    |                                   |                      |                     |                            | 4                                              |
|---------------------------------------------------------------------------------|-------------|---------|-------------|----------------------|-------------------------|--------------------|----------------|------------------------------------|-----------------------------------|----------------------|---------------------|----------------------------|------------------------------------------------|
| Autakon Phaneectal O                                                            | # Home      | c > din | ระโอนโบอนุญ | ne (su /15) -> staro | สตัวแต่วงรับการ         |                    |                |                                    |                                   |                      |                     |                            |                                                |
| Nyngramet in O                                                                  |             |         |             |                      |                         | 90 <b>~</b>        | สารพาร์อหรือ   | sionstona                          | สนหาล่านอ                         | ศักรา ชื่อสูชอาศ     | ไอ เซลามีครามหล่างใ | วประชาน สนพา ซึ่งสุสิม     | โอน ฟรีอ เลยปละเทชางรัวประ <mark>เราะวง</mark> |
| คารอรับในอนบูาครรรม้านาคาค<br>หรือไม่น้ำมาครอ (uu t)                            | ă1          | ans -   | anuna       | -texts               | ประเภทในอยุญาต          | เลขที่ใน<br>องกุรต | wedda          | of analous                         | ประกอบ                            | ร่างที่ต่อ<br>ฟาร์ชง | สายะวัน<br>สายม     | กตาม=การ<br>พ้าวระกา       |                                                |
| สารเสนียมระที่สมุลาราหน้าขวลวม<br>เพื่อขวยเหมือปู่ประสบภัยธรรมชาติ 🔘<br>(พบ.72) | ма          | hum     | un-tun      | กระเพษองกษณร         | ไปสารญาตไข้ป้า<br>มาการ | 01 50563<br>0004   | 010563<br>0105 | มาออนค์ มีความสุด(บุคคล<br>ธรรมดา) | មារចាប់រឹមគឺ នី(មុខខ្មន<br>ពារមក) | 10/06/2020           | ขึ้นสาร์อง          | มิสไมซีสตับคลาม<br>พิจารณา | มิมมันการเป็นผู้รับเฉนรับ<br>อนุญาต            |
| etrasvice of Leopern (NJ 2)                                                     |             |         |             |                      |                         |                    |                |                                    |                                   |                      |                     |                            | CSV   Excel   XML   PDF                        |
| ศาระรับในเทรโมสระราช (คม./15 <b>0</b>                                           | -           |         |             |                      |                         |                    |                |                                    |                                   |                      |                     |                            | -                                              |

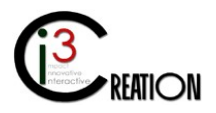

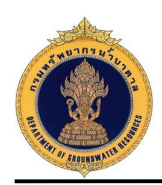

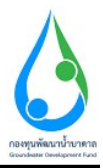

## 4.6 ขั้นตอน ยืนยันการเป็นผู้รับโอนใบอนุญาต (กรณีเจ้าหน้าที่ดำเนินการแทนผู้รับใบอนุญาต)

เจ้าหน้าที่ตรวจสอบข้อมูลและเอกสารการเป็นผู้รับโอนใบอนุญาตแล้ว ทำการกด "Complete" เพื่อดำเนินการ ต่อ

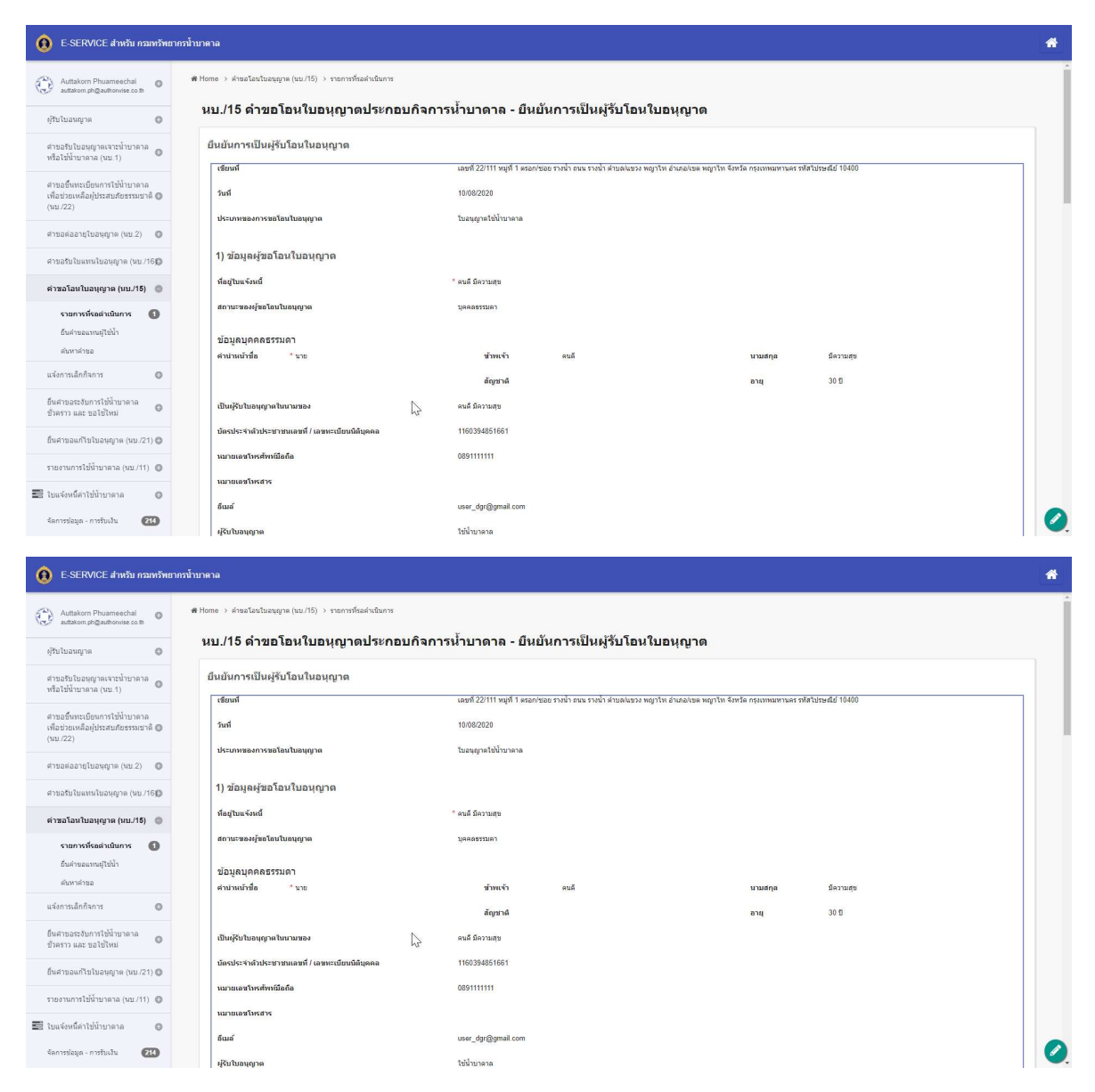

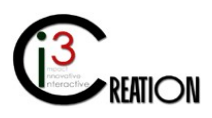

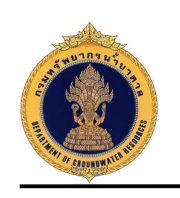

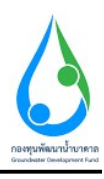

| E-SERVICE สำหรับ กรมทรัพย                                                        | กรน้ำบาดาล                                                        |                                                                                |                                                                                   | * |
|----------------------------------------------------------------------------------|-------------------------------------------------------------------|--------------------------------------------------------------------------------|-----------------------------------------------------------------------------------|---|
|                                                                                  | เลขที                                                             | อัพโนลดเอก                                                                     | ans 3                                                                             |   |
| Auttakom Phuameechai C auttakom ph@authonvise.co.th                              | (4) หนังสือบอบอำนาจและสำเนาบัตรประจำตัวประชาชน ของผู้บอบอำนาจ (กร | งณีผู้ขอโอนใบอนุญาตไม่สามารถ มาขึ้นค่าขอด้วยตนเองได้)<br>อัพโหลดเอก:           | ave 4                                                                             |   |
| ผู้รับใบอนญาต 🔘                                                                  | (5) ส่วเนาหลักฐานการโอนการประกอบกิจการบ้าบาตาล                    | อัพโหลดเอก                                                                     | are 5                                                                             |   |
| ศายอรับใบอนุญาตเจาะนำบาดาล<br>หรือใช้น้ำบาตาล (นบ.1)                             | (6) สำเนาเอกสารอื่น                                               | อัพโหลดเอก                                                                     | ars 6                                                                             |   |
| ศาขอขึ้นทะเบียนการใช้น้ำบาดาล<br>เพื่อช่วยเหลือผู้ประสบภัยธรรมชาติ 🕲<br>(นบ./22) | ข้าพเจ้ายินขอมให้ผู้รับต่าขอเข้าถึงข้อมูลเอกสารหรือ               | หลักฐานที่ยื่นประกอบค่าชอโอนใบอนุญาตชองข้าพเจ้าได้ ชอรับระ<br>ยันออมและรับทราบ | งงว่าเอกสารหรือหลักฐานและข้อความสังกล่าวข้างสันนี้ถูกต้องและเป็นความจริงหุกประการ |   |
| ศาขอต่ออายุใบอนุญาต (นบ.2) 🛛 🔘                                                   | ไฟส์เอกสาร บบ/.15 คำรอโอนใบอนุญาต                                 |                                                                                |                                                                                   |   |
| สาขอรับใบแทนใบอนุญาต (แบ./16🔘                                                    |                                                                   | เจ้าหน้าที่กระทำการแทนผู้ขอรับในอนุญาต                                         |                                                                                   |   |
| คำขอโอนใบอนุญาต (แบ./15) 🛛 🔘                                                     |                                                                   |                                                                                |                                                                                   |   |
| รายการที่รอต่าเนินการ 🚺                                                          |                                                                   |                                                                                |                                                                                   |   |
| ยื่นค่าขอแทนผู้ไข่น้ำ                                                            | ยืนยันการเป็นผู้รับโอนในอนุญาต                                    |                                                                                |                                                                                   |   |
| ดับหาคำขอ                                                                        | สถานะการตรวจสอบ • (                                               | 🖲 อินขอม                                                                       | iungura                                                                           |   |
| แจ้งการเล็กกิจการ 🔘                                                              | หมายเหตุ                                                          | น่หาขอโอนใบอนุญาต                                                              |                                                                                   |   |
| ยื่นคำขอระงับการใช้น้ำบาดาล<br>ขั่วคราว และ ขอใช้ไหม่ 🛛 🔘                        |                                                                   |                                                                                |                                                                                   |   |
| อ็นศาขอแก้ไขใขอนุญาต (แบ./21) 🔘                                                  |                                                                   |                                                                                |                                                                                   | - |
| รายงานการไข้น้ำบาดาล (นบ./11) 🏼 🔘                                                | Complete Cancel                                                   | N                                                                              |                                                                                   |   |
| 📰 ใบแจ้งหนี้ค่าใช่น้ำบาดาล 🛛 ©                                                   |                                                                   | 42                                                                             |                                                                                   |   |
| จัดการข่อมูด - การรับเงิน 🛛 🕅                                                    |                                                                   |                                                                                |                                                                                   | Ø |

## 4.7 ขั้นตอน ตรวจสอบหนี้ค่าใช้น้ำบาดาลหรือค่าอนุรักษ์น้ำบาดาลที่ค้างชำระ ออกใบแจ้งหนี้ค่าธรรมเนียมคำ ขอและใบแจ้งหนี้ค่าใช้น้ำบาดาลหรือค่าอนุรักษ์น้ำบาดาลที่ค้างชำระ

เจ้าหน้าที่ตรวจสอบตรวจสอบหนี้ค่าใช้น้ำบาดาลหรือค่าอนุรักษ์น้ำบาดาลที่ค้างชำระ และออกใบแจ้งหนี้ ค่าธรรมเนียมคำขอและใบแจ้งหนี้ค่าใช้น้ำบาดาลหรือค่าอนุรักษ์น้ำบาดาลที่ค้างชำระ (ถ้ามี) และทำการกด "Complete" เพื่อดำเนินการต่อ

| 😟 E-SERVICE สำหรับ กรมหรัพย                            | ากรบ้าบาตาล                                                              |                                        |                                             |                                            |                                 | * |
|--------------------------------------------------------|--------------------------------------------------------------------------|----------------------------------------|---------------------------------------------|--------------------------------------------|---------------------------------|---|
| Auttakorn Phuameechai O auttakorn ph@authonvise.co.th  | ♣ Home → สาขอโลนโนอนุญาล (แบ/15) → รายการทั้งอล่าเนินการ                 |                                        |                                             |                                            |                                 | Î |
| ຢູ່ໃນໃນລະເຫຼາຄ                                         | นบ./15 ดำขอโอนใบอนุญาดประกอบกิจก<br>ธรรมเนียมดำขอและใบแจ้งหนี้ด่าใช้น้ำบ | าารนำบาดาล - ตรว<br>าดาลหรือค่าอนุรักษ | จสอบหนีด่าใช้นำบาด<br>⊮์น้ำบาดาลที่ด้างชำระ | ลาลหรือด่าอนุรักษ์นำบาด<br>ะ               | าลที่ด้างข้าระ ออกใบแจ้งหนี่ด่า |   |
| ศาขอรับใบอนุญาดเจาะน้ำบาดาล<br>หรือใช้น้ำบาดาล (นบ.1)  | เขียนที่                                                                 | เลษที่ 22/111 หมู่ที่ 1 ตรอก/ร         | เอย รางน้ำ ถนน รางน้ำ ต่าบล/แขวง หญาไ       | ไท อำเภอ/เขต พญาไท จังหวัด กรุงเทพมหานคร ร | เลโปรษณีย์ 10400                | _ |
| ศาขอขึ้นทะเมียนการใช้น้ำบาดาล                          | รับที                                                                    | 10/08/2020                             |                                             |                                            |                                 |   |
| เพื่อข่วยเหลือคู่ประสบภัยธรรมข่าด 🔘<br>(นบ./22)        | ประเภทของการขอโอนในอนุญาต                                                | ใบอนุญาตไข้บ้ำบาคาล                    |                                             |                                            |                                 |   |
| ศาขอต่ออายุโขอนุญาต (มบ.2) 🛛 🔘                         | 1) ข้อมูลผู้ขอโอนใบอนุญาด                                                |                                        |                                             |                                            |                                 |   |
| ศาขอรับใบแทนใบอนุญาด (นบ./16₿                          | ทีอยู่ใบแจ้งหน้                                                          | * ดนดี มีความสุข                       |                                             |                                            |                                 |   |
| ต่าขอโอนใบอนุญาต (แบ./15) 🏾 🔘                          | สถานะของผู้ขอโอนใบอนุญาต                                                 | บุคคตรรรมคา                            |                                             |                                            |                                 |   |
| จายการที่รอดำเนินการ 🚯<br>อันค่ายอะเทนผู้ไข้น้ำ        | ข้อมูลบุคคลธรรมดา<br>ศามาแบ้าชื่อ * บาย                                  | ข้าพเจ้า                               | ดนดี                                        | นามสกุล                                    | มีความสุข                       |   |
| ผมหาหาขอ<br>แจ้งการเล็กกิจการ 🔘                        |                                                                          | สัญชาติ                                |                                             | arg                                        | 30 1                            |   |
| อื่นสาขอระงับการใช้น้ำบาดาล<br>ข้วคราว และ ขอใช้ไหม่ © | เป็นผู้รับใบอนุญาตในหามของ                                               | ดนดี มีความสุข                         |                                             |                                            |                                 |   |
| ยั้นศาขอแก้ไขใบอนุญาต (แบ./21) 🕲                       | บัตรประจำตัวประชาชนเลขที / เลขทะเบียนนัติบุคคล<br>หมายเลขโพรศัทรมีอถือ   | 089111111                              | 2                                           |                                            |                                 |   |
| รายงานการไปนี้าบาดาด (นบ./11) 🏾 🔘                      | หมายเลขโทรสาร                                                            |                                        |                                             |                                            |                                 |   |
| 📰 ใบแจ้งหนี้ค่าใช่น้ำบาดาล 🛛 O                         | อีเมส์                                                                   | user_dgr@gmail.com                     |                                             |                                            |                                 |   |
| จัดการข่อมูด - การรับเงิน 🕅                            | ฟูรีบใบอนุญาต                                                            | ใช้น้ำบาดาล                            |                                             |                                            |                                 | 0 |

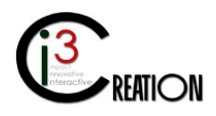

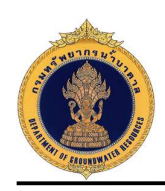

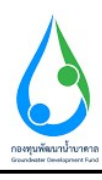

| E-SERVICE สำหรับ กรมทรัพยา                                                                                                    | กรนาบาดาล                                                                                                    |                                                                                                    |                                                                                                    |                                                                 |                                                      |                                  |  |
|----------------------------------------------------------------------------------------------------|----------------------------------------------------------------------------------------------------|----------------------------------------------------------------------------------------------------|----------------------------------------------------------------------------------------------------|-----------------------------------------------------------------|------------------------------------------------------|----------------------------------|--|
| Auttakom Phuameechai                                                                                                    | 2) ข้อมูลผู้รับโอนใบอร                                                                                                    | រុល្លាព                                                                                                    |                                                                                                    |                                                                 |                                                      |                                  |  |
|                                                                                                    | สถานะของผู้รับโอนใบอนุญาต                                                                                                    | (                                                                                                    | บุคคลธรรมคา                                                                                                    |                                                                 |                                                      |                                  |  |
| ntanig m                                                                                                    | บัตรประจำดัวประชาชนเลขที่                                                                                                    | ( เลขทะเบียนนิดิบุคคล                                                                                                    | 3103669772697                                                                                                    |                                                                 |                                                      |                                  |  |
| ขอรับเบอนุญาตเจาะนาบาคาล<br>อไข้น้ำบาตาล (นบ.1)                                                                                                    | ข้อมูลบุคคลธรรมดา                                                                                                    |                                                                                                    |                                                                                                    |                                                                 |                                                      |                                  |  |
| ขอขึ้นทะเบียนการใช้น้ำบาดาล<br>หวายเหลือนัประสบภัยธรรมชาติ 🖨                                                                                                    | คำนำหน้าชื่อ * น.ส.                                                                                                    |                                                                                                    | ข้าพเจ้า                                                                                                    | วันลี                                                           | นามสกุล                                              | a                                |  |
| 1/22)                                                                                                    |                                                                                                    |                                                                                                    | สัญชาติ                                                                                                    | ไทย                                                             | อายุ                                                 |                                  |  |
| ເລສ່ອລາຢູໃນອນເຫຼາດ (ນນ.2) 🛛 🔘                                                                                                    | เลขที                                                                                                    | .67                                                                                                    |                                                                                                    | นมู่ที                                                          | 6                                                    |                                  |  |
| อรับใบแทนใบอนุญาต (นบ./16)D                                                                                                    | ตรอก/ชอบ                                                                                                    |                                                                                                    |                                                                                                    | ถาม                                                             |                                                      |                                  |  |
| ขอโอนใบอนุญาต (แบ./15) 🛛 🖨                                                                                                    | ผ่านล/แชวง                                                                                                    | ดอบคาอ                                                                                                    |                                                                                                    | อำเภอ/เขต                                                       | เมืองสุทรรณบุรี                                      |                                  |  |
| รายการที่รอดำเนินการ 🚺                                                                                                    | จังหวัด                                                                                                    | สุพรรณบุรี                                                                                                    |                                                                                                    | รนัสไปรษณีย์                                                    | 72000                                                |                                  |  |
| ยื่นค่าขอแทนผู้ไข้น้ำ                                                                                                    | โทรดัพท์มือถือ                                                                                                    | 0892221333                                                                                                    |                                                                                                    | โพรสาร                                                          |                                                      |                                  |  |
| ค้นหาคำขอ                                                                                                    | อีเมล์                                                                                                    |                                                                                                    |                                                                                                    |                                                                 |                                                      |                                  |  |
| innstannanns 🙂                                                                                                    | 3) เอกสารหรือหลักฐา                                                                                                    | นประกอบคำขอโอนใบอ                                                                                                    | นุญาต (สำเนาหลักฐานทุกฉบั:                                                                                                    | ยต้องลงลายมือชื่อ "รับรองสำเนาถูก                               | ้อง")                                                |                                  |  |
| ถ่าขอระงับการใช้น้ำบาดาล<br>เราว และ ขอใช้ไหม่                                                                                                    | ส่าเนาเอกสารส่าหรับบด                                                                                                    | เคลธรรมดา                                                                                                    |                                                                                                    |                                                                 |                                                      |                                  |  |
| กขอแก้ไขใขอนุญาต (นบ./21) 😋                                                                                                    | (1) ใบอนุญาตใช้น้ำบาดาล (ต่                                                                                                    | ແລນັນ)                                                                                                    |                                                                                                    | อัพโนอดเอกสาร 1                                                 |                                                      |                                  |  |
| งานการไปน้ำบาดาล (นบ./11) 🏾 🔘                                                                                                    | (2) ใบอนุญาดเจาะน้ำบาดาล (                                                                                                    | ດັນຈນັນ)                                                                                                    |                                                                                                    |                                                                 |                                                      |                                  |  |
|                                                                                                    | 1 1 2 2 2 3 C C C C C C C C C C C C C C C C                                                                                                    |                                                                                                    |                                                                                                    | อัพโหลดเอกสาร 2                                                 |                                                      |                                  |  |
| จังหนี้ค่าใช้น้ำบาดาล 🔘                                                                                                    |                                                                                                    |                                                                                                    | · · · · · · · · · · · · · · · · · · ·                                                                                                    |                                                                 |                                                      |                                  |  |
| แจ้งหนี้คำใช่น้ำบาดาล O                                                                                                    | (3) สำเนาหนังสือแสดงกรรมส์<br>เลชที่                                                                                                    | ทธิ์ หรือสิทธิครอบครองใน ที่ดินพ่                                                                                                    | รือหนังสือมินยอมให้ใช้ที่ดิน                                                                                                    | อัพโหลดเอกสาร 3                                                 |                                                      |                                  |  |
| แจ้งหนี้ค่าใบ้ป่าบาตาล 🛛 🔊                                                                                                    | (3) สำเนาหนังสือแสดงกรรมส์<br>เลชที่<br>(การระจำการระการระการระการระการระการระการระการ                                                                                                    | ทธิ์ หรือสิทธิครอบครองใน ที่ดันห่                                                                                                    | รือหนังสือมินขอมให้ใช้ที่ดิน<br>รือหนังสือมินขอมให้ใช้ที่ดิน                                                                                                    | อัฟโหลดเอกสาร 3<br>                                             |                                                      |                                  |  |
| แจ้งหนีดาใช่น้ำบาดาล O<br>การข่อมูล - การรับเงิน 213<br>E-SERV/CE สำหรับ กระหาวัทยาว                                                                                                    | (3) สำนวนนังสือแสดงกรรมส์<br>เลขท์<br>เกมระ อี                                                                                                    | ทธิ์ หรือสิทธิครอบครองใน ที่ดับเห                                                                                                    | รือหนังสือยันขอมไฟใช้ที่ดัน                                                                                                    | อัฟโนลลเอกสาร 3                                                 |                                                      |                                  |  |
| ຈັດແມ້ລຳໄປນ້ຳນາລາລ 💿<br>າາກັລມູລ - ກາກັນເປັນ 🕅                                                                                                    | (3) สำนารหรือสือแสดงกรรมส์<br>เอชท์<br>(การวิธีสีระบบริเตร                                                                                                    | หยั่ หรือสิทธิตรอบครองไป ที่ดับทร                                                                                                    | ร้อมนังสือยินขอมให้ใช้ที่ดัน                                                                                                    | อัฟโนลลเอกสาร 3<br>พระการที่แข่งคราวให                          |                                                      |                                  |  |
| จังหนี้ลำไข้น้ำบาลาล O<br>หรือมูล - การันเงิน (24)<br>E-SERVICE สำหรับ กรมหรังหมา<br>Auttakom Phuameechai<br>มหมืองกา Phuameechai                                                                                                    | () สำนามน่อลือแสดงกระบอ<br>เมษฑ์<br>(การรัง สิงกระบอก)<br>เวทาับนาคาล                                                                                                    | หยิ่ หรือสิทธิตรอบครองไป ที่ดับทร                                                                                                    | รือกบังสืออินออมไม่ใช้ที่ดับ<br>การสำคัญ (การสำคัญ (การสำคัญ)                                                                                                    | อัฟโนลแอกสร 3<br>พระระ เหลือสองเวิลาและ จ.ส                     |                                                      |                                  |  |
| งังหนึ่งไปข้าบาราล O<br>พร้อมูล - การับป่า 20<br>E-SERVICE สำหรับ ความกังยา<br>Autoson Pluameechal<br>อันอะยุกาล O                                                                                                    | () สำนวนเรือบสองครรมอ<br>เอรซ์<br>เกมีบมาคาอ<br>คราจสอบหนี้ถ่าใช่น้ำบา                                                                                                    | หร้างถึงสัทธิตรอบหรองไป ที่ดับห<br>                                                                                                    | รอกบังสืออินสอบไม่ใช่ที่ดับ<br>                                                                                                    | อัทโนลแอกสร 3<br>จ.ศ<br>นี้คำธรรมเนียมคำชอและใบแจ้งเน้ศ์        | ใช่น้ำบาดาลหรือค่าอน                                 | (รักษน้ำบาดาลที่ด้างช่าระ        |  |
| งังหนึ่งไปข้าบกราม ()<br>พร้อยู่จะการในป้น (1)<br>E-SERVICE สำหรับ เกณฑรัทยา<br>Attalian Phannechal<br>องสองการค่อมสามารถาม ()<br>ในประชุภาค                                                                                                    | () สำนานนัสอัตแสดงครณอ<br>เลขส์<br>เทมันกลาอ<br>ดรวจสอบหนี้ดำใช่น้ำมา<br>ค่าใช้มันกลาด                                                                                                    | หรังสือสิทธิตรอบครองไป ที่ดีเทศ<br>                                                                                                    | รอกงังสืออินของไม่ใช่ที่ดัง<br>                                                                                                    | อิทโหลดเอกสร 3<br>ก.ศ.<br><br>นี้ดำธรรมเนียมดำชอและใบแจ้งหนี้ดำ | ใช่น้ำบาคาลหรือค่าอเ                                 | เร็กษ์น้ำบาดาลที่ค้างช่าระ       |  |
| เริ่มหนึ่งไปป้านกราย<br>การใสมูด - การโปนไ<br>E-SERVICE สำหรับ เกณฑรังแก<br>Auffalton Plaamschal<br>อ.สสองก สุของสระหร่อง<br>เป็นอยุญาณรายในกราย<br>เป็นป้ายอยุกาณรายในกราย<br>เป็นป้ายอยุกาณรายในกราย                                                                                                    | () สำนานนัสส์อเมลงครณข<br>เลขส์<br>เทมันกลาด<br>คราจสอบหนี้ค่าใช่น้ำบา<br>ค่ายผู้รถย์บันกลาด                                                                                                    | หรังสือสิทธิตรอบครองใน ที่ดินพ<br>                                                                                                    | รองมังสืออินของไม่ใช่ที่ถึง<br>เอาอาที่ค้างชำระ ออกใบแจ้งหา<br>- 1500.00                                                                                                    | อัทโหลออกสาร 3<br>จ.ศ<br>นี้คำธรรมเนียมคำชอและใบแจ้งหนี้คำ      | ใช้น้ำมาดาลหรือค่าอม                                 | เร็กษ์น้ำบาดาลที่ดำงช่าระ        |  |
| งังหนึ่งไปข้าบาลาง ()<br>หาร์เอง - การ์เปนไข (1)<br>E-SERVICE สำหรับ ความกร้ายกา<br>Autiation Phaamechail<br>เสียงการคามสามารถ<br>เป็นประชุภาพ ()<br>อรับประชุภาพ ()<br>อรับประชุภาพ ()<br>อร์บประชุภาพ ()<br>อรับประชุภาพ ()<br>อรับประชุภาพ ()<br>อรับประชุท ()<br>อรับประชุภาพ ()<br>อรับประชุภาพ ()<br>อรับประชุภาพ ()<br>อรับประชุภาพ ()<br>อรับประชุภาพ ()<br>อรับประชุภาพ ()<br>อรับประชุภาพ ()<br>อรับประชุภาพ ()<br>อรับประชุภาพ ()<br>อรับประชุภาพ ()<br>()<br>อรับประชุภาพ ()<br>()<br>()<br>()<br>()<br>()<br>()<br>()<br>()<br>()                                                                                                    | () สำนารเมือร์อแสดงกรรมอ<br>เลขที่<br>เหมาะ<br>เกมาะ<br>คราวจสอบหนี้ดำใช้น้ำบา<br>ต่างปรับที่มาอาล<br>ต่างปรับที่มาอาล                                                                                                    | หร้ หรือสิทธิตรอบครองไม ที่ดีเมษ<br>                                                                                                    | ร์องเงิงสืออินเขอมาเป็งที่สังเ<br>เอาอที่ค้างข่าระ ออกใบแจ้งหา<br>* 2400 00<br>- 1500 00<br>                                                                                                    | อัทโหลออกสร 3<br>ค.ศ.<br>มีด้ายรรมเบียมดำชอและใบแจ้งหนี้ดำ      | ใช่น้ำมาตาลเหรือต่าอเ                                | เร็กษ์น้ำบาดาลที่ค้างช่าระ:      |  |
| งังหมือกไข่กับบาลาง ()<br>หารใช่สุด - การในปร ()<br>ESERVICE ส่วนรับ ความหวัดหาก<br>Autiliaton Physianectal<br>เป็นของฐาน<br>อร้างในของฐานหว่ายในการปร<br>อร้างในของฐานหว่ายในการปร<br>อร้างในของฐานหว่ายในการปร<br>อร้างในของฐานหว่ายในการปร<br>อร้างในของฐานหว่ายในการปร<br>อร้างในของฐานหว่ายในการปร<br>อร้างในของฐานหว่ายในการปร<br>()<br>222                                                                                                    | () สำนานนี้สองสองครอง<br>เลขที่<br>กร้านกลาง<br>ดรวจสอบหนี้ค่าใช้น้ำบา<br>ล่าไข้ข้ามาอาง<br>ส่วองุรักษ์บินเร็มเชื                                                                                                    | หรับถึงสังเรียงรอบครองไป ที่ดับห<br>                                                                                                    | ร์องเงังสืออินของไห้ใช่ห้อัง<br>เดาอที่ค้างข่าระ ออกใบแจ้งห<br>* 2400 00<br>- 1500 00<br>- 2000 00                                                                                                    | อัทโมลอเอกสาร 3                                                 | ใช้น้ำบาดาลเหรือต่าอง                                | เร็กษ์น้ำบาดาลที่ด้างช่าระ<br>   |  |
| teintäintäituunana     on tukuta     E-SERVICE deivitu nouvoineen      Attakon Phaameedual     astasan pityävättuunana     astasan pityävättuunana                                                                                                    | () สำนานนิส์สิมสตงกรณข<br>เมาส์<br>เมาส์<br>กร้านกลาง<br>ตรวจสอบหนี้ค่าใช้น้ำบา<br>ส่วยงุรักษ์บินกลางส์ส่วงช่างะ<br>และกินแจ้งหนี้<br>ครวจสอบหนี้ค่าใช้น้ำบา                                                                                                    | หร้ หรือสำรัดรอบครองไป ที่ดับห<br>ดาลหรือต่าอบุรักษ์น้ำบา<br>ดาลหรือต่าอบุรักษ์น้ำบา                                                             | รถแง่งสืออินเของไฟไซ่สัสม<br>เดาอที่ค้างข่าระ ออกใบแจ้งห<br>• <u>1500 00</u><br>• <u>1500 00</u><br>• เกลที่ค้างข่าระ                                                                                                    | อัทโมลแอกสร 3                                                   | ใช้น้ำบาดาลเหรือต่าอง                                | เร็กษน้ำบาดาลที่ค้างช่าระ<br>    |  |
| sentiantellarunana on<br>mesiaga - nertutula (1)<br>ESERVICE denita instantori<br>Autasion Plyaameetual<br>autasion autopuameetual<br>autopuameetual<br>autopuameetua<br>autopuameetua<br>autop | () สำนามมีส์อแสดงรรมอ<br>เขาส์<br>(1) เขาสะสะ<br>(1) เขาสะสะ<br>(1) เขาสะ<br>(1) เขาสะ<br>(1) เ | หร้ หรือสำรอบกรองใน ที่ดับห<br>ดาลหรือค่าอนุรักษ์น้ำบา<br>ดาลหรือค่าอนุรักษ์น้ำบา                                                                | รถมงังสืออันขอมามิรัสสัง<br>เดาอที่ด้างข่าระ ออกใบแจ้งมา<br>• 24000 00<br>• 1500 00<br>• 15000000000000000000000000000000000000                                                                                                    | อัทโมลแอกสร 3                                                   | ไข้น้ำมาดาลเครือต่าอน<br>                            | รุ้รักษ์น้ำมาดาลที่ด้างช่าระ<br> |  |
| Listendian tabingana     Image: normalized and tabingana       Normalized and tabingana     Image: normalized and tabingana       Authation Plaumeechail authation plaumeechail authation plaumeechail authatitauthation plaumeechail authation plaumeechail authation pl                                                                                                    | () สำนามมีส์อแสองรรมส<br>เขาส์<br>เทราะสะ<br>ตรวจสอบเหน็คำใช้น้ำบา<br>ค่าอยุ่งหมักบาดออส์ค้ายระ<br>และสำนเร็มนี้<br>ครวจสอบเหน็คำใช้น้ำบา<br>สถานควรแคน<br>มมายเมตุ                                                                                                    | หร้างถึงสังเรือครอบครองไม่ ที่ดับห<br>ดาลหรือค่าอนุรักษ์น้ำบา<br>ดาลหรือค่าอนุรักษ์น้ำบา                                                         | รถมงังสืออันขอมาไปให้ที่ดับ<br>เดาลที่ด้างข่าระ ออกใบแจ้งห<br>- 2400 00<br>- 1500 00<br>- 2000<br>- 2000<br>- 1500 00<br>- 2000<br>- 200<br>- 2000<br>- 2000 | อัฟโมลดเอกสรร 3<br>ระก                                          | ไข้น้ำมาดาลเหรือต่าอน                                | รุรักษ์น้ำมาดาลที่ด้างช่าระ<br>  |  |
| รังหนึ่งให้ประกราง ()<br>หารังสุด - การับประ<br>E-SERV/CE สำหรับ กรระกราง<br>                                                                                                    | () สำนามมีส้อแสองรรมส<br>เขาส์<br>(1) เราะ ส<br>(1) เราะ ส<br>(1)                                            | หร้างถึงสังเรือครอบหรองใน ที่ดับห<br>ดาลหรือค่าอนุรักษ์น้ำบา<br>ดาลหรือค่าอนุรักษ์น้ำบา                                                          | รถแข้งสืออันขอมาไปให้ที่ดับ<br>เดาลที่ต่างข่าระ ออกใบแจ้งห<br>• 2400.00<br>• 1500.00<br>• 2000.00<br>• 1500.00<br>• 2000.00<br>• 1500.00<br>• 1500.00                                                                                                    | อัฟโมลดเอกสรร 3<br>รัง                                          | ไข้น้ำมาดาลเครือต่าอน<br>                            | รักษ์น้ำบาดาลที่ด้างช่าระ<br>    |  |
| tendén talingana makan pipanana ESERVICE dawba naturian ESERVICE dawba naturian ESERVICE dawba naturi                                                                                                    | () สำนามมีส์อแสองรรมส<br>เขาส์<br>(1) เราะระจะ<br>(1) เราะระจะ<br>(1                                                                                                    | หร้างถึงสังเรือครอบกรองไม่ ที่ดับห<br>ดาลเหรือค่าอนุรักษ์น้ำบา<br>ดาลเหรือค่าอนุรักษ์น้ำบา                                                       | รถแง้งสืออันขอมาไหร้หัดม<br>เดาลที่ค้างข่าระ ออกใบแจ้งห<br>• 2400 00<br>• 1500 00<br>                                                                                                    | อัฟโมลอเอกสรร 3<br>ระก<br>นี้คำธรรมเนียมคำขอและไมแจ้งหนี้คำ     | ไข้น้ำมาดาลเครือต่าอน                                | รุรักษ์น้ำมาดาลที่ด้างช่าระ:<br> |  |
| Kendéntabitrunana     versiega - northolu      ESERVICE davidu naturious      ESERVICE davidu naturious      Attalatom Phuameental     autatom physionetal     autatom physionetal     autatom ph                                                                                                    | () สำนามมีส์อแสองครมส<br>เขาส์<br>()<br>()<br>()<br>()<br>()<br>()<br>()<br>()<br>()<br>()<br>()<br>()<br>()                                                                                                    | หร้างถึงสัมข้อหรองการงารมาร์สัญห<br>ดาลเหรือต่าอนุรักษ์น้ำบา<br>ดาลเหรือต่าอนุรักษ์น้ำบา<br>ดาลเหรือต่าอนุรักษ์น้ำบา                             | ระหม่งสืออันขอมามิให้หัสม<br>เดาอที่ค้างข่าระ ออกใบแจ้งหา<br>- 24000 00<br>- 1500 00<br>- 1500 0                                                                                                    | อัฟโมลดเอกสรร 3<br>                                             | ไข้น้ำมาดาลเหรือต่าอน<br>                            | รุรักษ์น้ำบาดาลที่ต้างชำระ<br>   |  |
| Listendiantabitrumana     Image: northold       Image: northold     Image: northold       ELSERV/CE davkiu northold     Image: northold       Authation Phaameedual     Image: northold       Authation Phaameedual     Image: northold                                                                                                    | () สำนารเมิล์ออสองรรมส<br>เขาส์<br>เทร้าบาคาล<br>ดรรวจสอบเหนืดำใช้น้ำบา<br>ด่ายสุรกษณีขากอาสต์ระชาระ<br>แจะสายแหนืดำใช้น้ำบา<br>สถายกรรมสอบ<br>มมายเหตุ<br>ประวัติการสอบกามข้อมู                                                                                                    | หร้างถึงสังเรือค่าอนุรักษ์น้ำบา<br>ดาลหรือค่าอนุรักษ์น้ำบา<br>ดาลหรือค่าอนุรักษ์น้ำบา<br>ดาลหรือค่าอนุรักษ์น้ำบา                                 | รถแรงสืออันขอมาราไรที่สังม<br>เกาลที่ค้างข่าระ ออกใบแจ้งหา<br>- 24000 00<br>- 1500.00<br>                                                                                                    | อัฟโมลดเอกสรร 3<br>                                             | ใช้น้ำบาคาลหรือค่าอบ<br>                             | รุรักม์น้ำบาอาลที่ต่างช่าระ<br>  |  |
|                                                                                                    | () สำนารเมืองสองรรมส<br>เขาส์<br>เทราะสะ<br>ตราวสอบเหนืดำใช้น้ำบา<br>ต่ายสังห์มีบาลางส์ส่วยระ<br>ต่ายสุสหมันหลังที่<br>ตราวสอบเหนืดำใช้น้ำบา<br>สถายกรรรม<br>มายเหตุ<br>ประวัติการสอบถามช่อมู<br>ศักรษ                                                                                                    | หร้างถึงสัมเรืองรอบกรองไป ที่ดับห<br>ดาลเหรือค่าอนุรักษ์น้ำบา<br>ดาลเหรือค่าอนุรักษ์น้ำบา<br>ลเปริ่มเต็ม                                         | รถางรังสือขับขอมาไหรังรัง<br>เกาะเร็ค้างข่าระ ออกใบแจ้งหา<br>- 24000 00<br>- 1500 00<br>- 15000000000000000000000000000000000000                                                                                                    | อัฟโมลลเอกสรร 3<br>                                             | ใช้น้ำมาดาลนร็อต่าอม<br>                             | รุรักม์น้ำบาอาลที่ต่างช่าระ<br>  |  |
|                                                                                                    | () สำนารเมิล์ออสองรรมส<br>เขาส์<br>เทราะสะ<br>ตรรวสอบเหนืดำใช้น้ำมา<br>ต่ายสุดหมันกลายส์ตัวข่าง<br>ตรรวสอบเหนืดำใช้น้ำมา<br>สถายกรรรสอบ<br>หมายเหตุ<br>ประวัติการสอบถามช่อมู<br>สำควม                                                                                                    | หร้างถึงสัมเรืองรอบกรองไป ที่ดับห<br>ดาลเหรือค่าอนุรักษ์น้ำบา<br>ดาลเหรือค่าอนุรักษ์น้ำบา<br>ดาลเหรือค่าอนุรักษ์น้ำบา<br>ลเปริ่มเดิม             | รถางรังสือขับขอมาไทรังรัง<br>เกาะเพื่อกางข่าระ ออกใบแจ้งหา<br>- 24000 00<br>- 1500 00<br>- 1500                                                                                                    | อัทโมลลเอกรร 3<br>                                              | ใช้น้ำมาดาลนร็อต่าอม<br>                             | รุรักษ์นำบาดาลที่ด้างช่าระ<br>   |  |
|                                                                                                    | () สำนารเมืล์อแสองรรมส<br>เขาส์<br>เทราะสะ<br>ตราจสอบเหนืดำใช้น้ำบา<br>ต่ายสุดหมันกลายส์ตัวข่างะ<br>แระสับแห้ดก็ใช้น้ำบา<br>สถายการสอบเหนืดำใช้น้ำบา<br>สถายการสอบเหนืดำใช้น้ำบา<br>สถายการสอบเหนืดำใช้น้ำบา<br>สถายการสอบเหนืดำใช้น้ำบา<br>มายเหตุ<br>ประวัติการสอบถามช่อมู                                                                                                    | หร้างถึงสัมเรืองร่อมหรองใน ที่สัญห<br>ดาลเหรือค่าอนุรักษ์น้ำบา<br>ดาลเหรือค่าอนุรักษ์น้ำบา<br>ดาลเหรือค่าอนุรักษ์น้ำบา<br>ลเปริ่มเดิม            | รถางรังสือขับขอมาไทรังรัง<br>เกาะเพื่อกางประระ ออกใบแจ้งหา<br>- 24000 00<br>- 1500 00<br>- 1500                                                                                                    | อัทโมลลเอกรร 3<br>                                              | ไข้น้ำมาดาลเหรือต่ายน                                | รุรักษ์นำบาดาลที่ด้างช่าระ<br>   |  |
|                                                                                                    | () สำนารเมืองสองรรมส<br>เขาส์<br>เทราะสะ<br>ตรรวสอบเหนืดำใช้น้ำมา<br>ต่ายสังห์มีบาลางส์ส่วยระ<br>ต่ายสุสหมันหลัดใช้น้ำมา<br>ต่ายสุสหมันหลัดใช้น้ำมา<br>สรายสอบเหนืดำใช้น้ำมา<br>สรายสอบเหนืดำใช้น้ำมา<br>สรายสอบเหนืดำใช้น้ำมา<br>สรายสอบเหนืดำใช้น้ำมา<br>สรายสอบเหนืดำใช้น้ำมา<br>สรายสอบเหนืดำใช้น้ำมา<br>สรายสรายสอบ<br>มายเหตุ                                                                                                    | หร้างถึงสัมข้อหรองกระงาน ห์สัญห<br>ดาลเหรือค่าอนุรักษ์น้ำบา<br>ดาลเหรือค่าอนุรักษ์น้ำบา<br>ดาลเหรือค่าอนุรักษ์น้ำบา<br>ลเหริ่มเดิม<br>สมระ<br>เม | รถางรังสือขับขอมาไหรังรัง<br>เกาะเพ็ต้าง2่าระ ออกใบแจ้งห<br>- 24000 00<br>- 1500 00<br>- 1500 00                                                                                                    | อ์หรับออเอกสรร 3<br>                                            | ไข้น้ำมาดาลเหรือต่ายน<br>)<br>() สะบร่ะสงส์<br>สถานะ | รุรักษ์น้ำบาดาลที่ต่างช่าระ<br>  |  |

# 4.8 ขั้นตอน ชำระค่าธรรมเนียมคำขอ และชำระหนี้ค่าใช้น้ำบาดาลหรือค่าอนุรักษ์น้ำบาดาลที่ค้างชำระ 4.8.1 คลิกที่ลิงค์ "ชำระค่าธรรมเนียมคำขอ และชำระหนี้ค่าใช้น้ำบาดาลหรือค่าอนุรักษ์น้ำบาดาลที่ค้างชำระ"

| 🧕 E SERVICE สำหรับ กระเพริทย                                                    | เกรโาบาดาล |               |                       |                         |                   |                 |                                |                               |                   |                     |                          |                                     |                                                                |
|---------------------------------------------------------------------------------|------------|---------------|-----------------------|-------------------------|-------------------|-----------------|--------------------------------|-------------------------------|-------------------|---------------------|--------------------------|-------------------------------------|----------------------------------------------------------------|
| Autokom Phuameechal                                                             | et Hann    | ) directors   | банцун (us:15) — va   | การที่เหล่าเริ่มการ     |                   |                 |                                |                               |                   |                     |                          |                                     |                                                                |
| ijanjaradi ja                                                                   |            |               |                       |                         | 10                | 🗸 shansa        | หวัน                           | #smittane                     | สันหาสำนักส       | ebuwr i             | laga via umbert          | แห่งสืบในหาง                        | dawi Sagintea dia aminahasininka 🤒                             |
| คาขอรับในอายุาจเราะบ้านาจาล<br>พร้อร์ชั่งนาราจ (จน.1)                           | 4.0        | an maa        | na Aurižia            | deconthe<br>stepp are   | tamifte<br>ayay m | - Luneau        | สุดเชิงน                       | สุรังหัวกน                    | Builda<br>11 Kine | du nefu<br>d ma     | สมาณา ค.<br>พี่ 1 ค.ณ.   |                                     |                                                                |
| ສານວສົນທະນວິດແຕ່ຫວັນຮ່ວມກາສາສ<br>ເຫັດກາວແຜ່ສົດຜູ້ນາສາມສິນຫານາກາລີ 🥥<br>(ທະເວີ?) | and a      | মে ।রম<br>মেন | กรุงแกกเลขายคร<br>หมื | ใบอนุญาตใช้<br>ข้ามาลาย | 01 60563<br>0004  | 010563-<br>0005 | นายคนศี มีคาาม<br>สุขในครรรมคา | ນານສາງວິນສິ<br>ອ(ນຸລລຸດອານລາ) | 10/06/2520        | ອາກາອຂນ<br>ເຈັບນາລະ | ยังให้ยังต้อด<br>พิจารณา | ปาระสาช<br>การเกิดราช<br>การเกิดราช | รมกในบริกษอ และประวงที่ส่วริสำกับกลางหรือส่ว<br>เลาอยี่ส่วงประ |
| ятрейсетр1иеняртя (на.2) 🔘                                                      |            |               |                       |                         |                   |                 |                                |                               |                   |                     |                          |                                     | Constain found<br>CSV   Pacal   XML   PDF                      |
|                                                                                 |            |               |                       |                         |                   |                 |                                |                               |                   |                     |                          |                                     |                                                                |

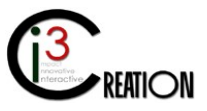

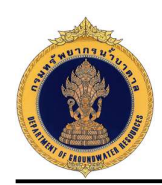

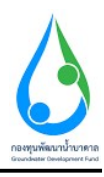

# 4.8.2 ระบบจะแสดงข้อมูลทั้งหมดที่บันทึกใน นบ./15

| 3 Autobien Meanwadai 9<br>Autobien philiparteoriae ce fi                 | ศ Home > ส่างสวัตร์สุขาย(แม./15) > ขามการจังสะสะนับการ | รืวควระโวยวดวด ประ          | ະທຳລະລະເປນີຍາມດຳຍາກ                 | และช่วยหนึ่งว่าใช้น้ำมาวด                                                                                                    | ວລະເຮັດດ່ວວມເດັດແມ່ໂວນເວດາ | and da where     |
|--------------------------------------------------------------------------|--------------------------------------------------------|-----------------------------|-------------------------------------|----------------------------------------------------------------------------------------------------|----------------------------|------------------|
| ijhiluzvojne 🛛 🔿                                                         | ND.713 WIND MAR CONVERTING TO THE POINT                |                             | 10 PT 12 3 201516 20191 1222        |                                                                                                    |                            | 141101 10 21 130 |
| ສານຜ່ໃນໃນຊະບຸມາທະສາດນ້ຳມາສາສ                                             | ข่าระดำธรรมเนียมดำขอ และช่าระหนี้คำใช้น้ำบ             | าดาลหรือค่าอนุรักษ์น้ำบาดาล | ที่ด้างข่าระ                        |                                                                                                    |                            |                  |
| (t uu) aratutidahe                                                       | ะรับหลั                                                | ะลหมี 22/111 หมุ่งี่ 1 ตระก | ของ รางน้ำ อนน รวงน้ำ ด้วยอนมาง พญา | ไท ลำเอลร์ขต หญาไท รัสหรัด กรุงเทพมหานลร รจั                                                                                                    | สโปรษณ์ที่ 10400           |                  |
| ສານລະນັ້ນກາວເນັ່ນຈາກາວໃຫ້ນ້ຳນາສາສ<br>ເຫັດນຳມາເຈພີ່ລະຫຼັກຈານກັດນາລະຫາທິ 🔘 | Sust                                                   | 10/08/2020                  |                                     |                                                                                                    |                            |                  |
| (un /22)                                                                 | ประเภทสงการสงใสเป็นสนุญ พ                              | honorpolitik mwaa           |                                     |                                                                                                    |                            |                  |
| eroaniar oloanegre (no.2) 🛛 🔘                                            |                                                        |                             |                                     |                                                                                                    |                            |                  |
| ສາຫວສົນໃນແທນໄພລະທຸກະ (ແນ /16 <b>0</b>                                    | 1) ช่อมูลผู้ขอโอนใบอนุญาต                              |                             |                                     |                                                                                                    |                            |                  |
| and and an an an an an                                                   | สัตรู่ในหรือหนึ                                        | " คมสี มีสรามสุข            |                                     |                                                                                                    |                            |                  |
| e can ann chaidid in foarsind. 👼                                         | สด กลางองรู้ของโอนใหอนุญาต                             | 100000000                   |                                     |                                                                                                    |                            |                  |
| รายการที่รอย่างมีนการ 🚯                                                  |                                                        |                             |                                     |                                                                                                    |                            |                  |
| ດັບລາຍຄະຫນະທີ່ໃຫຍ່າ                                                      | ป้อมูลบุคคสรรมดา                                       | 2.2                         |                                     |                                                                                                    | W                          |                  |
| NAM IN THE OWN                                                           | aminorida 'un                                          | 019641                      | ertain                              | a and a second second sec | ancordo                    |                  |
| e4mmänitern O                                                            |                                                        | สัญหาลั                     |                                     | рга                                                                                                    | 32.5                       |                  |
| ອັນດານວານໃນການໃນນ້ຳມາດາດ<br>ອັດການ ແລະ ນະໄດ້ໃນມ                          | เป็นผู้รืบในอนุญาตในหามของ                             | คนดี มีครามสุร              |                                     |                                                                                                    |                            |                  |
|                                                                          | น้องประจำสับประทาชนเลขต์ ( เลขคนเป็นหนีดีมุคคล         | 1160394851561               |                                     |                                                                                                    |                            |                  |
| อกขางอายุเขาสาของข้างๆ (สส. (51) 🕲                                       | นมายเตขโาทรศัพท์มือคือ                                 | 0891111111                  |                                     |                                                                                                    |                            |                  |
| <ul> <li>(11) any marzikklennen (na /11)</li> </ul>                      | าเมาของปีหลาง                                          |                             |                                     |                                                                                                    |                            |                  |
| ໂມຂຈົນເພື່ອງໄປທີ່ການຈາລ O                                                | รีเมท์                                                 | user_dgr@gmail.com          |                                     |                                                                                                    |                            |                  |
| terresiage erefacts 🖽                                                    | สร้างราการส                                            | 1. Shimmana                 |                                     |                                                                                                    |                            |                  |

# 4.8.3 ระบบจะแสดงข้อมูลใบแจ้งหนี้ค่าธรรมเนียมคำขอ

| 0 E SERVICE anythin many the                                                                                                    | ninshinena 🔶                                                                                                    |
|----------------------------------------------------------------------------------------------------|----------------------------------------------------------------------------------------------------|
| Autoine Nueroschi     Autoine Nueroschi     Attaine Nueroschi     Attaine Nueroschi     Attaine Nueroschi      Attaine Nueroschi | Insertion from stransformer         provide           Insertion from the stransformer         provide           Insertion from the stransformer         provide           Insertion from the stransformer         provide           Insertion from the stransformer         provide           Insertion from the stransformer         provide           Insertion from the stransformer         provide           Insertion from the stransformer         provide           Insertion from the stransformer         provide           Insertion from the stransformer         provide           Insertion from the stransformer         provide                                                                                                    |
| ຢານຂອ້າຫນາຍັນກາງກຳນີ້ກ່ານເຮົາອ<br>ເພື່ອງານແນລີຍຢູ່ໃນເສຍອັນການອ້າຫຼື<br>(ແລ.022)                                                                                                    | PERF         Spart         Secondary           i         emails.if.elsative         V.21           implement         6.00                                                                                                    |
| หายอดออายุโออนุญาต (มอ.2) 🌖<br>จากราชโดอร์เปลี่ยาง 🥑<br>ก็อร่างของอยู่ได้ร่                                                                                                    | energy<br>energies aus en engine in angeler in ander en engine en engine en engine en engine de ser endrered von<br>endere de engine de endergie en engine en engine en engine en engine engine engine en engine en engine en engin                                                                                                    |
| armana<br>Qish wa arjunchumuhanan                                                                                                    | Aber Barrent and                                                                                                    |
| Australianiatie (en (12)                                                                                                    | (francist)(60)<br>Billeton,<br>Discretario era                                                                                                    |
| udersubelaris O                                                                                                    | tainunerintulaktipitet     interventerintulaktipitet     interventerintulaktipitet     interventerintulaktipitet                                                                                                    |
| ชัดอาน เพราะหรือใหม                                                                                                    | primite (a) (a) (a) (a) (a) (a) (a) (a) (a) (a)                                                                                                    |
| ที่แสวรสมก์วิทให้เวลย์รูรส (หลาง21) 🔘                                                                                                    | r sanata mella dan kalimak. Kalimak<br>Rancat berduaraan berduaraan sanafah                                                                                                    |
| รายประการใช้น้ำมาตาล (หม./11) O                                                                                                    | vedeta (form) venen vene felendet (optina ten )<br>tenetarian<br>persona de la companya de la companya de la companya de la companya de la companya de la companya de                                                                                                    |
| E tusimisitalituma 0                                                                                                    | and program to the second second seco |
| seensiags entrudi 🔞                                                                                                    |                                                                                                    |

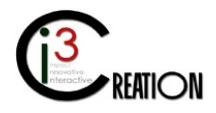

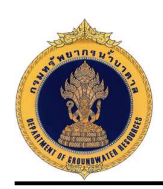

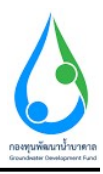

4.8.4 เจ้าหน้าที่สามารถบันทึกข้อมูลช่องทางการชำระเงิน พร้อมแนบหลักฐานการชำระเงินเข้าระบบได้ เมื่อ บันทึกเสร็จ กดปุ่ม "Complete" เพื่อส่งคำขอไปขั้นตอนถัดไป

|                                                                    | Consectory<br>(Asex,Cosh                   | denergilen forge foller 4<br>skinete                                    | Norvey) announced serve<br>Norv<br>Tu <del>f</del> é | ni) 2.0 (<br>mile<br>demolecteres           | สัตร์เฉลีย<br>สำหรับสายชาติ<br>พราษาญในสิน |                           |  |
|--------------------------------------------------------------------|--------------------------------------------|-------------------------------------------------------------------------|------------------------------------------------------|---------------------------------------------|--------------------------------------------|---------------------------|--|
|                                                                    | unfilte / On<br>Nerse Form                 | in, Bynini / Anno.<br>Fank/Branch<br>Safetysa / Talat Paynani (Pulling) | Hearing - Dig Cue Dete                               | ขึ้นการเป็นวังงงงาง<br>ข้านการเป็นวังกระบาร | fyrningaus                                 |                           |  |
|                                                                    |                                            |                                                                         |                                                      |                                             |                                            |                           |  |
| ช่องทางการข่าระดำธรรมเนียม                                         |                                            |                                                                         |                                                      |                                             |                                            |                           |  |
| ช่องหางการข่าระค่าธรรมเนียม<br>ก่าะรมเนิณต่างข                     | 10                                         |                                                                         |                                                      |                                             |                                            |                           |  |
| ข้องหางการข่าระค่าธรรมเป็บม<br>สำหรรมเป็นแล่าชล<br>ข้องกวงการข่าง: | 01<br>هۇدىدەتلات () -<br>رىيمۇلامىمىنىڭ () | iểĥa<br>                                                                |                                                      |                                             | 0 in                                       | นวัฒ<br>สวยหนเองที่ชนาคาร |  |

4.9 ขั้นตอน บันทึกการตรวจสอบการชำระค่าธรรมเนียมคำขอ

4.9.1 คลิกที่ลิงค์ "บันทึกการตรวจสอบการชำระค่าธรรมเนียมคำขอ"

| E-SERVICE it nein manning                                                       | พรสักรณาต  |                 |                   |                        |                       |                 |                                    |                                 |                  |                |                           |                                         |                                                                       |                   |
|---------------------------------------------------------------------------------|------------|-----------------|-------------------|------------------------|-----------------------|-----------------|------------------------------------|---------------------------------|------------------|----------------|---------------------------|-----------------------------------------|-----------------------------------------------------------------------|-------------------|
| (a) Autoine Phanesche 0                                                         | ∉llons > d | างสาสหรับอาเ    | are + 165 uni era | เกาสต์รอด่าเป็นกาส     |                       |                 |                                    |                                 |                  |                |                           |                                         |                                                                       |                   |
| (Salaangee 🛛 🔘                                                                  |            |                 |                   |                        | 10                    | ✓ dum           | vizirle                            | ค้ามหล่านกล                     | manahum          |                | สมกา ซึ่งรุ่นเหลื         | io conthere(extralizedatesre            | nar hallster sta ambridationta                                        | Show              |
| สายอิทิปประหยุรจารเข้าบรจรล<br>เชื่อไปที่การจาก (บบ.1)                          | atoma .    | duna            | 4mia              | anadan<br>anadan       | unitine<br>antitu     | sami<br>sia     | ญัตกโกษ                            | สุรันน์คน                       | าแปลง<br>สารวิกร | neme<br>Todros | ตกามเการ<br>ฟิจารมนา      |                                         |                                                                       |                   |
| ສານອອີນການເປັນນາກາວໃຫ້ດ້ານກາດ<br>ເທື່ອອານເຫລືອຢູ່ປະເສນອັນສາແນນທີ່ 🔘<br>(ນາ: 22) | waynin     | លោក<br>អណ្ដារិស | nştennemnert      | ใบอนปูาคไป<br>บ้านาคาส | 01-<br>50563-<br>0004 | 010553-<br>0025 | ขาบจนจี มีคาาม<br>สุข(บุคครสรรมคา) | ษางสารวินดี<br>สี(บุคลุณราชมลา) | 10/08/2020       | dhsi<br>Assfas | มีสัมสังค์น<br>ดอบพิจารณา | นับที่การพระรงสม<br>บาคาชหรือค่ามบุรักษ | นการปาราคาส่งอนเสียมสำหมดตาไขน รังหนี่สวริส์<br>ส์น้ำมาตาลที่ส่วงปาระ | h                 |
| สายอลิสสารุโบสรุญาต (งม.2) 🛛 🔘                                                  | -          |                 |                   |                        |                       |                 |                                    |                                 |                  |                |                           |                                         | One Ma<br>CSV   Facel   XXI                                           | n foord.<br>I DOF |

4.9.2 หน้าจอสำหรับบันทึกข้อมูลการรับชำระค่าธรรมเนียมคำขอในระบบ และส่วนด้านล่างแสดงประวัติการ ดำเนินงานของผู้ที่เกี่ยวข้องทั้งหมด เมื่อบันทึกข้อมูลเรียบร้อย กดปุ่ม "Complete" เพื่อส่งคำขอไปยังขั้นตอน ถัดไป

| រាល់ដំណាក់លើណាក់។ ដែនដំណោកអា<br>លៅលោកពីសត្ថិនៃគេលាហែ ()<br>លោកនៅសេសាយកាន () | dia mana 1940 and am            |                  | - O sinsten<br>O saratise | วงเร <mark>ือ</mark> มเรือบร้อย<br>เป็นสถาสำหาน |             | 0 840               | การปลกงขึ้ <mark>ย แกะขอปลางก</mark> เพิ่มป | ta -        |              |
|-----------------------------------------------------------------------------|---------------------------------|------------------|---------------------------|-------------------------------------------------|-------------|---------------------|---------------------------------------------|-------------|--------------|
| ยังสำรองสามรู้ไปน้ำ<br>ส่วนหาศักรณ                                          | วันที่สับข่าย<br>1              | inandullala (emi | รมาควรได้รบา              | wanten / Che Na                                 | เช่นคงวันที | สาขารสินที่รายเชื่อ | รามทั่วรับส. (มาพ)                          | รับข่างยังธ | eternination |
| анкаатайаануулы (на 2) — O                                                  |                                 |                  |                           |                                                 |             |                     |                                             |             |              |
| តេម ដែលមានដែលស្វាល (អាវ./16@                                                | ຈຳນວຍເປັນເຈົ້າໃນນ່າຮະແຄ້ວ (ມາທ) |                  | 0.00                      |                                                 |             |                     |                                             |             |              |
| o (31:00) wheelering                                                        | เฉายเพล                         | 3                |                           |                                                 |             |                     |                                             |             |              |
|                                                                             |                                 |                  |                           |                                                 |             |                     |                                             |             |              |

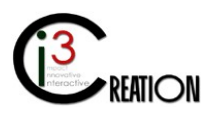

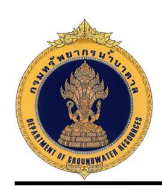

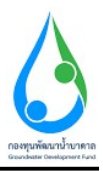

## 4.10 ขั้นตอน รับคำขอ ตรวจสอบเอกสารหรือหลักฐานประกอบคำขอ สำหรับเจ้าหน้าที่ผู้รับคำขอ

4.10.1 เมื่อชำระค่าธรรมเนียมคำขอเรียบร้อย ระบบจะออกเลขที่คำขอให้อัตโนมัติ คลิกที่ลิงค์ "รับคำขอ ตรวจสอบเอกสารหรือหลักฐานประกอบคำขอโอนใบอนุญาต"

|                                             | 10 🗸 alumit                               | 419.50                                                          | abarrin er                                                                                       |                                                                                                    |                                                                                                    |                                                                                                    |                                                                                                    |                                                                                                    |
|---------------------------------------------|-------------------------------------------|-----------------------------------------------------------------|--------------------------------------------------------------------------------------------------|----------------------------------------------------------------------------------------------------|----------------------------------------------------------------------------------------------------|----------------------------------------------------------------------------------------------------|----------------------------------------------------------------------------------------------------|----------------------------------------------------------------------------------------------------|
| 1 m                                         |                                           |                                                                 | PROPERTY OF COMPANY.                                                                             | 201110                                                                                                    | ศัน                                                                                                    | กกา ข้อปู่ขอ หรื                                                                                                    | อ เลขมัลสมพระส่วนหงยาย                                                                                                    | alans Eaglatas via medietantiditae - Sh                                                                                                    |
| fensia obcuratu ar                          | ումես<br>այս                              | hia gaalau                                                      | agenta                                                                                           |                                                                                                    | nida<br>Nina                                                                                                    | dia metto<br>ni ran                                                                                                    | สมาธรรม<br>พ.ศ. 1997                                                                                                    |                                                                                                    |
| กรุณหรองกามลง ในอนุญาตให้น้ำ 01<br>มาตาด 00 | 1-50563- 01060<br>004 0005                | 63- มายลนดี มีควา<br>อารมลา)                                    | דראנירע אאאע/פואנר<br>ראגדופ                                                                     | tyd d(yene 1                                                                                               | 108/2020                                                                                                    | ข่างt<br>เรือบร่อย                                                                                                    | ขังในขังต่อน<br>พืชพณา 1                                                                                                    | รับต่าสุข ดรวรศัสมารกล่ารหรือหลักฐานประกอบต่าง<br>เกมวินตาญาจ                                                                                                    |
| 1                                           | າຍມາກຈາການອາ ໃນອນຸດຼາຍໃຫ້ນ້ຳ 0<br>ນາອາຍ 0 | ารมหางการแลง ในอนุญาตรีได้ร่า 01-50563- 0105<br>มาตาด 0004 0005 | รุณหลงการตร ในอยู่สุดได้น้ำ 01-50563 010663- หายคงส์ มีคา<br>มาติ-ระ<br>8004 0005 <b>เข</b> าหลง | ไขยางสารและ ในอยู่สารให้ว่า 01.50%5 (195%) หายองมีรีตรามสุด(Leve รางสาร<br>มาตรด 0004 0005 ครามสา) สารและ) | รุกษณะมหายสะ ในปรุกรไปน้ำ 61-5553 613563 หายองมีส์สารแสรุปและละ รางสารรับส์สัญละละ 10<br>มาต.พ. 8004 6005 รารมหา)<br>มาต.พ. | ารการสาร<br>1986 - 1986) - 1996) - 1996) - มาละส์ สีการกรุปเรสร รางสารให้ สัญละล 1998/2020<br>มาละล 1998 - 1995 - สารสรา) | กุกการการสร ในปฏุรายให้ก 61-5055 81955). หารกล์ มีอาณุรประสะ รางสารให้ สัญละล 1055/220 รักร<br>มาลาด 6634 1035 สารแรง) รารลงๆ<br>ส่วนส่ว | ารการการสร ในปฏากไปน้ำ 61-5953- 01959)- พระหมิสัตรามสุรโมสร รางสราริส์สัญละล 1998/2020 รักษ์ 6/ไม่สำคัญสา<br>มาสาด 8034 1005 ราชมาว<br>สินประการการการการการการการการการการการการการก |

4.10.2 หน้าจอสำหรับบันทึกความเห็นของเจ้าหน้าที่ผู้รับคำขอ และบันทึกข้อมูลใบรับคำขอ เมื่อกดปุ่ม "Complete" ระบบจะออกใบรับคำขอให้อัตโนมัติ และส่งข้อมูลคำขอไปยังขั้นตอนถัดไป

| E-SERVICE almin manimum                                                                                                    | ndurana                                                                                                    |   |
|----------------------------------------------------------------------------------------------------|----------------------------------------------------------------------------------------------------|---|
| C Autokom Phuamoochal O                                                                                                    | (6) สำหางอาสารสิน<br>สำหัญรองสอการ 6                                                                                                    |   |
| เป็นโนรงพราง O<br>สารแปรโปมมหมูาหลายนักรางาง<br>หรือไปป้ามาสาด (กม. 1) O                                                                                                    | ร้างเร็วสายสงใหญ่และของของสายสงใหญ่และของของสายเร็วสายสายสายสายสายสายสายสายสายสายสายสายสายส                                                                                                    |   |
| and an and a second as a second as a secon | รับดำขอ ตรวจสอบเอกสารหรือหลักฐานประกอบดำขอโอมไปอนุญาต<br>สกระกางสงา<br>พระกางจะ<br>พระกางจะ                                                                                                    |   |
| สมาร์สารม<br>สะหาสำหน<br>มรัสการนักสือการ 0                                                                                                    | ประวัติกาพสอนถามข้อมูลเพิ่มเต้ม                                                                                                    | 1 |
| dosmanstumstélénenen 0<br>dosmo seu tatélou                                                                                                    | el no tual estatuta estálizatual esti tuan                                                                                                    |   |
| อ้างการของกับในสารระหากระเวรา O                                                                                                    | ประวัติการสำเมินงาน                                                                                                    |   |
| ารอาจการใช้สิระพรษ(สม/11) 🔘                                                                                                    | มุ่งใหม่อาน ที่แหลง<br>มหากแลง สถานะ ที่หยั                                                                                                    |   |
| 🕿 tuxénde tél urone 🛛 🛛                                                                                                    | สม ของราง สองเทพรฐาง และ อาการเงชายาคาม<br>สม สารสารสองเทพรฐาง และ อาการเงชายาคาม<br>สม สารสารสองเทพรฐาง และ อาการเงชายาคาม<br>สารสารสองเทพรฐาง และ อาการเงชายาคาม<br>สารสารสองเทพรฐาง และ อาการเงชายาคาม<br>สารสารสารสารสารสารสารสารสารสารสารสารสารส | 0 |

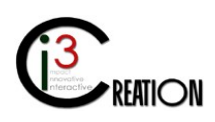

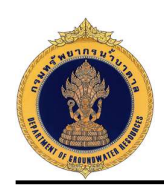

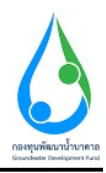

## 4.11 ขั้นตอน พิจารณาคำขอโอนใบอนุญาต ในกรณีที่เจ้าหน้าที่ทำแทนผู้รับใบอนุญาต

4.11.1 คลิกที่ลิงค์ "พิจารณาคำขอโอนใบอนุญาต"

| 🧕 E SERVICE สำหรับ กรมหวังเอ                                                          | ากรฉ่ำมาดาล |             |                     |                  |                         |                      |                 |                                  |                                                 |                     |                        |                               |                                            |
|---------------------------------------------------------------------------------------|-------------|-------------|---------------------|------------------|-------------------------|----------------------|-----------------|----------------------------------|-------------------------------------------------|---------------------|------------------------|-------------------------------|--------------------------------------------|
| Autakom Phuameetial                                                                   | # Home      | ) Annals    | ongnoution          | (su (15) > suuri | รดัรลล่านมีนอาร         |                      |                 |                                  |                                                 |                     |                        |                               |                                            |
| effectuaren en e                                                                      |             |             |                     |                  |                         | 10 🗸                 | dumitmite       | สัมหาสามาก                       | สีนพาติาเล                                      | ศษพา ซึ่งสุขอ ฟรี   | a canfordari si'adarat | s sun lightaun                | So Landiandur Subatur Show                 |
| ศารอรับไขอนญาตศารร้างกลาด<br>หรือไข้ทำขาดาด (พ. 1)                                    | ense        | 6 (A        | nuna                | รัสมวัต          | ารระบบเราะ              | เลขีที่ไม่<br>ลบุญาต | innilla         | ประการกา                         | สุริมนอน                                        | ระเพื่อง<br>สารรักษ | อกานะใน<br>สำราช       | สถานเทาะศิจารณา               |                                            |
| ທ່ານຂອງການເວັດທາງປະຊິກ ແມ່ນເມືອງ<br>ເທີຍຊາຍເອາທີ່ແຫ່ງນັບເຫັນຄົດອາການການ O<br>(ແມ.(22) | mgri        | lo 19<br>10 | ut <i>ap</i> i<br>w | пуламалсану      | ໂຈສາມງາຍໃຫ້ນຳ<br>ນາຍານຍ | 01-50563-<br>0004    | 010563-<br>0005 | นารคนต์ มีสรามสรร(รดดด<br>เพราะจ | าราย <mark>ส</mark> ารวันดี ตี(1999a<br>ราชมศา) | 10/08/2020          | พ.วร.สหร<br>เพื่อวกับข | อังไม่อังขึ้นหลน<br>ทั้งรางแร | si e som of coellectio<br>mygne            |
| ศารจะส่วนสายสายเลือก (ประ 2) 🛛 🔞                                                      |             |             |                     |                  |                         |                      |                 |                                  |                                                 |                     |                        |                               | One item found,<br>CSV   Excel   XML   PDF |

4.11.2 ตรวจสอบข้อมูลและพิจารณาอนุญาตหรือไม่อนุญาตใบคำขอรายการนี้

| E-SERVICE สำหรับ ครมหรัพยา                                                       | กกร้ายกลาง                                                                                                    | * |
|----------------------------------------------------------------------------------|----------------------------------------------------------------------------------------------------|---|
|                                                                                  | เลซท์ อัทโนอดเอกสาห 3                                                                                                    |   |
| Auttakom Phuameechai O auttakom ph@authonvise.co.th                              | (4) หลังสือแอบอำเภาและดำเมาปัตรประจำเว็บประชาชน ของผู้แอบอำเภา (ครณีผู้ขอโอปนอนุญาตไม่สามารถ มาอื่นค่าขอดำอดหลองได)<br>อำเภอแนกสาร 4                                           |   |
| ຢູ່ຈັນໃນວນໝູາສ                                                                   | (5) สำเนาหลักฐานการโอนการประกอบกำการน้ำนาลาล                                                                                                    |   |
| ศาบอรับเริ่มอนุญาตเจาะน้ำบาดาล<br>หรือไข้น้ำบาตาล (นบ.1)                         | เขางและและสารอื่ม<br>(6) สำนานอากสารอื่น                                                                                                    |   |
| ศาขอชื่นทะเบียนการใช้น้ำบาดาล<br>เพื่อช่วยเหลือผู้ประสบภัยธรรมชาติ 🕲<br>(นบ./22) | นารแสมออการ<br>ข้างเข้าข้อของไม่ผู้ใหล่านอย่างไรข้อมูลเอกการเข้ดขอฐานข้อเป็นประกอบในประกอบในกลางที่ได้ ของโหลงว่าแอก่างสังหลักข่างสังหันข้อหลังข้างสับประการ<br>ในของและในการบ |   |
| ศาขอต่ออายุใบอนุญาต (นบ.2) 🛛 🔘                                                   | ไฟล์เอกการ แม/15 คำขอโอนไมยมูญาต                                                                                                    |   |
| สาขอรับใบแทนใบอนุญาต (แบ./16₿                                                    | เจ้าหล่าที่กระทำการแลนอนู้จะสับในอนุญาต                                                                                                    |   |
| คำขอโอนใบอนุญาต (แบ./15) 🛛 🖨                                                     |                                                                                                    | _ |
| รายการที่รอดำเนินการ 🚺<br>อันค่าขอแทนยู่ไข่น้ำ                                   | หลทั้งรหมาสาสตร์สอบของสืบ และออร์สอบของสืบสุดที่หนึ่ง                                                                                                    |   |
| ดับหาคำขอ                                                                        | <u>รมายเหตุ</u><br>ยันคำขอโอนไปอนุญาต                                                                                                    |   |
| แจ้งการเล็กก็จการ 🔘                                                              |                                                                                                    |   |
| ย็นคำขอระงับการใช้น้ำบาดาล<br>ขั่วคราว และ ขอใช้ไหม่ 🛛 🔘                         |                                                                                                    | - |
| ขึ้นศาขอแก้ไขใบอนุญาต (นบ./21) 🔘                                                 | ประวัติการสอบถามข้อมูลเพิ่มเดิม                                                                                                    |   |
| รายงานการไข้น้ำบาดาด (นบ./11) 🏾 🔘                                                | ต่างาม เปลี่ยงแปลงล่าสุด                                                                                                    | 1 |
| 📰 ใบแจ้งหนี้ค่าใช้น้ำบาดาล 🛛 🔘                                                   | ประวัติการต่าเนินงาน                                                                                                    |   |
| จัดการข่อมูด - การรับเงิน 🛛 🔁                                                    |                                                                                                    | 0 |

4.12 ขั้นตอน ชำระค่าธรรมเนียมการโอนใบอนุญาต ในกรณีที่เจ้าหน้าที่ทำแทนผู้รับใบอนุญาต

4.12.1 คลิกที่ลิงค์ "ชำระค่าธรรมเนียมการโอนใบอนุญาต"

| E SERVICE and the notion from the second second | มากรน้ำมาควล |             |            |                    |                         |                    |                 |                                   |                               |                     |                    |                     |                                            |
|----------------------------------------------------------------------------------------------------|--------------|-------------|------------|--------------------|-------------------------|--------------------|-----------------|-----------------------------------|-------------------------------|---------------------|--------------------|---------------------|--------------------------------------------|
| Autakom Phuaneecha o                                                                                                    | # Home       | ) Antella   | duouryse ( | (au (15) -> sruuri | เคียงสำหรับการ          |                    |                 |                                   |                               |                     |                    |                     |                                            |
| effultanigue 🔘                                                                                                    |              |             |            |                    |                         | 10 👻               | shawalawila     | สัมหาสารกล                        | สันหาสำนา                     | ศระหา ซึ่งสุขอา     | เรือ เองณ์ความสร้า | Antonini shawi E    | ağlıdan ələ təmlərindədərə 🛛 🕬             |
| สารสสบไหลแลาดเราะทั่วหาลาล<br>หรือไฟที่ประกอกล (มร. 1)                                                                                                    | ini          | na na       | 'n         | €awfa              | ประเภทใน<br>อนุญาต      | เมหพี่ใน<br>อนุญาต | เลขดีปล         | ญ้อนไทน                           | สู่ระกอน                      | วินที่ต่อ<br>สำรักง | สถานะไม<br>ศักร    | สงามสการ<br>ศึกวรณา |                                            |
| ທານຂອ້ານກະເດັດທາງກຳອີ່ນ້ຳມາທາສ<br>ເຈັດຊ່າຍແຈກໂຮງຜູ້ກາວກັບກາວການ 🔘<br>ເຫມ. (22)                                                                                                    | i            | ga na<br>Da | da.        | nona man nano      | โกรงกฎายไปนั้น<br>มายาง | 01-50563-<br>0004  | 010563-<br>0005 | นาทคนจั มีสารมสา(างคงส<br>เกรมหา) | นางสำนักมี สิ(รดดง<br>พระมหา) | 10/08/2020          | unta               | antiaa              | าที่ พระจำกรรมหนึ่งหมา เพโลนไป<br>สามุญาต  |
| ຕຳາວຣ່ວວາເໃນວາຫຼາດ (ນາ ?) 🛛 🔘                                                                                                    |              |             |            |                    |                         |                    |                 |                                   |                               |                     |                    |                     | One Rent found,<br>CSV   Excel   XML   PDF |
| www.weiten.com/assessments.com/2508                                                                                                    |              |             |            |                    |                         |                    |                 |                                   |                               |                     |                    |                     |                                            |

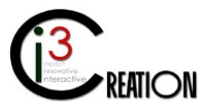

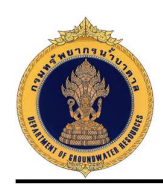

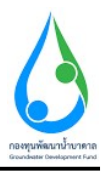

# 4.12.2 หน้าจอแสดงข้อมูลคำขอโอนใบอนุญาตทั้งหมดที่บันทึกใน นบ./15 อ้างอิง 4.6.2

| ประเภทคำขอใบอนุญาต                              |                                                                                                    |                                                                                                    |                                                                                  |   |
|-------------------------------------------------|----------------------------------------------------------------------------------------------------|----------------------------------------------------------------------------------------------------|----------------------------------------------------------------------------------|---|
| เลือกประเภทการขอโนอนุญาต                        | <ul> <li>1. การขอไปอนุญาตเราะและใช้มีบาลาล</li> <li>3. การขอไปอนุญาตไข้มีบาลาล (ครื่นไม่เข้าสุ่นขม)</li> <li>5. การขอไปอนุญาตเราะชำมาตาลเพื่อการชื่นไม่สืบหลูการชื่</li> </ul>                                                                                                    | 2. การขอไมอร     4. การขอไมอร                                                                                                    | ผมาดไปน้ำมาคาล (กรณีโอนบุญาตสั้นอายุ)<br>ผมาดไปน้ำมาคาล (กรณีโอนญาตเจาะน้ำมาตาล) |   |
| เขียนที                                         | เลขที่ 22/111 หมู่ที่ 1 ตรอก/ชอย รางน้ำ ถนน รางน้ำ สามล/แขวง พญาให อ่าเ                                                                                                    | กอ/เขค พญาไท จึงหวัด กรุงเทพมหานคร รหัสไปรษ                                                                                                    | ณีย์ 10400                                                                       |   |
| วันที                                           | 07/08/2020                                                                                                    |                                                                                                    |                                                                                  |   |
|                                                 |                                                                                                    |                                                                                                    |                                                                                  |   |
| 1) ขอมูลผูขอรบ เบอนุญาต                         |                                                                                                    |                                                                                                    |                                                                                  |   |
| สถานะของผูขอรับ ใบอนุญาต                        | • 💿 บุคคลธรรมคา                                                                                                    | 🔿 นิดีบุคคล                                                                                                    |                                                                                  |   |
| ท้อยู่ในแจ้งหนึ่                                | - คนดี มีความสุข                                                                                                    |                                                                                                    |                                                                                  |   |
| ข้อมอนดดอธรรมดา                                 |                                                                                                    |                                                                                                    |                                                                                  |   |
| ขอมูลบุพพลธรรมต่า<br>สำนาหน้าชื่อ ^ นาย         | >> ข้าพเจ้า * ดนลี                                                                                                    | นามสกุล                                                                                                    | มีความสุข                                                                        |   |
|                                                 | สัญชาติ ไทย                                                                                                    | อายุ                                                                                                    | 30 11                                                                            |   |
| บัตรประจำดัวประชาชนเลชที่ / เลขทะเบียนนิดิบุคคล | * 1160394851661                                                                                                    |                                                                                                    |                                                                                  |   |
| หมายเลขโทรศัพทมีอถือ                            | 0891111111                                                                                                    |                                                                                                    |                                                                                  |   |
| หมายเลขโทรสาร                                   |                                                                                                    |                                                                                                    |                                                                                  |   |
|                                                 | 4-2                                                                                                    |                                                                                                    |                                                                                  | _ |
| อิเมส์                                          | user_ogr@gmail.com                                                                                                    |                                                                                                    |                                                                                  |   |
| ŝuri<br>A                                       | บลิสารอุญญาและเองา<br>มีปนจะหน้าไปแล้วจรับเป็น ควรรรมเนียมใบอนุญาค<br>ถ้ากรามารับการรรมสาพิเมลร์ขมาคละเจ้าหวัดหารายก<br>จางสร กลุกรายกา กิจกรรมชาติและสีขมาคละเจ้าหวัดหารายก<br>จางสร กลุกรายกา กิจกรรมชาติเป็นมีความการ<br>การ รามาร์เองารายการ<br>การ รามาร์เองารายการ<br>การการการการการการการการการการการการการก | ย้างระมุษุทั่ว<br>เมาซ์ 1000007120623<br>1873 10.3000007120623<br>1872 10.3000007120623<br>1872 10.3000007120623<br>1873 10.30000<br>20100000<br>20100000<br>100000<br>100000<br>100000<br>100000 |                                                                                  |   |

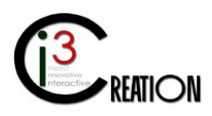

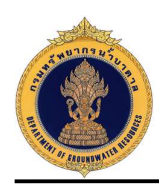

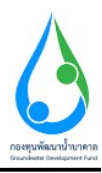

หน้าจอสำหรับบันทึกช่องทางการชำระค่าธรรมเนียมใบอนุญาต

| E-SERVICE สำหรับ กรมทรัพยากร                                                                                                    | ม้าบาดาล                                                  |                                                                                               |                                                                                                    |         |
|----------------------------------------------------------------------------------------------------|-----------------------------------------------------------|-----------------------------------------------------------------------------------------------|----------------------------------------------------------------------------------------------------|---------|
| territa ta anataranah<br>territa<br>territa |                                                           |                                                                                               | 1071         10.202000/12023           1072         0.202000/12023           5x8         0.002001/20023           10x8         #Markinevid           10xxxxxxxxxxxxxxxxxxxxxxxxxxxxxxxxxxxx |         |
| ค้นกาคำขอ<br>ขม./.3 รายงานการผู้อิมีสามประจำ<br>วิน<br>ขม./4 รายงานการพรสอบวินิกณ<br>น้ำ<br>ขม./5 รายงานประวัติปอย้านกลาล<br>ช่อมูล - ใบปันศายอ                                                                                                    | ข่องหางการข่างะสาธรรมเป็บม<br>อารรรมสัสปอบเอาอารารป่าเหวอ |                                                                                               |                                                                                                    |         |
| ສຳຫລະນັ້ນທະເນີຍນກາງໃຫ້ນ້ຳນາລາຄ<br>ເพື່ອຮ່ວຍເหລືອຢູ່ນ້ະເສນກັບຮຽກນາທີ ⊘<br>(ນນ./22)                                                                                                    | ตำธรรมเนียมใบอนญาตไข่บ้าบาตาล<br>จำนวนเงินที่ต้องข่าง::   | 1,000                                                                                         |                                                                                                    |         |
| หายมหลด เรเมตรุญาต (มบ.2)<br>ค่าขอรับใบแทนใบอนุญาต (มบ./16)<br>ค่าขอร์อะไบอนุญาต (มบ./15)                                                                                                    | าไดงทางการป่าง:                                           | <ul> <li>ປະຊາວອິດ</li> <li>ອັນແລວໃນອິດແນວທີ່ຄົງ</li> <li>ອ້າງຮອ້ງຂອຍແລະທີ່ສຳປັດທານ</li> </ul> | ลบิตราสบั<br>() ช่างสร้ายคนเองที่                                                                                                    | รียาคาร |
| แจ้งการเล็กกิจการ<br>อื่นล่าขอระงับการใช่ม้าบาดาล<br>อ้าดราว และ ขอใช้ไหม่                                                                                                    | นอีกฐานการข่าระค่าธรรมเนียม (ด้ามี)                       |                                                                                               | Drop files here or click to upload.                                                                                                    |         |
|                                                                                                    | Complete Cancel                                           |                                                                                               |                                                                                                    |         |

## **4.13 ขั้นตอน บันทึกการตรวจสอบการชำระค่าธรรมเนียมใบอนุญาต** สำหรับเจ้าหน้าที่การเงิน

4.13.1 คลิกที่ลิงค์ "บันทึกการตรวจสอบการชำระค่าธรรมเนียมใบอนุญาต"

| ลาล                 |                                    |                                      |                                       |                        |                                |             |           |                                                                      |
|---------------------|------------------------------------|--------------------------------------|---------------------------------------|------------------------|--------------------------------|-------------|-----------|----------------------------------------------------------------------|
| ime > สำขอรับไ      | บอนุญาตเจาะน้ำบาดาลหรือใช่น้ำบาดาล | 8 (นบ.1) > รายการที่รอสำเนินการ      |                                       |                        |                                |             |           |                                                                      |
|                     |                                    |                                      |                                       | 10                     | <ul> <li>เลขที่สำขล</li> </ul> |             | จังหวัด   | ส่วนกอ ต่ำบล Sho                                                     |
| เลขที่สาขอ          | ประเภทศำขอ ะ                       | ชอร์บในอนุญาตไข้น้ำบาตาตใน<br>นามของ | ขอจับไมอนุญาตเจาะน้ำบาตาลใน<br>นามของ | สร้างเมื่อ ะ           | จังหวัด                        | อำเภอ       | ต่าบล     |                                                                      |
| จข่านย<br>0013/2563 | คำขอใบอนุญาตเจาะและไข่บ้า<br>บาคาล | ดนดี มีความสุข                       | คนดี มีความสุข                        | 07-08-2020 10:30<br>AM | นครบายก                        | บ้านนา      | ป่านหรัก  | นั้นทึกการตรวจสอบการประเครอรรมเนียมใบอนุญาต                          |
| 95.115<br>0012/2563 | สาขอในอนุญาตเจาะและใช้ป่า<br>บาคาล | ดนดี มีความสุข                       | ดนดี มีความสุข                        | 06-08-2020 02:54<br>PM | นครบาวก                        | บ้านบา      | บ้านหรัก  | พิจารณาดำรอไมอบุญาดเจาะน้ำมาตาอและไรนี้บ้ามาตาอ ดงนามอ<br>อกใบอนุญาต |
|                     | สำขอใบอนุญาดเจาะและใช้น้ำ<br>บาดาส | string string                        | string string                         | 06-08-2020 01:12<br>PM | กรุงเทพมหานคร                  | สัมพันธวงศ์ | จักรวรรดี | นับทึกการตรวจสอบการปาระดำธรรมเนียมศาชอ                               |
|                     |                                    |                                      |                                       |                        |                                |             |           | 3 tems found, disclaving all (                                       |

4.13.2 หน้าจอแสดงการบันทึกตรวจสอบ การชำระค่าธรรมเนียมใบอนุญาต

กดปุ่ม "Complete" เพื่อส่งข้อมูลไปยังขั้นตอนถัดไป

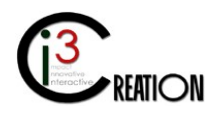

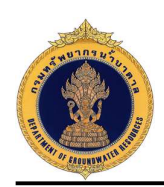

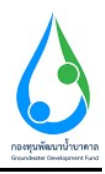

## 4.14 ในกรณีที่ผู้ออกใบอนุญาต ไม่อนุญาต ระบบจะแจ้งสิทธิอุทธรณ์ไปยังผู้รับใบอนุญาต

4.14.1 หน้าจอแสดงการพิจารณาออกใบอนุญาต เมื่อผู้ออกใบอนุญาต เลือก "ไม่อนุญาต"

| Arscaria Da Di Lua yana <ul> <li></li></ul>                                                                                                    |                                                        |                                      |                                                                                          |                                                              |  |
|----------------------------------------------------------------------------------------------------|--------------------------------------------------------|--------------------------------------|------------------------------------------------------------------------------------------|--------------------------------------------------------------|--|
| Arran an Tubu quy ne       Image of the manifest base of the sense of tige of the manifest base of the sense of tige of the sense of tige of tige of the sense of tige of the sense | ดาล                                                    |                                      |                                                                                          |                                                              |  |
| astiry can in yeas upp na tribiturana <ul> <li>a upp n</li> <li>a upp n</li></ul>                                                                                                    | พิจารณาออกใบอ<br>หํจารณาค่าขอใบอนุญา                   | นุญาต<br>ตเจาะน้าบาดาอและใช้ป้าบาดาล | • 💽 พิจารณาดำขอไมอนุญาต                                                                  | 🔘 สอบถามข้อสงสัย และขอข่อมูลเทิ่มเต็ม                        |  |
| Arrent Sanaran Darakan Sanaran Darakan Sanaran Sanaran Sana                                                                                                    | ผลพิจารณาค่าชออนุญา<br>ผลพิจารณาค่าชออนุญา<br>หมายเหตุ | เลเราะน้ำนาดาล<br>เลโซ่น้ำนาดาล      | <ul> <li>อนุญาต</li> <li>อนุญาต</li> <li>เทราะมันผลกระทบผ่อทั่นที่ข่างเลืองุ่</li> </ul> | <ul><li>Tulangnя</li><li>Tulangnя</li><li>Tulangnя</li></ul> |  |
| Jaržánnsáníútuvni         anne         norman         jná           DGRUAT01         skomit license request         skomit license request                                                                                                    | ประวัติการสอบถา<br><sub>ตำถาม</sub>                    | มข้อมูลเพิ่มเดิม<br><sub>คำตอบ</sub> | ณ์ส์สามเปลงล่าสุด                                                                        |                                                              |  |
| QRUATU         Antonia         Antonia           DGRUATU1         Submit license request         Éuñinapărituaugras         668/2020 14.54.23         im           DGRUAT01         Payment request fee         1935#193334623481926         668/2020 15.34.28         im           DGRUAT01         Payment completed         1935#193334623481926         668/2020 15.46.16         im           DGRUAT01         Accept request         1000000000000000000000000000000000000                                                                                                    | ประวัติการดำเนินง                                      | งาน                                  | MIRCOL                                                                                   | and                                                          |  |
| DGRUAT01         Payment request fee         มีบระสารรรมนัยยมสำยล         6/8/2020 15.34.28         Imit           DGRUAT01         Payment completed         ม่บระสารรรมนัยยมส่วยส่งต์ที่สำนักงาน         6/8/2020 15.46.16         Imit           DGRUAT01         Accept request         เอตรารหรือหลักฐานถูกส่วงรรมส่วน         6/8/2020 15.20.18         Imit                                                                                                    | DGRUAT01                                               | Submit license request               | <i>เมา</i> มเหตุ<br>ยื่นค่าขอรับใบอนุญาต                                                 | 6/8/2020 14:54:23                                            |  |
| DGRUAT01         Payment completed         บำรรค่าธรรมเนียมเรียมร่องที่ส่านักงาน         6/8/2020 15 46 16         ได้           DGRUAT01         Accept request         เอกสารหรือสกักฐานถูกต้องครบสวน         6/8/2020 16 20 18         ได้                                                                                                    | DGRUAT01                                               | Payment request fee                  | ข่าระค่าธรรมเนื่อมคำขอ                                                                   | 6/8/2020 15:34:28                                            |  |
| DGRUAT01 Accept request เอกสารทรี่อพดักฐานถูกต้องตรมน่วน 6/8/2020 16:20:18                                                                                                    | DGRUAT01                                               | Payment completed                    | ช่าระค่าธรรมเนียนเรียบร้อยที่สำนักงาน                                                    | 6/8/2020 15:46:16                                            |  |
|                                                                                                    | DGRUAT01                                               | Accept request                       | เอกสารหรือหลักฐานถูกต้องครบถ้วน                                                          | 6/8/2020 16:20:18                                            |  |

4.14.2 หน้าจอแสดงการรับทราบสิทธิอุทธรณ์ และยืนยันการส่งหลักฐานการอุทธรณ์

คลิกที่ลิงค์ "รับทราบสิทธิอุทธรณ์ และยืนยันการส่งหลักฐานการอุทธรณ์"

| ขที่ค่าขอ      | ประเภทศำหล 🔶                        | ชอรับใบอนุญาคใช้น้ำบาคาลใน<br>นามของ | ขอรับใบอนุญาดเจาะป่าบาดาลใน<br>นามของ | สร้างเมื่อ 🔶           | จังหวัด       |             |           |                                                             |
|----------------|-------------------------------------|--------------------------------------|---------------------------------------|------------------------|---------------|-------------|-----------|-------------------------------------------------------------|
| 12/2563        | ด้ายอใบอนุญาตเจาะและใช้น้ำ<br>บาดาล | คนดี มีความสุข                       | ดนดี มีความสุข                        | 06-08-2020 02:54<br>PM | นครนายก       | บ้านนา      | บ้านพริก  | รับพราบสิทธิอุทธรณ์ และยืนยันการส่งหลักฐาน<br>การอุทธรณ์    |
|                | ดำขอใบอนุญาตเจาะและใช้น้ำ<br>บาดาล  | string string                        | string string                         | 06-08-2020 01:12<br>PM | กรุงเทพมหานคร | สัมพันธวงศ์ | จักรวรรดิ | นับที่กการตรวจสอบการข่าระต่าธรรมเนียม<br>คำขอ               |
| .uu<br>06/2563 | ดำขอใบอนุญาดเจาะและใช้น้ำ<br>บาดาล  | ทาโร่ เทาสลีด                        | หาโร่ เหาสลิด                         | 02-07-2020 02:36<br>PM | นครนายก       | บ้านนา      | บ้านนา    | ูรับพราบ วับที่เริ่มเจาะป้าบาดาลและชื่อข่างเจาะ<br>ป้าบาดาล |
|                |                                     |                                      |                                       |                        |               |             |           | 3 items found, displaying a                                 |
|                |                                     |                                      |                                       |                        |               |             |           | CSV   Excel   XMI                                           |

หน้าจอยืนยันการส่งหลักฐานการอุทธรณ์

| บบดาล                                                                                                    |                                                         | 4 |
|----------------------------------------------------------------------------------------------------|---------------------------------------------------------|---|
| 🏶 Home > ตำขอรับในอนุญาณจาะน้ำบาดาลหรือให้น้ำบาดาล (นบ.1) > รายการที่รอดำเนินการ                                                                                                    |                                                         |   |
| นบ.1 ดำขอรับใบอนุญาตเจาะน้ำบาดาลหรือใช้น้ำบาดาล - <del>ร่</del>                                                                                                    | รับทราบสิทธิอุทธรณ์ และยืนยันการส่งหลักฐานการอุทธรณ์    |   |
| รับทราบสิทธิอุทธรณ์ และป็นยันการส่งผลการอุทธรณ์                                                                                                    |                                                         |   |
| 1. เจ้าหน้าที่จะแจ้งผลการที่จารณาไม่ออกไบอนุญาต หรือมสิทธิสุทธรณเป็นหนึ่งสือ ผ่านทางไปรษณีอัตอบรับ<br>2. ท่านมีสิทธิสุทธรณ์การในออกไบอนุญาต เป็นหนึ่งสือผลรัฐมนตรีว่าการกระทรวงหรังยากระรมชาติและสิ่งแวดล่อน | นการใน 30 รินนินดั้งแต่วินที่ได้รับกานิงอีตแจ้งตามช่อ 1 |   |
| • 🗿 ขึ้นผลการอุหตรณ์                                                                                                    | 🔿 มได้เสดการอุทธรณ์                                     |   |
| - O ยนหลการสุทธรณ์                                                                                                    | 🔘 ulĝuten raponeral                                     |   |

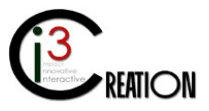

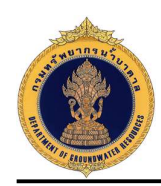

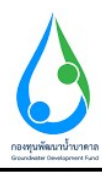

## หน้าจอยื่นหลักฐานการอุทธรณ์

| ome > คำขอรับใบอนุญาตเจาะน้ำบาดาดหรือใช้น้ำบาดาด (นบ.1) > รา                                         | ายการทั้งรล่านนินการ                                                           |   |
|----------------------------------------------------------------------------------------------------|--------------------------------------------------------------------------------|---|
| นบ.1 ดำขอรับใบอนุญาดเจาะน้ำบาด <sup>.</sup><br>หลักราชการอทธรณ์                                      | าลหรือใช้น้ำบาดาล - ฝิ่นหลักฐานการอุทธรณ์<br>                                  | ] |
| ้ "<br>ข่าพเจ้าได้ขึ้นอุทธรณ์เป็นหนังสือต่อรัฐมนตรีว่าการกระทรวงทรัพยากร<br>แนบไฟต์หลักฐานการถุทธรณ์ | รรรรมชาติแนลดั่งแรงด้อย เรียบร้อยแล้ว<br>* Droo files here or click to uzboad. |   |
|                                                                                                    | หลักฐานการอุทธรณ์ pdf remove                                                   |   |

## 4.14.3 หน้าจอสำหรับบันทึกผลการอุทธรณ์จากรัฐมนตรี

คลิกที่ลิงค์ "บันทึกผลการอุทธรณ์จากรัฐมนตรี" เมื่อเจ้าหน้าที่ได้รับผลจากรัฐมนตรี

| าล                 |                                     |                                      |                                       |                        |               |             |           |                                                                               |
|--------------------|-------------------------------------|--------------------------------------|---------------------------------------|------------------------|---------------|-------------|-----------|-------------------------------------------------------------------------------|
| me > ดำขอรับ       | ใบอนุญาตเจาะน้ำบาดาลหรือไปน้ำ       | บาดาล (นบ.1) → รายการที่รอดำเนินศ    | ni                                    |                        |               |             |           |                                                                               |
|                    |                                     |                                      |                                       | 10 🗸                   | เลขที่ค่าขอ   | จังหวัด     |           | สำเภอ ด้านอ Show                                                              |
| ละที่คำขอ          | ประเภทศำขอ ≎                        | ขอรับใบอนุญาตใช้น้ำบาดาด<br>ใหนามของ | ขอรับใบอนุญาตเจาะน้ำบาดาล<br>ในนามของ | สร้างเมื่อ 🗘           | จึงหวัด       | สำเภอ       | ตำบล      |                                                                               |
| าป.สบ<br>0001/2563 | คำขอใบอนุญาดเจาะและใช้<br>น้ำบาดาล  | กนกนาถ สุทธิสำแดง                    | กนกนาย สุพธิส่วนคง                    | 07-08-2020<br>08:10 PM | สงขอา         | หาดใหญ่     | ท่าข้าม   | ตรวจสอบด้าชอ ฟิจารณาการตรวจสอบสถานที่ รวบรวมและ<br>สรุปข้อมูลสำหรับการพิจารณา |
| าย มย<br>0012/2563 | ด้าขอใบอนุญาดเจาะและใช้<br>น้ำบาดาล | ดนดี มีความสุข                       | ดนดี มีความสุข                        | 06-08-2020<br>02:54 PM | นครมายก       | บ้านนา      | บ้านพริก  | บับทึกผลการอุทธรณ์จากรัฐมนตรี                                                 |
|                    | คำขอใบอนุญาตเจาะและไข้<br>น้ำบาตาล  | string string                        | string string                         | 06-08-2020<br>01:12 PM | กรุงเพพมพานคร | ส้มพันธวงศ์ | จักรวรรคิ | บันทึกการตรวจสอบการข่าระด่าธรรมเนียมต่าขอ                                     |
| าช.พย<br>0006/2563 | ดำขอใบอนุญาดเจาะและใช้<br>น้ำบาดาล  | หาโร่ เหาสลิด                        | หาโร่ เทาสลิด                         | 02-07-2020<br>02:36 PM | นครนายก       | บ้านนา      | บ้านนา    | รับทราบ วันที่เริ่มเจาะน้ำบาดาลและชื่อช่างเจาะน้ำบาดาล                        |
|                    |                                     |                                      |                                       |                        |               |             |           | 4 items found, displaying all ite                                             |

หน้าจอสำหรับบันทึกข้อมูล ผลการอุทธรณ์จากรัฐมนตรี

| ป้าบาคาล                                                                                      |                                                           |                                     | 4 |
|-----------------------------------------------------------------------------------------------|-----------------------------------------------------------|-------------------------------------|---|
| ♣ Home > ดำขอรับใบอนุญาตเจาะน้ำบาตาลหรือไปน้ำบาตาล (บบ.1) ><br>นบ.1 ดำขอรับใบอนุญาตเจาะน้ำบา⊓ | รายการที่รอดำเนินการ<br>ดาลหรือใช้น้ำบาดาล - บันทึกผลการอ | ทธรณ์จากรัฐมนตรี                    |   |
| บันทึกผลการอุทธรณ์จากรัฐมนตรี<br>ผลกรอุทธรณ์จากรัฐมนตรี                                       | • 💽 atitiza                                               |                                     |   |
| แบบไฟล์หลการสุทธรณ์                                                                           | wanisaissaipdf remove                                     | Drop files here or click to upload. |   |
| Complete Cancel                                                                               |                                                           |                                     |   |

ในกรณีที่รัฐมนตรีอนุญาต ระบบจะส่งคำขอไปยังผู้ออกใบอนุญาตอีกครั้งเพื่อออกใบอนุญาต คลิกที่ลิงค์ "รับทราบผลจากรัฐมนตรี และออกใบอนุญาตเจาะน้ำบาดาลและใช้น้ำบาดาล"

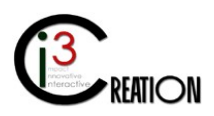

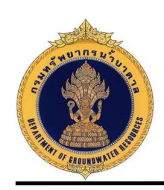

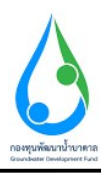

|                  | กงารณ์เข้าพระเขตงกาษงชุพรอรุณา     | บาดาล (นบ.1) -> รายการที่รอต่าเน้นก  | าร                                    |                        |               |             |           |                                                                              |
|------------------|------------------------------------|--------------------------------------|---------------------------------------|------------------------|---------------|-------------|-----------|------------------------------------------------------------------------------|
|                  |                                    |                                      |                                       | 10 🗸                   | เลขที่ค่าขอ   | จังหวัด     |           | สำบล                                                                         |
| เขที่คำขอ        | ประเภทศำขอ 🗧                       | ขอรับใบอนุญาตใช้น้ำบาดาล<br>ใหมามของ | ขอรับใบอนุญาตเจาะป้ำบาตาอ<br>ใบบามของ | สข้างเมื่อ 🗢           | รังหวัด       | สำเภอ       | สำบล      |                                                                              |
| ช.สม<br>001/2563 | คำขอใบอนุญาดเจาะและไข้<br>น้ำบาดาด | กนกนาถ สุทธิสำแคง                    | กนกนาด สุทธิสำแดง                     | 07-08-2020<br>08:10 PM | สงขลา         | หาดใหญ่     | ห่าข้าม   | ตรวจสอบดำหอ พิจารณาการตรวจสอบสถานที่ รวบรวมและ<br>สรุปข้อมูลสำหรับการพิจารณา |
| ช.นย<br>012/2563 | ดำขอใบอนุญาดเจาะและใช้<br>น้ำบาดาล | ดนดี มีความสุข                       | คนดี มีความสุข                        | 06-08-2020<br>02:54 PM | นครนายก       | บ้านนา      | บ้านพริก  | รับทราบผลจากรัฐมนตรี และออกใบอนุญาตเจาะน้ำมาดาลและ<br>ใช้นำบาดาล             |
|                  | ดำขอใบอนุญาดเจาะและใช้<br>น้ำบาดาล | string string                        | string string                         | 06-08-2020<br>01:12 PM | กรุงเทพมหานคร | ส้มพันธวงศ์ | จักรวรรดิ | บันทึกการตรวจสอบการข่าระด่าธรรมเนียมต่าขอ                                    |
| ย นย<br>306/2563 | คำขอใบอนุญาคเจาะและไข้<br>น้ำบาคาล | ทาโร่ เทาสลิด                        | ทาโร่ เทาสลิด                         | 02-07-2020<br>02:36 PM | นครนายก       | บ้านนา      | บ้านนา    | รับทราบ วันที่เริ่มเขาะน้ำบาดาดและชื่อข่างเขาะน้ำบาดาด                       |

## หน้าจอพิจารณาออกใบอนุญาต เมื่อได้รับคำวินิจฉัยจากรัฐมนตรี

| เล้กฐานการอุทธรณ์                                                                                                    |                                                         |                                                                   |          |
|----------------------------------------------------------------------------------------------------|---------------------------------------------------------|-------------------------------------------------------------------|----------|
| แบบไฟล์หลักฐานการอุทธรณ์                                                                                                    | * หลักฐานการอุทธรณ์.pdf                                 |                                                                   |          |
| วันทึกด่ำวินิจฉับของรัฐมนตรี                                                                                                    |                                                         |                                                                   |          |
| แบบไฟล์ดำวินิจฉัยของรัฐมนตรี                                                                                                    | * ผลการอุทธรณ์.pdf                                      |                                                                   |          |
|                                                                                                    |                                                         |                                                                   | Prev Nox |
| ้จารณาออกใบอนุญาต                                                                                                    |                                                         |                                                                   |          |
|                                                                                                    |                                                         |                                                                   |          |
| เลพิจารณาดำขออนุญาดเจาะน้ำบาดาล                                                                                                    | * 💽 аңқуля                                              |                                                                   |          |
| ลพิจารณาคำขออมุญาตเจาะบ้าบาดาล<br>ลพิจารณาคำขออมุญาตใช้น้ำบาดาล                                                                                        | <ul><li>• • • • • • • • • • • • • • • • • • •</li></ul> |                                                                   |          |
| อที่จารณาดำขออมุญาตเจาะบ้าบาตาอ<br>อที่จารณาดำขออมุญาตใช้น้ำบาตาอ<br>ปริมาณน้ำไม่เกินกว่า (อน.ม. / วัน) * <u>110</u>                                   | • 💽 ацерзя<br>• 💽 ацерзя                                | ນອີນາດແນ້າໃນໄດ້ແກວ່າ (ສນ.ນ. / * 3,080<br>ເດືອນ)                   |          |
| เอพิรารณาดำขออนุญาตเราะน้ำบาดาอ<br>เอพิรารณาดำขออนุญาตใช้น้ำบาดาอ<br>มริบาณน้ำไม่เดินกว่า (อน.ม. / วัน) * <u>110</u><br>ตวามอีกไม่เกียกว่า (นเตร) * 70 | • 💽 ацирия<br>• 💽 ацирия                                | ปรีมาณา้าไปกับกว่า (สบ.ม. / * 3,080<br>เดือน)<br>"ไปเกิน (taos) * |          |

เมื่อผู้ออกใบอนุญาต กดปุ่ม "Complete" ระบบจะส่งงานไปยังขั้นตอนถัดไป คือชำระค่าธรรมเนียมใบอนุญาต

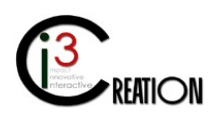

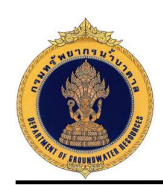

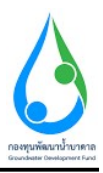

5. การแจ้งการเลิกกิจการ (ในกรณีที่ผู้ประกอบกิจการยื่นคำร้องด้วยฟอร์มกระดาษแบบเดิม)

#### 5.1 เข้าสู่ระบบ

5.2 เข้าเมนู "e-Service สำหรับ กรมทรัพยากรน้ำบาดาล" หรือ "e-Service สำหรับ เจ้าหน้าที่ ทสจ."

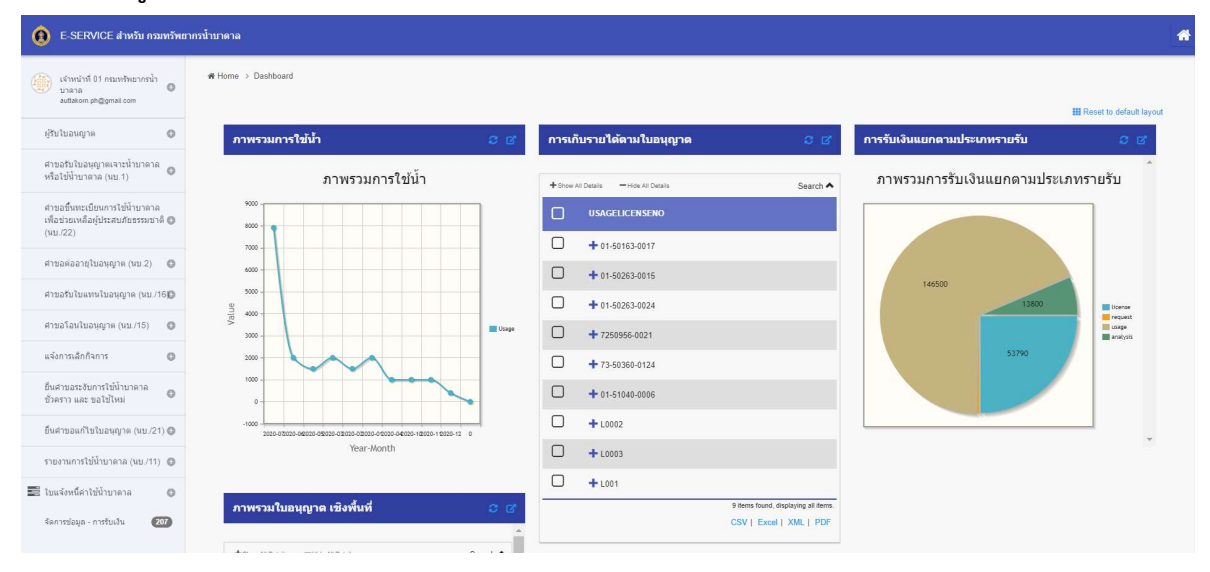

5.3 เลือกเมนู "แจ้งการเลิกกิจการ" เลือกเมนูย่อย "ยื่นคำขอแทนผู้ใช้น้ำ"

| E-SERVICE at tracits recurring                                              | าพรสำนานกล                                       |                                                                                                    | 4 |
|-----------------------------------------------------------------------------|--------------------------------------------------|----------------------------------------------------------------------------------------------------|---|
| $\left< \left< c > c < c < c < c < c < c < c < c < c $                      | #Home > แล่งการเรือกังการ > ขึ้นสารขณายผู้ใช้น้ำ |                                                                                                    |   |
| @slumy = 0                                                                  | ขอแจ้งการเดิกกิจการ - ยื่นหนังสือ                | ขอเลิกใข้น้ำบาดาล                                                                                                    |   |
| สารเสริมในสมุรณการสำหรักสาย<br>เพริสไม่มีการกระด (ม.ย.1)                    | เลือกในอนุญาติ                                   |                                                                                                    |   |
| ສານເພື່ອການບໍ່ມາການໃຫ້ການາສາສ<br>ເຫັດງານເຫລືອຢູ່ກາຍແຫ້ນການນາທີ @<br>(90.22) | มอังงาริทงานุญาต                                 | Cale:<br>→ au£ Server (01000-501()-(002)                                                                                         |   |
| สารออร์ออารุโนอากุญาต (พ. 2) 🛛 🔘                                            | เรื่อนูล ในของอุราส<br>ะพิมาณ์                   | " เตอที่ 22/111 หมู่ดี 1 แสอฟขอย รางป่า คณะ รางป่า สำนภายอง หลุกวิทะสำหลอบตล พลุกวิทะ ส่งหรือ กลุ่งหายแทนและ รรัสวิทรษณีย์ 10400 |   |
| ສານວ່າມໃນພາະຈານອາທຸກາະ (ແມ່ງ160)                                            | Ind                                              | 19182020                                                                                                    |   |
| <ul> <li>(21) any anyourlassed to</li> </ul>                                | etas .                                           | ษณีเสียงเรียงการสิกกิจการ                                                                                                    |   |
| แจ้งการเลิกกำหาร 💿                                                          | เริ่มน หนักงานน้ำมาดารประชาทไหงที่ รังหวัด       | ามความสีมา                                                                                                    |   |
| ະນະກາກໂດຍປະກິດການ 🔘<br>ຄົນຢາກລະແຫຍງໃຫ້ນັ້ງ                                  | 1) หนังสือแจ้งการเล็กกิจการ                      |                                                                                                    |   |
| Auridisa                                                                    |                                                  | 6301834-50163-4002                                                                                                    |   |
| สินสารแสระวันการใช้นำบาลาม<br>สารอารา และ กลไฟไหม                           | าสาวระดาร์ได้รับราย                              | 836/0244/083-0602                                                                                                    | - |
| อังค่ามองก์ในในอายุาค (พม.(21) 🔘                                            | เหตุผล                                           |                                                                                                    |   |
| ານນາຍທາງໃຫ້ມີການຈາຍ (ແນກາ) 💿                                                |                                                  | 🔲 มีโนสาปาร์แสง                                                                                                    |   |
| 😂 ในแส่งหนึ่งว่าที่ป่านาคาล 🛛 🗿                                             |                                                  | 🔲 . บริหารับที่หรือกระเทศสายาก                                                                                                   |   |
| -ternalique-matrice 🕢                                                       |                                                  |                                                                                                    | 0 |

- 5.4 กรอกข้อมูลขอเลิกกิจการ ตามแบบฟอร์ม
- 5.4.1 เลือกใบอนุญาตที่มีในระบบ e-Service

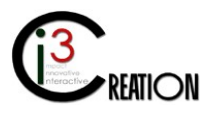

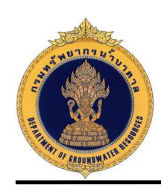

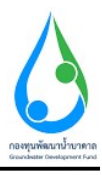

| E-SERVICE สำหรับ กามหรัพ                                                         | าากระวิทยาล                                                                                                    | · · · · · · · · · · · · · · · · · · ·                                                                                                    |
|----------------------------------------------------------------------------------|----------------------------------------------------------------------------------------------------|----------------------------------------------------------------------------------------------------|
| C Autokom Philamoechal O autokom anglest werke acti                              | <ul> <li>Hums + แจ้งงานมีอย่างการ + ถึงสารสนการผู้ให้น้า</li> </ul>                                                     |                                                                                                    |
| Subsenger 0                                                                      | ขอแจ้งการเลิกกิจการ - ยื่นหนังสือขอเลิ                                                                                  | กใช้น้ำบาดาล                                                                                                    |
| តារាងវិបដៃរដូចកាត់ ដើលកាត់ 🔿<br>សំដីដីដែលកាត់ (ឈ.1)                              | เลือกไบอนุญาติ                                                                                                    |                                                                                                    |
| ตาขอขึ้นคระเรียงการให้ทำบาดาด<br>เพื่อข่ายเหลือรู้ประสบภัยกรรดาดิ ()<br>(พม./22) | เมือกในอนุญาษ                                                                                                    | • [Source]<br>• s.2 flarming (830004-59163-4002)                                                                                                    |
| emaeosinthibilitie (et.2)                                                        | ข้อมูรในอนุญาต<br>เชื่อนที่                                                                                             | * และฟ 22111 หมุ่งไป และเฟรละ จากน้ำ เพราะเประ ต่างแล้งระยามนูกใน สำนวกังระ หมูกใน จังหนึ่ง กรุณาหลงการเจาะสังประชาติสไปราชาติว่าได้มี10                                                     |
| donafolinousluandos (su 160                                                      | inuit.                                                                                                    | :00822078                                                                                                    |
| алиолошиованијан (ин. (16) 🛛 🔘                                                   | eta a                                                                                                    | าหนังสื่อมูลัยการณ์แห่งการ                                                                                                    |
| แข้งการเล็กกิจการ 🔘                                                              | งจักระ พรกับอาหมที่ 10 หลวมสประ 4 กร้องที่ จังหรโล                                                                      | sensian                                                                                                    |
| กอกหรือสำนักกร 🛛 🔘<br>มีแต่วงอออดอสิงรีป่า                                       | 1) หนังสือหจังการเล็กกิจการ                                                                                             |                                                                                                    |
| สันหาสำรอ                                                                        | อง เอา นุกร้าน เป็นโรง นุกรรณที่ได้เหลา                                                                                 | 6530/0L-56165-0002                                                                                                    |
| ขึ้งสารอายรับการใช้จำนาสาด<br>ซึ่งสารราคย ขอใช้ไหล่                              | หมายเองม่อเก็บาลาด                                                                                                    | 620004-2163-002                                                                                                    |
| ພື້ນອາຊະນາໃຫ້ແຂວຊາສາງແລະ21) 🛈                                                    | tumpsa                                                                                                    |                                                                                                    |
| ารอาจากได้ที่อาหาห (สม.11) 🔘                                                     |                                                                                                    |                                                                                                    |
| 🖬 โมนจังหนี้สารีมีน้ำมาการ 🛛 🔿                                                   |                                                                                                    | 🗋 ตรับนี้ปกติในประกอบมาก                                                                                                    |
| Sannsiaga motuðu 🗿                                                               |                                                                                                    | 🗋 ปหลังส์การน้องพร้องโบรอออสกาย 🖉                                                                                                    |
|                                                                                  |                                                                                                    |                                                                                                    |
| E-SERVICE ສຳນຈັນ ຄວມກຈັນ                                                         | ยากรน้ำบาดาล                                                                                                    |                                                                                                    |
| Auttakom Phuameechai euttakom ph@authorwise.co.th                                | หมายเลชม่อน้ำมาดาล                                                                                                    | 6300804-0163-0002                                                                                                    |
| ผู้รับใบอนญาต 🔘                                                                  | เหตุผล                                                                                                    |                                                                                                    |
| ศาขอรับใบอนุญาดเจาะน้ำบาดาล<br>หรือใช้น้ำบาตาล (มน 1)                            |                                                                                                    | 🖌 สีน้ำประปาใช้แล้ว                                                                                                    |
| สาขารสืบและสำนักมาการ                                                            |                                                                                                    | 💽 ระดับน้ำนักส์ใหม่ออลองมาก                                                                                                    |
| ตายออนตระบอนการขณายาตาง<br>เพื่อช่วยเหลือผู้ประสบภัยธรรมชาติ 🔘<br>(นบ./22)       |                                                                                                    | 💽 ประสิทธิ์ภาพในการผลิตป้าของปอลตลงมาก                                                                                                    |
| ດ້າຍແລະລາວເປັນລາມຄາວລ (ແນ 2) 🦉                                                   |                                                                                                    | 🖌 ห่อกรุณดก(ป้าเสี่มเข้าป่อ)                                                                                                    |
|                                                                                  |                                                                                                    | ห่อกรองแตก(พรายจากขึ้นน้ำแข้าปอ)                                                                                                    |
| # 10030 CD #111 CD #110 IN (UD./160)                                             |                                                                                                    | 🔲 เครื่องสุบน้ำหกองไปใหม่อ                                                                                                    |
| สาขอโอนใบอนุญาต (หม./15) 🛛 🔘                                                     |                                                                                                    | 📄 ดุณภาพน้ำไม่เป็นที่ดีงประสนา                                                                                                    |
| แข้งการเล็กกิจการ 🔘                                                              |                                                                                                    | 🗋 เหตุผลอัน                                                                                                    |
| รายการที่รอต่าเน็นการ 🔘                                                          | ข้าพเจ้ายังมีบ่อน้ำบาตาลที่ใช้การใต้อยู่อีกกี่บ่อ                                                                       | 1                                                                                                    |
| สันหาสาขอ                                                                        | เลขที่ดำขออนุญาดเราะน้ำบาดาลใหม่                                                                                        | ati wa 0012/2563, ati wa 0001/2563, ati nni 0002/2563, ati nni 0010/2563, ati nni 0021/2563, ati nni 0014/2563, ati wa 0009/2563, ati wa 0009/2563, ati wa 0009/2563, ati nni 0055/2563, ati |
| ยื่นค่าขอระงับการใช้น้ำบาดาล                                                     | ตัวเอชในเครื่องวัลปรีมาณน้ำที่อ่านได้ ณ วันที่ขอแจ้งการเล็กกิจการ                                                       |                                                                                                    |
| ข้าคราว และ ขอใช้ไหม่                                                            | รูปเครื่องวัดปริมาณน้ำที่อ่านได้                                                                                        | . Drop files here or click to upload.                                                                                                    |
| ann raann raraanin in (na. 21) 🔘                                                 |                                                                                                    |                                                                                                    |
|                                                                                  |                                                                                                    |                                                                                                    |
| รายงานการไปนำบาตาล (นบ./11) 🔘                                                    | 2) เอกสารหรือหลักฐานประกอบขอแไ้งการเลิกกิจเ                                                                             | การ(สำเนาหลักฐานทุกอบับ ต้องลงลายมือชื่อ "รับรองสำเนาถูกต้อง")                                                                                                    |
| รายงานการใช้นำบาลาล (นบ./11) ③                                                   | 2) เอกสารหรือเหลักฐานประกอบขอนไ้ ู้เการเล็กกิจเ<br>สำเนาเอกสารสำหรับบุคคลธรรมดา<br>ใบอนุญาตใช้มีนาดาล เรือใบแทนใบอนุญาต | การ(สำเนาหลักฐานหุกฉบับ ต้องลงลายมือชื่อ "รับรองสำเนาถูกต้อง")                                                                                                    |

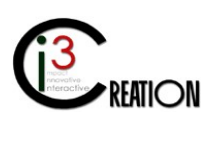

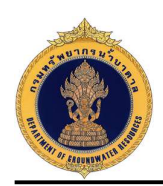

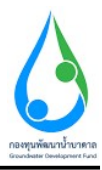

## 5.4.2 แนบไฟล์เอกสารหรือหลักฐานประกอบคำร้องขอเลิกกิจการ และทำการเลือกช่างเจาะที่จะทำการอุดกลบ

| 0 E SERVICE สาหรับ กระหวัดย                                                      | anaturana                                                                                                    |
|----------------------------------------------------------------------------------|----------------------------------------------------------------------------------------------------|
| Autoine Proceeds 0                                                               | 3) เอกสารแร้อแล้กฐานประกอบคำขอโองในอนุญาต (ดำเนาแล้กฐาบบุกอนับต่องลงตายมือชื่อ "รับรองสำเนาถูกต่อง")                                                                                                    |
| ijurpondre 🛛 🔘                                                                   |                                                                                                    |
| ອາຫລາມປະເທດງາຍແລະເປັນນາອາລ<br>ທີ່ໄລໄປທີ່ການກາລ (ນະ.1)                            | สำเนาเอกสารสำหรับบุคคลธรรมดา<br>(!) ในอนุญพบซินั่วหลาย (เพียงใน)                                                                                                    |
| ສາວເຊີ້ມຫຼະເນື່ອນກາດໃຫ້ນ້າຍກາດ<br>ເທື່ອຫຼາວເຫລືອງປະສານຄົນທາລາກສົ 🔿<br>(ຈະ        | an runnunden s<br>Drop Heshere or click to upload,                                                                                                    |
| enzamaa iqtaa sey in (int. 2) 🛛 🔘                                                | (2) แขนสุดุภาคาการการ (สถายมน)<br>ทักร้องสองการร่าง 2<br>Drag Bloo base an cick transford                                                                                                    |
| สารสร้านในสารปัตรายการ (หม. 195 <b>0</b> )                                       | (1) สำนวาหนังสือแสดงการแส้งที่ หรือสินทัศษณฑณร์น้องสินหนังเสียงสินหนังสือสินที่                                                                                                    |
| ค่าขอโองในอยุญาด (หม./15) 🌘                                                      | uroff Ortpassances 3 Drop Realinee or click to upbad.                                                                                                    |
| ານແກນທີ່ແລະໃນບົນການ 🔘                                                            | (4) หนึ่งในและสามารถัดจริงจำหังประชาชน และปู่เองปราบ (กรณีรู้สะโดปและบุญาตไม่มีนารอายาทึงสำหลังโทยและใน)<br>(ประกอบคราว 4                                                                                                    |
| พัฒนาต่องค                                                                       | Drop Heshere or citelities upbad.                                                                                                    |
| แล่งการเลือดริวงการ 🛛 🔘                                                          | () ส่วนสายที่สาวประกอบศึงการประกอบความ                                                                                                    |
| ຄົ້ນສານວະເຈັນກາງໃຫ້ບໍ່ານາລາລ                                                     | Drop Hes here or click to upland                                                                                                    |
| <ul> <li>E-SERVICE ສຳນຈັນ ຄວນກວ້າຍ</li> <li>Autoiner Disconsectori</li> </ul>    | ากกว้ามาคาล 1                                                                                                    |
| auttakom ph@authonvise.co.th                                                     | (3) เลือกข่างเจาะ                                                                                                    |
| ຢູ່ວັນໃນລາະຫຼາກ 🔘                                                                | ข้อมูลข่างเจาะน้ำบาดาล                                                                                                    |
| สาขอรับใบอนุญาดเจาะน้ำบาคาล<br>หรือไข้น้ำบาคาล (นบ.1)                            | ชื่อส่วงเราะกับกลาล * <mark>1 Scient</mark><br><b>⊙</b> นายโรโลน์ กลับกำรุง                                                                                                    |
| ศาขอขึ้นทะเบียนการใช้น้ำบาดาล<br>เพื่อช่วยเหลือผู้ประสบภัยธรรมชาติ 🔘<br>(นบ./22) | หนังสือกับของข่างจะข่างการและหนึ่ 2559/21/183 🗸                                                                                                    |
| ศาขอต่ออายุใบอนุญาต (แม.2) 🛛 🔘                                                   | อัพโหลดไฟล์เอกสาร (กรณีเจ้าหน้าที่กระทำการแทน)                                                                                                    |
| สาขอรับใบแทนใบอนุญาต (นบ./16D                                                    | ไฟล์เอกสาร คำร้องขอเล็กใช้น้ำบาดาล(อุดกลบบ่อน้ำบาดาล)<br>Drop Riss here or click to upload                                                                                                    |
| ศาขอโอนไบอนุญาต (แบ./15) 🛛 🔘                                                     |                                                                                                    |
| แจ้งการเล็กกิจการ 🔘                                                              | • Клиж и покила праладежится в и инфилизаем в и им)                                                                                                    |
| รายการที่รอดำเนินการ 🔘                                                           | หมายหลุ<br>• ดูแร่การสัตว์การส่อนนี้แม้ที่สน้าหญ่ในในหนูการนี้น้ำมาคล ในกรณีที่สู่ปีประมุญาตเป็น มีสนุดล ส่องได้กรมการสู่ได้มาจองการมีสนี้ และประวันตารที่สมุทยารี่หลับ สนกร้อมใหญ่เหมือให้ประการจากแป้ดนต้องคลองกับโดยกรารากเนียป<br>• เอาประมาณได้บางของกับกริเปล่า |
| ยื่นดำขอแทนผู้ใช้น้ำ                                                             | <ul> <li>คระมีมีไปของให้แต่งอนต่างกันส์สินสมสาพิโทยมาต่อม</li> </ul>                                                                                                    |
| ดแหาดาขอ<br>ยืนตำหลระจับการให้น้ำบาดาล                                           | Complete                                                                                                    |
| ขั่วคราว และ ขอใช่ไหม่ 🔍 🔘                                                       |                                                                                                    |
| ขึ้นศาขอแก้ไขใบอนุญาต (นบ./21) 🕲                                                 |                                                                                                    |
| รายงานการใช้น้ำบาดาล (นบ./11) 🔘                                                  |                                                                                                    |
| 🛃 ไปแจ้งหนี้ค่าไข้น้ำบาดาล 🛛 🔘                                                   | Powered by Joget                                                                                                    |
| จัดการข้อมูล - การรับเงิน 🛛 🛛 🔁 🚺                                                |                                                                                                    |

5.4.3 เลือก "ยินยอมและรับทราบ" เพื่อยืนยันการให้ข้อมูล แนบเอกสาร ที่ผู้ขอรับใบอนุญาตยื่นต่อเจ้าหน้าที่ พร้อมทั้งเลือก "เจ้าหน้าที่กระทำการแทนผู้ขอรับใบอนุญาต" และกดปุ่ม "Complete" เพื่อยื่นคำร้องและเสร็จ สิ้นการทำงาน

| ทันด์ กระบวณสัมไปน้ำ<br>สมหาสายม                 | ນ້ຳທະຈຳຜັນຂອນໄດ້ຜູ້ຮັນສຳສະເໝົ່າຄົວນ້ອມູກເອກກາຈະເຮັກທັກຽານ | สมันประกอบสารแสโมขอมูลกลามจะสำหรักได้ ขอรับรอร่างเอกสารหรือแต่กฐานประกอบสารขอมอะชังกานสังกการทำงกันชื่อกล้องอะเป็นการทรังหมุประการ<br>- 🕑 ก็การขอสร้างการ |
|--------------------------------------------------|-----------------------------------------------------------|----------------------------------------------------------------------------------------------------|
| สารอะถึงโอนการในของสุราท (Ho./160)               | ัไฟด์โอกสาร บบ.2 ด้างอด้ออายุใบอนุญาต                     | Crop files here or slick to uplead.                                                                                                    |
| ermalanlaangoo (m. 15) 🛛 🔘                       |                                                           | 😴 ເຈົ້າຫວັດໂຄຍກຳການພາຍຢູ່ກະລັບໃນກະນຸກະ                                                                                                    |
| แร่งการเล็กกิจการ 💿                              |                                                           |                                                                                                    |
| ມັນສາເຊຍເປັນກາດໃຫ້ມີພາທາຍ<br>ອ້າຍຈາກ ແລະ ແມ່ນໃນແ | Complete                                                  |                                                                                                    |

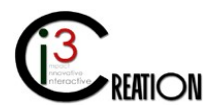

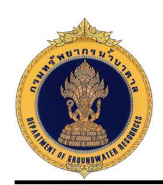

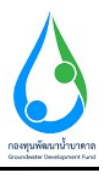

 การยื่นคำร้องขอระงับการใช้น้ำดาลชั่วคราว และ ขอใช้ใหม่ (ในกรณีที่ผู้ประกอบกิจการยื่นคำร้องด้วย ฟอร์มกระดาษแบบเดิม)

#### 6.1 เข้าสู่ระบบ

6.2 เข้าเมนู "e-Service สำหรับ กรมทรัพยากรน้ำบาดาล" หรือ "e-Service สำหรับ เจ้าหน้าที่ ทสจ."

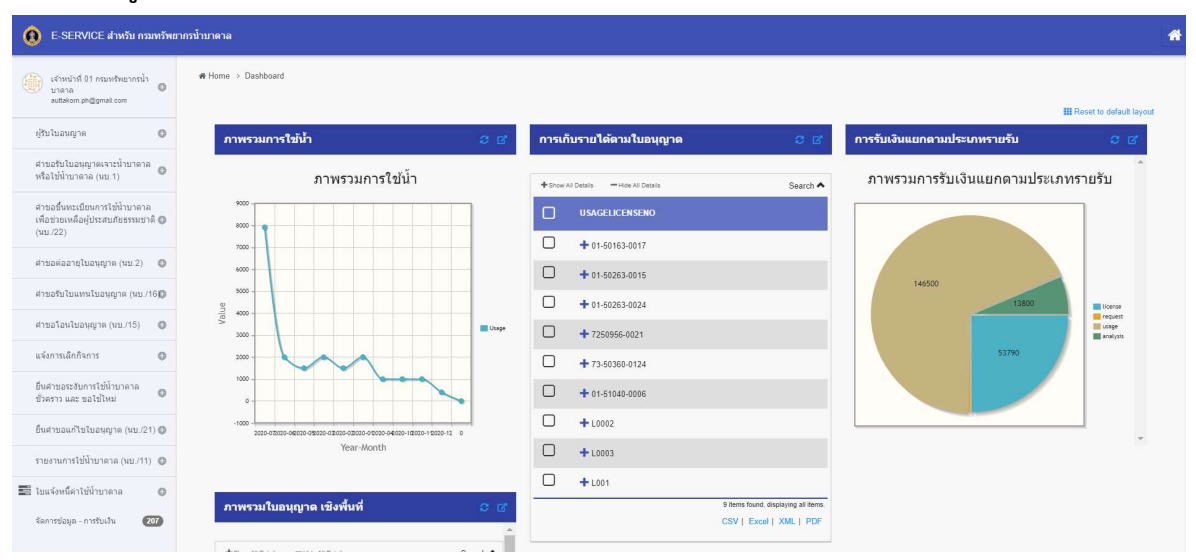

6.3 เลือกเมนู "ยื่นคำร้องขอระงับใช้น้ำบาดาลชั่วคราว" เลือกเมนูย่อย "ยื่นคำขอแทนผู้ใช้น้ำ"

| 6 E-SERVICE durin marrier                                                                                                    | พรสำนามราย                                                                                          |                                                                                                    | *   |
|----------------------------------------------------------------------------------------------------|----------------------------------------------------------------------------------------------------|----------------------------------------------------------------------------------------------------|-----|
| رام منطق معلم المعلم المعلم المعلم المعلم المعلم المعلم المعلم المعلم المعلم المعلم المعلم المعلم المعلم المعلم<br>المعلم المعلم المعلم المعلم المعلم المعلم المعلم المعلم المعلم المعلم المعلم المعلم المعلم المعلم المعلم المعلم | #ilm: > อังสารเคริงารหนักมาตรีหการตรองไปเป_> รังสามระด5<br>ขอระงับการใช้น้ำบาดาลขั้วคราว - ยื่นหนัง | มตินระสงคา<br>สือขอระงับการใช้น้ำบาตาลขั้วตราว                                                                                |     |
| สารแสนปแรงสูงเลงระยังพรลาล<br>ฟริสไม่มีระกราล (ม                                                                                                    | เลือกในอนุญาติ<br>เมืองวิทศษุภท                                                                     | • <mark>Somer</mark><br>● auf Sertner (630004-5005-5002)                                                                      |     |
| ersonaangluongin (no.2) 🔘<br>ersonaluensbangin (no.160)                                                                                                    | ะมีทนที่<br>วันที่                                                                                  | ี เหตุที่ 20111 หมูที่ 1 สามกรรมอากอใก คนอากอร์ก สามสนอน หญาให ส่วนสมอน หมูกให อังหรือ หรุงอากมหายอสารที่สาไปสงใจ<br>กลาม5202 |     |
| (21: 10) argunutusiante                                                                                                    | <ol> <li>ขอระงับการใช่บ่อน้ำบาคาลปั่วคราว/ขอใช้บอน้ำบาค<br/>สื่อสินับคนตาสไปมีขายเล</li> </ol>      | าลที่ได้ขอระ≽ับการใปไว้ปัวคราว<br>* ∞ง2 ยิงานสะ                                                                               |     |
| พงอารงสมาราร<br>ถึงสารเสรรสับการใช่มีว่ามากาก<br>ม่ากราว และ ขอไข่ไหม่                                                                                                    | ในอนุญาตให้น้ำมาอาคเอหรั<br>เฉลาอเครมไขต้ามาอาค                                                     | * 028004.62163.0002<br>* 028004.0163.0002                                                                                     |     |
| supratiseautura O                                                                                                    | ด้วยสาวรินนิยมเครื                                                                                  | 123(65                                                                                                    |     |
| ที่หลาง<br>คือกล่านอ<br>รายการที่ชอดำเนินการ (ขอไปไหน)                                                                                                    | şəhinnər <sup>2</sup>                                                                               | . Dup like how or disk to optical angular pro-                                                                                |     |
| ขึ้นสารสองขอไข่มีอย่ำบาลาดถึ<br>ได้ระบองของใช้ไว้รับพระง                                                                                                    | ขธระสับการใช้บัยน้ำบาลาดสัวสราวจากบธน้ำบาลาด ดังกต่าวตั้งแต่ วันที่                                 | * (9-06/02) · · · · · · · · · · · · · · · · · · ·                                                                             | 0 3 |
| สัมหาศารระ (อสโซโซอ)<br>ถึงหาวอละที่ใชโซอรูญาต (ชอ.(21) 🔘                                                                                                    | kongo fit                                                                                           | 1977/7/5                                                                                                    | 0   |

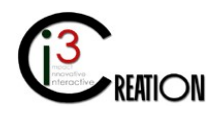

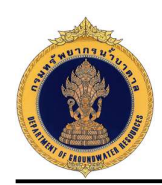

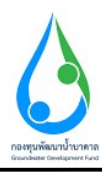

## 6.4 กรอกข้อมูลคำร้องขอระงับการใช้น้ำบาดาลชั่วคราว ตามแบบฟอร์ม

6.4.1 เลือกใบอนุญาตที่มีในระบบ e-Service

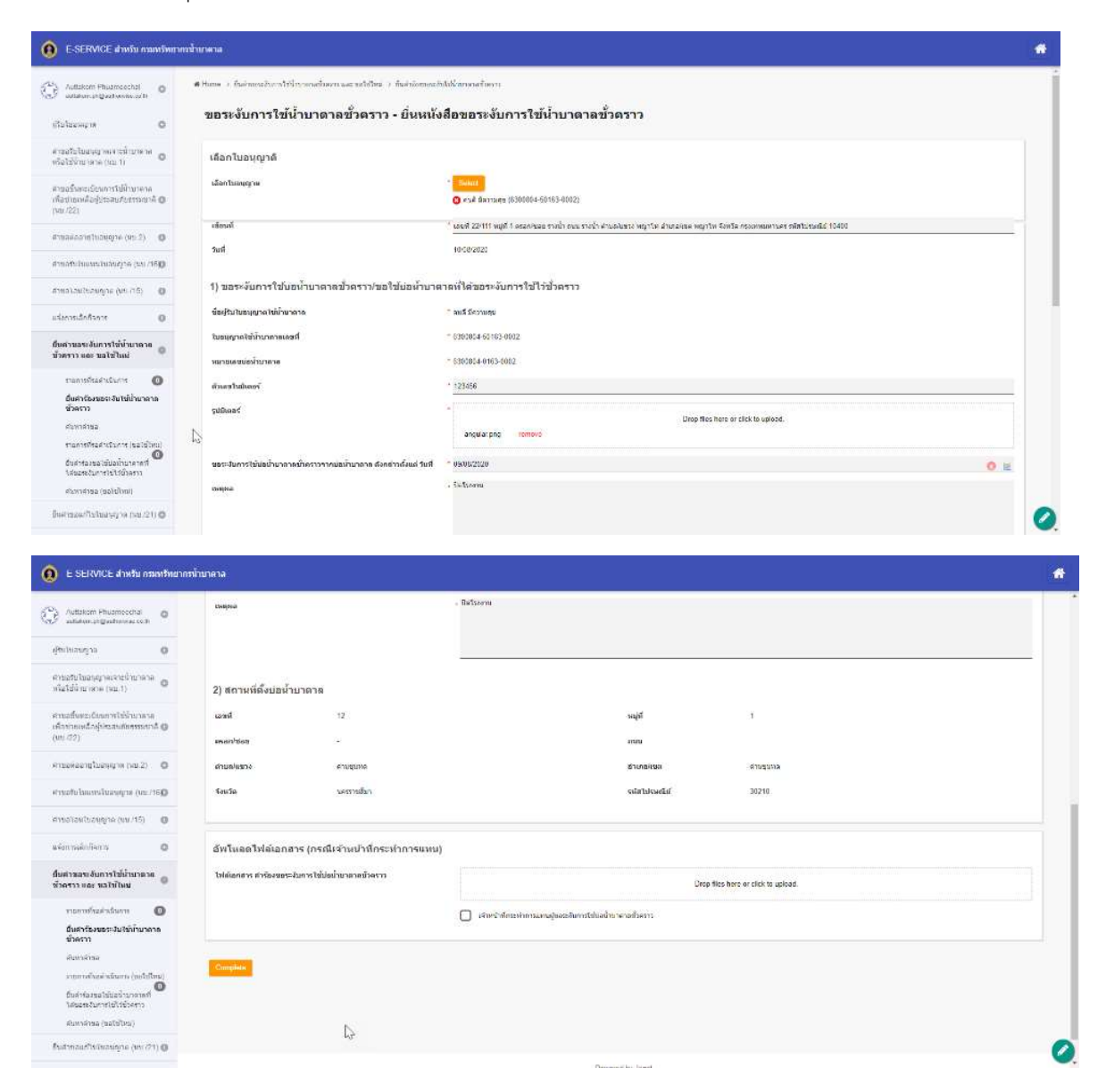

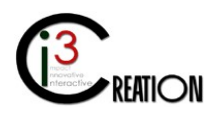

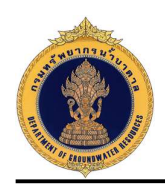

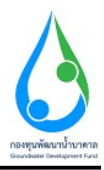

6.4.2 แนบไฟล์เอกสารหรือหลักฐานประกอบคำร้องขอระงับการใช้น้ำบาดาลชั่วคราวและทำการเลือกช่างเจาะที่ จะทำการอุดกลบ

| 0 E SERVICE สำหรับ กระเททิพยา                                                    | สารน้ำยาคาล                                                                                                    |                                                                                          |                                                          |
|----------------------------------------------------------------------------------|----------------------------------------------------------------------------------------------------|------------------------------------------------------------------------------------------|----------------------------------------------------------|
| <ul> <li>Autsing Provided 0</li> <li>Autsing Physics of 0</li> </ul>             | 3) เอกสารแร้อนล์กฐานประกอบด้าขอโอนใบอนุญาต (ส่ำเน                                                                                                    | านสักฐาบหุกฉบันต้องลงตายมือยื่อ "รับรองต่ำเนาถูกต้อง")                                   |                                                          |
| emotuluongne O                                                                   | สำเนาเอกสารสำหรับบุคดสธรรมดา                                                                                                    |                                                                                          |                                                          |
| ນຕີລໄປນີ້ການການ (ນນ.1)                                                           | (1) ในอนุญามซิงส์กำหาดาอ (ดันจะมีน)                                                                                                    | อัทโมออะเมาสาร 1                                                                         | Drop files here or citick to upload.                     |
| កើតជាលេកនិតត្រឹងតារាវិចនាវាគានាគឺ 🥥<br>(អារ (22)                                 | (2) ใบธนุญาตเขาะเก็บบากาธ (ดับธมัน)                                                                                                    |                                                                                          |                                                          |
| ятаанаа цТиануун (на.2) 🛛 🔘                                                      |                                                                                                    | ärtsomand is 2                                                                           | Drop. Here have an effek to uplosed                      |
| 612201222222222222222222222222222222222                                          | (3) สำนวาหนังสือแสดงการมสิบธ์ หรือสิบธ์ดารบตรองใน ที่ด่วนร้อนนังสือปันขณ<br>เอขที                                                                                                    | มีที่ได้พื่น<br>อีทไฟลองลกฮาร 3                                                          | Droo flas have or click to united                        |
| างการที่เองินนั้นการ 🔘                                                           | (4) หนังสือนอกเล่าบางและสำเน เพียงประจำเจ้าประชาชน ของปุ่มอบสามาง (กรณี                                                                                                    | รุโสลโลนโยอนุญาตไม่สามารถ มากันสารองนักตนเองได้)                                         |                                                          |
| ทีมสารสมหมุริได้น้ำ<br>พัฒนาร่วรด                                                |                                                                                                    | อีทโมอกเอกราร 4                                                                          | Drop files here or citck to upload.                      |
| แจ้งการเลือดังการ 🛛 🔘                                                            | (5) ส่วนมาแล็กฐานการใช่แกรรประกอบกัจการน้ำมาอาจ                                                                                                    | กับโหงแลกสาร 5                                                                           | Drive Black have by click in unitary                     |
| ถึงสาขอระรับการใช้ป่าขาดาด<br>ปังคราว และ ขอไปไหม                                |                                                                                                    |                                                                                          | , brigh resp. Here are no very to devery.                |
| Auttakom Phuameechai         ๑           สมประการคลาม         ๑                  | กกร้านาคาล<br>(3) เมือกอย่างเอา:                                                                                                    |                                                                                          | *                                                        |
| ญ้รับใบอนญาต 🔘                                                                   | ข้อมูลช่างเจาะน้ำบาดาล                                                                                                    |                                                                                          |                                                          |
| สาบอรับเริ่มอนุญาดเจาะน้ำบาดาล<br>หรือไข้น้ำบาดาล (นบ.1)                         | ชื่อข่างเจาะน้ำมาดาด                                                                                                    | Salect<br>3 นายจรรณน์ กลิ่นนำรุง                                                         |                                                          |
| ศาขอขึ้นทะเบียนการใช้น้ำบาดาล<br>เพื่อช่วยเหลือผู้ประสบภัยธรรมชาติ 🔘<br>(นบ./22) | หมังสือรับรองช่างเจาะน้ำมาดาลเลซท์                                                                                                    | 2559/21/183                                                                              | v                                                        |
| สาขอต่ออายุใบอนุญาต (นบ.2) 🛛 🔘                                                   | อัพโหลดไฟล์เอกสาร (กรณีเจ้าหน้าที่กระทำการแทน)                                                                                                    |                                                                                          |                                                          |
| สาขอ≹บใบแทนใขอนุญาต (นบ./16©                                                     | ไฟล์เอกสาร คำร้องขอเล็กใช้น้ำบาดาล(อุดกลบบ่อน้ำบาดาล)                                                                                                    | Drop files here                                                                          | r or click to upload.                                    |
| ศาขอโอนโขอนุญาต (มบ/15) 🔘<br>แจ้งการเล็กกิจการ 🔘                                 |                                                                                                    | 😧 เจ้าหน้าที่กระทำการแทนสู่ขอเล็กใช้น้ำบาดาล(อุดกลบบ่อน้ำบาดาล)                          |                                                          |
| รายการทัรอล่าเน็นการ 0<br>ยื่นดำขอแทนผู้ใช้น้ำ<br>ดันหาดำขอ                      | รมรายเหตุ<br>- ผู้แจ้งการเล็กกิจการต่องเป็นผู้มีขึ้นม่ากฎใหม่มอยูาสไปน้ำบาคาด ในกรณีที่ผู้ปันไ<br>- ฉนะในอยู่การไปน้ำประสารต่องเป็นจริงกัด<br>- กรณีมีสิ่วไหนปาให้แต่ง แนะสำหารในตรี่เข้าเห็นไหล่าไปน้ำประปรกัด | มอนุญาหเป็น มีอันุลอล ต่องไฟกรรมการผู้มีสำนางออกเอมือชื่อ และประทับหราสำคัญ หามาร์รรมุโห | นึงใดปังหรอการจงหม่นี้อนนี้สำหลอออกให้ในอกระหรวงหาเนียร์ |
| ยิ้นคำขอระงับการใช้น้ำขาดาล<br>ขั่วคราว และ ขอใช้ไหม่ 🛛 🔘                        | Complete                                                                                                    |                                                                                          |                                                          |
| อื่นศาขอแก้ไขใบอนุญาต (นบ./21) 🕲                                                 |                                                                                                    |                                                                                          |                                                          |
| รายงานการไปนำบาดาล (นบ/11) 🔘                                                     |                                                                                                    |                                                                                          |                                                          |
| จัดการข่อมูล - การรับเงิน 216                                                    |                                                                                                    | Powered by Joget                                                                         | 0                                                        |

## 6.5 ตรวจสอบข้อมูล และเอกสารหลักฐาน

เจ้าหน้าที่ตรวจสอบความถูกต้องใบคำขอและกด "Complete" เพื่อจบกระบวนการ

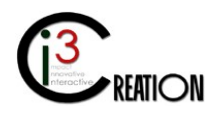

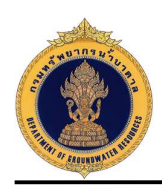

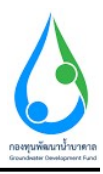

## 6.6 ยื่นคำร้องขอใช้บ่อน้ำบาดาลที่ได้ขอระงับการใช้ไว้ชั่วคราว

เลือกเมนู "ยื่นคำร้องขอใช้บ่อน้ำบาดาลที่ได้ขอระงับการใช้ไว้ชั่วคราว" และกรอกข้อมูลตามแบบฟอร์ม

| E-SERVICE สำหรับ กรมทรัพยา                                                              | กรน้ำบาดาล                                        |                    |                                                          |                                      |                                          | l li | * |  |  |  |  |
|-----------------------------------------------------------------------------------------|---------------------------------------------------|--------------------|----------------------------------------------------------|--------------------------------------|------------------------------------------|------|---|--|--|--|--|
| Auttakorn Phuameechai auttakorn ph@authorwise.co.th                                     | ขอใช้บ่อน้ำบาดาลที่ได้                            | ขอระงับการใช้ไว้ช่ | ไว้ดราว - ยื่นหนังสือขอใช้บ่อน                           | โำบาดาลที่ได้ขอระงับ                 | เการใช้ไว้ชั้วคราว                       |      |   |  |  |  |  |
| ผู้⊁ັນໃນລະເຫຼາສ                                                                         | เลือกใบอนุญ <mark>า</mark> ติ                     |                    |                                                          |                                      |                                          |      |   |  |  |  |  |
| ศาขอรับไบอนุญาดเจาะน้ำบาตาล 🛛 🖉                                                         | เดือกใบอนุญาด                                     |                    | * <mark>Select</mark><br>😮 ดนดีมีความสุข (01-50563-0004) | Salad                                |                                          |      |   |  |  |  |  |
| ต่าขอขึ้นทะเบียนการใช้น้ำบาดาล<br>เพื่อข่วยเหลือผู้ประสบภัยธรรมชาติ 🔘<br>(นบ./22)       | เสียนที                                           |                    | * เลขที่ 22/111 หมู่ที่ 1 ตรอก/ชอย รางน้ำ อนน รางน้ำ เ   | ຈຳນວ/ແນວວ ຫວຼາໃກ ລຳເກວ/ເນລ ຫວຼາໃກ ຈໍ | จึงหวัด กรุงเททมหานคร รหัสใปรษณีย์ 10400 | -    |   |  |  |  |  |
| สาขอต่ออายุโบอนุญาต (นบ.2) 🔘                                                            | วันที่                                            | วันที่ *1008/2020  |                                                          |                                      |                                          |      |   |  |  |  |  |
| ศาขอรับใบแหนใบอนุญาต (แบ./16)                                                           | 1) ขอใช้บ่อน้ำบาดาลที่ได้ขอระงับการใช้ไว้ชั่วคราว |                    |                                                          |                                      |                                          |      |   |  |  |  |  |
| ศาขอโอนไบอนุญาต (นบ./15) 🛛 🔘                                                            | ชื่อผู้รับใบอนุญาตใช้น้ำบาดาล                     |                    | * คนดี มีความสุข                                         |                                      |                                          |      |   |  |  |  |  |
| แจ้งการเล็กกิจการ 🔘                                                                     | ใบอนุญาตใช้น้ำบาดาลเลขที                          |                    | * 01:50563-0004                                          |                                      |                                          |      |   |  |  |  |  |
| ยื่นคำขอระงับการใช้น้ำบาดาด 👝                                                           | หมายเลขบ่อน้ำบาดาล                                |                    | * 010563-0005                                            |                                      |                                          |      |   |  |  |  |  |
| ชั่วคราว และ ขอใช้ไหม่ 🤍                                                                | ด้วเลขใบมีเตอร์                                   |                    | *                                                        |                                      |                                          |      |   |  |  |  |  |
| รายการที่รอดำเนินการ 🔘<br>ยื่นค่าร้องขอระงับใช้น้ำบาดาด<br>ขั้วคราว                     | รูปมิเดอร์                                        |                    | * T                                                      | Drop files he                        | we or click to upload.                   |      |   |  |  |  |  |
| ค้นหาคำขอ                                                                               | วันที่ขอใช้บ่อน้ำบาดาลที่ได้ขอระงับการใ           | ช้ไว้ชั่วคราว      | * DD/MM/YYYY                                             |                                      |                                          |      |   |  |  |  |  |
| รายการทัรอล่าเน้นการ (ขอใช้ไหม)<br>ขึ้นดำร้องขอใช้บ่อน้ำ<br>บาตาอที่ได้ขอระงับการใช้ไว้ | 2) สถานที่ดั้งบ่อน้ำบาดาล                         |                    |                                                          |                                      |                                          |      |   |  |  |  |  |
| ชั่วคราว                                                                                | เลขที่ 2.                                         | 2/111              |                                                          | หมู่ที                               | 1                                        |      |   |  |  |  |  |
| ะนหาะาชอ (ฮอไซ์ไหม)<br>ยื่นค่าขอแก้ไขโบอนุญาค (นบ./21) 🔘                                | ดรอก/ชอย รา                                       | งน้ำ               |                                                          | ດາເພ                                 | รรงน้ำ                                   | (    | 0 |  |  |  |  |

## 6.7 ตรวจสอบข้อมูล และเอกสารหลักฐาน

เจ้าหน้าที่ตรวจสอบความถูกต้องของข้อมูลคำขอ และกดปุ่ม "Complete" เพื่อจบกระบวนการ

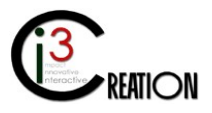

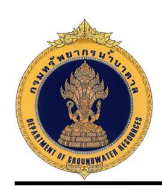

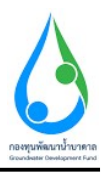

7. การยื่นคำขอแก้ไขใบอนุญาต (ในกรณีที่ผู้ประกอบกิจการยื่นคำร้องด้วยฟอร์มกระดาษแบบเดิม)

#### 7.1 เข้าสู่ระบบ

7.2 เข้าเมนู "e-Service สำหรับ กรมทรัพยากรน้ำบาดาล" หรือ "e-Service สำหรับ เจ้าหน้าที่ ทสจ."

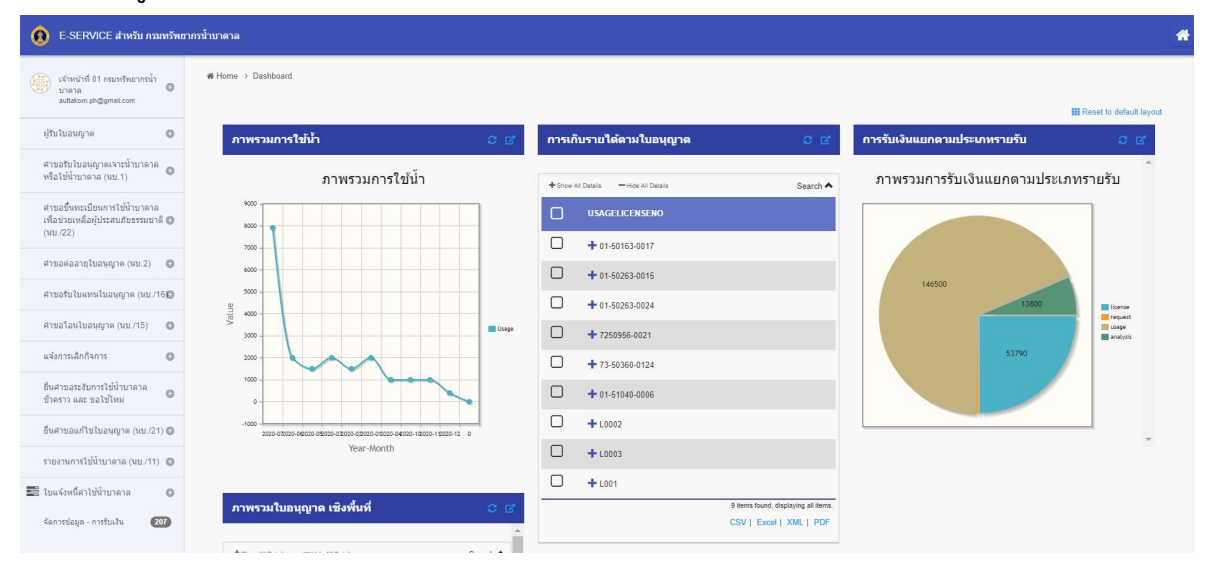

7.3 เลือกเมนู "ยื่นคำขอแก้ไขใบอนุญาต (นบ./21)" เลือกเมนูย่อย "ยื่นคำขอแทนผู้ใช้น้ำ"

| E-SERVICE สำหรับ ครมหรัพย                                                        | กครั้นมคาล                                                                                                 | * |
|----------------------------------------------------------------------------------|----------------------------------------------------------------------------------------------------|---|
| เร่าหน้าที่ 01 กระเทริทยากรน้ำ<br>บาลาล<br>autiatiom ph@gmail.com                | ศ Home⇒ ยังค์ทรอยในในอยุญาล (เข.21)⇒ ยังค์ทรอมหมู่ให้ท<br>นบ./21 ดำขอนก้ไขใบอนุญาต - ยื่นดำขอแก้ไขใบอนุญาต |   |
| ญับปนอนญาต 🔘                                                                     | tiantuayona Seiet                                                                                          |   |
| ศาขอรับไบอนุญาตเจาะน้ำบาดาล<br>หรือใช้น้ำบาดาล (นบ.1)                            | 1) ข้อมูลผัชอนก็ไขในอยุกาด                                                                                 |   |
| ศาขอขึ้นทะเบียนการใช้น้ำบาดาล<br>เพื่อช่วยเหลือผู้ประสบภัยธรรมชาติ 🔘<br>(นบ./22) | สถานของผู้ขอรับไบอนุญาต<br>                                                                                |   |
| ศาษอต่ออายุใบอนุญาต (นบ.2) 🛛 🔘                                                   | 2) วินอนอาณุโสขออนอิลออสน้อมออลณี่พระเอไห                                                                  |   |
| ศาขอรับใบแทนใบอนุญาต (แบ./1610                                                   | <ol> <li>รับในของสัมธารกายมาจาก เม เพ เพ ของพารอ</li> <li>หัวในของสมับบารงง</li> </ol>                     |   |
| ศาขอโอนใบอนุญาต (มบ./15) 🛛 🔘                                                     | นอนุญาณประกอบกังการน้ำมาตาลเองท์                                                                           |   |
| แจ้งการเล็กกิจการ 🔘                                                              |                                                                                                    |   |
| ยิ้นศาขอระงับการใช้น้ำบาดาล<br>ขั่วคราว และ ขอใช้ไหม่ 🛛 🔘                        | 4) เอกสารหรือหลักฐานประกอบคำขอแก้ไขใบอนุญาต (ส่าเนาหลักฐานทุกจบับ ต้องลงลายมีอชื่อ "รับรองสำเนาถูกต้อง")   |   |
| ยื่นด่าขอแก้ใชใบอนุญาด<br>(นบ./21) ©                                             |                                                                                                    |   |
| รายการที่รอดำเนินการ                                                             | Complete                                                                                                   |   |
| ยื่นดำขอแทนผู้ใช้น้ำ<br>คันหาดำขอ                                                |                                                                                                    |   |

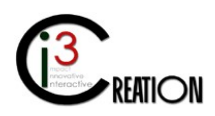

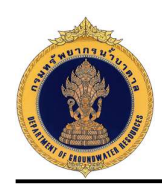

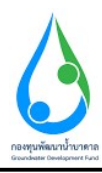

## 7.4 กรอกข้อมูลคำขอแก้ไขใบอนุญาต ตามแบบฟอร์มของ นบ./21

เลือกใบอนุญาตที่ต้องการแก้ไข

| E-SERVICE สำหรับ ครมหรัพย                                                        | ากรน้ำมาดาล                                                                                          |                               |         |             |           | * |
|----------------------------------------------------------------------------------|----------------------------------------------------------------------------------------------------|-------------------------------|---------|-------------|-----------|---|
| เจ้าหน้าที่ 01 ครมหรีพยากรน้ำ<br>มาตาล<br>autakom ph@gmait.com                   | ส Home → อันดำนอนเสาะไนมานุญาล (นม.21) → อันดำนอนเทนมู่ไข้นำ<br>นบ./21 ดำขอแก้ไขใบอนุญาด - ปิ้นดำขอแ | เก้ไขใบอนุญาต                 |         |             |           |   |
| ຢູ່ຮັບໃນວາເຊາະດ 🔘                                                                | - dealer                                                                                             |                               |         |             |           |   |
| สายอรับใบอนุญาตเจาะน้ำบาดาล<br>หรือไข้น้ำบาดาล (นบ.1)                            | កម្មជាលារណ៍ អ                                                                                        | 😮 คนดี มีความสุข (15-5046)    | 3-0008) |             |           |   |
| สาขอขึ้นทะเบียนการไข่น้ำบาดาล<br>เพื่อป่วยเหลือผู้ประสบภัยธรรมชาติ 🕲<br>(นบ./22) | 1) ข้อมูลผู้ขอแก้ไขใบอนุญาด<br>สถานะของผู้ขอรับใบอนุญาด                                              | _                             |         | _           |           |   |
| ตำขอต่ออายุใบอนุญาต (นบ.2) 🛛 🔘                                                   |                                                                                                    | <ul><li>บุคคลธรรมดา</li></ul> |         | 🔘 นิดับุคคล |           |   |
| ศาขอรับไบแทนใบอนุญาด (มบ./16₽                                                    | ข้อมูลบุคคลธรรมดา<br>สามาพบัวซื้อ * บาย                                                              | ∀ ข้าหเจ้า                    | * e115  | นามสุดอ     | * 5271059 |   |
| ศาขอโอนโบอนุญาต (แบ./15) 🛛 🔘                                                     |                                                                                                    | สัญชาติ                       | * Jan   | a,          | * 30 fl   | ~ |
| แจ่งการเม็กกิจการ 🔘                                                              | บัตรประจำดัวประชาชนเลขที่ / เลขทะเบียบนิดิบุคคล                                                      | 1160394851661                 |         |             |           |   |
| ยิ้นศาขอระงับการใช้น้ำบาดาล<br>ขั่วคราว และ ขอใช้ใหม่                            | าเมายเลขโหรศัพท์มือถือ                                                                               | 089111111                     |         |             |           |   |
| ขึ้นต่าขอแต่ไขในอนุกาค                                                           | าเมาขเลขโทรสาร                                                                                       |                               |         |             |           |   |
| (uu/21)                                                                          | อีเมส์                                                                                               | user_dgr@gmail.com            |         |             |           |   |
| รายการที่รอดำเนินการ<br>ยื่นดำขอแทนผู้ใช้น้ำ                                     | 2) ใบอนุญาตประกอบกิจการน้ำบาดาลที่ขอแก้ไข                                                            |                               |         |             |           |   |
| ค้มหาด้ายอ                                                                       | ผู้รับใบอนุญาตในนามของ                                                                               | คนดี มีความสุข                |         |             |           |   |
| รายงานการใช้น้ำบาดาล (นบ./11) 🔘                                                  | ใบอนุญาตประกอบกิจการบ้าบาดาอเลขที                                                                    | 15-50463-0008                 |         |             |           |   |

ระบุความประสงค์ที่ต้องการแก้ไข และเหตุผลในการขอแก้ไขใบอนุญาต

| E-SERVICE สำหรับ ครมหรัพย                                                                                                  | กระนับกลาง                                                                                                    | * |
|----------------------------------------------------------------------------------------------------|----------------------------------------------------------------------------------------------------|---|
| เจ้าหน่าที่ 01 กณาเริ่มขากน้ำ<br>มาลาอ<br>autations ph@gmail.com<br>ผู้รับในอนญาต                                          | <ul> <li>สงคโนการขอแก้ไขใบอนุญาด</li> <li>แก้ขร้อยู่ใช้บอลุญาล</li> <li>แก้ขร้อยู่ใช้บอลุญาล</li> </ul>                                                                                                    |   |
| สาขอรับใบอนุญาตเจาะน้ำบาตาล<br>หรือไข้น้ำบาตาล (นบ. 1)<br>สาขอขึ้นทะเบียนการใช้น้ำบาตาล<br>เชื่อน่ายแช้งปประสาชกรรรมชาติ 🗖 | <ul> <li>แก้จะประเทศราชไข้บายคาด</li> <li>เครื่องเป็นสารสารไข้บายคาด</li> </ul>                                                                                                    |   |
| (1922)<br>(1922)<br>สารแสงอลายุโบอนุญาต (1922)<br>สารแสงนโบอนุญาต (1927)                                                   | ປະເກດແກ້ກັນມໍາໂກກແນ້າ (ຊມນມ./ກັນ) 800 ປະເທດ ເຊິ່ງ ປະເທດ ເຊິ່ງ ປະເທດ ເຊິ່ງ ປະເທດ ເຊິ່ງ ປະເທດ ເຊິ່ງ ປະເທດ ເຊິ່ງ ປ<br>ແພຍແຜ່ສະຄະນາໃຈໃນລະພູກູດ<br>                                                                                    |   |
| <ul> <li>E-SERVICE สำหรับ ความรัพย</li> <li>เจ้าหน้าที่ 01 ความรัพยาครน้ำ</li> <li>มาลาล</li> </ul>                        | ากรป้านาดาล                                                                                                    | A |
| suttakom pn_ggmat.com<br>ผู้ไว้บโบอนญาค ♥<br>ศายอวับโบอนุญาดเจาะน้ำบาคาด                                                   | 4) เอกสารหรือหลักฐานประกอบคำขอแก้ไขใบอนุญาต (สำเนาหลักฐานทุกฉบับ ต่องลงลายมือชื่อ "รับรองสำเนาถูกต้อง")                                                                                                    |   |
| หรือไข้น้ำบาดาล (นบ.1)<br>สาขอชิ้นทะเบียนการไข้น้ำบาดาล<br>เพื่อข่วยเหลือผู้ประสบภัยธรรมข่าติ ((นบ./22)                    | สำนานอกสารสำหรับบุคลอธรรมดา<br>(1) แข้งสื่อมอยสามวานละสำนานันจประจำสำประชารทางของผู้เอยสามาร (ครณ์ผู้จีนในอนุญาตไม่สามารณาสับสาของโยอแนอง)<br>อำเน็นออเมกสาร 1 Drop files here or click to upload.                                |   |
| ศาขอต่ออายุใบอนุญาต (บบ.2) 🛛 😡                                                                                             | (2) สำมารแก้ดฐานการแสดมข์สรองผลังป้องสุดารกล่างราชการหมัดมารัดการเปลี่ยมชื่อผลิงปลี่ยมชื่อผลิงไปของอุทด)<br>อังโมลดผกสำห 2 Drop files here or click to uplead.                                                                    |   |
| ศาขอโอนไบอนุญาต (แบ./15) 🛛 🔘<br>แจ้งการเล็กกิจการ                                                                          | อัพโนลดเมกสาร 3 Drop files have or click to upload.<br>(4) สำนวระยะบบการใช้นำบาลาด (แบบ นบ/11) ยัดเหลือ 3 เดือน หรืดเอกศารแต่กฎามที่แสดงว่ามีการ ลด - สยายกำลังหลัด เรือการลด - เช่นร่านวนยู่ใช้นำ (กรณีแก้ไขชนินาณการใช้นำบาลาด) |   |
| ยื่นศาขอระจับการใช้น้ำบาดาล<br>ชั่วคราว และ ขอใช้ใหม่<br>ยื่นศาชอแก้ไซใบอนุญาต<br>(หม./21)                                 | อ้างโมลอเมตสาร 4 Drop files here or click to upload.                                                                                                    |   |
| รายการที่รอสำเนินการ<br><b>ยันสาขอแทนผู้ใช้น้ำ</b><br>คันทาศาขอ                                                            | Drop files here or click to upload.                                                                                                    |   |

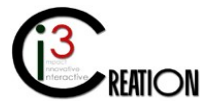

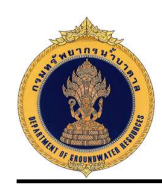

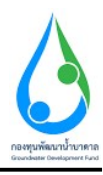

## 7.5 รายการรอดำเนินการ

| E-SERVICE สำหรับ กรมหวัพย                                                          | รากรน้ำบาด | ลาด               |                             |                    |             |                    |         |                  |                | 1                                          | * |
|------------------------------------------------------------------------------------|------------|-------------------|-----------------------------|--------------------|-------------|--------------------|---------|------------------|----------------|--------------------------------------------|---|
| เจ้าหน้าที่ 01 กรมหรัพยากรน้ำ<br>บาลาล<br>autiskom ph@gmail.com                    | # Ho       | me > อันคำขอแก่ไข | ใบอนุญาค (มม./21) -> รายการ | รที่รอดำเนินการ    |             |                    |         |                  |                |                                            |   |
| ผู้รับโบอนญาต 🔘                                                                    |            |                   |                             |                    |             |                    | 10 🗸 1  | ระเภทใบอนุญาต    | เลขที่ใบอนุญาต | จังหวัด Show                               |   |
| ศาขอรับใบอนุญาคเจาะน้ำบาคาล<br>หรือใช้บ้านวอวล (บน 1)                              |            | ประเภท            | เลขที่ในอนุญาต              | ซื่อผู้รับใบอนุญาต | หมายเลขบ่อ  | ประเภทวัตถุประสงค์ | จังหวัด | สร้างเมื่อ       | ÷              |                                            |   |
|                                                                                    | 1          | ใบอนุญาตไข่       | 15-50463-0008               | คนดี มีความสุข     | 150463-0008 | business           | นครนายก | 2020-08-10 11:23 | :25.0          | ช่าระค่าธรรมเนียมค่าขอ                     |   |
| ต่าขอขึ้นทะเบียนการไข่น่ายาดาล<br>เพื่อข่วยเหลือผู้ประสบภัยธรรมข่าติ 🔘<br>(นบ./22) | _          |                   |                             |                    |             |                    |         |                  |                | One item found.<br>CSV   Excel   XML   PDF |   |
| ศาขอต่ออายุใบอนุญาต (นบ.2) 🛛 🔘                                                     |            |                   |                             |                    |             |                    |         |                  |                |                                            | _ |
| ศาขอรับใบแหนใบอนุญาต (นบ./16©                                                      |            |                   |                             |                    |             |                    |         |                  |                |                                            |   |
| ศาขอโอนใบอนุญาต (นบ./15) 🛛 🔘                                                       |            |                   |                             |                    |             |                    |         |                  |                |                                            |   |
| แจ้งการเล็กกิจการ 🔘                                                                |            |                   |                             |                    |             | Powered by Joget   |         |                  |                |                                            |   |
| ยิ้นสาขอระงับการใช้น้ำบาดาล<br>ชั่วคราว และ ขอใช้ไหม่ 🛛 🔍                          |            |                   |                             |                    |             |                    |         |                  |                |                                            |   |
| ยื่นค่าขอแก้ใชใบอนุญาต<br>(นบ./21) ©                                               |            |                   |                             |                    |             |                    |         |                  |                |                                            |   |
| รายการที่รอต่าเนินการ 🚺                                                            |            |                   |                             |                    |             |                    |         |                  |                |                                            |   |
| ยื่นค่าขอแทนผู้ใช้น้ำ                                                              |            |                   |                             |                    |             |                    |         |                  |                |                                            |   |
| ดันหาดำขอ                                                                          |            |                   |                             |                    |             |                    |         |                  |                |                                            |   |

## 7.6 ขั้นตอน ชำระค่าธรรมเนียมคำขอ

คลิกที่ลิงค์ "ชำระค่าธรรมเนียมคำขอ"

| E-SERVICE สำหรับ ครมหรัพย                                      | าครน้ำบา | ดาล                 |                             |                    |             |                    |         |                        |                       | *           |
|----------------------------------------------------------------|----------|---------------------|-----------------------------|--------------------|-------------|--------------------|---------|------------------------|-----------------------|-------------|
| เจ้าหน้าที่ 01 กรมหรัพยากรน้ำ<br>บาลาล<br>auttakom.ph@gmai.com | # H      | ome > ขึ้นค่าขอแก่ไ | มใบอนุญาด (บบ./21) → รายการ | าที่รอด่าเนินการ   |             |                    |         |                        |                       |             |
| ผู้รับใบอนญาค 🔘                                                |          |                     |                             |                    |             |                    | 10 🗸 ป  | ระเภทใบอนุญาต เลขที่ใบ | อนุญาต จังหวัด        | Show        |
| ศาขอรับใบอนุญาตเจาะน้ำบาดาล<br>หรือให้น้ำบาตาอ (บบ.1). ●       |          | ประเภท              | เลซที่ใบอนุญาต              | ชื่อผู้รับใบอนุญาต | หมายเลขบ่อ  | ประเภทวัตถุประสงค์ | จังหวัด | สร้างเมื่อ             | ÷                     |             |
| ศาขอขึ้นทะเบียนการใช้น้ำบาดาล                                  |          | ใบอนุญาตใช้         | 15-50463-0008               | คนดี มีความสุข     | 150463-0008 | business           | นครนายก | 2020-08-10 11:23:25.0  | ช่าระค่าธรรมเนียมศำขอ |             |
| เพื่อข่วยเหลือผู้ประสบภัยธรรมชาติ 🔘<br>(นบ./22)                |          |                     |                             |                    |             |                    |         |                        | CSV   Excel           | I XML   PDF |

เลือกช่องทางการชำระเงินค่าธรรมเนียมคำขอ และกดปุ่ม "Complete" เพื่อส่งคำขอไปยังขั้นตอนถัดไป

| ช่องทางการชำระด่าธรรมเนียม          |                                                                                                    |                                                                |  |
|-------------------------------------|----------------------------------------------------------------------------------------------------|----------------------------------------------------------------|--|
| ค่าธรรมเนียมค่าขอ                   | 10                                                                                                   |                                                                |  |
| ช่องหางการช่าระ                     | <ul> <li>- บัตรบลรลีด</li> <li>อันแลอร์เน็ตแมงด์ทั่ง</li> <li>• ช่าชะส่วนตนแลงที่สำนักงาน</li> </ul> | <ul> <li>บัตรเลอัต</li> <li>ข่าระด้วยตนเองที่ธนาคาร</li> </ul> |  |
| หลักฐานการข่าระค่าธรรมเนียม (ถ้ามี) | สลิป การข่าระเงินส่วยรรมเนียมส่วยล.pdf emove                                                         | Drop files here or click to upload.                            |  |
| Complete Cancel                     |                                                                                                    |                                                                |  |

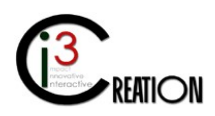

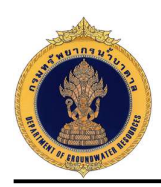

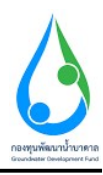

#### 7.7 ขั้นตอน บันทึกการตรวจสอบการชำระค่าธรรมเนียมคำขอ

คลิกที่ลิงค์ "บันทึกการตรวจสอบการชำระค่าธรรมเนียมคำขอ"

| E-SERVICE สำหรับ กรมทรัพย                                                   | ากรน์ | เบาดาล              |                         |                      |             |                    |         |                       |                                          | *                                 |
|-----------------------------------------------------------------------------|-------|---------------------|-------------------------|----------------------|-------------|--------------------|---------|-----------------------|------------------------------------------|-----------------------------------|
| เจ้าหน้าที่ 01 กรมหรัพยากรน้ำ<br>มาตาล<br>authatom.ph@gmail.com             | 1     | ¥Home > อื่นคำขอแก่ | ไขโบอนุญาด (บบ./21) → ร | เขการที่รอต่าเนินการ |             |                    |         |                       |                                          |                                   |
| ຢູ່ຮັບໃນລະເຊາດ 🔘                                                            |       |                     |                         |                      |             |                    |         | 10 🗸 ประเภทโบอนุญาต   | เลขที่ในอนุญาต จังหวัด                   | Show                              |
| ศาขอรับโบอนุญาดเจาะน้ำบาดาด<br>หรือไข่น้ำบาดาล (นบ.1) ๋ ๋ ๋ ๋ ๋ ๋ ๋         |       | ประเภท              | เลขที่ใบอนุญาต          | ชื่อผู่รับใบอนุญาต   | หมายเลขบ่อ  | ประเภทวัตถุประสงค์ | จังหวัด | สจ้างเมื่อ 🗘          |                                          |                                   |
|                                                                             |       | ใบอนุญาตใข้         | 15-50463-0008           | คนดี มีความสุข       | 150463-0008 | business           | นครนายก | 2020-08-10 11:23:25.0 | บันทึกการตรวจสอบการชำระค่าธรรมเนียมค่าขอ |                                   |
| ศาขอขนทะเบยนการเขนาขาดาล<br>เพื่อข่วยเหลือผู้ประสบภัยธรรมชาติ 🔘<br>(นบ./22) |       |                     |                         |                      |             |                    |         |                       | CSV   Exe                                | One item found.<br>el   XML   PDF |
| ศาขอต่ออายุใบอนุญาต (นบ.2) 🛛 🔘                                              | -     |                     |                         |                      |             |                    |         |                       |                                          |                                   |

บันทึกข้อมูลการรับชำระ และกดปุ่ม "Complete" เพื่อส่งคำขอไปยังขั้นตอนถัดไป

| E-SERVICE สำหรับ ครมหรัพย                                                                     | หากกว่าบาคาล                                                                                                    | * |  |  |  |  |  |  |  |  |  |  |
|-----------------------------------------------------------------------------------------------|----------------------------------------------------------------------------------------------------|---|--|--|--|--|--|--|--|--|--|--|
| <ul> <li>เจ้าหน้าที่ 01 กรมหริพยากรน้ำ</li> <li>บาทาด</li> <li>อาปสามารถไปการสำนาท</li> </ul> | นบ./21 ดำขอแก้ไขใบอนุญาต - บันทึกการตรวจสอบการขำระด่าธรรมเมียมดำขอ                                                                                  |   |  |  |  |  |  |  |  |  |  |  |
| ญ้รับใบอนญาค 🔘                                                                                | ข้อมูลการข่าระคำธรรมเนียมด้าขอ<br>ประกภาษณตกด โบอนอายได้บารรอ                                                                                       |   |  |  |  |  |  |  |  |  |  |  |
| ศาขอรับใบอนุญาตเจาะน้ำบาคาล<br>หรือใช้น้ำบาคาล (นบ.1) 🛛 🔘                                     | ซึ่งผู้ในโนหมุญาล คนดี มีงาวมสุข                                                                                                    |   |  |  |  |  |  |  |  |  |  |  |
| ศาขอขึ้นทะเบียนการใช้น้ำบาดาล<br>เพื่อข่วยเหลือผู้ประสบภัยธรรมชาติ 🔘<br>(นบ./22)              | นารที่โบรมญาก 15-50453-0008<br>นะทร์น้อมาจาย 150453-0008                                                                                            |   |  |  |  |  |  |  |  |  |  |  |
| ศาขอต่ออายุใบอนุญาต (นบ.2) 🔘                                                                  | ช่องทางการประยุและสำนวนเงิน<br>สำหารเพิ่มสำหว                                                                                                    |   |  |  |  |  |  |  |  |  |  |  |
| ศาขอรับใบแทนใบอนุญาต (นบ./16D                                                                 |                                                                                                    |   |  |  |  |  |  |  |  |  |  |  |
| ศาขอโอนใบอนุญาด (นบ./15) 🛛 🔘                                                                  | บันทึกดรวจสอบการช่าระค่าธรรมเนียมคำขอ                                                                                                    |   |  |  |  |  |  |  |  |  |  |  |
| แจ้งการเล็กกิจการ 🔘                                                                           | สถานการครางสอบ • • • • • • • • • • • • • • • • • • •                                                                                                |   |  |  |  |  |  |  |  |  |  |  |
| อื่นศาชอระงับการใช่น้ำบาดาล<br>ขั่วคราว และ ขอใช่ไหม่                                         | ງັນທີ່ໃນມີກະ ຈຳມະນະພັນທີໄດ້ໃນ (ມາກ) ອະນາລາວ (ລາອກີເລີ່ລ / Dig No. ເນື້ອລວກັນກີ່ ຈຳມະນະພັນກີ່ເວເຣເລີ່ລ ກາລັບມີກະ (ມາກ) ຊຸ່ງປັນມີກະບັນ ຮ່ວມການກາກນຳກະ |   |  |  |  |  |  |  |  |  |  |  |
| ยื่นคำขอแก้ไขใบอนุญาต 🔘<br>(นบ./21)                                                           | 1 2020-08-10 10 10 10 Namacy ahūrstu<br>2 7                                                                                                    |   |  |  |  |  |  |  |  |  |  |  |
| รายการที่รอดำเนินการ 🕕<br>กันด่าขอแทนผู้ใช้น้ำ                                                | ຈຳນວນເລີ່ມທີ່ມີຢ່າງຈະແຫຼັງໃນກາງ 10.00                                                                                                    |   |  |  |  |  |  |  |  |  |  |  |
| ดันหาด้าขอ                                                                                    | ย่ายสายรามเนียมสายสลียะร้อยู่                                                                                                    |   |  |  |  |  |  |  |  |  |  |  |
| รายงานการใช้น้ำบาดาล (นบ./11) 🔘                                                               |                                                                                                    |   |  |  |  |  |  |  |  |  |  |  |

7.8 ขั้นตอน รับคำขอ ตรวจสอบเอกสารหรือหลักฐานประกอบคำขอแก้ไขใบอนุญาต สำหรับเจ้าหน้าที่ผู้รับคำ ขอ

เมื่อชำระค่าธรรมเนียมคำขอเรียบร้อย ระบบจะออกเลขที่คำขอให้อัตโนมัติ คลิกที่ลิงค์ "รับคำขอ ตรวจสอบ เอกสารหรือหลักฐานประกอบคำขอแก้ไขใบอนุญาต"

| E-SERVICE ສຳหรับ ຄວມທຣັพย                                                       | ากรน้ำมาตาล          |                    |                                        |                    |             |                    |              |                 |              | l                                                       |
|---------------------------------------------------------------------------------|----------------------|--------------------|----------------------------------------|--------------------|-------------|--------------------|--------------|-----------------|--------------|---------------------------------------------------------|
| เจ้าหน้าที่ 01 กรมหรืพยากรน้ำ<br>มาตาล<br>auttakern ph@gmail.com                | ∰ Home → อื่นดำขอแก่ | ไขใบอนุญาต (บบ./21 | <ol> <li>รายการที่รอสำเนินก</li> </ol> | 115                |             |                    |              |                 |              |                                                         |
| ผู้รับใบอนญาต 🔘                                                                 |                      |                    |                                        |                    |             |                    | 10 🗸 เลขที่ส | จำขอ            | เลยที่ใบอนุย | มาต ประเภทใบอนุญาต จังหวัด Show                         |
| ศาขอรับใบอนุญาลเจาะน้ำบาดาล<br>หรือใช้น้ำบาดาอ (มน 1)                           | เลขที่คำขอ           | ประเภท             | เลขที่ในอนุญาต                         | ชื่อผู่รับในอนุญาต | หมายเลขม่อ  | ประเภทวัตถุประสงค์ | จังหวัด      | สร้างเมื่อ      | ÷            |                                                         |
|                                                                                 | ก.พย 0003/2563       | ใบอนุญาตใช้        | 15-50463-0008                          | คนดี มีความสุข     | 150463-0008 | business           | นครนายก      | 2020-08-10 11:2 | 3:25.0       | รับคำขอ ตรวจสอบเอกสารหรือหลักฐานประกอบคำขอแก้ไขใบอนุญาต |
| ศาขอขึ้นทะเบียนการใช่นำบาดาล<br>เพื่อช่วยเหลือผู้ประสบภัยธรรมชาติ 🔘<br>(นบ./22) |                      |                    |                                        |                    |             |                    |              |                 |              | One item found.<br>CSV   Excel   XML   PDF              |
| สาขอต่ออายในอนุกเวต (มน 2)                                                      |                      |                    |                                        |                    |             |                    |              |                 |              |                                                         |

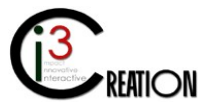

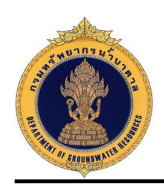

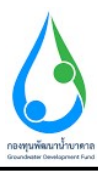

เจ้าหน้าที่บันทึกข้อมูลสำคัญสำหรับการรับคำขอ และกดปุ่ม "Complete" เพื่อส่งคำขอไปยังเจ้าหน้าที่ในขั้นตอน ถัดไป

| E-SERVICE สำหรับ กรมทรัพส                                       | ยากรน้ำ: | มาคาล                                                                                                    |                                                                                   |                                                                                                    | - |
|-----------------------------------------------------------------|----------|----------------------------------------------------------------------------------------------------|-----------------------------------------------------------------------------------|----------------------------------------------------------------------------------------------------|---|
| เจ้าหน้าที่01 กรมเทริทยากรน้ำ<br>บาลาล<br>auttakom.ph@gmait.com |          | <ol> <li>ได้ครางสอบคำขอและเอกสารหรือหลักฐานประกอบคำขอ และได้ออ</li> <li>ความเห็นของเข้าหน้าที่</li> </ol> | กไปรับคำสอแกร่ผู้ขึ้นคำสอ พร้อมรับสาระค่าธรรมเนียมแล้ว<br>* เอกสารถูกล้อง ครบส่วน |                                                                                                    |   |
| ญ้รับใบอนญาต 🔘                                                  |          | (อาซ์เอลื่อ)                                                                                              |                                                                                   | เช่าแป้งนี้เป็นอำเภอ                                                                                                    |   |
| ศาขอรับใบอนุญาดเจาะน้ำบาดาล<br>หรือใช้น้ำบาดาล (นบ.1)           |          | (* (164 44)                                                                                               | And Drawf                                                                         |                                                                                                    |   |
| ศาขอขึ้นทะเบียนการใช้น้ำบาดาล                                   |          |                                                                                                    | (เจ้าหน้าที่ 01 กรมหรัพยากรน้ำบาคาล )                                             |                                                                                                    |   |
| (พยบ เขเทพอยู่บระสบทยธรรมข แค 🌚<br>(พบ./22)                     |          | ข้อมูลการรับคำขอ                                                                                          |                                                                                   |                                                                                                    |   |
| ศาขอต่ออายุใบอนุญาต (นบ.2) 🛛 🔘                                  |          | ด้าขอเลขที่                                                                                               | " n.up 0003/2563                                                                  |                                                                                                    |   |
| ศาขอรับใบแทนใบอนุญาต (แบ./16∦)                                  |          | วันที่รับ                                                                                                 | 10/08/2020                                                                        | 0 Z                                                                                                    |   |
| ศาขอโอนใบอนุญาต (นบ./15) 🛛 🔘                                    |          | ชื่อผู้รับใบอนุญาต                                                                                        | คนดี บีดวามสุข                                                                    |                                                                                                    |   |
| แจ้งการเล็กกิจการ 🔘                                             |          | ชื่อส่วนราชการที่รับค่าชอ                                                                                 | ้ หสจ.นครบายกุ่                                                                   |                                                                                                    |   |
| ยิ้นศาขอระงับการใช่น้ำบาดาล<br>ชั่วคราว และ ขอใช้ไหม่ 🛛 🔘       |          | ดรวจสอบเอกสารหรือหลักฐาน ปรากฏว่า                                                                         | • 💿 เอกสารหรือพลักฐานอุกต่องครบถ่วน                                               | 🚫 เอกสารหรือหลักฐานไม่ถูกต่องครบด้วน ให้ผู้ขอรับใบอนุญาตแก้ไขเพิ่มเดิม หรือขึ้นเอกสาร<br>หรือ หลึกฐานเพิ่มเติมให้ถูกต่องครบด้วน |   |
| ยื่นคำขอแก้ไขใบอนุญาต                                           |          | L                                                                                                    |                                                                                   |                                                                                                    |   |

## 7.9 ขั้นตอน ตรวจสอบคำขอ รวบรวมและสรุปข้อมูลสำหรับการพิจารณาคำขอแก้ไขใบอนุญาต

คลิกที่ลิงค์ "ตรวจสอบคำขอ รวบรวมและสรุปข้อมูลสำหรับการพิจารณาคำขอแก้ไขใบอนุญาต"

| E-SERVICE สำหรับ กรมหรัพย                                        | ากรน์ | าบาดาล                |                    |                                      |                    |             |                    |         |                       |                |                          |                         | *               |
|------------------------------------------------------------------|-------|-----------------------|--------------------|--------------------------------------|--------------------|-------------|--------------------|---------|-----------------------|----------------|--------------------------|-------------------------|-----------------|
| เจ้าหน้าที่ 01 กรมหรืงแยวกรน้ำ<br>บาจาล<br>auttakom ph@smail.com |       | # Home > อื่นคำขอแก่ไ | ໄນໃນລນຸຜູາສ (ນນ./2 | <ol> <li>รายการที่รอดำเนื</li> </ol> | ามการ              |             |                    |         |                       |                |                          |                         |                 |
| ผู้รับใบอนญาต 🔘                                                  |       |                       |                    |                                      |                    |             |                    | 10 🗸    | เลขที่ค่าขอ           | เลขที่โบอนุญาค | ประเภทใบอนุญาต           | จังหวัด                 | Show            |
| ศาขอรับใบอนุญาตเจาะน้ำบาดาล<br>หรือใช้น้ำบาดาล (มบ.1)            |       | เลขที่คำขอ            | ประเภท             | เลขที่ใบอนุญาด                       | ซื่อผู่รับในอนุญาต | หมายเลขบ่อ  | ประเภทวัดถุประสงค์ | จังหวัด | สร้างเมื่อ 🗧          |                |                          |                         |                 |
| ศาขอขึ้นทะเมียนการใช้น้ำบาดาล                                    |       | ก.นย 0003/2563        | ใบอนุญาตใช่        | 15-50463-0008                        | คนดี มีความสุข     | 150463-0008 | business           | นครมายก | 2020-08-10 11:23:25.0 | ตรวจสอบคำขอ รา | บรวมและสรุปข้อมูลส่าหรับ | าารพิจารณาค่าขอแก้ไขใบเ | อนุญาต          |
| เพื่อช่วยเหลือผู้ประสบภัยธรรมชาติ 🔘<br>(หม./22)                  |       |                       |                    |                                      |                    |             |                    |         |                       |                |                          | CSV   Excel             | One item found. |

หน้าจอสำหรับบันทึกข้อมูลสำหรับการพิจารณาแก้ไขใบอนุญาต ประกอบด้วย 6 หัวข้อ อ้างอิง 1.9.3 เมื่อบันทึก ข้อมูลเรียบร้อย กดปุ่ม "Complete" เพื่อส่งข้อมูลคำขอรับใบอนุญาต ไปยังขั้นตอนถัดไป

| E-SERVICE สำหรับ ครมหรัพ                                                         | ากรน้ำบาตาล                                     |                                | * |
|----------------------------------------------------------------------------------|-------------------------------------------------|--------------------------------|---|
| เจ้าหน้าที่ 01 กรมทริทยากรน้ำ<br>มาตาด<br>auttakom.ph@gmait.com                  | รวบรวมและสรุปข้อมูลสำหรับการพิจารณา<br>แหล้ GMS |                                |   |
| ผู้รับใบอนญาต 🔘                                                                  | หัวข้อการพิจารณา                                |                                |   |
| ศายอรับใบอนุญาตเจาะน้ำบาดาล<br>หรือใช้น้ำบาดาล (นบ.1)                            | 1) สภาพแหล่งบ้ำผืวดินหรือแหล่งบ้ำดิบที่มีอยู่   | Normal : B I U 99 00 E = 0 0 Z |   |
| ดำขอขึ้นทะเบียนการไข่น้ำบาดาล<br>เพื่อข่วยเหลือผู้ประสบภัยธรรมชาติ 🕲<br>(นบ./22) |                                                 |                                |   |
| ศาขอต่ออายุใบอนุญาต (นบ.2) 🛛 🔘                                                   |                                                 |                                |   |
| ศาขอรับใบแทนใบอนุญาต (นบ./16)D                                                   |                                                 |                                |   |
| ศาชอโอนใบอนุญาต (นบ./15) 🛛 🔘                                                     |                                                 |                                |   |
| แจ้งการเล็กก็จการ 🔘                                                              |                                                 |                                |   |
| ยืนศาขอระงับการใช่น้ำบาดาล<br>ชั่วคราว และ ขอใช้ไหม่ 🛛 🔘                         | 2) สภาพสถาบที่หรือที่ตั้ง                       |                                |   |
| ยื่นดำชอแก้ใชใบอนุญาต 😑<br>(หบ./21)                                              |                                                 |                                |   |
| รายการที่รอลำเนินการ 🚺<br>อื่นดำขอแทนผู้ไข้บ้ำ<br>คันหาดำขอ                      |                                                 |                                |   |

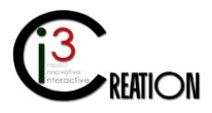

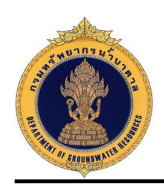

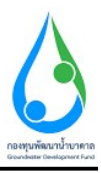

## 7.10 ขั้นตอน ตรวจสอบข้อมูลสำหรับการพิจารณาคำขอแก้ไขใบอนุญาต สำหรับพนักงานน้ำบาดาลประจำ ท้องที่

คลิกที่ลิงค์ "ตรวจสอบข้อมูลสำหรับการพิจารณาคำขอแก้ไขใบอนุญาต"

| 0 E-SERVICE สำหรับ กรมห                                                          | พยากรน้ำมาดาล                               |                                                                   |                             |                                       |                    |                         |                      |                          |                                                     | *                      |
|----------------------------------------------------------------------------------|---------------------------------------------|-------------------------------------------------------------------|-----------------------------|---------------------------------------|--------------------|-------------------------|----------------------|--------------------------|-----------------------------------------------------|------------------------|
| เจ้าหน้าที่ 01 กรมหรัพยากรน้ำ<br>บาตาณ<br>auttakom.ph@gmail.com                  | ิ∰ Home > อันค่าขอแก้ไขไบอนุ                | ญาด (นม./21) > รายการทั้รอด่าเนินการ                              | 1                           |                                       |                    |                         |                      |                          |                                                     |                        |
| ผู้รับใบอนญาต (                                                                  |                                             |                                                                   |                             |                                       | 10 🗸               | เลขที่ค่าขอ             | เดขที่ในอนุญาค       | ประเภทโบอนุญาต           | จังหวัด                                             | Show                   |
| ศาขอรับใบอนุญาดเจาะน้ำบาคาล<br>หรือไข้น้ำบาดาล (มบ.1)                            | เลขที่คำขอ ป                                | ระเภพ เลซที่ใบอนุญาต                                              | ซื่อผู้รับใบอนุญาต          | หมายเลขบ่อ                            | ประเภทวัตถุประสงค์ | จังหวัด ส               | เร้างเมื่อ 🗢         |                          |                                                     |                        |
| ศาขอขึ้นทะเบียนการใช้น้ำบาดาล<br>เพื่อช่วยเหลือผู้ประสบภัยธรรมชาติ (<br>(นบ./22) | n.ux 0003/2563 11                           | มมนุญาตใช้ 15-50463-0008                                          | ดบดี มีความสุข              | 150463-0008                           | business           | นครบายก 2               | 020-08-10 11:23:25.0 | ดรวจสอบข้อมูลสำหรับการทั | iจารณาค่าขอแก้ไขใบอนุญาต<br>One<br>CSV   Excel   XM | item found.<br>L   PDF |
| <ul> <li>E-SERVICE สำหรับ กรมหร่</li> </ul>                                      | พยากรน้ำบาดาล                               |                                                                   |                             |                                       |                    |                         |                      |                          |                                                     | *                      |
| เจ้าหน้าที่ 01 กรมหรีพยากรน้ำ<br>มาตาล<br>auttakom.ph@gmail.com                  | ส Home → อันดำซอแกไขโบอนุด<br>นบ./21 ดำขอแส | ญาต (แบ./21) → รายการที่รอสำเนินการ<br>ว <b>้ไขใบอนุญาด - ตรว</b> | จสอบข้อมูลสำห               | งรับการพิจ                            | ารณาดำขอแก้ไ       | <mark>ขใบ</mark> อนุญาต | ı                    |                          |                                                     |                        |
| ผู้รับใบอนญาต 🔇                                                                  | ข้อมูลคำขอใบอนุญ                            | าตและข้อมูลสำหรับการพิจ                                           | ารณา                        |                                       |                    |                         |                      |                          |                                                     |                        |
| ศาขอรับโบอนุญาตเจาะนำบาดาล<br>หรือใช้น้ำบาดาล (นบ.1)                             | นบ./21 ค่าขอรับใบอนุญา                      | ดเจาะน้ำบาดาลหรือใช้น้ำบาดาล <i>ชั่</i>                           | อมูลสำหรับการพิจารณา        |                                       |                    |                         |                      |                          |                                                     |                        |
| ศำขอขึ้นทะเบียนการใช้น้ำบาคาล<br>เพื่อข่วยเหลือผู้ประสบภัยธรรมชาติ €<br>(นบ./22) | ข้อมูลใบอนุญาต                              |                                                                   |                             |                                       |                    |                         |                      |                          |                                                     |                        |
| ศาขอต่ออายุใบอนุญาต (หม.2) 🛛 🤅                                                   | ประเภทใบอนุญาต                              |                                                                   | * 🕐 ใบอนุร<br>• คนคีมีความเ | มูาดเจาะนำบาดาด<br>เข (15-50463-0008) |                    |                         | 💿 ໃນອนຸญາດໃນ້ນຳນາ    | ดาอ                      |                                                     |                        |
| ศาขอรับใบแทนใบอนุญาต (แบ./16≰                                                    | cooling in                                  |                                                                   |                             |                                       |                    |                         |                      |                          |                                                     |                        |
| ศาขอโอนใบอนุญาต (แบ./15) 🛛 🤅                                                     | 1) ข้อมูลผู้ขอแก้                           | ไขใบอนุญาต                                                        |                             |                                       |                    |                         |                      |                          |                                                     |                        |
| แจ้งการเล็กกิจการ 🧲                                                              | สถานะของผู้ขอรับ                            | เป็นอนุญาต                                                        | () 1988                     | 555181                                |                    |                         | 🔿 นิดับุคคล          |                          |                                                     |                        |
| อื่นตำขอระงับการใช้น้ำบาดาล<br>ชั่วคราว และ ขอใช้ไหม่                            | ข้อมูลบุคคลธรรมเ                            | ดา                                                                | 0                           |                                       |                    |                         | <u> </u>             |                          |                                                     |                        |
| ยื่นค่าขอแก้ใชใบอนุญาต<br>(มบ./21) €                                             | ตำบ่านบ้าชื่อ                               | * 1110                                                            | <u>ข้า</u><br>สัก           | พเจ้า<br>เชาติ                        | * euő              |                         | บามสกุล              | * มีความสุข<br>* 30 ปี   | ~                                                   |                        |
| รายการที่รอต่าเนินการ 🕕                                                          | บัตรประจำตัวประชาช                          | นเลขที่ / เลขทะเบียนนิติบุคคล                                     | 116039485                   | 1661                                  |                    |                         |                      |                          |                                                     |                        |
| ยื่นค่าขอแทนผู้ใช่น้ำ<br>ค้นหาค่าขอ                                              | หมายเอชโพรศัพท์มีอย่                        | กือ                                                               | 089111111                   | I                                     |                    |                         |                      |                          |                                                     |                        |
| รายงานการไข้น้ำบาดาล (นบ./11) 🏾 🄇                                                | หมายเลขโทรสาร                               |                                                                   |                             |                                       |                    |                         |                      |                          |                                                     |                        |
|                                                                                  | อีเมล์                                      |                                                                   | user_dgr@                   | gmail.com                             |                    |                         |                      |                          |                                                     |                        |

เมื่อเจ้าหน้าที่บันทึกข้อมูลเรียบร้อย กดปุ่ม "Complete" เพื่อส่งคำขอไปยังขั้นตอนถัดไป

| อนุมัติข้อมูลสำหรับการพิจารณาออกใบอนุญาต | นุมัติข้อมูลสำหรับการพิจารณาออกใบอนุญาต |                                       |  |  |  |  |  |
|------------------------------------------|-----------------------------------------|---------------------------------------|--|--|--|--|--|
| สถานะการตรวจสอบ                          | - 💿 ดรวจสอบเวียบร้อย                    | 🔘 สอบถามข้อสงสัย และขอข้อมูลเพิ่มเดิม |  |  |  |  |  |
| หมายเหตุ                                 | ดรวจสอบเรียบร้อย                        |                                       |  |  |  |  |  |
|                                          |                                         |                                       |  |  |  |  |  |
|                                          |                                         |                                       |  |  |  |  |  |
|                                          |                                         |                                       |  |  |  |  |  |

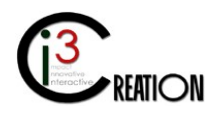

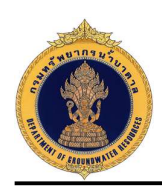

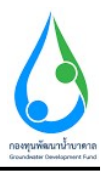

## 7.11 ขั้นตอน พิจารณาให้ความเห็นคำขอแก้ไขใบอนุญาต สำหรับเจ้าหน้าที่คณะอนุกรรมการๆ

หน้าจอสำหรับบันทึกข้อมูลการพิจารณาให้ความเห็นของคณะอนุกรรมการฯ เมื่อกดปุ่ม "Complete" ระบบจะ ส่งข้อมูลคำขอไปยังขั้นตอนถัดไป

| E-SERVICE สำหรับ กรมทรัพย                                                        | ากรน้ำบาดาล                       |                 |                                      | * |
|----------------------------------------------------------------------------------|-----------------------------------|-----------------|--------------------------------------|---|
| เจ้าหน้าที่คณะอนุกรรมการส่วน<br>กลาง                                             | พิจารณาแก้ไขใบอนุญาต              | - @ 60070507501 | 🔿 สภายามหวิสงสัย และของร้อมลเซียเสีย |   |
| ຍູ່ຮັບໃນວະເຫຼາສ                                                                  | na nak kun ta udalag ini          | 9               | 0                                    |   |
| ศาขอรับใบอนุญาตเจาะน้ำบาดาล<br>หรือไข้น้ำบาตาล (นบ.1)                            | ทัวข่อการพิจารณา                  |                 |                                      |   |
| ศาขอขึ้นทะเบียนการใช่น้ำบาดาล<br>เพื่อช่วยเหลือผู้ประสบภัยธรรมชาติ 🔘<br>(นบ./22) | ที่จารณาแก้ไขปรีมาณการใช้น้ำบาดาล | O angun         | 🔿 ใน่อนุญาต                          |   |
| ศาขอต่ออายุใบอนุญาต (นบ.2) 🔘                                                     | มติคณะอนุกรรมการ                  |                 |                                      |   |
| ศำขอรับใบแทนใบอนุญาต (นบ./16)D                                                   |                                   |                 |                                      |   |
| ศาขอโอนใบอนุญาต (นบ./15) 🛛 🔘                                                     |                                   |                 |                                      |   |
| แจ้งการเล็กกิจการ 🔘                                                              |                                   |                 |                                      |   |
| ยื่นต่าขอระงับการใช้น้ำบาดาด<br>ชั่วคราว และ ขอใช้ไหม่ 🛛 🔍                       |                                   |                 |                                      |   |
| ยื่นค่าขอแก้ใชใบอนุญาต<br>(มบ./21) ©                                             |                                   |                 |                                      |   |
| รายการที่รอดำเนินการ 🚯                                                           |                                   |                 |                                      |   |
| ยืนคำขอแทนผู้ใช่น้ำ<br>ค้นหาคำขอ                                                 | ไฟล์มดีคณะอนุกรรมการ              | Drop files h    | ere or click to upload.              |   |

7.12 ขั้นตอน พิจารณาคำขอแก้ไขใบอนุญาตใช้น้ำบาดาล ลงนามแก้ไขใบอนุญาต สำหรับผู้ออกใบอนุญาต

หน้าจอแสดงข้อมูลคำขอแก้ไข ข้อมูลสำหรับการพิจารณา และมติคณะอนุกรรมการๆ

| E-SERVICE สำหรับ ครมหรัพย                                                        | ากรน้ำมาตาล                                                                                              |                                          |                   |             | * |
|----------------------------------------------------------------------------------|----------------------------------------------------------------------------------------------------|------------------------------------------|-------------------|-------------|---|
| เจ้าหน้าที่ 01 กรมหรัพยากรน้ำ<br>มาลาล<br>auttakom ph@gmail.com                  | ข้อมูลด้าขอแก้ไขใบอนุญาตและข้อมูลส่านรับการพิจ<br>นบ.21 ด้ายอยกิโชโบอนุญาต จัญลสำหรับการพิจรณา มติดตะอนุ | 15017                                    |                   |             |   |
| ผู้รับใบอนญาด 🛛 🔊                                                                | ข้อมูลใบอนุญาต                                                                                           |                                          |                   |             |   |
| หรือใช้น้ำบาคาล (นบ.1)                                                           | ประเภทใบอนุญาต                                                                                           | <ul> <li>ในอนุญาตเจาะน้ำมาตาล</li> </ul> | 🔵 ใบอนุญาตไปน้ำบา | яза         |   |
| ศาขอขึ้นทะเบียนการใช้น้ำบาดาล<br>เพื่อป่วยเหลือฝู่ประสบภัยธรรมชาติ ♥<br>(นบ./22) | ในอนุญาด                                                                                                 | คนดี มีความสุข (15-50463-0008)           |                   |             |   |
| ศาขอต่ออายุใบอนุญาค (นบ.2) 🛛 🔘                                                   | 1) ข้อมูลผู้ขอแก้ไขใบอนุญาต                                                                              |                                          |                   |             |   |
| ศาขอรับใบแทนใบอนุญาค (นบ./16)🕽                                                   | สถานะของผู้ขอรับใบอนุญาต                                                                                 | 🔿 บุลดุลธรรมดา                           | O Séyean          |             |   |
| ศาขอโอนใบอนุญาต (นบ./15) 🛛 🔘                                                     | ข้อมุลบุคคลธรรมดา                                                                                        |                                          |                   |             |   |
| แจ้งการเล็กกิจการ 🔘                                                              | <b>ค่าน่าหน้าชื่อ</b> * นาย                                                                              | ∨ ช้าพเจ้า ^ื่ดนดี                       | นามสกุล           | ^ บีความสุข |   |
| ชิ้นคำขอระงับการใช้น้ำบาดาล                                                      |                                                                                                    | สัญชาติ ใหย                              | อายุ              | * 30 10     | ~ |
| ขวคราว และ ของขเหม                                                               | บัดรประจำตัวประชาชนเลขที่ / เลขทะเบียนนิดิบุคคล                                                          | 1160394851661                            |                   |             |   |
| ยื่นดำขอแก้ไขใบอนุญาต 😑<br>(หบ./21)                                              | นมายเลชโทรศัพท์มือถือ                                                                                    | 089111111                                |                   |             |   |
| รายการที่รอดำเนินการ 🚯                                                           | หมายเลขโพรสาร                                                                                            |                                          |                   |             |   |
| อื่นด่าขอแทนผู้ใช่น้ำ                                                            | ก็เมล์                                                                                                   | user_dgr@gmail.com                       |                   |             |   |

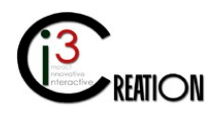

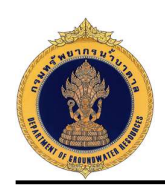

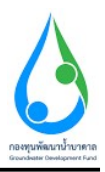

เมื่อผู้ออกใบอนุญาตบันทึกข้อมูลการพิจารณาเรียบร้อย กดปุ่ม "Complete" เพื่อแจ้งผู้ที่เกี่ยวข้องและจบ กระบวนการ

| E-SERVICE สำหรับ กรมทรัพย                                            | E-SERVICE สำหรับ กรมหวัดชากรน้ำมาตาล |                                  |                                           |               |  |
|----------------------------------------------------------------------|--------------------------------------|----------------------------------|-------------------------------------------|---------------|--|
| เจ้าหน้าที่ 01 ครมหริงแรกคร้ำ<br>มาตาล<br>auttakom.ph@gmai.com       |                                      | พิจารณาแก้ไขใบอนุญาต             |                                           |               |  |
| ผู้รับใบอนญาต 🔘                                                      |                                      |                                  |                                           |               |  |
| ศาขอรับใบอนุญาตเจาะน้ำบาดาล<br>หรือใช้น้ำบาดาล (มบ.1) 🛛 🖉            |                                      | หัวข่อการพิจารณา                 |                                           |               |  |
| สาขอขึ้นทะเบียนการใช้น้ำบาดาด<br>เพื่อข่วยเหลือผู้ประสบภัยธรรมชาติ 🖨 |                                      | พิจารณาแก้ไขปริมาณการใช้น้ำบาดาล | нгүрна 💽 *                                | คากูญาลเสรี 🚫 |  |
| (uu./22)                                                             |                                      |                                  |                                           |               |  |
| สาขอต่ออายุใบอนุญาต (นบ.2) 🛛 🔘                                       |                                      | หมายเหตุ                         | อนุญาคให้แก้ไขปรีมาณน่าในใบอนุญาคไข่นำบาค | nne -         |  |
| ศาขอรับใบแทนใบอนุญาด (นบ./16₿                                        |                                      |                                  |                                           |               |  |
| ศาขอโอนโบอนุญาต (นบ./15) 🛛 🔘                                         |                                      |                                  |                                           |               |  |

8. การรายงานการใช้น้ำบาดาล นบ./11 (ในกรณีที่ผู้ประกอบกิจการยื่นรายงานด้วยฟอร์มกระดาษแบบเดิม)

#### 8.1 เข้าสู่ระบบ

8.2 เข้าเมนู "e-Service สำหรับ กรมทรัพยากรน้ำบาดาล" หรือ "e-Service สำหรับ เจ้าหน้าที่ ทสจ."

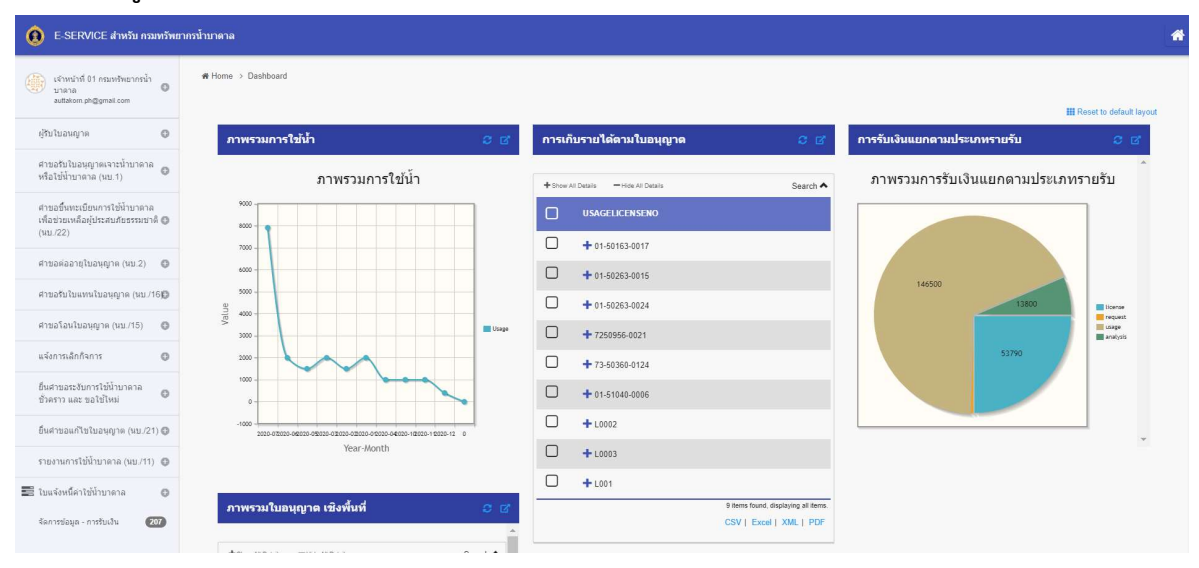

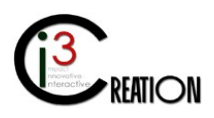

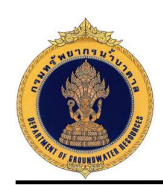

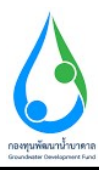

# **8.3 เลือกเมนู "รายงานการใช้น้ำบาดาล (นบ./11)"** เลือกเมนูย่อย "รายงานการใช้น้ำบาดาล (นบ./11)"

เลือกใบอนุญาตที่ต้องการบันทึกรายงานการใช้น้ำบาดาล

| <ul> <li>E-SERVICE สำหรับ ครองทั้งหยาดรน้ำมาคาล</li> <li>สำหรับ</li> </ul> |                                      |                                    |                        |              |        | * |
|----------------------------------------------------------------------------|--------------------------------------|------------------------------------|------------------------|--------------|--------|---|
| เจ้าหน้าที่ 01 กรมหรัพยากรน้ำ<br>บาคาล<br>adlaktorn.ph@gmail.com           | ∰ Home → ราชงานการใช้ป้าบาลาล (บบ./1 | 1) > รายงานการใช่น้ำบาดาด (นบ./11) |                        |              |        |   |
| ຢູ່ຮັບໃນອາເຊາດ                                                             | ใบอนุญาตใช้น้ำบาดาด                  |                                    |                        |              |        |   |
| ศาขอรับไบอนุญาตเจาะน้ำบาดาด<br>หรือใช้น้ำบาดาด (นบ.1)                      | ศานธริบับชนุญาตรรรมับการเล           |                                    |                        |              |        |   |
| ศาขอขึ้นทะเบียนการใช่น้ำบาดาล                                              | วันที่ส่งรายงาน                      |                                    | 10/08/2020             |              |        |   |
| เพื่อช่วยเหลือผู้ประสบภัยธรรมชาติ 🔘<br>(นบ./22)                            | ชื่อผู้รับใบอนุญาตใช้น้ำบาดาล        |                                    | คนดี มีความสุข         |              |        | _ |
| ສາຫລະລວາຍໃນວນກາດ (ນາ 2) 🖨                                                  | เลขที่ใบอนุญาดใช้น้ำบาดาล            |                                    | 15-50463-0008          |              |        |   |
|                                                                            | หมายเลชบ่อน้ำบาดาล                   |                                    | 150463-0008            |              |        |   |
| สาขอรับโบแทนใบอนุญาด (นบ./16₪                                              | ขบาดบ่อ                              |                                    | 200 ນັກຄືເນລາ (8 ນັ້ວ) |              |        | ~ |
| ศาขอโอนใบอนุญาด (นบ./15) 🛛 🔘                                               | ຸ<br>ດວານຄົກ (ເນດs)                  |                                    | 70                     |              |        |   |
| แจ้งการเล็กกิจการ 🔘                                                        | ปรีมาณน้ำที่ได้รับอนุญาตไม่เกินกว่   | เเดือนละ (ลูกบาศก์เมตร)            | 22,400                 |              |        |   |
| อ็นศาขอระงับการใช่น้ำบาดาล<br>ชั่วคราว และ ขอใช่ไหม่ 🔍 🔍                   | สถานที่ตั้งบ่อน้ำบาดาล               |                                    |                        |              |        | - |
| อ็นศาขอแก้ไขใบอนุญาค (แบ./21) 🔘                                            | เลขที                                | 1290                               |                        | អมู่ที       | 10     |   |
| รายงานการใช้น้ำบาตาล (นบ./11)                                              | ครอก/ชอย                             | หนองรี                             |                        | ถนน          | -      |   |
| รายการที่รอด่าเนินการ 🚺                                                    | ต่านล/แขวง                           | บ่านพริก                           |                        | อำเภอ/เขต    | ป้ามมา |   |
| รายงานการใช้น้ำบาดาด<br>(นบ./11) 🚺                                         | จังหวัด                              | นครนายก                            |                        | รพัสไปรษณีย์ | 26110  |   |
| ออกใบแจ้งหนี้ค่าใช้น้ำ                                                     |                                      |                                    |                        |              |        |   |

กรอกข้อมูลเลขมาตรที่อ่านได้ในแต่ละวัน และกดปุ่ม "Save" เพื่อบันทึกข้อมูลไว้ก่อน

| E-SERVICE ສຳหรับ ຄຣນທຣັพยาก                          | ารน้ำมาดาล                                                |                                                 |                |       |          |  |  |
|------------------------------------------------------|-----------------------------------------------------------|-------------------------------------------------|----------------|-------|----------|--|--|
|                                                      | ชนาด                                                      |                                                 | หมายเลขเครื่อง |       |          |  |  |
| 🕞 เจ้าหน้าที่ 01 กรมหรัพยากรน้ำ                      |                                                           |                                                 |                |       |          |  |  |
| auttakorn ph@gmail.com                               |                                                           |                                                 |                |       |          |  |  |
|                                                      | รายละเอียดการใช้น้ำบาดาล                                  |                                                 |                |       |          |  |  |
| ผู้รับใบอนญาต 🔘                                      |                                                           |                                                 |                |       |          |  |  |
|                                                      | รายงานของเดอน                                             | - สงหาคม                                        |                |       | ~        |  |  |
| ศายอรับโบอนุญาตเจาะนำบาดาล<br>หรือใช้น้ำบาดาล (นบ.1) | <b>н.</b> я.                                              | * 2020                                          |                |       | ~        |  |  |
|                                                      | and some defined                                          | 10/09/2020                                      |                |       |          |  |  |
| ศาขอขึ้นทะเบียนการใช้น้ำบาดาล                        | AND STREET IN                                             | \$\$P\$(-)70/LU(2)                              |                |       |          |  |  |
| เพอขวยเหลอมุประสบภัยธรรมขาด 🔘<br>(นบ./22)            | อ่านตัวเลขในเครื่องวัดได้                                 | 0010                                            |                |       |          |  |  |
| ศาขอต่ออายุใบอนุญาต (นบ.2) 🛛 🔘                       | (วันใดที่ไม่มีการใช้น้ำบาดาล หยุดงาน เครื่องสุบน้ำช่ารุดห | ะเรือบ่าน้ำบาดาลข่ารุดให้ระบุไว้ในช่องหมายเหตุ) |                |       |          |  |  |
| สวขอรับไปแทนไปอนอาจ (มน /166)                        | วันที                                                     | อ่านใต้                                         | ໃຫ້ນ້ຳ (ຄນ.ນ.) | สถานะ | หมายเหตุ |  |  |
|                                                      | 1 01                                                      | 810                                             | 800 1-Jn6      | 7     |          |  |  |
| ศาขอโอนใบอนุญาต (นบ./15) 🛛 🔘                         | 3                                                         | 8000                                            | 7190 1-100     |       |          |  |  |
|                                                      |                                                           |                                                 |                |       |          |  |  |
| แจ้งการเล็กกิจการ 🛛 🔘                                |                                                           |                                                 |                |       |          |  |  |
| ยื่นสาขอระสันการให้น้ำนาอาอ                          |                                                           |                                                 |                |       |          |  |  |
| ขั่วคราว และ ขอใช้ไหม่ 🛛 🔘                           | รวมใช้น้ำในเดือนนี้ (ลบ.ม.)                               | 7990.00                                         |                |       |          |  |  |
| อื่นค่าขอแก้ไขไบอนุญาต (นบ./21) 🔘                    |                                                           |                                                 |                |       |          |  |  |
|                                                      | Save Cancel                                               |                                                 |                |       |          |  |  |
| รายงานการใช้น้ำบาดาด (นบ./110                        |                                                           |                                                 |                |       |          |  |  |

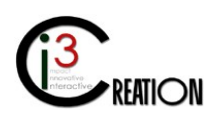
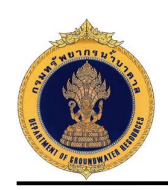

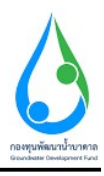

|                                                                                                    | ชนาด                                                                                                    |                                                                                            | หมายเลขเครื่อง                               |                        |          |  |  |  |
|----------------------------------------------------------------------------------------------------|----------------------------------------------------------------------------------------------------|--------------------------------------------------------------------------------------------|----------------------------------------------|------------------------|----------|--|--|--|
| ) เจ้าหน่าที่ 01 กรมหรัพยากรน้ำ<br>บาลาล 💿                                                                                                    |                                                                                                    |                                                                                            |                                              |                        |          |  |  |  |
| auttakom.ph@gmail.com                                                                                                    | รายละเอียดการใช้น้ำบาดาล                                                                                                    |                                                                                            |                                              |                        |          |  |  |  |
| ຄັນໃນລະໜູາສ                                                                                                    | รายงานของเดือน                                                                                                    | * สิงหาคม                                                                                  | * สิงหาคม                                    |                        |          |  |  |  |
| สาขอรับใบอนุญาตเจาะน้ำบาดาล<br>เรือใช้น้ำบาตาล (นบ.1)                                                                                                    | я.я.                                                                                                    | * 2020                                                                                     |                                              |                        |          |  |  |  |
|                                                                                                    | จดครั้งก่อนเมื่อวันที่                                                                                                    | 10/08/2020                                                                                 | 10/08/2020 0                                 |                        |          |  |  |  |
| ווא האומר האיני איני איני איני איני איני איני אינ                                                                                                    |                                                                                                    |                                                                                            |                                              |                        |          |  |  |  |
| าขอขนทระบบนการเขนายาตาล<br>คือข่ายเหลือผู้ประสบภัยธรรมขาติ 🔘<br>สบ./22)                                                                                                    | อ่านดัวเลขในเครื่องวัดได้                                                                                                    | 0010                                                                                       |                                              |                        |          |  |  |  |
| ของนายเมษาการเขมเบาด เพ<br>อช่วยเหลือผู้ประสบภัยธรรมชาติ 🕲<br>บ./22)<br>ขอต่ออายุใบอนุญาต (นบ.2) 🔘                                                                                                | อ่านดัวเลขในเครื่องวัดได้<br>(วันใดที่ไม่มีการให้บ้านาดาล หมุดงาน เครื่องสูบบ้าช่ารุลห                                       | 0010<br>เรือม่าน้ำบาดาดข่ารุดให้ระบุไว้ในช่องหมายเหตุ)                                     |                                              |                        |          |  |  |  |
| และมายเปลาการเรษา บาตาล<br>ข่ายเหลือผู้ประสบภัยธรรมชาติ ()<br>/22)<br>เอตออายุรีบอนุญาต (แบ.2) ()<br>เอตออายุรีบอนุญาต (แบ.2) ()                                                                  | ข้านตัวเลขในเครื่องวัดได้<br>(วันใดที่ไม่มีการให้ม้ามาตาล หยุดงาน เครื่องสูนน้ำข่วงุลห<br>วันท์                              | 0010<br>เรือม่าบ้าบาลาลข่ารุดให้ระบุไว้ในช่องหมายเหตุ)<br>อ่านใต้                          | ໃຫ້ນ້ຳ (ສນ.ນ.)                               | สถานะ                  | หมายเหตุ |  |  |  |
| ของขับเหลือผู้ปัจรสมภัยธรรมขาดิ<br>ขบ/22)<br>ขอด้ออายุโบอหุญาต (หบ.2)<br>ขอรับโบแหหนใบอนุญาต (หบ./16)                                                                                             | อ่านสำเสขนแคร้องวัดได้<br>(วันใสสำไม่มีการไข่ม้านาดาอ หมุดงาน เครื่องสูบบ้าช่างุดห<br>วันส์                                  | 0010<br>เรือบำเว็บบาลอย่างุลไห้เร็ะบุไว้ใบข่องหมายหลุ)<br>อ่านใต่ 810                      | ไร่น้ำ (ดบ.ม.)<br>800 1-นกต.                 | สถานะ                  | MITELING |  |  |  |
| ແລະອານະປະມອນກຳ ກະໜະ ແລະ ເຫ<br>ເລີຍລາຍແຫລິລຢູ່ນໍຣະສາມກິຍຣະຫມາທີ<br>ພ./22)<br>ໝອຍລວລຊໂນລະບຸຊາກ (ແນ./16<br>ໝອໂລນໂນລະທຸງາກ (ແນ./16)                                                                   | อ่านสามอริมอร์สงร์สได้<br>(วินโลร์ไม่มีการให้การกลามสุดงาน เครื่องสุนนั่วส่วงุลม<br>1 01                                     | 0010<br>เรื่อม่าน้ำนาดาดข่างุดไห้เระบุไว้ในช่องหมายเหตุ)<br>อ่านใต้<br>810<br>8000         | 10ີນ1 (ລບ.ນ.)<br>800 1-1.0.6<br>7190 1-1.0.6 | สถานะ<br>**<br>*       | หมายเหตุ |  |  |  |
| เลของกันของการไข เข พ.พ.<br>ข่ายจะห้ออาสุโของกูราะ (นบ.2)<br>ของต่ออาสุโของกูราะ (นบ.2)<br>ของข้อมายโของกูราะ (นบ.76)<br>ของโอนโของกูราะ (นบ.75)<br>จะอาโอนโของกูราะ (นบ.75)                      | อ่านตำเอชโมเตร็องใหได้<br>[ริยาโลกโม่มีการให้ก่าวกลาย มนุลงาน เครื่องยุนน้ำส่วงุลห<br>1 01 - วิยารี<br>2 31                  | 0010<br>เรือบ่านับบาลางสำหุดไปหัวบุไว้ใบส่องนบายเหตุ)<br>สามได้<br>810<br>8000             | ໂດ້ນຳ (ແປ.អ.)<br>800<br>7190<br>1-dind       | aonus                  | หมายเหตุ |  |  |  |
| มองกระองอาการประชาชาติ<br>สามาร์สายสัมธิ์รายเป็นสามาร์สา<br>ขอต่ออารโประชาญาต (ชม 2)<br>องโปรมเลาเป็นองญาต (ชม 715)<br>องโปรมโประชาฐาต (ชม 715)<br>ดารามอิกรัฐการ (ชา<br>ศารยะองโปราการไม่โรงประก | สามสามหรือเรลาดี<br>(ริสโลสรัมส์การให้มีามาลาล มนุดงาน เครื่องสุดเมิ่งข่างสุด<br>1 03 2 31 2 1 1 1 1 1 1 1 1 1 1 1 1 1 1 1 1 | 0010<br>เรื่อม่านั้นหลายสำหุดได้ระบุไว้ในช่องหมายเหตุ)<br>สำหรัด<br>810<br>8000<br>7590.00 | ໂອຟ້າ (ສະນ.)<br>800 1-1484<br>7199 1-1484    | <b>86116</b><br>ज<br>ज | малекия  |  |  |  |

เมื่อบันทึกข้อมูลครบถ้วนแล้ว คลิกที่ลิงค์ "ส่งรายงาน" เพื่อส่งรายงานให้เจ้าหน้าที่ที่เกี่ยวข้อง

| E-SERVICE สำหรับ กรมหรัพยา                                                          | เกรน้ำ | บาคาล                             |                                |                  |                     |                             |      |                     |              |            |           | 4               |
|-------------------------------------------------------------------------------------|--------|-----------------------------------|--------------------------------|------------------|---------------------|-----------------------------|------|---------------------|--------------|------------|-----------|-----------------|
| เจ้าหน้าที่01 กรมหรัพยากรน้ำ<br>บาลาล<br>auttakom.pb@gmal.com                       |        | € Home → รายงานการใช่น้ำมาตาล (ແນ | /11) -> รายงานการใช้น้ำบาดาด ( | uu./11)          |                     |                             |      |                     |              |            |           |                 |
| ผู้รับใบอนญาค 🔘                                                                     |        |                                   |                                | 10 🗸 ชื่อผู้รับไ | ใบอนุญาตใช้น้ำบาดาด | เลชที่ใบอนุญาคใช้น้ำบ       | กลาล | หมายเลขบ่อ          |              | สถานะ      |           | ✓ Show          |
| ศาขอรับใบอนุญาตเจาะน้ำบาดาล<br>หรือไปน้ำบาตาล (นบ.1)                                |        | ผู้รับใบอนุญาดใช้น้ำบาดาล         | เลขที่ใบอนุญาตใช้น้ำฯ          | นบายเลขบ่อ       | รายงานเดือน ≑       | รวมใช้น้ำในเดือนนี้ (อบ.ม.) | A.A. | สร้างเมื่อ          | ะ สถามะ      |            |           |                 |
| สาขารขึ้นและเป็นและระได้น้ำมนากวา                                                   |        | คนคี มีความสุข                    | 15-50463-0008                  | 150463-0008      | สืงหาคม             | 7990.00                     | 2020 | 10-08-2020 02:14 PM | เครียมช่อมูล | กรอกข้อมูล | ส่งรายงาน | ดูรายงาน        |
| ค เอออนตะเงืออนทารเอน เป็นค เพาะ<br>เพื่อข่วยเหลือผู้ประสบภัยธรรมชาติ (<br>(นบ./22) |        |                                   |                                |                  |                     |                             |      |                     |              |            | CSV   Exc | One item found. |
| ศาขอต่ออายุไบอนุญาต (มบ.2) 🛛 🔘                                                      |        | New                               |                                |                  |                     |                             |      |                     |              |            |           |                 |

## ระบบจะแสดงข้อมูลให้ตรวจสอบอีกครั้งก่อนส่ง

| 0 | E-SERVICE สำหรับผู้ดูแลร                                        | ระบบ |                                   |                         |                        |              | * 🗳                                                    |  |  |
|---|-----------------------------------------------------------------|------|-----------------------------------|-------------------------|------------------------|--------------|--------------------------------------------------------|--|--|
|   | เจ้าหม้าที่ 01 กรมหรัพยากรน้ำ<br>บาตาล<br>auttakom.ph@ymail.com | Ð    | ราย <mark>งาน</mark> การใช้น้ำบ   | าดาล                    |                        |              | 📽 Home > / (Run Process) นน/11 รายวามเการ์ได้นี้านาลาด |  |  |
| ñ | Home 《                                                          | 0    |                                   |                         |                        |              |                                                        |  |  |
|   | Master Data                                                     | 0    | รายงานการใช้น้ำบาดาล              |                         |                        |              |                                                        |  |  |
|   | ยื่นค่าขอหรือค่าร้อง 🌾                                          | 0    | วันที่ส่งรายงาน                   |                         | 10/08/2020             |              |                                                        |  |  |
|   | รัดการฟอร์ม (                                                   | 0    | ชื่อผู้รับใบอนุญาตใช้น้ำบาดาล     |                         | ดนดี มีความสุข         |              |                                                        |  |  |
|   | สัตนุด วินตันต่าหล                                              |      | เลขที่ใบอนุญาตใช้น้ำบาดาล         |                         | 15-50463-0008          |              |                                                        |  |  |
|   |                                                                 |      | หมายเลชบ่อน้ำบาดาล                |                         | 150463-0008            |              |                                                        |  |  |
|   | manage (พอรม) นบวาา<br>รายงานการไข้น้ำบาคาล (21                 |      | ชนาดบ่อ                           |                         | 200 มิตสันเทร (8 ชั่ว) |              |                                                        |  |  |
|   | Manage ข้อมูล - ใบแจ้งหนี้ค่า<br>ใช้น้ำบาดาล                    | 0    | ความลึก (ເມດร)                    |                         | 70                     |              |                                                        |  |  |
|   | Manage ข้อมูล - ใบแจ้งหนี้ค่า<br>ค่าขอใบอนุณาต                  | 0    | ปรีมาณน้ำที่ใด้รับอนุญาตไม่เกินกว | ำเดือนละ (ลูกบาศกัเมตร) | 22,400                 |              |                                                        |  |  |
|   | Manage ข้อมูล - ใบแจ้งหนี้ค่า                                   |      | สถานที่ตั้งบ่อน้ำบาดาล            |                         |                        |              |                                                        |  |  |
|   | ใบอนุญาต 😡                                                      |      | เอนที่                            | 1290                    |                        | หมุที        | 10                                                     |  |  |
|   | Manage ข้อมูล - ใบแจ้งหนี้ด่า<br>วิเคราะห์ตัวอย่างน้ำ 🛛 🔊       |      | ครอกไซอย                          | หนองรี                  |                        | ถนน          | -                                                      |  |  |
|   | Manage ข้อมูล - ใบเสร็จรับเงิน                                  |      | ต่าบล/แขวง                        | บ้านพริก                |                        | อำเภอ/เชต    | ปานนา                                                  |  |  |
|   | 217                                                             |      | จังหวัด                           | นตรนายก                 |                        | รหัสไปรษณีย์ | 26110                                                  |  |  |
|   |                                                                 |      | ข้อมูลเครื่องวัดปริมาณน้ำบา       | เดาล                    |                        |              |                                                        |  |  |

กดปุ่ม "Submit" เพื่อส่งรายงาน

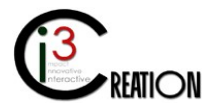

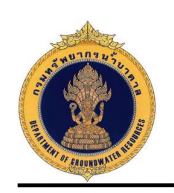

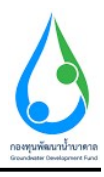

| Ô   | E-SERVICE สำหรับผัดแล                                                                                           | າຈະນານ |                                                          |                                                |                | * 💶      |
|-----|----------------------------------------------------------------------------------------------------|--------|----------------------------------------------------------|------------------------------------------------|----------------|----------|
| Y   | 1999 - 1999 - 1999 - 1999 - 1999 - 1999 - 1999 - 1999 - 1999 - 1999 - 1999 - 1999 - 1999 - 1999 - 1999 - 1999 - |        | เครื่องวัดปรีมาณน่าชนิด                                  | 🕑 มาตรวดนา                                     | ן יים 🕕        |          |
|     | เจ้าหม้าที่ 01 กรมหร้พยากรน้ำ<br>มาตาล เ<br>auttakom.ph@gmail.com                                               | 0      | ยี่ห้อ                                                   |                                                | รุ่น           |          |
| *   | Home                                                                                                    | •      | ขนาด                                                     |                                                | หมายเลขเครื่อง |          |
|     | Master Data                                                                                                    | •      | รายละเอียดการใช้น้ำบาดาล                                 |                                                |                |          |
|     | ยื่นค่าขอหรือค่าร้อง (                                                                                          | 0      | รายงานของเดือน                                           | * สิงหาคม                                      |                |          |
|     | จัดการฟอร์ม เ                                                                                                   | •      | ค.ศ.                                                     | * 2020                                         |                |          |
|     | ข้อมูล - ใบรับค่าขอ                                                                                             |        | จดดรั้งก่อนเมื่อวันที่                                   | 10/08/2020                                     |                |          |
|     | Manage [ฟอร์ม] ນນ./11                                                                                           |        | อ่านตัวเลขในเครื่องวัดได้                                | 0010                                           |                |          |
|     | รายงานการใช้น้ำบาดาด (21                                                                                        |        | (วันใดที่ไม่มีการใช้น้ำบาดาล หยุดงาน เครื่องสูบน้ำช่ารุด | หรือบ่าบ้ำบาดาลข่ารุดให้ระบุไว้ในช่องหมายเหตุ) |                |          |
|     | Manage ข้อมูล - ใบแข้งหนี้ค่า<br>ใช้น้ำบาคาล                                                                    | •      | วันที่                                                   | อ่านได้                                        | ໃຫ້ນ້ຳ (ສນ.ນ.) | หมายเหตุ |
| 101 | Manage ข้อมูล - ใบแจ้งหนี้ค่า<br>คำขอใบอนุญาต                                                                   | •      | 1 01 V<br>2 31 V                                         | 810<br>8000                                    | 800<br>7190    |          |
|     | Manage ข้อมูล - ใบแจ้งนนี้ค่า<br>ใบอนุญาต 🕼                                                                     | 2      | รวมใช้บ้าในเดือนนี้ (ถบ.ม.)                              | 7990.00                                        |                |          |
|     | Manage ข้อมูล - ใบแข้งหนี้ค่า<br>วิเคราะห์ด้วอย่างน้ำ 🛛 🔊                                                       | 0      | Submit                                                   |                                                |                |          |

## 8.4 ขั้นตอน รับทราบ ตรวจสอบรายงานและบันทึกค่าใช้น้ำบาดาลจากระบบ GCL ของเจ้าหน้าที่

คลิกที่ลิงค์ "รับทราบ ตรวจสอบรายงานและบันทึกค่าใช้น้ำบาดาลจากระบบ GCL"

| E-SERVICE ສຳທວັນ ຄວາກວັນຫຼ                                           | ากรน้ำบาดาล |                                       |                                           |                        |                    |      |                                                           |                                |                        |                                                             | 1 |
|----------------------------------------------------------------------|-------------|---------------------------------------|-------------------------------------------|------------------------|--------------------|------|-----------------------------------------------------------|--------------------------------|------------------------|-------------------------------------------------------------|---|
| เจ้าหน้าที่ 01 กรมหรัพยากรน้ำ<br>บาลาล<br>อนสมังกาะph@omail.com      | # Home      | > ราธงานการใช้น้ำบาดาล (แบ./1         | <ol> <li>รายการที่รอด่าเนินการ</li> </ol> |                        |                    |      |                                                           |                                |                        |                                                             |   |
| ผู้รับในอนญาต 🔘                                                      |             |                                       |                                           |                        |                    | 10   | <ul> <li>รายงานของเดือน</li> <li>ค.ศ.</li> </ul>          | จังห                           | íA                     | สางเนื้อ 👩 แก้ไขเมื่อ 👩 Show                                | 1 |
| ศาขอรับใบอนุญาคเจาะน้ำบาคาล<br>หรือไข้น้ำบาคาล (มบ.1)                | ส์งน        | วัด ชื่อผู้รับใบอนุญาตใช้<br>บ้ามาดาล | เลขที่ใบอนุญาตใช้ป่ำ<br>บาดาล             | หมายเลชบ่อน้ำ<br>บาดาล | รายงานของ<br>เดือน | A.A. | ປຣົມາດເນົ້າທີ່ໄດ້ຣັບອນຸດູາດໄມ່ເກັນກວ່າ<br>ເດືອນລະ (ລບ.ມ.) | รวมใช้น้ำในเดือนนี้<br>(ลบ.ม.) | สร้างเมื่อ             |                                                             |   |
| ตำขอขึ้นทะเบียนการไข่น้ำบาดาด<br>เพื่อข่วยเหลือผู้ประสบภัยธรรมชาติ © |             | ดนดี มีความสุข                        | 15-50463- <mark>0008</mark>               | 150463-0008            | สิงหาคม            | 2020 | 22,400                                                    | 7990.00                        | 10-08-2020<br>02:14 PM | จัมทราบ ตรวจสอบรายงานและบันทึกคำใช้ป้ำบาตาด<br>จากระบบ GCL  |   |
| (uu./22)                                                             |             | string string                         | 07-50263-0005                             | 070263-0005            | กรกฎาคม            | 2020 | 308                                                       | 515                            | 20-07-2020<br>12:08 PM | รับทราบ ดรวจสอบรายงานและบันทึกค่าใช้น้ำบาดาล<br>จากระบบ GCL |   |
| พาขอดออายุเขอนุญาต (หม.2)                                            | _           |                                       |                                           |                        |                    |      |                                                           |                                |                        | 2 items found, displaying all items.                        | • |
| สาขอรับໃນແທນໃນอนุญาด (นบ./16₿                                        |             |                                       |                                           |                        |                    |      |                                                           |                                |                        | CSV   Excel   XML   PDF                                     |   |

เจ้าหน้าที่นำข้อมูลเลขมิเตอร์น้ำไปบันทึกในระบบ GCL เพื่อคำนวณค่าใช้น้ำบาดาล และนำมากรอกที่หน้าจอนี้ กดปุ่ม "Complete" เมื่อตรวจสอบข้อมูลเรียบร้อย ระบบจะบันทึกสถานะของรายงานการใช้น้ำเสร็จสมบูรณ์ เพื่อใช้ในการออกใบแจ้งหนี้ต่อไป เป็นการจบกระบวนการรายงานการใช้น้ำบาดาล

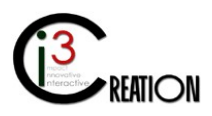

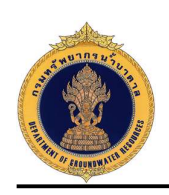

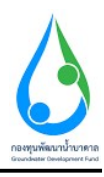

|                                                                 | (วันใดที่ไม่มีการใช้น้ำบาดาล หยุดงาน | เครื่องสูบน้ำช่ารุดหรือบ่าน้ำบาดาล | เช่ารุดให้ระบุไว้ในช่องหมายเหตุ) |                                |                           |          |          |
|-----------------------------------------------------------------|--------------------------------------|------------------------------------|----------------------------------|--------------------------------|---------------------------|----------|----------|
| n Numi Of กรมกรรมยากรบา<br>เลาอ<br>Makom ph@gmai.com            | วันที                                | อ่านไข                             | ń                                | ไปนี้บ้า (สบ.ม.)               | สถานะ                     |          | หมายเหตุ |
| เอนญาต 🔘                                                        | 1 01<br>2 31                         |                                    | 810<br>8000                      |                                | 800 1-ปกตั<br>7190 1-ปกตั |          |          |
| รับใบอนุญาตเจาะน้ำบาดาด<br>วีน้ำบาดาด (นบ.1)                    | รวมใช้น้ำในเดือนนี้ (อบ.ม.)          |                                    | 7990.00                          |                                |                           |          |          |
| ขึ้นทระเบียนการใช้น้ำบาดาล<br>ยะหลือผู้ประสบภัยธรรมชาติ 🔘<br>2) | บันทึกค่าใช้น้ำบาดาลจากระ            | บบ GCL                             |                                  |                                |                           |          |          |
| ต่ออายุใบอนุญาต (นบ.2) 🛛 🔘                                      | ต่าใข้น้ำบาดาล                       | 27,965.00                          |                                  | ด่าอนุรักษ์น้ำบาดาล            | * 0.00                    |          |          |
| ถับใบแทนใบอนุญาต (นบ./16)D                                      | ขัดราค่าใช้น้ำบาดาล (บาพ/ลบ.ม.)      | 3.50                               |                                  | อัตราค่าอนุรักษ์น้ำบ<br>อบ.ม.) | าคาล (บาท/ * 0.00         |          |          |
| โอนใบอนุญาต (นบ./15) 🛛 🔘                                        |                                      | 🔲 ลดหย่อนค่าใช้น้ำบาดาล            |                                  | 23                             | 🔲 ນກເວັນອ່າວນຸຮັກສ່       | ນ້ຳນາຄາສ |          |
| ເຮເລັກກໍຈກາຮ 🔘                                                  | นบายเหตุ                             |                                    | บันทึกข้อมูลเรียบร้อย            |                                |                           |          |          |
| แอระจับการใช้น้ำบาดาล<br>ว และ ขอใช้ไหม่ 🛛 🔘                    |                                      |                                    |                                  |                                |                           |          |          |
| รอแก้ไขใบอนุญาต (หม./21) 🔘                                      | ประวัติการดำเนินงาน                  |                                    |                                  |                                |                           |          |          |
| เนการใช้น้ำบาดาล (นบ./11∥)                                      | ผู้ดำเนินการ                         | สถานะ                              | าเมายเหตุ                        |                                | วันที่                    |          |          |
| ยการที่รอดำเนินการ 👩                                            | DGRUAT01                             | Submit report                      | ส่งรายงาน                        | ไข้น้ำบาดาล                    | 10/8/2020 14:18:43        |          |          |
|                                                                 |                                      |                                    |                                  |                                |                           |          |          |

9. การขอรับใบแทนใบอนุญาต (ในกรณีที่ผู้ประกอบกิจการยื่นคำขอด้วยฟอร์มกระดาษแบบเดิม)

#### 9.1 เข้าสู่ระบบ

9.2 เข้าเมนู "e-Service สำหรับ กรมทรัพยากรน้ำบาดาล" หรือ "e-Service สำหรับ เจ้าหน้าที่ ทสจ."

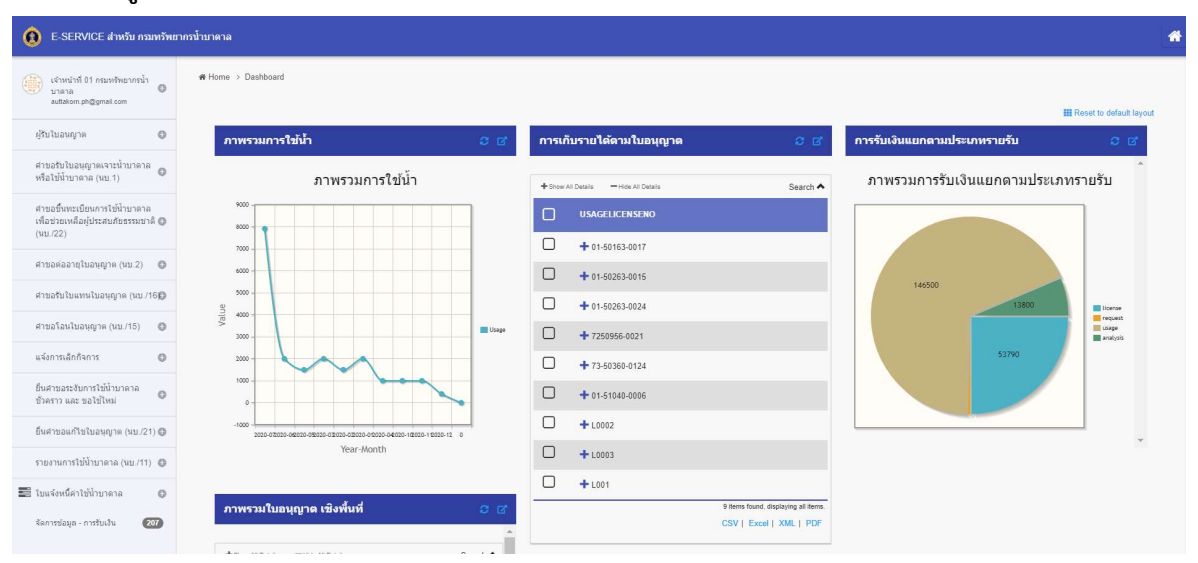

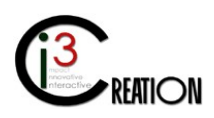

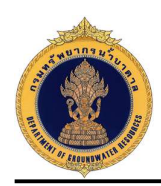

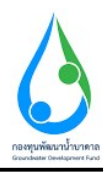

# 9.3 เลือกเมนู "คำขอรับใบแทนใบอนุญาต" เลือกเมนูย่อย "ยื่นคำขอแทนผู้ใช้น้ำ"

โดยเลือกใบอนุญาต และ ที่อยู่ใบแจ้งหนี้

| E-SERVICE สำหรับ กรมทรัพยา                                                       | ากรน้ำบาดาล                                                                                                    |                                                          |                                                       |                                     |                                       | - |
|----------------------------------------------------------------------------------|----------------------------------------------------------------------------------------------------|----------------------------------------------------------|-------------------------------------------------------|-------------------------------------|---------------------------------------|---|
| เจ้าหน้าที่01 กรมหรัพยากรน้ำ<br>มาลาล<br>auttakom.ph@gmail.com                   | ส Home > สาขอรับใบแทนใบอนุญาต<br>นบ./16 คำขอรับใเ                                                                                                    | (มบ./16) > อันคำขอแทนผู้ใช้น้ำ<br>มแทน - ยื่นใบคำขอรับให | บแทน                                                  |                                     |                                       |   |
| ผู้รับใบอนญาต 🔘                                                                  |                                                                                                    |                                                          |                                                       |                                     |                                       |   |
| ศาขอรับไบอนุญาดเจาะน้ำบาดาล<br>หรือไข้น้ำบาดาล (นบ.1)                            | เลือกใบอนุญาด                                                                                                    |                                                          | • Soluci                                              |                                     |                                       |   |
| ศาขอขึ้นทรเบียนการใช้น้ำบาดาล<br>เพื่อช่วยเหลือผู้ประสบภัยธรรมชาติ 🔘<br>(หม./22) | and the state of the state of t |                                                          | 🔇 ดนดี มีความสุข (15-50463-0008)                      |                                     |                                       |   |
| ศาขอต่ออายุโบอนุญาต (มบ.2) 🔘                                                     | ข้อมูลใบอนุญาต                                                                                                    |                                                          |                                                       |                                     |                                       |   |
| คำขอรับใบแทนใบอนุญาต                                                             | เนียนที่                                                                                                    |                                                          | เลษที่ 22/111 หมู่ที่ 1 ตรอก/ชอย รางน้ำ ถนน รางน้ำ ด่ | าบล/แขวง พญาให อำเภอ/เขต พญาให จังห | หวัด กรุงเทพมหานคร รหัสไปรษณีย์ 10400 |   |
| (40./16)                                                                         | วันที                                                                                                    |                                                          | 10/08/2020                                            |                                     |                                       |   |
| รายการที่รอค่าเนินการ 🚺                                                          |                                                                                                    |                                                          |                                                       |                                     |                                       |   |
| อื่นค่าขอแทนผู้ใช้น้ำ                                                            | ผู้รับใบอนุญาด                                                                                                    |                                                          |                                                       |                                     |                                       |   |
| ดันหาด้าขอ                                                                       | ที่อยู่ใบแจ้งหนึ่                                                                                                    |                                                          | Select                                                |                                     |                                       |   |
| ศาขอโอนไบอนุญาต (นบ./15) 🛛 🔘                                                     |                                                                                                    |                                                          | 😮 ดนดี มีความสุข                                      |                                     |                                       |   |
| แจ้งการเล็กกิจการ 🔘                                                              | ข้าพเจ้า                                                                                                    | คนลี                                                     |                                                       | นามสกุล                             | มีความสุข                             |   |
| อื่นศาขอระงับการใช้น้ำบาดาล<br>ชั่วตราว และ ขอใช้ไหม่ 🛛 🔘                        | ที่อนู่                                                                                                    |                                                          |                                                       |                                     |                                       |   |
| อื่นศาขอแก้ไขไขอนุญาต (นบ./21) 🔘                                                 | เลขที                                                                                                    | 22/111                                                   |                                                       | หมู่ที                              | 1                                     |   |
| รายงานการไข้น้ำบาดาล (นบ./11) 🌘                                                  | ครอก/ชอย                                                                                                    | รางน้ำ                                                   |                                                       | ດນນ                                 | รางน้ำ                                |   |
|                                                                                  | ต่าบล/แขวง                                                                                                    | พญาโท                                                    |                                                       | อำเภอ/เขค                           | หญาโท                                 |   |

บันทึกเหตุผลในการขอรับใบแทนใบอนุญาต และกด "Complete" เพื่อส่งคำขอไปยังขั้นตอนถัดไป

| E-SERVICE สำหรับ ครมทรัพย                                            | ยากรน้ำบ | าดาล                           |                            |                                          |                        |                     | ŵ |
|----------------------------------------------------------------------|----------|--------------------------------|----------------------------|------------------------------------------|------------------------|---------------------|---|
| เจ้าหน้าที่ 01 กรมหร้พยากรน้ำ<br>บาลาล<br>autlaken ph@gmail.com      |          | ข้งหวัด<br>โหรศัพทมีอถือ       | กรุงเทพมหานคร<br>089111111 |                                          | รหัสไปรษณีย์<br>โพรสาร | 10400               |   |
| ผู้รับใบอนญาต 🔘                                                      |          | E-mail                         | user_dgr@gmail.com         |                                          |                        |                     |   |
| ศาขอรับใบอนุญาตเจาะน้ำบาตาล<br>หรือใช้น้ำบาตาล (นบ.1) 🛛 🔘            |          | ข้อมูลใบอนุญาต                 |                            |                                          |                        |                     |   |
| ศาขอขึ้นทะเบียนการใช้น้ำบาดาล<br>เพื่อช่วยเหลือผู้ประสบภัยธรรมชาติ 🛱 |          | ผู้รับใบอนุญาต                 |                            | ใช้ป้าบาดาล                              |                        |                     |   |
| (มม./22)                                                             |          | เลขที่                         |                            | 15-50463-0008                            |                        |                     |   |
| ศาขอต่ออายุใบอนุญาต (มบ.2) 🔘                                         |          |                                |                            |                                          |                        |                     |   |
| คำขอรับใบแทนใบอนุญาต<br>(นบ./16) ©                                   |          | มีความประสงค์จะขอรับใบแทนใบอน  | ญาต เนื่องจาก              | . ใบอนุญาตสุญหาย                         |                        |                     |   |
| รายการที่รอดำเนินการ 🔘                                               |          |                                |                            |                                          |                        |                     |   |
| <b>อื่นดำขอแทนผู้ใช้น้ำ</b><br>ดันทาดำขอ                             |          | ไฟล์เอกสาร นบ/.16 คำขอรับใบแพน |                            |                                          | Drop files here        | or click to upload. |   |
| ศาขอโอนใบอนุญาต (นบ./15) 🛛 🔘                                         |          |                                |                            | เอกสาร ขอรับไบแทน.pdf remove             |                        |                     |   |
| แจ้งการเล็กกิจการ 🔘                                                  |          |                                |                            | 💽 เจ้าหน้าที่กระทำการแทนผู้ขอรับใบอนุญาต |                        |                     |   |
| ยื่นต่าขอระงับการใช่น้ำบาดาล<br>ชั่วคราว และ ขอใช่ไหม่ 🛛 🔘           |          | Complete                       |                            |                                          |                        |                     |   |

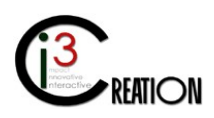

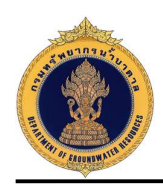

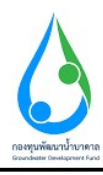

### 9.4 ขั้นตอน ชำระค่าธรรมเนียมคำขอ

คลิกที่ลิงค์ "ชำระค่าธรรมเนียมคำขอ"

| E-SERVICE สำหรับ กรมห                                                         | ารัพยาก | เรน้าบาดาล |                         |                             |               |             |                |                   |                |                               |                                                | *   |
|-------------------------------------------------------------------------------|---------|------------|-------------------------|-----------------------------|---------------|-------------|----------------|-------------------|----------------|-------------------------------|------------------------------------------------|-----|
| เจ้าหน้าที่ 01 กรมหรีพยากรน้ำ<br>มาคาด                                        | 0       | n Home >   | คำขอรับไมแหนไบอนุญาค (น | 1./16) > รายการที่รอต่าเน้า | นการ          |             |                |                   |                |                               |                                                |     |
| ผู้รับโบอนญาต                                                                 | 0       |            |                         |                             |               |             | 10 🗸 สัมหาสัว  | เขตำบล            | ค้มหาด้วยอำเภอ | ดับหาด่วยจังหวัด              | ดับหา ชื่อ, นามสกูล หรือเลขประจำดัวประชาช Show | ľ.  |
| ตำขอรับใบอนุญาตเจาะน้ำบาตาล<br>หรือใช้น้ำบาตาล (นบ.1)                         | 0       | ດຳນລ       | สำเภล                   | ข้งหวัด                     | เลขที่ใบคำขอ  | เลขที่บ่อ   | ชื่อผู้ขอ      |                   | วันที่ส่งค่าขอ | ง ≎ สถานะคำขอ                 |                                                |     |
|                                                                               |         | บ้านพริ    | ก อำเภอบ้านนา           | กรุงเทพมหานคร               | 15-50463-0008 | 150463-0008 | นายคนดี มีความ | งสุข(บุคคลธรรมดา) | 2020-08-10     | <mark>ยิ่นค่าขอรับใบแข</mark> | หน ชำระค่าธรรมเนียมคำขอ                        |     |
| สาขอขึ้นทะเบียนการใช้นำบาดาล<br>เพื่อข่วยเหลือผู้ประสบภัยธรรมชาติ<br>(นม./22) | 0       |            |                         |                             |               |             |                |                   |                |                               | One item four<br>CSV   Excel   XML   PDF       | .d. |
| ศาขอต่ออายุใบอนุญาต (นบ.2)                                                    | 0       |            |                         |                             |               |             |                |                   |                |                               |                                                |     |

ระบบจะแสดงข้อมูลใบแจ้งหนี้ค่าธรรมเนียมคำขอ

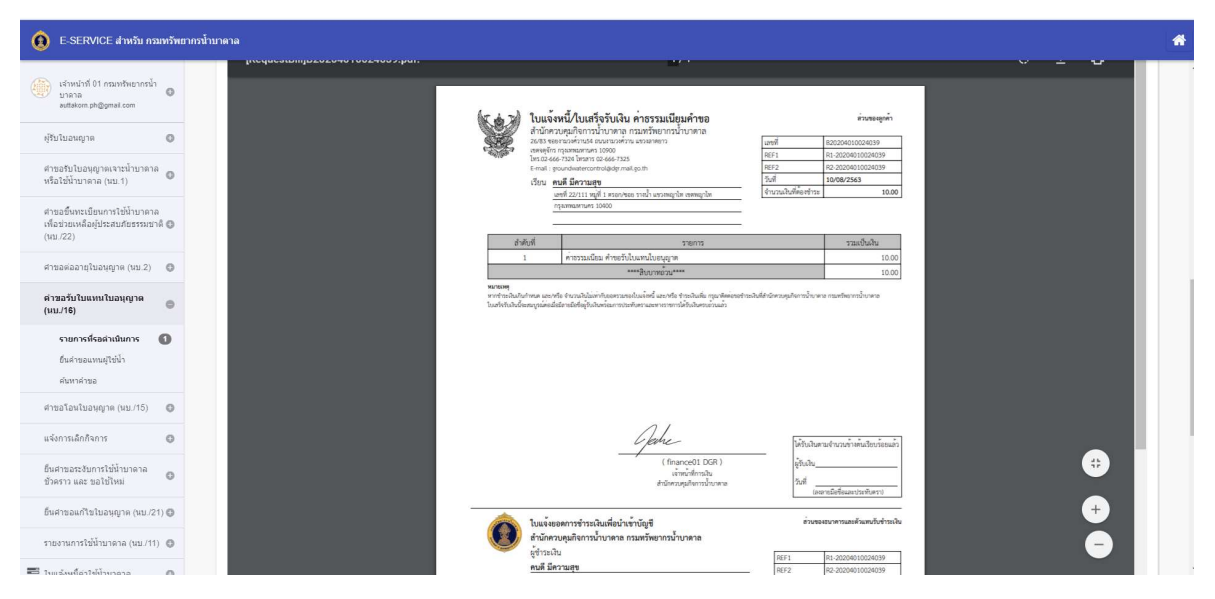

เจ้าหน้าที่สามารถบันทึกข้อมูลช่องทางการชำระเงิน พร้อมแนบหลักฐานการชำระเงินเข้าระบบได้ เมื่อบันทึกเสร็จ กดปุ่ม "Complete" เพื่อส่งคำขอไปขั้นตอนถัดไป

| E-SERVICE สำหรับ ครมทรัพยากรน้ำ                                                                                                    | าบาตาล                             |                                                                                                    | * |
|----------------------------------------------------------------------------------------------------|------------------------------------|----------------------------------------------------------------------------------------------------|---|
| situatini 01 naaniharanaha           unna           aatano phypmat com           iffati laanaga           offati laanaga           afaaba (uu ta)           afaaba (uu ta) |                                    | เสริสิ่ง / Co. 10         100 mm / rem         สืดสารังส์ / Co. 10         100 mm / rem         ชู้ปัฒนาสำนาน         ชู้ปัฒนาสำนาน           58 mm สำนานได้ช่าย / Tool Topen for 16 mm / rem         9 mm สำนานได้ช่าย / Tool Topen for 16 mm / rem         9 mm สำนานได้ช่าย / Tool Topen for 16 mm / rem         9 mm สำนานได้ช่าย / Tool Topen for 16 mm / rem         9 mm สำนานได้ช่าย / rem         10 mm / rem         9 mm / rem         10 mm / rem         10 m |   |
| สำขอขึ้นทะเมียนการใช่น้ำบาดาด<br>เพื่อปวยเหลือผู้ประสบภัยธรรมชาติ<br>(นบ./22) ศาขอต่ออายุใบอนุญาต (นบ.2)                                                                   | ข่องทางการข่าระค่าธรรมเนียม        |                                                                                                    |   |
| ต่าขอรับใบแทนใบอนุญาต<br>(นบ./16) ©                                                                                                    | ดาธรรมแขมดาชอ<br>ข่องทางการช่าระ   | 10<br>• O Innada                                                                                                    |   |
| รายการที่รอสำเนินการ 🕕<br>อันดำขอแทนดูไข่บ้า<br>ค้นหาดำขอ                                                                                                    | หลักฐานการชำระค่าธรรมเนียม (ถ้ามี) |                                                                                                    |   |
| สาขอโอนใบอนุญาด (มบ./15) 🛛 🔘                                                                                                    |                                    | สลับ การประเมษิณาระรมเรือมต่างอ.pdf emove                                                                                                    |   |
| แจ้งการเล็กกิจการ 🖸<br>ขึ้นศาขอระจับการใช้น้ำบาดาล<br>ข้าดราว และ ขอใช่ใหม่                                                                                                | Complete Cancol                    |                                                                                                    |   |

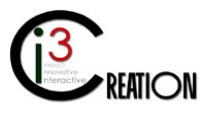

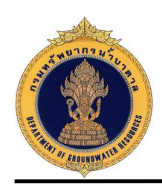

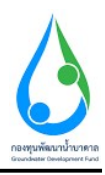

#### 9.5 ขั้นตอน "บันทึกการตรวจสอบการชำระค่าธรรมเนียมคำขอ"

คลิกที่ลิงค์ "บันทึกการตรวจสอบการชำระค่าธรรมเนียมคำขอ" สำหรับเจ้าหน้าที่การเงิน

| E-SERVICE สำหรับ ครมหรัพยา<br>อาการ์ อาการ์ อาการ<br>อาการ์ อาการ์ อาการ์ อาการ์ อาการ์ อาการ์ อาการ์ อาการ์ อาการ์ อาการ์ อาการ์ อาการ์ อาการ์ อาการ์ อาการ์ อาการ์ อ | ากรน้ำ | บาดาล        |                      |                      |                  |             |                                |                        |                  |                                           | *          |
|----------------------------------------------------------------------------------------------------|--------|--------------|----------------------|----------------------|------------------|-------------|--------------------------------|------------------------|------------------|-------------------------------------------|------------|
| เจ้าหน้าที่ 01 กรมทรัพยากรน้ำ<br>บาลาล<br>autiakson ph@gmail.com                                                                                                    |        | €Home > คำขอ | ຈັນໃນແທນໃນລະເຫຼາສ (າ | רחמרז < (16) וומרז ∶ | ะที่รอด่าเนินการ |             |                                |                        |                  |                                           |            |
| ຢູ່ຮັບໃນລະເຊງາສ                                                                                                    |        |              |                      |                      |                  |             | 10 🗸 ค้นหาตัวธด่านล            | คับหาดัวขล่าเกล        | ค้มหาด้วยจังหวัด | ค้นหา ชื่อ, นามสกุล หรือเลขประจำคัวประชาช | Show       |
| ศาขอรับใบอนุญาคเจาะน้ำบาคาล<br>หรือใช้น้ำบาคาล (มน 1)                                                                                                    |        | ต่านล        | สำเภล                | จังหวัด              | เลขที่ใบคำขอ     | เลซที่ปล    | ซึ่งเร้นอ                      | วันที่ส่งคำขอ 🗧 สถาบะะ | ล่าขอ            |                                           |            |
|                                                                                                    |        | บ้านหริก     | อำเภอบ้านนา          | นครนายก              | 15-50463-0008    | 150463-0008 | นายคนดี มีความสุข(บุคคลธรรมดา) | 2020-08-10 ข่าระเรีย   | บร้อย            | บันทึกการตรวจสอบการชำระค่าธรรมเนียมดำขอ   |            |
| คาขอขนทะเบอนการเขนาบาดาล<br>เพื่อข่วยเหลือผู้ประสบภัยธรรมชาติ 🔘<br>(นบ./22)                                                                                                    |        |              |                      |                      |                  |             |                                |                        |                  | Creel XMI                                 | tem found. |
| ศาขอต่ออายุใบอนุญาต (นบ.2) 🛛 🔘                                                                                                    | -      |              |                      |                      |                  |             |                                |                        |                  |                                           |            |

หน้าจอสำหรับบันทึกตรวจสอบการชำระค่าธรรมเนียมคำขอ เมื่อกดปุ่ม "Complete" ระบบจะส่งคำขอไปยัง ขั้นตอนถัดไป

| E-SERVICE สำหรับ กรมทรัพย                                                                                                    | ขากรน้ำบาด | าล                                                     |                              |                                |                 |                                                                                          |              |                      |                         |                           |                              | * |
|----------------------------------------------------------------------------------------------------|------------|--------------------------------------------------------|------------------------------|--------------------------------|-----------------|------------------------------------------------------------------------------------------|--------------|----------------------|-------------------------|---------------------------|------------------------------|---|
| <ul> <li>เจ้าหน้าถึง1 กอมหรีพยากหน้า<br/>มายาล<br/>องสมสงการกัฐกายส con</li> <li>เร็บใบอนญาต</li> <li>สายอรับใบอนญาตเจาะน้ำบาคาล</li> </ul> |            | มันทึกตรวจสอบการข่าระดำธรรมเนียมค่าขอ<br>สถานะกรดราสอบ |                              |                                |                 | ) ร่างหลังหมายเป็นหลังหม่อย<br>(กระบบการยังหมองของสัญญาพิมพ์ม<br>) รอการทำหายในหมายไหนาน |              |                      |                         |                           |                              |   |
| หรือไปน้ำบาคาล (มบ.1)                                                                                                    |            | 1                                                      | วันที่รับข่าระ<br>2020-08-10 | จำนวนเงินที่ใด้รับ (บาท)<br>10 | รมาคาร / สาขา   | เลขที่เช็ค / Chq No.                                                                     | เช็คลงวันที่ | จำนวนเงินที่จ่ายเช็ด | รวมรับข่าระ (บาท)<br>10 | ผู้รับข่าระเงิน<br>Namaoy | ช่องทางการขำระ<br>สำนักงาน * | 1 |
| ศาขอขันทะเบียนการใช้นำบาดาล<br>เพื่อช่วยเหลือผู้ประสบภัยธรรมชาติ 🔘<br>(นบ./22)                                                              |            | 2                                                      |                              |                                |                 |                                                                                          |              |                      |                         |                           |                              | 1 |
| ศาขอต่ออายุไบอนุญาต (นบ.2) 🛛 🔘                                                                                                    |            | จำนวนเงิ                                               | เนพี่รับข่าระแล้ว (บาห)      |                                | 10.00           |                                                                                          |              |                      |                         |                           |                              |   |
| ค่าขอรับใบแทนใบอนุญาด ⊜<br>(นบ./16)                                                                                                    |            | หมายเหต                                                | ۹                            |                                | ข่าระค่าธรรมเรื | อนเรียบร้อย                                                                              |              |                      |                         |                           |                              |   |
| รายการที่รอดำเนินการ 🚺                                                                                                    |            |                                                        |                              |                                |                 |                                                                                          |              |                      |                         |                           |                              |   |
| ยืนดำขอแทนผู้ใช้น้ำ<br>ดันหาดำขอ                                                                                                    |            |                                                        |                              |                                |                 |                                                                                          |              |                      |                         |                           |                              | 1 |

### 9.6 ขั้นตอน รับคำขอ ตรวจสอบเอกสารหรือหลักฐานประกอบคำขอรับใบแทน

คลิกที่ลิงค์ "รับคำขอ ตรวจสอบเอกสารหรือหลักฐานประกอบคำขอรับใบแทน"

| E-SERVICE สำหรับ กรมหรัพยา<br>อาการ์ อาการ์ อาการ<br>อาการ์ อาการ์ อาการ์ อาการ์ อาการ์ อาการ์ อาการ์ อาการ์ อาการ์ อาการ์ อาการ์ อาการ์ อาการ์ อาการ์ อาการ์ อาการ์ อ<br>อาการ์ อาการ์ อาการ์ อาการ์ อาการ์ อาการ์ อาการ์ อาการ์ อาการ์ อาการ์ อาการ์ อาการ์ อาการ์ อาการ์ อาการ์ อาการ์ อาการ์ อาการ์ อาการ์ อาการ์ อาการ์ อาการ์ อาการ์ อาการ์<br>อาการ์ อาการ์ อาการ์ อาการ์ อาการ์ อาการ์ อาการ์ อาการ์ อาการ์ อาการ์ อาการ์ อาการ์ อาการ์ อาการ์ อาการ์ อ<br>อาการ์ อาการ์ อาการ์ อาการ์ อาการ์ อาการ์ อาการ์ อาการ์ อาการ์ อาการ์ อาการ์ อาการ์ อาการ์ อาการ์ อาการ์ อ<br>อาการ์ อาการ์ อาการ์ อาการ์ อาการ์ อาการ์ อาการ์ อาการ์ อาการ์ อาการ<br>อาการ์ อาการ์ อาการ์ อาการ์ อาการ์ อาการ์ อาการ์ อาการ์ อาการ์ อาการ์ อาการ์ อาการ์ อาการ์ อาการ์ อาการ์ อาการ์ อ | າກະນ້ຳນາດາລ | 1                   |                   |                    |             |                                  |              |                  |                   | *                                              |
|----------------------------------------------------------------------------------------------------|-------------|---------------------|-------------------|--------------------|-------------|----------------------------------|--------------|------------------|-------------------|------------------------------------------------|
| เจ้าหน้าที่ 01 กรมหรัพยากรน้ำ<br>บาคาล<br>auttakom.ph@gmail.com                                                                                                    | # Home      | > คำขอรับใบแทนใบอนุ | ญาด (นบ./16) 🔸 รา | บการที่รอสำเนินการ |             |                                  |              |                  |                   |                                                |
| ผู้รับใบอนญาต 🔘                                                                                                    |             |                     |                   |                    |             | 10 🗸 คำมา                        | ກດ້ວຍດ້ານຂ   | ค้นหาด้วยอ่าเกอ  | ค้นหาด้วยจึงหวัด  | ค้บหา ชื่อ, นามสกุล หรือเลยประจำตัวประชาช Show |
| ศาขอรับใบอนุญาดเจาะน้ำบาดาล<br>หรือให้น้ำบาดาอ (มน 1)                                                                                                    | ศาน         | เล อำเภอ            | จังหวัด           | เลหที่ใบคำขอ       | เลขที่ปล    | ซื่อผู้ขอ                        | วันที่ส่งศาข | อ≑ สถานะคำขอ     |                   |                                                |
|                                                                                                    | บ้าน        | พริก อำเภอบ้านน     | นครามายก          | 15-50463-0008      | 150463-0008 | ນາຍຄນຄື ນີ້ຄວາມສຸ່ນ(ນຸດດສະຮະນດາ) | 2020-08-10   | ) ข่าระเรียบร้อย | รับค่าชอ ครวรสอบเ | เอกสารหรือหลักฐานประกอบคำขอรับใบแหน            |
| สาขอขินทะเบียนการใช่นำบาดาล<br>เพื่อช่วยเหลือผู้ประสบภัยธรรมชาติ 🕲<br>(หม./22)                                                                                                    |             |                     |                   |                    |             |                                  |              |                  |                   | One item found:<br>CSV   Excel   XML   PDF     |
|                                                                                                    |             |                     |                   |                    |             |                                  |              |                  |                   |                                                |

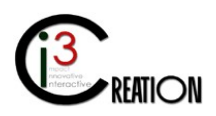

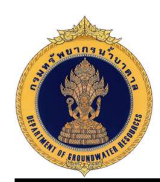

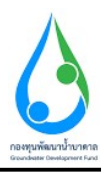

หน้าจอสำหรับบันทึกรับคำขอ ตรวจสอบเอกสารหรือหลักฐานประกอบคำขอรับใบแทน

| E-SERVICE สำหรับ ครมหรัพย                                                        | มากรน้ำมาดาล      |                                          |                                                 |               |                |                                      |   |
|----------------------------------------------------------------------------------|-------------------|------------------------------------------|-------------------------------------------------|---------------|----------------|--------------------------------------|---|
| เจ้าหน้าที่ 01 กรมหรีพยากรน้ำ<br>มาตาล<br>autiskon ph@gmait.com                  | รับด้ำขอ ตรวจสอบเ | อกสารหรือหลักฐานประกอบคำขอให             | <ul> <li>และสารหลักฐานถูกต่องครบส่วน</li> </ul> |               | 🔿 เอกสารหลักฐา | ะไม่ถูกต้องครบด้วน แก้เอกศารคำขอใหม่ |   |
| ຢູ່ຮັບໃນວາເຫຼາສ                                                                  | หมายเหตุ          |                                          | เอกสารหลักฐานถูกต่องครบถัวป                     |               |                |                                      |   |
| ศาขอรับใบอนุญาคเจาะน้ำบาดาล<br>หรือไข้น้ำบาดาล (นบ.1) 🛛 🔘                        |                   |                                          |                                                 |               |                |                                      |   |
| ศาขอขึ้นทะเบียนการใช้น้ำบาดาล<br>เพื่อช่วยเหลือผู้ประสบภัยธรรมชาติ 🔘<br>(นม./22) |                   |                                          |                                                 |               |                |                                      |   |
| damadaaanifuanooo (uu 2)                                                         | ประวัติการสอบถา   | มข้อมูลเพิ่มเติม                         |                                                 |               |                |                                      |   |
| หาของออายุงของรัฐาง (มม.2) 🔘                                                     | ศำถาม             | ตำดอบ                                    | លេងីរា                                          | แปลงล่าสุด    |                |                                      |   |
| คำขอรับใบแทนใบอนุญาต<br>(นบ./16) ⊜                                               |                   |                                          |                                                 |               |                |                                      |   |
| รายการที่รอด่าเนินการ 🕕                                                          | ประวัติการดำเนิน  | งาน                                      |                                                 |               |                |                                      |   |
| ยืนค่าขอแทนผู้ใช่น้ำ                                                             | ผู้ฝ่าเห็นงาน     | ขั้นตอน                                  | หมายเหตุ                                        |               | สถานะ          | วันที่                               |   |
| ดับทาดำขอ                                                                        | DGRUAT01          | ข่าระค่าธรรมเนียนค่าขอ                   |                                                 |               | ข่าระเรียบร้อย | 2020-08-10 14:51:04                  |   |
| ศาขอโอนใบอนุญาด (นบ./15) 🛛 🔘                                                     | DGRUAT01          | บันทึกการตรวจสอบการบ่าระค่าธรรมเนียมคำขอ | ข้าระค่าธรรม                                    | นียมเรียบร้อย | ข่าระเรียบร้อย | 2020-08-10 15:01:30                  |   |
| แจ้งการเล็กก็จการ 🛛 🔘                                                            | DODUATO           | La ta da mata da masa                    |                                                 |               | fu danah tumu  | 2020.09.10.14.40.29                  | B |
| อื่นต่าขอระงับการใช่น้ำบาดาด<br>ชั่วคราว และ ชอใช้ไหม่ O                         |                   |                                          |                                                 |               | DRM INCOLUCION | 202010011010440.30                   |   |
| อื่นศาขอแก้ไขใขอนุญาต (นม./21) 🕲                                                 |                   |                                          |                                                 |               |                |                                      |   |
| รายงานการใช้น้ำบาดาล (นบ./11) 🔘                                                  | Complete Cancel   |                                          |                                                 |               |                |                                      |   |

# 9.7 ขั้นตอน พิจารณาใบคำขอรับใบแทน สำหรับเจ้าหน้าที่ผู้ออกใบอนุญาต

คลิกที่ลิงค์ "พิจารณาใบคำขอรับใบแทน"

| E-SERVICE สำหรับ ครมหรัพย<br>อาการ์ เป็นของ เป็นของ เป็นข<br>เป็นของ เป็นของ เป็นของ เป็นของ เป็นของ เป็นของ เป็นของ เป็นของ เป็นของ เป็นของ เป็นของ เป็นของ เป็นของ เป็นของ เป็นของ เป็นของ เป็นของ เป็นของ เป็นของ เป็นของ เป็นของ เป็นของ<br>เป็นของ เป็นของ เป็นของ<br>เป็นของ เป็นของ เป็นของ เป็นของ เป็นของ เป็นของ เป็นของ เป็นของ เป็นของ เป็นของ เป็นของ เป็นของ เป็นของ เป็นของ เป็นของ เป็นของ เป็นของ เป็นของ เป็นของ เป็นของ เป็นของ เป็นของ<br>เป็นของ เป็นของ เป็นของ เป็นของ เป็นของ เป็นของ เป็นของ เป็นของ เป็นของ เป็นของ เป็นของ เป็นของ เป็นของ เป็นของ เป็นของ เป็น<br>เป็นของ เป็นของ เป็นของ เป็นของ เป็นของ เป็นของ เป็นของ เป็นของ เป็นของ เป็นของ เป็นของ เป็นของ เป็นของ เป็นของ เป็นของ เป็นของ เป็นของ เป็นของ เป็นของ เป็นของ เป็นของ เป็นของ เป็นของ เป็นของ เป็นของ เป็นของ เป็นของ เป็นของ เป็นของ เป็นของ เป็นของ เป็นของ เป็นของ เป็นของ เป็นของ เป็นของ เป็นของ เป็<br>เป็นของ เป็นของ เป็นของ เป็นของ เป็นของ เป็นของ เป็นของ เป็นของ เป็นของ เป็นของ เป็นของ เป็นของ เป็นของ เป็นของ เป็นของ เป็นของ เป็นของ เป็นของ เป็นของ เป็นของ เป็นของ เป็นของ เป็นข<br>เป็นของ เป็นของ เป็นของ เป็นของ เป็นของ เป็นของ เป | ากรน้ำบาดาล  |                      |                   |                 |             |                                |                 |                             | *                                              |
|----------------------------------------------------------------------------------------------------|--------------|----------------------|-------------------|-----------------|-------------|--------------------------------|-----------------|-----------------------------|------------------------------------------------|
| เจ้าหน้าที่ 01 กรมหรัพยากรน้ำ<br>มาลาล                                                                                                    | 🕷 Home > ណ៍។ | ะอรับใบแทนใบอนุญาด ( | แม./16) > รายการเ | ที่รอค่าเนินการ |             |                                |                 |                             |                                                |
| ญ้รับใบอนญาค                                                                                                    |              |                      |                   |                 |             | 10 🗸 คันหาด้วยด้านต            | ค้นหาด้วยอ่าเกอ | ศันหาด้วยจังหวัด            | ดันหา ชื่อ, นามสกุล หรือเลชประจำดัวประชาช Show |
| สาขอรับใบอนุญาตเจาะน้ำบาดาล<br>หรือให้ป้ามาอาอ (มน 1). ♥                                                                                                    | สาบล         | สำเภล                | จังหวัด           | เลขที่ใบค่าขอ   | เลซที่บ่อ   | ชื่อผู้ขอ                      | วันที่ส่งคำขอ 🌣 | สถานะค่าขอ                  |                                                |
| 110104 (J W W (40.1)                                                                                                    | บ้านหรัก     | อำเภอบ้านนา          | นครนายก           | 15-50463-0008   | 150463-0008 | นายคนดี มีความสุข(บุคคลธรรมดา) | 2020-08-10      | เอกสารหลักฐานถูกต่องครบถ้วน | พิจารณาใบต่าชอรับใบแทน                         |
| สาขอธินทะเบียนการใช่นำมาดาล<br>เพื่อช่วยเหลือผู้ประสบภัยธรรมชาติ 🔘<br>(นบ./22)                                                                                                    |              |                      |                   |                 |             |                                |                 |                             | One item found.<br>CSV   Excel   XML   PDF     |
|                                                                                                    |              |                      |                   |                 |             |                                |                 |                             |                                                |

หน้าจอสำหรับบันทึกผลการพิจารณาคำขอรับใบแทนใบอนุญาต เมื่อบันทึกข้อมูลเรียบร้อย กดปุ่ม "Complete" เพื่อส่งข้อมูลไปยังขั้นตอนถัดไป

| E-SERVICE สำหรับ ครมทรัพยาครน้ำ                                  | บาดาล                           |                                          |             | * |
|------------------------------------------------------------------|---------------------------------|------------------------------------------|-------------|---|
| <ul> <li>เจ้าหน้าที่ 01 กรมหรัพยากรน้ำ</li> <li>บาควล</li> </ul> |                                 | 🞯 เจ้าหน้าที่กระทำการแทนผู้ขอรับใบอนุญาต |             |   |
| auttakom ph@gmail.com                                            | ผลพิจารณาดำขอรับใบแหน           | • 💽 argara                               | 🔿 ไม่อนุญาต |   |
| ผู้รับใบอนญาต 🔘                                                  | หมายเหตุ                        | อนุญาตให้ออกใบแทนใบอนุญาตใช้ป้าบาตาล     |             |   |
| สาขอรับใบอนุญาคเจาะน้ำบาคาล<br>หรือใช้น้ำบาคาล (นบ.1) 💿          |                                 |                                          |             |   |
| ศาขอขึ้นทะเบียนการใช้น้ำบาดาล                                    |                                 |                                          |             |   |
| เพื่อข่วยเหลือผู้ประสบภัยธรรมชาติ 🔘<br>(หม./22)                  | ประวัติการสอบถามข้อมูลเพิ่มเติม |                                          |             |   |
| ศาขอต่ออายุใบอนุญาต (นบ.2) 🔘                                     | ตำดวม ตำดอบ                     | เปลี่ยาแปลงส่าสุด                        |             |   |

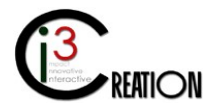

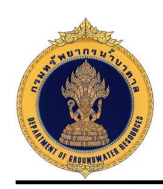

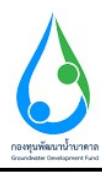

## 9.8 ขั้นตอน ชำระค่าธรรมเนียมออกใบแทนใบอนุญาต

คลิกที่ลิงค์ "ชำระค่าธรรมเนียมออกใบแทนใบอนุญาต"

| E-SERVICE ສຳທຣັນ ຄວມທຣັທສະ                                                 | ากรน้ำบาดาล  |                       |                    |               |             |                                |                 |                  |                                          | *         |
|----------------------------------------------------------------------------|--------------|-----------------------|--------------------|---------------|-------------|--------------------------------|-----------------|------------------|------------------------------------------|-----------|
| (จำหน่าที่ 01 กรมหรัพยากรน้ำ<br>บาลาล<br>auttakom.ph@gmail.com             | 🕷 Home > สำข | ອຈັນໃນແທນໃນອນຸຜູາດ (ນ | บ./16) > รายการที่ | รอค่าเนินการ  |             |                                |                 |                  |                                          |           |
| ผู้รับใบอนญาต 🔘                                                            |              |                       |                    |               |             | 10 🗸 ดับหาด้วยด้าบล            | ค้นหาด้วยอ่าเภอ | ดับหาด้วยจังหวัด | คับหา ชื่อ, นามสกุล หรือเลชประจำดัวประชา | Show      |
| ศาขอรับใบอนุญาตเจาะน้ำบาดาล<br>หรือให้น้ำบาดาล (บบ 1). ♥                   | สาบล         | อำเภอ                 | จังหวัด            | เลขที่ใบคำขอ  | เลขที่บ่อ   | ซื่อเร้พอ                      | วันที่ส่งศาขอ ÷ | สถานะคำขอ        |                                          |           |
|                                                                            | บ้านพริก     | ລຳເກລນຳນາມາ           | นครนายก            | 15-50463-0008 | 150463-0008 | นายคนดี มีความสุข(มุคคลธรรมคา) | 2020-08-10      | อนุญาต           | ช่วระค่าธรรมเนียมออกใบแทนใบอนุญาต        |           |
| ตาขอชนทรเบอนการเอหาบาตาล<br>เพื่อปวยเหลือผู้ประสบภัยธรรมชาติ 🕲<br>(นบ./22) |              |                       |                    |               |             |                                |                 |                  | CSV   Excel                              | XML   PDF |

ระบบจะแสดงข้อมูลใบแจ้งหนี้ค่าธรรมเนียมการขอรับใบแทนใบอนุญาต

| E-SERVICE สำหรับ กรมทรัพย                                                    | จ้านกลาล 🦂                                                                                                    |
|------------------------------------------------------------------------------|----------------------------------------------------------------------------------------------------|
|                                                                              | Units with (Units with (Units in instrumus)         Instrume         Instrume         Instrum         Instrume         Instrume                                                                                                    |
| ศาวอธานทองบอนมารงอนาบาศาล<br>เพื่อข่วยเหลือผู้ประสบภัยธรรมชาติ 🔘<br>(นบ./22) | นาชที่การ <u>ระบบของ22555</u> จารเทษปรามากล่ <u>200 Elhaws</u><br>อ่าสันดี <u>ระบบจากสาร ระบบจากสาร</u> ระบบใหม<br>1 คำสามเนื่อน ในคนเป็นสูญการใช้การการ <u>ระบบใหม่</u>                                                                                                    |
| คาขอดออายุเบอนุญาต (บบ.2) 🔘<br>คำขอรับไบแทนไบอนุญาต<br>(นบ./16)              | umma         00003           entrema         00003           entrema         000033                                                                                                    |
| <b>รายการที่รอล่าเนินการ ()</b><br>อื่นสำขอแทนผู้ใช้น้ำ<br>สันหาสำขอ         |                                                                                                    |
| ศาขอโอนไขอนุญาต (มบ./15) 🔘<br>แจ้งการเล็กกิจการ 🔘                            | And Wath Distant winderwinder                                                                                                    |
| ยื่นต่าขอระจับการใช้น้ำบาตาล<br>ชั่วคราว และ ขอใช้ไหม่ 🛛 🔘                   | Image: Second Second |
| ยื่นสาขอนก็ไขใบอนุญาต (มบ./21) 🔘                                             | มนจ้อยสถาวข้าวเป็นสี่สนับข้างใญชี ข่าวของเวพาณสนิมแปนข้าแปน<br>ที่เป็นการที่สามหารอามาที่และสิ่งแรงค่อมจังที่สนุการกาก<br>ผู้ช่างเป็น                                                                                                    |
| รายงานการเอนาปาตาล (นบ/11) 🔘                                                 | หม่มีมีความสุข<br>คมร์ มีความสุข<br>ธมาการกรไทย Come. Code : 1191 ค่าใช้การกาศ (มหาณาชก)<br>5.ส์ 105842583                                                                                                    |

เจ้าหน้าที่สามารถบันทึกข้อมูลช่องทางการชำระเงิน พร้อมแนบหลักฐานการชำระเงินเข้าระบบได้ เมื่อบันทึกเสร็จ กดปุ่ม "Complete" เพื่อส่งคำขอไปขั้นตอนถัดไป

| E-SERVICE สำหรับ ครมหรัพย                                                                                                    | ากรน้ำบาดาล                         |                                                                                              |                                     | * |
|----------------------------------------------------------------------------------------------------|-------------------------------------|----------------------------------------------------------------------------------------------|-------------------------------------|---|
| <ul> <li>เจ้าหน้าที่ 01 กรมาชิทยากรน้ำ<br/>มาลาล<br/>มงสลอต คูปัฐสมองสุดาส con</li> <li>เจ้านในอนญาล</li> <li>เจ้านบ้านอนญาลเจาะน้ำนาลาล</li> <li>เจ้านอับในอนุญาลเจาะน้ำนาลาล</li> </ul> |                                     | tearta functionaria (functionaria functionaria)<br>************************************      | र्थमात्रायेव्यक्तकात<br>50000       |   |
| ศาขอขึ้นทะเบียนการใช้น้ำบาดาล<br>เพื่อช่วยเหลือผู้ประสบภัยธรรมชาติ 🕲<br>(นบ./22)                                                                                                    | ช่องทางการขำระด่าธรรมเนียม          |                                                                                              |                                     |   |
| ศาขอต่ออายุใบอนุญาต (มบ.2) 🛛 🔘                                                                                                    | ต่าธรรมเนียมใบอนุญาตใช้น้ำบาตาล     | 500                                                                                          | 0.1                                 |   |
| คำขอรับใบแทนใบอนุญาต 🔘<br>(หม./16)                                                                                                    | ช่องหางการชำระ                      | <ul> <li>บหานาวพท</li> <li>อินแตอร์เน็ตแบงต์กัง</li> <li>ข้าจะสวยคนแองที่สำนักงาน</li> </ul> | ปาระด้วยคนเองที่ธนาคาร              |   |
| รายการที่รอสำเนินการ 🚺<br>อันดำขอแทนผู้ไข้น้ำ<br>คับหาคำขอ                                                                                                    | หลักฐานการข่าระค่าธรรมเนียม (ถ้ามี) |                                                                                              | Drop files here or click to upload. |   |
| ศาขอโอนใบอนุญาค (นบ./15) 🛛 🔘                                                                                                    | Complete Cancel                     |                                                                                              |                                     |   |

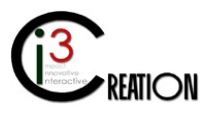

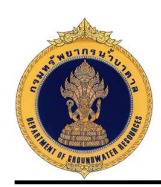

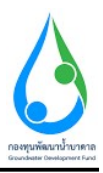

### 9.9 ขั้นตอน บันทึกการตรวจสอบการชำระค่าธรรมเนียมคำขอรับใบแทน สำหรับเจ้าหน้าที่การเงิน

คลิกที่ลิงค์ "บันทึกการตรวจสอบการชำระค่าธรรมเนียมคำขอรับใบแทน"

| E-SERVICE สำหรับ ครมพรัพย                                                      | ากรน้ำเ | บาดาล       |                   |                 |                   |             |                                |                    |             |                |                                           | *                          |
|--------------------------------------------------------------------------------|---------|-------------|-------------------|-----------------|-------------------|-------------|--------------------------------|--------------------|-------------|----------------|-------------------------------------------|----------------------------|
| เจ้าหน้าที่ 01 กรมเหล้พยากรน้ำ<br>บาลาล<br>autokom.ph@gmail.com                | *       | Home > คำบล | อรับโบแทนโบอนุญาค | (นม./16) > รายเ | ารที่รอค่าเนินการ |             |                                |                    |             |                |                                           |                            |
| ผู้รับใบอนญาต 🕒                                                                |         |             |                   |                 |                   |             | 10 🗸 ค้นหาตัวยต่าบล            | ด้นหาด้วยอำเภอ     | อ คัน       | ทาด้วยจังหวัด  | ค้นหา ชื่อ, นามสกุล หรือเลขประจำด้วประชาบ | Show                       |
| ศาขอรับใบอนุญาตเจาะน้ำบาดาล<br>หรือให้บ้ายาดาล (มน 1)                          |         | สามล        | สาเภอ             | จังหวัด         | เลขที่ใบคำขอ      | เลซที่บ่อ   | ชื่อผู้ขอ                      | วันที่ส่งศาขอ 🗢 สถ | านะคำขอ     |                |                                           |                            |
| 1121201211111(12.1)                                                            |         | บ้านพริก    | อ่าเภอบ้านนา      | นครนายก         | 15-50463-0008     | 150463-0008 | นายคนดี มีความสุข(บุคคลธรรมดา) | 2020-08-10 ข่า:    | ระเรียบร้อย | บันทึกการตรวจส | สอบการข่าระค่าธรรมเนียมค่าขอรับใบแทน      |                            |
| ศาขอขินทะเบียนการใช่นำบาดาล<br>เพื่อช่วยเหลือผู้ประสบภัยธรรมชาติ 🕲<br>(นบ./22) |         |             |                   |                 |                   |             |                                |                    |             |                | O<br>CSV   Excel   >                      | se item found.<br>ML   PDF |
| description (see A)                                                            |         |             |                   |                 |                   |             |                                |                    |             |                |                                           |                            |

หน้าจอสำหรับบันทึกตรวจสอบการชำระค่าธรรมเนียมใบอนุญาต เมื่อบันทึกข้อมูลเรียบร้อยกดปุ่ม "Complete"

| E-SERVICE สำหรับ กรมหรัพย                                                        | ขากรน้ำบ | กดาล             |                             |                          |                  |                            |              |                      |                   |                |               | * |
|----------------------------------------------------------------------------------|----------|------------------|-----------------------------|--------------------------|------------------|----------------------------|--------------|----------------------|-------------------|----------------|---------------|---|
| เจ้าหน้าที่ 01 กรมหลังแรกกรน้ำ<br>มาลาล<br>auttakom.ph@gmai.com                  |          | บันทึก<br>สถานะค | เตรวจสอบการชำ<br>การตรวจสอบ | ระค่าธรรมเนียมใบอนุญาด   | • 💽 שאראמונים    | ย่างคาะทรมนัยบร้อย         |              |                      |                   |                |               |   |
| ຄູ່ຮັບໃນລະເຫຼາສ 🔘                                                                |          |                  |                             |                          |                  |                            |              |                      |                   |                |               |   |
|                                                                                  |          |                  | วันที่รับข่าระ              | จำนวนเงินที่ใต้รับ (บาท) | ธนาคาร / สาขา    | เลขที่เช็ด / Chg No.       | เช็ดลงวันที่ | จำนวนเงินที่จ่ายเช็ค | รวมรับช่าระ (บาท) | ສູ່ຮັບນຳສະເຈັນ | ช่องหางการชำร | ε |
| ศาขอรับใบอนุญาตเจาะนำบาคาล<br>เชื้อไข้ป้อมวอวอ (เหม 1)                           |          | 1                | 2020-08-10                  | 500                      |                  |                            |              |                      | 500               | Namaoy         | สำนักงาน      |   |
| W10 (D1 ID IW W (ND. 1)                                                          |          | 2                |                             |                          |                  |                            |              |                      |                   |                |               |   |
| ศาขอขึ้นทะเบียนการใช้น้ำบาดาล<br>เพื่อช่วยเหลือผู้ประสบภัยธรรมชาติ 🔘<br>(นบ./22) |          | จำนวนเ           | เงินที่รับข่าระแล้ว (บาท)   |                          | 500.00           |                            |              |                      |                   |                |               |   |
| ศาขอต่ออายุโบอนุญาต (มบ.2) 🛛 🔘                                                   |          | หมายเห           | 49                          |                          | ช่าระค่าธรรมเนีย | ข้าระจ่ายรามเนียมเรือบว้อย |              |                      |                   |                |               |   |
| ตำขอรับไบแหนไบอนุญาต 🔘<br>(นบ./16)                                               |          |                  |                             |                          |                  |                            |              |                      |                   |                |               |   |
| <b>A</b>                                                                         |          |                  |                             |                          |                  |                            |              |                      |                   |                |               |   |

ระบบจะทำการบันทึกข้อมูลการอนุญาตการขอใบแทนและแจ้งไปยังผู้ที่เกี่ยวข้อง เป็นการจบกระบวนการ

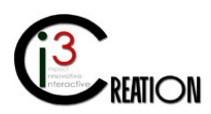